# Marksoft Yazılım

# İçerik

| Sektör Hakkında                | 4  |
|--------------------------------|----|
| Sistem                         | 6  |
| Özelikler                      | 7  |
| Kurulum                        | 7  |
| Giris                          | 7  |
| YURTİCİ MARKA-PATENT-TASARIM   | 11 |
| Firmalar                       | 12 |
| l IIIIddi<br>Marka             | 20 |
| Patent                         | 40 |
| Tasarım                        | 50 |
| Bülten İtirazları              | 56 |
| Sözlesmeler                    | 59 |
| Teklifler                      | 60 |
| Görev Listesi                  | 62 |
| Linkler                        | 63 |
| İnsan Kaynakları               | 63 |
| Raporlar                       | 63 |
| YURTDISI MARKA-PATENT-TASARIM1 | 14 |
| Marka1                         | 14 |
| Patent1                        | 16 |
| Tasarım1                       | 17 |
| Bülten İtirazları1             | 17 |
| Sözleşmeler1                   | 17 |
| Teklifler1                     | 17 |
| Muhasebe1                      | 17 |
| Cari1                          | 19 |
| Kasa1                          | 20 |
| Banka1                         | 24 |
| Personel1                      | 32 |
| Fatura1                        | 34 |
| Gelirler ve Giderler1          | 36 |
| Raporlar1                      | 38 |
| Araçlar1                       | 40 |
| Resim Uyarla1                  | 41 |
| Yardımcı Araçlar1              | 42 |
| Güvenlik Araçları1             | 47 |
| Online İşlemler1               | 49 |
| Döküman Çelebi1                | 49 |
| Online Sorgulama1              | 53 |
| Araçlar                        | 59 |
| Yedekleme ve Geri Yükleme1     | 60 |
| Toplu Yükleme1                 | 61 |
| Yedekleme1                     | 67 |

| Ayarlar             |     |
|---------------------|-----|
| Kullanıcı İşlemleri | 170 |
| Üst Yazılar         |     |
| Genel               |     |
| Fiyat Listesi       |     |
| Sistem              |     |
| Genel               |     |
| Güncelleme          |     |
| Sistem Ayarları     | 192 |
| Yardım              | 196 |

### Sektör Hakkında

### Marka Tescil

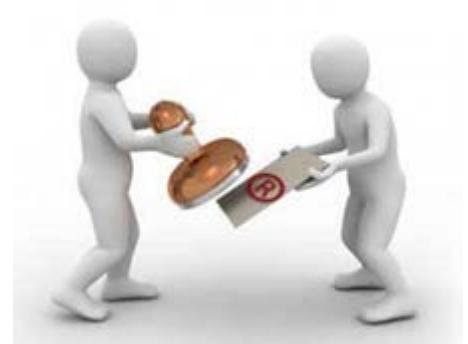

Marka bir işletmenin veya şahsın, ürün veya hizmetlerini başka ürün veya hizmetlerden ayırt etmeye yarayan, kişi adlarından, sözcüklerden, şekillerden, harflerden, sayılardan oluşan her türlü işaret ve sembollerin tamamıdır. Hızla sınırların ortadan kalktığı dünyada ayrıcalıklı bir yere sahip olmak isteyen işletmelerin, gelişen ekonomiden pay alabilmeleri için marka tescili yapmaları gereken en önemli husustur.

Maddi duran varlıklar (makine parkı, şirket binaları, arsaları gibi), içinde bulunduğumuz yüzyılın ilk yarısında şirketlerin ticari değerinin büyük bir kısmını teşkil ederken, yüzyılın ikinci yarısında marka değerleri toplam şirket değerinin büyük kısmını kapsar hale gelmiştir. Bazı şirketlerin marka değeri, toplam şirket değerinin % 80' nine ulaştığı göz önüne alındığında, tescil yaptırmanın ne kadar önemli olduğunu vurgulamak oldukça anlamlı olacaktır.

Uzun uğraşlar sonucu yarattıkları ve dünyaya tanıttıkları kurumların tescil işlemlerini yerine getiren, bunun takibini yaptıran kuruluşlar, kullanım haklarından doğan faydaları ekonomik olarak fazlası ile geri almaktadırlar. Tüketicilerde marka bilincinin oluşması ve tüketim alışkanlığının buna endekslenmesi ile kurum ve kuruluşların ticari pastadan çok daha fazla pay aldığını söylemek mümkündür.

Son yıllarda oluşan bu bilinç ile Avrupa'nın en çok başvuru yapan ülkesi konumuna gelen Türkiye'de işlemleriniz, marka tescil ofisleri aracılığı ile yapılmaktadır.

### Marksoft Hakkında

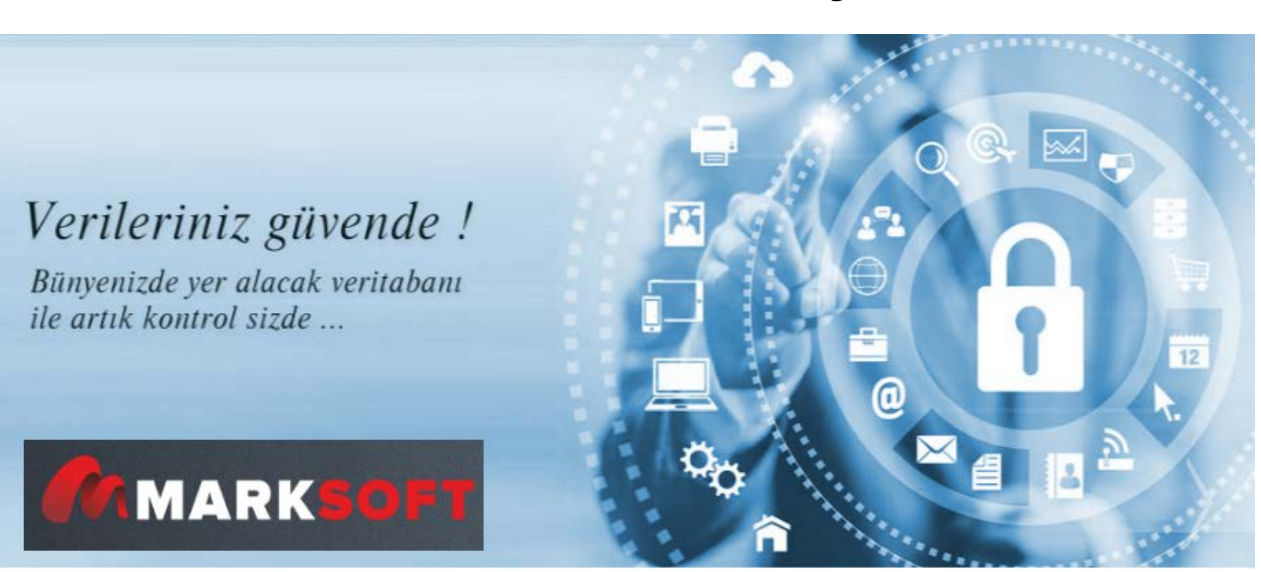

# Marksoft Yazılım A.Ş.

Marksoft Programı fikri, uygulaması, tasarımı ve diğer teknik yapılandırmaları ile mülkiyeti <u>lisans veren</u>e ait olup, bu yardım dosyasında detaylandırılan hizmetleri lisans satın alan firmaya kullandırmayı taahhüt etmektedir.

# **Biz Kimiz?**

Güven öncelikli, profesyonel yaklaşım odaklı, detaycı, müşteri adına hassas, teknoloji,bilişim ve tasarım dünyasını yakından takip ederek bunu iyi kullanan,

kaliteli hizmet ve kesintisiz iletişim modeli ile rakiplerinden farkedilir derecede ayrılan, iddialı ve büyük hedefleri olan bir yazılım ofisiyle hizmet sunan yenilikçi idealist bir iş modeliyiz.

Sınaî mülkiyet hakları konusunda 19 yıllık deneyime sahip kadromuz ile sahip olduğunuz değerlere en az sizin kadar özen göstererek tamamen size özel çözümler üretiyoruz. Gittikçe daha da artan sıcak rekabet ortamında, işin başından elinizi güçlendiriyor, olası riskleri hesaplıyor, paylaşıyor ve önlem almanızı sağlıyoruz.

Marksoft ekibi tarafından sınai haklar alanında yaklaşık bir buçuk milyonun üzerinde marka, patent, tasarım verisi ile daha hızlı, dinamik ve yenilikçi yaklaşımlar sunmak amacıyla geliştirilmiştir. Masaüstü özelliği sayesinde veri kontrolünün tamamen kullanıcı bünyesinde bulunması amaçlanmıştır.

# Sınaî Mülkiyet Kısa Tarihçesi

Ülkemizde sınaî mülkiyet alanındaki Avrupa ile benzer hukuki düzenlemeler, 1870'li yıllara kadar uzanmaktadır. 1871 tarihli "Eşya-i Ticariyeye Mahsus Alamet-i Farikalara Dair Nizamname" ve 1879 tarihli "İhtira Beratı Kanunu" marka ve patent konularında ülkemizdeki yasal korumanın temelini teşkil etmektedir. Bu düzenlemeler ile Türkiye, sınaî mülkiyet haklarında koruma sağlayan ülkeler arasında ilk sıralarda yer almaktadır. Marksoft Yazılım

### Sistem

### Sistem

### Sistem Gereksinimleri

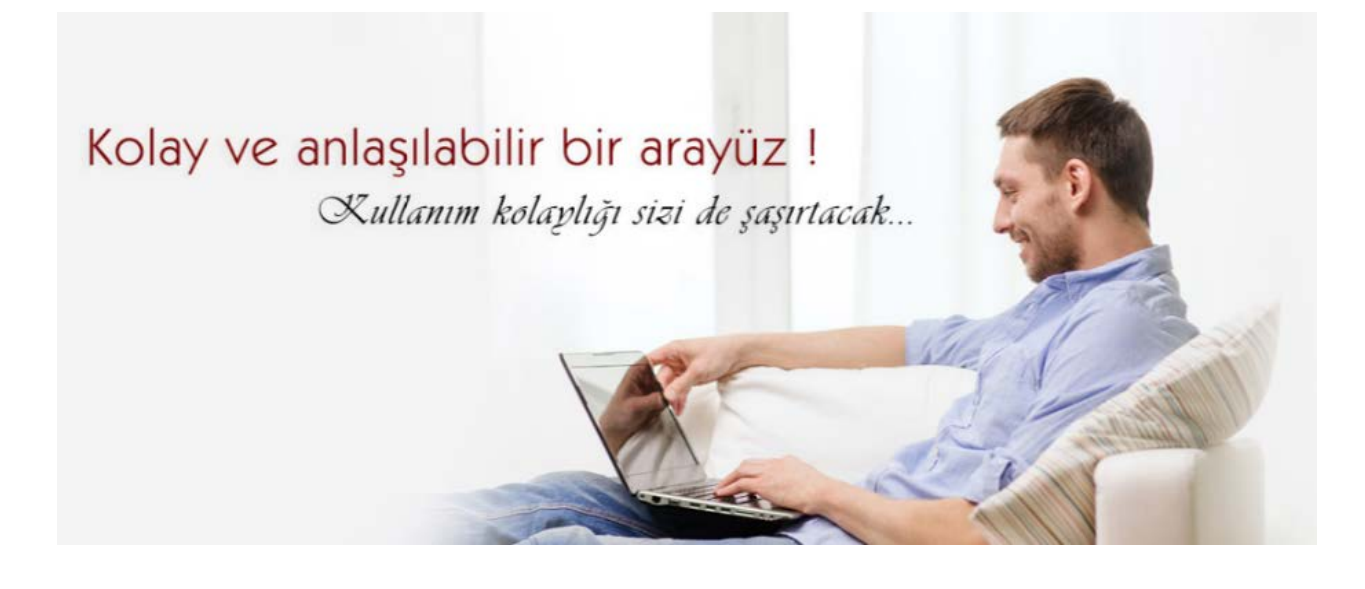

Marksoft'un optimum performansta çalışabilmesi adına;

#### Sunucu için:

İşlemci olarak; En az i7 veya Türevi 3.0 GHZ ve üzeri hıza sahip,

HDD olarak; En az 500 GB veya üzeri,

RAM olarak; En az 4 GB veya üzeri,

İşletim Sistemi Olarak Framework ver.4.5 destekli işletim sistemine sahip olması gerekmektedir.

Not: Bu belirtilen minimum sistem özellikleri 3 Kullanıcıya kadar olan sistemler içindir.

#### İş istasyonları veya kullanıcı bilgisayarları için:

İşletim Sistemi Olarak Framework ver.4.5 destekli işletim sistemine sahip olması gerekmektedir.

### Özelikler

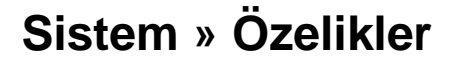

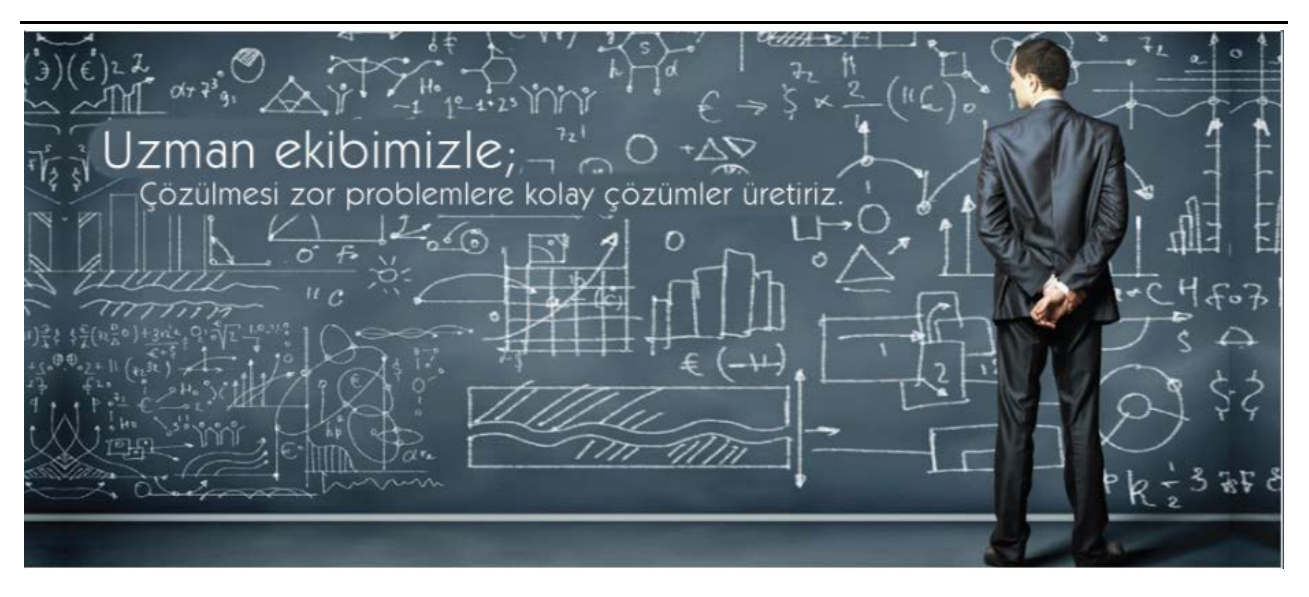

### Kurulum

Marksoft Yazılım'ın kurulum işlemi tarafımızdan ofis ortamınızdaki yerel sunucunuz ve iş istasyonlarınıza tarafımızdan gerçekleştirilmektedir. Mevcut sunucumuz içerisinde 370 - 400 gb yakın yer içerinde pdf olarak Bülten ilanları yeralmaktadır. Bülten yenilemeleri ve Marksoft üzerinde gerçekleşmiş olan tasarım yenilemeleri yayınlandıktan sonra bir (1) iş günü içinde kullanıcılara güncelleme olarak gönderilerek kullanımına sunulmaktadır.

# Güvenlik

Marksoft veri güvenliğinizin en üst düzeyde tutmak adına, yerel sunucunuz içinde müşteri bilgileriniz, tasarım bilgileriniz, teklif ve sözleşmelerinizle birlikte diğer tüm verilerin kendi kontrolünüzde olmasını sağlar. Bu sayede size ait verilerin üçüncü kişilerin eline geçmesini engeller. Veri güvenliğiniz için dilerseniz yedekleme işleminizi, zamanladırılmış görevler aracılığıyla kendi belirlediğiniz sabitdisk veya taşınabilir disk üzerine, belirlediğiniz zaman aralığı ile yedeklenmesini de sağlayabilirsiniz.

# Teknoloji

Marksoft'un en önemli özelliklerden biri, araştırma ve izleme işlemleri için kullandığı eşsiz arama, sonuç bulma ve kapsamlı veritabanı sorgulama yapısına sahip olmasıdır. Araştırılan veya izlenen markalara benzer bulunan markalar, hem şekilsel benzerlikleri hem de yazım bilgisi benzerlikleri ele alınarak değerlendirir . Bunu sağlayan algoritması AR-GE departmanımızın uzun süren çalışmaları ve birikimlerinin sonucunda ortaya çıkmıştır.

#### Kurulum

# Marksoft Kurulum

Marksoft'un kurulumu sırasında bazı Windows ekstralarına ihtiyaç duyar.

1. Bunları sırasıyla kurmanız gerekmektedir.

Vcredist\_x86 2008.exe

Vcredist\_x86 2010.exe

#### Vcredist\_x86 2012.exe

Not: Kurulum esnasında aşağıdaki gibi bir uyarı gelmesi durumunda "Repair " seçeneğini seçerek "Next" demeniz gerekmektedir.

| Microsoft Visual C++ 2010 x86 Redistribut ble Maintenance                                                                           |
|----------------------------------------------------------------------------------------------------|
| Microsoft Visual C++ 2010 x86 Redistributable Maintenance         You can repair your installation or remove it from this computer. |
| Please, select one of the following options:                                                                                        |
| Repair Microsoft Visual C++ 2010 x86 Redistributable to its original state.                                                         |
| $\bigcirc$ Remove Microsoft Visual C++ 2010 x86 Redistributable from this computer.                                                 |
|                                                                                                    |
|                                                                                                    |
| Yes, send information about my setup experiences to Microsoft Corporation.                                                          |
| For more information, read the <u>Data Collection Policy</u> .                                                                      |
| Next > Cancel                                                                                                    |

#### 2. Kurulum işlemi tamamlandıktan sonra;

AccessDatabaseEngine.exe kurmanız gerekmektedir.

3. Marksoft.zip 'i indirerek klasöre çıkarmanız gerekmektedir.

Not: Çıkarma İşlemi gerçekleştirdikten sonra Marksoft'u açtığınızda kullanıcı adı ve şifre giriş ekranı değil hata ekranı alıyorsanız. Lütfen <u>Dotnetfx45 full x86 x64.exe</u> kurarak tekrar çalıştırmayı deneyiniz.

### Giriş

# Programın Çalıştırılması ve Temel Ayarlamalar

Marksoft'a ait olan Masaüstü Simgesini Çift tıklayıp çalıştırınız:

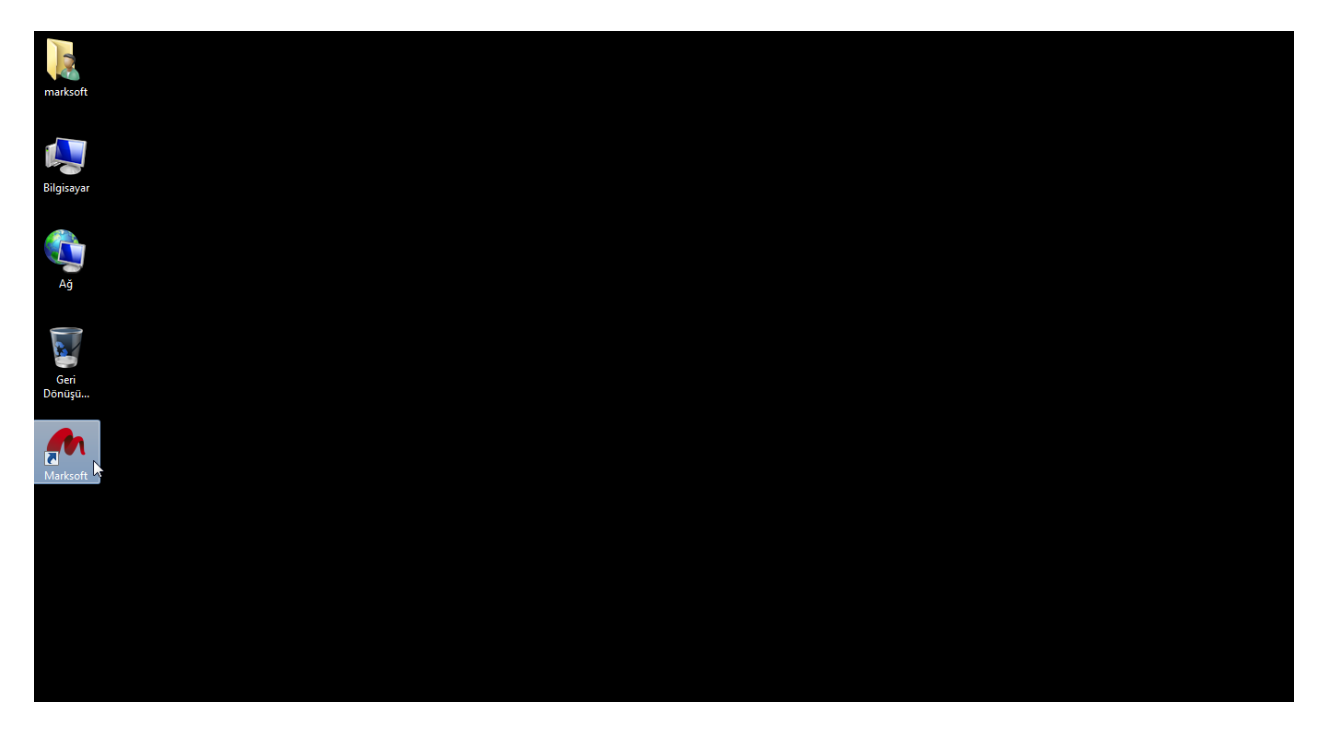

Öncelikle Marksoft'u çalıştırınız. Gelen ekrandan "Veritabanı Ayarları"nı seçiniz:

| Üye Giriş Paneli                                       | ×                           |
|--------------------------------------------------------|-----------------------------|
| Kullanıcı Adı :<br>Şifre :<br>Beni hatırla 🚨 Giriş Yap |                             |
|                                                        | 🎼 Veritabanı Ayarları       |
|                                                        | ہی<br>Servisleri Kontrol Et |
|                                                        | 🧐 Versiyon Geçmişi          |
|                                                        | 🕎 Uzak Masaüstü 🕞 🕨         |

Gelen ekran içerisindeki "MySQL Server IP:" Kısmına sunucunuz için verilmiş olan IP adresini giriniz:

Marksoft Yazılım

| MySQL Port: 3306 | MySQL Server IP : | ipadresiniz 🥡 |  |  |
|------------------|-------------------|---------------|--|--|
|                  | MySQL Port :      | 3306          |  |  |

Not: Eğer iç ağda(sunucunuzun bulunduğu yerde) iseniz Sunucunuzun IP Adresini, eğer dışarıdan bağlanacaksanız ve modeminiz üzerinden gerekli port açıksa herhangi bir işlem yapılmadan direk bağlantı sağlanabilir.

Size özel olarak tanımlanan "Kullanıcı Adı" ve "Şifre"nizi giriniz:

| Kullanıcı Adı : | kullanıcıadınız |           |   |
|-----------------|-----------------|-----------|---|
| Şifre :         | ******          |           |   |
|                 | Beni hatırla    | Giris Yap | 0 |

**Not:**Sarı ile belirtilmiş olan kutucuğu işaretlemeniz durumunda her seferinde şifre ve kullanıcı adınızı girmenize gerek kalmaz.

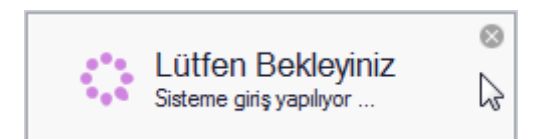

#### Kısa bir süre beklemeden sonra:

| A Marksoft                               |                                          |                                                   | - @ X                                                                                                    |
|------------------------------------------|------------------------------------------|---------------------------------------------------|----------------------------------------------------------------------------------------------------|
| Yurtiçi İşlemler Yurtdışı İşlemler Muhas | ebe Araçlar Veri Yükleme Online İşlemler | Yedekle / Geri Yükle Ayarlar Fiyat Listesi Sistem | Yardım 🗠 🙎 Merhaba, 📖 📖 🤷                                                                                   |
| 🔝 🌍 🏟 🖗                                  |                                          | Î 🚠 ᆇ                                             | 1818 -                                                                                                    |
| Firmalar Marka Patent Tasarım            | Bülten İtirazları Sözleşmeler Teklifle   | r Görev Listesi Linkler İnsan Kaynakları          | Raporlar                                                                                                    |
|                                          | N                                        |                                                   | Hatırlatma Paneli a<br>> 🗁 Yurtiçi Hatırlatmaları<br>> 🦳 Yurtişi Hatırlatmaları<br>> 🔄 Görev Hatırlatmaları |
|                                          | μ <del>γ</del>                           |                                                   |                                                                                                    |
|                                          |                                          |                                                   |                                                                                                    |
|                                          |                                          |                                                   |                                                                                                    |
|                                          |                                          |                                                   |                                                                                                    |
|                                          |                                          |                                                   |                                                                                                    |
|                                          |                                          |                                                   |                                                                                                    |
|                                          |                                          |                                                   |                                                                                                    |
|                                          |                                          |                                                   |                                                                                                    |
|                                          |                                          |                                                   | 🚱 💾 🗶 🍖 🚍<br>Hatrlatma Paneli 🛛 Takvim                                                                      |

Başlamaya Hazırsınız.

Marksoft Yazılım

### YURTİÇİ MARKA-PATENT-TASARIM

### YURTİÇİ MARKA-PATENT-TASARIM

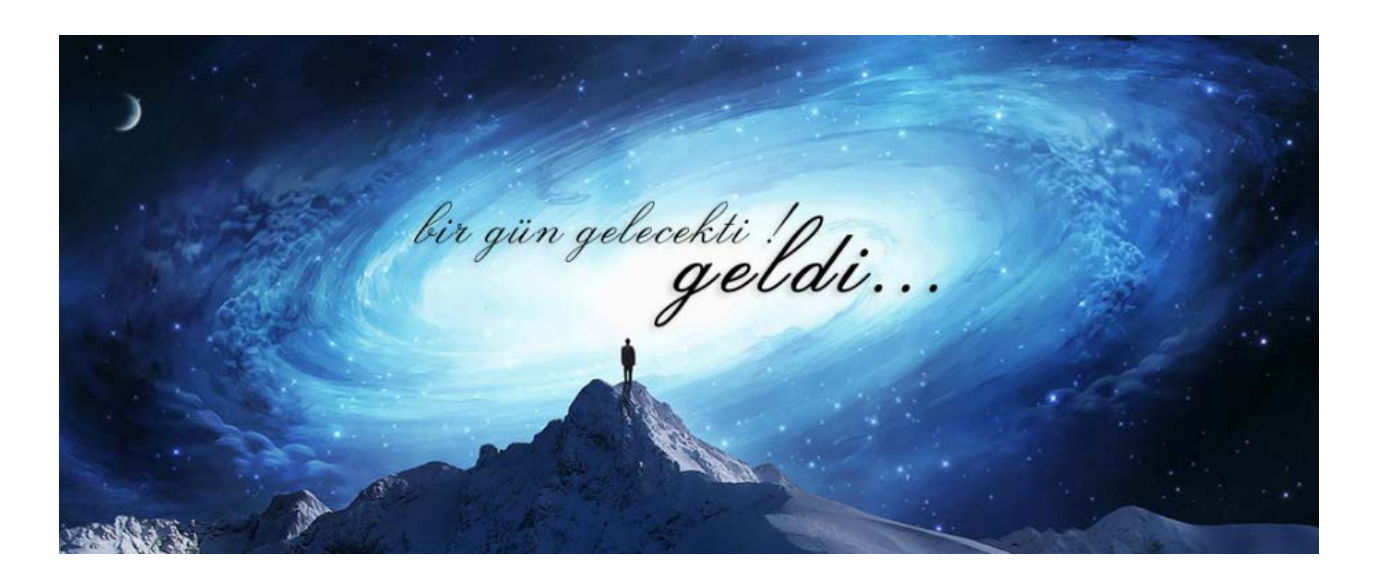

# Yurtiçi Marka Hareket Giriş ve Takibi

Yurtiçi Marka Hareket Giriş ve Takibi bölümü aracılığıyla;

- Firma kartları oluşturabilme,
- Oluşturulan firmaları Müşteri ve Potansiyel Müşteri olarak ayırabilme imkanı,
- Firmalar ile yapılan görüşmelerin kayıt altına alınabilmesi ve raporlanması,
- Firmalar ile yapılan toplantıların kayıt altına alınması, raporlanması, toplantıya katılanlara anında e-mail ve SMS gönderilmesi ve bir sonraki toplantıda değerlendirme imkanı,
- Firma kartlarında bulanan firmaların aktif, kapandı, ulaşılamıyor, yasaklı, genel danışmanlık vb. konularında belirtilebilmesi,
- Girilen firmanın adresine göre harita üzerinde yol tarifi yapabilme özelliği,
- Firma listelerinin il, ilçe, şirket türü, uzmanı, şubesi, sektör gurubu, özel bölge, müşteri sınıfı, dernek, oda vb. üyelik sınıfı, referansı gibi başlıklarda raporlanabilmesi,
- Marka, patent, tasarım firma durum raporlarının alınabilmesi,
- Firmaya otomatik sözleşme yapılabilmesi,
- Firmaya yapılmış sözleşmelerin görülebilmesi ve raporlanması,
- Firmanın hesap bilgilerin takibi,

İşlemlerini gerçekleştirmeniz mümkündür.

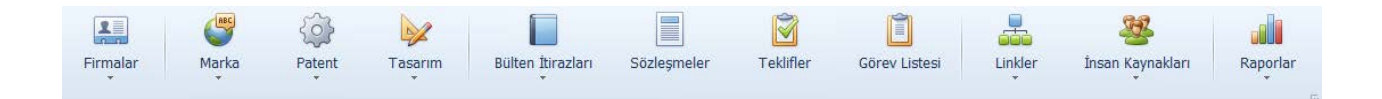

#### Firmalar

### Firmalar » Firma Araştırma

Mevcut ekleme yapmış olduğunuz firmalarınız arasından bir firmayı kolay bulabilmek için "Yurtiçi İşlemler" kısmından "Firmalar" Simgesi altında bulunan "Firmalar" Seçeneğinden "Firma Araştırma"yı Seçiniz.

|   |               | Yurtiç    | i İşlemle | er | Yurtdışı İşlemler   | Muhasebe     | Araçlar           | Veri Yükleme  | Online İşlemler | Yedekle / Geri Yükle | Ayarlar | Fiyat Listesi S | Sistem Yardım   |
|---|---------------|-----------|-----------|----|---------------------|--------------|-------------------|---------------|-----------------|----------------------|---------|-----------------|-----------------|
|   | 1             |           | 6         | 9  | ŝ                   |              |                   |               |                 | Ĩ                    |         | <u> </u>        |                 |
| 1 | Firmalar<br>T |           | Marl<br>• | ka | Patent              | Tasarım<br>T | Bülten İtira<br>T | ızları Sözleş | meler Teklifle  | r Görev Listesi      | Linkler | İnsan Kayna     | ıkları Raporlar |
| 4 | Firmal        | ar        | •         | Q  | Firma Araştırma     |              |                   |               |                 |                      |         |                 | 4               |
|   | Görüş         | me List   | esi       | 2  | Müşteriler          | -15-         |                   |               |                 |                      |         |                 |                 |
| 0 | Firma         | Analizi   |           | 2  | Potansiyel Müşteril | ler          |                   |               |                 |                      |         |                 |                 |
| 0 | ) İletişir    | n Yazıla  | ari       | -  |                     |              |                   |               |                 |                      |         |                 |                 |
|   | SMS N         | /lesajlai | n         |    |                     |              |                   |               |                 |                      |         |                 |                 |

Bu seçimi yaptıktan sonra gelen ekran üzerinde:

| Firma Bilgileri       |                    |             |                        |         |                |                 |                          |             |        |           |
|-----------------------|--------------------|-------------|------------------------|---------|----------------|-----------------|--------------------------|-------------|--------|-----------|
| Tarih Aralığı :       |                    |             | Sektör Grubu :         |         |                | •               | Yetkili / İletişim Bilgi | leri        |        |           |
| Firma Ünvanı :        |                    |             | Faaliyet Alanı :       |         |                | •               | Adu :                    |             |        |           |
| Adresi :              |                    | -           | Özel Bölge :           |         |                | *               | Sovadı :                 |             |        |           |
|                       |                    | ÷.,         | Müşteri Sınıfı :       |         |                | •               | Telefon :                |             |        |           |
| Ülke :                |                    | •           | Üyelik Bilgileri :     |         |                | +               | E-Maili                  |             |        |           |
| İl / Şehir :          |                    |             | Referansı :            |         |                | -               |                          |             |        |           |
| İlçe :                |                    | •           | Şube Adı :             |         |                | *               | Ara                      | 🤌 Temizle   |        |           |
| Şirket Türü :         |                    | •           | Kayıt Eden :           |         |                | +               |                          |             |        |           |
| Uzmanı :              |                    | •           | Müşteri Durumu :       |         |                | -               |                          |             |        |           |
| 🗐 Listeyi Yazdır      | 🟂 Listeyi Yenile 🔋 | M/T Sahip N | umaralarını Güncelle 🔸 | Bölmeyi | Göster / Gizle |                 |                          |             |        |           |
| Marka Sa Firma Ünvanı |                    | Resmi Adres |                        | İl      | İletişim Num   | Yetkili Adı Soy | vadı Yetkili E-Maili     | Yetkili Cep | Uzmanı | Firma Dur |
|                       |                    |             |                        |         |                |                 |                          |             |        |           |

İstenirse belli kriterler ile (Firma ünvanı,tarih aralığı vb.) Marksoft'a eklemiş olduğunuz potansiyel müşteriler,müşterileriniz veya her iki grup içerisinden arama yapabilir, listeleme yaptırabilirsiniz. Ayrıca gelen liste üzerinden müşterinizi çift tıklama yolu ile seçerek "Firmalar" kartını açabilir ve bu kart üzerinde düzenlemeler yaparak kayıt edebilirsiniz.

### Firmalar » Müşteriler/Potansiyel Müşteriler

Yurtiçi İşlemler kısmından "Firmalar" Simgesi altında bulunan "Firmalar" Seçeneğinden "Müşteriler" veya "Potansiyel Müşterileri" seçiniz. Gelen ekran üzerinde:

| 🕒 Yeni I                                                                                                    | Firma 💭 Firma Düzenle 💥 Firma Sil                                                                                                    | 😸 Listeyi Yazdır 🤔 Listeyi Yenile 📓                                                                                                    | M/T Sahip Nun | naralarını Güncelle   |                                                                                                    |                                   |                      |                         |             |
|----------------------------------------------------------------------------------------------------|----------------------------------------------------------------------------------------------------|----------------------------------------------------------------------------------------------------|---------------|-----------------------|----------------------------------------------------------------------------------------------------|-----------------------------------|----------------------|-------------------------|-------------|
| Marka Sahip                                                                                                    | Firma Ünvanı                                                                                                    | Resmi Adres                                                                                                    | il            | İletişim Numara       | Yetkili Adı Soyadı                                                                                              | Yetkii E-Maili                    | Yetkili Cep          | Uzmanı                  | Firma Durum |
|                                                                                                    |                                                                                                    |                                                                                                    |               |                       |                                                                                                    |                                   |                      |                         |             |
| 18.7.55                                                                                                    | Contract of the second second se                                                                                                    | Contrast of the second states                                                                                                    | -205-251      | 10000 000 0000        | Table 1971                                                                                                    | experiment second                 | (mill average)       | PLACE AND               | and the     |
| -                                                                                                    | A DESCRIPTION OF A DESCRIPTION OF A DESC | entrance control in part of the                                                                                                    | Later .       | (major a s            | The P local days                                                                                                | Nation Replaced on                | (10) -               | -                       | 1078        |
| -                                                                                                    | -REALIZING CARENO                                                                                                    | - OTHER DESIGNATION OF STREET, ST.                                                                                                    | -             | 0.000                 | industry and                                                                                                    | and all description of the second | 100 42 49            | frame in the local dist | 1078        |
| diam'r                                                                                                    | NAMES OF TAXABLE PARTICIPAL PROPERTY AND DESCRIPTION OF TAXABLE PARTY.                                                                                                    | Contraction on the state of the state                                                                                                    | -inclusion    | Output item           | No. BORNES                                                                                                    | statistic and                     | 101-0-004            | (and the second         | 10.00       |
|                                                                                                    | second to the line of the second line of the second | digency in the second state                                                                                                    | ana.          |                       | New Incide                                                                                                    | a de la complete com              | page and the         | -                       | 1018 -      |
| -                                                                                                    | And the second second s | Street at Statement at and                                                                                                    | (marging)     | dealers are           | the second second second second second second second second second second second second second second second se | a construction of card            | ind service          | 12.000                  | 100         |
| 8.8 B 8                                                                                                    | sa sa sa sa sa sa sa sa sa sa sa sa sa s                                                                                                    | STREAM CONTINUES.                                                                                                    | (Augusta)     | and the second second | mail and                                                                                                    | taka ata kapita ata               | International Action | PLATER.                 | ant -       |
|                                                                                                    | and a set of the second second                                                                                                    | Concernings Automatical Society (SIL)                                                                                                    | Terration .   | distances in all      | STREET, STREET, ST.                                                                                             | Internet and the product of the   | 1000 0000000         | the local               | ACT N       |
| 1040                                                                                                    | ACCOUNTS ON THE OWNER OF                                                                                                    | statute on characteristics                                                                                                    | and a         | -ford sead-up of      | Red Ander Wellin                                                                                                | Notes - Provide all resources     | 10.00 400 10.00      | New York,               | 100         |
| CHEMICAL STREET, STREET, STREE | 10004-1008-1008                                                                                                    | of the logical statement                                                                                                    | -mapping      | 0.049                 | Non-Aven-Siller                                                                                                 | and And routed in conclusion.     | HIS CONTACT          | Income in               | -           |
|                                                                                                    | the set of a state of a set                                                                                                    | namen and an international states of the                                                                                                    | 100.00        | single and so as      | restaura partie                                                                                                 | States of the data street of      | land second on       | -                       | -           |
| 100                                                                                                    | aniant names                                                                                                    | STEEL AND ADDRESS AND ADDRESS | relation      |                       | Station .                                                                                                    | In case of the last               |                      | -                       | ant -       |
|                                                                                                    | with rest closely                                                                                                    | the party non-only propriet of the second                                                                                                    | (maginities   |                       | States.                                                                                                    | delening with sev                 |                      | Data Andrea             | -           |

Müşteriler ve potansiyel müşterilerin tüm bilgilerinin girilmesi, girilen bilgiler üzerinden çeşitli alanlarda otomatik rapor alabilme, firmalar ile yapılan görüşmeleri sisteme girerek takip edilebilme, firmalar ile yapılan toplantılarda alınan kararları girerek anında rapor gönderebilmesi işlemleri gerçekleştirilebilmektedir. Ayrıca sarı ile gösterilen alanlara veri girişi yaparak filtreleme gerçekleştirmenizde mümkündür.

### Yeni Firma Eklemek

Yeni firma eklemek için "Müşteri/Potansiyel Müşteri" kısmı içerisinden "Yeni Firma" düğmesini tıklayınız.

| 🕒 Yeni I     | Firma 🖓 Firma Düzenle 🛛 💥 Firma Sil                                                                                                    | 📙 Listeyi Yazdır 🛛 👙 Listeyi Yenile 🛛 📓 | M/T Sahip Nun | naralarını Güncelle |                      |                              |                  |              |             |
|--------------|----------------------------------------------------------------------------------------------------|-----------------------------------------|---------------|---------------------|----------------------|------------------------------|------------------|--------------|-------------|
| Marka Sahip  | Firma Ünvanı                                                                                                    | Resmi Adres                             | 11            | İletişim Numara     | Yetkili Adi Soyadi   | Yetkili E-Maili              | Yetkili Cep      | Uzmanı       | Firma Durum |
| 18.7.8       | Contract of the Index Sector Sector S | Contract data provide taken             | -200.001      | (10)                | Tanal INT            | and the Definition           | an areas         | -            | ante:       |
|              | And the second second second second second                                                                                                    | Provide internationage and the sys-     | Later I       | (and the set        | The Party of Lot     | National Software and        | (10)             | -            | with the    |
| -            | AND TRACK AND A                                                                                                    | OTHER DATE OF COMPANY                   | -inclusion    | 0.01-02-01-02       | ting and starting    | and a defending series       | 100-01-00        | Inc. in case | 478         |
| (alogait     | NAMES OF TAXABLE PARTICIPAL PROPERTY OF TAXABLE PARTY.                                                                                                    | designment received and relation        | distantion of | Colored Base        | March 1000 March 100 | sileit and                   | -                |              | 10.00       |
|              | with the light specific sector                                                                                                    | the province consistent                 | anas          |                     | NAME AND ADDRESS OF  | and the second second        | (expansion)      | -            | acted in    |
| -            | statement of the local section of the section of the section of th | sindexes of [1000000 [all set]]         | (married      | desires are         | Manufacture and the  | a management of an           | ind service      | -            | -           |
| No.          | analasi algerierati ()                                                                                                    | Margara Margarana                       | in parts      | and the second      | NAL INC.             | taka ang Kapita lain         | and second       | No. COMP.    | wit:        |
|              | and a second second                                                                                                    | CONTRACTOR ADDRESS OF STREET            | 1000.000      | distant and the set | Includes and states  | Internet Statistics          | 1000 000000      | the local    | 1018        |
| 100          | ACCOUNT OF A DO                                                                                                    | And a second statement of the           | and a second  | -2003/000-001-00    | Read and a Distance  | No. of Concession, Name      | 10.00 400 5 -000 | New York,    | 400         |
| and a        | H04.408-038                                                                                                    | with a finite state of the second       | and the       | 0.0100.000          | NUMBER OF STREET     | and And and A Property of    | ALC: UNKNOWN     | Date And Des | -           |
|              | the state is a structure of a part.                                                                                                    | the second second second second         | 100.00        | single and so as    | restaura resta       | Party of Provident Street or | and second       | -            | -           |
| and a second | WEARST LODGER                                                                                                    | States deve over a sector of            | returnia      |                     | States of the second | the part of the second       |                  | -            | ant -       |
|              | ation with effective                                                                                                    | the part to and populated later.        | (register)    |                     | Telefort.            | -                            |                  | line estim   | 100         |

Bu düğmeyi tıkladığınızda karşınıza "Firmalar" kartı gelir:

| Firmalar 🗙                                                                                   |                    |                                       |                        |
|----------------------------------------------------------------------------------------------|--------------------|---------------------------------------|------------------------|
| Kayıt Tarihi : 15.03.2017 11:37 📄 Müşteri :                                                  | Firma No :         | Ø                                     | 💷 Firma Listesi 🔹      |
| Firma Durumu : AKTİF 🔹 M. Sahip No :                                                         | Şirket Türü :      |                                       |                        |
| P. Hak Sahipleri : T. Sahip No :                                                             | T.C No :           | ×                                     | 🎲 Teklif / Sözleşme 🔻  |
| Firma Ünvanı : 🧳 🕹                                                                           | Vergi Dairesi :    |                                       | 📑 🛛 Firma Durum Raporu |
| Resmi Adresi :                                                                               | Vergi No :         |                                       | 🚱 Yurtici İslemler 🔻   |
| •                                                                                            | Uzmanı :           |                                       | turugi igicinici       |
| Ülke : TÜRKİYE                                                                               | Şube Adı :         | · ···                                 | 💩 Yurtdışı İşlemler 🔻  |
| İlçe : 🗾 🔻 Posta Kodu :                                                                      |                    | 🚱 Yeni Firma 💥 Firma Sil 💾 Kaydet     |                        |
| Diðer Bilgiler - fletisim Bilgileri - Yetkli Kisiler - Görüsme Bilgileri - Toplantı Tutanağı | Sözlesmeler Tekli  | fler Muhasebe Dosvalar                |                        |
| Nervers Adresi Sime Deseri Adresi ile susulu                                                 | 0.117.0.1.         |                                       |                        |
| Yazısma Adresi :                                                                             | Sector Grubu :     |                                       |                        |
|                                                                                              | Paaliyet Alani :   |                                       |                        |
|                                                                                              | Milatari Sunfi i   |                                       |                        |
| Ülke: TÜRKİYE ▼ İl / Şehir:                                                                  | Üvelik Bilgileri t | · · · · · · · · · · · · · · · · · · · |                        |
| İlçe : 🔹 Posta Kodu :                                                                        | Referance :        | · · · · ·                             |                        |
| Açıklama :                                                                                   | Firma E-Maili      |                                       |                        |
|                                                                                              | rana c main r      |                                       |                        |
|                                                                                              | Web Adresi :       |                                       |                        |

Bu kart üzerindeki ilgili alanları doldurarak firma kaydınızı oluşturabilir, ilgili firmanın Potansiyel müşteri mi yoksa Müşterimi olduğunu seçebilir. Ve müşteriyle alakalı olarak detaylandırma yaparak kayıt işleminizi gerçekleştirebilirsiniz.

Not: Sarı ile gösterilen alanlar <u>doldurma zorunluluğu</u> bulunan alanlardır bu sebepten dolayı <u>boş</u> <u>bırakılamazlar.</u>

### Firmalar Kartı Diğer Bilgiler Bölümü

Firmalar Kartı'nın alt kısmında bulunan bu bölüm, müşterilerinize ait olan Diğer ve İletişim Bilgileri, Yetkili Kişiler, Görüşme Bilgileri, Toplantı Tutanağı, Sözleşmeler, Teklifler gibi bölümler aracılığıyla müşterilerinizle gerçekleştirdiğiniz/gerçekleştireceğiniz görüşme, toplantı veya sözleşmelerde dahil olmak üzere pek çok ek bilgiyi muhafaza edebilir ve bu bölümler sayesinde müşterilerinizle olan ilişkilerinizin yönetimini kolaylaştırmanız mümkün olabilmektedir.

| Diğer Bilgiler İletişim Bilgileri Yetkili Kişiler Görüşme Bilgileri Toplantı Tutanağı | izleşmeler Teklifler Muhasebe Dosyalar |          |
|---------------------------------------------------------------------------------------|----------------------------------------|----------|
| Vətin Yazışma Adresi, Firma Resmi Adresi ile aynıdır.                                 | Sektör Grubu :                         | •        |
| Yazışma Adresi :                                                                      | Faaliyet Alanı :                       | ¥        |
| •                                                                                     | Özel Bölge :                           | <b>T</b> |
| On Parata                                                                             | Müşteri Sınıfı :                       | <b>▼</b> |
| Ulke : TURKIYE • II / Şehir : •                                                       | Üyelik Bilgileri :                     | ▼        |
|                                                                                       | Referansı :                            | ¥        |
| Açıklama :                                                                            | Firma E-Maili :                        |          |
| · · · · · · · · · · · · · · · · · · ·                                                 | Web Adresi :                           |          |

"Firmalar Kartı"nda yer alan bu bölümlerle alakalı bilgilere kısaca bir göz atalım.

#### Diğer Bilgiler:

Bu bölüm içerisinde müşterilerinizin bulunduğu sektör, faaliyet alanı gibi müşterinizi tanımlayan alanlarla birlikte yazışma adresi, web adresi gibi müşterinize iletişiminizi sağlayacak bazı bölümleri içermektedir.

|                |                    |                 |                     |                   |             |           | A        |          |   |     |
|----------------|--------------------|-----------------|---------------------|-------------------|-------------|-----------|----------|----------|---|-----|
| Diğer Bilgiler | İletişim Bilgileri | Yetkili Kişiler | Görüşme Bilgileri   | Toplantı Tutanağı | Sözleşmeler | Teklifler | Muhasebe | Dosyalar |   |     |
|                | 🖌 Yazışma          | Adresi, Firma F | Resmi Adresi ile ay | nıdır.            | Sektör Gr   | ubu :     |          |          |   | •   |
| Yazışma Adre   | si:                |                 |                     | -                 | Faaliyet A  | danı :    |          |          |   |     |
|                | \$                 |                 |                     |                   | Özel B      | ölge :    |          |          |   | ••• |
| Ûŀ             | e : TÜRKİYE        | ~               | tl / Sehir ·        |                   | Müşteri S   | Sinifi :  |          |          | • |     |
| ŤI.            |                    |                 | Deate Kedu v        |                   | Üyelik Bilg | jileri :  |          |          | • |     |
| Aciklam        | ,e:<br>            | *               | Posta Kodu :        |                   | Refer       | ansı :    |          |          | • | ••• |
| Ayikidii       |                    |                 |                     |                   | Firma E-f   | Maili :   |          |          |   |     |
|                |                    |                 |                     | -                 | Web Ad      | Iresi :   |          |          |   |     |
|                |                    |                 |                     |                   |             |           |          |          |   |     |
|                |                    |                 |                     |                   |             |           |          |          |   |     |

Not: Sarı ile işaretlenen bölümdeki kutucuğu işaretlenmeniz durumunda yazışma adresi firma adresi olarak otomatik seçilmiş olur

#### İletişim Bilgileri:

İletişim Bilgileri Bölümü içerisinde Müşterilerinize ait olan telefon, faks ve cep telefonu gibi bilgileri muhafaza edebilir hali hazırda kayıt sahibi olan müşterilerinizn bu verilerini düzenleyebilirsiniz.

|                |                                 |                 | -                                       |                    |             | 1         |          |               |          |  |
|----------------|---------------------------------|-----------------|-----------------------------------------|--------------------|-------------|-----------|----------|---------------|----------|--|
| Diğer Bilgiler | İletişim Bilgileri              | Yetkili Kişiler | Görüşme Bilgileri                       | Toplantı Tutanağı  | Sözleşmeler | Teklifler | Muhasebe | Dosyalar      |          |  |
|                |                                 |                 |                                         | 💮 Yeni Kayıt       | 🍃 Düzenle   | e 🔀 Si    |          |               |          |  |
| İletişim Tür   | a :                             |                 | 7.2                                     | İletişim Türü      |             |           |          | Numara        | Açıklama |  |
| Numar          | a : İş Telefonu<br>Cen Telefonu |                 | ~~~~~~~~~~~~~~~~~~~~~~~~~~~~~~~~~~~~~~~ | İş Telefonu        |             |           |          | Digit in mail |          |  |
| Açıklam        | a : Ev Telefonu                 |                 |                                         | Faks               |             |           |          | Station rene  |          |  |
|                | Faks                            |                 |                                         |                    |             |           |          |               |          |  |
|                |                                 |                 |                                         |                    |             |           |          |               |          |  |
|                |                                 | H Kavdet        | Vazgec                                  |                    |             |           |          |               |          |  |
|                |                                 | 1990 March 1990 | Line -                                  |                    |             |           |          |               |          |  |
|                |                                 |                 |                                         |                    |             |           |          |               |          |  |
|                |                                 |                 |                                         | 144 44 4 Kavit 3 / | 3 + ++ ++ - |           |          |               |          |  |

#### Yetkili Kişiler:

Yetkili Kişiler Bölümü, müşterilerinizin kadrolarında yönetici olarak bulunan iletişim kişilerine ait olan bilgileri içeren bölümdür. Bu bölümde yer alan ve sarı ile işaretlenmiş olan "QR Kodu" kısmı ile iletişim bilgilerini mobil cihazlarınıza aktarmanız mümkündür.

|                |                    | an all the state |                   |   |                    |                      | * · · · · · · · · · · · · · · · · · · · |                           | 🖳 Resim Göster |        |
|----------------|--------------------|------------------|-------------------|---|--------------------|----------------------|-----------------------------------------|---------------------------|----------------|--------|
| Diğer Bilgiler | Iletişim Bilgileri | Yetkili Kişiler  | Görüşme Bilgileri | T | oplantı Tutanağı   | Sözleşmeler Teklifle | r Muhasebe Dosyalar                     |                           |                |        |
|                |                    |                  |                   |   | 🚯 Yeni Kayıt       | 🍃 Düzenle 🛛 💥 🤅      | Sil 📲 QR Kody                           |                           |                |        |
| A              | dı :               |                  |                   |   | Adı                | Soyadı               | Görevi                                  | E-Mail                    | I IRANA S      |        |
| Soya           | dı:                |                  |                   |   | Quile and          | C. Bring             | The last second                         | stream the state print on | I ≡ 30, 110 €  | Kuur 📃 |
| Göre           | vi :               |                  |                   | , |                    |                      |                                         |                           | A COMPANY      | 512. H |
| E-Ma           | ail :              |                  |                   | - |                    |                      |                                         |                           | 1.100 2000     | 020    |
| Ce             | ep:                |                  |                   |   |                    |                      |                                         |                           |                |        |
|                | 🔡 QR Kodı          | 🛛 💾 Kaydet       | 具 Vazgeç          |   |                    |                      |                                         |                           | 1.000          |        |
|                |                    |                  |                   |   |                    |                      |                                         |                           | 1.454通         |        |
|                |                    |                  |                   |   |                    |                      |                                         |                           |                |        |
|                |                    |                  |                   | H | • •• • Kayıt 2 / 2 | ► ₩ ₩ <              |                                         |                           | 1. 国际学家教育      | LTT. 🔛 |

**Not:** "Yetkili Kişi" Bölümü Marksoft'un içerisinde yer alan iletişim, e-mail ve sms gönderimi için doğru olarak doldurulması gereken bir bölümdür.

#### Görüşme Bilgileri:

Görüşme Bilgileri; Müşteriler ile olan geçmişte gerçekleştirilmiş olan görüşme bilgileri ve hatırlatma olarak eklenecek tüm bilgi kayıtlarının tutulduğu ekrandır.

| iğer Bilgiler                                                                                                    | İletişim Bilgileri 🛛 Yetki | li Kişiler Görüşme Bilgiler | Toplantı Tutanağı | Sözleşmeler | Teklifler | Muhasebe       | Dosyalar |                                                                                                    |
|----------------------------------------------------------------------------------------------------|----------------------------|-----------------------------|-------------------|-------------|-----------|----------------|----------|----------------------------------------------------------------------------------------------------|
| 🕒 Yeni Kay                                                                                                    | nt 🕗 Düzenle 🔰             | 🕻 Sil 🛛 🔒 Listeyi Yazd      | ır                |             |           |                |          |                                                                                                    |
| Görüşme Tarihi                                                                                                    | Görüşen Kişi               | Görüşülen Yetkili           | Görüşme Şekli     | Görüşme     | Konusu    | Görüşme Son    | ucu      | Detay                                                                                                    |
| Post lines                                                                                                    | helideologi                | paratement                  | Sms               | Marka       |           | Sms Gönderik   | di 🕹     | and all checkers with the local standards a local checkers and the set of the local standards and the set of the set of t |
| and a second                                                                                                    | na milimitar               | (starse in the starse       | E-Mail            | Marka       |           | Mail Gönderild | i i      | CONTRACTOR AND AND AND ADDRESS AND ADDRESS ADDRESS                                                                                                    |
| 1000                                                                                                    | na milendar                | Over Setting                | Sms               | Marka       |           | Sms Gönderik   | a l      | Characteristic Column Andrew Section and Columnia (1996) (1997) and Columnia (1996) (1999) and the column and the column and t |
| 10.10.001                                                                                                    | same Creditor              | card and a                  | E-Mail            | Marka       |           | Mail Gönderild | ii ii    | (Special and a second couple and a second second seco                                                                                                    |
| 641.847                                                                                                    | in the state               | sala miniator               | Sms               | Marka       |           | Sms Gönderik   | 3        | in a second second                                                                                                    |
| No. of Lot of Lot of Lo | Rep. Comm. No.             | torus Articular             | E-Mail            | Marka       |           | Mail Gönderild | di i     | mania naturia sua nu si angesi menta kenjapakai                                                                                                    |
| 10.05.00104                                                                                                    | na mhireilan               | terra contendada            | Sms               | Marka       |           | Sms Gönderik   | di       | ingenigeness without the design and designed and allowed at the strengt page state when it                                                                                                    |

Yeni Kayıt seçeneği seçilerek yeni kayıt oluşturulması sağlanabilir. Bu seçenek seçildiğinde karşınıza:

| Diğer Bilgiler İletisim Bilgileri Yetkili Kişiler Görüşme Bilgileri | Toplantı Tutanağı Sözleşmeler Teklifi | er Muhasebe Dosyalar |        |
|---------------------------------------------------------------------|---------------------------------------|----------------------|--------|
|                                                                     |                                       |                      |        |
| Görüşme Tarihi : 15.03.2017 🧮 Saati : 14:17:18 🛟                    | Detay :                               |                      | Kavdet |
| Hatırlatma Tarihi : 🛛 📑 Saati :                                     | 0                                     |                      |        |
| Görüsen Kişi :                                                      |                                       |                      | Vazgeç |
| Görüsülen Yetkili :                                                 |                                       |                      |        |
| Görüsme Sekli :                                                     |                                       |                      |        |
| Görüsme Konusu :                                                    |                                       |                      |        |
| Görüsme Sonucu :                                                    |                                       |                      |        |
|                                                                     |                                       |                      |        |
|                                                                     |                                       |                      |        |
|                                                                     |                                       |                      |        |

"Görüşme Bilgisi Ekleme" kısmı aktif olacaktır. Bu bölümde sarı ile işaretlenmiş olan kısımlar <u>boş</u> <u>bırakılamayacak</u> bölümlerdir. Gereken bölümlerin doldurulmasından sonra kaydet düğmesine tıklanarak, girilen verinin kayıt edilmesi sağlanabilir.

**NOT:** Yeni kayıt tuşu tıklandığında Görüşen kişi ve Tarih kısmı otomatik olarak kullanıcı ve o anın tarih ve saati olarak gelmektedir. Bu sebeple doğru zaman ve saatin seçilmesi gerekmektedir.

Ekranda Görüşme bilgilerine ek olarak SMS Hatırlatması bulunmaktadır. Turkuaz renk ile işaretlenmiş olan saat simgesine tıklamanız durumunda:

| SMS Tarihi  | : 15.03.2017 14:26 ▼ Ce | p: Only in the |
|-------------|-------------------------|----------------|
| SMS İletisi |                         | *              |
|             |                         |                |

Ekranı karşınıza gelecektir. Bu ekran üzerinden gereken ayarlamaları yaparak SMS aracılığıyla hatırlatma işlemi gerçekleştirilebilir.

#### Toplantı Tutanağı:

Toplantı Tutanağı kısmında müşterileriniz ile gerçekleştirmiş olduğunuz toplantılarda alınan kararlar,toplantı yeri,gündem gibi toplantı içeriğiyle alakalı olan bilgilerinizi kayıt edebilirsiniz. Yeni bir toplantı kaydı oluşturmak için:

| Diğer Bilgiler 🛛 İletişim Bilgil | eri Yetkili Kişiler | Görüşme Bilgileri Topla | ntı Tutanağı Sözle | meler Teklifler Muhasebe Dosyalar |            |  |
|----------------------------------|---------------------|-------------------------|--------------------|-----------------------------------|------------|--|
| 🕒 Yeni Kayıt 🔂 Dü                | izenle 💥 Sil        | 📋 Alınan Kararlar 🛛 🗐   | l Rapor Al         |                                   |            |  |
| Toplanti Ta Toplanti             | Toplantı Yeri       | Toplantıyı Yöneten      | Toplanti Adi       | Toplantı Gündemi                  | Katılanlar |  |
|                                  |                     |                         |                    |                                   |            |  |
|                                  |                     |                         |                    |                                   |            |  |
|                                  |                     |                         |                    |                                   |            |  |
|                                  |                     |                         |                    |                                   |            |  |
|                                  |                     |                         |                    |                                   |            |  |
|                                  |                     |                         |                    |                                   |            |  |
|                                  |                     |                         |                    |                                   |            |  |
| + ++ + Kayit0/0 + ++ ++          |                     |                         |                    |                                   |            |  |

"Yeni Kayıt" düğmesi tıklandıktan sonra "Toplantı Tutanağı Ekleme" kısmı aktif olacaktır. Bu kısımda:

| Diğer Bilgiler | İletişim Bilgiler | i Yetkili Kişiler   | Görüşme Bilgileri | Toplanti | Futana <u>à</u> | ji Sözleş | meler | Teklifler    | Muhasebe D   | osyalar      |                  |            |
|----------------|-------------------|---------------------|-------------------|----------|-----------------|-----------|-------|--------------|--------------|--------------|------------------|------------|
| Toplanti T     | arihi : 15.03.2   | 017                 | Saati : 13:00:00  | <b>‡</b> | ¢               | Yeni Ka   | nt [  | 0 Düzenle    | 🗱 sil 📋      | Alınan Karar | lar 🖨 Rapor Al   |            |
| Toplanti       | Veri · Merkez I   | Dfe                 |                   |          | To              | pla Top   | То    | oplantı Yeri | Toplantiyi Y | Toplantı Adı | Toplantı Gündemi | Katılanlar |
| Taalaatuu Väa  | neter i           |                     |                   | -        | •               |           |       |              |              |              |                  |            |
| Topianuyi Tor  | leten :           |                     |                   | •        |                 |           |       |              |              |              |                  |            |
| Toplant        | tı Adı : Olağan I | Haftalık Toplantı   |                   |          |                 |           |       |              |              |              |                  |            |
| Toplantı Gün   | demi : Test ve    | Deneyimleme         |                   |          |                 |           |       |              |              |              |                  |            |
| Katil          | anlar :           | and a second second | 141               |          |                 |           |       |              |              |              |                  |            |
|                |                   | К                   | Caydet 🔜 Vazge    | ç        |                 |           |       |              |              |              |                  |            |
|                |                   |                     |                   |          | 144 44          | Kayıt :   | /1 ▶  | • HF +F      |              |              |                  | >          |

Sarı ile gösterilen "Toplantı Tarihi" ve "Saati" bölümleri boş bırakılamaz. Bu kısımdan gereken kısımları doldurup kaydet'e tıkladığınızda:

|   | Diğer Bilgiler | İletişim Bilgi | leri Yetkili Kişiler Gö | rüşme Bilgileri Toplar | ntı Tutanağı Sözleşm     | eler Teklifler Muhasebe Dosyalar |                         |
|---|----------------|----------------|-------------------------|------------------------|--------------------------|----------------------------------|-------------------------|
|   | 🚯 Yeni Kay     | yıt 🛛 🖉 Di     | izenle 💢 Sil 📋          | Alınan Kararlar        | Rapor Al                 |                                  |                         |
|   | Toplanti Ta    | Toplant        | Toplanti Yeri           | Toplantıyı Yöneten     | Toplanti Adi             | Toplantı Gündemi                 | Katılanlar              |
|   | 15.03.2017     | 13:00:00       | Merkez Ofis             | na mGrada              | Olağan Haftalık Toplantı | Test ve Deneyimleme              | mer studiel Alexandrate |
|   |                |                |                         |                        |                          |                                  |                         |
|   |                |                |                         |                        |                          |                                  |                         |
|   |                |                |                         |                        |                          |                                  |                         |
|   |                |                |                         |                        |                          |                                  |                         |
|   |                |                |                         |                        |                          |                                  |                         |
|   |                |                |                         |                        |                          |                                  |                         |
| Ŀ | ( ++ + Kayıt   | 1/1 ▷ ↦        | ₩                       |                        |                          |                                  | ×                       |

Toplantı Tutanağı kayıt edilmektedir. Bu aşamadan sonra "Alınan Kararlar" düğmesi tıklanıp "Yeni Kayıt" düğmesi tıklanması durumunda:

Marksoft Yazılım

| Alı      | nan Kararlar       |            |       |              |          |                |
|----------|--------------------|------------|-------|--------------|----------|----------------|
|          | Alınan Kararlar    | :          |       |              |          | )<br>U         |
|          | Sorumlu Kişi       | :          |       |              |          | 6              |
| s        | onuçlanma Süresi : | :          |       |              |          | 6              |
|          | Sonuç              | :          |       |              |          |                |
|          |                    |            |       |              |          |                |
|          | 🚯 Yeni Kavıt       | Düzenle    | 💥 Sil | 💾 Kaydet 📗   | 🚽 Vazgeç | 🔀 Kapat        |
|          | •                  | of Duconio |       |              |          |                |
|          | Alınan Kararlar    | C Dazania  |       | Sorumlu Kişi | Son      | uçlanma Süresi |
| ę        | Alınan Kararlar    |            |       | Sorumlu Kişi | Son      | uçlanma Süresi |
| <b>₽</b> | Alınan Kararlar    |            |       | Sorumlu Kişi | Son      | uçlanma Süresi |
| 9<br>1   | Alınan Kararlar    |            |       | Sorumlu Kişi | Son      | uçlanma Süresi |
| ₽<br>►   | Alınan Kararlar    |            |       | Sorumlu Kişi | Son      | uçlanma Süresi |
| P<br>▶   | Alınan Kararlar    |            |       | Sorumlu Kişi | Son      | uçlanma Süresi |
| <b>₽</b> | Alınan Kararlar    |            |       | Sorumlu Kişi | Son      | uçlanma Süresi |
| ₽        | Alınan Kararlar    |            |       | Sorumlu Kişi | Son      | uçlanma Süresi |
| ₽        | Alınan Kararlar    |            |       | Sorumlu Kişi | Son      | uçlanma Süresi |

Karar Ekleme Kısmı aktif hale gelecek ve sarı ile gösterilen kısımlar <u>mutlaka doldurulmak</u> kaydıyla yeni karar ekleme işlemi gerçekleştirebilirsiniz. Ayrıca bu toplantı tutanağına çıktı almak isterseniz:

|   |                |               |                       |                                                                                                    |                          | A                     |             |                          |   |
|---|----------------|---------------|-----------------------|----------------------------------------------------------------------------------------------------|--------------------------|-----------------------|-------------|--------------------------|---|
|   | Diğer Bilgiler | İletişim Bilg | ileri Yetkili Kişiler | Görüşme Bilgileri Toplar                                                                                       | ntı Tutanağı Sözleşm     | eler Teklifler Muhase | be Dosyalar |                          |   |
|   | 🕒 Yeni K       | (ayıt 🛛 🍃 Di  | üzenle 🔀 Sil 🛛        | 📋 Alınan Kararlar 🔛                                                                                            | Rapor Al                 |                       |             |                          |   |
|   | Toplanti Ta.   | Toplant       | Toplanti Yeri         | Toplantıyı Yöneten                                                                                             | Toplanti Adi             | Toplantı Gündemi      |             | Katlanlar                |   |
|   | 15.03.2017     | 13:00:00      | Merkez Ofis           | the second second second second second second second second second second second second second second second s | Olağan Haftalık Toplantı | Test ve Deneyimleme   |             | Here success managements |   |
|   |                |               |                       |                                                                                                    |                          |                       |             |                          |   |
|   |                |               |                       |                                                                                                    |                          |                       |             |                          |   |
|   |                |               |                       |                                                                                                    |                          |                       |             |                          |   |
|   |                |               |                       |                                                                                                    |                          |                       |             |                          |   |
|   |                |               |                       |                                                                                                    |                          |                       |             |                          |   |
|   |                |               |                       |                                                                                                    |                          |                       |             |                          |   |
|   | 14 4 4 Kayı    | it1/1 ⊨ ⊨⊨    | н                     |                                                                                                    |                          |                       |             |                          | Þ |
| Ŀ |                |               |                       |                                                                                                    |                          |                       |             |                          |   |

"Rapor Al" seçeneği ile Word belgesi olarak:

| 🖳 Word Editör                               |                                                                                                    |                   |                      |                  |          |               | _ <b>– ×</b>    |
|---------------------------------------------|----------------------------------------------------------------------------------------------------|-------------------|----------------------|------------------|----------|---------------|-----------------|
| Dosy Giri Ekl Sayfa Dü:                     | en Deneti Görünü <sup>.</sup>                                                                                                    | Tasarı Düz        | ie Biçi 📼 S          | MS Gönder 🔄      | E-Posta  | Gönder 📙 I    | Faks Gönder 🗠   |
|                                             |                                                                                                    |                   |                      |                  |          | Marka Öran Xi | T Di            |
| Yeni Aç Parkii Hizii Yaz<br>Kaydet ▼ Yazdır | dir Unizieme Gerl Al Yenio<br>Yaj                                                                                                    | p Antet           | Degiştir Sayta<br>Di | üzelt Gör        | rünüm    | Marka Ornegi  | Tasarim Resmi   |
| Yaygın                                      |                                                                                                    |                   | Sa                   | yfa              |          | Özel Resi     | m Ekle 🔺        |
|                                             |                                                                                                    | 3                 | 1 1 1 4 1 1          |                  |          | . 6           | · · 🖉 · · · · 🔺 |
| -                                           |                                                                                                    |                   |                      |                  |          |               |                 |
| -                                           |                                                                                                    | TOPLANTI          | TUTANAĞI             |                  |          |               |                 |
| – Tarih                                     | 15.03.2017                                                                                                    | Toplantı<br>Saati | 13:00                | Toplantı<br>Yeri | Merkez O | )fis          |                 |
| Toplantıyı Yöneten                          | the state of the state of the s |                   |                      | ·                |          |               |                 |
| - Toplantı Adı                              | Olağan Haftalık Toplantı                                                                                                    |                   |                      |                  |          |               |                 |
| - Toplantı Gündemi                          | Test ve Deneyimleme                                                                                                    |                   |                      |                  |          |               |                 |
| Katılanlar                                  | Transporte Informa-                                                                                                    | 10.00             |                      |                  |          |               |                 |
| •                                           |                                                                                                    | ALINAN            | KARARLAR             |                  |          |               |                 |
| -<br>-<br>-<br>-<br>-<br>1                  | Deneme Test                                                                                                    |                   |                      |                  |          |               |                 |
| Sorumlu Kişi                                | Crew broathd                                                                                                    |                   |                      |                  |          |               |                 |
| Sonuçlanma Süresi                           | 7 Gün                                                                                                    |                   |                      |                  |          |               |                 |
| - Sonuç                                     | Olumlu                                                                                                    |                   |                      |                  |          |               |                 |
|                                             |                                                                                                    |                   |                      |                  |          |               |                 |

Kayıt edebilir, çıktı alabilir ve hatta PDF olarak kayıt ederek e-posta aracılığıyla iletebilirsiniz.

#### Sözleşmeler:

Sözleşmeler kısmında müşterileriniz ile yapmış olduğunuz anlaşmaların detay bilgileri(Firma,Sözleşme türü VB.) içerir. Ayrıca bu seçenek altından:

| Diğer B | Bilgiler | İletişim Bilgileri | Yetkili Kişiler | Görüşme Bilgileri | Toplantı Tutanağı | Sözleşmeler | Teklifler    | Muhasebe | Dosyalar    |           |                                                                                                    |
|---------|----------|--------------------|-----------------|-------------------|-------------------|-------------|--------------|----------|-------------|-----------|----------------------------------------------------------------------------------------------------|
| 🕀 Y     | 'eni Ka  | ayıt 💋 Düzen       | le 😫 Listeyi    | i Yazdır          |                   |             |              |          |             |           |                                                                                                    |
| Logo    | Ка       | ayıt Tarihi        | Başvuru No      | Sözleşme Ti       | ürü Sözleşme      | Şekli İş    | lem Adı      | İş Ta    | akip Ücreti | KDV (%18) | Toplam                                                                                                    |
| 1993    | 03       | 3.03.2017          |                 | Yurtiçi           | Marka             | М           | arka Müracaa | tı       | San an an   | 8,825     | BELOW T                                                                                                    |
| -       | 16       | 5.02.2017          |                 | Yurtigi           | Marka             | м           | arka Müracaa | t        | 101.001     | 10.00 %   | and the second second sec |
| 1       | 15       | 5.02.2017          |                 | Yurtdışı          | Diğer             | с           | tm Müracaatı |          | a Denti.    | Languere. | 1.000                                                                                                    |
|         |          |                    |                 |                   |                   |             |              |          | Eduari.     | 1.575.575 | 36.76.467                                                                                                    |

Yeni Kayıt:

Bu seçenek seçilmesi durumunda karşınıza:

|          | O YURTDIŞI        |
|----------|-------------------|
| (ABC)    | MARKA             |
| دیک      | PATENT            |
| <b>X</b> | TASARIM           |
| ٥        | GENEL DANIŞMANLIK |
|          | DİĞER             |

Yurtiçi veya Yurt dışı seçimleriyle birlikte "Yeni Sözleşme Oluşturma" ekranı aktif olacaktır.

Bu ekran içerisinde;

"MARKA" seçeneği seçilmesi durumunda:

| the sector density of the sector of the sector of the sect |                                                                                                    |                                                                                             |
|----------------------------------------------------------------------------------------------------|----------------------------------------------------------------------------------------------------|---------------------------------------------------------------------------------------------|
| Huracaat biigilen   Hak Sanibi biigilen   Buiten Itirazian   Ozel Notar   Sozieşme Eklen                                                                                                    | Ödeme Bilgileri Sözleşme Onayları Dos                                                                   | yalar                                                                                       |
| Kayıt Tarihi : 15.03.2017 16:59 📄 🗹 Online Müracaat Sözleşme No Logo Ayarla 🎶<br>Sözleşme Türü :                                                                                                    | Sözleşme Tutarı : 🗸                                                                                     | Sadece Hizmet                                                                               |
| tşiem Adı : Carala Serie Adı : Carala Serie Adı : Carala Serie Adı : Carala Serie Adı : Carala Serie Adı : Carala Serie Adı : Carala Serie Adı : Carala Serie Adı : Carala Serie Adı : Carala Serie Adı Serie Adı Serie  | Liste Fiyatları<br>Hizmet Bedeli : 0<br>Harç Bedeli : 0                                                 | Ödeme Şekli<br>Nakit : 0<br>Banka Havalesi : 0                                              |
| Müracaat Şekli Logo Şekli Cogo Yükle 💥 Sil                                                                                                    | Uygulanan Fiyatlar<br>Kalan Hizmet : 0,00<br>İş Takip Ücreti : 0,00                                     | Açık Hesap : 0<br>Çek : 0<br>Kredi Kartı : 0                                                |
| Smf         Apklama           ▶         □           □         □           □         □           □         □           □         □                                                                                                    | KDV (%18) : 0,00                                                                                        | Taksit Sayısı : 0 Genel Toplam                                                              |
|                                                                                                    | İndirim Tutarı :     0     ×       İndirim Oranı :     0     ····       Kart Komisyonu :     0     ···· | İş Takip Ücreti:         0           KDV (%18):         0           Genel Toplam:         0 |
| Yeni Kayıt X Sil Kaydet Sily Yazdır Arka Hareket Detayı                                                                                                    |                                                                                                    | işlemden                                                                                    |
| Kayıt Tarihi Logo Sözleşme No Marka Adı İşlem Adı Hizmet Bedeli Harç Masr                                                                                                    | af İndirim Tutarı İş Takip Ücreti                                                                       | KDV (%18) Toplam                                                                            |

"Patent" seçeneği seçilmesi durumunda:

| Patent Sözleşmeleri                  |                          |                |                |               |          |                                                    |                                    |                 |                                                      | 23               |
|--------------------------------------|--------------------------|----------------|----------------|---------------|----------|----------------------------------------------------|------------------------------------|-----------------|------------------------------------------------------|------------------|
| Müracaat Bilgileri Hak Sahibi Bilgil | eri Özel Notlar Sözleşme | : Ekleri       |                |               | *        | Ödeme Bilgileri                                    | Sözleşme Onayları                  | Dosyalar        |                                                      |                  |
| Kayıt Tarihi : 3<br>Sözleşme Türü :  | 0.03.2017 15:32 🔲 🗹 O    | nline Müracaat | × 8            | Sözleşme I    | No       | Sözleşme Tu<br>Ma                                  | utarı :<br>asraf : 0               |                 | adece Hizmet<br>adece Harç<br>edelsiz                | Fiyat<br>Listesi |
| Işlem Adı :                          |                          |                |                |               | - 8      | Liste Fiyatla                                      | n                                  | Öder            | ne Şekli                                             |                  |
| Başvuru No :                         |                          |                |                |               |          | Hizmet Be                                          | edeli : 0                          |                 | Nakit : 0                                            |                  |
| Buluş Başlığı :                      |                          |                |                |               | 8        | Harç Be                                            | edeli: 0                           | Bank            | ca Havalesi : 0                                      |                  |
| Buluş Beyanı :                       |                          |                |                |               | <b>T</b> | -Uygulanan f                                       | Fiyatlar                           |                 | Açık Hesap : 0                                       |                  |
| Buluş Sahipleri                      |                          |                |                |               |          | Kalan Hiz                                          | zmet : 0,00                        |                 | Çek : 0                                              |                  |
| 🕀 Yeni Buluş Sahibi 🖇                | 🕻 Sil                    |                |                |               |          | İş Takip Ü                                         | creti : 0,00                       |                 | Kredi Kartı : 0                                      |                  |
| TC Kimlik No Buluş Sah               | ibi Adres                |                | İlçe           | İl / Şehir    |          | KDV (%                                             | 618): <b>0,00</b>                  | Та Та           | aksit Sayısı : 0                                     | •                |
|                                      |                          |                |                |               |          | Тор                                                | olam : 0,00                        |                 |                                                      |                  |
|                                      |                          |                |                |               |          | Giderler<br>İndirim Tu<br>İndirim C<br>Kart Komisy | utari : 0<br>Drani : 0<br>yonu : 0 | × İş 1          | Fakip Ücreti : 0<br>KDV (%18) : 0<br>enel Toplam : 0 |                  |
| Sözleşme Listesi                     |                          |                |                |               |          |                                                    |                                    |                 |                                                      |                  |
| 🕒 Yeni Kayıt 🛛 Düzenl                | e 💥 Sil 🖳 Kayd           | et 🔒 Vazgeç 🔒  | ) Yazdır 🛛 🖏 I | Patent Hareke | t Detayı |                                                    |                                    |                 | Es İş                                                | lemden Kaldır    |
| Kayıt Tarihi Sözleşme N              | o İşlem Adı              | Buluş Başlığı  |                | Hizmet Bedeli | Harç     | Masraf                                             | İndirim Tutarı                     | İş Takip Ücreti | KDV (%18)                                            | Toplam           |
|                                      |                          |                |                |               |          |                                                    |                                    |                 |                                                      |                  |
|                                      |                          |                |                |               |          |                                                    |                                    |                 |                                                      |                  |
|                                      |                          |                |                |               |          |                                                    |                                    | 0,00 T          | L 0,00 TL                                            | 0,00 TL          |

"Tasarım" seçeneği seçilmesi durumunda:

| Tasarım Sözleşmeleri              |                                   |                   |               |               |          |                                      |                                    |                   |                                                    | 23                      |
|-----------------------------------|-----------------------------------|-------------------|---------------|---------------|----------|--------------------------------------|------------------------------------|-------------------|----------------------------------------------------|-------------------------|
| Müracaat Bilgileri Hak Sahibi Bi  | lgileri   Tasarımlar   Özel Notla | r Sözleşme Ekleri |               |               | -        | Ödeme Bilgileri                      | Sözleşme O                         | Dnayları Dosyalar |                                                    | <b>*</b>                |
| Kayıt Tarihi :<br>Sözleşme Türü : | 30.03.2017 15:35 📄 🗹 O            | nline Müracaat    | × 8           | Sözleşme N    | •        | Sözleşme T<br>Mi                     | utarı :<br>asraf : 0               | <b>~</b>          | Sadece Hizmet<br>Sadece Harç<br>Bedelsiz           | <b>Fiyat</b><br>Listesi |
| Işlem Adı :                       | 1                                 |                   |               |               |          | Liste Fiyatla                        | iri                                |                   | Ödeme Şekli                                        |                         |
| Başvuru No :                      |                                   |                   |               | 1             | 8        | Hizmet B                             | edeli : 0                          |                   | Nakit :                                            | 0                       |
| Tasarım Adı :                     |                                   |                   |               |               | 8        | Harç B                               | edeli : 0                          |                   | Banka Havalesi :                                   | 0                       |
| Tasarım Beyanı :                  |                                   |                   |               |               | •        | Uvgulanan                            | Fivatlar                           |                   | Açık Hesap :                                       | 0                       |
|                                   | Tasarım Adedi : 0 1               | Ek Adet : 0 1     | O Renkli      | Sivah / Bey   | az       | Kalan Hi                             | zmet : 0,0                         | 10                | Çek :                                              | 0                       |
|                                   |                                   |                   |               | 0             |          | İş Takip Ü                           | Icreti : 0,0                       | 0                 | Kredi Kartı :                                      | 0                       |
| Tasarımcı Bilgileri               |                                   |                   |               |               |          | KDV (9                               | 618): 0,0                          | 0                 | Taksit Sayısı :                                    | 0 -                     |
| 🚯 Yeni Tasarımcı 🖇                | 🕷 Sil                             |                   |               |               |          | Тор                                  | olam : 0,0                         | 0                 |                                                    |                         |
| TC Kimlik No Tasarın              | nci Adres                         |                   |               | Ülke          |          |                                      |                                    |                   | Genel Toplam                                       |                         |
|                                   |                                   |                   |               | 1             |          | İndirim T<br>İndirim C<br>Kart Komis | utarı : 0<br>Dranı : 0<br>yonu : 0 | ×                 | İş Takip Ücreti :<br>KDV (%18) :<br>Genel Toplam : | 0<br>0<br>0             |
|                                   |                                   |                   |               |               |          |                                      |                                    |                   |                                                    |                         |
| Sözleşme Listesi                  | nle 🐹 Sil 💾 Kayd                  | et 🍶 Vazgeç 🔒     | Yazdır 🛛 💭 Ta | asarım Hareke | t Detayı |                                      |                                    |                   |                                                    | İşlemden Kaldır         |
| Kayıt Tarihi Sözleşme             | No İşlem Adı                      | Tasarım Adı Hizm  | et Bedeli Har | ç             | Masraf   | İndirim 1                            | Tutarı                             | İş Takip Ücreti   | KDV (%18)                                          | Toplam                  |
|                                   |                                   |                   |               |               |          |                                      |                                    |                   |                                                    |                         |
|                                   |                                   |                   |               |               |          |                                      |                                    |                   |                                                    |                         |
|                                   |                                   |                   |               |               |          |                                      |                                    | 0,00 TL           | 0,00 TL                                            | 0,00 TL                 |

"Genel Danışmanlık" seçeneği seçilmesi durumunda:

| Genel Danışmanlık Sözleşmeleri                                      |                    |             |                                                           |                            |                                                                        | 23                        |
|---------------------------------------------------------------------|--------------------|-------------|-----------------------------------------------------------|----------------------------|------------------------------------------------------------------------|---------------------------|
| Müracaat Bilgileri Hak Sahibi Bilgileri Özel Notlar Sözleşme Ekleri |                    | ·           | Ödeme Bilgileri Sö                                        | özleşme Onayları           | Dosyalar                                                               | *                         |
| Kayıt Tarihi : 30.03.2017 15:41 🛄 🗹 Online<br>Sözleşme Türü :       | Müracaat 🗸 🗸       | Sözleşme No | Sözleşme Tuta<br>Masra                                    | ri :<br>af : 0             | <ul> <li>Sadece Hizn</li> <li>Sadece Haro</li> <li>Bedelsiz</li> </ul> | net 🚳<br>Fiyat<br>Listesi |
| İşlem Adı :                                                         |                    | × 8         | Liste Fiyatları                                           |                            | Ödeme Şekli                                                            |                           |
|                                                                     |                    |             | Hizmet Bede                                               | eli: O                     | Nakit                                                                  | :: 0                      |
|                                                                     |                    |             | Harç Bede                                                 | eli: O                     | Banka Havalesi                                                         | : 0                       |
|                                                                     |                    |             | Uygulanan Fiya                                            | atlar                      | Açık Hesap                                                             | : 0                       |
|                                                                     |                    |             | Kalan Hizmo                                               | et : 0,00                  | Çek                                                                    | : 0                       |
|                                                                     |                    |             | İş Takip Ücre                                             | eti : 0,00                 | Kredi Kartı                                                            | : 0                       |
|                                                                     |                    |             | KDV (%18                                                  | 3): 0,00                   | Taksit Sayısı                                                          | : 0 🔻                     |
|                                                                     |                    |             | Toplar                                                    | m : 0,00                   | Canal Taalam                                                           |                           |
|                                                                     |                    |             | Giderler<br>İndirim Tuta<br>İndirim Oraı<br>Kart Komisyor | ri : 0<br>ni : 0<br>nu : 0 | X İş Takip Ücret<br>KDV (%18)<br>Genel Toplan                          | i: 0<br>): 0<br>1: 0      |
| Sözleşme Listesi                                                    | 🔒 Vazgeç 🔒 Yazdır  |             |                                                           |                            |                                                                        | 💂 İşlemden Kaldır         |
| Kayıt Tarihi Sözleşme No İşlem Adı                                  | Hizmet Bedeli Harç | Masraf      | İndirim Tutarı                                            | İş Takip Ücreti            | KDV (%18)                                                              | Toplam                    |
| •                                                                   |                    |             |                                                           |                            |                                                                        |                           |
|                                                                     |                    |             |                                                           |                            |                                                                        |                           |
|                                                                     |                    |             |                                                           | 0,0                        | 0 TL   0,00 TL                                                         | 0,00 TL                   |

"Diğer Sözleşmeler" seçeneği seçilmesi durumunda:

| Diğer Sözleşmeler                                               |                   |     |                       |                                                        |                          |                                              | 23                        |
|-----------------------------------------------------------------|-------------------|-----|-----------------------|--------------------------------------------------------|--------------------------|----------------------------------------------|---------------------------|
| Müracaat Bilgileri Hak Sahibi Bilgileri Özel Notlar Sözleşme Ek | eri               |     | <b>•</b>              | Ödeme Bilgileri                                        | özleşme Onayları 🛛 Dosya | lar                                          | <b>*</b>                  |
| Kayıt Tarihi : 30.03.2017 15:43 🗍 🗹 Onlin<br>Sözleşme Türü :    | e Müracaat        |     | izleşme No            | Sözleşme Tuta<br>Mas                                   | arı : 🔽 🗸                | Sadece Hizm<br>Sadece Harç<br>Bedelsiz       | ret 🚳<br>Fiyat<br>Listesi |
|                                                                 |                   |     | <b>•</b> ••• <b>•</b> | Liste Fiyatları                                        |                          | Ödeme Şekli                                  |                           |
|                                                                 |                   |     |                       | Hizmet Bed                                             | eli: 0                   | Nakit                                        | : 0                       |
|                                                                 |                   |     |                       | Harç Bed                                               | eli: 0                   | Banka Havalesi                               | : 0                       |
|                                                                 |                   |     |                       | Uygulanan Fiy                                          | vatlar                   | Açık Hesap                                   | : 0                       |
|                                                                 |                   |     |                       | Kalan Hizm                                             | net : 0,00               | Çek                                          | : 0                       |
|                                                                 |                   |     |                       | İş Takip Ücr                                           | eti : 0,00               | Kredi Kartı                                  | : 0                       |
|                                                                 |                   |     |                       | KDV (%1                                                | 8): 0,00 🛛               | Taksit Sayısı                                | : 0 🔻                     |
|                                                                 |                   |     |                       | Topla                                                  | im : 0,00                |                                              |                           |
|                                                                 |                   |     |                       | Giderler<br>İndirim Tut<br>İndirim Ora<br>Kart Komisyo | ari : 0 × ×              | İş Takip Ücreti<br>KDV (%18)<br>Genel Toplam |                           |
| Sözleşme Listesi                                                | 📑 Vazgeç 😓 Yazo   | dır |                       |                                                        |                          |                                              | 🖳 İşlemden Kaldır         |
| Kayıt Tarihi Sözleşme No İşlem Adı                              | Hizmet Bedeli Har | rç  | Masraf                | İndirim Tutarı                                         | İş Takip Ücreti          | KDV (%18)                                    | Toplam                    |
|                                                                 |                   |     |                       |                                                        |                          |                                              |                           |
|                                                                 |                   |     |                       |                                                        | 0,0011                   | 0,00 1L                                      | 0,001                     |

Sarı ile seçili alanlar boş kalmamak suretiyle, gerektiği şekliyle doldurularak kayıt edilerek sözleşme oluşturulması mümkündür.

#### Düzenle:

Mevcut yapmış olduğunuz sözleşmeleriniz arasından düzenleme yapmak, değişiklik yapma şartları düzeltmek için kullanacağınız Marksoft Ekranıdır.

| Teklif No Teklif Tutari :                                                           |        |
|-------------------------------------------------------------------------------------|--------|
| Masraf :                                                                            | esi    |
|                                                                                     |        |
| Liste Fiyatları Giderler                                                            |        |
| Hizmet Bedeli : Indirim Tutari : I                                                  | ×      |
| Harç Bedeli : 1                                                                     | Di     |
| Uvgulanan Fiyatlar                                                                  |        |
| Kalan Hizmet : Genel Toplam                                                         |        |
| Te Table Bendi                                                                      | 10     |
| Iş Takip Ücreti :                                                                   |        |
| KDV (%18) : KDV (%18) :                                                             |        |
| Toplam : Genel Toplam :                                                             | LIN.   |
| nunu Seç 🕞 Tumunu Kaldır                                                            |        |
|                                                                                     |        |
|                                                                                     |        |
|                                                                                     |        |
| r 🔍 Sözleşmeye Çevir                                                                | oplam  |
| r 🍇 Sözleşmeye Çevir<br>si Harç Masraf İndirim Tutan İş Takip Ücreti KDV (%:18) Tr  |        |
| r 💫 Sözleşmeye Çevir<br>eli Harç Masraf İndirim Tutarı İş Takip Ücreti KDV (%18) Tr | 1200.0 |
| r 💫 Sözleşmeye Çevir<br>el Harç Masraf İndirim Tutarı İş Takip Ücreti KDV (%18) Tı  | 198.4  |
| r 💫 Sözleşmeye Çevir<br>eli Harç Masraf İndirim Tutarı İş Takip Ücreti KDV (%18) Tr |        |

#### Muhasebe:

Seçmiş olduğunuz firma ile alakalı olarak muhasebe girişi yaparak gerçekleşem muhasebesel işlemi marksoft'a eklemenize yardımcı olan bölümdür.

| D   | iăer Bilailer | İletisim B | Bilaileri N | Yetkili | Kisiler Görüsme Bilgiler | i Toplanti | Tutanağı Sözlesmeler | Teklifler | Muhasebe | Dosval | ar       | 20          |               |         |     |
|-----|---------------|------------|-------------|---------|--------------------------|------------|----------------------|-----------|----------|--------|----------|-------------|---------------|---------|-----|
|     | İşlem Yılı :  | 2017       | * ×         | Ð       | Yeni Fatura Ekle 🔻       | 🗙 sil 🕼    | Ekstre Yazdır        |           |          |        |          |             |               |         |     |
|     | Tarih         | Saat       | İşlem Tü    |         | Açılış Fişi              | ra Tarihi  | İşlem Adı            |           |          | A      | çklama I | Borç Tutarı | Alacak Tutarı | Bakiye  | B/A |
| ۴   |               |            |             |         | Satış Faturası           |            |                      |           |          |        |          |             |               |         |     |
|     |               |            |             |         | Satış İade Faturası      |            |                      |           |          |        |          |             |               |         |     |
|     |               |            |             |         | Tahsilat Fişi            |            |                      |           |          |        |          |             |               |         |     |
|     |               |            |             |         | Ödeme Fişi               |            |                      |           |          |        |          |             |               |         |     |
|     |               |            |             |         | Gelen Havale             |            |                      |           |          |        |          |             |               |         |     |
|     |               |            |             |         | Gönderilen Havale        | ]          |                      |           |          |        |          |             |               |         |     |
|     |               |            |             |         |                          |            |                      |           |          |        |          | 0,00 TL     | 0,00 TL       | 0,00 TL | · · |
| 144 | 🔲 🖣 Kayıt     | 0/0 ⊨ ₩    | • HH        |         |                          |            |                      |           |          |        |          |             |               |         | Þ   |

İşlem yılınızı seçerek geçmiş döneme ilişkin kayıtları da aktarma işlemini gerçekleştirebilirsiniz.

#### Dosya Ekle:

Önceden seçmiş olduğunuz firmanız ile alakalı olarak çeşitli dosya, belgeleri ekleyebileceğiniz kısımdır.

| Dosya Ekle  |                                                    | 23 |
|-------------|----------------------------------------------------|----|
| İşlem Adı : | ×                                                  |    |
|             | Adres Değişikliği Talep Sonucu 📈<br>Başvuru Logosu |    |
|             | Görüşme<br>Randevu Talep                           |    |
| İşlem Adı   | Vekaletname                                        | -  |
|             |                                                    |    |
|             |                                                    |    |
|             |                                                    |    |
|             |                                                    |    |
|             |                                                    |    |
|             |                                                    |    |
|             |                                                    |    |
|             |                                                    |    |

Eğer mevcut işleminiz açılan listede mevcut değilse:

Marksoft Yazılım

| Dosya Ekle  |                                       | 23 |
|-------------|---------------------------------------|----|
| İşlem Adı : |                                       | ]  |
|             | Dosya Yükle 🔀 Seçili Dosyayı Sil      | 5  |
|             | Dosyaları İşlem Adı olmaksızın yükle  |    |
| İşlem Adı   |                                       |    |
|             | · · · · · · · · · · · · · · · · · · · |    |
|             |                                       |    |
|             |                                       |    |
|             |                                       |    |
|             |                                       |    |
|             |                                       |    |
|             |                                       |    |
|             |                                       |    |
|             |                                       |    |

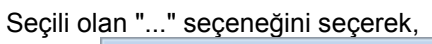

| İşlem Adları                                       |       |          |          | 23      |
|----------------------------------------------------|-------|----------|----------|---------|
| 🕒 Yeni Kayıt 🍃 Düzenle                             | 💥 Sil | 💾 Kaydet | 🔜 Vazgeç | 🔀 Kapat |
| İşlem Adı                                          |       |          |          |         |
| <ul> <li>Adres Değişikliği Talep Sonucu</li> </ul> |       |          |          |         |
| Başvuru Logosu                                     |       |          |          |         |
| Görüşme                                            |       |          |          |         |
| Randevu Talep                                      |       |          |          |         |
| Vekaletname                                        |       |          |          |         |
|                                                    |       |          |          |         |
|                                                    |       |          |          |         |
|                                                    |       |          |          |         |
|                                                    |       |          |          |         |
|                                                    |       |          |          |         |
|                                                    |       |          |          |         |
|                                                    |       |          |          |         |
|                                                    |       |          |          |         |
|                                                    |       |          |          |         |
|                                                    |       |          |          |         |
|                                                    |       |          |          |         |
|                                                    |       |          |          |         |
|                                                    |       |          |          |         |
|                                                    |       |          |          |         |

"Yeni Kayıt" seçeneği ile ekleme yapabilir, düzenle seçeneği ile düzenleme işlemi gerçekleştirebilirsiniz.

# Firmalar » Müşteriler

Yeni bir müşteri oluşturmak, mevcut müşterilerinizi listelemek için kullanacağınız Marksoft Seçeneğidir.

| 🕑 Yeni      | Firma Düzenle 🛛 🔀 Firma Sil                                                                                                    | 📙 Listeyi Yazdır 🥩 Listeyi Yenile 📓                                                                                                    | M/T Sahip Nu | maralarını Güncelle | 8                                                                                                    |                                                                                                    |                       |               |             |
|-------------|----------------------------------------------------------------------------------------------------|----------------------------------------------------------------------------------------------------|--------------|---------------------|----------------------------------------------------------------------------------------------------|----------------------------------------------------------------------------------------------------|-----------------------|---------------|-------------|
| 4arka Sahip | Firma Ünvanı                                                                                                    | Resmi Adres                                                                                                    | İI           | İletişim Numara     | Yetkili Adı Soyadı                                                                                                    | Yetkili E-Maili                                                                                                    | Yetkili Cep           | Uzmanı        | Firma Durun |
| 10.004      | Installed in the local panel lines?                                                                                                    | an approximation and a                                                                                                    | ANKARA       | (m) an and          | Sec. 10                                                                                                    | unatur mataran                                                                                                    | inside and            | in a state    | AKTİF       |
| (anter)     | The second second second second second second second second second second second second second second second se                                                                                                    | And party and the first present of a                                                                                                    | HATAY        | Distance in         | Number of Street of Street | Section deglicered det                                                                                                    | 00.004                | free state    | AKTİF       |
|             | in their reconstructions, ap-                                                                                                    | CONSIGNATION CONTRACTOR                                                                                                    | ANKARA       | (10) 201 20 40      | static party and -                                                                                                    | with physical Physics 8                                                                                                    | planti meneran an     | No. CON       | AKTİF       |
| eraer -     | In their basis of all the set. In the set.                                                                                                    | COLORED STREET, STREET, STREET, STR. AND                                                                                                    | ANKARA       | insize an           | New Proposition                                                                                                    | alla Millione A                                                                                                    | foreigner an ar       | the second    | AKTİF       |
|             | A REAL PROPERTY AND A REAL PROPERTY.                                                                                                    | Contraction of the local data                                                                                                    | stvas        | (1.4) (1.4) (1.5)   | écerces en                                                                                                    | de franção por                                                                                                    | Second 1              | Eran (1970)   | AKTİF       |
|             | A state of the second second sec | all diversion of " (Solitons (ed) and" the second second s | İSTANBUL     | Colored and         | Internet College State                                                                                                    | erenies (http://www.                                                                                                    | (The second           | Instanting a  | AKTIF       |
| 100         | at summers and the strength of                                                                                                    | PLANA DR. OF PRIME SPRAME                                                                                                    | İSTANBUL     | deal of 10 K        | Nation Address                                                                                                    | with a star in spirit and                                                                                                    | (ma) and in th        | HALF STREET   | AKTİF       |
| 1000        | and Conception and provide                                                                                                    | attentinger of all in a same raise                                                                                                    | MANÍSA       | insi se se s        | 10.0003 100.000.00                                                                                                    | station with the state of the                                                                                                    | tional use or us      | (instituti)   | AKTIF       |
| 1000        | 1000-00-00-00-00-00-00-00-00-00-00-00-00                                                                                                    | Alabahan Photological States                                                                                                    | MANÍSA       | 0.00 -000 -000      | Statistics in the second                                                                                                    | Addition desired and the same                                                                                                    | CHEWRONE IN           | One-Collin    | AKTİF       |
|             | A CONTRACTOR OF A CONTRACTOR OF A CONTRACTOR OF A CONTRACTOR OF A CONTRACTOR OF A CONTRACTOR OF A CONTRACTOR OF                                                                                                    | ning name and a state                                                                                                    | ANKARA       | 0.00-09-01-00       | ALCOHOL STREET                                                                                                    | alatication in a desired on a section of                                                                                                    | the local sectors and | Inc. All B    | AKTİF       |
| -           | Alexandri fotosorrenin ante sanori.<br>Al 1996: Propensionelli                                                                                                    | NUMBER OF STREET                                                                                                    | ANKARA       | 0.000               | manta semiler                                                                                                    | referance of the second distance of the second second seco |                       | Installer,    | AKTİF       |
|             | estimate an excitat                                                                                                    | Object Clinic and the States in.                                                                                                    | BİLECİK      |                     | The second                                                                                                    | pre constituined care                                                                                                    |                       | Real Property | AKTİF       |
|             | ADDRESS ADDRESS                                                                                                    | policipant managing polycommic constraints and the second second se                                                                                                    | ŞANLIURFA    |                     | Silt.                                                                                                    | philesitor with or                                                                                                    |                       | No.           | AKTIF       |

Yeni Firma seçeneğini seçtiğiniz zaman "Firmalar Kartı" açılarak yukarıda daha önce anlatılmış adımları izleyerek yeni firma kayıt etmenize olanak sağlayacaktır. Firma Düzenle seçeneğini seçerek seçili bulunan Firmanın düzenlenmesini yine "Firmalar Kartı" aracılığıyla yapabilirsiniz.

# Firmalar » Potansiyel Müşteriler

Müşteriniz olma ihtimali olan firmaları Marksoft'a eklemenize yardımcı olan Marksoft Menüsüdür.

| F   | otansiyel Müş     | steriler ×                                                                                                    |                                                                                                    |                |                       |                    |                                      |                         |        | Ŧ            |
|-----|-------------------|----------------------------------------------------------------------------------------------------|----------------------------------------------------------------------------------------------------|----------------|-----------------------|--------------------|--------------------------------------|-------------------------|--------|--------------|
|     | 🕑 Yeni I          | Firma 🛛 Firma Düzenle 🛛 💥 Firma Sil                                                                                                    | 😓 Listeyi Yazdır 🛭 👙 Listeyi Yenile [                                                                                                    | M/T Sahip Numa | aralarını Güncelle    | 3                  |                                      |                         |        |              |
|     | Marka Sahip       | Firma Ünvanı                                                                                                    | Resmi Adres                                                                                                    | İl             | İletişim Numara       | Yetkili Adı Soyadı | Yetkili E-Maili                      | Yetkili Cep             | Uzmanı | Firma Durumu |
| ٩   |                   |                                                                                                    |                                                                                                    |                |                       |                    |                                      |                         |        | A            |
| •   | -                 | ne seine sisieren sigeringen?                                                                                                    | NUMBER OF STREET, STREET, STRE | İZMİR          | ini ma                | Yetkii             | Non-Department of the                |                         | -      | AKTİF        |
|     | 0.000             | a provide the second state of the second state of the second state |                                                                                                    | ANTALYA        |                       | Yetkili            | whether the second second            | ing arrest              |        | AKTİF        |
|     | interest.         | second density and a finally                                                                                                    | CONTRACTOR AND A READ IN                                                                                                    | KAYSERİ        | 0.000                 | Yetkili            | Automatic Spectra and an ex-         |                         |        | AKTİF        |
|     | personal distance | an monti inper seccio deservo.                                                                                                    | CONCERNMENT OF A DESCRIPTION OF A DESCRIPTION OF A DESCRI | İSTANBUL       | insi <del>m</del> ana | Yetkii             | where the statistic state            | No. of Concession, Name |        | AKTİF        |
|     | (00)-01           | A figure conference to a many second second se                                                                                                    | man manipulation termination                                                                                                    | BURSA          |                       | Yetkili            | we have been produced.               | ini men                 |        | AKTİF        |
|     | 1000              | and the name on the stage.                                                                                                    | AND A REPORT OF A REAL PROPERTY OF                                                                                                    | İSTANBUL       | ind entry.            | Yetkili            | And the second                       | 0.044                   |        | AKTİF        |
|     |                   | ENDING DROWNING CO. (F)                                                                                                    | Manual Annual Annual Annual Annual Annual Annual Annual Annual Annual Annual Annual Annual Annual Annual Annual                                                                                                    | İSTANBUL       | (and the state        | Yetkili            | NUMBER OF STREET                     | 100 No. 1948            |        | AKTİF        |
|     | 1000              | Carlos - Carlos - Carlos                                                                                                    | winderer, ensured at a                                                                                                    | İSTANBUL       | 0.00                  | Yetkili            | hale to provide a set                | 200 B 100 B 100 B       |        | AKTİF        |
|     |                   | Contraction of the second second seco | Spandower Advancement and and a                                                                                                    | İSTANBUL       | COLUMN 2018           | Yetkii             | happen in the part of the            |                         |        | AKTİF        |
|     |                   | an an a feature a second spinor of                                                                                                    | Contraction in the local system.                                                                                                    | İSTANBUL       | (111)-111 -11         | Yetkili            | na data anis                         |                         |        | AKTİF        |
|     |                   | Constantion and the second                                                                                                    | Part of the second data of the second second s                                                                                                    | İSTANBUL       | ind second            | Yetkii             | and a second different second second | ene se se s             |        | AKTİF        |
|     | 00-000            | a non analisana analisana atawa                                                                                                    | half and the second of the first second second second second second second second second second second second s                                                                                                    | İSTANBUL       |                       | Yetkii             | demonstration and the                | 000000                  |        | AKTİF        |
| 144 | 44 4 Kayr         | t1/1= + ++ +H <                                                                                                    |                                                                                                    |                |                       |                    |                                      |                         |        |              |

"Yeni Firma" seçeneğini seçmeniz durumunuzda karşınıza "Firmalar Kartı" gelecek ve bu kartı daha önce bahsedildiği üzere doldurmanız yeterli olacaktır.

# Firmalar » Görüşme Listesi

Mevcut potansiyel veya müşterilerinizle gerçekleştirmiş olduğunuz görüşmeleri görüntüleyerek detaylı bilgi alabileceğiniz Marksoft aracıdır.

| Tarih Aralığı :                                                                                                    | <b></b>          |                                |                     |                     |               |                |                     |                                                                                                    |
|----------------------------------------------------------------------------------------------------|------------------|--------------------------------|---------------------|---------------------|---------------|----------------|---------------------|----------------------------------------------------------------------------------------------------|
| II / Sehir :                                                                                                    |                  | Görüsme                        | Sekli :             |                     | - IO Ara      | A Temizle      |                     |                                                                                                    |
| Görüsen Kisi :                                                                                                    |                  | <ul> <li>Görüsme Ko</li> </ul> | nusu :              |                     | -             |                |                     |                                                                                                    |
| Görüsülen Yetkili :                                                                                                    |                  | Görüsme So                     | nucu :              |                     | - 8           | Listeyi Kaydet |                     |                                                                                                    |
|                                                                                                    |                  |                                |                     |                     |               |                |                     |                                                                                                    |
| Firma Ünvanı                                                                                                    | Görüşme Tarihi   | Hatırlatma Tarihi              | Görüşen Kişi        | Görüşülen Yetkili   | Görüşme Şekli | Görüşme Konusu | Görüşme Sonucu      | Detay                                                                                                    |
|                                                                                                    |                  |                                |                     |                     |               |                |                     |                                                                                                    |
| ne blinding of second part ("Conf."                                                                                                    | And Distances    |                                | Merci (OKC)         | diameter.           | E-Mail        | Marka          | Bilgi Verildi       | [10] S. M. Barras, S. M. Barras, S. M. Barras, Nucl. Phys. Rev. Lett. 70, 1000 (1997).                                                                                                    |
| ani ti'aning si secara basi "Ced"<br>Atau part                                                                                                    |                  |                                | Cargo Dereks        | 10001000            | Sms           | Marka          | Sms Gönderildi      | And an end of the second second secon |
| The second second second second second                                                                                                    | 0.00000.00       |                                | No. of Contract     | Trans (Ball)        | E-Mail        | Marka          | Mail Gönderildi     | sector entropy of the property of the sector of the sector |
| No contract many services.                                                                                                    | -                |                                | Constantial Inc.    | where it follows    | E-Mail        | Marka          | Mail Gönderildi     | sector constraints in proper stands confi-                                                                                                    |
| and the second of the second second the second second | the products     |                                | straining (r        |                     | E-Mail        | Marka          | Mail Gönderildi     | And the second second second second second                                                                                                    |
| and \$2,000 (and security (see ) \$2,000 (                                                                                                    | -                |                                | Seturation in the   | Name Addition       | E-Mail        | Marka          | Mail Gönderildi     | And An I AND A DATE OF A DATE OF A D |
| and his section in a section in and "Conff"                                                                                                    | THE ROOM N       |                                | And a second second | white received.or   | E-Mail        | Marka          | Bilgi Verildi       | March and Particular States Instance and a stand                                                                                                    |
| THE OWNERS IN THE OWNER PARTY INCOME.                                                                                                    | de service const |                                | Contraction of      | torony reprint days | E-Mail        | Marka          | Beloe Teslim Edildi | NUMBER OF STREET, STREET, STRE |

Gelen liste üzerinden çift tıklama yöntemi ile seçtiğiniz kayıda otomatik olarak giderek görüşme Detaylarını "Firmalar Kartı" üzerinden görüntüleyebilirsiniz.

#### Marka

# Marka » Marka Hareketleri

Yeni bir marka oluşturma, veya hali hazırda başvurusunu gerçekleştirmiş olduğunuz bir markanın başvuru durumunu detaylarını da sisteminize ekleyen Marksoft aracıdır.

| Marka  | a Hareketleri 🗙       |                                                                                                    |                                                                                                    |              |                       |                |                                                                                                    |
|--------|-----------------------|----------------------------------------------------------------------------------------------------|----------------------------------------------------------------------------------------------------|--------------|-----------------------|----------------|----------------------------------------------------------------------------------------------------|
|        | 🕤 Yeni Marka 🕤        | Hızlı Hareket Girişi 🛛 💥 Marka                                                                                                    | Sil 📙 Listeyi Yazdır 🚿 Listeyi Yenile 🏾 🖉 TPE Verileriyle Eşit                                                                                                    | le 🔲 Marka L | ogolarını Göster      |                |                                                                                                    |
|        | Kayıt Tarihi          | Marka Adı                                                                                                    | Hak Sahibi                                                                                                    | Tescil No    | Başvuru No            | Başvuru Tarihi | Marka Durumu                                                                                                    |
| 9      |                       |                                                                                                    |                                                                                                    |              |                       |                |                                                                                                    |
| •      | RESERVED IN T         | face:                                                                                                    | more efforte concernance aug                                                                                                    |              | 8.000 M               | 10.05.0017     | NAMES AND ADDRESS OF TAXABLE ADDRESS OF TAXABLE ADD |
| E      | Delicated theorem     | and the second second s | THE REPORT OF                                                                                                    |              | Sector Sector         | 10-00-00-0     | Normal Taplet                                                                                                    |
| 0      | Republic March        | N pell                                                                                                    | Subsection form                                                                                                    |              | auroran               | 19.05.00.07    | Record Table                                                                                                    |
| 0      | Bellin Rolling Berlin | afiet                                                                                                    | sectors access                                                                                                    |              | ALC: NO.              | 10.00          | Normal Table                                                                                                    |
| Ē      | Report Frank          | a attage                                                                                                    | and according to a strength of the second second seco                                                                                                    |              | disciplinates.        | 10.00.002      | NAMES OF TAXABLE PARTY AND DESCRIPTION OF TAXABLE PARTY.                                                                                                    |
|        | BROWN BOARD           | and a subservation                                                                                                    | the state of the state of the s |              | WARK!                 | 366.007        | Normal Table                                                                                                    |
|        | percept percent       | whereaster .                                                                                                    | (a), free (10), 2, 3 (10) (a) (200), a) (and an object (200)).                                                                                                    |              | and lower             | 848.000        | Woman's Taylor                                                                                                    |
| E      | Manager 10 (Mar)      | transferration and                                                                                                    | NAME AND ADDRESS TO ADDRESS ADDRESS ADDRESS                                                                                                    |              | 10070000              | 10.05.000      | Report Table                                                                                                    |
|        | in some de la company | stress does not                                                                                                    | index Place (WWWWWWWWWWWWWWWWWWWWWWWWWWWWWWWWWWWW                                                                                                    |              | Aug 10 1980           | 36-61, 20-2    | Homen haden                                                                                                    |
| 12     | Resident in success   | and the second second s | Table Service State                                                                                                    |              | 1000 (1000)           | 10.10.00.00    | Revenue Taylori                                                                                                    |
|        | pression of some      | 1000                                                                                                    | 100.0011100000                                                                                                    |              | ALC: NOT THE OWNER OF | 10100-00101    | NUMBER TEAM                                                                                                    |
|        | -                     | a tea faile and                                                                                                    | (b) You'll account data and it account of the second second se    |              | angene                | 10.00          | Record Topics                                                                                                    |
| 144 44 | < Kayıt 1/            | ₩ ₩ N                                                                                                    |                                                                                                    |              |                       |                |                                                                                                    |

#### "Yeni Marka" Seçeneğine tıklarsanız:

| Kayıt Tarihi :                                                                                                    | 30.03.2017 16:08                                             | Sözleşme Ara :          | 00               | Önemli Uyarı :         |                              |                                                            |                                 |
|----------------------------------------------------------------------------------------------------|--------------------------------------------------------------|-------------------------|------------------|------------------------|------------------------------|------------------------------------------------------------|---------------------------------|
| arka Bilgileri                                                                                                    |                                                              |                         |                  |                        |                              |                                                            |                                 |
| Başvuru No :                                                                                                    | م                                                            | 🛛 🛛 Başvuru Tarihi :    | - 6              | Bülten No              | :                            |                                                            |                                 |
| Tescil No :                                                                                                    |                                                              | Tescil Tarihi :         |                  | Bülten Tarihi          | :                            |                                                            |                                 |
| Marka Adı :                                                                                                    |                                                              |                         | S (2)            | Gazete No              | :                            |                                                            | Resim verisi yok                |
| Nice Siniflari :                                                                                                    |                                                              |                         | C 🛙              | Gazete Tarihi          | :                            |                                                            |                                 |
| Uzmanı :                                                                                                    |                                                              | V. Referans No :        | 8                | Uluslararası Tescil No | :                            |                                                            |                                 |
|                                                                                                    | Izlemeye Al                                                  | 🕀 Yeni Kayıt 🖇          | 🐹 Sil 📔 Kaydet   | Koruma Tarihi          | :                            |                                                            | 🚰 Logo Yükle 🛛 💥 Sil            |
|                                                                                                    |                                                              |                         |                  | 2                      |                              |                                                            |                                 |
| ak Sahibi Bilgileri                                                                                                    | Yenileme Hatırlatır                                          | naları Yurtdışı Çıkış B | Bildirimleri     |                        |                              | Mal ve Hizmetler                                           |                                 |
|                                                                                                    |                                                              |                         |                  |                        |                              |                                                            |                                 |
| 🕀 Yeni Hak Sah                                                                                                    | iibi 💥 Sil                                                   |                         |                  |                        |                              |                                                            |                                 |
| 🕑 Yeni Hak Sahi<br>Sahip No 🛛 Hak S                                                                                                    | ibi 💥 Sil<br>Sahibi                                          | Adres                   |                  | İlçe                   | İl / Şehir                   |                                                            |                                 |
| 🚯 Yeni Hak Sah<br>Sahip No 🛛 Hak S                                                                                                    | ibi 💥 Sil<br>Sahibi                                          | Adres                   |                  | İlçe                   | İl / Şehir                   | Reddedilen Mal ve                                          | Hizmetler                       |
| 🕑 Yeni Hak Sah<br>Sahip No 🛛 Hak S                                                                                                    | iibi 💥 Sil<br>Sahibi                                         | Adres                   |                  | İlçe                   | İl / Şehir                   | Reddedilen Mal ve                                          | Hizmetler                       |
| 😰 Yeni Hak Sah<br>Sahip No 🛛 Hak S                                                                                                    | ibi 🐹 Sil                                                    | Adres                   |                  | 11çe                   | İl / Şehir                   | Reddedilen Mal ve                                          | Hizmetler                       |
| Yeni Hak Sahip No Hak S                                                                                                    | ibi 🔉 Sil<br>Jahibi                                          | Adres                   |                  | liçe                   | İl / Şehir                   | Reddedilen Mal ve                                          | : Hizmetler                     |
| 🕑 Yeni Hak Sah<br>Sahip No 🛛 Hak S<br>arka Hareketleri                                                                                                    | ibi 💥 Sil                                                    | Adres                   |                  | liçe                   | İl / Şehir                   | Reddedilen Mal ve                                          | : Hizmetler                     |
| Yeni Hak Sahip No Hak S       Sahip No     Hak S       arka Hareketleri     Marka Hareket                                                                                                    | ibi 💥 Sil<br>iahibi<br>et Girişi 🕼 Düzenl                    | Adres                   |                  | İlçe<br>A. Ö           | İl / Şehir<br>nemli Uyarılar | Reddedilen Mal ve<br>Dosyalar<br>S Yeni Dosya              | Hizmetler                       |
| <ul> <li>Yeni Hak Sahip No</li> <li>Hak Sahip No</li> <li></li></ul> | ibi 💥 Sil<br>iahibi<br>et Girişi 🕟 Düzenl<br>Tebliğ Tarihi İ | Adres                   | Hatrlatma Tarihi | Îçe<br>Â               | İl / Şehir<br>nemli Uyənlar  | Reddedilen Mal ve<br>Dosyalar<br>S Yeni Dosya<br>İşlem Adı | Hizmetler<br>🎇 Sil 🖳 Kaydet 🔻   |
| <ul> <li>Yeni Hak Sahip No</li> <li>Hak Sahip No</li> <li></li></ul> | ibi 💥 Sil<br>iahibi<br>et Girigi 🕡 Düzenl<br>Tebliğ Tarihi İ | Adres                   | Hatrlatma Tarihi | Îlçe<br>Â              | İl / Şehir<br>nemli Uyarılar | Reddedilen Mal ve<br>Dosyalar<br>© Yeni Dosya<br>Işlem Ad  | e Hizmetler<br>💥 Sil 📑 Kaydet 🔻 |

Dilerseniz bu şekilde marka girişi yapabileceğiniz gibi, sözleşme ara kısımındanda arama yaparak işlem gerçekleştirebilirsiniz.

#### "Hızlı Hareket Girişi" tıklamanız durumunda

Marksoft Yazılım

| Marka Ara           |            |                |          |                |                  |
|---------------------|------------|----------------|----------|----------------|------------------|
| Başvuru No :        | 1          | 2              |          |                |                  |
| Tescil No :         |            | P              |          |                | Resim verisi yok |
| Marka Adı :         |            |                |          |                |                  |
| Hareket Bilgileri   |            |                |          |                |                  |
| İşlem Tarihi :      | 31.03.2017 |                | т        | ebliğ Tarihi : |                  |
| Hatırlatma Tarihi : |            |                | 0        | Son Tarih :    |                  |
| İşlem Adı :         |            | 4              |          |                | <b>*</b>         |
| Açıklama :          |            |                |          |                | *                |
|                     |            | C              | Yeni Har | eket Girişi 🥖  | Sil Kaydet       |
| Dosyalar            |            |                |          |                |                  |
| 🚱 Yeni Dosya        | 🐹 sil 🛛 🖪  | 🖞 Dosyayı Kayo | det      |                |                  |
| İşlem Adı           |            |                |          |                |                  |
|                     |            |                |          |                |                  |
|                     |            |                |          |                |                  |
|                     |            |                |          |                |                  |

"Başvuru no","Tescil No", "Marka Adı" alanlarından işlem yapmak istediğiniz markanın Marksoft tarafından getirilmesi sağlanarak dilerseniz kendiniz için hatırlatma da oluşturabilir, ve bu hatırlatmanın detaylı ayarlarını yapabilirsiniz.

# Marka » İzleme

Marksoft'a eklemiş olduğunuz müşterilerinizin markalarıyla alakalı olarak izleme yapmanıza olanak sağlayan araçların bulunduğu Marksoft Modülüdür.

### İzleme Havuzu

Çeşitli kriterler aracılığıyla seçim yaparak, seçtiğiniz bülten,gazete gibi seçenekler aracılığıyla arama alanlarını daraltarak havuz oluşturmanıza imkan sağlayan Marksoft aracıdır.

| Hak S<br>Mark     | Sahibi : [<br>ca Adı : [ |                              | 8                 |                  |                                               |             |                 |               |          |              |
|-------------------|--------------------------|------------------------------|-------------------|------------------|-----------------------------------------------|-------------|-----------------|---------------|----------|--------------|
| Mark              | ca Adı :                 |                              |                   | Tescil No :      |                                               | Yalnızca Ve | ekilsiz Başvuru | lar           |          |              |
| Vel               | Ē                        | M. Sahip No :                |                   | Ülke :           | *                                             | 🔲 Marka Log | olarını Göster  |               |          |              |
|                   | CII Adi :                |                              | ø                 | İl / Şehir :     | •                                             | Ara         | 🥒 Temizle       |               |          |              |
| Vekil Ü           | invanı :                 |                              | 8                 | Ilçe :           | *                                             |             |                 |               |          |              |
| Başvu             | iru No :                 |                              | 4                 | Bülten No :      | -                                             | E Marka İz  | leme Listesi    |               |          |              |
|                   |                          |                              | *                 | Gazete No :      | *                                             |             |                 |               |          |              |
|                   | Sinif :                  |                              |                   | Sinirlama :      | •                                             | D Marka İz  | leme Teklifi    |               |          |              |
| Marka Du          | irumu :                  |                              | *                 | Müşteri Durumu : |                                               | 5           |                 |               |          |              |
|                   |                          |                              |                   |                  | MÜŞTERİLER                                    |             |                 |               |          |              |
| 😫 Listevi         | i Yazdır                 | Toplu İzleme Ekle 🛛 🗄 Bölmey | vi Göster / Gizle |                  | POTANSİYEL MÜŞTERİLER<br>MÜŞTERİ & POTANSİYEL |             |                 |               |          |              |
| Logo              |                          | Marka Adı                    | Hak Sahibi        |                  | MARKA HAREKETLERİ<br>MARKA İZLEME LİSTESİ     | Başvuru No  | Başvuru Tarihi  | Koruma Tarihi | Siniflar | Marka Durumu |
| Resim ver         | risi yok                 |                              |                   |                  |                                               |             |                 |               |          |              |
| 144 44 4 Kawt 0 / | 0 > >> 9                 | м                            |                   |                  |                                               |             |                 |               |          |              |

Marka izleme havuzu;

#### Marka İzleme Listesi:

Oluşturmuş olduğunuz izleme havuzunda bulunan markaların listeleme işlemlerini gerçekleştirebileceğiniz listelediğiniz bu markalar üzerinde marka izleme detay seçeneklerini düzenleyebileceğiniz Marksoft aracıdır.

| [       | zenle 💥 İzlemeyi Sil 🖳 Listev                                                                                                    |                                                                                                    |                                                                                                    |                       |                |                  |                 |                                                                                                    |                   |   |   |
|---------|----------------------------------------------------------------------------------------------------|----------------------------------------------------------------------------------------------------|----------------------------------------------------------------------------------------------------|-----------------------|----------------|------------------|-----------------|----------------------------------------------------------------------------------------------------|-------------------|---|---|
| Düze    | Düzenle Zizlemeyi Sil 🖳 Listeyi Yazdır 🤔 Listeyi Yenile 🗋 Marka Logolarını Göster                                                                                                    |                                                                                                    |                                                                                                    |                       |                |                  |                 |                                                                                                    |                   |   |   |
| Marka   | ka Adi                                                                                                    | Ízlenecek Kelimeler                                                                                                    | Hak Sahibi                                                                                                    | Başvuru No            | Başvuru Tarihi | Başlangıç Bülten | Bitiş Bülten No | İzleme Türü                                                                                                    | İzlenen Sınıflar  |   | 1 |
| 9       |                                                                                                    |                                                                                                    |                                                                                                    |                       |                |                  |                 |                                                                                                    |                   |   | - |
| •       | -                                                                                                    | 100                                                                                                    | nun eine mein beingen seine interen beinen<br>genetik                                                                                                    |                       | 0.000          | 1918             |                 | MÜŞTERİ<br>KAPSAMDIŞI                                                                                                    | 35 /              | ۲ |   |
|         | ingen -                                                                                                    | eden: 10                                                                                                    | and the second data and the second                                                                                                    | 200,000               | 0.07.000       |                  | 1988            | GENEL<br>DANIŞMANLIK                                                                                                    | 29 /30 /35 /43 /  | ۲ |   |
|         |                                                                                                    | ilader (                                                                                                    | A CONTRACTOR OF A CONTRACTOR OF A CONTRACTOR O | with the second       | 0.0.00         | 0.00             |                 | MÜŞTERİ<br>KAPSAMDIŞI                                                                                                    | 30 /              | ۲ |   |
|         | ÷                                                                                                    | and the second second se | word of research dated of                                                                                                    | a selected            | Sec. 20        | 1000             | 000             | KABUL İZLEME                                                                                                    | 09 /35 /41 /42 /  | ۲ |   |
|         |                                                                                                    | 1997 - C. 1998                                                                                                    | ALLER PROPOSED FOR ALLER                                                                                                    | Statistics .          |                | -                | 100             | KABUL İZLEME                                                                                                    | 35 /              | ۲ |   |
|         | an brand                                                                                                    | 60mi                                                                                                    | A DESCRIPTION OF THE OWNER                                                                                                    | and the second second | 2010.000       | 100              | 1000            | KABUL İZLEME                                                                                                    | 24 /25 /26 /      | ۲ |   |
|         |                                                                                                    | in the second second second second second second second second second second second second second second second                                                                                                    | and the second second                                                                                                    | 204206                | 100 B          | 100              | 100             | KABUL İZLEME                                                                                                    | 25 /35 /          | ۲ |   |
| E mine  | and the second second sec | -                                                                                                    | A REAL PROPERTY AND A REAL PROPERTY AND A REAL | and an extension      | 0.0500         | 100              | 100             | MÜŞTERİ<br>KAPSAMDIŞI                                                                                                    | 35 /41 /          | ۲ |   |
|         |                                                                                                    | A loss starts                                                                                                    | CONTRACTOR INCOMENDATION AND A REPORT OF A REPORT OF A | and services.         | 49. JUL 2012   | 0.000            | 100             | KABUL İZLEME                                                                                                    | 35 /38 /41 /      | ۲ |   |
|         | n mensional adapt                                                                                                    | aphan, and a part of                                                                                                    | CONTRACTOR INCOMENDATION AND A REPORT OF A REPORT OF A | Station 200           | 10703-008      | 1000             |                 | KABUL İZLEME                                                                                                    | 35 /41 /          | ۲ |   |
| 🗌 🗉 mpd | Adds rear                                                                                                    | ing a field of the                                                                                                    | with a contract of the                                                                                                    | 10.075.000            | 0.000          | 5.00             |                 | MÜŞTERİ<br>KAPSAMDIŞI                                                                                                    | 19 /37 /          | ۲ |   |
|         |                                                                                                    | and down                                                                                                    | ADVANCE SERV.                                                                                                    | 0.000                 | 0.04200        | 600              | 898             | MÜŞTERİ<br>KAPSAMDIŞI                                                                                                    | 16 /35 /41 /      | ۲ |   |
|         |                                                                                                    | an constant                                                                                                    | And a state of the second second second second second second second second second second second second second s                                                                                                    | 000,000               | Section (March | 6.000            | 8020            | and the second second sec | 06 /12 /22 /35 /  | ۲ |   |
|         | And to a                                                                                                    | dell'articles                                                                                                    | dispersion of a grant of the second                                                                                                    | and provide the       | 10.00          | 100              | 100 C           | 10.00 (Carlos - 10.00)                                                                                                    | 09/12/16/35/37/39 | • | Ŧ |

Düzenle seçeneğine tıklamanız durumunda:

|                                                                   | uayi                                                      |                                                |                      |                                   |            |           |                                  |          |                      |                                                                               |               |              |       |            |         |                                                                                       |
|-------------------------------------------------------------------|-----------------------------------------------------------|------------------------------------------------|----------------------|-----------------------------------|------------|-----------|----------------------------------|----------|----------------------|-------------------------------------------------------------------------------|---------------|--------------|-------|------------|---------|---------------------------------------------------------------------------------------|
| arka Bilg                                                         | gileri                                                    |                                                |                      |                                   |            |           |                                  |          |                      |                                                                               |               |              |       |            |         |                                                                                       |
| Başvur                                                            | ru No : [                                                 |                                                |                      | PE                                | Başvuru Ta | irihi : 💻 | N IS NO.                         |          |                      | Bülten No :                                                                   | 100           |              | B     | T          |         |                                                                                       |
| Teso                                                              | cil No :                                                  |                                                | 1                    |                                   | Tescil Ta  | irihi : 📃 | a (j. 13k-a                      |          |                      | Bülten Tarihi :                                                               | 1000070       |              |       |            |         |                                                                                       |
| Mark                                                              | a Adı :                                                   | ***                                            |                      |                                   |            |           |                                  |          |                      | Gazete No :                                                                   | 1991          |              | G     |            | 1       | and so reasons                                                                        |
| Nice Sir                                                          | nıfları : [                                               |                                                |                      |                                   |            |           |                                  |          |                      | Gazete Tarihi :                                                               |               |              |       |            | 54.55   | ang care                                                                              |
| arka Dui                                                          | rumu : [                                                  | See 1978                                       | R.                   |                                   |            |           |                                  |          | Ulus                 | lararası Tescil No :                                                          |               |              |       |            |         |                                                                                       |
|                                                                   |                                                           |                                                |                      |                                   |            | Kal       | an İzlem                         | ne :     |                      | Koruma Tarihi :                                                               | (agi a        |              |       |            |         |                                                                                       |
| ak Sahib                                                          | oi Bilgiler                                               | ri                                             |                      |                                   |            |           |                                  |          |                      |                                                                               | Vekil         | Bilgileri    |       |            |         |                                                                                       |
| Sahip No                                                          | Hak Sa                                                    | ahibi                                          |                      | 1                                 | Adres      |           |                                  |          | İlçe                 | İl / Şehir                                                                    | v             | ekil Adı : [ | Banna | ()a -      |         | 4                                                                                     |
|                                                                   |                                                           |                                                |                      |                                   |            |           |                                  |          | 1.1                  |                                                                               |               |              |       |            |         |                                                                                       |
| -                                                                 |                                                           | 1 ÷ 1                                          | 7.                   | her !                             |            |           | Cherry and                       | angun    | Long-Str.            |                                                                               | Vekil         | Ünvanı :     | STR.  | -          | 1927 B. |                                                                                       |
|                                                                   |                                                           |                                                |                      | int i                             |            | 1         | filmer "wi                       | 199.3    | Longer.              | and a second                                                                  | Vekil         | Ünvanı : [   | 572   |            | 1927 B  |                                                                                       |
| leme Bil<br>İzlene<br>Başlar                                      | lgileri<br>ecek Keli<br>ngıç Bült                         | meler :  <br>en No :                           |                      | Bitiş Bü                          | tten No :  | Q2        | Ízleme S                         | ауля : 🚺 | Ízleme               | Tùrũ :                                                                        | Vekil         | Ünvanı :     | 577.0 | • 🕢<br>• 📝 | Vel     | kil Referans No<br>Evrak Girişi                                                       |
| ileme Bil<br>İzlene<br>Başlar<br>Sınıflar                         | lgileri<br>ecek Keli<br>ngıç Bült                         | meler :  <br>en No :                           |                      | Bitiş Bü                          | iten No :  | 07        | Ízleme S                         | Sayısı : | Izleme               | Türü : Sözleşme Bilgiler                                                      | ri            | Ünvanı :     |       | × 🕢        | Vel     | cil Referans No<br>Evrak Girişi<br>İzlemeyi Başlat                                    |
| ileme Bil<br>İzlene<br>Başlar<br>Sınıflar<br>01                   | Igileri<br>acek Keli<br>ngıç Bült<br>02<br>12             | meler : [<br>en No : ]<br>03<br>13             | 04<br>14             | Bitiş Bul                         | lten No :  | 07        | Ízleme S<br>08                   | Sayısı : | 10<br>20             | Tùrù : <b>Turù :</b><br>Sözleşme Bilgiler<br>Kayıt Tarihi :                   | ri            | Ünvanı :     |       | •          | Vek     | kil Referans No<br>Evrak Girişi<br>İzlemeyi Başlat                                    |
| Izlene<br>Başlar<br>Sınıflar<br>01<br>11                          | Igileri<br>ecek Keli<br>ngıç Bült<br>02<br>12<br>22       | meler :  <br>en No :  <br>03<br>13<br>23       | 04<br>14<br>24       | Bitiş Bol<br>05<br>15<br>25       | lten No :  | 07        | Ízleme S<br>08<br>18<br>28       | Sayısı : | 10<br>30             | Türü : <b>Sözleşme Bilgiler</b><br>Kayıt Tarihi :<br>Sözleşme Ta              | ri<br>ribi :  | Ünvanı :     |       |            | Vel     | kil Referans No<br>Evrak Girişi<br>İzlemeyi Başlat<br>İzlemeyi Durdur                 |
| ileme Bil<br>İzlene<br>Başlar<br>Sınıflar<br>01<br>11<br>21<br>31 | Igileri<br>ecek Keli<br>ngıç Bült<br>02<br>12<br>22<br>32 | meler :  <br>en No :  <br>03<br>13<br>23<br>33 | 04<br>14<br>24<br>34 | Bitiş Bul<br>05<br>15<br>25<br>25 | Iten No :  | 07        | Izleme S<br>08<br>18<br>28<br>38 | Sayısı : | 10<br>20<br>30<br>40 | Türü :<br>Sözleşme Bilgiler<br>Kayıt Tarihi :<br>Sözleşme Ta<br>Hatırlatma Ta | ri<br>srihi : |              |       |            | Vek     | kil Referans No<br>Evrak Girişi<br>İzlemeyi Başlat<br>İzlemeyi Durdur<br>İzlemeyi Sil |

Gelen **"Marka izleme detayı"** üzerinden değişiklikler yaparak havuzda izlemekte olduğunuz markaya ilişkin detaylandırma yapabilir, izlemeyi silebilir veya izlemeyi durdurup yeniden başlatabilirsiniz.

#### Marka İzleme Teklifi

Marka izleme ile alakalı olarak müşterinize şablonlar ile bir teklif metni hazırlamanıza müsade eden Marksoft aracıdır.

| Marka İzleme Teklifi ×      |                                                                                               |                |                   | *                                                                                                    |  |  |  |  |  |
|-----------------------------|-----------------------------------------------------------------------------------------------|----------------|-------------------|----------------------------------------------------------------------------------------------------|--|--|--|--|--|
| Firma Ünvanı :              | Firma Ünvanı :<br>Marka Sahip No : Marka Logolannı Göster 🔍 Ara 🕜 Temizle 🖳 Seçilileri Yazdır |                |                   |                                                                                                    |  |  |  |  |  |
|                             |                                                                                               |                |                   |                                                                                                    |  |  |  |  |  |
| Başvuru No                  | Marka Adi                                                                                     | Hak Sahibi     | Marka Durumu      | Siniflar                                                                                                    |  |  |  |  |  |
| Υ<br>                       |                                                                                               |                |                   | and the second second se |  |  |  |  |  |
| ▶ 2014/76362                | marksoft                                                                                      | RIZA DOĞANOĞLU | Adres Değişikliği | 09 / 42 /                                                                                                    |  |  |  |  |  |
|                             |                                                                                               |                |                   |                                                                                                    |  |  |  |  |  |
| H4 44 4 Kayıt1/1 > >> >> H4 |                                                                                               |                |                   | K                                                                                                    |  |  |  |  |  |

Seçilileri yazdır seçeneğini seçmeniz durumunda;

Marksoft Yazılım

| a- Word Editör                                           |                                                         |                                                     | - @ X                                         |
|----------------------------------------------------------|---------------------------------------------------------|-----------------------------------------------------|-----------------------------------------------|
|                                                          |                                                         |                                                     |                                               |
| Dosya Giriş Ekle Sayfa Düzeni Denetim Görü               | im Tasarım Düzen Biçim                                  |                                                     | . SMS Gönder 🖃 E-Posta Gönder 😓 Faks Gönder 🛆 |
|                                                          | <u>▶</u>                                                |                                                     |                                               |
| Yeni Aç Farklı Hızlı Yazdır Önizleme Geri Al Yeniden Ant | Değiştir Sayfa Sonlarını Varsayılan Marka Örn           | -ği Tasarım Resmi                                   |                                               |
| Kaydet - Yazdır Yap                                      | Düzelt Görünüm                                          | Desire Edg                                          |                                               |
| Taygn                                                    | Sayia 1 <sub>2</sub> Oze                                | Resim Exe 1 <sub>2</sub>                            |                                               |
|                                                          | · · 1 · · · 1 · · · 2 · · · 1 · · · 3 · · · · · · ·     |                                                     | <u></u>                                       |
|                                                          | 1                                                       |                                                     |                                               |
|                                                          | YURTIÇI MARKA IZLE                                      | ME TEKLIFI                                          |                                               |
| -                                                        | 274.22.649.0694                                         |                                                     |                                               |
| Adresi                                                   | MUSTAFA KEMAL MAHALLESİ 2133. SK. NO:5/14 SÖ            | ĞÜTÖZÜ CANKAYA / ANKARA                             |                                               |
| - Tel                                                    | (312) 219 44 00 Faks (312) 219 43 00                    | E-mail                                              |                                               |
| - Yetkili Adı                                            | patrana for the later                                   | Tarih 31.03.2017                                    |                                               |
| -                                                        |                                                         |                                                     |                                               |
| - Firmanız ile                                           | 31.03.2017 tarihinde yapmış olduğumuz görüşmeye         | istinaden tarafımızdan talep ettiğiniz Markalarınız | .in                                           |
| - izlenmesine                                            | lişkin teklifimiz ekte sunulmaktadır.                   |                                                     |                                               |
| - Söz konusu                                             | klif on beş (15) gün süreyle geçerli olup hizmet kapsam | ımız, maliyet detaylarımızı içermektedir.           |                                               |
| -<br>Konuvla ilgi                                        | daha detavlı bilgi için bizi aramanız vada www.rmark.c  | om.tr adresini zivaret etmeniz veterli olacaktır.   |                                               |
|                                                          |                                                         |                                                     |                                               |
| m Degerlendir                                            | ieniz dileğiyle, çalışmalarınızda başarılar dileriz.    |                                                     |                                               |
| - Saygılarımız                                           | 6                                                       |                                                     |                                               |
| -<br>Biza DOĞAN                                          | VĞLU   Genel Müdür                                      |                                                     |                                               |
| -<br>riza@rmark                                          | om.tr                                                   |                                                     |                                               |
| 4                                                        |                                                         |                                                     |                                               |
|                                                          | *** TEKLIF BILGILER                                     | ***                                                 |                                               |
|                                                          |                                                         |                                                     | _                                             |
| S.No                                                     | Başvuru Tarihi Başvuru No Sınıf                         | Son Durumu Marka Adı                                |                                               |
| (n)                                                      |                                                         |                                                     |                                               |
|                                                          | I I                                                     |                                                     |                                               |

İsterseniz bu teklif metnini, müşterilerinize yollayabilir ya da kayıt ederek daha sonra kullanmak için muhafaza edebilirsiniz.

| İzleme(Normal)                                                    |                                                                                                    |                   |  |  |  |  |  |  |
|-------------------------------------------------------------------|----------------------------------------------------------------------------------------------------|-------------------|--|--|--|--|--|--|
| Marka Izleme (Normal) ×<br>Izleme Türü :<br>Izlenecek Bülten No : | v 😥                                                                                                    | 🕽 Are 💦 🖉 Temizle |  |  |  |  |  |  |
| 😫 Listeyi Yazdır 😫 Seçilile                                       | Listeyi Yazdır 🔒 Seçilileri Yazdır 🗧 Tümünü Genişlet / Daralt 📲 Bölmeyi Göster / Gizle Listelenme Şekli : |                   |  |  |  |  |  |  |
|                                                                   |                                                                                                    |                   |  |  |  |  |  |  |

"Marka İzleme Havuzu" aracılığıyla oluşturmuş olduğunuz havuz ile alakalı olarak izleme işlemlerinize yardımcı olan Marksoft uygulama aracıdır.Seçmiş olduğunuz havuzu seçmiş olduğunuz marka bülteninin içeriği ile karşılaştırma işleminizi gerçekleştirebilirsiniz.

### İzleme(Hızlı)

Seçmiş olduğunuz kriterler aracılığıyla, havuz oluşturmadan anlık izleme yapmanıza olanak sağlayan ve seçmiş olduğunuz bülten üzerinde izleme yapmanıza olanak sağlayan Marksoft aracıdır.

| Marka   | İzleme (Hızlı) 🗴                                                             |            |             |                                                                                                    |                                                                      |                |                                                   | *        |
|---------|------------------------------------------------------------------------------|------------|-------------|----------------------------------------------------------------------------------------------------|----------------------------------------------------------------------|----------------|---------------------------------------------------|----------|
|         | Hak Sahibi :<br>Marka Adı :<br>Vekil Adı :<br>Vekil Ünvanı :<br>Başvuru No : | deneme     | Tescil No : | Izlenecek Bülten No:       Il / Şehir:       Il / Şehir:       Ice:       Sınırlama:       Müşteri Durumu: | 8273<br>8272<br>8272<br>8271<br>8270<br>8269<br>8269<br>8268<br>8267 | Yalnızca Vekil | siz Başvurular<br>nın Göster<br>Temizle<br>Yazdır |          |
|         | Marka Adı                                                                    |            | Hak Sahibi  |                                                                                                    | Tescil No                                                            | Başvuru No     | Başvuru Tarihi                                    | Siniflar |
| 9       |                                                                              |            |             |                                                                                                    |                                                                      |                |                                                   |          |
| 44 44   | Vaut 0 /0 b the                                                              | w 4        |             |                                                                                                    |                                                                      |                |                                                   |          |
| an al - | Kayico / U P P                                                               | <i>m</i> 1 |             |                                                                                                    |                                                                      |                |                                                   |          |

### İzleme(Toplu)

Oluşturmuş olduğunuz marka havuzunuzu seçmiş olduğunuz bültende yeni yayınlanmış olan markalarla karşılaştırmanıza olanak sağlayan Marksoft Aracıdır. Karşılaştırma işlemi Markanız için seçmiş olduğunuz kelimelerle eşleştirme ve yüzdesel olarak sonuç almak üzerine gerçekleştirilir.

| 🖳 Marka İzleme (Toplu) - 100/271 Veriler yükleniyor 🗗 💷 🕅                                                                                                    |                     |        |        |                                                                                                    |                                                                                                    |                                                                                                    |                |                               |   |  |
|----------------------------------------------------------------------------------------------------|---------------------|--------|--------|----------------------------------------------------------------------------------------------------|----------------------------------------------------------------------------------------------------|----------------------------------------------------------------------------------------------------|----------------|-------------------------------|---|--|
| Izleme Türü :       Izlemesi Yapılanları Gösterme         Uzmanı :       Izlencek Bülten No :         Izlencek Bülten No :       1273 Image:         Secilleri Yazdır       Sonuc Listeini Yazdır         Başlangıç :       Istelenme Sekli :         Benzei Buluran Markalar       Istelenme Sekli : |                     |        |        |                                                                                                    |                                                                                                    |                                                                                                    |                |                               |   |  |
| 😸 Seçilileri Yazdır 🗟 Listeyi Yazdır                                                                                                    | 😕 Sonuç Listesini Y | Yazdır |        | 3ölmeyi Göster / Giz                                                                                                    | Listelenme Ş                                                                                                    | iekli : Benzeri Bulunan Markalar                                                                                                    | •              | <u> </u>                      |   |  |
| İzlenen Kelimeler                                                                                                    |                     |        | %      | İzlenen Kelimeler                                                                                                    | Marka Adı                                                                                                    | Hak Sahibi                                                                                                    | Başvuru No     | Nice Sinifi                   |   |  |
|                                                                                                    | 8 9 1               | •      | 71     | 1000                                                                                                    | and the section in the section is the section of the section of th | ALC: NO DECISION OF A                                                                                                    | 10.00          | 35 /                          |   |  |
| • 🗆 mendie                                                                                                    |                     |        | 71     | Aprel 10                                                                                                    | and the second second s | Minutes,                                                                                                    | and parts      | 29 / 30 / 35 /                |   |  |
|                                                                                                    |                     |        | ✓ 62   | and the                                                                                                    | - and the second second second second second second second second second second second second second second se                                                                                                    | Contraction of the local division of the local division of the loc | entin          | 03 / 05 /                     | _ |  |
|                                                                                                    |                     |        | 57     | -                                                                                                    | 10 m 10.                                                                                                    | WARRANDS.                                                                                                    | andra          | 35 / 42 /                     |   |  |
|                                                                                                    |                     |        | 50     | -                                                                                                    |                                                                                                    |                                                                                                    | anges          | 35 / 36 / 37 / 38 / 41 / 44 / |   |  |
|                                                                                                    |                     |        | 50     | and in                                                                                                    | THE R. LEWIS CO.                                                                                                    | and the second                                                                                                    | £              | 25 / 35 / 42 /                |   |  |
|                                                                                                    |                     |        | 45     |                                                                                                    | 100 million                                                                                                    | Constraints                                                                                                    | 100            | 25 / 35 / 38 / 41 /           |   |  |
|                                                                                                    |                     |        | 44     |                                                                                                    | college the legel                                                                                                    | State Laboration                                                                                                    |                | 29 / 30 / 31 /                |   |  |
|                                                                                                    |                     |        | 42     | a a second                                                                                                    | and the second                                                                                                    | And A set being                                                                                                    | -              | 20 / 35 /                     |   |  |
|                                                                                                    |                     |        | 42     | and the second second se | 10.000                                                                                                    | A CONTRACT OF A CONTRACT                                                                                                    | and the second | 12 / 35 /                     |   |  |
| H4 44 4 Kayıt 2 / 12 ► H+ H4 4                                                                                                    |                     |        | 42     |                                                                                                    | te secondo ya<br>Barata<br>Barata<br>Barata                                                                                                    | International States                                                                                                    | a., ya.,       | 09 / 35 / 41 / 42 /           |   |  |
| 💌 📝 [Benzer Marka Sayısı] > '0'                                                                                                    | Filtreyi Düzenle    | 144    | 🕂 🕇 Ka | yit 1 / 29                                                                                                    |                                                                                                    |                                                                                                    |                |                               | • |  |

### İzleme(Arşiv)

İzleme işlemi tamamlanmış olan markalarla alakalı olarak listeleme ve görüntüleme (Marka İzleme Detayı) yapabileceğiniz Marksoft Aracıdır.

| Γ | Marka Izleme (Arşiv) 🗴                                                                                                    |                                                                                                    |                                                                                                    |                     |                              |                     |                 |  |  |  |
|---|----------------------------------------------------------------------------------------------------|----------------------------------------------------------------------------------------------------|----------------------------------------------------------------------------------------------------|---------------------|------------------------------|---------------------|-----------------|--|--|--|
|   | [ Jzleme Detay] 🖳 Listeyi Yazdır 🤔 Listeyi Yenile 🗌 Marka Logolarını Göster                                                                                                    |                                                                                                    |                                                                                                    |                     |                              |                     |                 |  |  |  |
| Γ | Hak Sahibi                                                                                                    | Marka Adı                                                                                                    | Başvuru No                                                                                                    | İzlenen Kelimeler   | İzlenen Sınıflar             | Başlangıç Bülten No | Bitiş Bülten No |  |  |  |
| ٩ |                                                                                                    |                                                                                                    |                                                                                                    |                     |                              |                     | A               |  |  |  |
| • | And the second state and the second states                                                                                                    | erite en                                                                                                    | 20100                                                                                                    | witpose .           | 35 /                         | B239                | B250            |  |  |  |
|   | A CONTRACTOR OF A CONTRACTOR OF A CONTRACTOR O | and the second                                                                                                    | ALC: NOT THE OWNER.                                                                                                    | 100, N              | 29 /30 /35 /43 /             | B249                | B260            |  |  |  |
|   | Contraction of the second second second second second second second second second second second second second s                                                                                                    | <ul> <li>A set of a set of a set of</li></ul> | editor in the                                                                                                    | Sec.                | 30 /                         | B256                | B279            |  |  |  |
| E | ended researched as                                                                                                    | NAME:                                                                                                    | and the second                                                                                                    | republic .          | 09 /35 /41 /42 /             | B260                | B283            |  |  |  |
|   | A STREET OF DESIGNATION OF TOWER                                                                                                    | 101                                                                                                    | and in sec.                                                                                                    | and a               | 35 /                         | B259                | B282            |  |  |  |
|   | AR DELLEVIEW DOWNER TO BE                                                                                                    | ( description of the second second seco                                                                                                    | No. Com                                                                                                    | attant.             | 24 /25 /26 /                 | B266                | B289            |  |  |  |
|   | ARCHIER SCHWARTS TONY                                                                                                    | Seat                                                                                                    | (in the last in the last in th | 54 M                | 25 /35 /                     | B260                | B283            |  |  |  |
|   | Annual subjective states at a                                                                                                    | and a secol phile                                                                                                    | and provide the second                                                                                                    | -                   | 35 /41 /                     | B262                | B285            |  |  |  |
|   | CONTRACTOR IN THE PROPERTY OF                                                                                                    | di funccionali                                                                                                    | 2010/01/01                                                                                                    | (A.A.A.Mali         | 35 /38 /41 /                 | B254                | B265            |  |  |  |
|   | a subline and the second                                                                                                    | where other and concerning their                                                                                                    | 10 A 10 A 10                                                                                                    | reflete attraction  | 35 /41 /                     | B258                | B281            |  |  |  |
|   | and the second second                                                                                                    | key pilitike kerepaik                                                                                                    | Des Victoria                                                                                                    | Sequel Links        | 19 /37 /                     | B262                | B285            |  |  |  |
| Г | anna anti izmi                                                                                                    | ed. Bros                                                                                                    | and the second                                                                                                    | N.Convers           | 16 /35 /41 /                 | B231                | B242            |  |  |  |
| Γ | <ul> <li>A set water part is</li> </ul>                                                                                                    | eter .                                                                                                    | and the second second se                                                                                                    | 81                  | 06 /12 /22 /35 /             | B231                | B242            |  |  |  |
|   | and a solution of the solution of the local of the local  | A 14 4 1 1 1 1 1 1 1 1 1 1 1 1 1 1 1 1 1                                                                                                    | 10,000                                                                                                    | 0.6.4.6 9.00        | 09 /12 /16 /35 /37 /39 /41 / | B230                | B241            |  |  |  |
|   | Water of the property of the second second s | an defined here part                                                                                                    | 100 M (100 M)                                                                                                    | der einfilmetrienen | 09 /12 /16 /35 /37 /39 /41 / | B230                | B241 👻          |  |  |  |
| H |                                                                                                    |                                                                                                    |                                                                                                    |                     |                              |                     |                 |  |  |  |

#### İzleme detayını tıklamanız durumunda

| Marka Bilgileri                                                                               |                                                                                      |                                                                                                    |                                                                                          |                            |                               |             | İzleme Bilgileri         |
|-----------------------------------------------------------------------------------------------|--------------------------------------------------------------------------------------|----------------------------------------------------------------------------------------------------|------------------------------------------------------------------------------------------|----------------------------|-------------------------------|-------------|--------------------------|
| Başvuru No :<br>Tescil No :<br>Marka Adı :<br>Nice Sınıfları :<br>35 /<br>Marka Durumu : Tesc | Bəşvuru<br>Tescil                                                                    | Tarihi : Tarihi : Tar | Bülten No :<br>Bülten Tarihi :<br>Gazete No :<br>Gazete Tarihi :<br>lararası Tescil No : | B239<br>Call<br>31/03/2016 | 6                             | -           | İzlenen Kelimeler :      |
|                                                                                               |                                                                                      | Kalan İzleme Sayısı : -23                                                                                                    | Koruma Tarihi :                                                                          | AND REAL                   |                               |             | MUŞTERI KAPSAMDIŞI       |
| Hak Sahibi Bilgileri                                                                          |                                                                                      |                                                                                                    |                                                                                          |                            | Mal ve Hizmetler              |             | B239 B250                |
| Sahip No Hak Sahi                                                                             | bi Ac                                                                                | res                                                                                                    | İlçe                                                                                     | İl / Şehir                 | m. State (referend)           | -           | İzlenen Nice Sınıfları - |
| PROFE DOCUMENT                                                                                | Control page 1 and 1 and 1                                                           | olitika kara takan Suntan Part Bilah B Sengan<br>Sal                                                                                                    | Owner                                                                                    | and the                    | Alexandra and a second second | -           | 35 /                     |
|                                                                                               |                                                                                      |                                                                                                    |                                                                                          |                            | Reddedilen Mal ve Hiz         | metler      | Listeyi Yazdır           |
| aiten No                                                                                      | Bilten Tarihi                                                                        | Benzer Marka Savisi                                                                                                    | Ízleme                                                                                   | vi Yanan                   | Reddedilen Mal ve Hiz         | metler<br>v | Listeyi Yazdır           |
| ilten No<br>B273                                                                              | Bulten Tarihi<br>27/03/2017                                                          | Benzer Marka Saysi                                                                                                    | İzleme                                                                                   | yi Yapan                   | Reddedilen Mal ve Hiz         | metler      | Listeyi Yazdır           |
| ilten No<br>B273<br>B272                                                                      | Bülten Tarihi<br>27/03/2017<br>13/03/2017                                            | Benzer Marka Sayis                                                                                                    | İzleme                                                                                   | yi Yapan                   | Reddedilen Mal ve Hiz         | metler      | Listeyi Yazdır           |
| ilten No<br>B273<br>B272<br>B271                                                              | Bulten Tarihi<br>27/03/2017<br>13/03/2017<br>27/02/2017                              | Benzer Marka Sayisi                                                                                                    | İzleme<br>Məzəri<br>Məzəri                                                               | yi Yapan                   | Reddedilen Mal ve Hiz         | netler      | Listeyi Yazdır           |
| ilten No<br>B273<br>B271<br>B271<br>B270                                                      | Bulten Tarihi<br>27/03/2017<br>13/03/2017<br>27/02/2017<br>13/02/2017                | Benzer Marka Sayısı                                                                                                    | İzleme                                                                                   | yi Yapan                   | Reddedilen Mal ve Hiz         | netler      | Listeyi Yazdır           |
| ülten No<br>8273<br>8272<br>8271<br>8270<br>8269                                              | Builten Tarihi<br>27/03/2017<br>13/03/2017<br>27/02/2017<br>13/02/2017<br>27/01/2017 | Benzer Marka Saysa                                                                                                    | Izleme                                                                                   | yi Yapan                   | Reddedilen Mal ve Hiz         |             | Listeyi Yazdır           |

Karşınıza açılan pencere içerisinden dilerseniz seçtiğiniz marka ile alakalı olarak izleme süreçleri ile ilgili detayları inceleyebilir, çıktı alabilir, markanızın bulunduğu ilgili bülteni veya gazetenin sayfasını pdf formatında görüntüleyebilirsiniz.

### Marka » Araştırma

İzleme yaptığınız markanız için belli seçimler çerçevesinde ve benzerlik oranında araştırma yaparak müşterinize araştırma raporu sunmanıza imkan sağlayan Marksoft aracıdır.

| Marka    | Araştırma 🗙         |                            |                          |                    |           |            |                     |               |          |              |
|----------|---------------------|----------------------------|--------------------------|--------------------|-----------|------------|---------------------|---------------|----------|--------------|
| Araşt    | tırma Talebinden    | Bulunan                    |                          |                    |           |            |                     |               |          |              |
|          | Firma Ünvanı        | :                          |                          |                    |           | R          |                     |               |          |              |
|          | Marka Adı           | :                          | 🞯 İçinde Geçen 🔻         | Ūlk                | e : [     | -          | Yalnızca Vekilsiz B | aşvurular     |          |              |
|          | Sinif               | :                          | •                        | İl / Şehi          | r : [     | -          | Marka Logolarını G  | öster         |          |              |
| Ar       | raştırılan Sınıflar | :                          |                          | İlç                | e :       | -          | 🔍 Ara 🥒 Ten         | nizle         |          |              |
|          | Benzerlik Oranı     | • <u></u>                  |                          |                    |           |            | ß                   |               |          |              |
|          | Hak Sahibi          | +                          | içinde Geçen 💌           | Tescil N           | p :       |            |                     |               |          |              |
|          | Vekil Adı           | :                          | 8                        | Bülten N           | o : []    | -          |                     |               |          |              |
|          | Vekil Ünvanı        | :                          | 8                        | Gazete N           | • : []    | -          |                     |               |          |              |
|          | Başvuru No          | :                          | -                        | M. Sahip N         | o : []    |            |                     |               |          |              |
|          |                     |                            | *                        | Sinirlam           | э:        | *          |                     |               |          |              |
|          | Marka Durumu        |                            | •                        | Müşteri Durum      | ı : [     | -          |                     |               |          |              |
|          |                     |                            |                          |                    |           |            |                     |               |          |              |
| 9        | Araştırma Rap       | oru 🚇 Listeyi Yazdır 🕼 Toj | plu Marka Ekle 🛛 🔠 Bölme | eyi Göster / Gizle |           |            |                     |               |          |              |
|          | Logo                | Marka Adı                  | Hak Sahibi               |                    | Tescil No | Başvuru No | Başvuru Tarihi      | Koruma Tarihi | Sınıflar | Marka Durumu |
| 9        | Resim verisi yok    |                            |                          |                    |           |            |                     |               |          |              |
| 144 44 4 | Kayıt 0 / 0 + ++ 1  | н <i>4</i>                 |                          |                    |           |            |                     |               |          |              |

Arama işlemi gerçekleştirdikten sonra gelen

| Γ | Marka Araştırma X |                  |                            |                                           |           |            |                |               |           |                   |
|---|-------------------|------------------|----------------------------|-------------------------------------------|-----------|------------|----------------|---------------|-----------|-------------------|
|   |                   | Araştırma Rap    | oru 🔒 Listeyi Yazdır 🕼 Top | olu Marka Ekle 🛛 📙 Bölmeyi Göster / Gizle |           |            |                |               |           |                   |
| Γ |                   | Logo             | Marka Adı                  | Hak Sahibi                                | Tescil No | Başvuru No | Başvuru Tarihi | Koruma Tarihi | Sınıflar  | Marka Durumu      |
| ٩ |                   | Resim verisi yok |                            |                                           |           |            |                |               |           |                   |
| , |                   | MARKSOFT         | marksoft                   | RIZA DOĞANOĞLU                            |           |            |                |               | 09 / 42 / | Adres Değişikliği |
|   |                   |                  |                            |                                           |           |            |                |               |           |                   |
| H |                   | Kayıt 1 / 1 → →  | H 4                        |                                           |           |            |                |               |           | - F               |

Seçmiş olduğunuz kriterlere göre yapılmış araştırmaya ilişkin "Araştırma Raporu" seçeneğini seçerek
| Rapor | r Seçimi                                      |                                                   |
|-------|-----------------------------------------------|---------------------------------------------------|
|       | Rapor Türü :<br>Rapor Adı :<br>Rapor Detayı : | YURTİÇİ MARKA ARAŞTIRMA<br>MARKA ARAŞTIRMA RAPORU |
|       | Rapor Seçeneği :                              | TÜRKÇE                                            |

Rapor kullanmak istediğiniz rapor seçeneğini seçip,

| 🖳 Word Editör                                                                                                    |                                                                                                    |                               | Jan Barris              |        |                 |                   |            | - 7           | 23 |
|----------------------------------------------------------------------------------------------------|----------------------------------------------------------------------------------------------------|-------------------------------|-------------------------|--------|-----------------|-------------------|------------|---------------|----|
| Dosya Giriş Ekle Sayfa Düzeni Denetim                                                                                                    | Görünüm Tasanm Düzen                                                                                  | Biçim                         |                         |        | 12 📖            | 15 Gönder 🖃 E-Pos | sta Gönder | 🚽 Faks Gönder | ۵  |
|                                                                                                    |                                                                                                    |                               |                         |        |                 |                   |            |               |    |
| Yeni Aç Farklı Hızlı Yazdır Onizleme Geri Al Yeniden<br>Kaydet v Yazdır Yap                                                                                       | Antet Değiştir Sayfa Sonlarını<br>Düzelt                                                              | Varsayılan Marka (<br>Görünüm | Drneği Tasarım Resmi    |        |                 |                   |            |               |    |
| Yaygın                                                                                                    | Sayfa                                                                                                 | G Ó                           | Özel Resim Ekle 👘       |        |                 |                   |            |               |    |
| L <u>1</u>                                                                                                    | 2                                                                                                    | 4                             | 5 • • • 1 • • • 6 • • • | 7      |                 | 1                 | 10 1       | 3             | ^  |
| 1                                                                                                    |                                                                                                    | MARKA ARAŞTIRN                | /A RAPORU               |        |                 |                   | - 1        |               |    |
| Araştırma yı İsteyen Firma :<br>Araştırma Tarihi :<br>Araştırma Kriteri :<br>Araştırılan Sınıflar :<br>Yukarıda belirtilen "Araştırın<br><u>Araştırma Sonucu:</u> | 03.04.2017<br>Marka Adı İçinde Geçen ≺marksoft<br>Tüm Sınıflar<br>a Kriteri"ne göre bulunan sonuçları | ><br>aşağıdaki tablodan ince  | leyebilirsiniz.         |        |                 |                   |            |               |    |
| -<br>                                                                                                    | i Firma Adı                                                                                           | Marka                         | Marka Örneği            | Sınıfi | Benzerlik Oranı | Uzman Yorum       |            |               |    |
| 1                                                                                                    | RIZA DOĞANOĞLU                                                                                        | marksoft                      | MARKSOFT                |        |                 |                   |            |               |    |
| Bilgilerinize arz eder çalışma                                                                                                    | larınızda başarılar dileriz.                                                                          |                               |                         |        |                 | -                 |            |               |    |
| - Saygilarimizla.                                                                                                    |                                                                                                    |                               |                         |        |                 |                   | - L.       |               |    |
|                                                                                                    |                                                                                                    |                               |                         |        |                 |                   |            |               | Ŧ  |

Raporu dilerseniz çıktı alabilir, dilerseniz kayıt ederek Word dosyası olarak saklayabilirsiniz.

## Marka » Hızlı Araştırma

Araştırma işlemlerinizi **"Araştırma"** seçeneğindeki kadar detaylandırmadan sadece girmiş olduğunuz marka ismi üzerinden çeşitli seçimlerle arama yapmanıza olanak sağlayan Marksoft aracıdır.

| His   | ızlı Marka Araştırma 🗙                                                         |              |             |                | Ŧ         |  |  |  |  |  |  |  |  |
|-------|--------------------------------------------------------------------------------|--------------|-------------|----------------|-----------|--|--|--|--|--|--|--|--|
|       | Araştırma Talebinden Bulunan                                                   |              |             |                |           |  |  |  |  |  |  |  |  |
|       |                                                                                |              |             |                |           |  |  |  |  |  |  |  |  |
|       | Firma Ünvanı : MARKSOFT YAZILIM ANONİM ŞİRKETİ                                 |              | م           |                |           |  |  |  |  |  |  |  |  |
|       |                                                                                |              |             |                |           |  |  |  |  |  |  |  |  |
|       | Marka Adi : mark 🐉 Iginde Gegen * 🔍 Ara N 🥜 Temizle                            |              |             |                |           |  |  |  |  |  |  |  |  |
|       | Simf : 01, 02, 03, 04, 05, 06, 07, 08, 09, 10, 11, 12, 13, 14, 15, 16, 17, Y   |              |             |                |           |  |  |  |  |  |  |  |  |
|       | Aracturian Similar : 01 02 02 04 05 06 07 08 00 10 11 12 12 14 15              | 16 17        |             |                |           |  |  |  |  |  |  |  |  |
|       | Alaganian Similar . 01, 02, 03, 04, 03, 00, 07, 08, 09, 10, 11, 12, 13, 14, 15 | J, 10, 17 CE |             |                |           |  |  |  |  |  |  |  |  |
|       | Benzerlik Oranı :                                                              |              |             |                |           |  |  |  |  |  |  |  |  |
|       |                                                                                |              |             |                |           |  |  |  |  |  |  |  |  |
|       |                                                                                |              |             |                |           |  |  |  |  |  |  |  |  |
|       |                                                                                |              |             |                |           |  |  |  |  |  |  |  |  |
|       | 😸 Araştırma Raporu 🗟 Listeyi Yazdır 🎦 Bölmeyi Göster /                         | Gizle        |             |                |           |  |  |  |  |  |  |  |  |
|       | Marka Adı                                                                      | Tescil No    | Başvuru No  | Başvuru Tarihi | Siniflar  |  |  |  |  |  |  |  |  |
| ٩     |                                                                                |              |             |                | A         |  |  |  |  |  |  |  |  |
| F     | mark 🛛                                                                         | 2003 29172   | 2003/29172  | 30.10.2003     | 05 / 16 / |  |  |  |  |  |  |  |  |
|       | mark                                                                           |              | 2008/20897  | 09.04.2008     | 99 /      |  |  |  |  |  |  |  |  |
|       | mark                                                                           |              | 2009/69205  | 23.12.2009     | 25 /      |  |  |  |  |  |  |  |  |
|       | mark                                                                           | 2011 118189  | 2011/118189 | 29.12.2011     | 07/11/    |  |  |  |  |  |  |  |  |
|       | mark                                                                           | 1065630      | 2011/21091  | 22.12.2010     | 01/       |  |  |  |  |  |  |  |  |
|       | mark                                                                           | 1050546      | 2013/64541  | 05.07.2010     | 09 /      |  |  |  |  |  |  |  |  |
|       | mark                                                                           | 61770        | 78/061770   | 21.06.1978     | 01/       |  |  |  |  |  |  |  |  |
|       | mark şekil                                                                     |              | 2000/17889  | 25.08.2000     | 16 /      |  |  |  |  |  |  |  |  |
| 144 - | 44 4 Kayit 1 / 7505 P PP PH 4                                                  |              |             |                |           |  |  |  |  |  |  |  |  |

Dilerseniz açılan pencerenin sol kısmında bulunan kutuları işaretleyerek bu seçimlerinizi bir liste olarak yazdırabilir, araştırma raporu olarak görüntüleme yapabilir veya bu raporu mail aracılığıyla gönderebilirsiniz.

## Marka » TMView Araştırma

Marksoft mevcut kullanımda olan araçları sizin için kendi bünyesinde barındırma özelliğine sahiptir. Bu araçlardan en bilinenlerinden birisi de <u>TMview</u>'dur. **"TMView Araştırma"** Bu web sitesi üzerinden arama yapıp sonuçlar getirmenizi sağlayan Marksoft Aracıdır.

| TMV   | riew Araştırma 🗶              |                   |                  |                                       |                  |        |               |               |                |                           |              |
|-------|-------------------------------|-------------------|------------------|---------------------------------------|------------------|--------|---------------|---------------|----------------|---------------------------|--------------|
|       |                               |                   |                  |                                       |                  |        |               |               |                |                           |              |
|       | Başvuru Tarih Aralığı :       | 01.01.2000        |                  | 06.04.2017                            | Başvuru / Tescil | l No : |               |               |                |                           |              |
|       | Tescil Tarih Aralığı :        | 01.01.2000        |                  | 06.04.2017                            | Marka Duru       | mu :   | Başvuru, Tes  | cilli         |                | ¥                         |              |
|       | Marka Adı :                   | mark              |                  | 8                                     | Sırala           | ma :   | Başvuru Tari  | ni 💌 :        | Sıralama Şe    | kli : A'dan Z'ye Sırala 🔻 |              |
|       |                               | Sözcük Aran       | na               | <u> </u>                              |                  |        | O Manuel      | Listeleme     | Otomatik       | Listeleme                 |              |
|       | Hak Sahibi : RIZA DOĞANOĞLU 🮯 |                   |                  |                                       |                  |        | ✓ Sadece      | itiraz edileb | ilir markaları | n göster                  |              |
|       |                               | Sözcük Aran       | na               | <u> </u>                              |                  |        |               |               |                |                           |              |
|       | Sinif :                       | 01, 02, 03, 04, 0 | 5, 06, 07, 08, ( | 09, 10, 11, 12, 13, 14, 15, 16, 17, 🔻 |                  |        |               |               |                |                           |              |
|       | Araştırılan Sınıflar :        | 01, 02, 03, 04, 0 | 5, 06, 07, 08, 0 | 09, 10, 11, 12, 13, 14, 15, 16, 1 😰   |                  |        | Q             | Ara           | 1              | Temizle                   |              |
|       |                               |                   |                  |                                       |                  |        |               |               |                |                           |              |
|       | 😫 Listeyi Yazdır 🛛 💾          | Bölmeyi Göste     | er / Gizle       |                                       |                  |        |               |               |                |                           |              |
|       | Marka Adı                     |                   | M. Sahip No      | Hak Sahibi                            | Tesci            | il No  | Tescil Tarihi | Başvuru No    | Başvuru T      | Siniflar                  | Marka Durumu |
| 9     |                               |                   |                  |                                       |                  |        |               |               |                |                           |              |
|       |                               |                   |                  |                                       |                  |        |               |               |                |                           |              |
|       |                               |                   |                  |                                       |                  |        |               |               |                |                           |              |
|       |                               |                   |                  |                                       |                  |        |               |               |                |                           |              |
|       |                               |                   |                  |                                       |                  |        |               |               |                |                           |              |
|       |                               |                   |                  |                                       |                  |        |               |               |                |                           |              |
|       |                               |                   |                  |                                       |                  |        |               |               |                |                           |              |
| H4 44 | ∢ Kayıt0/0 ► ↦ ↦ ∢            |                   |                  |                                       |                  |        |               |               |                |                           | •            |

## Marka » Yenileme

Müşteriler, potansiyel müşteriler ya da her iki grubu da içeren listeden olabileceği gibi, genel olarak Süresi dolmak üzere/dolmuş olan markalarla ilgili olarak yenileme işlemlerine olanak sağlayan Marksoft aracıdır.

| N   | larka | Yenileme 🗙     |                                                 |                          |                      |                  |           |                                |              |                  |                  |               | ~ |
|-----|-------|----------------|-------------------------------------------------|--------------------------|----------------------|------------------|-----------|--------------------------------|--------------|------------------|------------------|---------------|---|
| 145 |       | Yenileme :     | 💿 Normal Başlayan 💿 Normal Biten 💿              | Cezalı Başlayan 💿 Cezalı | Biten Tarih :        |                  |           | ⊙ Eski Mevzuat                 | Yeni Mevzuat |                  |                  |               |   |
|     |       | Hak Sahibi :   |                                                 | 8                        | Tescil No :          |                  |           | 🗌 Yalnızca Vekilsiz Başvurular |              |                  |                  |               |   |
|     |       | Marka Adı :    | M. Sahip No :                                   |                          | Ülke :               |                  | -         | 🗌 Marka Logolarını             | Göster       |                  |                  |               |   |
|     |       | Vekil Adı :    |                                                 | <b>3</b>                 | İl / Şehir :         |                  | -         | 🔍 Ara 🥖                        | Temizle      |                  |                  |               |   |
|     |       | Vekil Ünvanı : |                                                 | 8                        | fige :               |                  | -         |                                |              |                  |                  |               |   |
|     |       | Başvuru No :   |                                                 | ·                        | Sinirlama :          |                  | -         |                                |              |                  |                  |               |   |
|     |       |                |                                                 | v                        | Müşteri Durumu :     | MARKA HAREKETLER | t 👻       |                                |              |                  |                  |               |   |
|     |       | Sinif :        | 01, 02, 03, 04, 05, 06, 07, 08, 09, 10, 11, 12, | * 13, 14, 15, 16, 17, *  |                      | Müddetleri Gös   | terme     |                                |              |                  |                  |               |   |
|     |       |                |                                                 |                          |                      |                  |           |                                |              |                  |                  |               |   |
|     | ¢.    | Listeyi Yazdır | 😓 Seçilileri Yazdır 🔚 Bölmeyi (                 | Göster / Gizle           |                      |                  |           |                                |              | Kalan Sür        | re Seçimi : Nor  | mal Son Tarih | - |
|     |       | Marka Adı      | Hak Sahibi                                      | Tescil No                | Başvuru No Başvuru 1 | Farihi Korum     | Sınıflar  | Marka Durumu                   | Vekil Ünvanı | Normal Son Tarih | Cezalı Son Tarih | Kalan Süre    |   |
| ٩   |       |                |                                                 |                          |                      |                  |           |                                |              |                  |                  |               | - |
| ۲   |       |                |                                                 |                          |                      |                  | 07/17/21/ | Yenilendi                      |              | 30.09.2017       | 30.03.2018       | 177           | 8 |
|     |       |                |                                                 | 1                        |                      |                  | 25 /      | Müddet                         |              | 30.09.2017       | 30.03.2018       | 177           | 8 |
|     |       |                |                                                 | -                        |                      |                  | 18 /      | Müddet                         | -            | 30.09.2017       | 30.03.2018       | 177           | 9 |
|     |       | -              |                                                 |                          |                      |                  | 14/       | Tescil Edildi                  |              | 30.09.2017       | 30.03.2018       | 177           | ۵ |
|     |       | -              |                                                 | -                        |                      |                  | 17 / 19 / | İhtiyati Haciz<br>Konuldu      |              | 30.09.2017       | 30.03.2018       | 177           |   |
| 144 | 44 4  | Kayıt 1/8 🕨    | P 199 4                                         |                          |                      |                  |           |                                |              |                  |                  |               | P |

### Patent

Müşterileriniz için patent işlemlerini yapmanıza yardımcı olan araçları içeren Marksoft menüsüdür.

## Patent » Patent Hareketleri

Müşterilerinize ait olan ve gerçekleştireceğiniz patent işlemleriniz için kullanabileceğiniz Marksoft araçlarıdır. Ayrıca gerçekleştirmiş olduğunuz işlemlerle ilgili de işlemleri yine bu seçenek aracılığıyla gerçekleştirebilirsiniz.

| Patent  | Hareketleri 🗙                                                                                                |               |               |            |           |            |                |                                           |  |  |  |  |
|---------|----------------------------------------------------------------------------------------------------|---------------|---------------|------------|-----------|------------|----------------|-------------------------------------------|--|--|--|--|
| C       | 🚱 Yeni Patent 🗿 Hızlı Hareket Girigi 💥 Patent Sil 🖳 Listeyi Yazdır 📓 TPE Verileriyle Eşitle 🧳 Listeyi Yenile |               |               |            |           |            |                |                                           |  |  |  |  |
|         | Kayıt Tarihi                                                                                                 | Koruma Tipi   | Buluş Başlığı | Hak Sahibi | Tescil No | Başvuru No | Başvuru Tarihi | Patent Durumu                             |  |  |  |  |
| ۴       |                                                                                                    |               |               |            |           |            |                |                                           |  |  |  |  |
| •       | 05.04.2017 09:06:36                                                                                          | Patent        |               |            |           |            | 05.04.2017     | Patent/Faydalı Model<br>Müracaatı Yapıldı |  |  |  |  |
|         | 04.04.2017 16:20:34                                                                                          | Patent        |               |            |           |            | 04.04.2017     | Patent/Faydalı Model<br>Müracaatı Yapıldı |  |  |  |  |
|         | 04.04.2017 10:11:02                                                                                          | Patent        |               |            |           |            | 04.04.2017     | Patent/Faydalı Model<br>Müracaatı Yapıldı |  |  |  |  |
|         | 04.04.2017 09:36:47                                                                                          | Patent        |               |            |           |            | 04.04.2017     | Patent/Faydalı Model<br>Müracaatı Yapıldı |  |  |  |  |
|         | 04.04.2017 09:20:26                                                                                          | Patent        |               |            |           |            | 04.04.2017     | Patent/Faydalı Model<br>Müracaatı Yapıldı |  |  |  |  |
|         | 30.03.2017 09:15:02                                                                                          | Patent        |               |            |           |            | 30.03.2017     | Patent/Faydalı Model<br>Müracaatı Yapıldı |  |  |  |  |
|         | 29.03.2017 14:07:21                                                                                          | Faydalı Model |               |            |           |            | 29.03.2017     | Patent/Faydalı Model<br>Müracaatı Yapıldı |  |  |  |  |
|         | 21.03.2017 10:23:49                                                                                          | Faydalı Model |               |            |           |            | 21.03.2017     | Patent/Faydalı Model<br>Müracaatı Yapıldı |  |  |  |  |
|         | 07.03.2017 12:06:37                                                                                          | Faydalı Model |               |            |           |            | 07.03.2017     | Patent/Faydalı Model<br>Müracaatı Yapıldı |  |  |  |  |
|         | 07.03.2017 11:25:14                                                                                          | Faydalı Model |               |            |           | -          | 07.03.2017     | Patent/Faydalı Model                      |  |  |  |  |
| A4 44 · | Kayit 1 / 14 ► H                                                                                             | P PPI 4       |               |            |           |            |                | P                                         |  |  |  |  |
| İş      | İşlem Adı :                                                                                                  |               |               |            |           |            |                |                                           |  |  |  |  |

"Yeni Patent" seçeneğini seçmeniz durumunda;

| stent Hareketleri Detayı                                                                                                 | X                             |
|----------------------------------------------------------------------------------------------------|-------------------------------|
| Kayıt Tarihi : 06.04.2017 15:47 🔲 Sözleşme Ara :                                                                         |                               |
| Patent Bilgileri                                                                                                    | Tasnif Sınıfı                 |
| Koruma Tipi : 🚽 V. Referans No : 🚱                                                                                       |                               |
| Başvuru No : Başvuru Tarihi : Bülten No : Bülten No :                                                                    |                               |
| Tescil No : Tescil Tarihi : Yayın Tarihi :                                                                               |                               |
|                                                                                                    | Buluş Başlığı                 |
| Başvuru Şekli : Ulusal Başvuru 👻 Evrak Tarihi : 03/03/2015 💌                                                             |                               |
| EPC Başvuru No : EPC Buiten Tarihi :                                                                                     | ×                             |
| PCT Başvuru No : PCT Yayın No : PCT Yayın Tarihi :                                                                       | Bulus Özeti                   |
| Uzmanı : (B) İzlemeye Al (B) Yeni Kayıt 🕺 Sil 💾 Kaydet                                                                   |                               |
|                                                                                                    |                               |
| nak Sahibi bilgilen Buluş Sahipien kuçnan bilgilen Yıllık Harç Hatinatmaları Kullanım Beyani Yurtolşi Çıkiş bildirimleri |                               |
| 2 Yeni Hak Sahibi 🐹 Sil                                                                                                  |                               |
| Hak Sahibi Adres İİçe İİ / Şehir                                                                                         |                               |
|                                                                                                    |                               |
|                                                                                                    |                               |
|                                                                                                    |                               |
|                                                                                                    |                               |
| Patent Hareketleri                                                                                                    | Dosyalar                      |
| 😳 Patent Hareket Girişi 🌙 Düzenle 🐹 Sil 🚹 🚹 Onemli Uyarılar                                                              | 🍪 Yeni Dosya 💥 Sil 🖽 Kaydet 🔻 |
| İşlem Tarihi Tebliğ Tarihi İşlem Adı Hatriatma Tarihi Açıklama                                                           | İşlem Adı                     |
| 21.06.2016 Başvuru Yayınını İlanı                                                                                        | Sizleşme                      |
|                                                                                                    | Doneler 2                     |
|                                                                                                    | Doneler                       |
|                                                                                                    | Donaler 🖉 🔻                   |

Gereken alanları doldurmanız yeterli olacaktır. **"Dosyalar"** kısmı patentinize ilişkin hazırlanan dökümanları Marksoft'a eklemenize olanak sağlar. **"İzlemeye AI"** seçeneğini seçerek izleme havuzuna ekleyebilirsiniz.

# Patent » Patent Ön Başvurular

Müşteriniz için hazırlıklarını gerçekleştirmekte olduğunuz patent başvurularınızı Marksoft'a eklemek için kullanabileceğiniz Marksoft aracıdır.

| Patent | stent Ön Başvurular X                                                                                                    |          |             |                   |                                                                                                    |            |                                                                                                    |  |  |  |  |  |
|--------|----------------------------------------------------------------------------------------------------|----------|-------------|-------------------|----------------------------------------------------------------------------------------------------|------------|----------------------------------------------------------------------------------------------------|--|--|--|--|--|
| 6      | 🕲 Yeni Ön Başvuru Sil 😓 Listeyi Yazdır 😵 Listeyi Yenile                                                                                   |          |             |                   |                                                                                                    |            |                                                                                                    |  |  |  |  |  |
|        | Kayıt Tarhi         İşlem No         Koruma Tipi         Vekil Referans No         Buluş Başlığı         Hak Sahibi         Patent Durumu |          |             |                   |                                                                                                    |            |                                                                                                    |  |  |  |  |  |
|        | Kayıt Tarihi                                                                                                    | İşlem No | Koruma Tipi | Vekil Referans No | Buluş Başlığı                                                                                                    | Hak Sahibi | Patent Durumu                                                                                                    |  |  |  |  |  |
| 9      |                                                                                                    |          |             |                   |                                                                                                    |            |                                                                                                    |  |  |  |  |  |
| •      |                                                                                                    |          |             |                   |                                                                                                    |            | 1000                                                                                                    |  |  |  |  |  |
|        |                                                                                                    |          |             |                   |                                                                                                    |            |                                                                                                    |  |  |  |  |  |
|        | ( the part of the last                                                                                                    |          | Parents -   |                   | and the second second se |            | and and                                                                                                    |  |  |  |  |  |
|        |                                                                                                    |          |             |                   |                                                                                                    |            | Intelligence of the second second sec |  |  |  |  |  |
| 144 44 | (Kavit1/4 ⊧⊮ M)                                                                                                    | 4        |             |                   |                                                                                                    |            |                                                                                                    |  |  |  |  |  |
|        |                                                                                                    |          |             |                   |                                                                                                    |            |                                                                                                    |  |  |  |  |  |
| İş     | lem Adı :                                                                                                    |          |             |                   | 👻 🗙 🖸 Son İşlem                                                                                                    |            |                                                                                                    |  |  |  |  |  |

"Yeni Ön Başvuru" seçeneğini seçmeniz durumunda;

| Kayıt Tarihi :                                                                            | Sözleşme Ara :                                                                                                  | :                | Sonemli Uyar | 1:                                      |   |                                                                                        |   |
|-------------------------------------------------------------------------------------------|----------------------------------------------------------------------------------------------------|------------------|--------------|-----------------------------------------|---|----------------------------------------------------------------------------------------|---|
| atent Bilgileri                                                                           |                                                                                                    |                  |              |                                         |   | asnif Sınıfı                                                                           |   |
| İşlem No : Patent<br>Koruma Tipi : Patent<br>Başvuru Şekli : Ulusal Başvuru               | V. Referans No :<br>• F. Referans No :<br>• Uzmanı :                                                            |                  | Yeni Kayıt   | 💥 Sil 📔 Kaydet<br>ruyu Patente Dönüştür |   |                                                                                        |   |
| ak Sahibi Bilgileri Buluş Sahiple                                                         | ri Rüçhan Bilgileri                                                                                             |                  |              |                                         |   | Juluş Başlığı                                                                          |   |
| Hak Sahibi                                                                                | Adres                                                                                                    |                  | İlçe         | İl / Sehir                              | E | Buluş Özeti                                                                            |   |
|                                                                                           | The second second second second second second second second second second second second second second second se |                  |              |                                         |   |                                                                                        |   |
| stent Hareketleri                                                                         |                                                                                                    |                  |              | 1000                                    |   | Dosyalar                                                                               |   |
| atent Hareketleri                                                                         | izenle 💥 Sil                                                                                                    |                  |              | Önemli Uyarılar                         |   | Dosyalar<br>② Yeni Dosya 💥 Sil 🕑 Kaydet マ                                              |   |
| ıtent Hareketleri<br>③ Patent Hareket Girişi                                              | Jzenle 💥 Sil<br>Işlem Adı                                                                                       | Habrlatma Tarihi | Agklama      | 🔥 Önemli Uyarılar                       |   | Dosyalar<br>ⓒ Yeni Dosya 💥 Sil 🕒 Kaydet ▼<br>Işlem Adı                                 |   |
| atent Hareketleri<br>Patent Hareket Girişi 🧳 D<br>İşlem Tarihi Teblğ Tarihi<br>07.04.2017 | Izenle 💥 Sil<br>Işlem Adı<br>Pətent Teyldi                                                                      | Hatrlatma Tarihi | Açiklama     | A Onemli Uyanlar                        |   | Dosyalar<br>ⓒ Yeni Dosya 💥 Sil 🕑 Kaydet マ<br>Işlem Adi<br>Patent Teyidi<br>Vekaletname | - |

Gelen ekran aracılığıyla temel başvuru işlemlerinizi yapıp ön başvuruyu doldurabilir, ön başvurunuz Patent olarak tescil alınırsa **"Ön Başvuruyu Patent'e Dönüştür"** seçeneği ile ön başvuruyu patent'e çevirebilirsiniz.

# Patent » İzleme

Marksoft'un Patentlerle alakalı olarak izleme havuzları oluşturabileceğiniz, bu havuzlar aracılığıyla listeleme yapıp izleme işlemleri gerçekleştirebileceğiniz kısmıdır.

### İzleme Havuzu

Patent konusunda havuz oluşturmak için kullanacağınız temel Marksoft seçeneğidir. Bu seçeneği seçmeniz durumunda;

| Patent Izleme Havuzu 🗙           |                |             |                 |                |             |          |            |                    |                  |               | Ŧ  |
|----------------------------------|----------------|-------------|-----------------|----------------|-------------|----------|------------|--------------------|------------------|---------------|----|
| Hak Sahibi :                     |                | ŝ           | 3               | Tescil No :    |             |          | Yalnızca V | ekilsiz Başvurular |                  |               |    |
| Buluş Sahibi :                   |                | Ŕ           | <del>کا</del> ا | Koruma Tipi :  |             | -        | Q Ara      | 🥒 Temizle          |                  |               |    |
| Vekil Ünvanı :                   |                | Ê           | 3 Ba            | ışvuru Şekli : |             | -        |            | - falanca Lintari  |                  |               |    |
| Buluş Başlığı :                  |                | 4           | 3               | Ülke :         |             | -        | - Paten    | t Izieme Listesi   |                  |               |    |
| Buluş Özeti :                    |                |             |                 | İl / Şehir :   |             | *        | Daten      | t Ízleme Teklifi   |                  |               |    |
| Tasnif Sınıfı :                  |                |             |                 | İlçe :         |             | +        |            |                    |                  |               |    |
| Başvuru No :                     |                |             | -               | Bülten No :    |             | -        |            |                    |                  |               |    |
|                                  |                |             | Ŧ               | Sınırlama :    |             | -        |            |                    |                  |               |    |
| Patent Durumu :                  |                |             | ▼ Müşt          | eri Durumu :   |             | -        |            |                    |                  |               |    |
|                                  |                |             |                 |                |             |          |            |                    |                  |               |    |
| 😫 Listeyi Yazdır 🕂 Bölmeyi       | Göster / Gizle |             |                 |                |             |          |            |                    |                  |               |    |
| Hak Sahibi                       | İl / Şehir     | Tescil No E | Başvuru No      | Başvuru Tarihi | Koruma Tipi | Buluş Ba | ışlığı     |                    | Başvuru Şekli    | Patent Durumu |    |
| 9                                |                |             |                 |                |             |          |            |                    |                  |               |    |
|                                  |                |             |                 |                | 10          |          |            |                    | A DESCRIPTION OF | the state of  | ۲  |
|                                  |                |             |                 |                |             |          |            |                    |                  |               |    |
|                                  |                |             |                 |                |             |          |            |                    |                  |               |    |
|                                  |                |             |                 |                |             |          |            |                    |                  |               |    |
|                                  |                |             |                 |                |             |          |            |                    |                  |               |    |
| H4 44 4 Kayıt 1 / 1 > >> >> 44 4 |                |             |                 |                |             |          |            |                    |                  |               | j. |

Sarı ile işaretlenmiş olan alandaki göz resmi patentin izleme altında olduğunu ifade etmektedir, gelen patenti çift tıklayarak çalıştırmanız durumunda;

| Patent İzleme Detayı                                    | $\triangleright$                                     | 22                              |
|---------------------------------------------------------|------------------------------------------------------|---------------------------------|
| Patent Bilgileri                                        |                                                      | Tasnif Sinifi                   |
| Koruma Tipi :                                           |                                                      |                                 |
| Başvuru No : P Başvuru Tarif                            | i : 📕 Bülten No : 📕 🔒                                |                                 |
| Tescil No : Tescil Tarif                                | i : Yayın Tarihi :                                   | Buluş Başlığı                   |
| Başvuru Şekli : Evrak Tarif                             | i : (                                                |                                 |
| EPC Başvuru No : EPC Yayın N                            | D : EPC Bülten Tarihi :                              | ÷                               |
| PCT Başvuru No : PCT Yayın N                            | p : PCT Yayın Tarihi :                               | Bulus Özeti                     |
| Hak Sahibi Bilgileri Vekil Bilgileri Buluş Sahipleri Rü | çhan Bilgileri                                       |                                 |
| Hak Sahibi Adres                                        | İlçe İl / Şehir                                      |                                 |
|                                                         |                                                      |                                 |
|                                                         |                                                      |                                 |
|                                                         |                                                      |                                 |
|                                                         | - telever pilotest                                   |                                 |
| Izlenecek Hak Sahibi Bilgileri                          |                                                      |                                 |
| 🕒 Yeni Hak Sahibi 🚿 Sil                                 | Izlenecek Buluş Başlığı :                            | Kayıt Tarihi : 21.04.2015 08:35 |
| Hak Sahibi İİ / Şehir                                   | Izlenecek buluş üzeti :                              | Sözleşme Tarihi :               |
|                                                         |                                                      | Hatırlatma Tarihi : 📃 💿         |
|                                                         | Izleme Türü :                                        | Uzmani :                        |
|                                                         | Başlangıç Bülteni : Bitiş Bülteni :                  | Sayısı : 107                    |
|                                                         | 💿 İzlemeyi Başlat 💋 İzlemeyi Durdur 🙀 İzlemeyi Sil 📔 | Kaydet 📙 Evrak Girişi           |
|                                                         |                                                      |                                 |

Patent izleme detaylarına ulaşabilirsiniz.

### İzleme Havuzu

Oluşturmuş olduğunuz "Patent Listesi" seçeneğini seçerek ulaşabilir ve bu liste üzerinden işlem yapabilirsiniz.

| Patent İzleme Listesi 🗙                                                                                                    |                                                           |                  |            |            |                |                     |                 |                | -        |  |  |  |  |
|----------------------------------------------------------------------------------------------------|-----------------------------------------------------------|------------------|------------|------------|----------------|---------------------|-----------------|----------------|----------|--|--|--|--|
| Düzenle 💥 İzlemeyi Sil 🖳                                                                                                    | Duzentęj 💥 Izlemeyi Sil 😓 Listeyi Yazdır 🌮 Listeyi Yenile |                  |            |            |                |                     |                 |                |          |  |  |  |  |
| Buluş Başlığı                                                                                                    | İzlenecek Buluş                                           | İzlenecek Tasnif | Hak Sahibi | Başvuru No | Başvuru Tarihi | Başlangıç Bülten No | Bitiş Bülten No | İzleme Türü    |          |  |  |  |  |
| ۴                                                                                                    |                                                           |                  |            |            |                |                     |                 |                | <b>^</b> |  |  |  |  |
|                                                                                                    |                                                           |                  |            | :          | 08.05.2015     |                     |                 | KABUL İZLEMELİ | ø        |  |  |  |  |
| I wanted and the second second s |                                                           |                  |            |            | 31.08.2007     |                     |                 | DANIŞMANLIK    | ۲        |  |  |  |  |
|                                                                                                    |                                                           |                  |            |            | 27.03.2014     |                     |                 | SÖZLEŞMELİ     | •        |  |  |  |  |
|                                                                                                    |                                                           |                  |            |            | 14.03.2013     |                     |                 | KABUL İZLEMELİ | ø        |  |  |  |  |
| International Contractor                                                                                                    |                                                           | 100              |            |            | 29.06.2016     |                     |                 | KABUL İZLEMELİ | ۲        |  |  |  |  |
|                                                                                                    |                                                           |                  |            |            | 11.05.2015     |                     |                 | KABUL İZLEMELİ | ø        |  |  |  |  |
|                                                                                                    |                                                           |                  |            |            | 22.02.2010     |                     |                 | SÖZLEŞMELİ     | ۲        |  |  |  |  |
|                                                                                                    |                                                           |                  |            | _          | 06.06.2013     |                     |                 | SÖZLEŞMELİ     | ۲        |  |  |  |  |
|                                                                                                    |                                                           |                  |            |            | 22.07.2014     |                     |                 | KABUL İZLEMELİ | ۲        |  |  |  |  |
| **************************************                                                                                                    |                                                           |                  |            |            | 17.10.2014     |                     |                 | KABUL İZLEMELİ | ۲        |  |  |  |  |
|                                                                                                    |                                                           |                  |            |            | 11.10.2010     |                     | -               | SÖZLEŞMELİ     | ۲        |  |  |  |  |
| H4 44 4 Kayıt 1/48 ► I → H4 4                                                                                                    |                                                           |                  |            |            |                |                     |                 |                | ►<br>•   |  |  |  |  |

Düzenle seçeneğini seçmeniz durumunda:

| Patent İzleme Detayı                                 | La contraction of the second second s | X                               |
|------------------------------------------------------|----------------------------------------------------------------------------------------------------|---------------------------------|
| Patent Bilgileri                                     |                                                                                                    | Tasnif Sınıfı                   |
| Koruma Tipi :                                        |                                                                                                    |                                 |
| Başvuru No : Başvuru                                 | arihi : Bülten No : 🔤 🔒                                                                                                    |                                 |
| Tescil No : Tescil 7                                 | Tarihi : Yayın Tarihi :                                                                                                    | Buluş Başlığı                   |
| Başvuru Şekli : Evrak                                | arihi : (                                                                                                    |                                 |
| EPC Başvuru No : EPC Yay                             | n No : EPC Bülten Tarihi :                                                                                                    |                                 |
| PCT Başvuru No : PCT Yay                             | In No : PCT Yayın Tarihi :                                                                                                    | Bulus Özeti                     |
| Hak Sahibi Bilgileri Vekil Bilgileri Buluş Sahipleri | Rüçhan Bilgileri                                                                                                    |                                 |
| Hak Sahibi Adres                                     | tîçe tî / Şehir                                                                                                    |                                 |
|                                                      |                                                                                                    |                                 |
|                                                      |                                                                                                    |                                 |
|                                                      |                                                                                                    |                                 |
|                                                      |                                                                                                    | ×                               |
| İzlenecek Hak Sahibi Bilgileri                       | Izleme Bilgileri                                                                                                    | Sözleşme Bilgileri              |
| 🚱 Yeni Hak Sahibi 🛛 🐹 Sil                            | İzlenecek Buluş Başlığı :                                                                                                    | Kayıt Tarihi : 21.04.2015 08:35 |
| Hak Sahibi İl / Şehir                                | Izlenecek Buluş Özeti :                                                                                                    | Sözleşme Tarihi :               |
|                                                      | İzlenecek Tasnif Sınıfı :                                                                                                    | Hatırlatma Tarihi :             |
|                                                      | İzleme Türü :                                                                                                    | Uzmanı :                        |
|                                                      | Başlangıç Bülteni : Bitiş Bülteni : İzleme                                                                                                    | Sayısı : 107                    |
|                                                      | 🍥 İzlemeyi Başlat 💋 İzlemeyi Durdur 🙀 İzlemeyi Sil 📔                                                                                                    | Kaydet 📴 Evrak Girişi           |
|                                                      |                                                                                                    |                                 |

Patent izleme detaylarına ulaşabilirsiniz.

### Patent İzleme(Normal)

Seçmiş olduğunuz kriterlere göre, seçmiş olduğunuz bültene göre <u>müşterileriniz</u> arasında bulunan patentlerle alakalı izleme yapmanıza olanak sağlar.

| P   | atent İzleme (Normal)      | x                                                                                                    |                                                                                                    |                                                                                                    |                     |                       | Ŧ   |
|-----|----------------------------|----------------------------------------------------------------------------------------------------|----------------------------------------------------------------------------------------------------|----------------------------------------------------------------------------------------------------|---------------------|-----------------------|-----|
|     | İzleme Tü<br>İzleme Yönter | rü : SÖZLEŞMELİ 🔹 🖻                                                                                            | Ara 🥜 Temizle                                                                                                  |                                                                                                    |                     |                       |     |
|     | İzlenecek Bülten I         | lo : 2017/03 -                                                                                                 |                                                                                                    |                                                                                                    |                     |                       |     |
|     |                            |                                                                                                    |                                                                                                    |                                                                                                    |                     |                       |     |
|     | 📙 Listeyi Yazdır           | 📙 Yazdır 📙 Birleştirilmiş İzleme Raporu                                                                        | Bölmeyi Göster / Gizle Lis                                                                                     | stelenme Şekli : 🔹 🔻                                                                                                    |                     |                       |     |
|     | Başvuru No                 | Buluş Başlığı                                                                                                  | İzlenen Buluş Başlığı                                                                                          | Hak Sahibi                                                                                                    | İzlenen Buluş Özeti | İzlenen Tasnif Sınıfi |     |
|     |                            |                                                                                                    |                                                                                                    |                                                                                                    |                     |                       | ۹ ۲ |
|     |                            |                                                                                                    |                                                                                                    |                                                                                                    |                     |                       | ۲   |
|     |                            |                                                                                                    |                                                                                                    |                                                                                                    |                     |                       | ۲   |
|     | -                          |                                                                                                    |                                                                                                    |                                                                                                    |                     |                       |     |
| •   |                            |                                                                                                    |                                                                                                    | and the second second se |                     |                       | ۲   |
|     |                            | The second second second second second second second second second second second second second second second s |                                                                                                    |                                                                                                    |                     | -                     | ۲   |
| H   |                            | and the second second                                                                                          |                                                                                                    | 1000-178                                                                                                    |                     |                       | ۲   |
| F   |                            |                                                                                                    | the second second second second second second second second second second second second second second second s |                                                                                                    |                     |                       | 1   |
|     |                            |                                                                                                    |                                                                                                    |                                                                                                    |                     |                       | •   |
| 144 | 44 4 Kayıt 5 / 13 →        | ★ ₩ 4                                                                                                    |                                                                                                    |                                                                                                    |                     |                       | •   |

Not: Sarı ile gösterilen alandaki zarf simgesi bu patentle alakalı olan ilgiliye mail yolladığınız bilgisini ifade eder.

Eğer gelen listeden herhangi bir patentle ilgili olan alana çift tıklanırsa:

| Patent İzleme Sonuç                                                                                                    |                                                                                                    |                                 | ×                                               |
|----------------------------------------------------------------------------------------------------|----------------------------------------------------------------------------------------------------|---------------------------------|-------------------------------------------------|
| Patent Bilgileri                                                                                                    |                                                                                                    | Tasnif Sınıfı                   | İzleme Bilgileri İzlenecek Hak Sahibi Bilgileri |
| Koruma Tipi : Faydal Model Başvuru Şekli : Ulusal Başvuru                                                                                                    | Evrak Tarihi : 27/03/2014                                                                                                    |                                 | İzlenen Buluş Başlığı :                         |
| Başvuru No : Başvuru Tarihi : 27/03/2014                                                                                                    | Bülten No : 2014/07                                                                                                    | Dulus Darkši                    |                                                 |
| Tescil No : Tescil Tarihi : 23/02/2015                                                                                                    | Yayın Tarihi : 21/07/2014                                                                                                    |                                 | İzlenen Buluş Özeti :                           |
| EPC Başvuru No : EPC Yayın No :                                                                                                    | EPC Bülten Tarihi :                                                                                                    |                                 |                                                 |
| PCT Başvuru No : PCT Yayın No :                                                                                                    | PCT Yayın Tarihi :                                                                                                    |                                 | İzlenen Tasnif Sınıfı :                         |
|                                                                                                    |                                                                                                    | Buluş Özeti                     |                                                 |
| Hak Sahibi Bilgileri Vekil Bilgileri Buluş Sahipleri Rüçhan Bilgile                                                                                                    | ri                                                                                                    |                                 | İzleme Türü :                                   |
| Hak Sanibi Adres                                                                                                    | liçe II / Şenir                                                                                                    | -                               | SÖZLEŞMELİ                                      |
|                                                                                                    |                                                                                                    |                                 | Başlangıç Bülteni : Bitiş Bülteni :             |
|                                                                                                    |                                                                                                    |                                 | Zotojiz Zotojiz                                 |
|                                                                                                    |                                                                                                    | · · · · · · · · · · · · · · · · |                                                 |
| Hak Sahibi                                                                                                    | Buluş Başlığı                                                                                                    | Başvuru No Başvuru Tarihi       | Tasnif Sinifi                                   |
| P 🗆                                                                                                    |                                                                                                    |                                 |                                                 |
| FORD OTOMOTIV SANAYI ANONIM ŞİRKETİ                                                                                                    | SÖKÜLEBİLİR BASAMAK KAPAĞI                                                                                                   | 2015/10350 21.08.2015           | B60R 1/00                                       |
| FORD OTOMOTİV SANAYİ ANONİM ŞİRKETİ                                                                                                    | AÇILIR KAPANIR BASAMAK KAPAĞI                                                                                                | 2015/10353 21.08.2015           | B60R 3/00                                       |
| ARÇELİK ANONİM ŞİRKETİ                                                                                                    | İYİLEŞTİRİLMİŞ ISIL VERİMLİLİĞE VE DÜŞÜK<br>GÜRÜLTÜ PROFİLİNE SAHİP ÇAMAŞIR<br>KURUTUCU                                      | 2015/10456 24.08.2015           | D06F 58/04, D06F 58/20                          |
| ARÇELİK ANONİM ŞİRKETİ                                                                                                    | İYİLEŞTİRİLMİŞ MOTOR GÜRÜLTÜ ENGELLEME<br>ELEMANI İÇEREN ÇAMAŞIR KURUTUCU                                                    | 2015/10466 24.08.2015           | D06F 58/08, D06F 37/30                          |
| ARÇELİK ANONİM ŞİRKETİ                                                                                                    | YAPISAL OLARAK İYİLEŞTİRİLMİŞ ÖN KAPI<br>CAMI SABİTLEME MEKANİZMASI İÇEREN BİR<br>ÇAMAŞIR YIKAMA VE/VEYA KURUTMA<br>MAKİNESİ | 2015/10473 24.08.2015           | D06F 39/14, D06F 58/04                          |
| ARÇELİK ANONİM ŞİRKETİ                                                                                                    | KONTROL PANELİ YUVASI SABİTLEME SİSTEMİ<br>İÇEREN ÇAMAŞIR YIKAMA VE/VEYA KURUTMA<br>MAKİNESİ                                 | 2015/10475 24.08.2015           | D06F 39/00, D06F 39/12                          |
| TOFAŞ TÜRK OTOMOBİL FABRİKASI ANONİM ŞİRKETİ                                                                                                    | PP MALZEME KAPI PANELİ ÇARPIŞMA<br>SÖNÜMLEYİCİ                                                                               | 2015/10564 26.08.2015           | B60J 1/00, B60R 19/00                           |
| HASAN BARIŞ BARUT                                                                                                    | Kuru kontak röle tetiklenmesi yaparak değişik                                                                                | 2015/10829 01.09.2015           | H01H 1/00 🗸                                     |
| Here and the Here and the Here |                                                                                                    |                                 |                                                 |

Eğer gelen listeden herhangi bir satırı çift tıklarsanız;

| atent İzleme Sonuç                     |                                                       |                         |          |                                       | 23                                              |
|----------------------------------------|-------------------------------------------------------|-------------------------|----------|---------------------------------------|-------------------------------------------------|
| Patent Bilgileri                       |                                                       |                         |          | Tasnif Sınıfı                         | İzleme Bilgileri İzlenecek Hak Sahibi Bilgileri |
| Koruma Tipi : Faydalı Model            | Başvuru Şekli : Ulusal Başvuru Evra                   | ak Tarihi : 27/03/2014  |          | · · · · · · · · · · · · · · · · · · · | İzlenen Buluş Başlığı :                         |
| Başvuru No :                           | Başvuru Tarihi : 27/03/2014 B                         | ülten No : 2014/07      |          | Buluş Başlığı                         | ÷                                               |
| Tescil No :                            | Tescil Tarihi : 23/02/2015 Yay                        | un Tarihi : 21/07/2014  |          |                                       | İzlenen Buluş Özeti :                           |
| EPC Başvuru No :                       | EPC Yayın No : EPC Bülti                              | en Tarihi :             | _        | -                                     |                                                 |
|                                        | PCT Yayin No : PCT Yay                                |                         |          | Buluş Özeti                           | İzlenen Tasnif Sınıfı :                         |
| Hak Sahibi Bilgileri Vekil Bilgileri B | Buluş Sahipleri Rüçhan Bilgileri                      |                         |          |                                       | İzleme Türü :                                   |
| Hak Sahibi                             | Adres                                                 | İlçe İl / Şe            | hir      |                                       | sözleşmeli                                      |
| •                                      |                                                       |                         | _        |                                       | Başlangıç Bülteni : Bitiş Bülteni :             |
|                                        |                                                       |                         |          |                                       | Kaydet Azdır                                    |
|                                        |                                                       |                         |          | · · · · · · · · · · · · · · · · · · · |                                                 |
| Patent Bilgileri                       |                                                       |                         |          | Tasnif Sınıfı                         | Á B                                             |
| Koruma Tipi : Patent                   | Başvuru Şekli : Ulusal Başvuru Evra                   | ak Tarihi : 21/08/2015  |          |                                       |                                                 |
| Başvuru No : 2015/10350                | Başvuru Tarihi : 21/08/2015 B                         | sülten No : 2017/03     | <b>B</b> | Buluş Başlığı                         | ÂB                                              |
| Tescil No :                            | Tescil Tarihi : Yay                                   | /in Tarihi : 21/03/2017 |          |                                       | <u>^</u>                                        |
| PCT Başvuru No :                       | PCT Yavin No : PCT Yavin                              | en Tarihi :             | _        |                                       | *                                               |
|                                        | ,                                                     |                         |          | Buluş Özeti                           | ÂB                                              |
| Hak Sahibi Bilgileri Vekil Bilgileri B | Buluş Sahipleri Rüçhan Bilgileri                      |                         |          |                                       |                                                 |
| Hak Sahibi                             | Adres                                                 |                         | hir      |                                       |                                                 |
| şirketi                                | Appinar mandilesi, nasari basri Caudesi, 100:2, 39885 | SAINCANTEPE ISTA        | NOUL .   |                                       |                                                 |
|                                        |                                                       |                         |          |                                       |                                                 |
|                                        |                                                       |                         |          |                                       | Pencereyi Kapat (ESC)                           |

Müşterinize ait olan patent ve seçmiş olduğunuz patent arasındaki benzerlikler karşılaştırılarak görüntülemeniz sağlanır.

### İzleme(Arşiv)

İzlemesi tamamlanmış olan Patentlerle alakalı olarak geçmiş izleme işlem sonuçlarını görüntüleyebileceğiniz, Marksoft Aracıdır.

| Patent İzleme (Arşiv) 🗶                                                                                                    |                                                                                                    |                                                                                                    |                         |                         |                     | Ŧ               |
|----------------------------------------------------------------------------------------------------|----------------------------------------------------------------------------------------------------|----------------------------------------------------------------------------------------------------|-------------------------|-------------------------|---------------------|-----------------|
| izleme Detayı 🔒 Listeyi Yazdır                                                                                                    | 🖇 Listeyi Yenile                                                                                                |                                                                                                    |                         |                         |                     |                 |
| Hak Sahibi                                                                                                    | <ul> <li>Buluş Başlığı</li> </ul>                                                                               | Başvuru No                                                                                                    | İzlenecek Buluş Başlığı | İzlenecek Tasnif Sınıfi | Başlangıç Bülten No | Bitiş Bülten No |
| Ŷ                                                                                                    |                                                                                                    |                                                                                                    |                         |                         |                     | <u></u>         |
| •                                                                                                    |                                                                                                    |                                                                                                    |                         | -                       | 2015/12             | 2016/12         |
|                                                                                                    |                                                                                                    |                                                                                                    |                         | -                       | 2014/11             | 2023/12 =       |
|                                                                                                    | the second second second second second second second second second second second second second second second se | and the second second sec |                         | _                       | 2016/12             | 2017/12         |
| and the second second se |                                                                                                    |                                                                                                    |                         |                         | 2016/03             | 2017/03         |
|                                                                                                    |                                                                                                    |                                                                                                    |                         |                         | 2016/12             | 2017/12         |
|                                                                                                    |                                                                                                    |                                                                                                    |                         |                         | 2016/08             | 2017/08         |
|                                                                                                    |                                                                                                    |                                                                                                    |                         |                         | 2016/04             | 2017/04         |
|                                                                                                    |                                                                                                    |                                                                                                    |                         | 100                     | 2016/09             | 2017/09         |
|                                                                                                    |                                                                                                    |                                                                                                    |                         |                         | 2016/05             | 2017/05         |
|                                                                                                    |                                                                                                    |                                                                                                    |                         |                         | 2017/02             | 2018/02         |
|                                                                                                    |                                                                                                    |                                                                                                    |                         |                         | 2016/05             | 2017/05         |
|                                                                                                    |                                                                                                    |                                                                                                    |                         | -                       | 2017/01             | 2018/01         |
|                                                                                                    |                                                                                                    |                                                                                                    |                         |                         | 2015/01             | 2023/12         |
|                                                                                                    |                                                                                                    |                                                                                                    |                         |                         |                     |                 |
| 144 44 4 Kayit 1 / 48 P H H 4                                                                                                    |                                                                                                    |                                                                                                    |                         |                         |                     |                 |

İzleme detayı seçilmesi durumunda;

| tent İzleme Detayı   |                                 |                    |                     |            |                |             |                                            | ٤      |
|----------------------|---------------------------------|--------------------|---------------------|------------|----------------|-------------|--------------------------------------------|--------|
| Patent Bilgileri     |                                 |                    |                     |            | Tasnif Sınıfı  |             | İzleme Bilgileri İzlenecek Hak Sahibi Bilg | ileri  |
| Koruma Tipi :        | Faydalı Model Başvuru Şek       | i : Ulusal Başvuru | Evrak Tarihi :      | 08/05/2015 |                | •           | İzlenen Buluş Başlığı :                    |        |
| Başvuru No :         | Başvuru Tarih                   | : 08/05/2015       | Bülten No :         | 2015/06    | Buluş Başlığı  |             |                                            | *<br>* |
| Tescil No :          | Tescil Tarih                    | : 21/01/2016       | Yayın Tarihi :      | 22/06/2015 |                | -           | İzlenen Buluş Özeti :                      |        |
| EPC Başvuru No :     | EPC Yayın N                     | ): [               | EPC Bülten Tarihi : |            |                |             |                                            | <br>▼  |
| PCT Başvuru No :     | PCT Yayın N                     | :                  | PCT Yayın Tarihi :  |            |                |             | İzlenen Tasnif Sınıfı :                    |        |
|                      |                                 |                    |                     |            | Buluş Özeti    |             | 1 mm,                                      |        |
| Hak Sahibi Bilgileri | Vekil Bilgileri Buluş Sahipleri | Rüçhan Bilgileri   |                     |            |                |             | İzleme Türü :                              |        |
| Hak Sahibi           | Adres                           |                    | İlçe                | İl / Şehir |                |             | KABUL İZLEMELİ                             |        |
| •                    |                                 |                    |                     |            |                | =           | Başlangıç Bülteni : Bitiş Bülteni :        |        |
|                      |                                 |                    |                     |            |                |             | 2015/12 2016/12                            |        |
|                      |                                 |                    |                     |            |                |             | Kalan İzleme Sayısı :                      |        |
|                      |                                 |                    |                     |            |                |             | 0                                          |        |
|                      |                                 |                    |                     |            |                |             |                                            |        |
| Bülten No            | İzleme Yöntemi                  | Bülten Tarihi      | Benzer Patent Sa    | ayısı      | İzlemeyi Yapan | İşlem Tarih | 1                                          |        |
| ▶ 2016/09            | Tüm Yöntemler                   | 21/09/2016         |                     | 0          |                | 18 Ekim 20  | 16 Salı 17:15                              | 4      |
| 2016/08              | Tüm Yöntemler                   | 22/08/2016         |                     | 3          |                | 21 Eylül 20 | )16 Çarşamba 15:06                         | _      |
| 2016/07              | Tüm Yöntemler                   | 21/07/2016         |                     | 1          |                | 03 Ağusto   | s 2016 Çarşamba 10:57                      |        |
| 2016/06              | Tüm Yöntemler                   | 21/06/2016         |                     | 2          |                | 28 Temmu    | z 2016 Perşembe 14:56                      |        |
| 2016/05              | Tüm Yöntemler                   | 23/05/2016         |                     | 0          |                | 19 Temmu    | z 2016 Salı 12:02                          |        |
| 2016/04              | Tüm Yöntemler                   | 21/04/2016         |                     | 0          |                | 08 Haziran  | 2016 Çarşamba 14:20                        |        |
| 2016/03              | Tüm Yöntemler                   | 21/03/2016         |                     | 2          |                | 06 Haziran  | 2016 Pazartesi 13:22                       |        |
| 44 44 4 Kayıt 1 / 12 |                                 |                    |                     |            |                |             |                                            | P      |

İzlemekte olunan patent hakkında bilgileri görüntüleyebilirsiniz.

#### Araştırma

Bir müşterinize ait olan patent ile alakalı olarak bültenler üzerinde karşılaştırma, araştırma yaparak benzerlikleri müşteriniz için raporlama yapabileceğiniz Marksoft aracıdır.

| Patent Araştırma 🗙           |                                      |           |                   |            |             |              |           |                  |   |               |               |  |
|------------------------------|--------------------------------------|-----------|-------------------|------------|-------------|--------------|-----------|------------------|---|---------------|---------------|--|
| Araştırma Talebinden Bulunan |                                      |           |                   |            |             |              |           |                  |   |               |               |  |
| Firma Ünvanı :               |                                      |           |                   |            | م           |              |           |                  |   |               |               |  |
| Hak Sahibi :                 |                                      | 3         | Tescil No         |            |             | Yalı         | nizca Vek | cilsiz Başvurula | r |               |               |  |
| Buluş Sahibi :               |                                      | 2         | Koruma Tip        | i :        | -           | ] Q          | Ara       | 🥒 Temizle        |   |               |               |  |
| Vekil Ünvanı :               |                                      | ß         | Başvuru Şekl      | i :        |             |              |           |                  |   |               |               |  |
| Buluş Başlığı :              |                                      | 8         | Ülke              | :          | -           |              |           |                  |   |               |               |  |
| Buluş Özeti :                |                                      |           | İl / Şehi         |            | -           |              |           |                  |   |               |               |  |
| Tasnif Sınıfı :              |                                      |           | Ílçe              | :          | -           |              |           |                  |   |               |               |  |
| Başvuru No :                 |                                      | *         | Bülten No         | :          | -           |              |           |                  |   |               |               |  |
|                              |                                      | *         | Sinirlama         | :          | -           |              |           |                  |   |               |               |  |
| Patent Durumu :              |                                      | -         | Müşteri Durumu    | . :        | -           |              |           |                  |   |               |               |  |
| 🕘 Araştırma Raporu 🔮 l       | .isteyi Yazdır 🛛 🔒 Toplu Patent Ekle | e 🗄 Bölme | yi Göster / Gizle |            |             |              |           |                  |   |               |               |  |
| 🗹 Hak Sahibi                 | İl / Şehir T                         | Fescil No | Başvuru No Başv   | uru Tarihi | Koruma Tipi | Buluş Başlığ | i.        |                  |   | Başvuru Şekli | Patent Durumu |  |
| 7                            |                                      |           |                   |            |             |              |           |                  |   |               |               |  |
|                              |                                      |           |                   |            |             |              | -         | _                | _ |               |               |  |

Benzerliğinin fazla olduğunu düşündüğünüz, patentler için işaret kutularını seçtikten sonra araştırma raporu seçeneğine tıklayarak:

Marksoft Yazılım

| 🖳 Word                                                                                      | Editör |                    |                   |                   |                                       |                              |                         |                |                      |                  |                 |               |               |   |              |                 | -            | er 23 |
|---------------------------------------------------------------------------------------------|--------|--------------------|-------------------|-------------------|---------------------------------------|------------------------------|-------------------------|----------------|----------------------|------------------|-----------------|---------------|---------------|---|--------------|-----------------|--------------|-------|
| <b>.</b>                                                                                    | Dosy   | /a Giri            | iş Ekle           | Sayfa             | a Düzeni                              | Denetim                      | Görünüm                 | Tasarım        | Düzen E              | Biçim            |                 |               |               |   | 👜 SMS Gönder | 🖃 E-Posta Gönde | r 📙 Faks Gör | der 🔗 |
| <b>N</b>                                                                                    |        | P                  |                   |                   | <u></u>                               |                              |                         | •              |                      |                  |                 | 2             |               |   |              |                 |              |       |
| Yeni                                                                                        | Aç     | Farklı<br>Kavdet * | Hizli Y<br>Yazdır | 'azdır Ör         | nizleme G                             | eri Al Yenid                 | en Antet Değiş          | tir Sayfa So   | nlarını Var<br>İt Gö | sayılan<br>rünüm | Marka Örneği    | Tasarım Resmi |               |   |              |                 |              |       |
|                                                                                             |        | ,                  | Yayg              | IIN               |                                       |                              |                         | Sayfa          |                      | G                | Özel Re         | sim Ekle      | Gi            |   |              |                 |              |       |
| L                                                                                           |        | 1                  |                   | 8 .               |                                       | 1                            | 1 2                     | . 1 3          | į                    | 1.4. (C.) (      | 1 * * * 5 * *   |               |               |   |              | ····太···10 ··   | 2.1          |       |
| н<br>н<br>н<br>н<br>н<br>н<br>н<br>н<br>н<br>н<br>н<br>н<br>н<br>н<br>н<br>н<br>н<br>н<br>н |        |                    |                   | I                 |                                       |                              |                         |                | P.                   | ATENT AF         | RAŞTIRMA R/     | 1PORU         |               | ( |              |                 |              | I     |
| -                                                                                           |        |                    |                   | Ara<br>Ara<br>Ara | ştırmayı İ<br>ştırma Ta<br>ştırma Kri | steyen Firm<br>rihi<br>iteri | a :<br>:10.04.2017<br>: |                |                      |                  |                 |               |               |   |              |                 |              |       |
|                                                                                             |        |                    |                   | Yuk               | arıda beliı                           | rtilen "Araş                 | arma Kriteri"ne (       | jöre bulunan : | sonuçları aşa        | ğıdaki tablı     | odan inceleyebi | lirsin iz.    |               |   |              |                 |              |       |
| -                                                                                           |        |                    |                   | Ara               | <u>stırma So</u>                      | nucu:                        |                         |                |                      |                  |                 |               |               |   |              |                 |              |       |
| -                                                                                           |        |                    |                   |                   | Sıra                                  | В                            | aşvuru No/ Başv         | uru Tarihi     | Firm                 | a Adı            | Buluş           | Başlığı       | Tasnif Sınıfı |   | Uzman 1      | forum           |              |       |
| 3                                                                                           |        |                    |                   |                   | 1                                     |                              | 24/08/200               | 17             |                      |                  |                 |               |               |   |              |                 |              |       |
| -                                                                                           |        |                    |                   |                   | 2                                     |                              | 05/11/200               | 18             |                      |                  |                 |               |               |   |              |                 |              |       |
| 4                                                                                           |        |                    |                   |                   | 3                                     |                              | 03/06/200               | 9              |                      |                  |                 |               |               |   |              |                 |              | •     |

şeklinde rapor oluşturabilir. Bu raporu dilerseniz çıktı alabilir, e-posta ile gönderimini sağlayabilirsiniz.

### Patent Yıllık Harçlar

Mevcut bulunan patentlerin, patent durumlarını, ne kadar süreyle koruma altında olduklarını, vekillerini görüntüleyebileceğiniz Marksoft aracıdır.

| P   | atent | Yıllık Harçlar 🛛 🗙 |                          |               |                |                |                                                                                                    |                   |             |                                          |                  |                  |               |          |
|-----|-------|--------------------|--------------------------|---------------|----------------|----------------|----------------------------------------------------------------------------------------------------|-------------------|-------------|------------------------------------------|------------------|------------------|---------------|----------|
| ſ   |       |                    |                          |               |                |                |                                                                                                    |                   |             |                                          |                  |                  |               |          |
|     |       | Yenileme :         | O Normal Başlayan O Norm | nal Biten 🔍 C | ezalı Başlayan | 🔘 Cezalı Biten | Tarih : 01 Oca                                                                                          | ak 2015           |             |                                          |                  |                  |               |          |
| [   |       | Hak Sabibi -       |                          |               |                | A Te           | escil No :                                                                                              |                   |             |                                          |                  |                  |               |          |
|     |       | Arabita da a       |                          |               |                |                | üller i                                                                                                 |                   | Ara         | / Temizle                                |                  |                  |               |          |
|     |       | Vekii Adi :        |                          |               |                | 8              | UIKE :                                                                                                  |                   | - 😚 F       | iyat Listesi                             |                  |                  |               |          |
|     |       | Vekil Unvanı :     |                          |               |                | 2 II.          | / Şehir :                                                                                               |                   | <b>_</b>    |                                          |                  |                  |               |          |
|     |       | Başvuru Şekli :    | *                        | Koruma Tipi : |                | -              | İlçe :                                                                                                  |                   | -           |                                          |                  |                  |               |          |
|     |       | Başvuru No :       |                          |               |                |                | nırlama :                                                                                               |                   | -           |                                          |                  |                  |               |          |
|     |       |                    |                          |               |                | 🚽 Müşteri D    | urumu :                                                                                                 |                   | -           |                                          |                  |                  |               |          |
|     | Р     | atent Durumu :     |                          |               |                | -              | Ve                                                                                                    | kilsiz Basvurular |             |                                          |                  |                  |               |          |
|     |       |                    |                          |               |                |                |                                                                                                    |                   |             |                                          |                  |                  |               |          |
| l r |       |                    |                          |               |                |                |                                                                                                    |                   |             |                                          |                  |                  |               |          |
|     |       | 🖞 Listeyi Yazdır   | 😸 Seçilileri Yazdır      | Bölmeyi G     | öster / Gizle  |                |                                                                                                    |                   |             |                                          | Kalan Sü         | ire Seçimi : Nor | nal Son Tarih | <b>~</b> |
|     |       | Hak Sahibi         |                          | Tescil No     | Başvuru No     | Başvuru Tarihi | Patent Durumu                                                                                           | Harç Yılı         | Koruma Tipi | Vekil Ünvanı                             | Normal Son Tarih | Cezalı Son Tarih | Kalan Süre    |          |
| ٩   |       |                    |                          |               |                |                |                                                                                                    |                   |             |                                          |                  |                  |               | <b>A</b> |
| Ø.  |       | EUROPA METALLI     | S.p.A                    | 1999 01216    | 1999/01216     | 01.06.1999     | Koruma Süresi<br>Dolan Patent/FM<br>Belgelerinin İlanı                                                  | 17. Yil Haro      | Patent      | DERİŞ PATENT VE MARKA<br>ACENTALIĞI A.Ş. | 01.06.2015       | 01.12.2015       | -680          | R        |
|     |       | FEDERAL-MOGUL      | WIESBADEN GmbH           | 1999 01221    | 1999/01221     | 01.06.1999     | Verilen<br>Patent/FM<br>Belgelerinin Yılık<br>Ücretinin<br>Ödenmemesi<br>Nedeniyle<br>Gecersizlik ilanı | 17. Yıl Harcı     | Patent      | SİMAJ PATENT LTD. ŞTİ.                   | 01.06.2015       | 01.12.2015       | -680          |          |
| 144 | 44 4  | Kavit 1 / 12017    | ► ₩ 4                    |               |                |                |                                                                                                    |                   |             |                                          |                  |                  |               | •        |

Gelen ekran içerisinden "sarı" ile belirtilmiş yazıcı simgesi tıklanırsa;

Marksoft Yazılım

| 🖳 Word | Editör                                                                                                    |          |        |        |            |         |        |                                     |                   |                    |                   |              |                 |            |       |                      |         |       |                |          |           |       |            | -        | - 6   | 23 |
|--------|----------------------------------------------------------------------------------------------------|----------|--------|--------|------------|---------|--------|-------------------------------------|-------------------|--------------------|-------------------|--------------|-----------------|------------|-------|----------------------|---------|-------|----------------|----------|-----------|-------|------------|----------|-------|----|
|        |                                                                                                    |          |        |        |            |         |        |                                     |                   |                    |                   |              |                 |            |       |                      |         |       |                |          |           |       |            |          |       |    |
|        | Dos                                                                                                    | /a Giri  | iş E   | kle Sa | ayfa Düzer | ni D    | enetim | Görünüm                             | Tasarım           | Düzen              | Biçim             |              |                 |            |       |                      |         |       |                | 📖 SM     | IS Gönder | E-Pos | sta Gönder | 😓 Faks ( | önder | ~  |
|        | hr in the second second |          |        |        |            | 5       |        |                                     |                   |                    |                   |              |                 |            |       |                      |         |       |                |          |           |       |            |          |       |    |
|        |                                                                                                    |          |        |        |            | -       | Pr     |                                     |                   |                    |                   |              |                 |            |       |                      |         |       |                |          |           |       |            |          |       |    |
| reni   | AÇ                                                                                                    | Kaydet * | Yazdır | razdir | Unizieme   | Geri Al | Yap    | Antet Deg                           | ıştır Sayta<br>Di | soniarini<br>izelt | Görünüm           | P            | narka Ornegi    | Tasarim Re | esmi  |                      |         |       |                |          |           |       |            |          |       |    |
|        |                                                                                                    |          | Y      | aygın  |            |         |        |                                     | Say               | /fa                |                   | Fai          | Özel Resi       | im Ekle    | 5     |                      |         |       |                |          |           |       |            |          |       |    |
| L      |                                                                                                    |          |        |        |            | 1.1     | •• 隆   |                                     | 1.1.1.1.1.1       | 1 1 2 1            |                   | · 3 <u>-</u> |                 | 4 1 1 1    |       | 5                    | 1.1.1   | + + 6 | ч <u>и</u> ч., | n n n g  | 1.1.1     |       |            |          |       |    |
| -      |                                                                                                    |          |        |        |            |         |        |                                     |                   |                    |                   |              |                 |            |       | -                    |         |       |                |          |           |       |            |          |       |    |
| -      |                                                                                                    |          |        |        |            |         |        |                                     |                   |                    |                   |              |                 |            |       | 5                    |         | вл    |                | אר       |           |       |            |          |       |    |
| 1      |                                                                                                    |          |        |        |            |         |        |                                     |                   |                    |                   |              |                 |            |       | J                    |         |       |                |          |           |       |            |          |       | =  |
| -      |                                                                                                    |          |        |        |            |         |        |                                     |                   |                    |                   |              |                 |            |       |                      |         |       |                |          | - 1       |       |            |          |       |    |
| -      |                                                                                                    |          |        |        |            |         |        |                                     |                   |                    |                   |              |                 |            |       |                      |         |       |                |          | - 1       |       |            |          |       |    |
| -      |                                                                                                    |          |        |        |            |         |        |                                     |                   |                    | YILLIK            | HARÇ         | BILDIRIMI       | (CEZALI)   |       |                      |         |       |                |          |           |       |            |          |       |    |
|        |                                                                                                    |          |        |        |            |         |        |                                     |                   |                    |                   |              |                 |            |       |                      |         |       |                |          |           |       |            |          |       |    |
|        |                                                                                                    |          |        |        |            |         | Fir    | rma Ünvanı                          | EUROPA N          | IETALLI S.p        | A                 |              |                 |            |       |                      |         |       |                |          |           |       |            |          |       |    |
| 1      |                                                                                                    |          |        |        |            |         | Ad     | dresi                               | Borgo Pint        | i, 97/99 50        | 121 / FIRE        | NZE          |                 | En         | anil  |                      |         |       |                |          |           |       |            |          |       |    |
| -      |                                                                                                    |          |        |        |            |         | Ye     | tkili Adı                           |                   |                    | Paks              |              |                 | Tar        | ih    | 11.04.3              | 2017    |       |                |          |           |       |            |          |       |    |
| 1      |                                                                                                    |          |        |        |            |         |        |                                     |                   |                    |                   |              |                 |            |       |                      |         |       |                |          |           |       |            |          |       |    |
| -      |                                                                                                    |          |        |        |            |         |        |                                     |                   |                    |                   | TESCI        | LBILGILERIN     | liz        |       |                      |         |       |                |          |           |       |            |          |       |    |
| 1      |                                                                                                    |          |        |        |            |         |        | Başvuru No                          | Başvu             | u Tarihi           | Buluş B           | ış lığı      | Son Tari        | h Yi       | 6     | Ücreti               |         |       | Onay           |          |           |       |            |          |       |    |
| - 2    |                                                                                                    |          |        |        |            |         | 19     | 999/01216                           | 01/06/19          | 999                | Erimiş me         | talin        | 01.12.2015      | 5 17. Y    | ป     |                      | Istry   | orum  | isten          | nyorum   |           |       |            |          |       |    |
|        |                                                                                                    |          |        |        |            |         |        |                                     |                   |                    | sürekli dö        | ümü          |                 | Harc       | .     |                      |         |       |                |          |           |       |            |          |       |    |
|        |                                                                                                    |          |        |        |            |         |        |                                     |                   |                    | için kütük        | kalıp.       |                 |            |       |                      |         |       |                |          |           |       |            |          |       |    |
|        |                                                                                                    |          |        |        |            |         |        |                                     |                   |                    |                   | А            | ÇIKLAMA         |            |       |                      |         |       |                |          | 11        |       |            |          |       |    |
| -      |                                                                                                    |          |        |        |            |         | Wala   |                                     |                   | Data at/Cau        | والمالية والمراجع |              | al han de maril |            |       | at a transfer of a   |         |       |                |          | 11        |       |            |          |       |    |
| 1      |                                                                                                    |          |        |        |            |         | süre   | arida tescii bi<br>ace girilmistir. | İlgili süre ic    | erisinde b         | elirtilen ücr     | etin aşa     | ığıdaki hesap   | numarasın  | a yat | nsinde g<br>nrilmama | ası dur | umund | a 551          | KHK' nin |           |       |            |          |       |    |
|        |                                                                                                    |          |        |        |            |         | 133    | . Maddesine g                       | göre buluşu       | nuz için ko        | ruma sona e       | recekti      | r.              |            |       |                      |         |       |                |          |           |       |            |          |       |    |
| 4      |                                                                                                    |          |        |        |            |         | Tara   | afimıza gönde                       | receğiniz bu      | talimat sö         | zleşme olar       | ak kabu      | l edilecektir.  |            |       |                      |         |       |                |          |           |       |            |          |       |    |
|        |                                                                                                    |          |        |        |            |         | Talin  | matlarınızı be                      | kler calisma      | darınızda b        | asarılar dile     | riz          |                 |            |       |                      |         |       |                |          |           |       |            |          |       | -  |

Gelen bu raporu dilerseniz patent ilgilisine mail yoluyla gönderebilir, çıktı alabilirsiniz.

### Patent Kullanım Beyanı

Mevcut bulunan bir patentin kullanım için alınmış olan izinleri takip edebileceğiniz, bu izin süresi alakalı olan yazışma işlemlerini gerçekleştirebileceğiniz Marksoft aracıdır.

| Pa       | atent | Kullanım Beyanı                      | x                                  |                 |               |                                    |       |                     |              |            |             |                                      | -  |
|----------|-------|--------------------------------------|------------------------------------|-----------------|---------------|------------------------------------|-------|---------------------|--------------|------------|-------------|--------------------------------------|----|
| ſ        |       | Tarih Aralığı :                      | 11.04.2014 🔲 11.0                  | 14.2017         | 🔍 Ara 🕜 Temiz | le                                 | (     | Fivat Listesi       |              |            |             |                                      |    |
|          |       |                                      |                                    |                 |               |                                    |       |                     |              |            |             |                                      |    |
|          |       | Hak Sahibi :                         |                                    |                 | 12            | Ülke                               | в:    |                     | Ŧ            |            |             |                                      |    |
|          |       | Vekil Adı :                          |                                    |                 | 1             | 🗿 🕺 İl / Şehi                      | r : 🗌 |                     | -            |            |             |                                      |    |
|          |       | Vekil Ünvanı :                       |                                    |                 | á.            | 2 İlçi                             | e :   |                     | -            |            |             |                                      |    |
|          |       | Başvuru No :                         |                                    | Tescil No :     |               | Sinirlam                           | a : [ |                     | -            |            |             |                                      |    |
|          |       | Başvuru Şekli :                      | -                                  | Koruma Tipi :   |               | <ul> <li>Müşteri Durumi</li> </ul> | u : [ |                     | -            |            |             |                                      |    |
|          | P     | atent Durumu :                       |                                    | . ·             |               | <ul> <li>▼</li> </ul>              |       | Vekilsiz Basvurular |              |            |             |                                      |    |
|          |       |                                      |                                    |                 |               |                                    |       | -                   |              |            |             |                                      |    |
|          | K     | 🖞 Listeyi Yazdır                     | 🔒 Seçilileri Yazdır                |                 |               |                                    |       |                     |              |            |             |                                      |    |
|          |       | ush cabita                           |                                    |                 | Descention    | Descusive Teachel                  | _     | Total Ma            | Total Testal | Con Trails | Manuna Tial | Delant Draman                        |    |
|          |       | mak Sanibi                           |                                    |                 | Başvuru No    | başvuru Tarini                     |       | resci no            | Tesci Tanni  | Son Tarin  | Koruma Tipi | Patent Durumu                        |    |
| <b>•</b> | _     |                                      | -                                  |                 |               |                                    |       |                     |              |            |             |                                      |    |
| Ø.       |       | MEHMET YALÇIN G                      | ÜNAL                               |                 | 2011/08967    | 13.09.2011                         |       | 2011 08967          | 21.03.2017   | 21.03.2020 | Patent      | Verilen Patent / Faydalı Model İlanı |    |
|          |       | ROBERT BOSCH G                       | 4BH                                |                 | 2011/09727    | 01.10.2011                         |       | 2011 09727          | 21.03.2017   | 21.03.2020 | Patent      | Verilen Patent / Faydalı Model İlanı | R. |
|          |       | BİRLİK TEL ÖRME İ<br>TİCARET LİMİTED | NŞAAT NAKLİYAT MAKİNA S<br>ŞİRKETİ | SANAYÎ VE       | 2011/11177    | 12.11.2011                         |       | 2011 11177          | 21.03.2017   | 21.03.2020 | Patent      | Verilen Patent / Faydalı Model İlanı | ۵  |
|          |       | FORD OTOMOTIV                        | SANAYİ ANONİM ŞİRKETİ              |                 | 2011/12089    | 06.12.2011                         |       | 2011 12089          | 21.03.2017   | 21.03.2020 | Patent      | Verilen Patent / Faydalı Model İlanı | ۵  |
|          |       | ARÇELİK ANONİM                       | ŞİRKETİ                            |                 | 2011/12950    | 26.12.2011                         |       | 2011 12950          | 21.03.2017   | 21.03.2020 | Patent      | Verilen Patent / Faydalı Model İlanı | ۵  |
|          |       | FORD OTOMOTIV                        | SANAYİ ANONİM ŞİRKETİ              |                 | 2012/01062    | 30.01.2012                         |       | 2012 01062          | 21.03.2017   | 21.03.2020 | Patent      | Verilen Patent / Faydalı Model İlanı | 9  |
|          |       | KALESERAMİK ÇAN                      | IAKKALE KALEBODUR SERAM            | MİK SANAYİ A.Ş. | 2012/02590    | 07.03.2012                         |       | 2012 02590          | 21.03.2017   | 21.03.2020 | Patent      | Verilen Patent / Faydalı Model İlanı | 8  |
| 144      |       | Kayıt 15 / 12704                     | ► ₩ ₩ 4                            |                 |               |                                    |       |                     |              |            |             |                                      |    |

Sarı ile belirtilmiş olan yazıcı simgesine tıklamanız durumunda;

| 🖳 Word Editör                                                      |                                                            | 2                                                                                                    |                                                                 |                                 | - 🖶 X           |
|--------------------------------------------------------------------|------------------------------------------------------------|----------------------------------------------------------------------------------------------------|-----------------------------------------------------------------|---------------------------------|-----------------|
| Dosya Giriş Ekle Sayfa Düzeni                                      | Denetim Görünüm Tasanı                                     | m Düzen Biçim                                                                                                    |                                                                 | 🤿 SMS Gönder 🖃 E-Posta Gönder 🔚 | 🖇 Faks Gönder 🗠 |
| Yeni Aç Farklı Hıdi Yazdır Önizleme G<br>Kaydet v Yazdır<br>Yaygın | Geri Al Yeniden<br>Yap Antet Değiştir Say                  | yfa Sonlanni Varsayilan<br>Düzelt Görünüm<br>Sayfa GZ Zarka Örzel R                                                                                        | Tasarım Resmi<br>tsim Elde ra                                   |                                 |                 |
| •                                                                  | 🎦                                                          | • 1 • • • 2 • • • 1 • • • • 3 <u>1</u> • • 1 • •                                                                                                    | • 4 • • • • • • • • • • • • • • • • • •                         | · · · · · · · · ·               | <b>^</b>        |
|                                                                    |                                                            |                                                                                                    |                                                                 |                                 | E               |
|                                                                    |                                                            | PATENT KULLANIM                                                                                                    | BEYANI                                                          |                                 |                 |
| -                                                                  | Firma Ünvanı MEHME<br>Adresi Topçu N<br>Tel<br>Yetkili Adı | ET YALÇIN GÜNAL<br>Mah. 1516. Sok. Güneş Apt. A Bik D: 29 Kat: 1<br><b>Faks</b>                                                                            | / ANKARA<br>E-mail<br>Tarih 11.04.2017                          |                                 |                 |
| -                                                                  |                                                            | TESCIL BILGUERINIZ                                                                                                    |                                                                 |                                 |                 |
| •                                                                  | Başvuru No Başvuru                                         | Tarihi Buluş Başlığı Son Tarih                                                                                                    | Ücreti Onay<br>İstiyorum İstemiyorum                            |                                 |                 |
|                                                                    | 2011/08967 13/09/201:                                      | 1 Yara iyileşmesini 21.03.2020<br>hızlandıran, iz<br>kalmasını<br>minimum<br>seviyeye indiren<br>veya iz<br>bırakmadan<br>iyileştiren yeni<br>bir bileşik. |                                                                 |                                 |                 |
|                                                                    |                                                            | AÇIKLAMA                                                                                                    |                                                                 |                                 |                 |
|                                                                    | Yukarıda tescil bilgisi veril                              | en Patent/Faydalı Modelinizin <u>Kullanım B</u> e                                                                                                    | <mark>lgesi Beyanı</mark> hakkında bilgiler verilmiştir. Patent | t sahibi                        | •               |

penceresi karşınıza gelir, bu pencere üzerinden raporun çıktısını alabilir, ilgilisine bu raporu mail olarak iletebilirsiniz.

### Tasarım

## Tasarım » Tasarım Hareketleri

Eklemiş olduğunuz tasarım hareketleri ile alakalı olarak görüntüleme işlemleri yapabileceğiniz, listeleme yapabileceğiniz çıktı alabileceğiniz Marksoft aracıdır.

| Tasar      | Tasarım Hareketleri X                     |                                                                                                    |                     |                         |                                       |  |  |  |  |  |  |
|------------|-------------------------------------------|----------------------------------------------------------------------------------------------------|---------------------|-------------------------|---------------------------------------|--|--|--|--|--|--|
| Trained of | 🚯 Yeni Tasarım 🕥 Hızlı Hareket Girişi 💥 1 | Tasarım Sil 🛛 📙 Listeyi Yazdır 🏾 🎯 TPE Verileriyle Eşi                                                          | le 🗳 Listeyi Yenile |                         |                                       |  |  |  |  |  |  |
|            | Kayıt Tarihi Tasarım Adı                  | Hak Sahibi                                                                                                    | Tescil No Baş       | şvuru No Başvuru Tarihi | Tasarım Durumu                        |  |  |  |  |  |  |
| ٩          |                                           |                                                                                                    |                     |                         |                                       |  |  |  |  |  |  |
| •          | 05.04.2017 16:04:18                       |                                                                                                    |                     | 05.04.2017              | Müracaat Yapıldı                      |  |  |  |  |  |  |
|            | 05.04.2017 08:18:02                       | the second second second second second second second second second second second second second second second se | 8                   | 04.04.2017              | Müracaat Yapıldı                      |  |  |  |  |  |  |
|            | 05.04.2017 08:08:44                       |                                                                                                    |                     | 04.04.2017              | Müracaat Yapıldı                      |  |  |  |  |  |  |
|            | 05.04.2017 08:01:51                       |                                                                                                    |                     | 05.04.2017              | Müracaat Yapıldı                      |  |  |  |  |  |  |
|            | 03.04.2017 07:39:46                       |                                                                                                    |                     | 03.04.2017              | Müracaat Yapıldı                      |  |  |  |  |  |  |
|            | 01.04.2017 10:47:49                       |                                                                                                    |                     | 01.04.2017              | Müracaat Yapıldı                      |  |  |  |  |  |  |
|            | 01.04.2017 09:58:08                       |                                                                                                    |                     | 01.04.2017              | Müracaat Yapıldı                      |  |  |  |  |  |  |
|            | 01.04.2017 09:33:34                       |                                                                                                    |                     | 01.04.2017              | Müracaat Yapıldı                      |  |  |  |  |  |  |
|            | 30.03.2017 10:52:13                       |                                                                                                    |                     | 30.03.2017              | Müracaat Yapıldı                      |  |  |  |  |  |  |
|            | 03.03.2017 11:20:09                       |                                                                                                    |                     | 03.03.2017              | Yayın Kararı                          |  |  |  |  |  |  |
|            | 22.02.2017 16:27:24                       | Parallel State                                                                                                  |                     | 28.04.2016              | İptal (Y.İ.D.K. Kararı İle)           |  |  |  |  |  |  |
|            | 22.02.2017 11:19:46                       |                                                                                                    |                     | 22.02.2017              | Müracaat Yapıldı                      |  |  |  |  |  |  |
| HH HH      | Kayit 1 / 803 ► ₩ ₩ K                     |                                                                                                    | _                   |                         | · · · · · · · · · · · · · · · · · · · |  |  |  |  |  |  |
| i          | İşlem Adı : Son İşlem                     |                                                                                                    |                     |                         |                                       |  |  |  |  |  |  |

Dilerseniz "Yeni Tasarım" seçeneğine tıklayabilir;

| Tasarım Hareketleri Detayı |                        |                  |            |              |            |                      |               |                 |                   |            | S               |
|----------------------------|------------------------|------------------|------------|--------------|------------|----------------------|---------------|-----------------|-------------------|------------|-----------------|
| Tasarım Bilgileri          |                        | F                | lea l      | Önemli Uyar  | n :        |                      |               |                 |                   |            |                 |
| Kayıt Tarihi :             | 11.04.2017 15:36       | Sozleşme Ara :   | 000        |              |            |                      |               |                 |                   |            |                 |
| Başvuru No :               | P 8                    | Başvuru Tarihi : | × (2)      | Hak Sahibi B | Bilgileri  | asarımcı Bilgileri   | Yenileme Hati | rlatmaları 🛛    | Yurtdışı Çıkış Bi | ldiriml    | eri             |
| Tescil No :                |                        | Tescil Tarihi :  |            | 🕝 Yeni H     | ak Sahibi  | 🐹 Sil                |               |                 |                   |            |                 |
| Bülten Tarihi :            |                        | Bülten No :      | · · · · ·  | T. Sahip No  | Hak Sahit  | i                    | Adres         |                 |                   |            | İl / Şehir      |
| V. Referans No :           | 3                      | Uzmanı :         |            |              |            |                      |               |                 |                   |            |                 |
| Locarno Sinifi :           |                        |                  |            |              |            |                      |               |                 |                   |            |                 |
|                            | Izlemeye Al            | 💮 Yeni Kayıt 🞇   | Sil Kaydet |              |            |                      |               |                 |                   |            |                 |
| Dosyalar                   |                        |                  |            | Tasarım Har  | eketleri   |                      |               |                 |                   |            |                 |
| 🚯 Yeni Dosya               | 🐹 Sil 📙 Kaydet         | •                |            | 🚯 Tasarı     | m Hareket  | Girişi 😡 Düzer       | nle 🐹 Sil     |                 |                   | <u>í</u> . | Önemli Uyarılar |
| İşlem Adı                  |                        |                  |            | İşlem T      | arihi Tebl | liğ Tarihi İşlem Adı |               | Hatırlatma Tari | hi Açıklama       |            |                 |
| Tacarmlar                  |                        |                  |            |              |            |                      |               |                 |                   | _          |                 |
| Düzenle (                  | 🔒 Resimleri Yazdır 🛛 🗒 | , Kaydet 🔻       |            |              |            |                      |               |                 |                   |            |                 |
|                            |                        |                  |            |              |            |                      |               |                 |                   |            |                 |
|                            |                        |                  |            |              |            |                      |               |                 |                   |            |                 |
|                            |                        |                  |            |              |            |                      |               |                 |                   |            |                 |
|                            |                        |                  |            |              |            |                      |               |                 |                   |            |                 |
|                            |                        |                  |            |              |            |                      |               |                 |                   |            |                 |
|                            |                        |                  |            |              |            |                      |               |                 |                   |            |                 |
|                            |                        |                  |            |              |            |                      |               |                 |                   |            |                 |
| 4                          |                        |                  |            |              |            |                      |               |                 |                   |            | · >             |
|                            |                        |                  |            |              |            |                      |               |                 |                   |            |                 |

Gelen ekran üzerinden gereken alanları doldurarak tasarım ekleyebilirsiniz.

# Tasarım » İzleme » İzleme Havuzu

Oluşturmuş olduğunuz Tasarımlarla alakalı olan İzleme Havuzu'nda bulunan tasarımlara ilişkin işlemler yapabileceğiniz Marksoft Aracıdır.

| Та  | sarım İzleme Havuzu  | ×                      |             |                  |               |           |           |         |                         |                      |                | Ψ. |
|-----|----------------------|------------------------|-------------|------------------|---------------|-----------|-----------|---------|-------------------------|----------------------|----------------|----|
|     | Tasarım Adı :        | :                      | 2           | Tescil No :      | :             |           |           | Yalnı   | ızca Vekilsiz Başvurula | r                    |                |    |
|     | Hak Sahibi :         |                        | 3           | Locarno Sinifi : | :             |           | -         | 🔍 Ar    | ra 🥜 Temizle            |                      |                |    |
|     | Vekil Ünvanı :       |                        | <b>3</b>    | Ülke :           | :             |           | -         | E Tas   | sarım İzleme Listesi    |                      |                |    |
|     | Tasarımcı Adı :      |                        | <b>3</b>    | İl / Şehir :     | :             |           | -         | _       |                         |                      |                |    |
|     | Başvuru No :         | :                      | A           | Bülten No :      | :             |           | -         | 🎲 Tas   | sarım İzleme Teklifi    |                      |                |    |
|     |                      |                        | •           | Sinirlama :      | :             |           | -         |         |                         |                      |                |    |
|     | Tasarım Durumu :     |                        | <b>•</b>    | Müşteri Durumu : | :             |           | -         |         |                         |                      |                |    |
|     |                      |                        |             |                  |               |           |           |         |                         |                      |                |    |
| ¢.  | 🛛 Listeyi Yazdır 🛛 🗄 | Bölmeyi Göster / Gizle | e           |                  |               |           |           |         |                         |                      | 1              |    |
| 1   | asarım Sahip No      | Hak Sahibi             |             |                  |               |           | İI.       | / Şehir |                         |                      | Ülke           |    |
| 9   |                      |                        |             |                  |               |           |           |         |                         |                      |                |    |
| ► E |                      |                        |             |                  |               |           | A         | NKARA   |                         |                      | TÜRKİYE        |    |
|     | A Başvuru No         | Tescil No              | Tasarım Adı | Ba               | aşvuru Tarihi | Bülten No | Tasarım A | Adedi L | .ocarno Sinifi          | Tasarım Durumu       |                |    |
|     | •                    |                        |             | 05               | 5.04.2005     |           |           | 39 2    | 25-01                   | Olumsuz Sonuçları    | ndi            |    |
|     |                      |                        |             | 27               | 7.03.2006     |           |           | 13 2    | 25-02                   | Kısmi Yenilendi      |                |    |
|     |                      |                        |             | 30               | 0.03.2006     |           |           | 1 2     | 23-02                   | Olumsuz Sonuçları    |                |    |
|     |                      |                        |             | 12               | 2.07.2006     |           |           | 2 0     | 06-06                   | Tescil Belgesi Tesli | im Formu Geldi |    |
|     |                      | 2                      |             | 10               | 0.11.2006     |           |           | 5 0     | 06-06                   | Yenilendi            |                |    |
|     |                      |                        |             | 15               | 5.12.2006     |           |           | 3 2     | 25-02                   | Kısmi Yenilendi      |                |    |
| 144 |                      | ₩ 4                    |             |                  |               |           |           |         |                         |                      |                | Þ  |

"Tasarım İzleme Listesi" Seçeneği seçilmesi durumunda;

| ſ | Tasarım İzleme Listesi 🗙     |                 |                  |            |                |                     |                 |                      |                                                                                                    |   | Ŧ |
|---|------------------------------|-----------------|------------------|------------|----------------|---------------------|-----------------|----------------------|----------------------------------------------------------------------------------------------------|---|---|
|   | Düzenle 💥 İzlemeyi Sil 🚽     | Listeyi Yazdır  | 🖇 Listeyi Yenile |            |                |                     |                 |                      |                                                                                                    |   |   |
|   | Tasarım Adı                  | İzlenecek Tasan | Hak Sahibi       | Başvuru No | Başvuru Tarihi | Başlangıç Bülten No | Bitiş Bülten No | İzleme Türü          | İzlenecek Locarno Sı                                                                                         |   |   |
| 1 | •                            |                 |                  |            |                |                     |                 |                      |                                                                                                    | · | ŝ |
|   |                              |                 |                  |            | 02.11.2015     | T253                | T276            | GENEL<br>DANIŞMANLIK | 08-01, 08-02, 08-03,<br>12-05, 15-04, 15-05,<br>15-09                                                        | ۲ |   |
|   |                              |                 |                  |            | 27.10.2004     | T232                | T255            | GENEL<br>DANIŞMANLIK | 08-08, 10-06, 12-16,<br>20-03, 23-02, 23-03,<br>25-01, 25-02, 25-03                                          | ۲ |   |
|   |                              |                 |                  |            | 09.04.2011     | T255                | T278            | genel<br>Danışmanlık | 08-08, 10-06, 12-16,<br>20-03, 23-02, 23-03,<br>25-01, 25-02, 25-03                                          | ۲ |   |
|   |                              |                 |                  |            | 16.04.2014     | T232                | T255            | genel<br>Danışmanlık | 06-01, 06-02, 06-03,<br>06-04, 06-05, 06-06,<br>06-07, 06-08, 06-09,<br>25-01, 25-02, 25-03,<br>25-04, 25-99 | ۲ |   |
|   |                              |                 |                  |            | 18.05.2016     | T246                | T269            | GENEL<br>DANIŞMANLIK | 08-05, 10-04, 15-01,<br>15-02, 15-03, 15-04,<br>22-06, 23-01, 23-02,<br>23-03                                | ۲ |   |
|   | 44 4 Kaust 1 / 17 b bb bbl d | · · · · · ·     |                  |            | 20.00.2014     | T000                | -               | GENEL                | 00.00 10 10 00 00                                                                                            | ~ | ¥ |

İzleme havuzunda mevcut bulunan tasarımları görüntüleyebilirsiniz. Yanında göz resmi bulunan tasarımlar, izlemede bulunduğunu göstermektedir.

Liste içerisinden herhangi bir satır tıklanması durumunda;

| asarım İzleme Detayı                                                                                                    |                                                                                                    |                      |                                                             |                                      |                                                                        | - 8                                                          |
|----------------------------------------------------------------------------------------------------|----------------------------------------------------------------------------------------------------|----------------------|-------------------------------------------------------------|--------------------------------------|------------------------------------------------------------------------|--------------------------------------------------------------|
| Tasarım Bilgileri                                                                                                    |                                                                                                    | Hak Sahibi Bilg      | ileri Vekil Bilgileri                                       | Tasarımcı Bilgileri                  | l.                                                                     |                                                              |
| Başvuru No : P Başvuru Tarih<br>Tescil No : Tescil Tarih<br>Locarno Sinifi : 15-09 Bülten No<br>Tasarım Durumu : Tescil Belgesi Geldi Bülten Tarihi | : 02.11.2015<br>: 02.11.2015<br>: T236<br>: 01/12/2015<br>(alan izleme :                                           | T. Sahip No          | tak Sahibi                                                  | Adres                                |                                                                        | ti / Şehir                                                   |
| Tasarımlar                                                                                                    |                                                                                                    |                      |                                                             |                                      |                                                                        |                                                              |
|                                                                                                    | 2/1                                                                                                    |                      | 2/2                                                         |                                      |                                                                        |                                                              |
| Ízlenecek Hak Sahibi Bilgileri                                                                                                    | İzleme Bilgileri                                                                                                   |                      |                                                             |                                      | Sözleşme Bilgileri                                                     |                                                              |
| Preni Hak Sahibi Sil       T. Sahip No     Hak Sahibi                                                                                               | Izlenecek Tasarım Adı ;<br>Izlenecek Locarno Sinifi ;<br>Izleme Türü ;<br>Başlangıç Bülten No ;<br>Izlemeyi Başlat | 08-01, 08-02, 08-03, | 12-05, 15-04, 15-05, 1<br>an No : T276 Iz<br>X Izlemeyi Sil | 5-09 V<br>Ieme Sayısı : 24<br>Kaydet | Kayıt Tarihi :<br>Sözleşme Tarihi :<br>Hatırlatma Tarihi :<br>Uzmanı : | 28.09.2016 11:34<br>28.09.2016<br>28.08.2017<br>Evrak Girişi |

"Tasarım İzleme Detay" Sayfası üzerinden tasarım izleme ile alakalı olarak işlemler yapabilirsiniz.

### Tasarım İzleme(Normal)

Seçmiş olduğunuz, izleme yöntemine ve bültene göre havuzunuzda bulunan markanın, seçmiş olunan izleme yöntemine göre benzerlik taşıyan tasarımları incelemeniz için getiren Marksoft aracıdır.

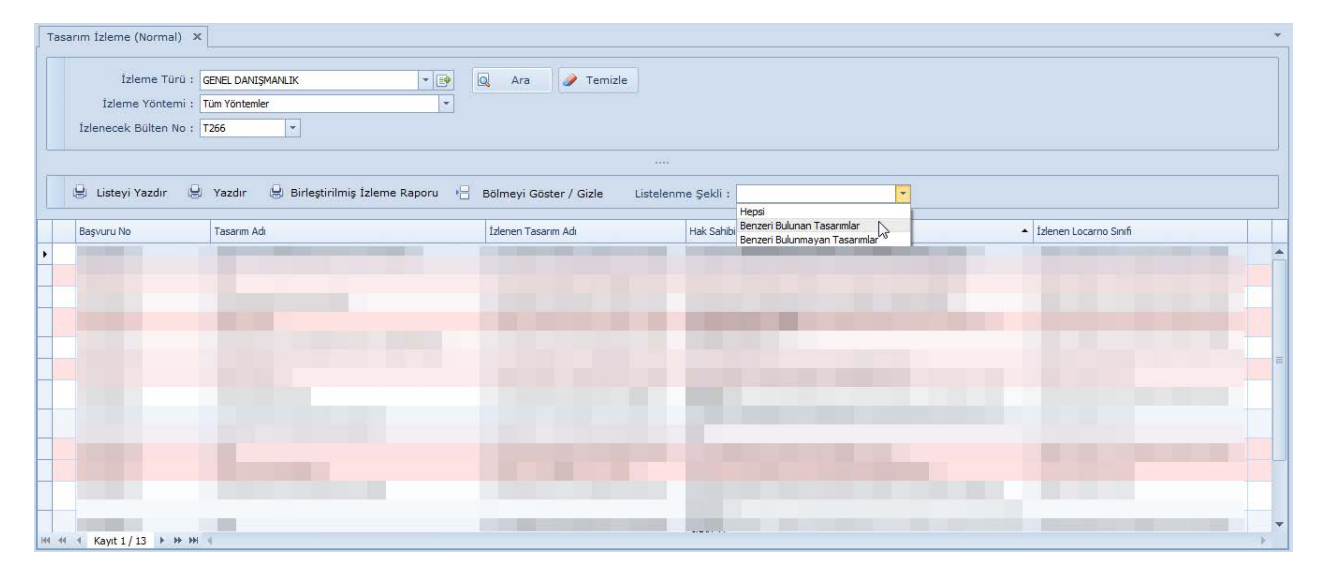

Gelen tablodan bir satır tıklanması durumunda;

| Tasarm İzleme Sonuç                                                                             |                                                                                                    |                                                                                             |                                                                                                    |                    |                    |   |                            |  |  |  |  |
|-------------------------------------------------------------------------------------------------|----------------------------------------------------------------------------------------------------|---------------------------------------------------------------------------------------------|----------------------------------------------------------------------------------------------------|--------------------|--------------------|---|----------------------------|--|--|--|--|
| Tasarım Bilgileri Hal                                                                           | k Sahibi Bilgileri 🛛 Vekil Bilgileri 🗍 Tasarımcı Bilg                                                    | leri                                                                                        | İzleme Bilgileri                                                                                                    | İzlenecek Ha       | k Sahibi Bilgileri |   | 1/1 - Demir Kesme Makinesi |  |  |  |  |
| Başvuru No :<br>Tescil No :<br>Locarno Sınıfı : 15-05<br>Tasarım Adedi : 2<br>Tasarımlar<br>1/1 | Başvuru Tarihi : 02.11.201<br>Tescil Tarihi : 02.11.201<br>Bülten No : T236<br>Bülten Tarihi : 01/12/201 | ;<br>;<br>;<br>;<br>;<br>;<br>;<br>;<br>;<br>;<br>;<br>;<br>;<br>;<br>;<br>;<br>;<br>;<br>; | Izlenen Tasanım<br>Izlenen Locarno<br>08-01, 08-02, 08-<br>Izleme Türü :<br>GENEL DANIŞMAN<br>Başlangıç Bülter<br>T253 | LIK<br>LIK<br>T276 | , 15-05, 15-09     |   |                            |  |  |  |  |
| •                                                                                               |                                                                                                    | Þ                                                                                           | L Rayde                                                                                                    |                    | Tazdir             |   |                            |  |  |  |  |
|                                                                                                 |                                                                                                    |                                                                                             |                                                                                                    |                    |                    |   | 1/1 - Kaynak Makinası      |  |  |  |  |
| Tasarım Adı                                                                                     | Hak Sahibi                                                                                               | Başvuru No                                                                                  | Başvuru Tarihi                                                                                                    | Locarno Sinifi     | Tasarım Durumu     |   |                            |  |  |  |  |
| I 🗉 🔲 Kaynak Makinası                                                                           | EMRE EĞE                                                                                                 | 2016/07007                                                                                  | 27.10.2016                                                                                                    | 15-09              | Yayın Kararı       |   |                            |  |  |  |  |
| Mermer Kesme     Makinasi                                                                       | SOM-MAK MERMER GRANİT MAKİNALARI<br>MADENCİLİK SANAYİ İTHALAT İHRACAT VE<br>TİCARET LİMİTED ŞİRKETİ      | 2017/00790                                                                                  | 03.02.2017                                                                                                    | 15-09              | Yayın Kararı       |   |                            |  |  |  |  |
|                                                                                                 | RİZA ABA                                                                                                 | 2017/00851                                                                                  | 07.02.2017                                                                                                    | 15-09              | Yayın Kararı       | ≡ |                            |  |  |  |  |
| 🗄 🔲 Şekillendirme Mak                                                                           | rinesi RENK TABELA ENDÜSTRİYEL ÜRETİM SANAYİ VE<br>TİCARET ANONİM ŞİRKETİ                                | 2017/01075                                                                                  | 16.02.2017                                                                                                    | 15-99              | Yayın Kararı       |   | anorech                    |  |  |  |  |
| 🗄 🔲 Kaldıraç                                                                                    | ENGİN IŞIK OTOMOTİV OTOMATİK KAPI SİSTEM<br>TİCARET SANAYİ LİMİTED ŞİRKETİ                               | 2017/01138                                                                                  | 20.02.2017                                                                                                    | 12-05              | Yayın Kararı       |   |                            |  |  |  |  |
| Rotarlı Silaj Kesm<br>Ataçmanı                                                                  | e ALPARSLAN TARIM MAKİNALARI SANAYİ VE<br>TİCARET ANONİM ŞİRKETİ                                         | 2017/01226                                                                                  | 22.02.2017                                                                                                    | 15-09              | Yayın Kararı       |   |                            |  |  |  |  |
| Biçak (Av<br>Biçağı-Kama-Hanı                                                                   | çer) FATİH YURTTÜRK                                                                                      | 2017/01407                                                                                  | 01.03.2017                                                                                                    | 08-03              | Yayın Kararı       |   |                            |  |  |  |  |
|                                                                                                 | GÜVEN PROFİL VE MAKİNE SANAYİİ LİMİTED<br>ŞİRKETİ                                                        | 2017/01437                                                                                  | 02.03.2017                                                                                                    | 15-09              | Yayın Kararı       |   |                            |  |  |  |  |
| E Zemin Düzenleme                                                                               | BEKPINAR YAPI ELEMANLARI MAKINA KALIP                                                                    | 2017/01454                                                                                  | 03.03.2017                                                                                                    | 08-05              | Yayın Kararı       | - |                            |  |  |  |  |
| H4 44 4 Kayıt 1 / 15 🕨                                                                          | • ₩ ₩ 4                                                                                                  |                                                                                             |                                                                                                    |                    | Þ                  |   |                            |  |  |  |  |

**"Tasarım İzleme Sonuç"** ekranı üzerinden tasarımla benzerlik taşıyan tasarımları seçerek, yazdır düğmesine tıklamanız durumunda;

| 🖳 Word Editör                                                                              |                                                                                                    | X 🖷 🗆                                         |
|--------------------------------------------------------------------------------------------|----------------------------------------------------------------------------------------------------|-----------------------------------------------|
|                                                                                            |                                                                                                    |                                               |
| Dosya Giriş Ekle Sayfa Düzeni Denetim Görünüm                                              | Tasarım Düzen Biçim                                                                                                    | 🚐 SMS Gönder 🖃 E-Posta Gönder 😓 Faks Gönder 🔗 |
|                                                                                            |                                                                                                    |                                               |
|                                                                                            |                                                                                                    |                                               |
| Yeni Aç Farklı Hızlı Yazdır Onizleme Geri Al Yeniden Antet Değiştir<br>Kaydet - Yazdır Yaz | Sayfa Sonlarını Varsayılan Marka Orneği Tasarım Resmi<br>Düzelt Görünüm                                                                                           |                                               |
| Yaygin                                                                                     | Sayfa 🛛 🖓 Özel Resim Ekle 🖓                                                                                                    |                                               |
| L                                                                                          |                                                                                                    | <u>۸</u>                                      |
|                                                                                            |                                                                                                    |                                               |
|                                                                                            |                                                                                                    |                                               |
| Firma Ünvanı                                                                               |                                                                                                    |                                               |
| Adresi (                                                                                   | Eakr E-mail                                                                                                    |                                               |
| Yetkili Adı                                                                                |                                                                                                    |                                               |
|                                                                                            |                                                                                                    |                                               |
| Türk Patent Enstitüs                                                                       | ü nezdinde 10/04/2017 tarih ve 266. no ile Resmi Tasarım Bülteninde yayınlanan ta                                                                                 | asarımlarla, Firmanıza                        |
| ait tasarımların karşı                                                                     | iaştırılması tabloda verilen kriterlere göre yapılmış olup, detaylı bir şekilde tarafınıza                                                                        | a sunulmuştur.                                |
|                                                                                            | son itipa:                                                                                                    |                                               |
|                                                                                            | 09.07.20                                                                                                    | 017                                           |
|                                                                                            |                                                                                                    |                                               |
| İZLEME KRİTERLER                                                                           | i                                                                                                    |                                               |
| Tasanım Adı İçerisi<br>Geren Kelimeler                                                     | ıde                                                                                                    |                                               |
| Locamo Sinifi                                                                              | 08-01.08-02.08-03.12-05.15-04.15-05.15-09                                                                                                    |                                               |
|                                                                                            |                                                                                                    |                                               |
|                                                                                            |                                                                                                    |                                               |
| Benzer görülen tasa<br>tasarımlar tescil edil                                              | umlara Türk Patent Enstitüsü nezdinde itiraz edilmesi gerekmektedir. Itiraz edilmen:<br>ecektir. Tescil edilen tasarımların intali ancak DAVA yolu ile mümkündür. | nesi durumunda ilgili                         |
|                                                                                            | eccial reser carer assistment par area of the pola in manifold.                                                                                                   |                                               |
| Ekte detayları verile                                                                      | n tasarım/tasarımlara itiraz edilmesini istiyorsanız lütfen ilgili bölümleri onaylayarak                                                                          | < +90 (312) 219 43 00                         |
| a fakslayınız.                                                                             |                                                                                                    |                                               |
| Talimatlarınızı bekle                                                                      | r, çalışmalarınızda başarılar dileriz.                                                                                                    |                                               |
|                                                                                            |                                                                                                    |                                               |
| Saygilarimizla,                                                                            |                                                                                                    |                                               |

Rapor oluşturarak bu raporu müşterinize mail yolu aracılığıyla iletebilir ya da çıktısını alarak yollayabilirsiniz.

### Tasarım İzleme(Arşiv)

İzleme işlemi tamamlanmış olan tasarımlarının saklandığı, detaylarını inceleyebildiğiniz Marksoft Aracıdır.

| <u> </u> | Tasarım İzleme (Arşiv) 🛛 🗶         |                                                                                                    |              |                     |                        |                     | Ŧ               |
|----------|------------------------------------|----------------------------------------------------------------------------------------------------|--------------|---------------------|------------------------|---------------------|-----------------|
|          | 🚺 İzleme Detayı 😓 Listeyi Yazdır 👙 | 🖇 Listeyi Yenile                                                                                                |              |                     |                        |                     |                 |
|          | Hak Sahibi                         | Tasarım Adı                                                                                                    | Başvuru No 🃍 | İzlenen Tasarım Adı | İzlenen Locarno Sınıfi | Başlangıç Bülten No | Bitiş Bülten No |
| ٩        |                                    |                                                                                                    |              |                     |                        |                     | <b>^</b>        |
| •        |                                    |                                                                                                    |              |                     | 08-01, 08-02, 08-03,   | T253                | T276            |
|          |                                    |                                                                                                    |              | Concernence of      | 08-08, 10-06, 12-16,   | T232                | T255            |
|          |                                    |                                                                                                    |              |                     | 08-08, 10-06, 12-16,   | T255                | T278            |
|          |                                    | The second second second second second second second second second second second second second second second se |              |                     | 06-01, 06-02, 06-03,   | T232                | T255            |
|          |                                    |                                                                                                    |              |                     | 08-05, 10-04, 15-01,   | T246                | Т269            |
|          |                                    |                                                                                                    |              |                     | 08-08, 12-16, 23-03    | T232                | T255            |
|          |                                    |                                                                                                    |              |                     | 06-01, 06-02, 06-03,   | T260                | T283            |
|          |                                    |                                                                                                    |              |                     | 06-10, 08-08, 23-02    | T258                | T281            |
|          |                                    |                                                                                                    |              |                     | 06-10, 08-08, 23-02    | T258                | T281            |
| H        | 4 ≪4 4 Kayıt 1 / 17 ► ► ► ₩ 4      | <b>4</b>                                                                                                    |              |                     | or of or op or op      | 7040                | <b>T</b> 2CE •  |

## Tasarım »Tasarım Araştırma

Mevcut müşterileriniz arasından seçtiğiniz müşterinizin , istediği belirli tasarım başlıklarıyla alakalı olarak araştırma yapmanıza ve tasarımlarını görüntülemenize olanak sağlayan Marksoft aracıdır.

| Tasa  | arım Araştırma 🗙                                                    |                        |               |                                    |                 |                  |                       |                |                   |                | *              |
|-------|---------------------------------------------------------------------|------------------------|---------------|------------------------------------|-----------------|------------------|-----------------------|----------------|-------------------|----------------|----------------|
| Ar    | aştırma Talebinden f                                                | Bulunan                |               |                                    |                 |                  |                       |                |                   |                |                |
|       | Firma Ünvanı :                                                      |                        |               |                                    |                 |                  | ٩                     |                |                   |                |                |
|       |                                                                     |                        |               |                                    |                 |                  |                       |                |                   |                |                |
|       | Tasarım Adı :                                                       | Kazan Arka             | Dilimi        |                                    | 2               | Tescil No :      |                       | 🗌 Yalnızca Ve  | cilsiz Başvurular |                |                |
|       | Hak Sahibi :                                                        |                        |               |                                    | 😂 Loo           | carno Sınıfı : [ | •                     | 🔍 Ara          | 🥒 Temizle         |                |                |
|       | Vekil Ünvanı :                                                      |                        |               |                                    | 2               | Ülke :           | •                     |                |                   |                |                |
|       | Tasarımcı Adı :                                                     |                        |               |                                    | 8               | İl / Şehir :     | ·                     |                |                   |                |                |
|       | Başvuru No :                                                        |                        |               |                                    |                 | Bülten No :      | •                     |                |                   |                |                |
|       |                                                                     |                        |               |                                    | -               | Sinirlama :      | -                     |                |                   |                |                |
|       | Tasarım Durumu :                                                    |                        |               |                                    | ▼ Müşte         | eri Durumu : [   | -                     |                |                   |                |                |
|       |                                                                     |                        |               |                                    |                 |                  |                       |                |                   |                |                |
| , ci  | Arastirma Paporu                                                    | Он тіс                 | tevi Yazdır   | 🖳 Resimleri Kaydet 🛛 🖡             | Fonlu Tasarım F |                  | ilmevi Göster / Gizle | carım Resimler | ni Göster         |                |                |
|       |                                                                     | - CI3                  | iceyr ruzun   | ing realmentayaet ag               |                 |                  |                       |                | in ooster         |                |                |
|       | Tasarım Adı                                                         |                        | Tasarım Adedi | Hak Sahibi                         | Tescil No       |                  | Başvuru No            | Başvuru Tarihi |                   | Locarno Sinifi | Tasarım Durumu |
| 9     |                                                                     |                        |               |                                    |                 |                  |                       |                |                   |                |                |
| • 🗉   | Kazan;Kazan Ön Dili<br>Orta Dilimi;Kazan Ar<br>Dilimi;Kazan İç Görü | mi;Kazan<br>ka<br>nümü | 5             | GNB DIŞ TİCARET LİMİTED<br>ŞİRKETİ | 2011 07854      |                  | 2011/07854            | 28.12.2011     |                   | 23-03          | Tescil Edildi  |
| Ð     | Kazan;Kazan Ön Dili<br>Orta Dilimi;Kazan Ar                         | mi;Kazan<br>ka Dilimi  | 4             | GNB DIŞ TİCARET LİMİTED<br>ŞIRKETİ | 2013 00013      |                  | 2013/00013            | 02.01.2013     |                   | 15-09          | Tescil Edildi  |
|       |                                                                     |                        |               |                                    |                 |                  |                       |                |                   |                |                |
| H4 44 | Kayıt 1 / 2                                                         | HH 🚽                   |               |                                    |                 |                  |                       |                |                   |                | Þ              |

Gelen listeden çift tıklayarak dilerseniz tasarımla ilgili detaylı bilgilere ulaşabilir, işaret kutusunu seçerek "Araştırma Raporu" seçmeniz durumunda;

| 🖳 Word Editör                                         |                                                                                                    |                                                                                                    |                                                                                                    |                                                                                            |              |                  | - 6          | P 23 |
|-------------------------------------------------------|----------------------------------------------------------------------------------------------------|----------------------------------------------------------------------------------------------------|----------------------------------------------------------------------------------------------------|--------------------------------------------------------------------------------------------|--------------|------------------|--------------|------|
| Dosya Giriş Ekle Sayfa Düzer                          | ni Denetim Görünüm                                                                                                    | Tasarım Düzen B                                                                                                    | Biçim                                                                                                    |                                                                                            | 👼 SMS Gönder | 🖃 E-Posta Gönder | 🚽 Faks Gönde | er 🛆 |
|                                                       | i 🎤 🕒                                                                                                    |                                                                                                    |                                                                                                    |                                                                                            |              |                  |              |      |
| Yeni Aç Farklı Hızlı Yazdır Önizleme<br>Kaydet Yazdır | Geri Al Yeniden Antet Değişt<br>Yap                                                                                                    | ir Sayfa Sonlarını Var<br>Düzelt Gö                                                                                                    | rsayılan Marka Örneği Tasarım Re<br>örünüm                                                                                                    | smi                                                                                        |              |                  |              |      |
| Yaygin                                                |                                                                                                    | Sayta                                                                                                    | Dzei Resim Ekie                                                                                                    | 6                                                                                          |              |                  |              |      |
|                                                       | Araştımayı İsteyer<br>Araştıma Tarihi<br>Araştıma Kriteri<br>Yukarıda belirtilen<br>Firma Ünvanı<br>Adres<br>Başvuru Tarihi<br>Tescil No | Firma : L<br>: 12.04.2017<br>: Tasarım Adı iç:<br>'Araştırma Kriteri''ne gör<br>1 GNB DİŞ TİCARET LİMİ<br>Camlık Mahallesi Şehit E<br>28.12.2011<br>2011 07854 | eren <kazan arka="" dilimi=""><br/>e bulunan sonuçları aşağıdaki tablodan<br/>iTED ŞIRKETİ<br/>Burak Kurtuluş Cad. Uğurlu Sokak No:67<br/>Başvuru No 2011/07854<br/>Taşar</kazan> | inceleyebilirsiniz.<br>/6 ISTANBUL / TÜRKİYI<br>Təsərim Sayısı<br>im Durumu<br>ciri Edildi | ε            |                  |              |      |
|                                                       | 1 - Kazan<br>2 - Kazan Ön Dilin                                                                                                    | N C                                                                                                    |                                                                                                    |                                                                                            |              |                  |              | ×    |

Gelen sayfa aracılığıyla rapor oluşturulabilir, ve oluşturduğunuz bu raporu çıktı olarak alabilir veya mail ile gönderebilirsiniz.

## Tasarım » Yenileme

Tasarım yenileme zamanı gelmiş olan Tasarımları listelemenize, işlem yapmanıza olanak sağlayan Marksoft aracıdır.

| Г | asarır | n Yenileme 🗙                         |                                                                                                    |                |            |                    |        |                                                            |                                |               |                  |                  |               | Ŧ  |
|---|--------|--------------------------------------|----------------------------------------------------------------------------------------------------|----------------|------------|--------------------|--------|------------------------------------------------------------|--------------------------------|---------------|------------------|------------------|---------------|----|
|   |        | Yenileme : O Normal Ba               | şlayan 🔘 Normal Biten 🛛 🔘 Cezalı Başla                                                                                    | yan 🔘 Cezalı I | Biten      | Tarih : 01 Nisan 2 | 017    | 📄 💿 Eski I                                                 | Mevzuat 🔘 '                    | Yeni Mevzuat  |                  |                  |               |    |
|   |        | Hak Sahibi :                         |                                                                                                    | 2              | Tes        | cil No :           |        | 🔲 Yalnız                                                   | zca Vekilsiz B                 | aşvurular     |                  |                  |               |    |
|   |        | Vekil Adı :                          |                                                                                                    | 3              |            | Ülke :             |        | - 0, ,                                                     | Ara, 🥢                         | Temizle       |                  |                  |               |    |
|   |        | Vekil Ünvanı :                       |                                                                                                    | 3              | ÍI∕        | Şehir :            |        | -                                                          | 3                              |               |                  |                  |               |    |
|   |        | Başvuru No :                         |                                                                                                    | -              | Sinir      | rlama :            |        | Ŧ                                                          |                                |               |                  |                  |               |    |
|   |        |                                      |                                                                                                    | -              | Müşteri Du | rumu :             |        | Ŧ                                                          |                                |               |                  |                  |               |    |
|   |        |                                      |                                                                                                    |                |            |                    |        |                                                            |                                |               |                  |                  |               |    |
|   | e      | 🛛 Listeyi Yazdır 🛛 😓 Seçilil         | leri Yazdır 🖁 🖁 Bölmeyi Göster / G                                                                                        | izle           |            |                    |        |                                                            |                                |               | Kalan Sü         | re Seçimi : Nor  | mal Son Tarih | -  |
|   |        | Tasarım Adı                          | Hak Sahibi                                                                                                    | Tescil No      | Başvuru No | Başvuru Tarihi     | Tescil | Vekil Ünvanı                                               | Tasarım Dur                    | Yenileme Yılı | Normal Son Tarih | Cezalı Son Tarih | Kalan Süre    |    |
| ٩ |        |                                      |                                                                                                    |                |            |                    |        |                                                            |                                |               |                  |                  |               |    |
| , |        | Yemek Maşası                         | EKBER MUTFAK GEREÇLERİ SANAYİ VE<br>TİCARET LİMİTED ŞİRKETİ                                                               | 2002 01398     | 2002/01398 | 09.09.2002         | 09.09  | AVRUPA SINAİ<br>MÜLKİYET HİZ.<br>DAN. VE ORG. LTD.<br>STİ. | İhtiyati Haciz<br>Konuldu      | 3. Yenileme   | 30.09.2017       | 30.03.2018       | 171           | 8  |
|   |        | Çöp Kutusu                           | AYDIN YAPI ÜRÜNLERİ BANYO<br>AKSESUARLARI KAPLAMA NAKLİYAT<br>İTHALAT İHRACAT PAZARLAMA SANAYİ<br>TİCARET LİMİTED ŞİRKETİ | 2002 0 1660    | 2002/01660 | 26.09.2002         | 26.09  | BEDRETTİN KUTLU                                            | İptal (Y.İ.D.K.<br>Kararı İle) | 3. Yenileme   | 30.09.2017       | 30.03.2018       | 171           | 9  |
|   |        | Satranç Taşları                      | KIRMIZI SİYAH KAĞIT ÜRÜNLERİ VE<br>ORGANİZE SANAYİ TİCARET LİMİTED<br>ŞİRKETİ                                             | 2002 02133     | 2002/02133 | 24.09.2002         | 24.09  | İBRAHİM HALİL<br>SARUHAN                                   | Tescil Edildi                  | 3. Yenileme   | 30.09.2017       | 30.03.2018       | 171           | ۲  |
|   |        | Gardrop;Komidin;Çamaşırlık;Seh<br>pa | ÖMER FARUK KEDİCİ                                                                                                    | 2002 02290     | 2002/02290 | 02.09.2002         | 02.09  |                                                            | Adres<br>Değişikliği           | 3. Yenileme   | 30.09.2017       | 30.03.2018       | 171           | ۵. |
| н |        | Kayıt 1 / 1450 🕨 🗰 🔫                 |                                                                                                    |                |            |                    |        |                                                            |                                |               |                  |                  |               | •  |

Dilerseniz arama seçenekleri üzerinde değişiklikler yaparak istediğiniz sonuçları elde etmeniz daha hızlı olmaktadır.

### Bülten İtirazları

# Bülten İtirazları

Bültenlerde çıkmış bulunan marka,patent ve tasarımlara itiraz hazırlamanıza olanak sağlayan Marksoft aracıdır. Bu araç sayesinde detaylı olarak itirazlar hazırlayabilirsiniz.

# Bülten İtirazları » Marka Bülten İtirazları

Müşteriniz olan bir markanın çeşitli şekillerde benzerinin bir bülten üzerinde bulunması üzerine gerçekleştireceğiniz işlemleriniz konusunda size yardımcı olmak üzere tasarlanmış Marksoft aracıdır.

| Marka Bülten İtirazla | ari X               |                                   |                                                 |                   |            |                |                                  | *                                                         |
|-----------------------|---------------------|-----------------------------------|-------------------------------------------------|-------------------|------------|----------------|----------------------------------|-----------------------------------------------------------|
| Yeni Bülter           | İtirazı 💥 İtiraz    | Sil 🚽 Listeyi Yazdır 🗳 Listeyi Yı | enile 📝 Marka Logolarını Göster 🗌 İtiraz Eden N | ılarkaları Göster |            |                |                                  |                                                           |
| Logo                  | Kayıt Tarihi        | Marka Adı                         | Hak Sahibi                                      | Tescil No         | Başvuru No | Başvuru Tarihi | Siniflar                         | İtiraz Durumu                                             |
| Resim verisi yok      |                     |                                   |                                                 |                   |            |                |                                  |                                                           |
| • •                   | 27.10.2014 15:15:56 |                                   |                                                 | ;                 |            |                | 29 / 30 /                        | Karara İtiraz Edilmeyecek                                 |
| æ                     | 27.10.2014 15:42:38 |                                   |                                                 |                   |            |                | 25 /                             | Karara İtiraz Edilmeyecek                                 |
|                       | 27.10.2014 15:43:36 |                                   |                                                 |                   |            | 14.03.2014     | 24 / 35 /                        | Karşı Görüş Verilmeyecek                                  |
| E                     | 27.10.2014 16:01:27 |                                   |                                                 |                   |            | 27.11.2013     | 09 / 16 / 35 / 38 /<br>41 / 43 / | Yayına İtirazın Yeniden<br>İncelenemesi Talebi<br>Yapıldı |

"Yeni Bülten İtirazı" seçeneğini seçmeniz durumunda;

| Bülten İtirazları Detayı      |             |              |                  |                  |                                       |                 |                 |                    |
|-------------------------------|-------------|--------------|------------------|------------------|---------------------------------------|-----------------|-----------------|--------------------|
| Kayıt Tarihi : 12.04.2017 15: | 40 🔲 Sözleş | şme Ara : 丨  |                  | V. Referans No : |                                       | Diğer Di        | ayanak 🕒 Yeni 🥒 | Sil 🛛 Kaydet       |
| tiraz Edilen Marka Bilgileri  |             |              |                  |                  |                                       |                 |                 |                    |
| Başvuru No :                  | P Başvur    | ru Tarihi :  |                  | Bülten No :      |                                       | Bülten Tarihi : |                 |                    |
| Tescil No :                   | Teso        | cil Tarihi : |                  | Hak Sahibi :     | -                                     |                 |                 |                    |
| Marka Adı :                   |             |              |                  | Vekil Ünvanı :   |                                       |                 |                 | Resim verisi yok   |
| Nice Siniflari :              |             |              |                  |                  |                                       |                 |                 |                    |
| tiraz Eden Marka Biloileri    |             |              |                  |                  |                                       |                 |                 |                    |
| Basvuru No :                  | P Basyur    | ru Tarihi :  |                  | Bülten No        | [                                     | Bülten Tarihi - |                 |                    |
| Tescil No :                   | Teso        | cil Tarihi : |                  | Gazete No :      |                                       | Gazete Tarihi : |                 |                    |
| Marka Adı :                   |             |              |                  | Hak Sahibi :     | · · · · · · · · · · · · · · · · · · · | ]               |                 | Resim verisi yok   |
| Nice Sınıfları :              |             |              | 100              | Vekil Ünvanı :   | -                                     |                 |                 |                    |
| Uzmanı :                      |             |              |                  | İtiraz Sahibi :  |                                       |                 |                 |                    |
| iraz Gerekçeleri              |             | Bülten İtira | az Hareketleri   |                  |                                       |                 | Dosyalar        |                    |
| 🕑 Yeni İtiraz Gerekçesi 🛛 🕱   | Sil         | 🚱 İtiraz     | z Hareket Girişi | 😺 Düzenle 🛛 😹    | Sil                                   |                 | 💮 Yeni Dosya  🕷 | Sil 🖳 Dosyayı Kayd |
| İtiraz Gerekçesi              |             | İşlem        | Tarihi İşlem Adı |                  | Hatırlatma Tarihi                     | Son Tarih       | İşlem Adı       |                    |
|                               |             |              |                  |                  |                                       |                 |                 |                    |
|                               |             |              |                  |                  |                                       |                 |                 |                    |
|                               |             |              |                  |                  |                                       |                 |                 |                    |
|                               |             |              |                  |                  |                                       |                 |                 |                    |
|                               |             |              |                  |                  |                                       |                 |                 |                    |

Gelen ekran üzerinden gereken alanları doldurarak itiraz oluşturma işlemini tamamlayıp itirazınızı oluşturma işlemini tamamlayabilirsiniz.

# Bülten İtirazları » Patent Bülten İtirazları

Müşteriniz olan bir firmaya ait Patentin çeşitli şekillerde benzerinin bir bülten üzerinde bulunması üzerine gerçekleştireceğiniz işlemleriniz konusunda size yardımcı olmak üzere tasarlanmış Marksoft aracıdır.

| Patent Bülten İtirazlar | x                                    |                                                                                                    |           |                                                                                                    |                |                                       | Ŧ                             |
|-------------------------|--------------------------------------|----------------------------------------------------------------------------------------------------|-----------|----------------------------------------------------------------------------------------------------|----------------|---------------------------------------|-------------------------------|
| Yeni Bülten İ           | tirazı 🙀 İtiraz Sil 🔒 Listeyi Yazdır | 🗳 Listeyi Yenile 🔲 İtiraz Eden Patentleri Göster                                                                                                    |           |                                                                                                    |                |                                       |                               |
| Kayıt Tarihi            | Buluş Başlığı                        | Hak Sahibi                                                                                                    | Tescil No | Başvuru No                                                                                                    | Başvuru Tarihi | Tasnif Sınıfi                         | İtiraz Durumu                 |
| 9                       |                                      |                                                                                                    |           |                                                                                                    |                |                                       |                               |
| ▶                       |                                      |                                                                                                    |           |                                                                                                    | 29.07.2015     | B65D 6/00                             | Faydalı Model İtirazı Yapıldı |
|                         |                                      | The second second second second second second second second second second second second second second second se                                                                                                    |           |                                                                                                    | 06.01.2016     | A01D 46/00                            | Faydalı Model İtirazı Yapıldı |
| E 23.06.2016 11:26:26   | Testing the second second            |                                                                                                    |           | 100 million (100 million (100 m | 02.08.2012     | B65B 1/00                             | Faydalı Model İtirazı Yapıldı |
| ⊞ 19.07.2016 15:27:30   |                                      |                                                                                                    |           |                                                                                                    | 02.03.2016     | E04C 1/00                             | Faydalı Model İtirazı Yapıldı |
| 21.07.2016 14:17:12     |                                      | and the second second sec |           |                                                                                                    | 23.02.2016     | B01F 1/00                             | Faydalı Model İtirazı Yapıldı |
| 1.07.2016 14:20:05      |                                      |                                                                                                    |           |                                                                                                    | 28.01.2015     | F24D 19/00, F28F<br>9/00              | Patent İtirazı Yapıldı        |
|                         |                                      |                                                                                                    |           |                                                                                                    | 11.07.2013     | B29C 70/46, B29C<br>37/00, F16F 1/368 | Patent İtirazı Yapıldı        |
| 20.09.2016 15:14:31     |                                      | the second second                                                                                                    |           |                                                                                                    | 14.04.2016     | B65G 1/00                             | Faydalı Model İtirazı Yapıldı |
| 11.11.2016 10:51:19     |                                      |                                                                                                    |           |                                                                                                    | 15.04.2016     | E05D 7/00                             | Faydalı Model İtirazı Yapıldı |
| 30.11.2016 16:56:57     |                                      |                                                                                                    |           |                                                                                                    | 19.03.2016     | F24D 19/10                            | Faydalı Model İtirazı Yapıldı |
|                         |                                      |                                                                                                    |           |                                                                                                    |                |                                       |                               |
| H4 44 4 Kayıt 1 / 10 →  | жн <b>4</b>                          |                                                                                                    |           |                                                                                                    |                |                                       |                               |

"Yeni Bülten İtirazı" seçeneğini seçmeniz durumunda;

|                                 |                           |                             | and the second second s |
|---------------------------------|---------------------------|-----------------------------|----------------------------------------------------------------------------------------------------|
| Kayıt Tarihi : 12.04.2017 15:56 | Sözleşme Ara :            | V. Referans No :            | 🔄 Diğer Dayanak 🚯 Yeni 🥔 Sil 💾 Ka                                                                                                    |
| raz Edilen Patent Bilgileri     |                           |                             | 20                                                                                                    |
| Koruma Tipi :                   | Başvuru Şekli :           | Bülten No :                 | Bülten Tarihi :                                                                                                    |
| Başvuru No :                    | Başvuru Tarihi :          | EPC Başvuru No :            | PCT Başvuru No :                                                                                                    |
| Buluş Balığı ;                  |                           | Hak Sahibi :                |                                                                                                    |
| Tasnif Sınıfı :                 |                           | Vekil Ünvanı :              |                                                                                                    |
| raz Eden Patent Bilgileri       |                           |                             |                                                                                                    |
| az cuen Patent bilgilen         |                           |                             |                                                                                                    |
| Koruma Tipi :                   | Başvuru Şekli :           | Bülten No :                 | Bülten Tarihi :                                                                                                    |
| Başvuru No :                    | Başvuru Tarihi :          | EPC Başvuru No :            | PCT Başvuru No :                                                                                                    |
| Buluş Başlığı :                 |                           | Hak Sahibi ;                |                                                                                                    |
| Tasnif Sinifi :                 |                           | Vekil Unvanı :              |                                                                                                    |
| Uzmani :                        |                           | Itiraz Sahibi :             | E                                                                                                    |
| raz Gerekçeleri                 | Bülten İtiraz Hareketleri |                             | Dosyalar                                                                                                    |
| 🕽 Yeni İtiraz Gerekçesi 🛛 🕱 Sil | 🚯 İtiraz Hareket Girişi 🕻 | 🗦 Düzenle 💥 Sil             | 🚱 Yeni Dosya 🐹 Sil 📙 Dosyayı K                                                                                                    |
| tiraz Gerekçesi                 | İşlem Tarihi İşlem Adı    | Hatırlatma Tarihi Son Tarih | İşlem Adı                                                                                                    |
|                                 |                           | · · · ·                     |                                                                                                    |
|                                 |                           |                             |                                                                                                    |
|                                 |                           |                             |                                                                                                    |
|                                 |                           |                             |                                                                                                    |

Gelen ekran üzerinden gereken alanları doldurarak itiraz oluşturma işlemini tamamlayıp itirazınızı oluşturma işlemini tamamlayabilirsiniz.

# Bülten İtirazları » Tasarım Bülten İtirazları

Müşteriniz olan bir firmaya ait tasarım veya tasarımların çeşitli şekillerde benzerinin bir bülten üzerinde bulunması üzerine gerçekleştireceğiniz işlemleriniz konusunda size yardımcı olmak üzere tasarlanmış Marksoft aracıdır.

| Г   | Fasarım Bülten İtirazlar | n X                                |                                                   |           |            |                |                | •                                       |
|-----|--------------------------|------------------------------------|---------------------------------------------------|-----------|------------|----------------|----------------|-----------------------------------------|
|     | Yeni Bülten İti          | razı 💥 İtiraz Sil 📙 Listeyi Yazdır | 🗳 Listeyi Yenile 🔲 İtiraz Eden Tasarımları Göster |           |            |                |                |                                         |
|     | Kayıt Tarihi             | Tasarım Adı                        | Hak Sahibi                                        | Tescil No | Başvuru No | Başvuru Tarihi | Locarno Sinifi | İtiraz Durumu                           |
| ٩   |                          |                                    |                                                   |           |            |                |                | <u> </u>                                |
| ٠   | 26.11.2015 09:15:15      |                                    | r                                                 |           |            | 18.11.2011     | 25-02          | Bülten İtirazı Müracaat<br>Edildi       |
|     | ⊞ 26.11.2015 10:20:05    |                                    |                                                   |           |            | 04.07.2013     | 25-01          | Bülten İtirazı Müracaat<br>Edildi       |
|     | ⊞ 26.11.2015 11:24:57    |                                    |                                                   |           |            | 14.06.2013     | 25-02          | Bülten İtirazı Müracaat                 |
|     | ⊞ 26.11.2015 11:40:15    |                                    |                                                   | -         |            | 14.06.2013     | 25-02          | Bülten İtirazı Müracaat<br>Edildi       |
|     | ⊞ 26.11.2015 14:26:50    |                                    |                                                   |           |            | 07.04.2011     | 08-06          | Bülten İtiraz Sonucu Yidk<br>(Olumlu)   |
|     | ⊞ 26.11.2015 15:02:25    |                                    |                                                   |           |            | 13.05.2014     | 09-03          | Bülten İtirazı Sonucu Yidk<br>(Olumsuz) |
|     | ⊞ 26.11.2015 16:42:39    |                                    |                                                   |           |            | 19.11.2014     | 06-02          | Bülten İtirazı Sonucu Yidk<br>(Olumsuz) |
|     | ⊞ 27.11.2015 09:25:51    |                                    |                                                   |           |            | 07.05.2012     | 06-01          | Bülten İtiraz Sonucu Yidk<br>(Olumlu)   |
|     | ⊞ 02.12.2015 10:34:12    |                                    |                                                   |           |            | 22.06.2012     | 08-08          | Bülten İtirazı Sonucu Yidk<br>(Olumsuz) |
|     | ■ 02.12.2015 10:53:51    |                                    |                                                   |           |            | 30.09.2011     | 25-01          | Bülten İtirazı Sonucu Yidk<br>(Olumsuz) |
|     |                          |                                    |                                                   |           |            | 24.10.2011     | 25-02          | Bülten İtirazı Sonucu Yidk<br>(Olumsuz) |
|     | ⊞ 02.12.2015 14:11:20    |                                    |                                                   |           |            | 27.05.2010     | 06-01          | Bülten İtirazı Müracaat<br>Edildi       |
|     | ⊞ 02.12.2015 14:27:22    |                                    |                                                   |           |            | 27.06.2011     | 25-02          | Bülten İtiraz Sonucu (Kısmi<br>Olumlu)  |
| 144 | ≪   Kayıt 1 / 53         | ₩ H 4                              |                                                   |           |            |                |                | •                                       |

"Yeni Bülten İtirazı" seçeneğini seçmeniz durumunda;

| n Bülten İtirazları Detayı     |                    |                  |                                        |
|--------------------------------|--------------------|------------------|----------------------------------------|
| Kayıt Tarihi : 12.04.2017 16:4 | 5 📑 Sözleşme Ara : | V. Referans No : | Diğer Dayanak 🚱 Yeni 🥔 Sil 💾 Kayde     |
| tiraz Edilen Tasarım Bilgileri |                    |                  | İtiraz Gerekçeleri                     |
| Başvuru No :                   | P Başvuru Tarihi : | Locarno Sinifi : | 🚱 Yeni İtiraz Gerekçesi 🛛 💥 Sil        |
| Bülten No :                    | Bülten Tarihi :    | Tasarım Adı :    | İtiraz Gerekçesi                       |
| Hak Sahibi :                   |                    | Tasarım Adedi :  |                                        |
| Vekil Ünvanı :                 |                    |                  |                                        |
|                                |                    |                  |                                        |
|                                |                    |                  |                                        |
|                                |                    |                  |                                        |
|                                |                    |                  | Bülten İtiraz Hareketleri              |
|                                |                    |                  | 🚯 İtiraz Hareket Girişi 🄀 Düzenle 💥 Si |
|                                |                    |                  | İşlem Tarihi İşlem Adı                 |
| iraz Eden Tasarım Bilgileri    |                    |                  |                                        |
| Bachuru No I                   | 0 Raquini Tarihi i | Locarno Supfi :  |                                        |
| Tescil No :                    | Tescil Tarihi 1    | Tararim Adu      |                                        |
| Rülten No :                    | Rülten Tarihi :    | Tasarim Adedi :  |                                        |
| Usk Cabibi .                   | buten rainin .     | lasarin Aucur .  |                                        |
| İtiraz Cabibi i                |                    | Ozmani :         | Dosyalar                               |
|                                |                    |                  | 🚯 Yeni Dosya 🐹 Sil 🛛 🕂 Dosyayı Kaydet  |
|                                |                    |                  | İslem Adı                              |
|                                |                    |                  |                                        |
|                                |                    |                  |                                        |
|                                |                    |                  |                                        |
|                                |                    |                  |                                        |
|                                |                    |                  |                                        |

Gelen ekran üzerinden gereken alanları doldurarak itiraz oluşturma işlemini tamamlayıp itirazınızı oluşturma işlemini tamamlayabilirsiniz.

## Sözleşmeler

# Sözleşmeler

Mevcut yapılmış olan sözleşmelerinizi liste yöntemiyle görüntülenebileceğiniz Marksoft aracıdır.

| Sözleşme Listesi 🗙                                                                                                    |                |                                                       |             |            |             | •          |  |  |  |
|----------------------------------------------------------------------------------------------------|----------------|-------------------------------------------------------|-------------|------------|-------------|------------|--|--|--|
| Sözleşme Bilgileri                                                                                                    | Onay Bilgileri | Onay Bilgileri                                        |             |            |             |            |  |  |  |
| Sözleşme Tarih Aralığı :       01.01.2017       16.04.2017       -         Arama Şekli :       Sözleşme Tarih       -       Gönderen :       -         Sözleşme No :                                                                                                    |                |                                                       |             |            |             |            |  |  |  |
| Işlem Adı :                                                                                                    |                | Ara V Temizle                                         |             |            |             |            |  |  |  |
| Uzmanı :                                                                                                    |                | Yalnızca Havuzdaki Sözleşmeler Marka Lagalaran Göstər |             |            |             |            |  |  |  |
|                                                                                                    |                |                                                       |             |            |             |            |  |  |  |
| 🖳 Listevi Yazdır 🔗 Listevi Yenile 🔚 Bölmevi Göster / Gizle                                                                                                    |                |                                                       |             |            |             |            |  |  |  |
|                                                                                                    |                |                                                       |             |            |             |            |  |  |  |
| Logo Oncelik Marka Adı Firma Unvanı                                                                                                    | Sözleşme Şel   | ekli Işlem Adı                                        | Uzmanı      | Alan       | Onay Durumu | Son Tarih  |  |  |  |
| • Resim                                                                                                    |                |                                                       |             |            |             | <b>^</b>   |  |  |  |
|                                                                                                    | Marka          | Marka Bülten İtirazı                                  | Ersun AYDIN | Iraz ERPEK | Beklemede   |            |  |  |  |
| the second second | Marka          | Marka Müracaatı                                       | Ersun AYDIN | Iraz ERPEK | Beklemede   |            |  |  |  |
| -                                                                                                    | Marka          | Marka Enstitü Kararına İtiraz                         | Ersun AYDIN | Iraz ERPEK | Beklemede   | 12.05.2017 |  |  |  |
|                                                                                                    |                |                                                       |             |            |             |            |  |  |  |
| H4 44 4 Kayıt 1 / 23 > >> >> >> +>                                                                                                    |                |                                                       |             |            |             | Þ          |  |  |  |

Mevcut listeden herhangi bir satıra tıkladığınızda;

| Marka Sözleşmesi                                                                                                    | Σ                                                                                                    |
|----------------------------------------------------------------------------------------------------|----------------------------------------------------------------------------------------------------|
| Müracaat Bilgileri Hak Sahibi Bilgileri Bülten İtirazları Özel Notlar Sözleşme Ekleri                                                                                                    | Ödeme Bilgileri Genel Toplam Sözleşme Onayları Dosyalar                                                                                                    |
| Kayıt Tarihi :       05.04.2017 15:54       Image: Control of the second second | Sözleşme Tutarı :<br>Para Birimi<br>Para Birimi : π → ⊗<br>Günlük Kur : 0,0000 ♦<br>Uygulanan Kur : 0,0000 ♦<br>Uygulanan Kur : 0,0000 ♦                                                                                                    |
| Onemli Notlar :                                                                                                    | Para Birimi Cinsinden                                                                                                    |
| Vekil Ünvanı :                                                                                                    | Liste Fiyatlan<br>Hizmet Bedeli : 650,00<br>Harç Bedeli : 110,00<br>Masraf : 0,00<br>Uygulanan Fiyatlar<br>Kalan Hizmet : 390,00<br>Iş Takip Ücreti : 500,00<br>KDV (%18) : 0,00<br>Toplam : 500,00<br>Kart Komisyonu : 0,00<br>Kart Komisyonu : 0,00 |
| 🐵 Yeni Kayıt 💥 Sil 💾 Kaydet 😓 Yazdır 🚺 Marka Hareket Detayı                                                                                                    | 📓 İşlemden Kaldır                                                                                                    |
| Kayıt Tarihi Logo Sözleşme No Marka Adı İşlem Adı Hizmet Bedeli Yurtdışı Harcı Masraf                                                                                                    | af İndirim Tutarı İş Takip Ücreti KDV (%18) Toplam                                                                                                    |
| → 05.04.2017 · Marka Bülten 650,00                                                                                                    | 0,00 260,00 500,00 0,00 500,00                                                                                                    |
|                                                                                                    | 500,00 TL   0,00 TL   500,00 TL                                                                                                    |

"Marka Sözleşmesi" ekranını görüntüleyebilirsiniz.

### Teklifler

## Teklifler

Müşterilerinize gönderilmiş olan teklifleri görüntüleyebileceğiniz Marksoft Aracıdır.

| Teklif Listesi X                                                                                                    |                   |                                                     |        | -                |
|----------------------------------------------------------------------------------------------------|-------------------|-----------------------------------------------------|--------|------------------|
| Teklif Bilgileri                                                                                                    |                   |                                                     |        |                  |
| Teklif Tarih Aralığı : 01.01.2017 📄 17.04.2017 📄 🔹 Kayıt Eden :                                                                                                    |                   | ¥                                                   |        |                  |
| Teklif Türü : 🗾 👻 Uzmanı :                                                                                                    |                   | •                                                   |        |                  |
| Teklif Şekli : Teklif Durumu :                                                                                                    |                   | •                                                   |        |                  |
| İşlem Adı : 📃 🚽                                                                                                    | Q Ara             | 🥜 Temizle                                           |        |                  |
|                                                                                                    | 10                |                                                     |        |                  |
| 📙 Listeyi Yazdır 🗳 Listeyi Yenile 📲 Bölmeyi Göster / Gizle                                                                                                    |                   |                                                     |        |                  |
| Marka Adı Firma Ünvanı                                                                                                    | Teklif Şekli      | İşlem Adı                                           | Uzmanı | Teklif Durumu    |
| ٩                                                                                                    |                   |                                                     |        | <b>A</b>         |
|                                                                                                    | Genel Danışmanlık | Yillik Genel Danışmanlık (Marka - Patent - Tasarım) |        | Oluşturuldu      |
|                                                                                                    | Marka             | Marka Müracaatı                                     |        | Oluşturuldu      |
| Contraction of the second second                                                                                                    | Marka             | Marka Müracaatı                                     |        | Oluşturuldu      |
|                                                                                                    | Marka             | Marka Müracaatı                                     |        | Mail Gönderildi  |
|                                                                                                    | Marka             | Marka Müracaatı                                     |        | Sms Gönderildi   |
|                                                                                                    | Marka             | Marka Müracaatı                                     |        | Mail Gönderildi  |
| The second second secon | Marka             | Marka Müracaatı                                     |        | Oluşturuldu      |
|                                                                                                    | Marka             | Marka İzleme (İtiraz Hariç)                         |        | Oluşturuldu      |
|                                                                                                    | Marka             | Marka Müracaatı                                     |        | Mail Gönderildi  |
|                                                                                                    | Marka             | Marka Müracaatı                                     |        | Sms Gönderildi 💌 |
|                                                                                                    |                   |                                                     |        |                  |
| H4 44 4 Kayit 2 / 26 > >> >> H4 4                                                                                                    |                   |                                                     |        | •                |

Mevcut gelen listeden bir satıra tıklamanız durumunda:

| Marka Tekifieri                                                                                                    | 83                                                                   |
|----------------------------------------------------------------------------------------------------|----------------------------------------------------------------------|
| Teklif Bilgileri Teklif Sürd Seri                                                                                                    | Ödeme Bilgileri                                                      |
| Kayıt Tarihi :         02.01.2017 13:21         Image: Comparison of the second second | Teklif Tutarı : 🔽 😽 Fiyat Listesi                                    |
| İşlem Adı : Marka Müracaab 🔹                                                                                                    | Liste Fiyatları Giderler                                             |
| Başvuru No : P<br>Marka Adı :                                                                                                    | Hizmet Bedeli : 900,00 İndirim Tutarı : 220,00 ×                     |
| Smrf         Açklama           ▶ > □ 01         ▲           > □ 02         ■                                                                                                    | Uygulanan Fiyatlar<br>Kalan Hizmet : 680,00 Genel Toplam             |
| > 03<br>> 04<br>> 05                                                                                                    | İş Takip Ücreti : 1500,00<br>KDV (%18) : 270,00 Y KDV (%18) : 270,00 |
| Seçili Sınıflar : 06/01-02-03-04-05-06-07-08-09-10-11-12-13-14-15 🗄 Sınıflar 🍙 Tümünü Seç 🕞 Tümünü Kaldır                                                                                                    | Toplam : 1770,00 Genel Toplam : 1770,00                              |
| Teklif Listesi                                                                                                    |                                                                      |
| 🎯 Yeni Kayıt 🛛 Revize Et 💥 Sil 💾 Kaydet 📕 Vazgeç 😓 Yazdır 🍕 Sözleşmeye Çevir                                                                                                    |                                                                      |
| Kayıt Tarihi Teklif No Marka Adı İşlem Adı Hizmet Bedeli Harç Masraf                                                                                                    | İndirim Tutarı İş Takip Ücreti KDV (%18) Toplam                      |
| V U2.01.2017 MT2017-0001 Marka Muracaab 900,00 TL 820,00 TL                                                                                                    | 0,00 IL 220,00 IL 1.500,00 TL 270,00 TL 1.770,00 TL                  |
|                                                                                                    | 1.500,00 TL   270,00 TL   1.770,00 TL                                |

| Mar | a Teklifleri                      |            |                |       |          |        |                 |                 |             |       |            |          |   |        |                                         |                 |                                         |                   | 23          |
|-----|-----------------------------------|------------|----------------|-------|----------|--------|-----------------|-----------------|-------------|-------|------------|----------|---|--------|-----------------------------------------|-----------------|-----------------------------------------|-------------------|-------------|
| l r | Teklif Bilgileri Teklif Süreçleri |            |                |       |          |        | _               | Ödeme Bilgileri |             |       |            |          |   |        |                                         |                 |                                         |                   |             |
|     | Yeni Ka<br>İşlem Tarihi           | ayıt 🥠 D   | )üzenle<br>umu | 💥 Sil |          | Kaydet | Vazgeç          |                 | İş Takip Üc | reti  | KDV (%18)  | Toplam   |   |        | Teklif Tutarı :                         | (<              | Fiyat L                                 | istesi            |             |
|     | • 02.01.2017                      | Oluşturuld | lu             |       |          |        |                 |                 | 1.500,0     | 00 TL | 270,00 TL  | 1.770,00 | n |        | Masrar : U,U                            | <u> </u>        | 5. d d                                  |                   |             |
|     |                                   |            |                |       |          |        |                 |                 |             |       |            |          |   | Lis    | Hizmet Bedeli : 900                     | ),00            | İndirim Tutarı : [<br>İndirim Oranı : [ | 220,00<br>24.44   | ×           |
|     |                                   |            |                |       |          |        |                 |                 |             |       |            |          |   | Uy     | ygulanan Fiyatlar<br>Kalan Hizmet : 680 | 0,00            | Genel Toplam                            |                   |             |
|     |                                   |            |                |       |          |        |                 |                 |             |       |            |          |   | 1      | s Takip Ücreti : 150<br>KDV (%18) : 270 | 0,00            | İş Takip Ücreti :<br>KDV (%18) :        | 1500,00<br>270,00 |             |
|     |                                   |            |                |       |          |        |                 |                 |             |       |            |          |   |        | Toplam : 177                            | 70,00           | Genel Toplam :                          | 1770,00           |             |
|     | Teklif Listes                     | și .       |                |       |          |        |                 |                 |             |       |            |          |   |        |                                         |                 |                                         |                   |             |
|     | 🕀 Yeni Ka                         | ayıt 🛛 🌄 R | evize Et       | 🐹 sil |          | Kaydet | Vazgeç          | 😓 Y             | azdır       | ۹.    | Sözleşmeye | Çevir    |   |        |                                         |                 |                                         |                   |             |
|     | Kayıt Tarihi                      | Tek        | if No          | Ma    | arka Adı |        | İşlem Adı       | Hizmet          | Bedeli      | Ha    | arç        | Masrat   | F |        | İndirim Tutarı                          | İş Takip Ücreti | KDV (%18)                               | Toplam            |             |
|     | 02.01.2017                        | MT2        | 2017-0001      |       |          |        | Marka Muracaati |                 | 900,00      | TL    | 820,1      | DO TL    |   | 0,00 T | 220,00 TL                               | 1.500,00 TL     | 270,00 TL                               |                   | 1.770,00 TL |
|     |                                   |            |                |       |          |        |                 |                 |             |       |            |          |   |        |                                         | 1.500,00 TL     | 270,00 TL                               | :                 | 1.770,00 TL |

### **Görev Listesi**

## **Görev Listesi**

İlgililer ya da departmanlar tarafından size aktarılan görevleri görüntüleyebileceğiniz, ya da hali hazır da oluşturduğunuz görevi ilgilisine iletebileceğiniz Marksoft aracıdır.

| Görev Listesi X                                                                              |                   |                  |              |              |              |                    |
|----------------------------------------------------------------------------------------------|-------------------|------------------|--------------|--------------|--------------|--------------------|
| 🕲 Yeni Görev Düzenle 💥 Görev Sil 😖 Listeyi Yazdır 🗳 Listeyi Yenile Listelenme Şekli : Tümü 🔹 |                   |                  |              |              |              |                    |
| Kayıt Tarihi                                                                                 | Öncelik Görev Adı | Başlangıç Tarihi | Son Tarih    | Durumu       | Tamamlandı   | Güncellenme Tarihi |
|                                                                                              |                   |                  |              |              |              |                    |
|                                                                                              |                   |                  |              |              |              |                    |
|                                                                                              |                   |                  |              |              |              |                    |
|                                                                                              |                   |                  |              |              |              |                    |
|                                                                                              |                   |                  |              |              |              |                    |
|                                                                                              |                   |                  |              |              |              |                    |
|                                                                                              |                   |                  |              |              |              |                    |
|                                                                                              |                   |                  |              |              |              |                    |
|                                                                                              |                   |                  |              |              |              |                    |
|                                                                                              |                   |                  |              |              |              |                    |
|                                                                                              |                   |                  |              |              |              |                    |
|                                                                                              |                   |                  |              |              |              |                    |
|                                                                                              | ev Listesi X      | ev Listesi X     | ev Listesi X | ev Listesi X | ev Listesi X | ev Listes X        |

Yeni Görev'i seçmeniz durumunda;

| Yeni Görev                        | 23                                                                                                    |
|-----------------------------------|----------------------------------------------------------------------------------------------------|
| Giriş Ekle                        | Düzen Tasarım A                                                                                            |
| Yapıştır<br>Pano                  | Calibri       ▼       11       *       A *A       Aa *       SE I = SE SE SE SE SE SE SE SE SE SE SE SE SE |
| Görev Bilgileri                   | Dosyalar<br>(b) Yeni Dosya 💥 Sil 🖳 Kaydet 🔻                                                                |
| Görev Adı :                       | Z0.04.2017 14:30     Goreviendirilen : Emre SUYADAL       Görev Oluşturma Ekranı Deneme     Dosya Adı      |
| Başlangıç Tarihi :<br>Son Tarih : | 20.04.2017 Durumu : Başlatıldı v<br>20.04.2017 % Tamamlandı : 0                                            |
| Öncelik :                         | ? Yüksek 👻 🧐 Yeni Görev 🐹 Sil 💾 Kaydet                                                                     |
| Görev Detayı                      |                                                                                                    |
|                                   |                                                                                                    |
|                                   |                                                                                                    |
|                                   |                                                                                                    |
|                                   |                                                                                                    |
|                                   |                                                                                                    |

Gelen pencerenin içeriğini tam olarak doldurarak, dosya aktarma yapılabilir, görevlendirilen seçilerek görevin iletilmesini sağlayabilirsiniz.

### Linkler

## Linkler

Marksoft'un yapım aşamasında bulunan aracıdır.

### İnsan Kaynakları

# İnsan Kaynakları

Marksoft'un yapım aşamasında bulunan aracıdır.

Raporlar

## Raporlar

Bülten Analizi,Hareket Raporu,Vekil Değişiklikleri ve Sözleşme Raporu gibi çeşitli verilerle alakalı olarak raporlama yapmanıza olanak sağlayan Marksoft araçlarını içeren menüdür.

## Raporlar » Bülten Analizi

Bülten bazlı olarak tescili yapılmış olan marka, patent, tasarımlara ilişkin istatistiksel veri elde edebileceğiniz gibi, detaylı bilgilere de ulaşabileceğiniz Marksoft araçlarını içeren menüdür.

#### Marka Bülten Analizi

Bülten bazında markalara ait olan verilere ulaşabileceğiniz gibi, bülten bazında istatistiksel olarak Vekil Dağılımı, Hak Sahibi Dağılımı, Sektör Dağılımı, il Dağılımı ve bülten dağılımı gibi verilere de erişebileceğiniz Marksoft aracıdır.

#### Bülten Listesi

Seçmiş olduğunuz bültende hakkında yayım kararı alınmış olan markaların listesini gösteren Marksoft aracıdır.

| N | 1arka Bülten Anali | zi                                             |                                                                         |                                                                                                    |                                                                                                    |             |            | -            | ۰ |
|---|--------------------|------------------------------------------------|-------------------------------------------------------------------------|----------------------------------------------------------------------------------------------------|----------------------------------------------------------------------------------------------------|-------------|------------|--------------|---|
| B | ülten Listesi Ve   | kil Dağılımı Hak Sahibi Dağılımı Se            | ktör Dağılımı İl Dağılımı Bülten                                        | Dağılımı                                                                                                    |                                                                                                    |             |            |              |   |
| r | _                  |                                                |                                                                         |                                                                                                    |                                                                                                    |             |            |              |   |
|   | Bülten No          | : B274 🔻 🗌 Marka Logol                         | arını Göster 🔋 Listeyi Yazı                                             | dır                                                                                                    |                                                                                                    |             |            |              |   |
|   |                    |                                                |                                                                         |                                                                                                    |                                                                                                    |             |            |              |   |
|   | Başvuru No         | Marka Adı                                      | Vekil Ünvanı                                                            | Hak Sahibi                                                                                                    | Adres                                                                                                    | İlçe        | İl / Şehir | Marka Durumu |   |
| 7 |                    |                                                |                                                                         |                                                                                                    |                                                                                                    |             |            |              |   |
| • | 2012/09475         | hkc                                            | MUSTAFA AK                                                              | HAKAC TEKNOLOJILERİ VE BİLİŞİM<br>,ELEKTRİK,ELEKTRONİK, GÜVENLİK<br>SİSTEMLERİ, TURİZM, DENİZCILİK, MOBİLYA,<br>DAYANIKI,TÜKETİM MALLARI, İNŞAAT<br>TAAHHÜT TİCARET LİMİTED ŞİRKETİ | Toros Mah. 78119 Sokak No: 12/B<br>Çukurova                                                                                                    | ÇUKUROVA    | ADANA      | Yayın Kararı |   |
|   | 2012/39422         | seda                                           |                                                                         | SEDA ÇAĞRI MERKEZİ VE MÜŞTERİ<br>HİZMETLERİ LTD.ŞTİ.                                                                                                    | Esentepe Mah. Büyükdere Cad.<br>Apagiz Plaza No: 12 D:23                                                                                                    | şİŞLİ       | İSTANBUL   | Yayın Kararı |   |
|   | 2012/88962         | merzifonmeka kablo plastik                     | NURİ OKUTAN                                                             | ERDEM BAYKAN                                                                                                    | Organize Sanayi Bölgesi Binası<br>1.Cadde No: 2/B D Merzifon                                                                                                   | MERZIFON    | AMASYA     | Yayın Kararı |   |
|   | 2012/96867         | pt pakeller tekstil san. ve tic. ltd.<br>şti.  |                                                                         | PAKELLER TEKSTİL KOLLEKTİF ŞİRKETİ İLYAS<br>ERGÜN - HASAN KUZ                                                                                                    | Fatih Cad. Kalender Sk. No:2<br>Merter                                                                                                    | GÜNGÖREN    | İSTANBUL   | Yayın Kararı |   |
|   | 2013/101104        | jyul capacitor                                 |                                                                         | KADRİ YAVUZ                                                                                                    | Yıldırım Mah. Selami Pak Sk.                                                                                                    | NUSAYBİN    | MARDİN     | Yayın Kararı |   |
|   | 2013/104033        | kızılcahamamtermal<br>"termaldevremulk.com.tr" |                                                                         | ÇAĞ GRUBU SAĞLIK İNŞAAT TURİZM<br>TAŞIMACILIK SAN. VE TİC. A.Ş.                                                                                                    | Turan Güneş Bulvarı 701. Sokak<br>No:19/11 Yıldız                                                                                                    | ÇANKAYA     | ANKARA     | Kısmi Yayın  |   |
|   | 2013/104748        | ciazza                                         |                                                                         | TANEM GIDA ÜRETİM VE PAZARLAMA ANONİM<br>ŞİRKETİ                                                                                                    | Seyrantepe Mah. Çınarlı Sk. 19                                                                                                    | KAĞITHANE   | İSTANBUL   | Yayın Kararı |   |
|   | 2013/107921        | adec                                           | ŞERİFE İDEA İDİN                                                        | ADEC TEKNOLOJİ A.Ş.                                                                                                    | Veko Giz Plaza Meydan Sk. No<br>3/30 Maslak                                                                                                    | SARIYER     | İSTANBUL   | Yayın Kararı |   |
|   | 2013/17449         | millstone cave suits hotel                     |                                                                         | ASKA HOTEL TEMİZLİK TURİZİM İNŞAAT GIDA<br>NAKLİYE PAZARLAMA İTHALAT İHRACAT<br>SANAYİ VE TİCARET LİMİTED ŞİRKETİ                                                                   | Tekeli Mah. Divanlı Sk. No 20                                                                                                    | MERKEZ      | NEVŞEHİR   | Yayın Kararı |   |
|   | 2013/32990         | ar sead                                        |                                                                         | AR SEAD SOSYAL EKONOMİK<br>ARAŞTIRMALAR,EĞİTİM VE DANIŞMANLIK DIŞ<br>TİCARET LİMİTED ŞİRKETİ                                                                                        | Silahtar Mahallesi Sinan Dede<br>Mevkii Çerkezköy Yolu 3. Km<br>Namk Kemal Üniversitesi Çorlu<br>Mühendislik Fakültesi Yerleşkesi<br>Teknokent Ofis No: Tgb-25 | ÇORLU       | TEKİRDAĞ   | Yayın Kararı |   |
|   | 2013/38697         | tecrübenipaylaş                                | ACAR PATENT MARKA FİKRİ<br>HAKLAR VE KAL. YÖN. SİS. EĞT<br>DAN. LTD ŞTİ | ARZU KÖSEOĞLU                                                                                                    | Akşemsettin Mah. Atatürk Cad.<br>No.334 K.5                                                                                                    | SULTANBEYLİ | İSTANBUL   | Yayın Kararı |   |
| H | 2013/38697         | tecrübenipaylaş<br>1/4925 → → → →              | ACAR PATENT MARKA FİKRİ<br>HAKLAR VE KAL. YÖN. SİS. EĞT<br>DAN. LTD ŞTİ | ARZU KÖSEOĞLU                                                                                                    | Teknokent Ofis No: Tgb-25<br>Akşemsettin Mah. Atatürk Cad.<br>No.334 K.5                                                                                       | SULTANBEYLİ | İSTANBUL   | Yayın Kara   | n |

Gelen listeden herhangi bir satırı çift tıklamanız durumunda;

| Mar | a Detayı      |                                                                                                    |                                                                                 |                  |                      |          |                     |             |       |                                                                                                    | 23     |
|-----|---------------|----------------------------------------------------------------------------------------------------|---------------------------------------------------------------------------------|------------------|----------------------|----------|---------------------|-------------|-------|----------------------------------------------------------------------------------------------------|--------|
|     | Marka Bilgile | ri                                                                                                    |                                                                                 |                  |                      |          |                     |             |       |                                                                                                    |        |
|     | Başvuru No    | o: 2012/09475                                                                                                    | Başvuru                                                                         | Tarihi : 09/04/2 | 2012                 | ]        | Bülten No           | o : 8274    |       |                                                                                                    |        |
|     | Tescil No     | o :                                                                                                    | Tescil                                                                          | Tarihi :         |                      | ]        | Bülten Tarih        | i : 12/04/  | /2017 |                                                                                                    |        |
|     | Marka Ad      | i : hkc                                                                                                    |                                                                                 |                  |                      | ]        | Gazete No           | o :         |       |                                                                                                    |        |
|     | Nice Siniflar | n : 09 / 36 /                                                                                                    |                                                                                 |                  |                      | ]        | Gazete Tarih        | ii :        |       |                                                                                                    |        |
|     | Vekil Ad      | I : MUSTAFA AK                                                                                                    |                                                                                 |                  |                      | Ulu      | slararası Tescil No | D :         |       |                                                                                                    |        |
|     | Vekil Ünvan   | I: MUSTAFA AK                                                                                                    |                                                                                 |                  |                      | ]        | Koruma Tarih        | ni : 09/04/ | /2012 |                                                                                                    |        |
|     |               |                                                                                                    |                                                                                 |                  |                      |          |                     |             |       |                                                                                                    |        |
|     | Hak Sahibi Bi | ilgileri                                                                                                    |                                                                                 |                  |                      |          |                     |             |       | Mal ve Hizmetler                                                                                                    |        |
|     | Sahip No      | Hak Sahibi                                                                                                    |                                                                                 | Adres            |                      |          | İlçe                | İl / Şehir  |       | Bilimsel amaçlı ve laboratuarda kullanım amaçlı<br>olanlar dahil ölçme aletleri, cihazları, göstergeler ve                                                                            |        |
|     | ▶ 5416711     | HAKAC TEKNOLOJİLER<br>,ELEKTRİK,ELEKTRONİ<br>SİSTEMLERİ, TURİZM,<br>MOBİLYA, DAYANIKLI<br>İNŞAAT TAAHHÜT TİC<br>sidveri | Lİ VE BİLİŞİM<br>K, GÜVENLİK<br>DENİZCİLİK,<br>TÜKETİM MALLARI,<br>ARET LİMİTED | Toros Mah. 78119 | ) Sokak No:12/B Çuki | urova    | ÇUKUROVA            | ADANA       |       | laboratuarlarda kullanılan malzemeler. Ses ve<br>oğrüntinim kaydı, naklı veya yenide meydana<br>oetirilmesi (renrodüksiyonu) icin cibazlar (veri islem<br>Reddedilen Mal ve Hizmetler |        |
|     |               | ŞIRKETI                                                                                                    |                                                                                 |                  |                      |          |                     |             |       |                                                                                                    |        |
|     | Marka Harek   | etleri                                                                                                    |                                                                                 |                  |                      |          |                     |             |       | Dosyalar                                                                                                    | ה<br>ר |
|     | İşlem Tarihi  | Tebliğ Tarihi                                                                                                    | İşlem Adı                                                                       |                  | Hatırlatma Tarihi    | Açıklama |                     |             |       | İşlem Adı                                                                                                    | 1      |
|     | 12.04.2017    |                                                                                                    | Yayın Kararı                                                                    |                  |                      |          |                     |             | ~     |                                                                                                    |        |
|     | 12.09.2013    |                                                                                                    | Adres Değişikliği                                                               |                  |                      |          |                     |             | 2     |                                                                                                    |        |
|     |               |                                                                                                    |                                                                                 |                  |                      |          |                     |             |       |                                                                                                    |        |
|     |               |                                                                                                    |                                                                                 |                  |                      |          |                     |             |       |                                                                                                    |        |
|     |               |                                                                                                    |                                                                                 |                  |                      |          |                     |             |       |                                                                                                    |        |
|     |               |                                                                                                    |                                                                                 |                  |                      |          |                     |             |       |                                                                                                    |        |

"Bülten No" kısmının yanında bulunan "B" butonuna tıklamanız durumunda;

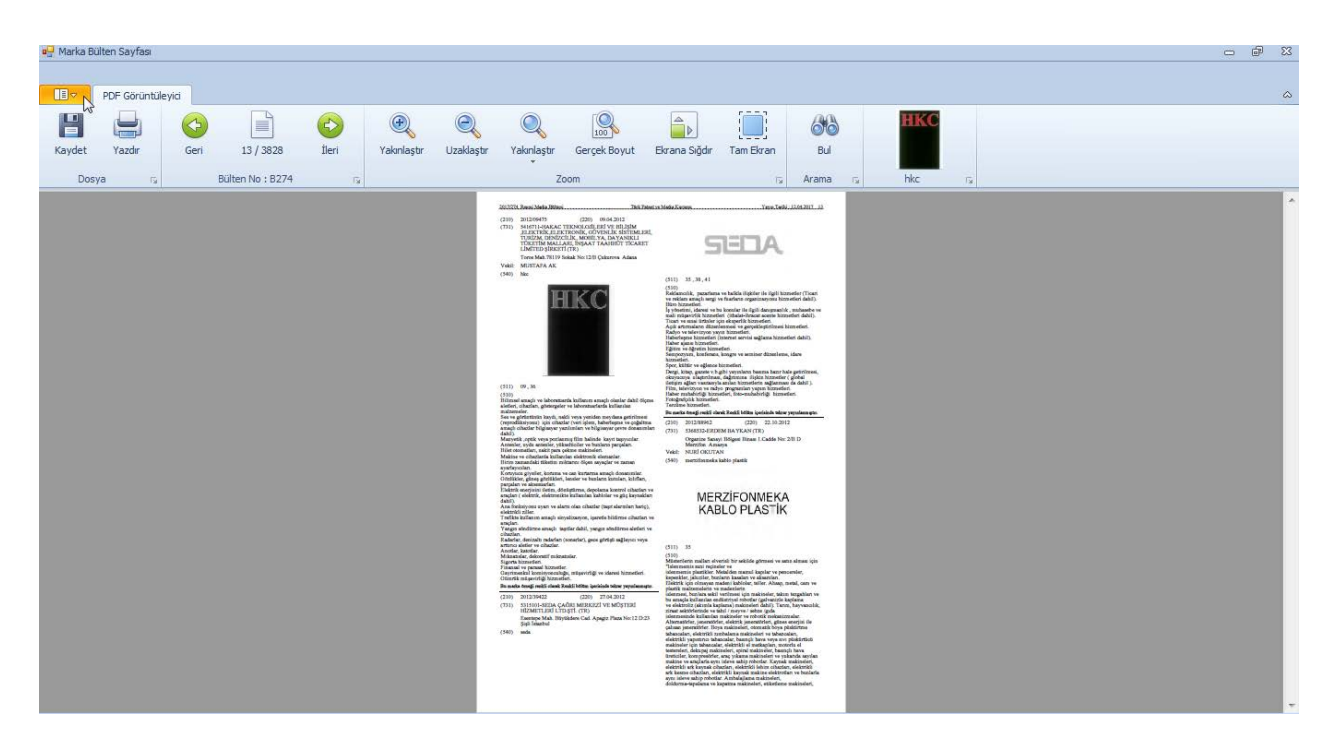

İlgili bülten sayfasını görüntüleyebilirsiniz.

#### Vekil Dağılımı

Vekil bazlı olarak seçmiş olduğunuz bülten üzerinde yayımlanmış kararların istastiksel olarak ve detaylı olarak incelemenize olanak sağlayan Marksoft aracıdır.

| il /    | stesi<br>Şel | nir :        | ™ Hak Sahibi Dağılımı Sektör Dağılı<br>マ   | mı İl Dağılımı Bülten Dağılımı |                                                                                                    |                                                                                                    |           |            |        |
|---------|--------------|--------------|--------------------------------------------|--------------------------------|----------------------------------------------------------------------------------------------------|----------------------------------------------------------------------------------------------------|-----------|------------|--------|
| Sira No | D            | Vekil Ünvanı |                                            |                                |                                                                                                    |                                                                                                    |           |            | Toplam |
| _       |              |              |                                            |                                |                                                                                                    |                                                                                                    |           |            |        |
| а<br>П  | U<br>Vekil   | [VEKILSIZ]   |                                            |                                |                                                                                                    |                                                                                                    |           |            | 1007   |
| م       | Ba           | şvuru No     | Marka Adı                                  | Vekil Ünvanı                   | Hak Sahibi                                                                                                    | Adres                                                                                                    | İlçe      | İl / Şehir |        |
| ٩       |              |              |                                            |                                |                                                                                                    |                                                                                                    |           |            |        |
|         | ~            | Yayın Kara   | rı (891)                                   | 1                              |                                                                                                    |                                                                                                    |           |            |        |
| •       |              | 2012/39      | seda                                       |                                | SEDA ÇAĞRI MERKEZİ VE MÜŞTERİ HİZMETLERİ<br>LTD.ŞTİ.                                                              | Esentepe Mah. Büyükdere Cad.<br>Apagiz Plaza No: 12 D:23                                                                                                    | ştşıt     | İSTANBUL   |        |
|         |              | 2012/96      | pt pakeller tekstil san. ve tic. ltd. şti. |                                | PAKELLER TEKSTİL KOLLEKTİF ŞİRKETİ İLYAS<br>ERGÜN - HASAN KUZ                                                     | Fatih Cad. Kalender Sk. No:2<br>Merter                                                                                                    | GÜNGÖREN  | İSTANBUL   |        |
|         |              | 2013/10      | jyul capacitor                             |                                | KADRİ YAVUZ                                                                                                    | Yıldırım Mah. Selami Pak Sk. No:9/A                                                                                                    | NUSAYBİN  | MARDİN     |        |
|         |              | 2013/10      | ciazza                                     |                                | TANEM GIDA ÜRETİM VE PAZARLAMA ANONİM<br>ŞİRKETİ                                                                  | Seyrantepe Mah. Çınarlı Sk. 19                                                                                                    | KAĞITHANE | İSTANBUL   |        |
|         |              | 2013/17      | millstone cave suits hotel                 |                                | ASKA HOTEL TEMİZLİK TURİZİM İNŞAAT GIDA<br>NAKLİYE PAZARLAMA İTHALAT İHRACAT SANAYİ<br>VE TİCARET LİMİTED ŞİRKETİ | Tekeli Mah. Divanlı Sk. No 20                                                                                                    | MERKEZ    | NEVŞEHİR   |        |
|         |              | 2013/32      | ar sead                                    |                                | AR SEAD SOSYAL EKONOMİK<br>ARAŞTIRMALAR,EĞİTİM VE DANIŞMANLIK DIŞ<br>TİCARET LİMİTED ŞİRKETİ                      | Silahtar Mahallesi Sinan Dede<br>Mevkii Çerkezköy Yolu 3. Km Namik<br>Kemal Üniversitesi Çorlu<br>Mühendislik Fakültesi Yerleşkesi<br>Tekrokent Ofis No: Tgb-25 | ÇORLU     | TEKİRDAĞ   |        |
|         |              | 2013/46      | nisikson                                   |                                | HÜSNÜ ŞENSOY KOZMETİK İLAÇ GIDA SANAYİ                                                                            | Astim Organize Sanayi Bölgesi                                                                                                    |           | AYDIN      | •      |
| ŧ       | 1            | DESTEK PAT   | ENT A.Ş.                                   |                                |                                                                                                    |                                                                                                    |           |            | 291    |
| E       | 2            | İSTEK PATEN  | IT VE DANIŞMANLIK HİZMETLERİ LTD.          | ști.                           |                                                                                                    |                                                                                                    |           |            | 137    |
| -       | -            | ADDEC DATE   | AT MADIA UT THIDT HAVE AD LTD. CTT         |                                |                                                                                                    |                                                                                                    |           |            | 100    |

İsterseniz bülten içinde aramayı şehir bazına indirgeye bilir, il/şehir den seçmiş olduğunuz şehire göre markaları sıralatabilirsiniz.Herhangi bir satır çift tıklanması durumunda;

| Başvur                              | u No :                  | 2012/39422                               | Başvuru                   | Tarihi : 27/04/2         | 012                |                 | Bülten No            | : B274      |          |                                                |                                                                             |  |
|-------------------------------------|-------------------------|------------------------------------------|---------------------------|--------------------------|--------------------|-----------------|----------------------|-------------|----------|------------------------------------------------|-----------------------------------------------------------------------------|--|
| Tesc                                | il No:                  |                                          | Tescil                    | Tarihi :                 |                    |                 | Bülten Tarihi        | : 12/04/201 | .7       | 3                                              |                                                                             |  |
| Marka                               | a Adı :                 | seda                                     |                           |                          |                    |                 | Gazete No            | :           |          |                                                |                                                                             |  |
| Nice Sin                            | ıfları :                | 35 / 38 / 41 /                           |                           |                          |                    | Gazete Tarihi : |                      |             |          |                                                |                                                                             |  |
| Veki                                | il Adı :                |                                          |                           |                          |                    | Ulu             | ıslararası Tescil No | :           |          |                                                |                                                                             |  |
| Vekil Ün                            | ivani :                 |                                          |                           |                          |                    |                 | Koruma Tarihi        | : 27/04/201 | 2        |                                                |                                                                             |  |
|                                     |                         |                                          |                           |                          |                    |                 |                      |             |          |                                                |                                                                             |  |
| Hak Sahil                           | bi Bilgil               | eri                                      |                           |                          |                    |                 | L                    |             |          | Mal ve Hizmetler                               | L H L de Lat. at. at. at. at.                                               |  |
| Sahip No                            | Ha                      | ak Sahibi                                |                           | Adres                    |                    |                 | İlçe                 | İl / Şehir  |          | hizmetler (Ticari ve rel                       | na ve halkla ilişkiler ile ilgili 🛛 🔺<br>klam amaçlı sergi ve fuarların 🛛 🗐 |  |
| 5315101                             | SE<br>Hİ                | DA ÇAĞRI MERKEZİ VE<br>ZMETLERİ LTD.ŞTİ. | MÜŞTERİ                   | Esentepe Mah. Bü<br>D:23 | yükdere Cad. Apagi | z Plaza No:12   | ŞİŞLİ                | İSTANBUL    |          | organizasyonu hizmet<br>yönetimi, idaresi ve b | tleri dahil).Büro hizmetleri.İş<br>u konular ile ilgili danışmanlık ,       |  |
|                                     |                         |                                          |                           |                          |                    |                 |                      |             |          | Reddedilen Mal ve                              | Hizmetler                                                                   |  |
|                                     |                         |                                          |                           |                          |                    |                 |                      |             |          |                                                | A                                                                           |  |
|                                     |                         |                                          |                           |                          |                    |                 |                      |             |          |                                                |                                                                             |  |
|                                     |                         |                                          |                           |                          |                    |                 |                      |             |          |                                                |                                                                             |  |
|                                     |                         |                                          |                           |                          |                    |                 |                      |             |          | Dosyalar                                       |                                                                             |  |
| Marka Ha                            | areketle                | ri                                       |                           |                          |                    | Açıklama        |                      |             |          | İşlem Adı                                      |                                                                             |  |
| Marka Ha<br>İşlem Tar               | areketle<br>rihi        | ri<br>Tebliğ Tarihi                      | İşlem Adı                 |                          | Hatırlatma Tarihi  | Açıklama        |                      |             |          |                                                |                                                                             |  |
| Marka Ha<br>İşlem Tar               | areketle<br>rihi<br>017 | ri<br>Tebliğ Tarihi                      | İşlem Adı<br>Yayın Kararı |                          | Hatırlatma Tarihi  | Аџкјатта        |                      |             | ~        |                                                | I                                                                           |  |
| Marka Ha<br>İşlem Tar<br>12.04.20   | areketle<br>rihi<br>017 | ri<br>Tebliğ Tarihi                      | İşlem Adı<br>Yayın Kararı |                          | Hatırlatma Tarihi  | Аукіатта        |                      |             | <u>~</u> |                                                |                                                                             |  |
| Marka Ha<br>İşlem Tar<br>I 12.04.20 | areketle<br>rihi<br>017 | ri<br>Tebliğ Tarihi                      | İşlem Adı<br>Yayın Kararı |                          | Hatırlatma Tarihi  | Açıklama        |                      |             | <u>~</u> |                                                |                                                                             |  |

Marka ile alakalı olarak detaylı bilgiler görüntülenebilir, bülten no kısmının yanında bulunan "B" butonuna tıklanması durumunda ise;

| 🐖 Marka Bülten Sayfası                                                                                                    | - @ X |
|----------------------------------------------------------------------------------------------------|-------|
| PDF Goruntuleyia                                                                                                    | ۵     |
| Mark       Constraint       Constraint                                                                                                    |       |
| Dosya ra Bullen No : B274 ra Arama ra hkc                                                                                                    | 1     |
| A general and the second second seco                                                                                                    |       |
| Market Market<br>Market Market<br>Market Market<br>Market Market<br>Market Market<br>Market Market<br>Market Market<br>Market Market<br>Market Market<br>Market Market<br>Market<br>Market |       |

İlgili markanın yayınlandığı bülten sayfası görüntülenebilir.

#### Hak Sahibi Dağılımı

Hak sahibi dağılımına bağlı olarak seçmiş olduğunuz bültende yayımlanmış olan markaları listeleyip,bülten sayfalarını görüntüleyebileceğiniz Marksoft aracıdır.

| lten Liste                        | esi Vekil Dağılın  | nı Hak Sahibi Dağılımı Sektör | Dağılımı İl Dağılımı Bülten Dağılımı                                                          |                              |                                       |      |            |         |  |  |
|-----------------------------------|--------------------|-------------------------------|-----------------------------------------------------------------------------------------------|------------------------------|---------------------------------------|------|------------|---------|--|--|
| il / ş                            | Gehir :            | ▼ P × 🖶 List                  | eyi Yazdır                                                                                    |                              |                                       |      |            |         |  |  |
| Sıra No                           | Hak Sahibi         |                               |                                                                                               |                              |                                       |      |            | Toplam  |  |  |
|                                   |                    |                               |                                                                                               |                              |                                       |      |            |         |  |  |
| 8                                 | 12 KİMENE AYA      | KKABI SANAYİ VE TİCARET LİMİT | ED ŞİRKETİ                                                                                    |                              |                                       |      |            | e       |  |  |
| 3                                 | 13 APPLE INC.      |                               |                                                                                               |                              |                                       |      |            | 6       |  |  |
| I 14 LIMAK HOLDING ANONIM ŞIRKETI |                    |                               |                                                                                               |                              |                                       |      |            | 6       |  |  |
| Ha                                | ak Sahibi Dağılımı |                               |                                                                                               | 1                            |                                       |      |            |         |  |  |
| ٩                                 | Başvuru No         | Marka Adı                     | Vekil Ünvanı                                                                                  | Hak Sahibi                   | Adres                                 | İlçe | İl / Şehir |         |  |  |
| ۴                                 |                    |                               |                                                                                               |                              |                                       |      |            | <b></b> |  |  |
| → × Yaym Karan (6)                |                    |                               |                                                                                               |                              |                                       |      |            |         |  |  |
|                                   | 2017/24            | limak ambarlı çimento şekil   | BAYINDIR DANIŞMANLIK MAKİNA<br>ELEKTR. ELEKTRONİK İNŞ. TAAH.<br>SAN. İÇ VE DIŞ TİC. LTD. ŞTİ. | LİMAK HOLDİNG ANONİM ŞİRKETİ | Hafta Sk. No:9 06700<br>Gaziosmanpaşa |      | ANKARA     |         |  |  |
|                                   | 2017/24            | limak beton                   | BAYINDIR DANIŞMANLIK MAKİNA<br>ELEKTR. ELEKTRONİK İNŞ. TAAH.<br>SAN. İÇ VE DIŞ TİC. LTD. ŞTİ. | LİMAK HOLDİNG ANONİM ŞİRKETİ | Hafta Sk. No:9 06700<br>Gaziosmanpaşa |      | ANKARA     | ≡       |  |  |
|                                   | 2017/24            | limak şap kumu                | BAYINDIR DANIŞMANLIK MAKİNA<br>ELEKTR. ELEKTRONİK İNŞ. TAAH.<br>SAN. İÇ VE DIŞ TİC. LTD. ŞTİ. | LÎMAK HOLDÎNG ANONÎM ŞÎRKETÎ | Hafta Sk. No:9 06700<br>Gaziosmanpaşa |      | ANKARA     |         |  |  |
|                                   | 2017/24            | limak batı çimento            | BAYINDIR DANIŞMANLIK MAKİNA<br>ELEKTR. ELEKTRONİK İNŞ. TAAH.<br>SAN. İÇ VE DIŞ TİC. LTD. ŞTİ. | LİMAK HOLDİNG ANONİM ŞİRKETİ | Hafta Sk. No:9 06700<br>Gaziosmanpaşa |      | ANKARA     |         |  |  |
|                                   | 2017/25            | lm limak kurtalan gimento     | BAYINDIR DANIŞMANLIK MAKİNA<br>ELEKTR. ELEKTRONİK İNŞ. TAAH.<br>SAN. İÇ VE DIŞ TİC. LTD. ŞTİ. | LİMAK HOLDİNG ANONİM ŞİRKETİ | Hafta Sk. No:9 06700<br>Gaziosmanpaşa |      | ANKARA     |         |  |  |
|                                   | 2017/25            | Im limak ege cimento          | BAYINDIR DANIŞMANLIK MAKİNA<br>ELEKTR ELEKTRONİK İNS. TAAH                                    | I TMAK HOLDING ANONIM STREET | Hafta Sk. No:9 06700                  |      | ANKADA     | •       |  |  |
| 1                                 | er tunkonu tu      | cricia utanca cat anonia cir  | u <del>r ti</del>                                                                             |                              |                                       |      |            | 5000    |  |  |
|                                   | Count 1/6 N N      | N 101 /                       |                                                                                               |                              |                                       |      |            | 2061    |  |  |

#### Sektör Dağılımı

Bültende yayınlanmış olan Markaların sektörsel olarak dağılımlarını görüntüleyerek, markalarla alakalı olan bülten sayfalarını görüntüleyebileceğiniz Marksoft aracıdır.

| ilten | List | tesi Vekil Dağıl | ımı Hak Sahibi Dağılımı Sektör Dağılı      | mi İl Dağılımı Bülten Dağılımı |                                                                                              |                                                                                                    |               |            |        |
|-------|------|------------------|--------------------------------------------|--------------------------------|----------------------------------------------------------------------------------------------|----------------------------------------------------------------------------------------------------|---------------|------------|--------|
| İ     | /:   | Şehir :          | ▼ P × Vekil Ūnvanı                         | :                              | <b>⊲</b>  ▼                                                                                  | 🗙 🖶 Listeyi Yazdır                                                                                                    |               |            |        |
| Sıra  | No   | Sektör Adı       |                                            |                                |                                                                                              |                                                                                                    |               |            | Toplam |
|       |      |                  |                                            |                                |                                                                                              |                                                                                                    |               |            |        |
|       |      | 1 PAZARLAM       | A REKLAM SATIŞ                             |                                |                                                                                              |                                                                                                    |               |            | 1905   |
| [     | S    | ektör Dağılımı   |                                            |                                |                                                                                              |                                                                                                    |               |            |        |
|       | ۹    | Başvuru No       | Marka Adı                                  | Vekil Ünvanı                   | Hak Sahibi                                                                                   | Adres                                                                                                    | İlçe          | İl / Şehir |        |
|       | ٩    |                  |                                            |                                |                                                                                              |                                                                                                    |               |            |        |
|       | ۲    | 2012/39422       | seda                                       | N                              | SEDA ÇAĞRI MERKEZİ VE MÜŞTERİ HİZMETLERİ<br>LTD.ŞTİ.                                         | Esentepe Mah. Büyükdere Cad.<br>Apagiz Plaza No: 12 D:23                                                                                                    | ştşıt         | İSTANBUL   |        |
|       |      | 2012/88962       | merzifonmeka kablo plastik                 | NURİ OKUTAN                    | ERDEM BAYKAN                                                                                 | Organize Sanayi Bölgesi Binası<br>1.Cadde No: 2/B D Merzifon                                                                                                   | MERZIFON      | AMASYA     |        |
|       |      | 2012/96867       | pt pakeller tekstil san. ve tic. ltd. şti. |                                | PAKELLER TEKSTİL KOLLEKTİF ŞİRKETİ İLYAS<br>ERGÜN - HASAN KUZ                                | Fatih Cad. Kalender Sk. No:2<br>Merter                                                                                                    | GÜNGÖREN      | İSTANBUL   |        |
|       |      | 2013/101104      | jyul capacitor                             |                                | KADRİ YAVUZ                                                                                  | Yıldırım Mah. Selami Pak Sk. No:9/A                                                                                                    | NUSAYBİN      | MARDİN     |        |
|       |      | 2013/104748      | ciazza                                     |                                | TANEM GIDA ÜRETİM VE PAZARLAMA ANONİM<br>ŞİRKETİ                                             | Seyrantepe Mah. Çınarlı Sk. 19                                                                                                    | KAĞITHANE     | İSTANBUL   |        |
|       |      | 2013/107921      | adec                                       | ŞERİFE İDEA İDİN               | ADEC TEKNOLOJÍ A.Ş.                                                                          | Veko Giz Plaza Meydan Sk. No 3/30<br>Maslak                                                                                                    | SARIYER       | İSTANBUL   |        |
|       |      | 2013/32990       | ar sead                                    |                                | AR SEAD SOSYAL EKONOMİK<br>ARAŞTIRMALAR,EĞİTİM VE DANIŞMANLIK DIŞ<br>TİCARET LİMİTED ŞİRKETİ | Silahtar Mahallesi Sinan Dede<br>Mevkii Çerkezköy Yolu 3. Km Namik<br>Kemal Üniversiesi Çorlu<br>Mühendislik Fakültesi Yerleşkesi<br>Teknokent Ofis No: Tgb-25 | ÇORLU         | TEKİRDAĞ   |        |
|       |      | 2012/29607       | tocrüboninaulae                            | ACAR PATENT MARKA FİKRİ        | ADZUKÖSSOČUL                                                                                 | Akşemsettin Mah. Atatürk Cad.                                                                                                    | CUI TANDEVI Ì | TOTANDLI   | -      |
| ÷     |      | 2 EĞİTİM ÖĞP     | RETİM VE EĞLENCE HİZMETLERİ                |                                |                                                                                              |                                                                                                    |               |            | 604    |
| ÷     |      | 3 LOKANTA, E     | BAR, OTEL, CAFE                            |                                |                                                                                              |                                                                                                    |               |            | 567    |
| -     |      | A TRACTIL AN     | CALIFICATO                                 |                                |                                                                                              |                                                                                                    |               |            | 470    |

#### Marksoft Yazılım

Sektör seçilerek içinden herhangi bir marka ile alakalı satır seçilmesi durumunda:

|                                            | ri                                        |                           |                           |                    |                |                      |              |   |                                                    |                                                                     |  |
|--------------------------------------------|-------------------------------------------|---------------------------|---------------------------|--------------------|----------------|----------------------|--------------|---|----------------------------------------------------|---------------------------------------------------------------------|--|
| Başvuru No                                 | 2012/39422                                | Başvuru                   | Tarihi : 27/04/20         | 12                 |                | Bülten No            | : B274       |   | B                                                  |                                                                     |  |
| Tescil No                                  | :                                         | Tescil                    | Tarihi :                  |                    |                | Bülten Tarihi        | : 12/04/2017 | ' | 13                                                 |                                                                     |  |
| Marka Ad                                   | : seda                                    |                           |                           |                    |                | Gazete No            | :            |   |                                                    |                                                                     |  |
| Nice Siniflar                              | : 35 / 38 / 41 /                          |                           |                           |                    |                | Gazete Tarihi        | :            |   |                                                    |                                                                     |  |
| Vekil Ad                                   | :                                         |                           |                           |                    | Ulu            | ıslararası Tescil No | :            |   |                                                    |                                                                     |  |
| Vekil Ünvan                                | :                                         |                           |                           |                    |                | Koruma Tarihi        | : 27/04/2012 | 1 |                                                    |                                                                     |  |
|                                            |                                           |                           |                           |                    |                |                      |              |   |                                                    |                                                                     |  |
| Hak Sahibi Bi                              | lgileri                                   |                           |                           |                    |                |                      |              |   | Mal ve Hizmetler                                   |                                                                     |  |
| Sahip No                                   | Hak Sahibi                                |                           | Adres                     |                    |                | İlçe                 | İl / Şehir   |   | Reklamcılık, pazarlamı<br>hizmetler (Ticari ve rek | a ve halkla ilişkiler ile ilgili<br>lam amaçlı sergi ve fuarların   |  |
| 5315101                                    | SEDA ÇAĞRI MERKEZİ<br>HİZMETLERİ LTD.ŞTİ. | VE MÜŞTERİ                | Esentepe Mah. Büy<br>D:23 | /ükdere Cad. Apagi | iz Plaza No:12 | ŞİŞLİ                | İSTANBUL     |   | organizasyonu hizmetl<br>yönetimi, idaresi ve bu   | eri dahil).Büro hizmetleri.İş<br>ı konular ile ilgili danışmanlık , |  |
|                                            |                                           |                           |                           |                    |                |                      |              |   | Peddedilen Mal ve                                  | Hizmetler                                                           |  |
|                                            |                                           |                           |                           |                    |                |                      |              |   | readement nor ve                                   | in Errorer                                                          |  |
|                                            |                                           |                           |                           |                    |                |                      |              |   |                                                    |                                                                     |  |
|                                            |                                           |                           |                           |                    |                |                      |              |   |                                                    |                                                                     |  |
|                                            |                                           |                           |                           |                    |                |                      |              |   |                                                    |                                                                     |  |
| Marka Hareko                               | etleri                                    |                           |                           |                    |                |                      |              |   | Dosyalar                                           |                                                                     |  |
| Marka Hareki<br>İşlem Tarihi               | tleri<br>Tebliğ Tarihi                    | İşlem Adı                 | ŀ                         | Hatirlatma Tarihi  | Açıklama       |                      |              |   | Dosyalar<br>İşlem Adı                              |                                                                     |  |
| Marka Hareko<br>İşlem Tarihi<br>12.04.2017 | etleri<br>Tebliğ Tarihi                   | İşlem Adı<br>Yayın Kararı | F                         | Hatırlatma Tarihi  | Açıklama       |                      |              |   | Dosyalar<br>İşlem Adı                              |                                                                     |  |
| Marka Hareki<br>İşlem Tarihi<br>12.04.2017 | etleri<br>Tebliğ Tarihi                   | İşlem Adı<br>Yayın Kararı | ł                         | Hatirlatma Tarihi  | Açıklama       |                      |              |   | Dosyalar<br>İşlem Adı                              |                                                                     |  |

Marka ile alakalı olarak detaylı bilgiler görüntülenebilir, bülten no kısmının yanında bulunan "B" butonuna tıklanması durumunda ise;

| 🖳 Marka Bülten Sayfası                            |                                                                                                    | X 🖷 🗆 |
|---------------------------------------------------|----------------------------------------------------------------------------------------------------|-------|
|                                                   |                                                                                                    | ~     |
|                                                   |                                                                                                    |       |
|                                                   |                                                                                                    |       |
| Kaydet Yazdır Geri 13/3828 İleri Yakınlaştır Uzal | aştır Yakınlaştır Gerçek Boyut Ekrana Siğdir Tam Ekran Bul                                                                                                    |       |
| Dosya 🖓 Bülten No : 8274 🖓                        | Zoom 🖓 Arama 🖓 hkc 🖓                                                                                                    |       |
|                                                   | 201273 Janu Naho Mino                                                                                                    | *     |
|                                                   | <text><text><text><text><text><text><text><text><text><text><text><text><text><text><text><text><text><text></text></text></text></text></text></text></text></text></text></text></text></text></text></text></text></text></text></text> |       |

İlgili markanın yayınlandığı bülten sayfası görüntülenebilir.

#### İl Dağılımı

Bültende yayınlanmış olan Markaların il bazında olan dağılımlarını görüntüleyerek, markalarla alakalı olan bülten sayfalarını görüntüleyebileceğiniz Marksoft aracıdır.

|          |                                                                                                    |                                            |                   |            | Toplar               |
|----------|----------------------------------------------------------------------------------------------------|--------------------------------------------|-------------------|------------|----------------------|
|          |                                                                                                    |                                            |                   |            | 21                   |
|          | Adres                                                                                                   |                                            | İlçe              | İl / Şehir |                      |
|          |                                                                                                    |                                            |                   |            |                      |
|          |                                                                                                    |                                            |                   |            |                      |
| MÜŞTE    | MÜŞTERİ HİZMETLERİ Esentepe Mah. Büyü<br>Apagiz Plaza No: 12 D                                          | ikdere Cad.<br>D:23                        | ŞİŞLİ             | İSTANBUL   |                      |
| EKTİF Şİ | TİF ŞİRKETİ İLYAS Fatih Cad. Kalender<br>Merter                                                         | Sk. No:2                                   | GÜNGÖREN          | İSTANBUL   |                      |
| PAZARL   | AZARLAMA ANONÍM Seyrantepe Mah. Çır                                                                     | narlı Sk. 19                               | KAĞITHANE         | İSTANBUL   |                      |
|          | Veko Giz Plaza Meyda<br>Maslak                                                                          | an Sk. No 3/30                             | SARIYER           | İSTANBUL   |                      |
|          | Akşemsettin Mah. At<br>No.334 K.5                                                                       | tatürk Cad.                                | SULTANBEYLİ       | İSTANBUL   |                      |
|          | Fatih Cad. Çınar Sk. I<br>Efendioğlu İş Mrk.                                                            | No 22-3                                    | GÜNGÖREN          | İSTANBUL   |                      |
|          | Şifa Mah. Yeşilay Sk.<br>No: 1 Tuzla                                                                    | No: 12 İç Kapı                             | TUZLA             | İSTANBUL   |                      |
|          | Oruç Reis Mah, Vadi                                                                                     | Cad. No 108                                |                   |            |                      |
|          |                                                                                                    |                                            |                   |            | 3                    |
|          |                                                                                                    |                                            |                   |            | 3                    |
|          | Fath Cad. Çınar Sk.<br>Efendoğlu İş Mrk.<br>Şıfa Mah. Yeşilay Sk.<br>No: 1 Tuzla<br>Oruç Reis Mah, Vadi | No 22-3<br>. No: 12 İç Kapı<br>Cad. No 108 | GÜNGÖREN<br>TUZLA |            | İSTANBUL<br>İSTANBUL |

İl seçilerek içinden herhangi bir marka ile alakalı satır seçilmesi durumunda:

| _             |                    |              |              | . /                   | 1              |                      |               |                  |                                                                              |
|---------------|--------------------|--------------|--------------|-----------------------|----------------|----------------------|---------------|------------------|------------------------------------------------------------------------------|
| Başvuru No    | D : 2012/39422     | Başvuru T    | arıhı : 27/0 | 4/2012                | ]              | Bülten No            | B274          |                  |                                                                              |
| Tescil No     | o :                | Tescil T     | arihi :      |                       |                | Bülten Tarihi        | : 12/04/2017  |                  |                                                                              |
| Marka Ad      | i : seda           |              |              |                       |                | Gazete No            |               |                  |                                                                              |
| Nice Sınıflar | 1 : 35 / 38 / 41 / |              |              |                       | ]              | Gazete Tarihi        | i :           |                  |                                                                              |
| Vekil Ad      | ( :                |              |              |                       | Ulu            | uslararası Tescil No | :             |                  |                                                                              |
| /ekil Ünvan   | 13                 |              |              |                       | ]              | Koruma Tarihi        | i: 27/04/2012 |                  |                                                                              |
|               |                    |              |              |                       |                |                      |               |                  |                                                                              |
| ak Sahibi Bi  | ilgileri           |              |              |                       |                |                      |               | Mal ve Hizmet    | ler                                                                          |
| Sahip No      | Hak Sahibi         |              | Adres        |                       |                | İlçe                 | İl / Şehir    | Reklamcilik, paz | arlama ve halkla ilişkiler ile ilgili<br>ve reklam amaçlı sergi ve fuarların |
| 5315101       | SEDA ÇAĞRI MERKEZİ | VE MÜŞTERİ   | Esentepe Mah | . Büyükdere Cad. Apag | iz Plaza No:12 | ŞİŞLİ                | İSTANBUL      | organizasyonu hi | izmetleri dahil).Büro hizmetleri.İş                                          |
|               | highered crospin   |              | 5.25         |                       |                |                      |               | muhasehe ve ma   | li müsavirlik hizmetleri. (ithalat-                                          |
|               |                    |              |              |                       |                |                      |               | Reddedilen Ma    | al ve Hizmetler                                                              |
|               |                    |              |              |                       |                |                      |               |                  |                                                                              |
|               |                    |              |              |                       |                |                      |               |                  |                                                                              |
|               |                    |              |              |                       |                |                      |               |                  |                                                                              |
| arka Harek    | etleri             |              |              |                       |                |                      |               | Dosyalar         |                                                                              |
| İşlem Tarihi  | Tebliğ Tarihi      | İşlem Adı    |              | Hatırlatma Tarihi     | Açıklama       |                      |               | İşlem Adı        |                                                                              |
| 12 04 2017    |                    | Yayın Kararı |              |                       |                |                      |               |                  |                                                                              |
| 12.04.2017    |                    |              |              |                       |                |                      |               |                  |                                                                              |
| 12.04.2017    |                    |              |              |                       |                |                      |               |                  |                                                                              |

Marka ile alakalı olarak detaylı bilgiler görüntülenebilir, bülten no kısmının yanında bulunan "B" butonuna tıklanması durumunda ise;

Marksoft Yazılım

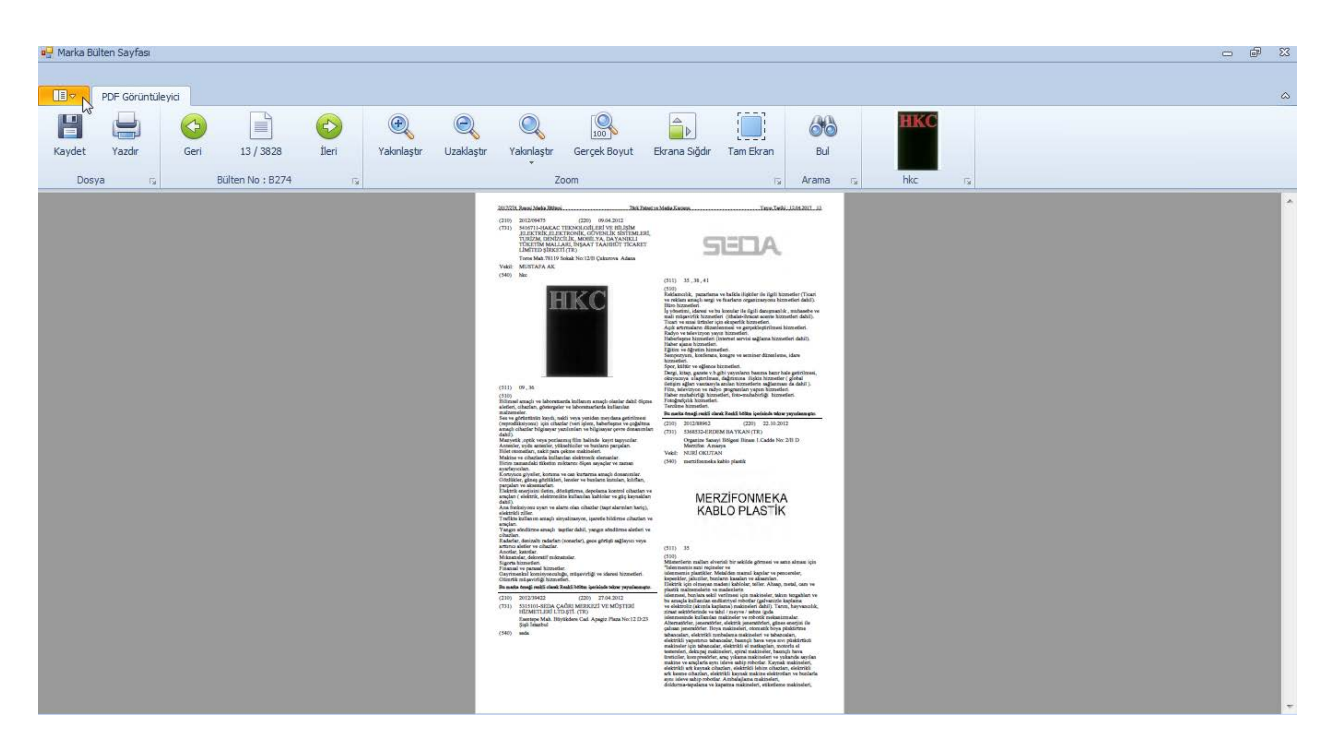

İlgili markanın yayınlandığı bülten sayfası görüntülenebilir.

#### Bülten Dağılımı

Seçmiş olduğunuz bültenler, vekiller ve iller üzerinden grafiksel olarak karşılaştırma yapmanıza olanak sağlayan Marksoft aracıdır.

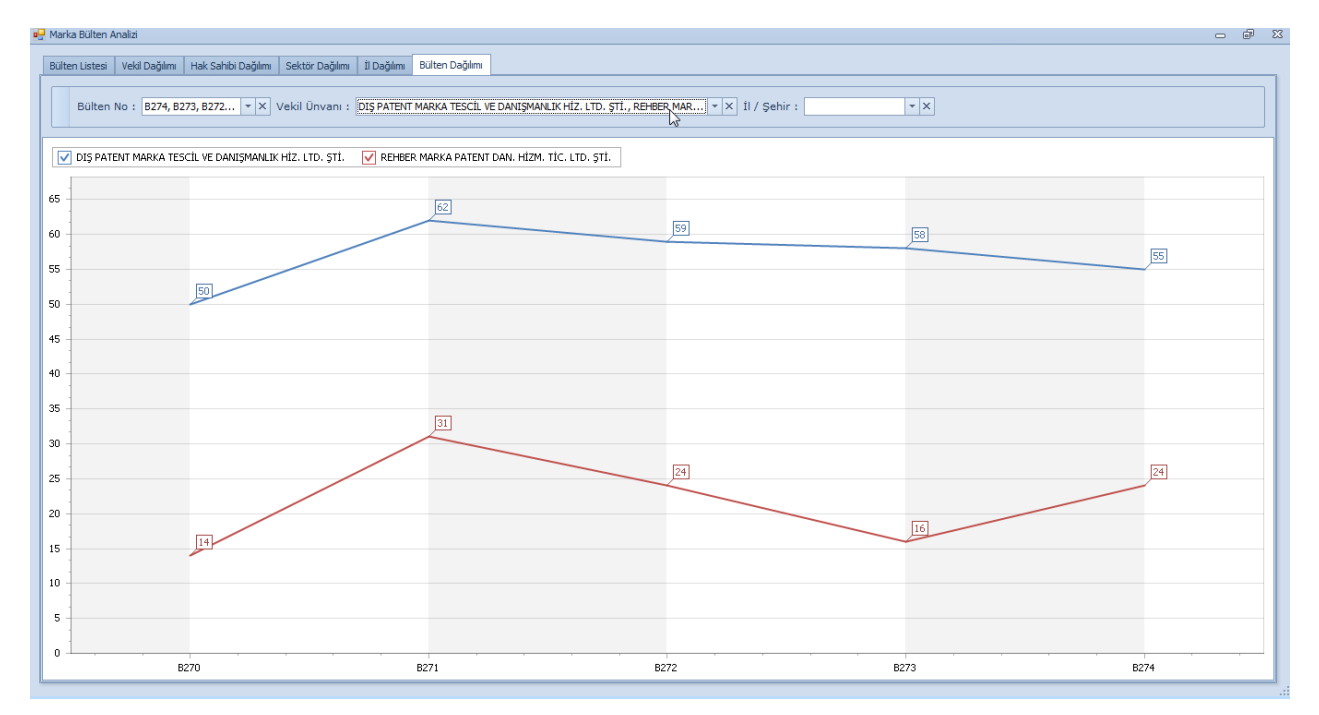

#### Patent Bülten Analizi

Bülten bazında patentlere ait olan verilere ulaşabileceğiniz gibi, bülten bazında istatistiksel olarak Vekil Dağılımı, Hak Sahibi Dağılımı, il Dağılımı ve bülten dağılımı gibi verilere de erişebileceğiniz Marksoft aracıdır.

#### Bülten Listesi

# Seçmiş olduğunuz bültende hakkında yayım kararı alınmış olan patentlerin listesini gösteren Marksoft aracıdır.

| E   | ülten Listesi Vel | kil Dağılımı 🛛 Hak Sahibi Dağılımı 🗍 Daş                                                                | ğılımı Bülten | Dağılımı                                              |                                                          |                                                                                         |             |            |            |                                                                            |
|-----|-------------------|----------------------------------------------------------------------------------------------------|---------------|-------------------------------------------------------|----------------------------------------------------------|-----------------------------------------------------------------------------------------|-------------|------------|------------|----------------------------------------------------------------------------|
|     | Bülten No :       | 2017/03 🔹 🔒 Listeyi Y                                                                                   | azdır 🔓       |                                                       |                                                          |                                                                                         |             |            |            |                                                                            |
|     | Başvuru No        | Buluş Başlığı                                                                                           | Koruma Tipi   | Vekil Ünvanı                                          | Hak Sahibi                                               | Adres                                                                                   | İlçe        | İl / Şehir | Başvuru    | Patent Durumu                                                              |
| ٩   |                   |                                                                                                    |               |                                                       |                                                          |                                                                                         |             |            |            | 4                                                                          |
| ,   | 2014/05975        | FARKLI FONKSİYONELLİKTE ÇOKLU<br>DUVARLI KARBON NANOTÜP İÇEREN<br>İÇİ BOŞLUKLU FİBER MEMBRAN<br>ÜRETİMİ | Patent        |                                                       | ÍSMAÍL KOYUNCU                                           | Mem-Tek Araştırma Merkezi, Bilim<br>Ve Teknoloji Parkı , İtü Ayazağa<br>Kampüsü, Maslak |             | İSTANBUL   | Ulusal Ba  | Başvuru Yayınının<br>İlanı                                                 |
|     | 2015/00962        | Kürsör montaj makinası için gövde<br>yerleştirme cihazı.                                                | Patent        | DERİŞ PATENT VE MARKA<br>ACENTALIĞI A.Ş.              | YKK CORPORATION                                          | 1, Kanda Izumi-Cho Chiyoda-Ku,<br>101-8642                                              |             | токуо      | PCT 2. Faz | Verilen Patent /<br>Faydalı Model İlanı                                    |
|     | 2015/01204        | Çok amaçlı acil durum seyyar güç<br>merkezi.                                                            | Patent        |                                                       | ISD PROJE DANIŞMANLIMÜH.İNŞ.TURZ.SANVE<br>DIŞ TİC.LTD.Ş  | Çöplü Mah. Cami Kebir 3.Sk. No 9                                                        |             | ÇORUM      | Ulusal Ba  | Başvuru Yayınının<br>İlanı                                                 |
|     | 2015/03528        | Peynir şeklinde dilimlenebilir zeytin<br>ürünü.                                                         | Patent        |                                                       | ATATÜRK BAHÇE KÜLTÜRLERİ MERKEZ<br>ARAŞTIRMA ENSTİTÜSÜ   | Atatürk Bahçe Kültürleri Araştırma<br>Enstitüsü                                         | MERKEZ      | YALOVA     | Ulusal Ba  | Başvuru Yayınının<br>İlanı                                                 |
|     | 2015/03909        | EKLEM VE KIKIRDAK DOKUSU<br>RAHATSIZLIKLARINA YÖNELİK BİR<br>FARMASÖTİK KOMPOZİSYON                     | Patent        | SANOVEL İLAÇ SAN. VE TİC. A.Ş.                        | SANOVEL İLAÇ SANAYİ VE TİCARET ANONİM<br>ŞİRKETİ         | İstinye Mah. Balabandere Cad.<br>No:14                                                  | SARIYER     | İSTANBUL   | Ulusal Ba  | Araştırma Raporu İle<br>Birlikte Yayımlandığı<br>İlan Edilen<br>Başvurular |
|     | 2015/05530        | HARİCİ BİR HAZNEYE KAHVE<br>AKTARIMI İYİLEŞTİRİLEN BİR KAHVE<br>MAKİNESİ VE KONTROL YÖNTEMİ             | Patent        | ANKARA PATENT BÜROSU LTD.<br>ŞTİ.                     | ARÇELİK ANONİM ŞİRKETİ                                   | E5 Ankara Asfaltı Üzeri                                                                 | TUZLA       | İSTANBUL   | Ulusal Ba  | Başvuru Yayınının<br>İlanı                                                 |
|     | 2015/08948        | DABIGATRAN ETEKSILAT SERBEST<br>BAZININ FARMASOTIK<br>FORMULASYONLARI                                   | Patent        | SANOVEL İLAÇ SAN. VE TİC. A.Ş.                        | SANOVEL İLAÇ SANAYİ VE TİCARET ANONİM<br>ŞİRKETİ         | İstinye Mah. Balabandere Cad.<br>No:14                                                  | SARIYER     | İSTANBUL   | Ulusal Ba  | Araştırma Raporu İle<br>Birlikte Yayımlandığı<br>İlan Edilen<br>Başvurular |
|     | 2015/09250        | KARASİNEK İLE MÜCADELE İÇİN BİR<br>BİLEŞİM                                                              | Patent        | GRUP OFİS MARKA PATENT A.Ş.                           | SAFA TARIM ANONİM ŞİRKETİ                                | Büyükkayacık Mahallesi 20 Nolu<br>Sokak No:31 Selçuklu                                  | SELÇUKLU    | KONYA      | Ulusal Ba  | Başvuru Yayınının<br>İlanı                                                 |
|     | 2015/09618        | Kanser tedavisinde kullanılmak üzere<br>adenoviral vektör tedavi ajanı.                                 | Patent        |                                                       | HAKAN AKBULUT                                            | Ankara Üniversitesi Tıp Fak. Tibbi<br>Onkoloji Bilim Dalı Dikimevi                      |             | ANKARA     | Ulusal Ba  | Araştırma Raporu İle<br>Birlikte Yayımlandığı<br>İlan Edilen<br>Başvurular |
|     | 2015/10108        | YAPAY EKLEMLERİN HAREKETİNİN<br>HİDROLİK KUMANDASI İÇİN BİR<br>SÖNÜMLEME ELEMANI                        | Patent        | REDOKS PATENT VE MARKA<br>DANIŞMANLIK HİZM. LTD. ŞTİ. | PROTED PROTEZ ORTEZ VE REHABİLİTASYON<br>LİMİTED ŞİRKETİ | İvedik Organize Sanayi Bölgesi<br>1940. Cadde 1237. Sokak No:41<br>Ostim                | YENİMAHALLE | ANKARA     | Ulusal Ba  | Araştırma Raporu İle<br>Birlikte Yayımlandığı<br>İlan Edilen<br>Başvurular |
|     | 2015/10113        | YURTDIŞI SEYAHATLERDE<br>BİLGİLENDİRME VE TARİFE YÖNETİM<br>SİSTEMİ VE BUNA İLİŞKİN BİR<br>YÖNTEM       | Patent        | MUKTEDİR İLHAN                                        | VODAFONE TEKNOLOJĪ HĪZMETLERĪ A.Ş.                       | İtü Teknokent, Ari3 Binası, K:3,<br>Maslak                                              |             | İSTANBUL   | Ulusal Ba  | Başvuru Yayınının<br>İlanı                                                 |
| 144 | 🐗 🖣 Kavit 1       | /1291 ▶ ₩ ₩ 4                                                                                           |               | PRICE DETERT DESITORESISTICS                          |                                                          | 2 October Control Billion (1920)                                                        |             |            |            | D                                                                          |

#### Gelen listeden herhangi bir satırı çift tıklamanız durumunda;

| Pate | nt Detayı                            |                                                                                                    |                                                |                                    |                                    |                |               |                    |            |                                                                                                    |                                 |  | 23 |  |
|------|--------------------------------------|----------------------------------------------------------------------------------------------------|------------------------------------------------|------------------------------------|------------------------------------|----------------|---------------|--------------------|------------|----------------------------------------------------------------------------------------------------|---------------------------------|--|----|--|
|      | Patent Bilgileri                     |                                                                                                    |                                                |                                    |                                    |                |               |                    | Tasnif Sın | ıfı                                                                                                    |                                 |  |    |  |
|      | Koruma Tipi :<br>Başvuru No :        | Koruma Tipi :         Patent           Başvuru No :         2014/05975         Başvuru Tarihi :         24/08/2015           Tescil No :         Tescil Tarihi : |                                                | 24/08/2015                         | 08/2015 Bülten No : 2017/03        |                |               |                    | B          | 8010 39/10                                                                                                    | ,                               |  | -  |  |
|      | Tescil No :                          |                                                                                                    |                                                | Yayın Tarihi : 21/03/2017          |                                    |                | Buluş Başlığı |                    |            |                                                                                                    |                                 |  |    |  |
|      | Başvuru Şekli :<br>EPC Başvuru No :  | Başvuru Şekli : Ulusal Başvuru Evrak Tarihi : 28,                                                                                                    |                                                |                                    | 05/2014                            |                |               |                    |            | FARKLI FONKSİYONELLİKTE ÇOKLU DUVARLI KARBON NANOTÜP<br>İÇEREN İÇİ BOŞLUKLU FİBER MEMBRAN ÜRETİMİ                                                                                                    |                                 |  |    |  |
|      | PCT Başvuru No :                     | :                                                                                                    | PCT Yayın No :                                 |                                    | PCT Ya                             | (ayın Tarihi : |               |                    |            | Bulus Öze                                                                                                    | eti                             |  |    |  |
|      | Hak Sahibi Bilgile                   | lak Sahibi Bilgileri Vekil Bilgileri Buluş Sahipleri Rüçhan Bilgileri                                                                                            |                                                |                                    |                                    |                |               |                    |            | Bu buluş, en temel halinde çoklu duvarlı karbon nanotüp kullanarak içi<br>boşluklu fiber membran üretilmesini içeren; özellikle su arıtmında                                                                                                    |                                 |  | -  |  |
| -    | Hak Sahibi<br>İSMAİL KOYUNCU         | lak Sahibi Adres<br>SMAİL KOYUNCU Mem-Tek Araştırma Merke<br>Avazağa Kampi si i. Mada                                                                            |                                                |                                    | zi, Bilim Ve Teknoloji Parkı , İtü |                |               | / Şehir<br>STANBUL |            | önüre men ve xineculerin omismesi sonucu oluşarı ukarma sorunların<br>önüne geçen, aynı zamanda üretilen membranların mekanik<br>dayanımlarını arttıran çoklu duvarlı karbon nanotüplü içi boşluklu fiber<br>membran ve üretim vöntemiyle ilolildir. |                                 |  |    |  |
|      | REYHAN ŞENGÜR                        |                                                                                                    | Mem-Tek Araştırma Merl<br>Ayazağa Kampusu, Mas | kezi, Bilim Ve Teknoloji Pa<br>Iak | arkı, Itü                          |                | i             | İSTANBUL           |            | inclusion ve                                                                                                    | e di cuiti yoriterinye nginan . |  |    |  |
|      | TÜRKER TÜRKEN                        | ÚRKER TÜRKEN Ítű Ayazağa Yerleşkesi, Ari-1 Binasi Maslak SARIYER ÍSTANBUL                                                                                        |                                                |                                    |                                    |                |               |                    |            |                                                                                                    |                                 |  | -  |  |
|      | Patent Hareketleri                   |                                                                                                    |                                                |                                    |                                    |                |               | Dosyalar           |            |                                                                                                    |                                 |  |    |  |
|      | İşlem Tarihi Tebliğ Tarihi İşlem Adı |                                                                                                    |                                                | Hatırlatma Tarihi Açıklama         |                                    |                |               | _                  | İşlem Adı  |                                                                                                    |                                 |  |    |  |
|      | 21.03.2017                           |                                                                                                    | Başvuru Yayınının İləni                        |                                    |                                    |                |               |                    |            |                                                                                                    |                                 |  |    |  |

"Bülten No" kısmının yanında bulunan "B" butonuna tıklamanız durumunda;

| 🚽 Patent Bülten Sayfası                                          |                                                          | 23 🖷 🗆 |
|------------------------------------------------------------------|----------------------------------------------------------|--------|
| PDF Görüntüleyid                                                 |                                                          | ~      |
| Kaydet Yazdr Geri 457/1821 Ileri<br>Dosya 7 Bülten No: 2017/03 7 | Valonlaştır Gerçek Boyut Ekrana Sığdır Tam Ekran<br>Zoom |        |
|                                                                  | <page-header></page-header>                              |        |

Patent kararına ilişkin olarak yayınlanmış bültendeki sayfayı görüntüleyebilirsiniz.

#### Vekil Dağılımı

Vekil dağılımına bağlı olarak seçmiş olduğunuz bültende yayımlanmış olan patentleri listeleyip,bülten sayfalarını görüntüleyebileceğiniz Marksoft aracıdır.

| tı    | / Sel | hir :        | × ₽ X 🗎 Listevi Ya:                                                                                     | zdır        |              |                                                         |                                                                                                    |            |            |               |
|-------|-------|--------------|----------------------------------------------------------------------------------------------------|-------------|--------------|---------------------------------------------------------|----------------------------------------------------------------------------------------------------|------------|------------|---------------|
|       |       |              |                                                                                                    |             |              |                                                         |                                                                                                    |            |            |               |
| ira N | lo    | Vekil Ünvanı |                                                                                                    |             |              |                                                         |                                                                                                    |            |            | Topla         |
|       |       |              |                                                                                                    |             |              |                                                         |                                                                                                    |            |            |               |
| 3     | 0     | [VEKİLSİZ]   |                                                                                                    |             |              |                                                         |                                                                                                    |            |            |               |
|       | Vekil | Dağılımı     |                                                                                                    |             |              |                                                         |                                                                                                    |            |            |               |
|       | R Ba  | şvuru No     | Buluş Başlığı                                                                                           | Koruma Tipi | Vekil Ünvanı | Hak Sahibi                                              | Adres                                                                                                    | İlçe       | İl / Şehir | Başvuru Şekli |
|       | 9     |              |                                                                                                    |             |              |                                                         |                                                                                                    |            |            |               |
| F     | ~     | Başvuru Ya   | yınının İlanı ( 44 )                                                                                    |             |              |                                                         |                                                                                                    |            |            |               |
|       | •     | 2014/05975   | FARKLI FONKSİYONELLİKTE ÇOKLU<br>DUVARLI KARBON NANQTÜP İÇEREN<br>İÇİ BOŞLUKLU FİBER MEXBRAN<br>ÜRETİMİ | Patent      |              | İSMAİL KOYUNCU                                          | Mem-Tek Araştırma Merkezi, Bilim Ve<br>Teknoloji Parkı , İtü Ayazağa<br>Kampüsü, Maslak                                         |            | İSTANBUL   | Ulusal Başv   |
|       |       | 2015/01204   | Çok amaçlı acil durum seyyar güç<br>merkezi.                                                            | Patent      |              | ISD PROJE DANIŞMANLIMÜH.İNŞ.TURZ.SANVE DIŞ<br>TİC.LTD.Ş | Çöplü Mah. Cami Kebir 3.Sk. No 9                                                                                                |            | ÇORUM      | Ulusal Başv   |
|       |       | 2015/03528   | Peynir şeklinde dilimlenebilir zeytin<br>ürünü.                                                         | Patent      |              | ATATÜRK BAHÇE KÜLTÜRLERİ MERKEZ<br>ARAŞTIRMA ENSTİTÜSÜ  | Atatürk Bahçe Kültürleri Araştırma<br>Enstitüsü                                                                                 | MERKEZ     | YALOVA     | Ulusal Başv   |
|       |       | 2015/10151   | Uyku apnesini teşhis eden cihaz.                                                                        | Patent      |              | NECMETTİN SEZGİN                                        | Kültür Mahallesi Batman Üniversitesi<br>Mühendislik-Mimarlık Fakültesi<br>Elektrik-Elektronik Mühendisliği<br>Bölümü Başkanlığı |            | BATMAN     | Ulusal Başv   |
|       |       | 2015/10269   | Akıllı Su Üstü Terası                                                                                   | Faydalı M   |              | MUSTAFA ZEREY                                           | Kayacık Mahallesi İnönü Caddesi<br>Yavuz Apt. No: 103/4                                                                         | KARAMÜRSEL | KOCAELİ    | Ulusal Başv   |
|       |       | 2015/10290   | Güvenli yaşam kabini.                                                                                   | Faydalı M   |              | MEHMET SALİM ŞAHİN                                      | Reşadiye Mah. Cumhur Sk. Osmanlı<br>Apt. 4 K5 D 10                                                                              | DEVELİ     | KAYSERİ    | Ulusal Başv   |
|       |       |              | KANSED TESHİS VE TEDAVİSİNDE                                                                            |             |              |                                                         |                                                                                                    |            |            |               |
|       | 1     | DESTEK PATE  | NT A.Ş.                                                                                                 | 1           |              |                                                         |                                                                                                    |            |            |               |
|       | 2     | DIŞ PATENT N | MARKA TESCIL ve DANIŞMANLIK HIZ. LT                                                                     | D. ŞTI.     |              |                                                         |                                                                                                    |            |            |               |
|       | 3     | YALÇINER PA  | TENT VE DAN, LTD, ŞTI.                                                                                  |             |              |                                                         |                                                                                                    |            |            |               |
|       | 4     | ANKARA PATE  | ENT BURUSU LTD. ŞTI.                                                                                    |             |              |                                                         |                                                                                                    |            |            |               |
|       | 5     | DEDTC DATEM  | IULNITET MIZM. A.Ş.<br>TVE MARKA ACENTALIĞI A S                                                         |             |              |                                                         |                                                                                                    |            |            |               |
|       | 0     | DERIG PATEN  | T VE PIANNA ACENTALIGI A.Ş.                                                                             |             |              |                                                         |                                                                                                    |            |            |               |

İsterseniz bülten içinde aramayı şehir bazına indirgeye bilir, il/şehirden seçiminize göre patentleri sıralatabilirsiniz.Herhangi bir satır çift tıklanması durumunda;
| Patent | Detayı              |                    |                                           |                                        |            |               |            |         |                                                                                                    | 23 |
|--------|---------------------|--------------------|-------------------------------------------|----------------------------------------|------------|---------------|------------|---------|----------------------------------------------------------------------------------------------------|----|
| P      | atent Bilgileri     |                    |                                           |                                        |            |               |            |         | Tasnif Sınıfı                                                                                                    |    |
|        | Koruma Tipi :       | Patent             |                                           |                                        |            |               |            |         | B01D 39/16                                                                                                    |    |
|        | Başvuru No :        | 2014/05975         | Başvuru Tarihi :                          | 24/08/2015                             |            | Bülten No :   | 2017/03    | B       |                                                                                                    |    |
|        | Tescil No :         |                    | Tescil Tarihi :                           |                                        | Ya         | ayın Tarihi : | 21/03/2017 | L.      | Bulus Bashă                                                                                                    |    |
|        | Başvuru Şekli :     | Ulusal Başvuru     | Evrak Tarihi :                            | 28/05/2014                             |            |               |            |         | FARKLI FONKSİYONELLİKTE ÇOKLU DUVARLI KARBON NANOTÜP<br>İÇEREN İÇİ BOŞLUKLU FİBER MEMBRAN ÜRETİMİ                                |    |
| E      | PC Başvuru No :     |                    | EPC Yayın No :                            |                                        | EPC Bül    | lten Tarihi : |            |         | · · · · · · · · · · · · · · · · · · ·                                                                                            |    |
| P      | CT Başvuru No :     |                    | PCT Yayın No :                            |                                        | PCT Ya     | ayın Tarihi : |            |         | Buluş Özeti                                                                                                    |    |
| F      | lak Sahibi Bilgiler | ri Vekil Bilgileri | Buluş Sahipleri Rüçha                     | n Bilgileri                            |            |               |            |         | Bu buluş, en temel halinde çoklu duvarlı karbon nanotüp kullanarak içi                                                           |    |
|        | Hak Sahibi          |                    | Adres                                     |                                        |            | İlçe          | İl / Şe    | hir     | kullanılan ve kirleticilerin birikmesi sonucu oluşan tikanma sorununun<br>önüng necen aynı zamarda üretilen membranların mekanik |    |
| •      | İSMAİL KOYUNCU      |                    | Mem-Tek Araştırma M<br>Ayazağa Kampüsü, M | erkezi, Bilim Ve Teknoloji Pa<br>aslak | arkı , İtü |               | İSTAN      | IBUL    | dayanımlarını artıtran çoklu duvari karbon nanotüplü içi boşluklu fiber<br>membran ve üretim yöntemiyle ilgilidir.               |    |
|        | REYHAN ŞENGÜR       |                    | Mem-Tek Araştırma M<br>Ayazağa Kampusu, M | erkezi, Bilim Ve Teknoloji Pa<br>aslak | arkı, Itü  |               | İSTAN      | IBUL    |                                                                                                    |    |
|        | TÜRKER TÜRKEN       |                    | İtü Ayazağa Yerleşke                      | si, Arı-1 Binası Maslak                |            | SARIYER       | İSTAN      | IBUL    |                                                                                                    |    |
|        |                     |                    |                                           |                                        |            |               |            |         | ·                                                                                                    |    |
| P      | atent Hareketleri   |                    |                                           |                                        |            |               |            |         | Dosyalar                                                                                                    |    |
|        | İşlem Tarihi        | Tebliğ Tarihi      | İşlem Adı                                 | Hatırlatma Tarihi                      | Açıklama   |               |            |         | İşlem Adı                                                                                                    | ור |
| •      | 21.03.2017          |                    | Başvuru Yayınının İlanı                   |                                        |            |               |            | <u></u> |                                                                                                    |    |
|        |                     |                    |                                           |                                        |            |               |            |         |                                                                                                    |    |
|        |                     |                    |                                           |                                        |            |               |            |         |                                                                                                    |    |
|        |                     |                    |                                           |                                        |            |               |            |         |                                                                                                    |    |
|        |                     |                    |                                           |                                        |            |               |            |         | ][                                                                                                    |    |

Patent ile alakalı olarak detaylı bilgiler görüntülenebilir, bülten no kısmının yanında bulunan "B" butonuna tıklanması durumunda ise;

| a🖳 Patent Bülten Sayfası                                   |                                                                                                    | - @ % |
|------------------------------------------------------------|----------------------------------------------------------------------------------------------------|-------|
| PDF Görüntülevici                                          |                                                                                                    | ۵     |
|                                                            |                                                                                                    |       |
| Kaydet Yazdır Geri 457 / 1821 İleri Yakınlaştır Uzaklaştır | Yaknlaştır Gerçek Boyut Ekrana Sığdır Tam Ekran Bul                                                                                                    |       |
| Dosya 🕫 Bülten No : 2017/03 🕞                              | Zoom 🖓 Arama 🖓                                                                                                    |       |
|                                                            | 2017). Rees: Deer: Richest                                                                                                    | ^     |
|                                                            | 07 [PATENT] 00 TR. 2014 05975 A2<br>00 Patent Baywarea                                                                                                    |       |
|                                                            | (2) 19 Searce Meanse. (2) 9 Searce head and<br>= 38(4907) Below Search<br>Different Search<br>(2) 19 Searce Search<br>(2) 19 Searce Search<br>(2) 19 Search Search<br>(2) 19 Search<br>(2) 19 Search<br>(2) 19 Search<br>(2) 19 Se |       |
|                                                            | (d) Rapin Higher (13) (f) (d) (d) Vikil<br>(d) Rapin Karpin (K) (f) (f) (d) (d) (f) (f) (f) (f) (f) (f) (f) (f) (f) (f                                                                                                    |       |
|                                                            | Kandari Tatalyifi         Image Strategy           Disbasi Yongani         Image Strategy           Basali KOTIKACU         TORZAH TORZAH           America A queen and Marine, Bine Victoria Strategy         Parange Trajegini, Anna Bana Maniak Benyon           RETHAN QUESCHE         America A queen and Marine, Bine Victoria Strategy           RETHAN QUESCHE         America A queen Marine, Bine Victoria Jine, Marine Marine, Bine Victoria Jine, Marine Marine, Bine Marine, Bine, Marine, Bine, Bine, Bine, Bine, Bine, Bine, Bine, Bine, Bine, Bine, Bine, Bine, Bine, Bine, Bine, Bine, Bine, Bine, Bine, Bine, Bine, Bine, B                                                                                                    |       |
|                                                            | Be head barren kons konst hitten i transmitten<br>Ander Des menstellikt för occur för konst handsröhe frägen ich soglitet. Ur fräge<br>konstank verstmet                                                                                                    |       |
|                                                            |                                                                                                    |       |
|                                                            |                                                                                                    |       |
|                                                            |                                                                                                    |       |
|                                                            | 5107                                                                                                    |       |
|                                                            | F                                                                                                    |       |
|                                                            |                                                                                                    | -     |

İlgili patentin yayınlandığı bülten sayfası görüntülenebilir.

#### Hak Sahibi Dağılımı

Bültende yayınlanmış olan patentlerin hak sahibi bazında olan dağılımlarını görüntüleyerek, patentlerle alakalı olan bülten sayfalarını görüntüleyebileceğiniz Marksoft aracıdır.

| 🚽 Pa | tent       | Bülte | en Analizi        |                                                                                                    |                                                                         |                | Ν              |                                                                                         |     |            |        | - 6     |
|------|------------|-------|-------------------|----------------------------------------------------------------------------------------------------|-------------------------------------------------------------------------|----------------|----------------|-----------------------------------------------------------------------------------------|-----|------------|--------|---------|
| Bü   | ten I      | Liste | si Vekil Dağılım  | ı Hak Sahibi Dağılmı İl Dağılmı Bül                                                                     | en Dağılımı                                                             |                | μ <u>3</u>     |                                                                                         |     |            |        |         |
|      | İI         | / Şı  | ehir :            | 👻 🔎 🗙 📙 Listeyi Yazı                                                                                    | lır.                                                                    |                |                |                                                                                         |     |            |        |         |
|      | Sira I     | No    | Hak Sahibi        |                                                                                                    |                                                                         |                |                |                                                                                         |     |            | •      | Toplam  |
| 9    |            |       |                   |                                                                                                    |                                                                         |                |                |                                                                                         |     |            |        |         |
|      | ŧ          | 87    | 7 İBRAHİM YILM    | 1AZ                                                                                                    |                                                                         |                |                |                                                                                         |     |            |        | 1       |
|      | ÷          | 25    | 8 İDEA TEKNOL     | OJİ ÇÖZÜMLERİ BİLGİSAYAR SANAYİ VE                                                                      | TİCARET ANC                                                             | NİM ŞİRKETİ    |                |                                                                                         |     |            |        | 1       |
|      | Đ          | 34    | 9 İDRİS ARSLAI    | N                                                                                                    |                                                                         |                |                |                                                                                         |     |            |        | 1       |
|      | de.        | 44    | 8 İLKAN TATAR     |                                                                                                    |                                                                         |                |                |                                                                                         |     |            |        | 1       |
|      | ŧ          | 49    | 9 İLKER KARAN     | FİL                                                                                                    | gida İnş. Tar. San. TİC.LTD. ŞTİ.<br>LI KENT TERNOLOJİLERİ ANONİM ŞİRKE |                |                |                                                                                         |     |            |        | 1       |
|      | ŧ          | 83    | 6 İMREN ALAÇA     | ATI TATLICISI TUR. GIDA İNŞ. TAR. SAN.                                                                  | TİC.LTD. ŞTİ                                                            |                |                |                                                                                         |     |            |        | 1       |
|      | <b>+</b> : | 69    | 5 İSBAK İSTANE    | BUL BİLİŞİM VE AKILLI KENT TEKNOLOJİLI                                                                  | RÍ ANONÍM Ş                                                             | İRKETİ         |                |                                                                                         |     |            |        | 1       |
|      | Ð          | 84    | 6 ISKENDER AL     | KIN SOLMAZ                                                                                              |                                                                         |                |                |                                                                                         |     |            |        | 1       |
|      | =          | 89    | 7 ISMAIL ALTIN    |                                                                                                    |                                                                         |                |                | Adres Ilçe Il / Şehir Başıvuru Şekli                                                    | 1   |            |        |         |
|      | =          | 18    | e temati kovu     | IK                                                                                                    |                                                                         | IM SINGE I I   |                | 1                                                                                       |     |            |        |         |
| Ľ    | -<br>      | 22    |                   |                                                                                                    |                                                                         |                |                |                                                                                         |     |            |        |         |
|      |            | na    | k Sanibi Dagilimi | n to not                                                                                                | Manager The S                                                           | usht Ossan     | ush out to     | t days                                                                                  | ÷1  | it (makes  |        |         |
|      |            | ~ 0   | aşvuru No         | Buluş başılgı                                                                                           | Koruma Tipi                                                             | vekii Unvani   | Hak Sahibi     | Adres                                                                                   | uçe | 11 / Şenir | Başvur | u Şekli |
|      |            | ¥     |                   |                                                                                                    |                                                                         |                |                |                                                                                         |     |            |        |         |
|      |            | •     | ✓ Başvuru Ya      | yınının İlanı ( 1 )                                                                                     |                                                                         |                |                |                                                                                         |     |            |        |         |
|      |            |       | 2014/05975        | FARKLI FONKSIYONELLIKTE ÇOKLU<br>DUVARLI KARBON NANOTÜP İÇEREN<br>İÇİ BOŞLUKLU FİBER MEMBRAN<br>ÜRETİMİ | Patent                                                                  |                | İSMAİL KOYUNCU | Mem-Tek Araştırma Merkezi, Bilim Ve<br>Teknoloji Parkı , İtü Ayazağa<br>Kampüsü, Maslak |     | İSTANBUL   | Ulusal | Başv    |
|      | ŧ          | 27    | 2 İSRAFİL ŞABİ    | KOĞLU                                                                                                   |                                                                         |                |                |                                                                                         |     |            |        | 1       |
| 1    | ŧ          |       | 5 İSTANBUL GE     | LİŞİM ÜNİVERSİTESİ                                                                                      |                                                                         |                |                |                                                                                         |     |            |        | 17      |
|      | ŧ          | 36    | 9 İSTANBUL TER    | (NİK ÜNİVERSİTESİ REKTÖRLÜĞÜ                                                                            |                                                                         |                |                |                                                                                         |     |            |        | 1       |
| 1    | ¢.         |       | 8 İSTANBUL ÜN     | IVERSITESI                                                                                              |                                                                         |                |                |                                                                                         |     |            |        | 10      |
|      | Ð          | 46    | 7 İSTANBUL ÜN     | İVERSİTESİ TEKNOLOJİ TRANSFER UYGU                                                                      | LAMA VE ARA                                                             | ŞTIRMA MERKEZİ |                |                                                                                         |     |            |        | 1       |
|      |            |       |                   |                                                                                                    |                                                                         |                |                |                                                                                         |     |            |        | 1387    |
| 144  | 41         | ∙ κ   | ayıt1/1 → >>      | HH                                                                                                    |                                                                         |                |                |                                                                                         |     |            |        | 1       |
|      |            |       |                   |                                                                                                    |                                                                         |                |                |                                                                                         |     |            |        |         |

Gelen listeden bir satırı çift tıklamamız durumunda;

| Pater | nt Detayı          |                    |          |                                                    |                                |            |               |         |            |   |   | 23                                                                                                    |
|-------|--------------------|--------------------|----------|----------------------------------------------------|--------------------------------|------------|---------------|---------|------------|---|---|----------------------------------------------------------------------------------------------------|
|       | Patent Bilgileri   |                    |          |                                                    |                                |            |               |         |            |   |   | Tasnif Sınıfı                                                                                                    |
|       | Koruma Tipi        | Patent             |          |                                                    |                                |            |               |         |            |   |   | B01D 39/16                                                                                                    |
|       | Başvuru No         | : 2014/05975       | _        | Başvuru Tarihi : 24                                | /08/2015                       |            | Bülten No :   | 2017/03 | 1          | B |   | -                                                                                                    |
|       | Tescil No          | :                  |          | Tescil Tarihi :                                    |                                | Ya         | iyin Tarihi : | 21/03/2 | 017        | 5 |   |                                                                                                    |
|       |                    |                    |          |                                                    |                                |            |               |         |            |   |   |                                                                                                    |
|       | Başvuru Şekli      | : Ulusal Başvuru   |          | Evrak Tarihi : 28                                  | /05/2014                       |            |               |         |            |   |   | İÇEREN İÇİ BOŞLUKLU FİBER MEMBRAN ÜRETİMİ                                                                           |
|       | EPC Başvuru No     | :                  |          | EPC Yayın No :                                     |                                | EPC Bül    | ten Tarihi :  |         |            |   |   | <b>•</b>                                                                                                    |
|       | PCT Başvuru No     | :                  |          | PCT Yayın No :                                     |                                | PCT Ya     | iyin Tarihi : |         |            |   |   | Buluş Özeti                                                                                                    |
|       | Hak Sahibi Bilgile | ri Vekil Bilgileri | Bulu     | ş Sahipleri 🛛 Rüçhan Bi                            | ilgileri                       |            |               |         |            |   |   | Bu buluş, en temel halinde çoklu duvarlı karbon nanotüp kullanarak içi                                              |
|       | Hak Sahibi         |                    |          | Adres                                              |                                |            | İlçe          |         | İl / Şehir |   |   | kullanilan ve kirleticilerin birikmesi sonucu oluşan tikanma sorununun                                              |
| ,     | İSMAİL KOYUNCU     |                    |          | Mem-Tek Araştırma Merke<br>Ayazağa Kampüsü, Maslak | zi, Bilim Ve Teknoloji Pa<br>k | arkı , İtü |               |         | İSTANBUL   |   |   | dayanımlarını arttıran çoklu duvarlı karbon nanotüplü içi boşluklu fiber<br>membran ve üretim vöntemiyle ilgilidir. |
|       | REYHAN ŞENGÜR      |                    |          | Mem-Tek Araştırma Merke<br>Ayazağa Kampusu, Maslak | zi, Bilim Ve Teknoloji Pa<br>k | arkı, Itü  |               |         | İSTANBUL   |   |   | ······                                                                                                    |
|       | TÜRKER TÜRKEN      |                    |          | İtü Ayazağa Yerleşkesi, Ar                         | rı-1 Binası Maslak             |            | SARIYER       |         | İSTANBUL   |   |   |                                                                                                    |
|       |                    |                    |          |                                                    |                                |            |               |         |            |   |   | *                                                                                                    |
|       | Patent Hareketler  | i                  |          |                                                    |                                |            |               |         |            |   |   | Dosyalar                                                                                                    |
|       | İşlem Tarihi       | Tebliğ Tarihi      | İşlem Ar | dı                                                 | Hatrlatma Tarihi               | Açıklama   |               |         |            |   | Г | İşlem Adı                                                                                                    |
| •     | 21.03.2017         |                    | Başvuru  | ı Yayınının İlanı                                  |                                |            |               |         |            | ~ | Г |                                                                                                    |
|       |                    |                    |          |                                                    |                                |            |               |         |            |   |   |                                                                                                    |
|       |                    |                    |          |                                                    |                                |            |               |         |            |   |   |                                                                                                    |
|       |                    |                    |          |                                                    |                                |            |               |         |            |   |   |                                                                                                    |
|       |                    |                    |          |                                                    |                                |            |               |         |            |   | L |                                                                                                    |
|       |                    |                    |          |                                                    |                                |            |               |         |            |   |   |                                                                                                    |

Patent ile alakalı olarak detaylı bilgiler görüntülenebilir, bülten no kısmının yanında bulunan "B" butonuna tıklanması durumunda ise;

| 📲 Patent Builten Sayfas                                                                                                    |                                                                                                    | 53 <b>6</b> - |
|----------------------------------------------------------------------------------------------------|----------------------------------------------------------------------------------------------------|---------------|
| PDF Görüntüleyid                                                                                                    |                                                                                                    | ۵             |
| Image: Second state         Image: Second state         Image: Second state | Vakralaştır     Geçek Boyut     Ekrana Sığdır     Tam Ekran       Bul                                                                                                    |               |
|                                                                                                    | <page-header><text><text><text><text><text><text><text><text><text><text><text><text><text><text><text></text></text></text></text></text></text></text></text></text></text></text></text></text></text></text></page-header> |               |

İlgili patentin yayınlandığı bülten sayfası görüntülenebilir.

## İl Dağılımı

Bültende yayınlanmış olan patentlerin il bazında olan dağılımlarını görüntüleyerek, patentlerle alakalı olan bülten sayfalarını görüntüleyebileceğiniz Marksoft aracıdır.

| /ek | l Ünvanı :   |                                                                                                    |             |                                                            | isteyi Yazdır                                                       |                                                                                         |              |            |               |
|-----|--------------|----------------------------------------------------------------------------------------------------|-------------|------------------------------------------------------------|---------------------------------------------------------------------|-----------------------------------------------------------------------------------------|--------------|------------|---------------|
| No  | İl Adı       |                                                                                                    |             |                                                            |                                                                     |                                                                                         |              |            | Topl          |
|     |              |                                                                                                    |             |                                                            |                                                                     |                                                                                         |              |            |               |
|     | 1 İSTANBUL   |                                                                                                    |             |                                                            |                                                                     |                                                                                         |              |            |               |
| İII | Dağılmı      |                                                                                                    |             |                                                            |                                                                     |                                                                                         |              |            |               |
| ۹   | Başvuru No   | Buluş Başlığı                                                                                           | Koruma Tipi | Vekil Ünvanı                                               | Hak Sahibi                                                          | Adres                                                                                   | İlçe         | İl / Şehir | Başvuru Şekli |
| ۹   |              |                                                                                                    |             |                                                            |                                                                     |                                                                                         |              |            |               |
|     | ✓ Başvuru Ya | ayınının İlanı ( 244 )                                                                                  |             |                                                            |                                                                     |                                                                                         |              |            |               |
| •   | 2014/05975   | FARKLI FONKSİYONELLİKTE ÇOKLU<br>DUVARLI KARBON NANOTÜP İÇEREN<br>İÇİ BOŞLUKLU FİBER MEMBRAN<br>ÜRETİMİ | Patent      |                                                            | İSMAİL KOYUNCU                                                      | Mem-Tek Araştırma Merkezi, Bilim Ve<br>Teknoloji Parkı , İtü Ayazağa<br>Kampüsü, Maslak |              | İSTANBUL   | Ulusal Başv   |
|     | 2015/05530   | HARİCİ BİR HAZNEYE KAHVE<br>AKTARIMI İYİLEŞTİRİLEN BİR KAHVE<br>MAKİNESİ VE KONTROL YÖNTEMİ             | Patent      | ANKARA PATENT BÜROSU LTD.<br>ŞTİ.                          | ARÇELİK ANONİM ŞİRKETİ                                              | E5 Ankara Asfaltı Üzeri                                                                 | TUZLA        | İSTANBUL   | Ulusal Başv   |
|     | 2015/10113   | YURTDIŞI SEYAHATLERDE<br>BİLGİLENDİRME VE TARİFE YÖNETİM<br>SİSTEMİ VE BUNA İLİŞKİN BİR                 | Patent      | MUKTEDİR İLHAN                                             | VODAFONE TEKNOLOJİ HİZMETLERİ A.Ş.                                  | İtü Teknokent, Ari3 Binası, K:3,<br>Maslak                                              |              | İSTANBUL   | Ulusal Başv   |
|     | 2015/10132   | GÜNEŞ IŞIĞINDA RENK DEĞİŞTİRME<br>TEKNİĞİNİN TÜM TEKSTİL ZEMİNİNE<br>YAYILMASI                          | Patent      | TRUVA PATENT SAN. VE TİC. LTD.<br>ŞTİ.                     | DEFACTO PERAKENDE TICARET ANONIM ŞİRKETİ                            | Defacto Plaza Basın Ekspres Yolu<br>Atatürk Mah. Bahariye Cad. No:31                    | KÜÇÜKÇEKMECE | İSTANBUL   | Ulusal Başv   |
|     | 2015/10144   | YENİ ORAL ÇÖZELTİ FORMÜLASYONU                                                                          | Patent      | FARMAPATENT LİMİTED ŞİRKETİ.                               | SANTA FARMA İLAÇ SANAYİİ ANONİM ŞİRKETİ                             | Okmeydanı, Boru Çiçeği Sk. No. 16<br>Kat: 4 34382                                       | ştşlt        | İSTANBUL   | Ulusal Başv   |
|     | 2015/10147   | AKILLI REKLAM APARATI                                                                                   | Patent      | KORDÍNAT ÍNOVASYON VE FÍKRÍ<br>MÜLKÍVET YÖNETÍMÍ LTD. STÍ. | TERMO MÜHENDİSLİK İNŞAAT TESİSAT<br>REKLAMCILIK SAN, TİC, LTD, STİ, | ISTINYE MAH.BALABANDERE<br>CAD.NO:22 SARIYER                                            | SARIYER      | İSTANBUL   | Ulusal Başv   |
|     | 2 BURSA      |                                                                                                    |             |                                                            |                                                                     |                                                                                         |              |            |               |
|     | 3 ANKARA     |                                                                                                    |             |                                                            |                                                                     |                                                                                         |              |            |               |
|     | 4 İZMİR      |                                                                                                    |             |                                                            |                                                                     |                                                                                         |              |            |               |
|     | 5 KOCAELİ    |                                                                                                    |             |                                                            |                                                                     |                                                                                         |              |            |               |
|     | 6 MANİSA     |                                                                                                    |             |                                                            |                                                                     |                                                                                         |              |            |               |
|     | 7 SAKARYA    |                                                                                                    |             |                                                            |                                                                     |                                                                                         |              |            |               |

Gelen listeden bir satırı çift tıklamamız durumunda;

| Patent | Detayı              |                    |                                           |                                        |            |               |            |         |                                                                                                    | 23 |
|--------|---------------------|--------------------|-------------------------------------------|----------------------------------------|------------|---------------|------------|---------|----------------------------------------------------------------------------------------------------|----|
| P      | atent Bilgileri     |                    |                                           |                                        |            |               |            |         | Tasnif Sınıfı                                                                                                    |    |
|        | Koruma Tipi :       | Patent             |                                           |                                        |            |               |            |         | B01D 39/16                                                                                                    |    |
|        | Başvuru No :        | 2014/05975         | Başvuru Tarihi :                          | 24/08/2015                             |            | Bülten No :   | 2017/03    | B       |                                                                                                    |    |
|        | Tescil No :         |                    | Tescil Tarihi :                           |                                        | Ya         | ayın Tarihi : | 21/03/2017 | L.      | Bulus Bashă                                                                                                    |    |
|        | Başvuru Şekli :     | Ulusal Başvuru     | Evrak Tarihi :                            | 28/05/2014                             |            |               |            |         | FARKLI FONKSİYONELLİKTE ÇOKLU DUVARLI KARBON NANOTÜP<br>İÇEREN İÇİ BOŞLUKLU FİBER MEMBRAN ÜRETİMİ                                |    |
| E      | PC Başvuru No :     |                    | EPC Yayın No :                            |                                        | EPC Bül    | lten Tarihi : |            |         | · · · · · · · · · · · · · · · · · · ·                                                                                            |    |
| P      | CT Başvuru No :     |                    | PCT Yayın No :                            |                                        | PCT Ya     | ayın Tarihi : |            |         | Buluş Özeti                                                                                                    |    |
| F      | lak Sahibi Bilgiler | ri Vekil Bilgileri | Buluş Sahipleri Rüçha                     | n Bilgileri                            |            |               |            |         | Bu buluş, en temel halinde çoklu duvarlı karbon nanotüp kullanarak içi                                                           |    |
|        | Hak Sahibi          |                    | Adres                                     |                                        |            | İlçe          | İl / Şe    | hir     | kullanılan ve kirleticilerin birikmesi sonucu oluşan tikanma sorununun<br>önüng necen aynı zamarda üretilen membranların mekanik |    |
| •      | İSMAİL KOYUNCU      |                    | Mem-Tek Araştırma M<br>Ayazağa Kampüsü, M | erkezi, Bilim Ve Teknoloji Pa<br>aslak | arkı , İtü |               | İSTAN      | IBUL    | dayanımlarını artıtran çoklu duvari karbon nanotüplü içi boşluklu fiber<br>membran ve üretim yöntemiyle ilgilidir.               |    |
|        | REYHAN ŞENGÜR       |                    | Mem-Tek Araştırma M<br>Ayazağa Kampusu, M | erkezi, Bilim Ve Teknoloji Pa<br>aslak | arkı, Itü  |               | İSTAN      | IBUL    |                                                                                                    |    |
|        | TÜRKER TÜRKEN       |                    | İtü Ayazağa Yerleşke                      | si, Arı-1 Binası Maslak                |            | SARIYER       | İSTAN      | IBUL    |                                                                                                    |    |
|        |                     |                    |                                           |                                        |            |               |            |         | ·                                                                                                    |    |
| P      | atent Hareketleri   |                    |                                           |                                        |            |               |            |         | Dosyalar                                                                                                    |    |
|        | İşlem Tarihi        | Tebliğ Tarihi      | İşlem Adı                                 | Hatırlatma Tarihi                      | Açıklama   |               |            |         | İşlem Adı                                                                                                    | ור |
| •      | 21.03.2017          |                    | Başvuru Yayınının İlanı                   |                                        |            |               |            | <u></u> |                                                                                                    |    |
|        |                     |                    |                                           |                                        |            |               |            |         |                                                                                                    |    |
|        |                     |                    |                                           |                                        |            |               |            |         |                                                                                                    |    |
|        |                     |                    |                                           |                                        |            |               |            |         |                                                                                                    |    |
|        |                     |                    |                                           |                                        |            |               |            |         | ][                                                                                                    |    |

Patent ile alakalı olarak detaylı bilgiler görüntülenebilir, bülten no kısmının yanında bulunan "B" butonuna tıklanması durumunda ise;

| a-Patent Bülten Sayfası                                                                                           |                                                                                                    | <b>a</b> 23 |
|----------------------------------------------------------------------------------------------------|----------------------------------------------------------------------------------------------------|-------------|
| IE → PDF Görüntülevid                                                                                             |                                                                                                    | ۵           |
|                                                                                                    | Q 🔝 🚉 🏥 🚳                                                                                                    |             |
| Kaydet Yazdır Gen 457/1821 Jien Yakınlaştır Uzaklaştır<br>Dosya r <sub>i</sub> Bülten No : 2017/03 r <sub>i</sub> | Taximaştır Gerçek boyut Exrana Sigar Tam Evan bul<br>Zoom ış Arama ış                                                                                                    |             |
|                                                                                                    | 2012D. Romit Delant. Table Xonness. Madea Konness                                                                                                    | *           |
|                                                                                                    | 07 [PATENT] (10 TR 2014 03975 A2<br>(10 Patent Baywana                                                                                                    |             |
|                                                                                                    | (2)) Severa Neurane. (2)) Subject tear if and.<br>* 2040001 Severa Neural Several Severa |             |
|                                                                                                    | Stributer Majori (10) (10)         ON Yakai           Tabauri Alagini (10)         Stributer Signali (10)           Tabauri Alagini (10)         Stributer Signali (10)           Tabauri Alagini (10)         Stributer Signali (10)           Angel (10)         Stributer Signali (10)           Tabauri Tabauri (10)         Stributer Signali (10)           Tabauri (10)         Stributer Signali (10)           Tabauri (10)         Stributer Signali (10)           Tabauri (10)         Stributer Signali (10)           Tabauri (10)         Stributer Signali (10)                                                                                                    |             |
|                                                                                                    | 20 Tables Provide     20 Tables Provide     20 Tables Provide     20 Tables Provide ProvideProvide Provide Provid        |             |
|                                                                                                    | Concerning         Concerning         Concern                                                                                                    |             |
|                                                                                                    |                                                                                                    |             |
|                                                                                                    | 22                                                                                                    |             |
|                                                                                                    | 2014 0<br>0                                                                                                    |             |
|                                                                                                    | -                                                                                                    |             |
|                                                                                                    |                                                                                                    |             |

İlgili patentin yayınlandığı bülten sayfası görüntülenebilir.

#### Bülten Dağılımı

Seçmiş olduğunuz bültenler, vekiller ve iller üzerinden grafiksel olarak karşılaştırma yapmanıza olanak sağlayan Marksoft aracıdır.

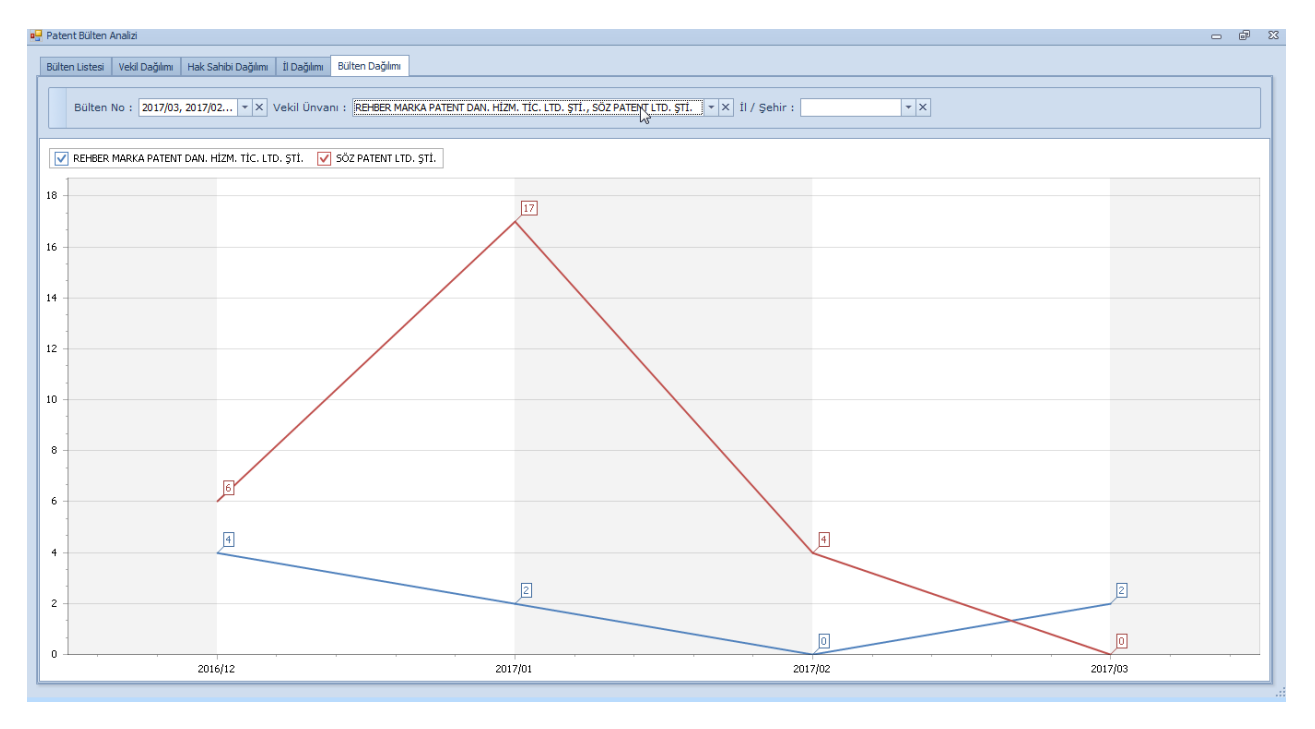

### Tasarım Bülten Analizi

Bülten bazında tasarımlara ait olan verilere ulaşabileceğiniz gibi, bülten bazında istatistiksel olarak Vekil Dağılımı, Hak Sahibi Dağılımı, il Dağılımı ve bülten dağılımı gibi verilere de erişebileceğiniz Marksoft aracıdır.

#### Bülten Listesi

Seçmiş olduğunuz bültende hakkında yayım kararı alınmış olan tasarımların listesini gösteren Marksoft aracıdır.

| Ţ  | asarım Bülten Analizi |                                                                                  |                                          |                                                                          |                                                                             |            | -                              | đ |
|----|-----------------------|----------------------------------------------------------------------------------|------------------------------------------|--------------------------------------------------------------------------|-----------------------------------------------------------------------------|------------|--------------------------------|---|
| в  | ülten Listesi Vekil D | Dağılımı Hak Sahibi Dağılımı İl Dağılımı Bülte                                   | n Dağılmı                                |                                                                          |                                                                             |            |                                |   |
|    |                       |                                                                                  |                                          |                                                                          |                                                                             |            |                                |   |
|    | Bülten No : T         | 266 👻 🗟 Listeyi Yazdır                                                           |                                          |                                                                          |                                                                             |            |                                |   |
|    | Başvuru No            | Tasarım Adı                                                                      | Vekil Ünvanı                             | Hak Sahibi                                                               | Adres                                                                       | İl / Şehir | Tasarım Durumu                 |   |
| Ŷ  |                       |                                                                                  |                                          |                                                                          |                                                                             |            |                                | - |
| ,  | 2014/05584            | Desen                                                                            |                                          | TÜRK HAVA YOLLARI ANONİM ORTAKLIĞI                                       | Genel Yönetim Binası Yeşilköy Bakırköy<br>34830                             | İSTANBUL   | Yayın Ertelemesi<br>Kaldırıldı |   |
|    | 2015/02662            | Aroma Difüzör (Geniş Alan Koku Dispenseri)                                       | GRUP OFİS MARKA PATENT A.Ş.              | NETPAK ELEKTRONİK PLASTİK KOZMETİK SANAYİ VE<br>TİCARET LİMİTED ŞİRKETİ  | 1563. Sokak No:8 Çınarlı                                                    | İZMİR      | Yayın Ertelemesi<br>Kaldırıldı |   |
|    | 2015/02666            | Şişe                                                                             | GRUP OFİS MARKA PATENT A.Ş.              | NETPAK ELEKTRONİK PLASTİK KOZMETİK SANAYİ VE<br>TİCARET LİMİTED ŞİRKETİ  | 1563. Sokak No:8 Çınarlı                                                    | İZMİR      | Yayın Ertelemesi<br>Kaldırıldı |   |
|    | 2015/02781            | Şişe                                                                             | DERİŞ PATENT VE MARKA ACENTALIĞI<br>A.Ş. | PEPSICO, INC.                                                            | 700 Anderson Hill Road Purchase, New York<br>10577                          |            | Yayın Ertelemesi<br>Kaldırıldı |   |
|    | 2015/04971            | Aroma Difüzörü İçin Susturucu; Aroma<br>Difüzörü İçin Susturucu İç Mekanizması   | GRUP OFİS MARKA PATENT A.Ş.              | NETPAK ELEKTRONİK PLASTİK KOZMETİK SANAYİ VE<br>TİCARET LİMİTED ŞİRKETİ  | 1563. Sokak No:8 Çınarlı                                                    | İZMİR      | Yayın Ertelemesi<br>Kaldırıldı |   |
|    | 2015/06086            | Bisküvi                                                                          | GRUP OFİS MARKA PATENT A.Ş.              | ETİ GIDA SANAYİ VE TİCARET ANONİM ŞİRKETİ                                | Organize Sanayi Bölgesi 11. Cadde<br>Odunpazarı                             | ESKİŞEHİR  | Yayın Ertelemesi<br>Kaldırıldı |   |
|    | 2015/07520            | Desen (Ambalajlarda)                                                             | DESTEK PATENT A.Ş.                       | ÇAĞLA ŞEKERLİ MAMÜLLER SANAYİ VE TİCARET ANONİM<br>ŞİRKETİ               | 2. Organize Sanayi Bölgesi 1 No'Lu Yol<br>Hendek                            | SAKARYA    | Yayın Ertelemesi<br>Kaldırıldı |   |
|    | 2016/03424            | Klozet                                                                           | İSTANBUL PATENT A.Ş.                     | TOTO LTD.                                                                | 1-1, Nakashima 2- Chome, Kokurakita-Ku<br>Kitakyusyu Shi, Fukuoka, 802-8601 |            | Yayın Ertelemesi<br>Kaldırıldı |   |
|    | 2016/03670            | Karyola;Alt Karyola;Çalışma Masası;Çalışma<br>Masası Ünitesi;Gardolap;Çamaşırlık | PELİN GEZERYEL                           | ÇİLEK MOBİLYA ANONİM ŞİRKETİ                                             | Kurşunlu Mahallesi Kurşunlu Sanayi Caddesi<br>No:10 İnegöl 16420            | BURSA      | Yayın Kararı                   |   |
|    | 2016/05041            | Yazı ve Yazı Karakteri                                                           | ANKARA PATENT BÜROSU LTD. ŞTİ.           | TOYOTA JIDOSHA KABUSHIKI KAISHA                                          | 1, Toyota-Cho, -Shi, Aichi-Ken 471-8571                                     | ΤΟΥΟΤΑ     | Yayın Ertelemesi<br>Kaldırıldı |   |
|    | 2016/06130            | Yağdanlık                                                                        |                                          | SMS KAPAKÇILIK MAKİNA KALIP PLASTİK SANAYİ VE<br>TİCARET ANONİM ŞİRKETİ  | Organize Sanayi Sitesi 6 Nolu Cad. No:17<br>Şehitkamil                      | GAZİANTEP  | Yayın Kararı                   |   |
|    | 2016/06132            | Fil Ayağı Modeli Çiçek Vazosu                                                    |                                          | SMS KAPAKÇILIK MAKİNA KALIP PLASTİK SANAYİ VE<br>TİCARET ANONİM ŞİRKETİ  | Organize Sanayi Sitesi 6 Nolu Cad. No:17<br>Şehitkamil                      | GAZİANTEP  | Yayın Kararı                   |   |
|    | 2016/06362            | Döner Paspas Kovası İçin Mop Başlığı                                             |                                          | ŞEREF UYGUR                                                              | Merkez Mah. Çiğdem Cad. No: 62 İç Kapı<br>No: 6 Avcılar                     | İSTANBUL   | Yayın Kararı                   |   |
|    | 2016/06764            | Teşhir Standı                                                                    | ÖZLEM ER                                 | HÜSEYİN GÜNDÜR                                                           | 200 Sok. No: 173 K: 1 D: 3 Hatay Kemalpaşa                                  | İZMİR      | Yayın Kararı                   |   |
|    | 2016/07007            | Kaynak Makinası                                                                  |                                          | EMRE EĞE                                                                 | Küpçüler Mahallesi 3008 Sokak No:90 Z01<br>Erenler Sakarya 90 Erenler       | SAKARYA    | Yayın Kararı                   |   |
|    | 2016/07546            | Kulp                                                                             |                                          | İZAKS KALIP VE PLASTİK İTHALAT İHRACAT SANAYİ<br>TİCARET LİMİTED ŞİRKETİ | Çapak Mah. Kabakulak Mevkii 2594 Sok.<br>No:20 Çapak Torbalı 35860          | İZMİR      | Yayın Kararı                   |   |
|    | 2016/07927            | Oyun Parkı Elemanı                                                               |                                          | MUSTAFA TUGAY TUNCER                                                     | Gülbahar Mahallesi Demirci Sokak No:4<br>Daire:5 Şişli                      | İSTANBUL   | Yayın Kararı                   |   |
| (4 | 44 4 Kayıt 1 / 59     | 95 ▶ ₩ ₩ ∢                                                                       |                                          |                                                                          |                                                                             |            |                                |   |

Gelen listeden herhangi bir satırı çift tıklamanız durumunda;

| asarım Bilgileri                                                          |     |    | Hak Sahibi Bil | lgileri Vekil I           | Bilgileri Tasarımo   | ı Bilgileri             |                                     |            |
|---------------------------------------------------------------------------|-----|----|----------------|---------------------------|----------------------|-------------------------|-------------------------------------|------------|
| Basyuru No - 2014/05534 Basyuru Tarihi - 05.08.2014                       |     |    | T. Sahip No    | Hak Sahibi                |                      | Adres                   |                                     | İl / Şehir |
| Tescil No :         2014 05584         Tescil Tarihi :         05.08.2014 | _   | •  | 5038719        | TÜRK HAVA YO<br>ORTAKLIĞI | LLARI ANONİM         | Genel Yönetim Binası Ye | şilköy Bakırköy <mark>34</mark> 830 | İSTANBUL   |
| Locarno Sinifi : 32-00 Bülten No : T266                                   | 8   |    |                |                           |                      |                         |                                     |            |
| Tasanım Adedi : 4 Bülten Tarihi : 10/04/2017                              |     | 5  |                |                           |                      |                         |                                     |            |
| osyalar                                                                   |     | 10 | Tasarım Hare   | ketleri                   |                      |                         |                                     |            |
| İşlem Adı                                                                 |     |    | İşlem Tarihi   | Tebliğ Tarihi             | İşlem Adı            | Hatırlatma Tarih        | Açıklama                            |            |
|                                                                           |     |    | 10.04.2017     |                           | Yayın Ertelemesi Kal | dırıldı                 |                                     |            |
|                                                                           |     |    | 01 12 2014     |                           | Yayın Ertelemesi Kor | uldu                    |                                     |            |
| ssarmlar                                                                  |     |    |                |                           |                      |                         |                                     |            |
| asarımlar<br>9 Resimleri Yazdır 🛛 🛱 Kaydet 🔻                              |     |    |                |                           |                      |                         |                                     |            |
| ssarımlar<br>Resimleri Yazdır 🖳 Kaydet 🔹                                  | 3/1 |    |                | 4/1                       |                      |                         |                                     |            |

"Bülten No" kısmının yanında bulunan "B" butonuna tıklamanız durumunda;

Marksoft Yazılım

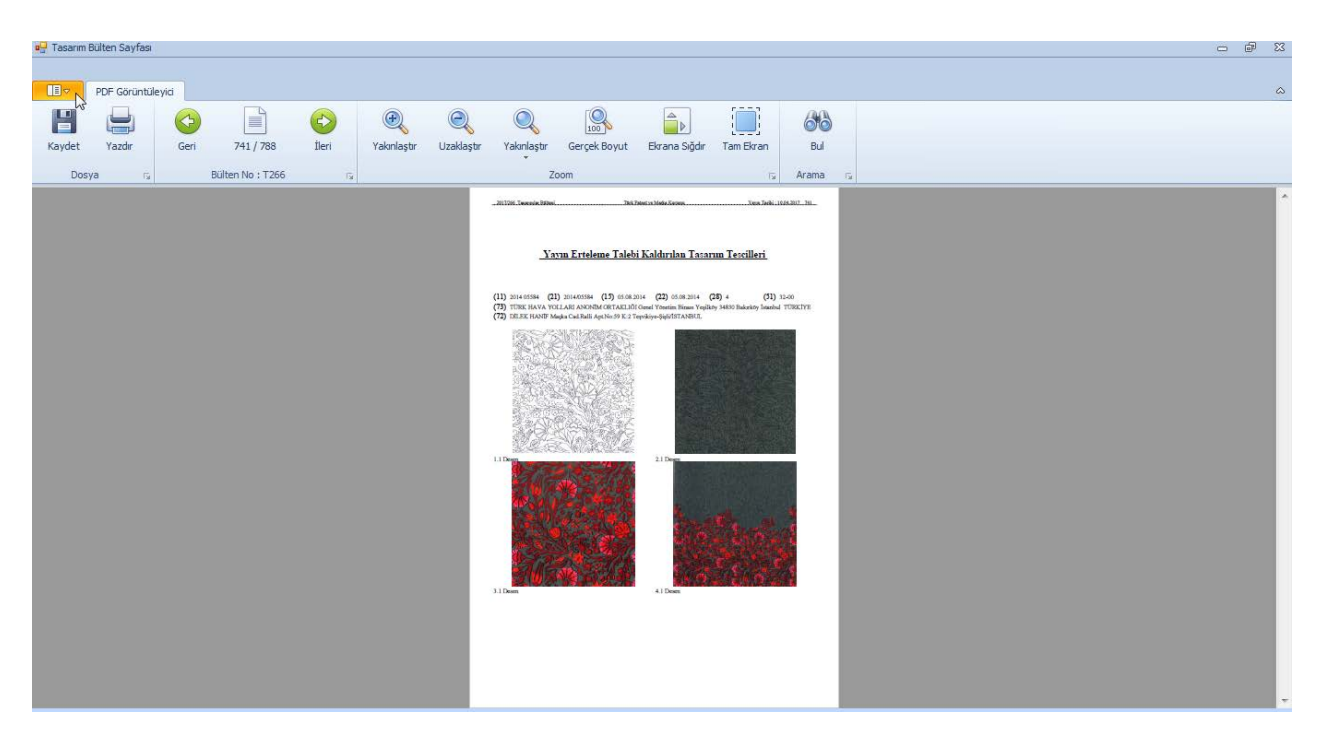

Tasarım kararına ilişkin olarak yayınlanmış bültendeki sayfayı görüntüleyebilirsiniz.

#### Vekil Dağılımı

Vekil dağılımına bağlı olarak seçmiş olduğunuz bültende yayımlanmış olan tasarımları listeleyip,bülten sayfalarını görüntüleyebileceğiniz Marksoft aracıdır.

| 🖶 Tasa | rım Bülte  | en Analizi      |                                                 |              |                                                 |                                                         |            | - 6    |
|--------|------------|-----------------|-------------------------------------------------|--------------|-------------------------------------------------|---------------------------------------------------------|------------|--------|
| Bülte  | en Listesi | Vekil Dağılımı  | Hak Sahibi Dağılımı İl Dağılımı Bülten Dağılımı |              |                                                 |                                                         |            |        |
|        |            |                 |                                                 |              |                                                 |                                                         |            |        |
|        | İl/Şe      | hir :           | マ P × 🗟 Listeyi Yazdır                          |              |                                                 |                                                         |            |        |
|        |            |                 |                                                 |              |                                                 |                                                         |            |        |
| Si     | ra No      | Vekil Ünvanı    |                                                 |              |                                                 |                                                         |            | Toplam |
| ٩      |            |                 |                                                 |              |                                                 |                                                         |            | 1      |
| • 🗆    | 0          | [VEKİLSİZ]      |                                                 |              |                                                 |                                                         |            | 123    |
|        | Veki       | l Dağılımı      |                                                 |              |                                                 |                                                         |            |        |
|        | ۹Ba        | ışvuru No       | Tasarım Adı                                     | Vekil Ünvanı | Hak Sahibi                                      | Adres                                                   | İl / Şehir |        |
|        | 9          |                 |                                                 |              |                                                 |                                                         |            | -      |
|        |            | DM/094846       | Toilet rim cages                                |              | TOMIL S.R.O.                                    | Gen. Svatoně 149/Iv, Cz-566 01 Vysoké Mýto<br>CZ-566 01 |            |        |
|        |            | DM/094863       | Locks                                           |              | RIMOWA GMBH                                     | Richard-Byrd-Strasse 13 50829 Köln                      |            |        |
|        |            | DM/094869       | Pressure cooker                                 |              | SEB                                             | 21260 Selongey                                          |            |        |
|        |            | DM/094879       | Container for food products                     |              | LUIGI ZAINI SPA                                 | Via C. Imbonati Nr. 59,I-20159 Milano I-20159<br>Milano |            |        |
|        |            | DM/094890       | Key ring                                        |              | HERMES SELLIER (SOCIÉTÉ PAR ACTIONS SIMPLIFIÉE) | 24 Rue Du Faubourg Saint-Honoré, Paris<br>F-75008       |            |        |
|        |            | DM/094894       | Industrial furnace                              |              | FIB BELGIUM SA                                  | Avenue Landas 4 B-1480 Tubize (Zoning De<br>Saintes)    |            |        |
|        |            | DM/094895       | Kitchen and bathroom taps                       |              | FRANKE WATER SYSTEMS AG                         | Franke-Strasse 9, Ch-4663 Aarburg<br>(Switzerland)      |            |        |
|        |            | DM/094896       | Vehicle wheel rims                              |              | VOLVO CAR CORPORATION                           | SE-405 31 Göteborg                                      |            |        |
|        | - ×        | Yayın Erteler   | nesi Kaldırıldı ( 1 )                           |              |                                                 |                                                         |            |        |
|        | •          | 2014/05584      | Desen                                           |              | TÜRK HAVA YOLLARI ANONİM ORTAKLIĞI              | Genel Yönetim Binası Yeşilköy Bakırköy 34830            | İSTANBUL   |        |
| Œ      | 1          | DESTEK PATEN    | T A.Ş.                                          |              |                                                 |                                                         |            | 68     |
| Ð      | 2          | ÖNCÜ PATENT     | OFİSİ LTD. ŞTİ.                                 |              |                                                 |                                                         |            | 20     |
| Đ      | 3          | ANKARA PATEN    | VT BÜROSU LTD. ŞTİ.                             |              |                                                 |                                                         |            | 12     |
| Ð      | 4          | GRUP OFIS MA    | RKA PATENT A.Ş.                                 |              |                                                 |                                                         |            | 12     |
| ÷      | 5          | İSTEK PATENT    | VE DANIŞMANLIK HİZMETLERİ LTD. ŞTİ.             |              |                                                 |                                                         |            | 11     |
| ±      | 6          | DERİŞ PATENT    | VE MARKA ACENTALIĞI A.Ş.                        |              |                                                 |                                                         |            | 10     |
|        |            |                 |                                                 |              |                                                 |                                                         |            | 595    |
| 144 44 | Ka         | yıt 123 / 123 🕨 | ₩ ₩ <                                           |              |                                                 |                                                         |            |        |

İsterseniz bülten içinde aramayı şehir bazına indirgeye bilir, il/şehirden seçiminize göre patentleri sıralatabilirsiniz.Herhangi bir satır çift tıklanması durumunda;

#### Marksoft Yazılım

| photos and the second second sec |                  |            |   |              |                 |                            |                         |                      |            |
|----------------------------------------------------------------------------------------------------|------------------|------------|---|--------------|-----------------|----------------------------|-------------------------|----------------------|------------|
| Fasarım Bilgileri                                                                                                    |                  |            |   | Hak Sahibi   | Bilgileri Vekil | Bilgileri Tasarımcı Bi     | Igileri                 |                      |            |
| Başvuru No : 2014/05584                                                                                                    | Başvuru Tarihi : | 05.08.2014 |   | T. Sahip No  | Hak Sahibi      | A                          | dres                    |                      | İl / Şehir |
| Tescil No : 2014 05584                                                                                                    | Tescil Tarihi :  | 05.08.2014 |   | 5038719      | ORTAKLIĞI       | G                          | enel Yönetim Binası Yeş | ilköy Bakırköy 34830 | İSTANBUL   |
| Locarno Sinifi : 32-00                                                                                                    | Bülten No :      | T266 🕕 🚯   |   |              |                 |                            |                         |                      |            |
| Tasarım Adedi : 4                                                                                                    | Bülten Tarihi :  | 10/04/2017 |   |              |                 |                            |                         |                      |            |
| Dosyalar                                                                                                    |                  |            |   | Tasarım Ha   | reketleri       |                            |                         |                      |            |
| İşlem Adı                                                                                                    |                  |            |   | İşlem Tarihi | Tebliğ Tarihi   | İşlem Adı                  | Hatırlatma Tarihi       | Açıklama             |            |
|                                                                                                    |                  |            |   | • 10.04.201  | 400 B           | Yayın Ertelemesi Kaldırılı | di                      |                      |            |
|                                                                                                    |                  |            | 2 |              |                 |                            |                         |                      |            |
|                                                                                                    |                  |            |   |              |                 |                            |                         |                      |            |
|                                                                                                    |                  |            |   |              |                 |                            |                         |                      |            |
| The second second second second                                                                                                    |                  |            |   |              |                 |                            |                         |                      |            |
| Fasarımlar<br>🖳 Resimleri Yazdır 🛛 B. Kavdet                                                                                                    | -                |            |   |              |                 |                            |                         |                      |            |
| asarımlar 🕒 Resimleri Yazdır 🛛 🖧 Kaydet                                                                                                    | •                | 2/1        |   |              | Ali             |                            |                         |                      |            |
| asarımlar<br>B. Resimleri Yazdır 🛛 Kaydet                                                                                                    | 2/1              | 3/1        |   |              | 4/1             |                            |                         |                      |            |
| asarımlar<br>El Resimleri Yazdır 🔹 Kaydet<br>1/1                                                                                                    | 2/1              | 3/1        |   |              | 4/1             |                            |                         |                      |            |
| asarımlar<br>B Resimleri Yazdır 😫 Kaydet                                                                                                    | 2/1              | 3/1        |   |              | 4/1             |                            |                         |                      |            |
| Tasarımlar<br>S Resimleri Yazdır 🕑 Kaydet<br>1/1                                                                                                    | 2/1              | 3/1        |   |              | 4/1             |                            |                         |                      |            |
| Fasarımlar<br>Resimleri Yazdır 😰 Kaydet<br>1/1                                                                                                    | 2/1              | 3/1        |   |              | 4/1             |                            |                         |                      |            |
| Resimleri Yazdır 🕑 Kaydet                                                                                                    | 2/1              | 3/1        |   |              | 4/1             |                            |                         |                      |            |

Tasarım ile alakalı olarak detaylı bilgiler görüntülenebilir, bülten no kısmının yanında bulunan "B" butonuna tıklanması durumunda ise;

| Tasarım Detayı                                      |       |   |                |                |                      |             |                    |                     | S          |
|-----------------------------------------------------|-------|---|----------------|----------------|----------------------|-------------|--------------------|---------------------|------------|
| Tasarım Bilgileri                                   |       | Γ | Hak Sahibi Bil | gileri Vekil E | Bilgileri Tasarımo   | a Bilgileri | r i                |                     |            |
| Başvuru No : 2014/05584 Başvuru Tarihi : 05.08.2014 |       |   | T. Sahip No    | Hak Sahibi     |                      | Adres       |                    |                     | İl / Şehir |
| Tescil No : 2014 05584 Tescil Tarihi : 05.08.2014   |       | • | 5038719        | ORTAKLIĞI      | LARI ANONIM          | Genel Yör   | netim Binası Yeşil | lköy Bakırköy 34830 | İSTANBUL   |
| Locarno Sinifi : 32-00 Bülten No : T266             | B     |   |                |                |                      |             |                    |                     |            |
| Tasarım Adedi : 4 Bülten Tarihi : 10/04/2017        | 45    |   |                |                |                      |             |                    |                     |            |
| Dosyalar                                            |       |   | Tasarım Hare   | ketleri        |                      |             |                    |                     |            |
| İşlem Adı                                           |       | ſ | İşlem Tarihi   | Tebliğ Tarihi  | İşlem Adı            | Ha          | atırlatma Tarihi   | Açıklama            |            |
|                                                     |       | • | 10.04.2017     |                | Yayın Ertelemesi Kal | ldırıldı    |                    |                     | <u></u>    |
|                                                     |       | ŀ | 01.12.2014     |                | rayin crtelemesi Kor | nuldu       |                    |                     |            |
|                                                     |       | L |                |                |                      |             |                    |                     |            |
|                                                     |       |   |                |                |                      |             |                    |                     |            |
| Tasarımlar                                          |       |   |                |                |                      |             |                    |                     |            |
| 😓 Resimleri Yazdır 🚦 Kaydet 🔻                       |       |   |                |                |                      |             |                    |                     |            |
| 1/1 2/1 3/1                                         |       |   |                | 4/1            |                      |             |                    |                     |            |
|                                                     |       |   |                |                |                      |             |                    |                     |            |
|                                                     |       |   |                |                |                      |             |                    |                     |            |
|                                                     |       |   | 54             |                | 1                    |             |                    |                     |            |
|                                                     |       |   |                |                |                      |             |                    |                     |            |
|                                                     | and a |   | 1.2            | 22682          |                      |             |                    |                     |            |
| Desen Desen Desen                                   |       |   |                | Desen          |                      |             |                    |                     |            |
| 4                                                   |       |   |                |                |                      |             |                    |                     | F          |

İlgili tasarımın yayınlandığı bülten sayfası görüntülenebilir.

#### Hak Sahibi Dağılımı

Bültende yayınlanmış olan tasarımların hak sahibi bazında olan dağılımlarını görüntüleyerek, tasarımlar alakalı olan bülten sayfalarını görüntüleyebileceğiniz Marksoft aracıdır.

| lasarım                                                    | Bülte  | en Analizi       |                                        |                                      |                                    |                                              | - 0        |  |
|------------------------------------------------------------|--------|------------------|----------------------------------------|--------------------------------------|------------------------------------|----------------------------------------------|------------|--|
| Bülten L                                                   | istesi | i Vekil Dağılımı | Hak Sahibi Dağılımı İl Dağılımı Bülter | Dağılımı                             |                                    |                                              |            |  |
| İI                                                         | / Şe   | hir :            | ・ ア × 📙 Listeyi Yazdır                 |                                      |                                    |                                              |            |  |
| Sira I                                                     | No     | Hak Sahibi       |                                        |                                      |                                    |                                              | ▲ Toplam   |  |
|                                                            |        |                  |                                        |                                      |                                    |                                              |            |  |
| Ħ                                                          | 186    | TARIK ALİ GÜNG   | ÖR                                     |                                      |                                    |                                              | t          |  |
| TD TCH DESIGN MOBILYA SANAYI VE TICARET ANONIM ŞİRKETİ     |        |                  |                                        |                                      |                                    |                                              |            |  |
| B 33 TEKSO TEMIK SOĞUTMA SANAYİ VE TİCARET ANONIIM ŞİRKETİ |        |                  |                                        |                                      |                                    |                                              |            |  |
| ÷                                                          | 432    | TITANIA FABRIK   | GMBH                                   |                                      |                                    |                                              | 1          |  |
| ŧ                                                          | 274    | TIMENS NEBATI Y  | AĞ MAKİNELERİ İMALAT SANAYİ VE TİC     | ARET LİMİTED ŞİRKETİ                 |                                    |                                              | 1          |  |
| Ð                                                          | 198    | TOBLER AG        |                                        |                                      |                                    |                                              | 1          |  |
| ÷                                                          | 357    | TOLGA ULUAY      |                                        |                                      |                                    |                                              | 1          |  |
| Ð                                                          | 126    | TOMIL S.R.O.     |                                        |                                      |                                    |                                              | 1          |  |
| ŧ                                                          | 288    | TOTO LTD.        |                                        |                                      |                                    |                                              | 1          |  |
| ŧ                                                          | 447    | TOYOTA JIDOSH    | A KABUSHIKI KAISHA                     |                                      |                                    |                                              | 1          |  |
| ÷                                                          | 214    | Toyota Jidosha K | abushiki Kaisha (TOYOTA MOTOR CORP     | DRATION)                             |                                    |                                              | 1          |  |
| +                                                          | 373    | TUGBAY TEKSTIL   | INŞAAT GIDA TEMIZLIK HIZMETLERI NA     | KLIYAT TAAHHUT SANAYI VE TICARET LIN | MITED ŞIRKETI                      |                                              |            |  |
| Ð                                                          | 140    | TUNA-GIRSBERG    | ER OTURMA ELEMANLARI SANAYI VE TI      | CARET ANONIM ŞIRKETI                 |                                    |                                              |            |  |
| =                                                          | 457    | TURKUAZ SERAM    | IK SANAYI VE TICARET ANONIM ŞIRKET     | 1                                    |                                    |                                              |            |  |
| =)<br>[]                                                   | 302    | TURK HAVA YOLL   | ARI ANONIM ORTAKLIGI                   |                                      |                                    |                                              |            |  |
|                                                            | Hak    | Sahibi Dağılımı  |                                        | -                                    |                                    |                                              | 1.         |  |
|                                                            | ۹ Ba   | ışvuru No        | Tasarım Adı                            | Vekil Unvani                         | Hak Sahibi                         | Adres                                        | II / Şehir |  |
|                                                            | 9      |                  |                                        |                                      |                                    |                                              |            |  |
|                                                            | ~      | Yayın Erteleme   | esi Kaldırıldı ( 1 )                   |                                      |                                    |                                              |            |  |
|                                                            | •      | 2014/05584       | Desen                                  | N                                    | TÜRK HAVA YOLLARI ANONİM ORTAKLIĞI | Genel Yönetim Binası Yeşilköy Bakırköy 34830 | İSTANBUL   |  |
| ÷                                                          | 316    | UFK KELEŞOĞLU    | MOBİLYA AKSESUARLARI ANONİM ŞİRK       | ETI                                  |                                    |                                              | 1          |  |
| Ð                                                          | 80     | UĞUR KAROSER     | SANAYİ VE TİCARET LİMİTED ŞİRKETİ      |                                      |                                    |                                              | 1          |  |
| ±                                                          | 93     | UNITED SALON T   | ECHNOLOGIES GMBH                       |                                      |                                    |                                              |            |  |
|                                                            |        |                  |                                        |                                      |                                    |                                              | 596        |  |
| 44 -                                                       | Ka     | yıt1/1 ► >> >>   | 4                                      |                                      |                                    |                                              |            |  |

Gelen listeden bir satırı çift tıklamamız durumunda;

| asarım Bilgileri                              |                      |         | Hak Sahibi Bi | lgileri Vekil             | Bilgileri Tasarımcı   | Bilgileri               |                       |            |
|-----------------------------------------------|----------------------|---------|---------------|---------------------------|-----------------------|-------------------------|-----------------------|------------|
| Basyuru No : 2014/05584                       | Basyuru Tarihi : 05. | 08,2014 | T. Sahip No   | Hak Sahibi                |                       | Adres                   |                       | İl / Şehir |
| Tescil No : 2014 05584                        | Tescil Tarihi : 05.0 | 08.2014 | • 5038719     | TÜRK HAVA YO<br>ORTAKLIĞI | LLARI ANONÍM          | Genel Yönetim Binası Ye | şilköy Bakırköy 34830 | İSTANBUL   |
| Locarno Sinifi : 32-00                        | Bülten No : T26      | 6 🚯     |               |                           |                       |                         |                       |            |
| Tasarım Adedi : 4                             | Bülten Tarihi : 10/  | 04/2017 |               |                           |                       |                         |                       |            |
| osyalar                                       |                      |         | Tasarım Hare  | ketleri                   |                       |                         |                       |            |
| İşlem Adı                                     |                      |         | İşlem Tarihi  | Tebliğ Tarihi             | İşlem Adı             | Hatırlatma Tarihi       | Açıklama              |            |
|                                               |                      |         | • 10.04.2017  |                           | Yayın Ertelemesi Kald | rildi                   |                       |            |
|                                               |                      |         | 01.12.2014    |                           | Yayın Ertelemesi Kon  | ldu                     |                       |            |
| ısarımlar                                     |                      |         |               |                           |                       |                         |                       |            |
| asarımlar<br>B. Resimleri Yazdır 🛛 🔒 Kayo     | et ▼                 |         |               |                           |                       |                         |                       |            |
| asarımlar<br>9 Resimleri Yazdır 🛛 Kayc<br>1/1 | let ▼<br>2/1         | 3/1     |               | 4/1                       |                       |                         |                       |            |
| asarımlar<br>9 Resimleri Yazdır 🛱 Kayc        | let ▼<br>2/1         | 3/1     |               | 4/1                       |                       |                         |                       |            |
| asarımlar<br>Resimleri Yazdır 🕄 Kayo          | let ▼<br>2/1         | 3/1     |               | 4/1                       |                       |                         |                       |            |
| asarımlar<br>2 Resimleri Yazdır 😫 Kayo        | et ▼                 | 3/1     |               | 4/1                       |                       |                         |                       |            |
| asarımlar<br>Resimleri Yazdır 😫 Kayc          | et ▼                 | 3/1     |               | 4/1                       |                       |                         |                       |            |
| asarımlar<br>Resimleri Yazdır 🔁 Kayc<br>1/1   | et ▼<br>2/1          | 3/1     |               | 4/1                       |                       |                         |                       |            |

Tasarım ile alakalı olarak detaylı bilgiler görüntülenebilir, bülten no kısmının yanında bulunan "B" butonuna tıklanması durumunda ise;

Marksoft Yazılım

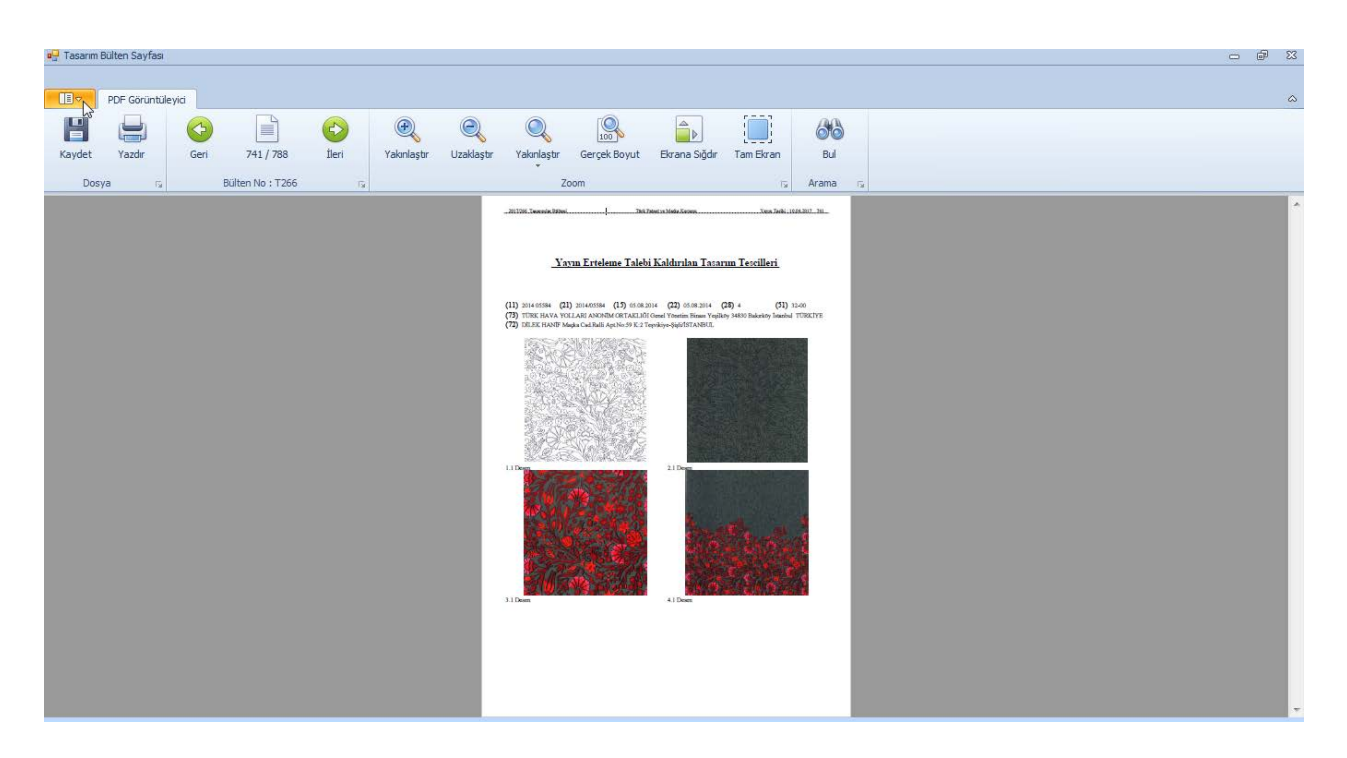

İlgili tasarımın yayınlandığı bülten sayfası görüntülenebilir.

#### İl Dağılımı

Bültende yayınlanmış olan tasarımların il bazında olan dağılımlarını görüntüleyerek, tasarımlarla alakalı olan bülten sayfalarını görüntüleyebileceğiniz Marksoft aracıdır.

| - Tasi                                                                                                    | arım  | Bült  | en Analizi       |                                          |              |                                    |                                                 |      |            | - 6    |
|----------------------------------------------------------------------------------------------------|-------|-------|------------------|------------------------------------------|--------------|------------------------------------|-------------------------------------------------|------|------------|--------|
| Bült                                                                                                    | en Li | istes | i Vekil Dağılımı | Hak Sahibi Dağılmı İl Dağılımı Bülten Da | ığılmı       |                                    |                                                 |      |            |        |
|                                                                                                    | Ve    | ekil  | Ünvanı :         |                                          | * P X 🖶 I    | isteyi Yazdır                      |                                                 |      |            |        |
| S                                                                                                    | ra N  | lo    | İl Adı           |                                          |              |                                    |                                                 |      |            | Toplam |
| ۹                                                                                                    |       |       |                  |                                          |              |                                    |                                                 |      |            | -      |
| ) E                                                                                                    | _     | 1     | İSTANBUL         |                                          |              |                                    |                                                 |      |            | 191    |
|                                                                                                    | Γ     | İD    | ağılımı          |                                          |              |                                    |                                                 |      |            |        |
|                                                                                                    | ٩     | A Ba  | ışvuru No        | Tasarım Adı                              | Vekil Ünvanı | Hak Sahibi                         | Adres                                           | İlçe | İl / Şehir |        |
|                                                                                                    | 9     | ٩     |                  |                                          |              |                                    |                                                 |      |            |        |
|                                                                                                    | F     | >     | Yayın Kararı     | (190)                                    |              |                                    |                                                 |      |            |        |
|                                                                                                    |       | ~     | Yayın Ertelen    | nesi Kaldırıldı ( 1 )                    |              |                                    |                                                 |      |            |        |
|                                                                                                    | ,     | •     | 2014/05584       | Desen                                    |              | TÜRK HAVA YOLLARI ANONİM ORTAKLIĞI | Genel Yönetim Binası Yeşilköy Bakırköy<br>34830 |      | İSTANBUL   |        |
| Œ                                                                                                    |       | 2     | 2 BURSA          |                                          |              | 13                                 |                                                 |      |            | 74     |
| Œ                                                                                                    |       | 3     | 8 İZMİR          |                                          |              |                                    |                                                 |      |            | 45     |
| Œ                                                                                                    |       | 4     | KAYSERÍ          |                                          |              |                                    |                                                 |      |            | 33     |
| Œ                                                                                                    |       | 5     | KONYA            |                                          |              |                                    |                                                 |      |            | 30     |
| Œ                                                                                                    |       | 6     | GAZÍANTEP        |                                          |              |                                    |                                                 |      |            | 25     |
| Œ                                                                                                    |       | 7     | 7 ANKARA         |                                          |              |                                    |                                                 |      |            | 21     |
| Œ                                                                                                    |       | 8     | MANÍSA           |                                          |              |                                    |                                                 |      |            | 7      |
| Œ                                                                                                    |       | 9     | ANTALYA          |                                          |              |                                    |                                                 |      |            | 6      |
| Œ                                                                                                    |       | 10    | KOCAELÍ          |                                          |              |                                    |                                                 |      |            | 5      |
| E                                                                                                    |       | 11    | DENIZLI          |                                          |              |                                    |                                                 |      |            | 5      |
| E                                                                                                    |       | 12    | 2 HATAY          |                                          |              |                                    |                                                 |      |            | 5      |
| E                                                                                                    |       | 13    | S ESKLŞEHIR      |                                          |              |                                    |                                                 |      |            | 4      |
| the second second secon |       | 19    |                  |                                          |              |                                    |                                                 |      |            |        |
| E                                                                                                    |       | 10    |                  |                                          |              |                                    |                                                 |      |            |        |
|                                                                                                    |       | 10    |                  |                                          |              |                                    |                                                 |      |            |        |
|                                                                                                    |       |       |                  |                                          |              |                                    |                                                 |      |            | 483    |
| 199 4                                                                                                    | • •   | Ka    | iyit 191 / 191 🕨 | 19 191 q                                 |              |                                    |                                                 |      |            | P      |

Gelen listeden bir satırı çift tıklamamız durumunda;

#### Marksoft Yazılım

| Fasarım Detayı          |                                |            |   |                          |                            |                                                         |                  |                    |                    | Σ          |
|-------------------------|--------------------------------|------------|---|--------------------------|----------------------------|---------------------------------------------------------|------------------|--------------------|--------------------|------------|
| Tasarım Bilgileri       | Tasarım Bilgileri              |            |   |                          |                            | ak Sahibi Bilgileri Vekil Bilgileri Tasarımcı Bilgileri |                  |                    |                    |            |
| Başvuru No : 2014/05584 | Başvuru Tarihi :               | 05.08.2014 |   | T. Sahip No              | Hak Sahibi<br>TÜRK HAVA YO | LLARI ANONÍM                                            | Adres            |                    |                    | İl / Şehir |
| Tescil No : 2014 05584  | Tescil Tarihi :<br>Bülten No : | 05.08.2014 | ŀ | 5038719                  | ORTAKLIĞI                  |                                                         | Genel Y          | onetim Binasi Yeşi | коу Вакігкоў 34830 | ISTANBUL   |
| Tasarım Adedi : 4       | Bülten Tarihi :                | 10/04/2017 |   |                          |                            |                                                         |                  |                    |                    |            |
| Dosyalar                | Dosyalar                       |            |   |                          |                            |                                                         |                  |                    |                    |            |
| İşlem Adı               |                                |            |   | İşlem Tarihi             | Tebliğ Tarihi              | İşlem Adı                                               | 1 11             | Hatırlatma Tarihi  | Açıklama           |            |
|                         |                                |            | - | 10.04.2017<br>01.12.2014 |                            | Yayın Ertelemesi Kai<br>Yayın Ertelemesi Kor            | airiidi<br>huldu |                    |                    |            |
| Tasarımlar              | rdet ▼                         |            |   |                          |                            |                                                         |                  |                    |                    |            |
|                         | 2/1                            | 3/1        |   |                          | 4/1                        |                                                         |                  |                    |                    |            |
| Desen                   | Desen                          | Desen      |   |                          | Desen                      |                                                         |                  |                    |                    |            |
| 4                       |                                |            |   |                          |                            |                                                         |                  |                    |                    | ÷          |

Tasarım ile alakalı olarak detaylı bilgiler görüntülenebilir, bülten no kısmının yanında bulunan "B" butonuna tıklanması durumunda ise;

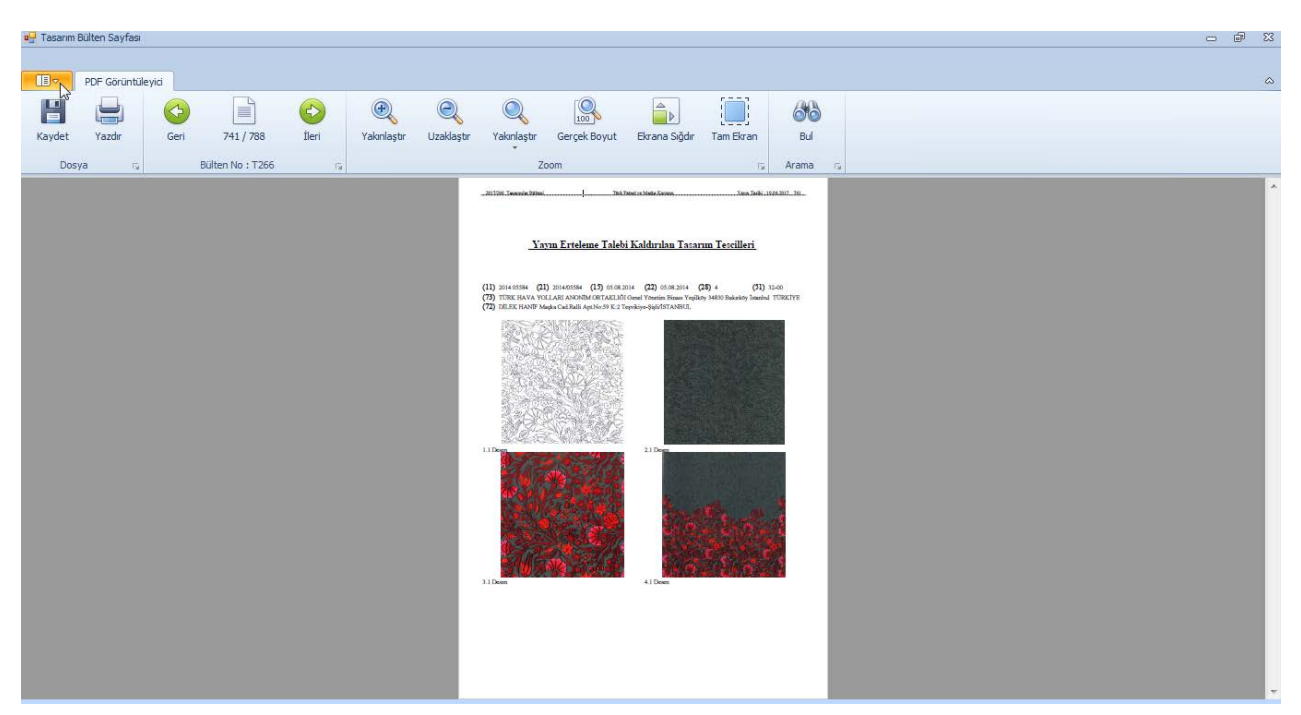

İlgili tasarımın yayınlandığı bülten sayfası görüntülenebilir.

#### Bülten Dağılımı

Seçmiş olduğunuz bültenler, vekiller ve iller üzerinden grafiksel olarak karşılaştırma yapmanıza olanak sağlayan Marksoft aracıdır.

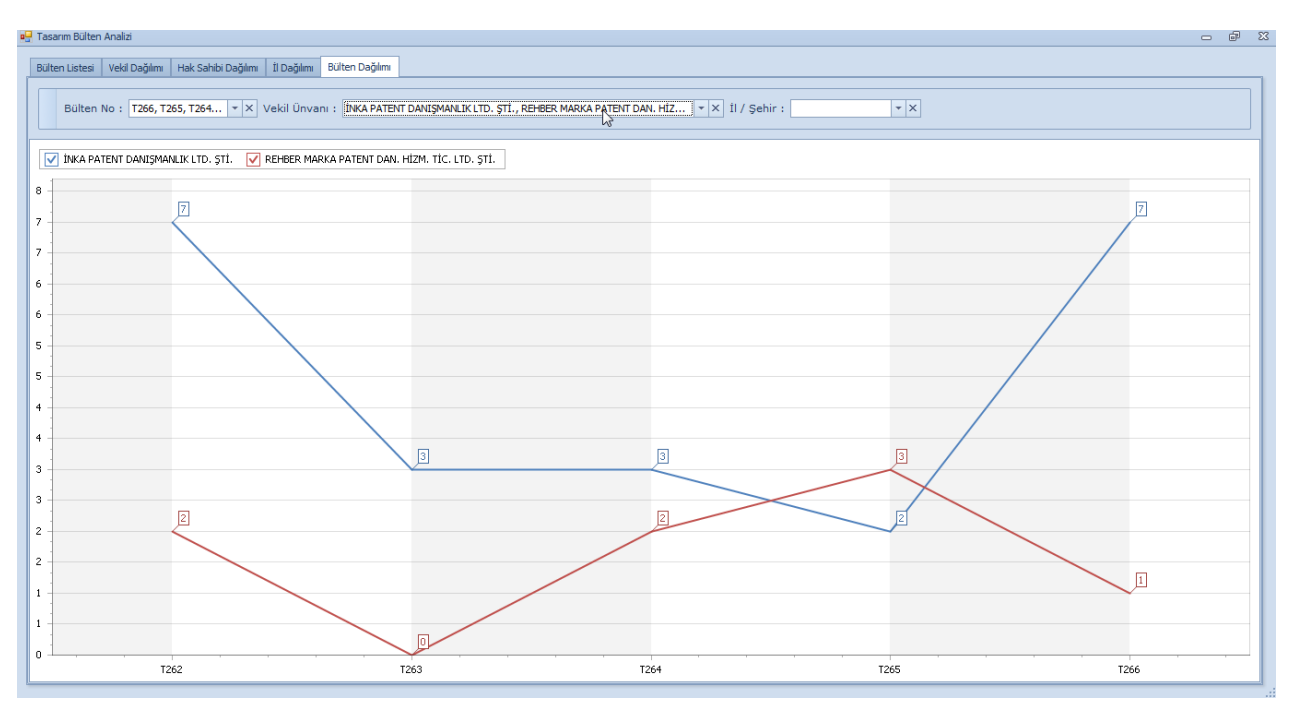

# Raporlar » Hareket Raporu

Daha önceden müşteriniz olarak seçerek üzerinde işlemler gerçekleştirdiğiniz, Marka, Patent, Tasarımlarla alakalı olarak belirli tarih aralıklarında gerçekleşmiş işlemleri görüntüleyebileceğiniz, bu işlemlerle alakalı olarak istastiksel işlemler yapabileceğiniz Marksoft araçlarını içeren Marksoft Menüsüdür.

## Marka Hareket Raporu

Hareket Listesi

Markalarla alakalı olarak gerçekleşmiş olan hareketleri görüntüleyebileceğiniz Marksoft aracıdır.

| reket Listesi İşlem K | ategori Dağılımı 🛛 Son İşlem Dağılımı 🛛 Hak Sa                                                                                                    | shibi Dağılımı 🛛 İl Dağılımı 🗧 Uzman Dağılımı 🛛 Şube Dağılımı                                                                                                    |           |            |                |                                                     |                                    |
|-----------------------|----------------------------------------------------------------------------------------------------|----------------------------------------------------------------------------------------------------|-----------|------------|----------------|-----------------------------------------------------|------------------------------------|
| Tarih Aralığı :       | 01.01.2017                                                                                                    | - 🔍 Ara 🥒 Temizle 📙 Listeyi Yazdır                                                                                                    |           |            |                |                                                     |                                    |
| Cayıt Tarihi          | Marka Adı                                                                                                    | Hak Sahibi                                                                                                    | Tescil No | Başvuru No | Başvuru Tarihi | Son İşlem Adı                                       | İşlem Kategorisi                   |
| 8.02.2017 15:53:48    |                                                                                                    | And the second second second                                                                                                    |           |            | 26/02/2007     | Yenileme                                            | Değişiklik Müracaatı<br>Sopurlandı |
| 6.02.2017 08:45:42    |                                                                                                    |                                                                                                    |           |            | 22/06/2007     | Yenileme<br>Müracaatı                               | Değişiklik Müracaatı<br>Sonuçlandı |
| 3.04.2017 17:08:42    | 100 C                                                                                                    |                                                                                                    |           |            | 17/10/2007     | Yenileme<br>Müracaatı Yapıldı                       | Değişiklik Müracaatı Yapılo        |
| 4.03.2017 11:07:12    | 100 C                                                                                                    |                                                                                                    |           |            | 05/03/2009     | Vekil Atama Yapıldı                                 | Değişiklik Müracaatı Yapılı        |
| 5.04.2017 11:01:45    |                                                                                                    |                                                                                                    |           |            | 06/03/2012     | Adres Değişikliği<br>Müracaatı Yapıldı              | Değişiklik Müracaatı Yapıl         |
| 3.04.2017 13:12:24    | N                                                                                                    |                                                                                                    |           |            | 27/06/2013     |                                                     |                                    |
| 3.02.2017 13:15:03    | 13                                                                                                    |                                                                                                    |           |            | 07/01/2016     | Tescil Belgesi Geldi                                | Tescil Edildi                      |
| 3.01.2017 13:43:42    | -                                                                                                    |                                                                                                    |           |            | 11/03/2016     | Kısmi Yayın<br>Kararına İtiraz<br>Edilmeyecek       | Değişiklik Müracaatı<br>Sonuçlandı |
| 3.04.2017 13:41:07    | and the second second se                                                                                                    |                                                                                                    |           |            | 03/05/2016     |                                                     |                                    |
| 4.04.2017 14:50:05    | 100 C                                                                                                    |                                                                                                    |           |            | 25/05/2016     | Vekil Atama<br>Sonuçlandı                           | Değişiklik Müracaatı<br>Sonuçlandı |
| 3.03.2017 13:17:41    |                                                                                                    | - The second second secon |           |            | 27/05/2016     | Tescil Belgesi Geldi                                | Tescil Edildi                      |
| 8.02.2017 13:23:49    | - main and a second second sec |                                                                                                    |           |            | 23/09/2016     | Tescil Belgesi Geldi                                | Tescil Edildi                      |
| 24.03.2017 12:08:40   |                                                                                                    | the second second second second second second second second second second second second second second second se                                                                                                    |           |            | 23/09/2016     | Tescil Belgesi Geldi                                | Tescil Edildi                      |
| 8.02.2017 13:24:39    | 1                                                                                                    |                                                                                                    |           |            | 23/09/2016     | Karşı Görüş Verildi                                 | Karşı Görüş Verildi                |
| 8.02.2017 13:24:19    | the second second second second second second second second second second second second second second second se                                                                                                    |                                                                                                    |           | 1          | 23/09/2016     | Karşı Görüş Verildi                                 | Karşı Görüş Verildi                |
| 8.02.2017 13:24:49    |                                                                                                    |                                                                                                    |           |            | 23/09/2016     | Kısmi Red Kararı<br>Geldi (Gelen İtirazı<br>Sonucu) | Kısmi Red Kararı                   |
| 4.03.2017 11:52:41    |                                                                                                    |                                                                                                    |           |            | 23/09/2016     | Tescil Belgesi Geldi                                | Tescil Edildi                      |
| 18 02 2017 13:24:06   | and the second second se                                                                                                    |                                                                                                    |           |            | 26/09/2016     | Karsı Görüs Verildi                                 | Karsı Görüs Verildi                |

Gelen listeden herhangi bir satır seçildiğinde;

| rka Hareketleri Detayı                                                                       |                           | Σ                                             |
|----------------------------------------------------------------------------------------------|---------------------------|-----------------------------------------------|
| Kayıt Tarihi : 08.02.2017 15:53 Sözleşme Ara :                                               | Önemli Uyarı :            |                                               |
| Marka Bilgileri                                                                              |                           |                                               |
| Başvuru No : 🖉 Başvuru Tarihi : 26/0                                                         | 02/2007 - Bülten No       |                                               |
| Tescil No : Tescil Tarihi : 31/                                                              | 12/2007 Bülten Tarihi     | i : 13/08/2007                                |
| Marka Adı :                                                                                  | Gazete No                 |                                               |
| Nice Siniflari :                                                                             | Gazete Tarihi             | i : 31/01/2008                                |
| Uzmanı : V. Referans No :                                                                    | Uluslararası Tescil No    | , : \2                                        |
| 💿 İzlemeye Al                                                                                | Sil 📔 Kaydet              | i : 26/02/2017                                |
|                                                                                              |                           |                                               |
| Hak Sahibi Bilgileri Yenileme Hatırlatmaları Yurtdışı Çıkış Bildi                            | rimleri                   | Mal ve Hizmetler                              |
| 🚯 Yeni Hak Sahibi 🛛 💢 Sil                                                                    |                           |                                               |
| Sahip No Hak Sahibi Adres                                                                    | İlçe                      | İl / Şehir 🗸                                  |
|                                                                                              |                           | Reddedilen Mal ve Hizmetler                   |
|                                                                                              |                           | · · · · · · · · · · · · · · · · · · ·         |
|                                                                                              |                           |                                               |
|                                                                                              |                           |                                               |
| Marka Hareketleri                                                                            |                           | Dosyalar                                      |
| 🐨 Marka Hareket Gırışı 🕼 Düzenle 🐹 Sil                                                       |                           | onemli Uyarilar 😳 Yeni Dosya 💢 Sil 🖾 Kaydet 🔻 |
| İşlem Tarihi Tebliğ Tarihi İşlem Adı                                                         | Hatrlatma Tarihi Açıklama | İşlem Adı                                     |
| 31.03.2017 Yenilendi     17.03.2017 Yenilendi     17.03.2017 Yenilendi                       |                           | Adres Değişikliği Müracaatı Sonuçlandı        |
| 09.02.2017 15.02.2017 Terilieme Muracaati Sonugandi<br>09.02.2017 Adres Değişikiği Müracaatı |                           | Yenileme Müracaatı Yapıldı                    |
| Har co begigning that dead a                                                                 |                           |                                               |

Marka ile alakalı olarak yapılmış işlemlerin detaylarını görüntüleyebilirsiniz.

#### İşlem Kategori Dağılımı

Markalarla alakalı olarak Marksoft üzerinde gerçekleştirmiş olduğunuz işlemleri sıralama ve belirlediğiniz tarih aralığında ne kadar işlem yapıldığını görüntüleyen Marksoft aracıdır.

| Harka Hareket Raporu        |                              |                          |                |                        |           |            |                |       | <u>ت</u> ا |
|-----------------------------|------------------------------|--------------------------|----------------|------------------------|-----------|------------|----------------|-------|------------|
| Hareket Listesi İşlem Kat   | egori Dağılımı Son İşlem Dağ | lmı 🛛 Hak Sahibi Dağılmı | İl Dağılımı U; | zman Dağılımı 🛛 Şube D | ağılımı   |            |                |       |            |
| 📙 Listeyi Yazd              | r                            |                          |                |                        |           |            |                |       |            |
| Kategori Adı                |                              |                          |                |                        |           |            |                | ▲ Top | plam       |
| 9                           |                              |                          |                |                        |           |            |                |       |            |
|                             |                              |                          |                |                        |           |            |                |       | 4          |
| 🕨 🗉 Değişiklik Müracaatı So | nuçlandı                     |                          |                |                        |           |            |                |       | 6          |
| İşlem Kategori Dağ          | ılımı                        |                          |                |                        |           |            |                |       |            |
| ۹ Kayıt Tarihi              | Marka Adı                    |                          |                |                        | Tescil No | Başvuru No | Başvuru Tarihi |       |            |
| 9                           |                              |                          |                |                        |           |            |                |       |            |
| → Yenileme I                | lüracaatı Sonuçlandı ( 2 )   | N                        |                |                        |           |            |                |       |            |
| Kısmi Yayı                  | ı Kararına İtiraz Edilmeyed  | ek (2)                   |                |                        |           |            |                |       |            |
| > Vekil Atam                | a Sonuçlandı ( 1 )           |                          |                |                        |           |            |                |       |            |
| > Adres Değ                 | şikliği Müracaatı Sonuçlan   | dı (1)                   |                |                        |           |            |                |       |            |
| 🖭 Değişiklik Müracaatı Ya   | pildi                        |                          |                |                        |           |            |                |       | 3          |
| ∃ İtiraz Edildi             |                              |                          |                |                        |           |            |                |       | 2          |
| 🗄 Karşı Görüş Verildi       |                              |                          |                |                        |           |            |                |       | 4          |
| 🗄 Kısmi Red Kararı          |                              |                          |                |                        |           |            |                |       | 6          |
| Müracaat Yapıldı            |                              |                          |                |                        |           |            |                |       | 62         |
| 🖽 Red Karan                 |                              |                          |                |                        |           |            |                |       | 2          |
| Tescil Belgesi Bekleniy     | pr                           |                          |                |                        |           |            |                |       | 1          |
| Tesci Edildi                |                              |                          |                |                        |           |            |                |       | 5          |
| 🗄 Yayın Kararı              |                              |                          |                |                        |           |            |                |       | 77         |
|                             |                              |                          |                |                        |           |            |                |       | - 1        |
|                             |                              |                          |                |                        |           |            |                |       |            |
|                             |                              |                          |                |                        |           |            |                |       |            |
|                             |                              |                          |                |                        |           |            |                |       |            |
|                             |                              |                          |                |                        |           |            |                |       | 172        |
| He ee e Kayıt 1/6           | H H                          |                          |                |                        |           |            |                |       |            |
|                             |                              |                          |                |                        |           |            |                |       |            |

Seçtiğiniz işlem grubunda bulunan herhangi bir markayı seçerek marka hareket detaylarını görüntüleyebilirsiniz.

#### Son İşlem Dağılımı

Markalarla alakalı olarak gerçekleştirilen son işlemlere göre belirttiğiniz tarih aralığında gruplama yapmanıza olanak sağlayan Marksoft aracıdır.

| arka Ha | reket Raporu                                                                                                    |                          |                     |                           |                  |            |                |               | - 6    |
|---------|----------------------------------------------------------------------------------------------------|--------------------------|---------------------|---------------------------|------------------|------------|----------------|---------------|--------|
| areketl | istesi 🛛 İşlem Kategori Dağ                                                                                                    | ılımı Son İşlem Dağılımı | Hak Sahibi Dağılımı | İl Dağılımı Uzman Dağılır | ni Şube Dağılımı |            |                |               |        |
| į,      | 🔋 Listeyi Yazdır                                                                                                    |                          |                     |                           |                  |            |                |               |        |
| Sıra No | jşlem Adı                                                                                                    |                          |                     |                           |                  |            |                |               | Toplam |
|         |                                                                                                    |                          |                     |                           |                  |            |                |               |        |
| 3       | 0 [İŞLEMSİZLER]                                                                                                    |                          |                     |                           |                  |            |                |               |        |
|         | 1 Yayın Kararı Geldi                                                                                                    |                          |                     |                           |                  |            |                |               |        |
|         | Son İşlem Dağılımı                                                                                                    |                          |                     |                           |                  |            |                |               |        |
| ٩       | Kayıt Tarihi                                                                                                    | Marka Adı                |                     |                           | Tescil No        | Başvuru No | Başvuru Tarihi | Son İşlem Adı |        |
| ٩       |                                                                                                    |                          |                     |                           |                  |            |                |               |        |
|         | <ul> <li>&gt;</li> <li>&gt;</li></ul> |                          |                     |                           |                  | 9<br>      |                |               |        |
| -       | 2 Missesst Vanish                                                                                                    |                          |                     |                           |                  |            |                |               |        |
|         | 3 Tescil Belgesi Geldi                                                                                                    |                          |                     |                           |                  |            |                |               |        |
|         | 4 Karşı Görüş Verildi                                                                                                    |                          |                     |                           |                  |            |                |               |        |
|         | 5 Kısmi Red Kararı Geldi                                                                                                    | (Tpe Kararı Sonucu)      |                     |                           |                  |            |                |               |        |
|         | 6 Yenileme Müracaatı So                                                                                                    | nuçlandı                 |                     |                           |                  |            |                |               |        |
| н 4     | Kayıt 2 / 19 🕨 🗰                                                                                                    | 4                        |                     |                           |                  |            |                |               | 1      |

Seçtiğiniz işlem grubunda bulunan herhangi bir markayı seçerek marka hareket detaylarını görüntüleyebilirsiniz.

#### Hak Sahibi Dağılımı

Markalarla alakalı olarak hak sahiplerine göre belirttiğiniz tarih aralığında gruplama yapmanıza olanak sağlayan Marksoft aracıdır.

| eket Listes | si İşlem Kategori Dağılmı Son İşlem Dağılmı Hak Sahibi Dağılmı İİ Dağılmı Uzman Dağılmı Şube Dağılmı                                                                                                    |        |
|-------------|----------------------------------------------------------------------------------------------------|--------|
| 9 (         | Listeyi Yazdır                                                                                                    |        |
| ira No      | Hak Sahibi                                                                                                    | Toplar |
| 1 2         |                                                                                                    |        |
| 3           |                                                                                                    |        |
| 5           |                                                                                                    |        |
| 6           |                                                                                                    |        |
| 7           |                                                                                                    |        |
| 8           |                                                                                                    |        |
| 9           |                                                                                                    |        |
| 10          |                                                                                                    |        |
| 11          |                                                                                                    |        |
| 12          |                                                                                                    |        |
| 13          |                                                                                                    |        |
| 14          | AND A REAL PROPERTY AND A REAL PROPERTY.                                                                                                    |        |
| 15          |                                                                                                    |        |
| 16          |                                                                                                    |        |
| 1/          |                                                                                                    |        |
| 10          |                                                                                                    |        |
| 20          | No. of the local sector of the local sector of |        |
| 21          | Name and Address of the Owner of the Owner                                                                                                    |        |
| 22          |                                                                                                    |        |
| 23          |                                                                                                    |        |
| 24          |                                                                                                    |        |
| 25          |                                                                                                    |        |
|             |                                                                                                    |        |

## İl Dağılımı

Markalarla alakalı olarak ile göre belirttiğiniz tarih aralığında gruplama yapmanıza olanak sağlayan Marksoft aracıdır.

| areket List | stesi İşlem Kategori Dağılımı Son İşlem Dağılımı Hak Sahibi Dağılımı ÜDağılımı Uzman Dağılımı Şube Dağılımı |        |
|-------------|----------------------------------------------------------------------------------------------------|--------|
| 9           | ) Listeyi Yazdır                                                                                            |        |
| Sira No     | ĴÎ Adi                                                                                                    | Toplam |
|             |                                                                                                    |        |
| Ð           | 0 [ILSIZLER]                                                                                                |        |
| Ŧ           | 1 ANKARA                                                                                                    |        |
| •           | 2 iZMIR                                                                                                    |        |
| e           | 3 MANISA                                                                                                    |        |
| 1           | 4 İSTANBUL                                                                                                  |        |
| 1           | 5 HATAY                                                                                                    |        |
| 1           | 6 SAMSUN                                                                                                    |        |
|             | 7 MERSIN                                                                                                    |        |
| 0 - 5       | 8 SIVAS                                                                                                    |        |
|             | 9 BOLU                                                                                                    |        |
| 1           | 10 YOZGAT                                                                                                   |        |
| 1           | 11 KAYSERİ                                                                                                  |        |
| 1           | 12 BURSA                                                                                                    |        |
| 1           | 13 KIRŞEHİR                                                                                                 |        |
| 1           | 14 NEVŞEHİR                                                                                                 |        |
| 1           | 15 ŞANLIURFA                                                                                                |        |
| 1 1         | 16 MALATYA                                                                                                  |        |
| 1           | 17 KAHRAMANMARAŞ                                                                                            |        |
| 1           | 18 AYDIN                                                                                                    |        |
| 1 1         | 19 BALIKESIR                                                                                                |        |
| 2           | 20 ANTALYA                                                                                                  |        |
| 1 2         | 21 DÜZCE                                                                                                    |        |
| 2           | 22 NIĞDE                                                                                                    |        |
| 1           | 22 40.444                                                                                                   |        |

## Uzman Dağılımı

Markalarla alakalı olarak belirttiğiniz tarih aralığında uzmanlara göre gruplama yapmanıza olanak sağlayan Marksoft aracıdır.

| 🚽 Marka Hareket Raporu                                                                                            | - @ S  |
|----------------------------------------------------------------------------------------------------|--------|
| Hareket Listesi İşlem Kategori Dağılım Son İşlem Dağılım Hak Sahibi Dağılım İl Dağılım Uzman Dağılım Şube Dağılım |        |
| NS NO.                                                                                                    |        |
| C Listeyi Yazoir                                                                                                  |        |
| Sira No Uzmani                                                                                                    | Toplam |
| •         •                                                                                                    |        |
|                                                                                                    | 58     |
|                                                                                                    | 94     |
|                                                                                                    | 1      |
|                                                                                                    |        |
|                                                                                                    | 172    |
| man a kayıtı T r m a                                                                                              |        |

## Şube Dağılımı

Markalarla alakalı olarak belirttiğiniz tarih aralığında şubelere göre gruplama yapmanıza olanak sağlayan Marksoft aracıdır.

| eket Listesi İşlem Kategori Dağılımı Son İşlem Dağılımı Hak Sahibi Dağılımı İl Dağılımı Uzman Dağılımı Şube Dağılımı |      |
|----------------------------------------------------------------------------------------------------|------|
| WS                                                                                                    |      |
| 🖯 Listeyi Yazdır                                                                                                    |      |
|                                                                                                    | les. |
| a No Sube Adi                                                                                                    | Top  |
|                                                                                                    |      |
|                                                                                                    |      |
|                                                                                                    |      |
| 2                                                                                                    |      |
|                                                                                                    |      |
|                                                                                                    |      |
|                                                                                                    |      |
|                                                                                                    |      |
|                                                                                                    |      |
|                                                                                                    |      |
|                                                                                                    |      |
|                                                                                                    |      |
|                                                                                                    |      |

## Patent Hareket Raporu

Patentlerle alakalı olarak gerçekleşmiş olan hareketleri görüntüleyebileceğiniz Marksoft aracıdır.

#### Hareket Listesi

Seçtiğiniz tarih aralığında Patentlere ilişkin olarak gerçekleşmiş olan hareketleri listeleme yapabileceğiniz Marksoft aracıdır.

| atent Hareket Raporu     |                                                                                                    |                                                                                                    |           |            |                |                                  | -                           |
|--------------------------|----------------------------------------------------------------------------------------------------|----------------------------------------------------------------------------------------------------|-----------|------------|----------------|----------------------------------|-----------------------------|
| areket Listesi 🛛 İşlem K | Kategori Dağılımı 🛛 Son İşlem Dağılımı 🗍 Hak Sahibi Da                                                                                                    | ğılımı İİ Dağılımı Uzman Dağılımı Şube Dağılımı                                                                  |           |            |                |                                  |                             |
|                          |                                                                                                    |                                                                                                    |           |            |                |                                  |                             |
| Tarin Araligi :          | 31.12.2016                                                                                                    | Ara V Temizie 😕 Listeyi Yazdır                                                                                   |           |            |                |                                  |                             |
| Kayıt Tarihi             | Buluş Başlığı                                                                                                    | Hak Sahibi                                                                                                    | Tescil No | Başvuru No | Başvuru Tarihi | Son İşlem Adı                    | İşlem Kategorisi            |
|                          |                                                                                                    |                                                                                                    |           |            |                |                                  |                             |
| 04.01.2017 12:44:25      |                                                                                                    |                                                                                                    |           |            | 27/06/2011     | Yıllık Harç<br>Müracaatı Yapıldı | Değişiklik Müracaatı Yapılı |
| 05.01.2017 17:13:07      |                                                                                                    |                                                                                                    |           |            | 21/12/2016     | Yurtdışı Çıkış<br>Bildirimi      |                             |
| 02.01.2017 14:28:07      |                                                                                                    |                                                                                                    |           |            | 02/01/2017     | Şekli Eksiklik<br>Giderildi      | Şekli Uygunluk Geldi        |
| 03.01.2017 10:24:19      |                                                                                                    |                                                                                                    |           |            | 03/01/2017     | Şekli Uygunluk<br>Geldi          | Şekli Uygunluk Geldi        |
| 04.01.2017 10:29:06      |                                                                                                    |                                                                                                    |           |            | 04/01/2017     | Şekli Uygunluk<br>Geldi          | Şekli Uygunluk Geldi        |
| 18.01.2017 16:57:15      |                                                                                                    |                                                                                                    |           |            | 18/01/2017     | Araştırma Talebi<br>(Türkiye)    | Müracaat Yapıldı            |
| 19.01.2017 13:03:43      |                                                                                                    | and the second second second second second second second second second second second second second second second |           |            | 18/01/2017     | Yurtdışı Çıkış<br>Bildirimi      |                             |
| 19.01.2017 13:07:16      |                                                                                                    |                                                                                                    |           |            | 18/01/2017     | Yurtdışı Çıkış<br>Bildirimi      |                             |
| 23.01.2017 16:15:17      |                                                                                                    |                                                                                                    |           | :          | 23/01/2017     | Yurtdışı Çıkış<br>Bildirimi      |                             |
| 24.01.2017 10:56:02      |                                                                                                    |                                                                                                    |           |            | 24/01/2017     | Araştırma Talebi<br>(Türkiye)    | Müracaat Yapıldı            |
| 24.01.2017 13:50:41      |                                                                                                    |                                                                                                    |           |            | 24/01/2017     | Araştırma Talebi<br>(Türkiye)    | Müracaat Yapıldı            |
| 24.01.2017 14:10:58      |                                                                                                    |                                                                                                    |           |            | 24/01/2017     | Araştırma Talebi<br>(Türkiye)    | Müracaat Yapıldı            |
| 24.01.2017 14:57:35      |                                                                                                    |                                                                                                    |           |            | 24/01/2017     | Araştırma Talebi<br>(Türkiye)    | Müracaat Yapıldı            |
| 24.01.2017 15:16:35      | and the second second se |                                                                                                    |           |            | 24/01/2017     | Araştırma Talebi<br>(Türkiye)    | Müracaat Yapıldı            |
| 27.01.2017 11:58:13      |                                                                                                    | The second second second second second second second second second second second second second second second s   |           |            | 27/01/2017     | Araştırma Talebi<br>(Türkiye)    | Müracaat Yapıldı            |
| 27.01.2017 17:32:51      |                                                                                                    |                                                                                                    |           |            | 27/01/2017     | Araştırma Talebi<br>(Türkiye)    | Müracaat Yapıldı            |
| 27.01.2017 17:48:28      | and the second second se |                                                                                                    |           |            | 27/01/2017     | Yurtdışı Çıkış                   |                             |

Herhangi bir satırı çift tıklamanız durumunda;

| Patent Harakatari Dataya                                                       |                                 |                         |                  |     |             |               |             | ₩                                       |
|--------------------------------------------------------------------------------|---------------------------------|-------------------------|------------------|-----|-------------|---------------|-------------|-----------------------------------------|
| atent harekeuen betayı                                                         |                                 |                         |                  |     |             |               |             | ~~~~~~~~~~~~~~~~~~~~~~~~~~~~~~~~~~~~~~~ |
| Kayıt Tarihi : 04.01.2017 12:44 Sözleşme Ara                                   |                                 | Önemli Uyarı :          |                  |     |             |               |             |                                         |
| Patent Bilgileri                                                               |                                 |                         |                  |     | Tasnif Sını | 'n            |             |                                         |
| Koruma Tipi : Faydal Model 🔹 V. Referans No                                    | ß                               |                         |                  |     |             |               |             | -                                       |
| Başvuru No : 📃 🔎 Başvuru Tarihi                                                | 27/06/2011 👻                    | Bülten No : 2011/09     |                  |     |             |               |             | -                                       |
| Tescil No : Tescil Tarihi                                                      | 21/03/2012                      | Yayın Tarihi : 21/09/20 | 011              |     | Bulue Bael  | ăı            |             |                                         |
| Basyuru Sekli : Ulusal Basyuru 🔹 🔓 Evrak Tarihi                                | 27/06/2011 -                    |                         |                  |     | Durug Dugi  | gi            |             |                                         |
| EPC Başvuru No : EPC Yayın No                                                  | EPC E                           | Bülten Tarihi :         |                  |     |             |               |             |                                         |
| PCT Başvuru No : PCT Yayın No                                                  | PCT                             | Yayın Tarihi :          |                  |     |             |               |             | <b></b>                                 |
| Uzmanı :                                                                       | 💿 İzlemeye Al 🚯 Yer             | ni Kayıt 💢 Sil          | 💾 Kaydet         |     | Buluş Özet  |               |             |                                         |
|                                                                                |                                 |                         |                  |     |             |               |             |                                         |
| Hak Sahibi Bilgileri Buluş Sahipleri Rüçhan Bilgileri Yıll                     | k Harç Hatırlatmaları 🛛 Kullanı | m Beyanı 🛛 Yurtdışı Çı  | kış Bildirimleri |     |             |               |             |                                         |
| 🚯 Yeni Hak Sahibi 🛛 🐹 Sil                                                      |                                 |                         |                  |     |             |               |             |                                         |
| Hak Sahibi Adres                                                               |                                 | İlçe                    | İl / Şehir       |     |             |               |             |                                         |
| •                                                                              |                                 |                         |                  |     |             |               |             |                                         |
|                                                                                |                                 |                         |                  |     |             |               |             |                                         |
|                                                                                |                                 |                         |                  |     |             |               |             | -                                       |
| Datast Haveletlari                                                             |                                 |                         |                  |     | Desuslas    |               |             |                                         |
| Patent Hareketeri                                                              |                                 | A                       | Örerlitterle     |     |             | Daava 😪 cil   | 🖳 Kaudat =  |                                         |
|                                                                                |                                 |                         | Onemii Uyania    | 11  | e reni      | Dusya 👝 Sii   | L& Kaydel • |                                         |
| Işlem Tarihi Tebliğ Tarihi Işlem Adı                                           | Hatırlatma Tarihi Açıklama      | 1                       | 4                | h . | İşlem Adı   | Wescast Vaold |             |                                         |
| 02.03.2017     Yillik Harç Muracaati Yapıd     06.01.2017     Nokean Tamamlama | 2017                            |                         |                  |     | Noksan Ta   | namlama       |             |                                         |
| 04.01.2017 Vekil Atama Vanidu                                                  |                                 |                         |                  |     | Vekil Atam  | a Yapıldı     |             |                                         |
| 21 03 2012 Verilen Patent / Faydali Mi                                         | del                             |                         |                  |     | Vekaletnar  | ne            |             | ~                                       |
| İlanı                                                                          |                                 |                         |                  |     | Sözlesme    |               |             | 1                                       |

Patentle alakalı olarak yapılmış işlemleri görüntüleyebileceğiniz Patent Hareketleri Detay ekranı karşınıza gelir. Bu ekran aracılığıyla patent hareketleriyle alakalı işlem yapabilirsiniz.

#### İşlem Kategori Dağılımı

Gerçekleştirilen mevcut işlemleri kategori bazında dağılımlarını listeleme yoluyla gösteren Marksoft aracıdır.

| 🖳 Patent Ha | reket Raporu                       |                                                                           |           |            |                | - @ X  |
|-------------|------------------------------------|---------------------------------------------------------------------------|-----------|------------|----------------|--------|
| Hareket Li  | istesi İşlem Kategori Dağılımı     | Son İşlem Dağılımı Hak Sahibi Dağılımı İİ Dağılımı Uzman Dağılımı Şube De | ağılmı    |            |                |        |
|             | Listeyi Yazdır                     |                                                                           |           |            |                |        |
| Katego      | ri Adı                             |                                                                           |           |            |                | Toplam |
| ٩           |                                    |                                                                           |           |            |                |        |
|             | EGORÍSÍZLER]                       |                                                                           |           |            |                | 17     |
| ►           | acaat Yapıldı                      |                                                                           |           |            |                | 28     |
| t           | şlem Kategori Dağılımı             | 1                                                                         |           |            |                |        |
| ٩           | Kayıt Tarihi                       | Buluş Başlığı                                                             | Tescil No | Başvuru No | Başvuru Tarihi |        |
| ٩           |                                    |                                                                           |           |            |                |        |
| •           | Patent/Faydalı Model M             | 1üracaatı Yapıldı ( 19 )                                                  |           |            |                |        |
|             | > Araştırma Talebi (Türki          | iye) ( 9 )                                                                |           |            |                |        |
| E Şekli     | Uygunluk Geldi                     |                                                                           |           |            |                | 3      |
| E Teso      | al Edildi<br>eldik Missesse Vaeldi |                                                                           |           |            |                | 1      |
|             | ginin Paradala Tapilar             |                                                                           |           |            |                |        |
|             |                                    |                                                                           |           |            |                |        |
|             |                                    |                                                                           |           |            |                |        |
|             |                                    |                                                                           |           |            |                |        |
|             |                                    |                                                                           |           |            |                |        |
|             |                                    |                                                                           |           |            |                |        |
|             |                                    |                                                                           |           |            |                |        |
|             |                                    |                                                                           |           |            |                |        |
|             |                                    |                                                                           |           |            |                |        |
|             |                                    |                                                                           |           |            |                |        |
|             |                                    |                                                                           |           |            |                |        |
|             |                                    |                                                                           |           |            |                | 50     |
| 144 44 4    | Kayıt 2 / 5 🕨 🗰 🔫                  |                                                                           |           |            |                | +      |
| -           |                                    |                                                                           |           |            |                |        |

Dilerseniz altbaşlıklardan bulunan firmaların patentlerini seçerek Patent Hareketleri Detay ekranını görüntüleyebilirsiniz.

#### Son İşlem Dağılımı

Gerçekleştirilen mevcut işlemleri son yapılan işlem dağılımı bazında listeleme yoluyla gösteren Marksoft aracıdır.

| • | Patent  | Hareke | et Raporu 🗆                                                                                            | e X   |
|---|---------|--------|----------------------------------------------------------------------------------------------------|-------|
|   | Jaroko  | Listor | al Telew Vesteran Dežilem Son Telew Dežilem Usko Celebri Dežilem (180-zičkem Dežilem Dežilem )         |       |
| ľ | Idi eke | Listes | si tyleinkaitsjonragiliini dan tyleinooljiinii tina daliiku bayliinii dualiainagiliinii guue bayliinii |       |
|   |         | 8.     | Listeyi Yazdır                                                                                         |       |
|   | Sira    | No     | Işlem Adı                                                                                              | oplam |
|   | •       |        |                                                                                                    |       |
|   | . 🕀     | 1      | Patent/Faydal Model Müracaati Yapıldı                                                                  | 19    |
|   | Đ       | 2      | Yurtaig Çıkış Bildirimi                                                                                | 17    |
|   | æ       | 3      | Araştırma Talebi (Türkiye) uş                                                                          | 9     |
|   | Ð       | 4      | Şekî Uygunluk Geldi                                                                                    | 2     |
|   | æ       | 5      | Patent Döküman                                                                                         | 1     |
|   | Ð       | 6      | Şeki Eksiklik Giderildi                                                                                | 1     |
|   | Ð       | 7      | Yillik Harç Müracaab Yapıldı                                                                           | 1     |
|   |         |        |                                                                                                    |       |
|   |         |        |                                                                                                    | 50    |
| L | 4 44    | Kay    | yt1/7 > >> >> >> >> >>> >>>>>>>>>>>>>>>>>>                                                             |       |
|   |         |        |                                                                                                    |       |

Dilerseniz altbaşlıklardan bulunan firmaların patentlerini seçerek Patent Hareketleri Detay ekranını görüntüleyebilirsiniz.

#### Hak Sahibi Dağılımı

Hak Sahibi bazında yapılmış olan işlemleri yapılmış olan patent başvurularıyle görüntülemenize olanak sağlar.

| 🖳 Paten | Hareket Raporu                    |                        |                     |                                       |   |           |            |                | - @ S    |
|---------|-----------------------------------|------------------------|---------------------|---------------------------------------|---|-----------|------------|----------------|----------|
| Harek   | et Listesi 🛛 İşlem Kategori Dağıl | ımı Son İşlem Dağılımı | Hak Sahibi Dağılımı | İl Dağılımı Uzman Dağılımı Şube Dağıl | m |           |            |                |          |
|         | 📙 Listeyi Yazdır                  |                        |                     |                                       |   |           |            |                |          |
| Sira    | No Hak Sahibi                     |                        |                     |                                       |   |           |            |                | Toplam   |
| 9       |                                   |                        |                     |                                       |   |           |            |                | <b>A</b> |
| • 🗆     | 1                                 |                        |                     |                                       |   |           |            |                | 5        |
|         | Hak Sahibi Dağılımı               |                        |                     |                                       |   |           |            |                |          |
|         | ۹ Kayıt Tarihi                    | Buluş Başlığı          |                     | Hak Sahibi                            |   | Tescil No | Başvuru No | Başvuru Tarihi |          |
|         | ۴                                 |                        |                     |                                       |   |           |            |                |          |
|         | Yurtdışı Çıkış Bildirir           | ni ( 3 🔓               |                     |                                       |   |           |            |                |          |
|         | > Patent/Faydalı Mod              | el Müracaatı Yapıldı ( | 2)                  |                                       |   |           |            |                |          |
| æ       | 2                                 |                        |                     |                                       |   |           |            |                | 4        |
| Ð       | 3                                 |                        |                     |                                       |   |           |            |                | 3        |
|         | 4                                 |                        |                     |                                       |   |           |            |                | 3        |
| E       | 6                                 |                        |                     |                                       |   |           |            |                | 2        |
| Œ       | 7                                 | _                      | _                   |                                       |   |           |            |                | 2        |
| æ       | 8                                 |                        |                     |                                       |   |           |            |                | 1        |
| Ð       | 9                                 |                        |                     |                                       |   |           |            |                | 1        |
| Đ       | 10                                |                        |                     |                                       |   |           |            |                | 1        |
| E       | 11                                |                        |                     |                                       |   |           |            |                | 1        |
| E       | 13                                |                        |                     |                                       |   |           |            |                | 1        |
| E       | 14                                |                        |                     |                                       |   |           |            |                | 1        |
| Đ       | 15                                |                        |                     |                                       |   |           |            |                | 1        |
| æ       | 16                                |                        |                     |                                       |   |           |            |                | 1        |
| Ð       | 17                                |                        |                     |                                       |   |           |            |                | 1        |
| - FI    | 18                                |                        |                     |                                       |   |           |            |                | 56       |
| H4 44   | Kayıt 1/5 ► ₩ ₩ <                 |                        |                     |                                       |   |           |            |                |          |
| <u></u> |                                   |                        |                     |                                       |   |           |            |                |          |

Dilerseniz altbaşlıklardan bulunan işlem adı altından patentleri seçerek Patent Hareketleri Detay ekranını görüntüleyebilirsiniz.

#### İl Dağılımı

İl bazında müşteri firmalarınız için yapılmış olan patent işlemleriyle alakalı olarak liste görüntülemenize olanak sağlar.

| I lateyi Yazdur       Tor         I Ada       Tor         I Awkaza       I         I Xada       I         I Xada       I                                                                                                    | lareket List | tesi İşlem Kategori Dağılımı Son İşlem Dağılımı Hak Sahibi Dağılımı İİ Dağılımı Uzman Dağılımı Şube Dağılımı                                                                                                    |       |
|----------------------------------------------------------------------------------------------------|--------------|----------------------------------------------------------------------------------------------------|-------|
| No     IAd     To       I     ANKARA     I       2     IzWik     I       3     Matisa     I       4     BALKESIR     I       5     NEVSEHIR     I       6     KUTAHYA     I       7     SAMSUN     I       8     KOTVA     I       9     RIZE     I       10     SIVAS     I       11     ISTANBUL     I       12     SINOP     I                                                                                                    | 9            | Listeyi Yazdır                                                                                                    |       |
| I ANKARA       I ANKARA       Z Izvirk       3 Mariisa       4 BALNESIR       5 RUESPHIR       6 KUTAHYA       7 SANSUN       8 KOIYA       9 RIZE       10 SIVAS       11 ISTANBUL       12 SINOP                                                                                                    | Sıra No      | İl Adı                                                                                                    | Topla |
| J MANGAG       2 Izufa       3 Mariisa       4 BaLitesisR       5 Netyseriita       6 KUTAHYA       7 SANSUN       8 KOHYA       9 RizE       10 SIVAS       11 Istrahelu       12 SINOP                                                                                                    | a .          | 1 ANAANA                                                                                                    | 1     |
| 2         Jank           3         MaliSA           4         BALKESIR           5         NEVSprik           6         NUTAHYA           7         SAMSUN           8         KONYA           9         RZE           10         SIVAS           11         ISTANEUL           12         SINOP                                                                                                    |              |                                                                                                    |       |
| a partalas         a           b partalas         a           b partalas         a           c partalas         a           c partalas         a <td></td> <td>2 Lanux de la constante de la constante de la const</td> <td></td> |              | 2 Lanux de la constante de la constante de la const |       |
| keyşeld.                                                                                                    |              | A RAINESTR                                                                                                    |       |
| i         IUTAHYA           7         SANSUN           8         KONYA           9         RZE           10         SIVAS           11         ISTANBUL           12         SINOP                                                                                                    | 1 14         | 5 NEVENIR                                                                                                    |       |
| SANSUN           8 KORYA           9 KZE           10 SIVAS           11 ISTANUL           12 SINOP                                                                                                    | 6            | 6 KÜTAHYA                                                                                                    |       |
| 8         KONYA           9         RZE           10         SIVAS           11         ISTANBUL           12         SINOP                                                                                                    |              | 7 SAMSUN                                                                                                    |       |
| 9 RIZE<br>10 SIVAS<br>11 ISTANBUL<br>12 SINOP                                                                                                    | 8            | 8 KONYA                                                                                                    |       |
| 10 SİVAS<br>11 İSTANBUL<br>12 İSTNOP                                                                                                    | 9            | 9 RIZE                                                                                                    |       |
| 11 ISTANBUL<br>12 ISTNOP                                                                                                    | 10           | 10 stvas                                                                                                    |       |
| 12 STNOP                                                                                                    | 1            | 11 İSTANBUL                                                                                                    |       |
|                                                                                                    | 13           | 12 STNOP                                                                                                    |       |
|                                                                                                    |              |                                                                                                    |       |
|                                                                                                    |              |                                                                                                    |       |
|                                                                                                    |              |                                                                                                    |       |
|                                                                                                    |              |                                                                                                    |       |

Dilerseniz altbaşlıklarda bulunan firma adını seçip, işlem adı altından patentleri seçerek Patent Hareketleri Detay ekranını görüntüleyebilirsiniz.

#### Uzman Dağılımı

Marksoft'a eklemiş olduğunuz uzmanlarınızın patentlerle alakalı olarak kaç işlem yaptığını görüntüleme,bu işlemleri listeleme yapmanıza olanak sağlayan Marksoft aracıdır.

| 🐖 Patent Hareket Raporu                                                                                                 | - @ X  |
|----------------------------------------------------------------------------------------------------|--------|
| Hareket Listesi İşlem Kategori Dağılımı Son İşlem Dağılımı Hak Sahibi Dağılımı İİ Dağılımı Uzman Dağılımı Şube Dağılımı |        |
|                                                                                                    |        |
| 😓 Listeyi Yazdır                                                                                                    |        |
| Sira No Uzmani                                                                                                    | Toplam |
|                                                                                                    |        |
| <b>H</b> 0                                                                                                    | 4      |
|                                                                                                    | 26     |
|                                                                                                    | 21     |
| 13                                                                                                    |        |
|                                                                                                    |        |
|                                                                                                    |        |
|                                                                                                    |        |
|                                                                                                    |        |
|                                                                                                    |        |
|                                                                                                    |        |
|                                                                                                    |        |
|                                                                                                    |        |
|                                                                                                    |        |
|                                                                                                    |        |
|                                                                                                    |        |
|                                                                                                    |        |
|                                                                                                    |        |
|                                                                                                    |        |
|                                                                                                    |        |
|                                                                                                    |        |
|                                                                                                    |        |
|                                                                                                    | 51     |
| H4 4 Kayit 2 / 3 >> H9 4                                                                                                | - F    |
|                                                                                                    |        |

Dilerseniz uzmanınızın ilgilendiği firmanın patent durumunu, patent için hangi işlemlerin yapıldığını ve

patentleri seçerek Patent Hareketleri Detay ekranını görüntüleyebilirsiniz.

#### Şube Dağılımı

Şube bazında gerçekleştirilmiş olan patent işlemlerini görüntülemenize olanak sağlar.

| ireket Raporu                                                                                                  | - Ø     |
|----------------------------------------------------------------------------------------------------|---------|
| istesi İşlem Kategori Dağılımı Son İşlem Dağılımı Hak Sahibi Dağılımı İİ Dağılımı Uzman Dağılımı Şube Dağılımı |         |
|                                                                                                    |         |
| g Listeyi Yazoir                                                                                               |         |
| Şube Ad                                                                                                    | ♥ Topla |
|                                                                                                    |         |
| 0                                                                                                    |         |
|                                                                                                    |         |
| 2                                                                                                    |         |
|                                                                                                    |         |
|                                                                                                    |         |
|                                                                                                    |         |
|                                                                                                    |         |
|                                                                                                    |         |
|                                                                                                    |         |
|                                                                                                    |         |
|                                                                                                    |         |
|                                                                                                    |         |
|                                                                                                    |         |
|                                                                                                    |         |
|                                                                                                    |         |
|                                                                                                    |         |
|                                                                                                    |         |
|                                                                                                    |         |
|                                                                                                    |         |
|                                                                                                    |         |
|                                                                                                    |         |
|                                                                                                    |         |
|                                                                                                    |         |
|                                                                                                    |         |
|                                                                                                    |         |
|                                                                                                    |         |
|                                                                                                    |         |
|                                                                                                    |         |
|                                                                                                    |         |
|                                                                                                    |         |
|                                                                                                    |         |
|                                                                                                    |         |

Dilerseniz şubenizin ilgilendiği firmanın patent durumunu, patent için hangi işlemlerin yapıldığını ve patentleri seçerek Patent Hareketleri Detay ekranını görüntüleyebilirsiniz.

## Tasarım Hareket Raporu

Tasarımlarla alakalı olarak seçmiş olduğunuz tarih aralıklarında gerçekleşmiş olan hareketleri görüntüleyebileceğiniz Marksoft aracıdır.

#### Hareket Listesi

Seçtiğiniz tarih aralığında tasarımlara ilişkin olarak gerçekleşmiş olan hareketleri listeleme yapabileceğiniz Marksoft aracıdır.

| reket Listesi İşlem Ki | ategori Dağılımı Son İşlem Dağılımı Hak Sahibi                                                                                                    | Dağılımı İl Dağılımı Uzman Dağılımı Şube Dağılımı                                                                                                    |           |            |                |                    |                     |
|------------------------|----------------------------------------------------------------------------------------------------|----------------------------------------------------------------------------------------------------|-----------|------------|----------------|--------------------|---------------------|
| Tarih Aralığı :        | 31.12.2016 19.04.2017                                                                                                    | 🔍 Ara 🔪 🥒 Temizle 📙 Listeyi Yazdır                                                                                                    |           |            |                |                    |                     |
| ayıt Tarihi            | Tasarım Adı                                                                                                    | Hak Sahibi                                                                                                    | Tescil No | Başvuru No | Başvuru Tarihi | Son İşlem Adı      | İşlem Kategorisi    |
| 2.02.2017 16:27:24     | -                                                                                                    |                                                                                                    |           |            | 28.04.2016     | Karşı Görüş (Ek    | Karşı Görüş Verildi |
| 3.01.2017 16:17:22     | and the second second se | and the second second se                                                                                                    |           |            | 31, 12, 2016   | Yavın Kararı Geldi | Yavın Kararı        |
| 9.01.2017 16:19:55     |                                                                                                    |                                                                                                    |           |            | 19.01.2017     | Müracaat Yapıldı   | Müracaat Yapıldı    |
| 1.01.2017 15:10:10     |                                                                                                    | The second second second second second second second second second second second second second second second s                                                                                                    |           |            | 31.01.2017     | Müracaat Yapıldı   | Müracaat Yapıldı    |
| 6.02.2017 10:56:44     | -                                                                                                    |                                                                                                    |           |            | 06.02.2017     | Yayın Kararı Geldi | Yayın Kararı        |
| 4.02.2017 09:22:35     |                                                                                                    |                                                                                                    |           |            | 14.02.2017     | Yayın Kararı Geldi | Yayın Kararı        |
| 4.02.2017 16:55:33     |                                                                                                    |                                                                                                    |           |            | 14.02.2017     | Müracaat Yapıldı   | Müracaat Yapıldı    |
| 2.02.2017 11:19:46     |                                                                                                    |                                                                                                    |           |            | 22.02.2017     | Müracaat Yapıldı   | Müracaat Yapıldı    |
| 3.03.2017 11:20:09     |                                                                                                    |                                                                                                    |           |            | 03.03.2017     | Yayın Kararı Geldi | Yayın Kararı        |
| 30.03.2017 10:52:13    |                                                                                                    |                                                                                                    |           |            | 30.03.2017     | Müracaat Yapıldı   | Müracaat Yapıldı    |
| 3.04.2017 07:39:46     | -                                                                                                    |                                                                                                    |           |            | 03.04.2017     | Müracaat Yapıldı   | Müracaat Yapıldı    |
| 1.04.2017 09:33:34     |                                                                                                    |                                                                                                    |           |            | 01.04.2017     | Müracaat Yapıldı   | Müracaat Yapıldı    |
| 1.04.2017 09:58:08     |                                                                                                    |                                                                                                    | -         |            | 01.04.2017     | Müracaat Yapıldı   | Müracaat Yapıldı    |
| 1.04.2017 10:47:49     | 1000 C                                                                                                    |                                                                                                    |           |            | 01.04.2017     | Müracaat Yapıldı   | Müracaat Yapıldı    |
| 5.04.2017 08:18:02     | No. 1                                                                                                    | and the second second sec |           |            | 04.04.2017     | Müracaat Yapıldı   | Müracaat Yapıldı    |
| 5.04.2017 08:08:44     |                                                                                                    |                                                                                                    |           | -          | 04.04.2017     | Müracaat Yapıldı   | Müracaat Yapıldı    |
| 5.04.2017 08:01:51     |                                                                                                    |                                                                                                    |           |            | 05.04.2017     | Müracaat Yapıldı   | Müracaat Yapıldı    |
| 5.04.2017 16:04:18     |                                                                                                    |                                                                                                    |           |            | 05.04.2017     | Müracaat Yapıldı   | Müracaat Yapıldı    |
| 7.04.2017 09:10:13     |                                                                                                    |                                                                                                    |           |            | 17.04.2017     | Müracaat Yapıldı   | Müracaat Yapıldı    |
| 8.04.2017 12:12:37     |                                                                                                    |                                                                                                    |           |            | 18.04.2017     | Müracaat Yapıldı   | Müracaat Yapıldı    |

Herhangi bir satırı çift tıklamanız durumunda

| sarım Hareketleri Detayı            |                       |                    |               |          |     |      |                   |               |                             |                |                     |             | Σ           |
|-------------------------------------|-----------------------|--------------------|---------------|----------|-----|------|-------------------|---------------|-----------------------------|----------------|---------------------|-------------|-------------|
| Tasarım Bilgileri<br>Kayıt Tarihi : | 22.02.2017 16:27      | Sözleşme Ara :     |               | •        |     | Önei | mli Uyarı :       |               |                             |                |                     |             |             |
| Başvuru No :                        |                       | P Başvuru Tarihi : | 28.04.2016    | •        | ſ   | Hak  | : Sahibi Bilgiler | i Tasarımo    | a Bilgileri 🛛 Yenileme H    | latırlatmaları | Yurtdışı Çıkış Bili | dirimleri   |             |
| Tescil No :                         |                       | Tescil Tarihi :    |               |          |     | Ð    | Yeni Hak Sa       | hibi 🔀 S      | il                          |                |                     |             |             |
| Bülten Tarihi :                     | 24/05/2016            | Bülten No :        | T245          | ] 🖳      |     | Т. : | Sahip No Hak      | Sahibi        | Adres                       | ;              |                     | İl / Şehir  |             |
| V. Referans No :                    |                       | 🔂 Uzmanı :         |               |          | •   | •    |                   |               |                             |                |                     | -           |             |
| Locarno Sinifi :                    |                       |                    | 6             | 2        |     |      |                   |               |                             |                |                     |             |             |
|                                     | İzlemeye Al           | 💮 Yeni Kayıt       | 💥 Sil 💾 Kayde | t        | L   |      |                   |               |                             |                |                     |             |             |
| Dosyalar                            |                       |                    |               |          |     | Tasa | arım Hareketle    | eri           |                             |                |                     |             |             |
| 🚯 Yeni Dosya                        | 💢 Sil 📑 Kay           | /det 🔻             |               |          |     | œ    | 🕽 Tasarım Har     | eket Girişi   | 🍃 Düzenle 🛛 🐹 Si            | I.             |                     | 🛕 Önemli Uy | arılar      |
| İşlem Adı                           |                       |                    |               |          |     |      | İşlem Tarihi      | Tebliğ Tarihi | İşlem Adı                   | Hatırlatma Ta  | Açıklama            |             |             |
| <ul> <li>Vekaletname</li> </ul>     |                       |                    |               | <u>~</u> |     | •    | 24.02.2017        |               | İptal (Y.İ.D.K. Kararı İle) |                |                     |             | <u>&gt;</u> |
| Sözleşme                            | al(Ohumauz Saaudaadi) |                    |               |          | 11- |      | 22.02.2017        |               | Karşı Görüş (Ek Done)       |                |                     |             |             |
| Karsı Görüs (Ek Dor                 | ne)                   |                    |               |          |     |      | 22.02.2017        |               | Karşı Görüş Verildi         |                |                     |             |             |
| Tasarımlar                          | 🔒 Resimleri Yazdır    | 🕄 Kaydet 🔻         |               |          |     |      |                   |               |                             |                |                     |             |             |
|                                     |                       |                    |               |          |     |      |                   |               |                             |                |                     |             |             |

"B"'yi seçmeniz durumunda tasarımın yayımlandığı bülten sayfasına ulaşabilirsiniz.

#### İşlem Kategori Dağılımı

Tasarımlarla alakalı olarak Marksoft üzerinde gerçekleştirmiş olduğunuz işlemleri kategorisel olarak sıralama ve belirlediğiniz tarih aralığında ne kadar işlem yapıldığını görüntüleyen Marksoft aracıdır.

| CHCC LIGHESI           | İşlem Kategori Dağılımı | Son İşlem Dağılımı | Hak Sahibi Dağılımı | İl Dağılımı | Uzman Dağılımı | Şube Dağılımı |  |  | <br> |    |
|------------------------|-------------------------|--------------------|---------------------|-------------|----------------|---------------|--|--|------|----|
| e u                    | steyi Yazdır            |                    |                     |             |                |               |  |  |      |    |
| ategori Adi            |                         |                    |                     |             |                |               |  |  |      | To |
|                        |                         |                    |                     |             |                |               |  |  |      |    |
| füracaat               | Yapıldı                 |                    |                     |             |                |               |  |  |      |    |
| rayın Kar<br>Carsı Gör | ari<br>'is Verildi      |                    |                     |             |                |               |  |  |      |    |
|                        |                         |                    |                     |             |                |               |  |  |      |    |
|                        |                         |                    |                     |             |                |               |  |  |      |    |

Seçtiğiniz işlem grubu altından Firmaların tasarım listelerini görüntüleyebilir, bu Tasarım Detayları kısmından detay bilgilerine erişebilir ve Bülten bilgilerine ulaşabilirsiniz.

#### Son İşlem Dağılımı

Tasarımlarla alakalı olarak Marksoft üzerinde gerçekleştirmiş olduğunuz son işlemleri sıralama ve belirlediğiniz tarih aralığında ne kadar işlem yapıldığını görüntüleyen Marksoft aracıdır.

| ng Tasarim Hareket Raporu                                                                                                    | - 🖬 🖾  |
|----------------------------------------------------------------------------------------------------|--------|
| Hareket Listesi İşlem Kategori Dağılımı Son İşlem Dağılımı Hak Sahibi Dağılımı İİ Dağılımı Uzman Dağılımı Şube Dağılımı                                                                                                    |        |
| 🖳 Listeyi Yəzdir                                                                                                    |        |
| Sra No Igen Ad                                                                                                    | Toplam |
| ▶ (a) L 1 Muracaet Yapid                                                                                                    | 15     |
| Image: Strate Strate | 1      |
|                                                                                                    |        |
|                                                                                                    |        |
|                                                                                                    |        |
|                                                                                                    |        |
|                                                                                                    |        |
|                                                                                                    |        |
|                                                                                                    |        |
|                                                                                                    |        |
|                                                                                                    |        |
|                                                                                                    |        |
|                                                                                                    |        |
| и « « Кауці / З » » и «                                                                                                    | 20     |
|                                                                                                    |        |

Dilerseniz bu başlıklardan birini seçerek mevcut bulunan firmaların tasarımlarını görüntüleyebilirsiniz.

#### Hak Sahibi Dağılımı

Seçtğiniz zaman aralığında tarafınızdan hak sahibi bazında, işlem kategorisel olarak yapılmış tasarım işlemlerini sıralama yaptırıp bu tasarımların detaylarını görüntülemenize olanak sağlayan Marksoft aracıdır.

| 💂 Tasarm Hareket Raporu 👝 🧬 |                                   |                             |                            |                              |  |           | - 🖗 XX     |                |        |
|-----------------------------|-----------------------------------|-----------------------------|----------------------------|------------------------------|--|-----------|------------|----------------|--------|
| Hareke                      | t Listesi 🛛 İşlem Kategori Dağılı | mı Son İşlem Dağılımı Hak S | ahibi Dağılımı İl Dağılımı | Uzman Dağılımı Şube Dağılımı |  |           |            |                |        |
| 🔒 Listeyi Yazdır            |                                   |                             |                            |                              |  |           |            |                |        |
| Sira                        | No Hak Sahibi                     |                             |                            |                              |  |           |            |                | Toplam |
| ٩                           |                                   |                             |                            |                              |  |           |            |                |        |
| Ð                           | 1                                 |                             |                            |                              |  |           |            |                | 3      |
| • =                         | 2                                 |                             |                            |                              |  |           |            |                | 3      |
|                             | Hak Sahibi Dağılımı               |                             |                            |                              |  |           |            |                |        |
|                             | ۹ Kayıt Tarihi                    | Tasarım Adı                 |                            | Hak Sahibi                   |  | Tescil No | Başvuru No | Başvuru Tarihi |        |
|                             | ٩                                 |                             |                            |                              |  |           |            |                |        |
|                             | Müracaat Yapıldı ( 2              | )                           |                            |                              |  |           |            |                |        |
|                             | Karşı Görüş (Ek Done              | e)(1)                       |                            |                              |  |           |            |                |        |
| E                           | 3                                 |                             |                            |                              |  |           |            |                | 3      |
|                             | 4                                 |                             |                            |                              |  |           |            |                | 2      |
| E                           | 6                                 |                             |                            |                              |  |           |            |                | 1      |
| æ                           | 7                                 |                             |                            |                              |  |           |            |                | 1      |
| Ð                           | 8                                 |                             |                            |                              |  |           |            |                | 1      |
| æ                           | 9 ,                               |                             |                            |                              |  |           |            |                | 1      |
| <b>±</b>                    | 10                                |                             |                            |                              |  |           |            |                | 1      |
| E                           | 12                                |                             |                            |                              |  |           |            |                | 1      |
|                             | 13                                |                             |                            |                              |  |           |            |                | 1      |
|                             |                                   |                             |                            |                              |  |           |            |                |        |
|                             |                                   |                             |                            |                              |  |           |            |                |        |
|                             |                                   |                             |                            |                              |  |           |            |                |        |
|                             |                                   |                             |                            |                              |  |           |            |                |        |
|                             |                                   |                             |                            |                              |  |           |            |                | 20     |
| H4 44                       | Kayıt1/3 ► ₩ ₩ <                  |                             |                            |                              |  |           |            |                | Þ      |

Dilerseniz işlem kategorisi altında bulunan tasarım ismine tıklayarak tasarım detaylarını görüntüleyebilirsiniz.

#### İl Dağılımı

Seçtiğiniz tarih aralığında il bazında firmaları listelemenize olanak sağlayan, Marksoft aracıdır.

| Tasarım Hare | ket Raporu                 |                    |                     |             |                |               | 0 |
|--------------|----------------------------|--------------------|---------------------|-------------|----------------|---------------|---|
| areket Liste | si İşlem Kategori Dağılımı | Son İşlem Dağılımı | Hak Sahibi Dağılımı | İl Dağılımı | Uzman Dağılımı | Şube Dağılımı |   |
|              |                            |                    |                     |             |                |               |   |
| 9            | Listeyi Yazdır             |                    |                     |             |                |               |   |
| ira No       | İl Adı                     |                    |                     |             |                |               | T |
| )            |                            |                    |                     |             |                |               |   |
| 1            | ANKARA                     | N                  |                     |             |                |               |   |
| 2            | İZMİR                      | 45                 |                     |             |                |               |   |
| 3            | MANISA                     |                    |                     |             |                |               |   |
| 4            | NEVŞEHİR                   |                    |                     |             |                |               |   |
| 5            | KIRŞEHİR                   |                    |                     |             |                |               |   |
| 6            | BURSA                      |                    |                     |             |                |               |   |
|              |                            |                    |                     |             |                |               |   |
|              |                            |                    |                     |             |                |               |   |
|              |                            |                    |                     |             |                |               |   |
|              |                            |                    |                     |             |                |               |   |
| 44 4 Ka      | yit 1/6 + ++ ++ 4          |                    |                     |             |                |               |   |

Dilediğiniz ili seçerek firmaları görüntüleyebilir buradan da istediğiniz tasarımı seçerek Tasarım Detaylarını görüntüleyebilirsiniz.

#### Uzman Dağılımı

Mevcut uzmanlarınızın seçtiğiniz tarih aralığında gerçekleştirdikleri işlemleri görüntülemenize olanak sağlayan, ve işlem gerçekleştirdikleri firmaları görüntülemenize olanak veren Marksoft aracıdır.

| the second second s | - e <sup>p</sup> 2 |
|----------------------------------------------------------------------------------------------------|--------------------|
| Hareket Listesi 1 Sem kategon Dagiimi Son Islem Dagiimi Hak sanibi Dagiimi 11 Dagiimi Uzmani Dagiimi                                                                                                    |                    |
| 😓 Listeyi Yazdır                                                                                                    |                    |
| Sra No Uzmani                                                                                                    | Toplam             |
| •                                                                                                    |                    |
|                                                                                                    | 4                  |
|                                                                                                    | 13                 |
|                                                                                                    | 3                  |
|                                                                                                    |                    |
|                                                                                                    |                    |

Herhangi bir uzmanı seçip işlem gerçekleştirdiği firmalardan, işlem yapılmış tasarımı görüntüleyebilir Tasarım Hareketleri Detay Ekranı üzerinden işlem yapabilirsiniz.

## Şube Dağılımı

Şube bazında gerçekleştirilmiş olan tasarım işlemlerini listelemenize olanak sağlayan Marksoft aracıdır.

| 🖳 Tasarım Hareket Raporu                          |                                                                         | - 🗗 🔀  |
|---------------------------------------------------|-------------------------------------------------------------------------|--------|
| Hareket Listesi İşlem Kategori Dağılımı Son İşlem | n Dağılımı Hak Sahibi Dağılımı İİ Dağılımı Uzman Dağılımı Şube Dağılımı |        |
| 🔒 Listeyi Yazdır                                  |                                                                         |        |
| Sıra No Şube Adı                                  |                                                                         | Toplam |
|                                                   |                                                                         | 4      |
| > E 1                                             | les -                                                                   | 13     |
|                                                   |                                                                         | 3      |
|                                                   |                                                                         |        |
|                                                   |                                                                         |        |
|                                                   |                                                                         |        |
|                                                   |                                                                         |        |
|                                                   |                                                                         |        |
|                                                   |                                                                         |        |
|                                                   |                                                                         |        |
|                                                   |                                                                         |        |
|                                                   |                                                                         |        |
|                                                   |                                                                         |        |
|                                                   |                                                                         |        |
|                                                   |                                                                         |        |
|                                                   |                                                                         |        |
| H4 44 4 Kayit 2/3 + H+ HH 4                       |                                                                         | 20     |
|                                                   |                                                                         |        |

# Raporlar » Vekil Değişiklikleri

Seçmiş olduğunuz bülten de seçmiş olduğunuz vekil firmadan diğer vekil firmalara geçiş yapmış olan firmalara ilişkin olarak istatistiksel bilgi almanıza olanak veren, bu firmaları görüntülemenize marka,patent ve tasarım detaylarını görüntülemenize olanak sağlayan araçları içeren Marksoft Menüsüdür.

## Marka Vekil Değişiklikleri

Seçtiğiniz marka bülteni bazında vekil değişikliğine gitmiş olan firmaları görüntülemenize olanak sağlayan ve bu firmaları listeleme yaparak firma detaylarını görüntülemenize olanak sağlayan Marksoft aracıdır.

#### Bülten Listesi

Seçmiş olduğunuz bülten bazında markalarla alakalı olarak gerçekleşmiş vekil değişikliklerini ve kararları görüntülemenize olanak sağlayan Marksoft aracıdır.

| Marka Vekil Değişikl                                                                                                    | likleri                                            |                      |                                                                                        |                                                                                            |             |            |              | - 6                                                   |
|----------------------------------------------------------------------------------------------------|----------------------------------------------------|----------------------|----------------------------------------------------------------------------------------|--------------------------------------------------------------------------------------------|-------------|------------|--------------|-------------------------------------------------------|
| Bülten Listesi Vel                                                                                                    | kil Dağılımı Hak Sahibi Dağılımı Sektör            | Dağılımı İl Dağılımı |                                                                                        |                                                                                            |             |            |              |                                                       |
| Bülten No : B274 🔹 Firma Listesi : MÜŞTERLER 🔹 Vekil Ünvanı : REHBER MARKA PATENT DAN. HİZM. TİC. LTD. ŞTİ. 🔹 P 🛪 🗹 Marka Logolarını Göster 😓 Listeyi Yazdır |                                                    |                      |                                                                                        |                                                                                            |             |            |              |                                                       |
| Başvuru No                                                                                                    | Marka Adı                                          | Vekil Ünvanı         | Hak Sahibi                                                                             | Adres                                                                                      | İlçe        | İl / Şehir | Marka Durumu | Logo                                                  |
| ٩                                                                                                    |                                                    |                      |                                                                                        |                                                                                            |             |            |              | Resim verisi yok 🔺                                    |
| > 2017/21060                                                                                                    | seferibakkal                                       | DESTEK PATENT A.Ş.   | SINIRLI SORUMLU SEFERIHISAR DOĞANBEY<br>TARIMSAL KALKINMA KOOPERATIFI                  | Beyler Mahallesi Beyler Köyü Yolu<br>No:305 Seferihisar                                    | SEFERİHİSAR | İZMİR      | Yayın Kararı | seferibakkal                                          |
| 2017/21713                                                                                                    | rockart                                            | TOLGA KALENDER       | APNEASTONYX İNŞAAT YALITIM TURİZM SANAYİ<br>VE TİCARET LİMİTED ŞİRKETİ                 | Oğlananası Atatürk mahallesi 4.<br>Cadde No:98                                             | MENDERES    | İZMİR      | Yayın Kararı | RockArt                                               |
| 2017/23151                                                                                                    | ap 2009 anadolu plazma teknoloji<br>merkezi        | 3 BAY PATENT A. Ş.   | ANADOLU PLAZMA TEKNOLOJİ ENERJİ DANIŞ.<br>ARAŞ. VE GELİŞTİRME MER. SAN. TİC. LTD. ŞTİ. | Gazi Üniversitesi, Gölbaşı Yerleşkesi,<br>Teknoplaza Binası, C Blok, Zemin Kat,<br>No:27   | GÖLBAŞI     | ANKARA     | Yayın Kararı | ANADOLU PLAZMA<br>TEKNOLOJÍ MERKEZÍ                   |
| 2017/23809                                                                                                    | çukurova "sizin olana sahip olun"                  | OSMAN ÇEKİRGE        | OSMAN ÇEKİRGE                                                                          | Esenlik Mahallesi Nuri Aydın Konuralp<br>Caddesi Bilgi Apartmanı B Blok No:21<br>Kat:2 D:4 | ANTAKYA     | НАТАҮ      | Kismi Yayın  | ÇUKUR ƏVA                                             |
| 2017/25626                                                                                                    | toç tarihi osmanlı çorbacısı ballı dayının<br>yeri | 3 BAY PATENT A. Ş.   | ERDİNÇ BALLI                                                                           | Yenimahalle Damat İbrahim Paşa<br>Bulvarı Türk Telekom Karşısı No:25<br>Merkez             |             | NEVŞEHİR   | Yayın Kararı | TOÇ<br>Tarihi Osmanlı Çorhacısı<br>Ballı Dayının Yeri |
| Kayıt 1/                                                                                                    | 6 ▶ ₩ ₩ <                                          |                      |                                                                                        |                                                                                            |             |            |              |                                                       |

Gelen markalardan birisini çift tıklayarak seçmeniz durumunda;

| Marka                                               | a Detayı         |                                    |              |                                                                                                    |                |                                   |                     |               |                                                                        | ×                                     |
|-----------------------------------------------------|------------------|------------------------------------|--------------|----------------------------------------------------------------------------------------------------|----------------|-----------------------------------|---------------------|---------------|------------------------------------------------------------------------|---------------------------------------|
|                                                     | Marka Bilgiler   | i                                  |              |                                                                                                    |                |                                   |                     |               |                                                                        |                                       |
| Başvuru No : 2017/21060 Başvuru Tarihi : 09/03/2017 |                  |                                    |              |                                                                                                    |                |                                   | Bülten No           | b : B274      | ■₿                                                                     |                                       |
|                                                     | Tescil No : Tesc |                                    |              | Tarihi :                                                                                                    |                |                                   | Bülten Tarih        | i: 12/04/2017 | 45                                                                     |                                       |
|                                                     | Marka Adı        | : seferibakkal                     |              |                                                                                                    |                |                                   | Gazete No           | :             |                                                                        |                                       |
|                                                     | Nice Siniflari   | : 03 / 29 / 30 / 31 /              |              |                                                                                                    |                |                                   | Gazete Tarih        | i :           |                                                                        |                                       |
|                                                     | Vekil Adı        | : YUSUF ERSOY                      |              |                                                                                                    |                | Ulu                               | slararası Tescil No | ):            |                                                                        | seleribakkal                          |
|                                                     | Vekil Ünvanı     | : DESTEK PATENT A.Ş.               |              |                                                                                                    |                |                                   | Koruma Tarih        | i: 09/03/2017 |                                                                        | <u> </u>                              |
|                                                     |                  |                                    |              |                                                                                                    |                |                                   |                     |               |                                                                        |                                       |
|                                                     | Hak Sahibi Bil   | gileri                             |              | Adree                                                                                                    |                |                                   | ilee                | tl / Cobir    | Mal ve Hizmetler<br>Bevazlatma ve temiz                                | lik amaclı maddeler: deterianlar. 🔺   |
| -                                                   | Sanipito         | SINIRLI SORUMLU SEFE               | RİHİSAR      | Aures                                                                                                    |                |                                   | nge                 | n / Şenii     | <ul> <li>çamaşır suları, çamaş</li> <li>bulaşık yıkama mado</li> </ul> | şır yumuşatıcıları, leke çıkarıcılar, |
| ,                                                   | 5588992          | DOĞANBEY TARIMSAL K<br>KOOPERATİFİ | ALKINMA      | Beyler Mahallesi Beyler Köyü Yolu No:30                                                                                                    |                | 305 Seferihisar SEFERİHİSAR İZMİR |                     | İZMİR         | ürünleri, kişisel kulla<br>ve havvanlar icin der                       | nım amaçlı koku vericiler (insan      |
|                                                     |                  |                                    |              |                                                                                                    |                |                                   |                     |               | Reddedilen Mal v                                                       | e Hizmetler                           |
|                                                     |                  |                                    |              |                                                                                                    |                |                                   |                     |               |                                                                        | <b>^</b>                              |
|                                                     |                  |                                    |              |                                                                                                    |                |                                   |                     |               |                                                                        |                                       |
|                                                     |                  |                                    |              |                                                                                                    |                |                                   |                     |               |                                                                        |                                       |
|                                                     | folom Tarihi     | tleri<br>Tobliă Toribi             | İdam Adı     |                                                                                                    | trlatma Tarihi | Acklama                           |                     |               | Dosyalar<br>telem Adu                                                  |                                       |
|                                                     | 12 04 2017       | Teblig Tahni                       | Yavın Kararı | That is a second second |                | Açınana                           |                     |               | Işieli Adı                                                             |                                       |
| ŀ                                                   | 1210 112017      |                                    |              |                                                                                                    |                |                                   |                     | -             | -                                                                      |                                       |
|                                                     |                  |                                    |              |                                                                                                    |                |                                   |                     |               |                                                                        |                                       |
|                                                     |                  |                                    |              |                                                                                                    |                |                                   |                     |               |                                                                        |                                       |
|                                                     |                  |                                    |              |                                                                                                    |                |                                   |                     |               |                                                                        |                                       |

Marka detay sayfası görüntüleyebilir, bu sayfa üzerinden marka hareketlerini inceleyebilirsiniz. "Eğer bülten no" yanında bulunan "B" butonuna tıklarsanız;

| 🛃 Marka Bülten Sayfası                                    |                                                                                                    | - 6 | 53 |
|-----------------------------------------------------------|----------------------------------------------------------------------------------------------------|-----|----|
|                                                           |                                                                                                    |     |    |
|                                                           |                                                                                                    |     | ω  |
|                                                           |                                                                                                    |     |    |
| Kaydet Yazdır Geri 1055/3828 İleri Yakınlaştır Uzaklaştır | Yakınlaştır Gerçek Boyut Ekrana Sığdır Tam Ekran Bul                                                                                                    |     |    |
|                                                           | angewieskent                                                                                                    |     |    |
| Dosya 13 Buiten No : B2/4 13                              | Zoom G Arama G Seterioakkai G                                                                                                    |     |    |
|                                                           | 2012/0. Rena Mala Rina:                                                                                                    |     | ^  |
|                                                           | The second second                                                                                                    |     |    |
|                                                           | DIGAMENT TARIMAL KALENIA KOOPTIA/17 [20] 2017/2164 (22) 60/01.2017 [20] 60/01.2017 [20] 60/010                                                                                                    |     |    |
|                                                           | UMU Handyo Mak Cannah Sek Qianak Seni Dalika D4<br>Vali YUSUF RESOVERSTER PATENT A.Ş.) Qekanda Seki D4<br>(MI) welenakila Vali: BAŞTICE RUTINAT VATANINARKIZ PATENT LITD                                                                                                    |     |    |
|                                                           | 2013<br>(381) yakina yakiya kale palil                                                                                                    |     |    |
|                                                           | JA TOROVEN                                                                                                    |     |    |
|                                                           |                                                                                                    |     |    |
|                                                           | wlashakhal                                                                                                    |     |    |
|                                                           | alforence and a second second s                                                                                                    |     |    |
|                                                           | (11) (0, 39, 30, 31)<br>(10)<br>Breachens w institit anach nodder: dentyinle, ganage wine, (11) 33, 36, 37, 42, 40                                                                                                    |     |    |
|                                                           | pengang penganahah, shi o plantala, ni kuhaji hazan malalana<br>1990 - Mattana, tazansi tehnik, spala hazan anagi kati versitari<br>(nasi se keysaha juli na dengan selaka) kati kati pengana sebagai pengana kati pengana pengana kati pengana pengana kati pengana pengana kati pengana pengana kati pengana kati pe                                                                                                    |     |    |
|                                                           | Salester(Ne, Her odia ubeleti hec). estadi autori harmadie, doi va stobile graneste<br>Da biano informa de passalan, do padimas ve bepalana<br>Distributi di sessalari, do padimas ve bepalana<br>Tito tamende, padima de padima de padima de padima de padima de padima de padima de padima de padima<br>Distributiva de padima de padima de padima de padima de padima de padima de padima de padima de padima de padima<br>Distributiva de padima de padim<br>Esta de padima de padima de padima de padima de padima de padima de padima de padima de padima de padima de padima de padima de padima de padima de padima de padima de padima de padima de padima de padima de padima de padima de padima                                                                                                    |     |    |
|                                                           | nendency predeze<br>New York (The set on only the predex feasting for the set)<br>New York (The set only the predex feasting for the set)<br>New York (The set only the predex feasting for the set)<br>New York (The set only the predex feasting for the set)<br>New York (The set only the predex feasting for the set)<br>New York (The set only the predex feasting for the set)<br>New York (The set only the predex feasting for the set)<br>New York (The set only the predex feasting for the set)<br>New York (The set)<br>New York (The set)<br>New York |     |    |
|                                                           | To, baki, Kones va in konzelence effet in her ner ighensi ya<br>Weiter. Weiter in the second provide second provide the second provide the second p                                                                                                    |     |    |
|                                                           | Zhofis, opie smoke.<br>Davis, opie smoke.<br>Swigersge davis).                                                                                                    |     |    |
|                                                           | Tandari Tandari Kana Sajar<br>Cataban Januar Sana Januar Januar Janu                                                                                                    |     |    |
|                                                           | Tanka Yeni Anna anna an Anna anna anna anna anna                                                                                                    |     |    |
|                                                           | isandan mantar organiz<br>Mannaka mantar organiz<br>Tamaha na mantar organiz                                                                                                    |     |    |
|                                                           | piñg, shutih, kusolih, situ, kujil. Tovaki a klivnih se nako se klivnih se nako se klivnih se nako se klivnih se nako se klivnih se nako se klivnih se klivnih se kli                                                                                                    |     |    |
|                                                           | Market also was not also also also also also also also also                                                                                                    |     |    |
|                                                           | Center University of particular and the second and the second and                                                                                                    |     |    |
|                                                           | Ten eeroon penae<br>Tubohana (abi) mai ading qunder, palang mar, yala<br>Tubohana (abi) mai ading qunder, palang mar, yala<br>born benefit, mar quider, bahwihi heliher Helen, (ander                                                                                                    |     |    |
|                                                           | approvent speakers, news, news                                                                                                    |     |    |
|                                                           | Cash lanyadar Shingkala yumuthar dallar, Aystanti a Cashing Angel Cashing Angel Cashin                                                                                                    |     |    |
|                                                           |                                                                                                    |     | -  |

Markayla ilgili bülten sayfasını görüntüleyebilirsiniz.

#### Vekil Dağılımı

Seçmiş olduğunuz bülten bazında, vekil değişikliği yapmış olan markaları vekil bazında listelemenize, şehir bazında detaylandırarak markalarını götüntülemenize olanak sağlayan Marksoft aracıdır.

Marksoft Yazılım

| • <del></del> N | larka                                                         | Vekil D                | eğişiklikleri  |                                                 |                    |                                                                                        |                                                                                          |         | -          | ) d X3  |
|-----------------|---------------------------------------------------------------|------------------------|----------------|-------------------------------------------------|--------------------|----------------------------------------------------------------------------------------|------------------------------------------------------------------------------------------|---------|------------|---------|
|                 | Bilter Listes Veld Daðim Hak Sahla Daðim Sektor Daðim Í Daðim |                        |                |                                                 |                    |                                                                                        |                                                                                          |         |            |         |
|                 |                                                               |                        |                |                                                 |                    |                                                                                        |                                                                                          |         |            |         |
|                 | 11 / Şehir : → ρ x ⊕ Listeyi Yazdır                           |                        |                |                                                 |                    |                                                                                        |                                                                                          |         |            |         |
|                 | Crea                                                          |                        | Valid Önunger  |                                                 |                    |                                                                                        |                                                                                          |         |            | Teelen  |
|                 | Jild                                                          | NO                     | VENI OITVAIII  |                                                 |                    |                                                                                        |                                                                                          |         |            | ropiani |
| H               | -                                                             |                        | 2 DAY DATENT   |                                                 |                    |                                                                                        |                                                                                          |         |            |         |
| ľ               |                                                               | L Vold                 | De Marieni A   | a. ç.                                           |                    |                                                                                        |                                                                                          |         |            | 3       |
|                 |                                                               | ч Ва                   | şvuru No       | Marka Adı                                       | Vekil Ünvanı       | Hak Sahibi                                                                             | Adres                                                                                    | İlçe    | İl / Şehir |         |
|                 |                                                               | 9                      |                |                                                 |                    |                                                                                        |                                                                                          |         |            |         |
|                 |                                                               | ~                      | Yayın Kararı ( | (3)                                             |                    | 1                                                                                      | 1                                                                                        |         |            |         |
|                 |                                                               | •                      | 2017/23151     | ap 2009 anadolu plazma teknoloji merkezi        | 3 BAY PATENT A. Ş. | ANADOLU PLAZMA TEKNOLOJİ ENERJİ DANIŞ. ARAŞ. VE<br>GELİŞTİRME MER. SAN. TİC. LTD. ŞTİ. | Gazi Üniversitesi, Gölbaşı Yerleşkesi,<br>Teknoplaza Binası, C Blok, Zemin Kat,<br>No:27 | GÖLBAŞI | ANKARA     | =       |
|                 |                                                               |                        | 2017/25626     | toç tarihi osmanlı çorbacısı ballı dayının yeri | 3 BAY PATENT A. Ş. | ERDÎNÇ BALLI                                                                           | Yenimahalle Damat İbrahim Paşa Bulvarı<br>Türk Telekom Karşısı No:25 Merkez              |         | NEVŞEHİR   |         |
|                 |                                                               |                        | 2017/29466     | netcrm                                          | 3 RAY PATENT & S   | HEM İLETİŞİM EMLAKÇILIK VE REKLAM HİZMETLERİ                                           | Kocatepe Mahallesi Kızılırmak Caddesi                                                    | CANKAYA | ΔΝΚΔΡΔ     | -       |
|                 | ŧ                                                             | 2                      | TOLGA KALENDI  | ER                                              |                    |                                                                                        |                                                                                          |         |            | 1       |
|                 | Ð                                                             | 3                      | OSMAN ÇEKİRG   | E                                               |                    |                                                                                        |                                                                                          |         |            | 1       |
|                 | ÷                                                             | 4                      | DESTEK PATENT  | Г А.Ş.                                          |                    |                                                                                        |                                                                                          |         |            | 1       |
|                 |                                                               |                        |                |                                                 |                    |                                                                                        |                                                                                          |         |            |         |
|                 |                                                               |                        |                |                                                 |                    |                                                                                        |                                                                                          |         |            |         |
|                 |                                                               |                        |                |                                                 |                    |                                                                                        |                                                                                          |         |            |         |
|                 |                                                               |                        |                |                                                 |                    |                                                                                        |                                                                                          |         |            |         |
|                 |                                                               |                        |                |                                                 |                    |                                                                                        |                                                                                          |         |            |         |
|                 |                                                               |                        |                |                                                 |                    |                                                                                        |                                                                                          |         |            |         |
|                 |                                                               |                        |                |                                                 |                    |                                                                                        |                                                                                          |         |            |         |
|                 |                                                               |                        |                |                                                 |                    |                                                                                        |                                                                                          |         |            |         |
|                 |                                                               |                        |                |                                                 |                    |                                                                                        |                                                                                          |         |            |         |
|                 |                                                               |                        |                |                                                 |                    |                                                                                        |                                                                                          |         |            | 6       |
| 144             |                                                               | <ul> <li>Ka</li> </ul> | yıt1/3 → → →   | ₩ ∢                                             |                    |                                                                                        |                                                                                          |         |            | •       |
|                 |                                                               |                        |                |                                                 |                    |                                                                                        |                                                                                          |         |            |         |

Dilerseniz vekil bazında seçim yaparak, gelen markaları çift tıklayarak seçip marka detay sayfasını görüntüleyebilirsiniz.

#### Hak Sahibi Dağılımı

Seçtiğiniz bülten üzerinde hak sahibi bazında vekil değişimi gerçekleştirmiş olan firmaları, il bazında detaylandırarak markalarını görüntülemenize olanak sağlayan Marksoft aracıdır.

|     | 🖗 Marka Vekil Değişiklikleri 🗆 🖨 💈  |                                                                                       |        |  |  |  |  |  |
|-----|-------------------------------------|---------------------------------------------------------------------------------------|--------|--|--|--|--|--|
| В   | ülten Liste                         | i Veki Dağılım Hak Sahibi Dağılımı Sektör Dağılımı İl Dağılımı                        |        |  |  |  |  |  |
|     | 11 / Şehir : r ⊅ x ⊕ Listeyi Yazdır |                                                                                       |        |  |  |  |  |  |
|     | Sıra No                             | Hak Sahibi                                                                            | Toplam |  |  |  |  |  |
| ٩   |                                     |                                                                                       |        |  |  |  |  |  |
| •   | Ð                                   | 1 SINIRLI SORUMLU SEFERIHISAR DOĞANBEY TARIMSAL KALKINMA KOOPERATIFI                  | 1      |  |  |  |  |  |
|     | Ħ                                   | 2 ANADOLU PLAZMA TEKNOLOJI ENERJI DANIS, ARAS, VE GELISTIRME MER. SAN. TIC. LTD. STI. | 1      |  |  |  |  |  |
|     | ±                                   | 3 APNEASTONYX INŞAAT YALITIM TURİZM SANAYİ VE TİCARET LİMİTED ŞİRKETİ                 | 1      |  |  |  |  |  |
|     | Ξ                                   | 4 ERDINÇ BALLI                                                                        | 1      |  |  |  |  |  |
|     | ±.                                  | s hem iletişim emlakçılık ve reklam hizmetleri limited şirketi                        | 1      |  |  |  |  |  |
|     | Ξ                                   | 6 OSMAN ÇEKÎRGE                                                                       | 1      |  |  |  |  |  |
|     |                                     |                                                                                       |        |  |  |  |  |  |
|     |                                     |                                                                                       | 6      |  |  |  |  |  |
| 144 | 44 4 K                              | ayıt 1/6 + >> >> 4                                                                    |        |  |  |  |  |  |

Dilerseniz firma bazında seçim yaparak, gelen markaları çift tıklayarak seçip marka detay sayfasını görüntüleyebilirsiniz.

#### Sektör Dağılımı

Seçtiğiniz bülten üzerinde sektör dağılımı bazında vekil değişimi gerçekleştirmiş olan firmaları, il bazında detaylandırarak markalarını görüntülemenize olanak sağlayan Marksoft aracıdır.

| 🛃 Ma | rka V                                                               | 'ekil D | Değişiklikleri   |                                          |                    |                                                                                        |                                                                                          |         | -          | - @ X    |
|------|---------------------------------------------------------------------|---------|------------------|------------------------------------------|--------------------|----------------------------------------------------------------------------------------|------------------------------------------------------------------------------------------|---------|------------|----------|
| Bü   | Bülten Listes Vekil Daölim Hak Sahib Daölim Sektör Daölim II Daölim |         |                  |                                          |                    |                                                                                        |                                                                                          |         |            |          |
|      |                                                                     |         |                  |                                          |                    |                                                                                        |                                                                                          | 1       |            |          |
|      | 11/Sehir: ► PX 및 Listevi Yazdır                                     |         |                  |                                          |                    |                                                                                        |                                                                                          |         |            |          |
|      |                                                                     |         |                  |                                          |                    |                                                                                        |                                                                                          |         |            |          |
|      | Sira N                                                              | lo      | Sektör Adı       |                                          |                    |                                                                                        |                                                                                          |         |            | Toplam   |
| ٩    |                                                                     |         |                  |                                          |                    |                                                                                        |                                                                                          |         |            |          |
| •    | -                                                                   | 1       | BİLGİSAYAR VE    | YAN ÜRÜNLERİ, GÖZLÜK                     |                    |                                                                                        |                                                                                          |         |            | 2        |
|      |                                                                     | Sekt    | tör Dağılımı     |                                          |                    |                                                                                        |                                                                                          |         |            |          |
|      | •                                                                   | ۹ Ba    | aşvuru No        | Marka Adı                                | Vekil Ünvanı       | Hak Sahibi                                                                             | Adres                                                                                    | İlçe    | İl / Şehir |          |
|      | •                                                                   | 9       |                  |                                          |                    |                                                                                        |                                                                                          |         |            | <b>_</b> |
|      |                                                                     | • •     | Yayın Kararı (   | [2]                                      |                    |                                                                                        |                                                                                          |         |            | =        |
|      |                                                                     |         | 2017/23151       | ap 2009 anadolu plazma teknoloji merkezi | 3 BAY PATENT A. Ş. | ANADOLU PLAZMA TEKNOLOJİ ENERJİ DANIŞ. ARAŞ. VE<br>GELİŞTİRME MER. SAN. TİC. LTD. ŞTİ. | Gazi Üniversitesi, Gölbaşı Yerleşkesi,<br>Teknoplaza Binası, C Blok, Zemin Kat,<br>No:27 | GÖLBAŞI | ANKARA     |          |
|      |                                                                     |         | 2017/29466       | netcrm                                   |                    | HEM İLETİŞİM EMLAKÇILIK VE REKLAM HİZMETLERİ                                           | Kocatepe Mahallesi Kızılırmak Caddesi                                                    | CANKAYA | ΔΝΚΔΡΔ     | -        |
|      | •                                                                   | 2       | PAZARLAMA RE     | KLAM SATIŞ                               |                    |                                                                                        |                                                                                          |         |            | 2        |
|      | ÷                                                                   | 3       | TARIM ÜRÜNLE     | Rİ, TOHUMLAR                             |                    |                                                                                        |                                                                                          |         |            | 1        |
|      | ÷                                                                   | 4       | İNŞAAT YAN ÜR    | RÜNLERİ                                  |                    |                                                                                        |                                                                                          |         |            | 1        |
|      | <u>0</u> .                                                          | 5       | BILGISAYAR HI    | ZMETLERÍ                                 |                    |                                                                                        |                                                                                          |         |            | 1        |
|      | ÷                                                                   | 6       | SÍGORTA, EMLA    | AKÇILIK                                  |                    |                                                                                        |                                                                                          |         |            | 1        |
|      | ¢.                                                                  | 7       | GIDA - TATLILA   | R, ŞEKERLEMELER                          |                    |                                                                                        |                                                                                          |         |            | 1        |
|      | <u>+</u> .                                                          | 8       | HABERLEŞME H     | IZMETLERI                                |                    |                                                                                        |                                                                                          |         |            | 1        |
|      | =                                                                   | 9       | KOZMETIK         | Co Co c and                              |                    |                                                                                        |                                                                                          |         |            | 1        |
|      | -                                                                   | 10      | I GIDA - ET, SUT |                                          |                    |                                                                                        |                                                                                          |         |            | 1        |
| H,   |                                                                     |         | LONANTA, DAN     | , OILL, CAIL                             |                    |                                                                                        |                                                                                          |         |            |          |
|      |                                                                     |         |                  |                                          |                    |                                                                                        |                                                                                          |         |            |          |
|      |                                                                     |         |                  |                                          |                    |                                                                                        |                                                                                          |         |            |          |
|      |                                                                     |         |                  |                                          |                    |                                                                                        |                                                                                          |         |            |          |
|      |                                                                     |         |                  |                                          |                    |                                                                                        |                                                                                          |         |            |          |
|      |                                                                     |         |                  |                                          |                    |                                                                                        |                                                                                          |         |            | 13       |
| 144  | 44 4                                                                | Ka      | iyit1/2 ► ₩ I    | শাৰ                                      |                    |                                                                                        |                                                                                          |         |            | P        |

Dilerseniz markaların bulunduğu satırlara çift tıklayıp Marka Detaylarını görüntüleyebilirsiniz.

### İl Dağılımı

Seçtiğiniz bülten üzerinde il dağılımı bazında vekil değişimi gerçekleştirmiş olan firmaları görüntülemenize olanak sağlayan Marksoft aracıdır.

| Bitter Listes:       Veld Dughtm       Settor Dughtm       Il Doghtm         Set No       BitAd       Topham         Image: Settor Dughtm       Image: Settor Dughtm       Topham         Image: Settor Dughtm       Image: Settor Dughtm       Topham         Image: Settor Dughtm       Image: Settor Dughtm       Topham         Image: Settor Dughtm       Image: Settor Dughtm       Topham         Image: Settor Dughtm       Image: Settor Dughtm       Image: Settor Dughtm       Image: Settor Dughtm         Image: Settor Dughtm       Image: Settor Dughtm       Image: Settor Dughtm       Image: Settor Dughtm       Image: Settor Dughtm       Image: Settor Dughtm         Image: Settor Dughtm       Image: Settor Dughtm       Image: Settor D | ng Marka Vekil Değişiklikleri                                                 | - 🗗 X  |
|----------------------------------------------------------------------------------------------------|-------------------------------------------------------------------------------|--------|
| Staticy i Yazdır         Toplem           I Ad         Toplem           I AdKARA         2           2 İbrik         2           3 HATAY         2           4 Neişedik         1                                                                                                    | Bülten Listesi Vekil Dağılımı Hak Sahibi Dağılımı Sektör Dağılımı İİ Dağılımı |        |
| Sra No         IAd         Toplem           I         ArKARA         2           2         IAHR         2           3         HATAY         1           4         NEVSHIR         1                                                                                                    | 🔒 Listeyi Yazdır                                                              |        |
| •         I MARAA         2         2         2         2         2         2         2         2         2         1         1         1         1         1         1         1         1         1         1         1         1         1         1         1         1         1         1         1         1         1         1         1         1         1         1         1         1         1         1         1         1         1         1         1         1         1         1         1         1         1         1         1         1         1         1         1         1         1         1         1         1         1         1         1         1         1         1         1         1         1         1         1         1         1         1         1         1         1         1         1         1         1         1         1         1         1         1         1         1         1         1         1         1         1         1         1         1         1         1         1         1         1         1         1         1 </td <td>Sra No II Adi</td> <td>Toplam</td>                                                                                                    | Sra No II Adi                                                                 | Toplam |
| •         1         NARAA         2           2         Izdik         2           3         HATAY         1           4         NEVSDHR         1                                                                                                    | •                                                                             |        |
| 2       Zordik       2         3       HATAY       1         4       NEVŞEHIR       1                                                                                                    | 1 ANKARA                                                                      | 2      |
| 3 HATAY       1         4 NEV\$SENUR       1                                                                                                    | 2 izmin                                                                       | 2      |
|                                                                                                    | 3 HATAY                                                                       | 1      |
|                                                                                                    | 4 NEVŞEHİR                                                                    | 1      |
|                                                                                                    |                                                                               |        |
| H ( ( ⟨ Kayt1/4 > >> H) ( )                                                                                                    | // (/ < Kayt1/4 → → → // (                                                    | 6      |

## Patent Vekil Değişiklikleri

Seçtiğiniz patent bülteni bazında vekil değişikliğine gitmiş olan firmaları görüntülemenize olanak sağlayan ve bu firmaları listeleme yaparak patent detaylarını görüntülemenize olanak sağlayan Marksoft aracıdır.

| e P     | Patent Bulten Analizi                                                                                                    |                                                                      |             |                                                  |                                                      |                                                                                                   |          |            |            |                            |  |  |
|---------|----------------------------------------------------------------------------------------------------|----------------------------------------------------------------------|-------------|--------------------------------------------------|------------------------------------------------------|---------------------------------------------------------------------------------------------------|----------|------------|------------|----------------------------|--|--|
| E       | Bülten Listesi Velsi Dağılım Hak Səhibi Dağılım İİ Dağılım                                                                         |                                                                      |             |                                                  |                                                      |                                                                                                   |          |            |            |                            |  |  |
| ľ       |                                                                                                    |                                                                      |             |                                                  |                                                      |                                                                                                   |          |            |            |                            |  |  |
|         | Bülten No : 2017/01 🔹 Firma Listesi : MÜŞTERİLER 🔹 Vekil Ünvanı : REHBER MARKA PATENT DAN. HİZM. TİC. LTD. ŞTİ. 🔹 🖉 Listeyi Yazdır |                                                                      |             |                                                  |                                                      |                                                                                                   |          |            |            |                            |  |  |
| Ľ       | Rasuru Ma Bulus Bashin Konuma Tini Vaki (Imran Hak Sabihi Adras İlea İlea İlea İlea Basuru C Batash Durumu                         |                                                                      |             |                                                  |                                                      |                                                                                                   |          |            |            |                            |  |  |
| L       | Başvuru No                                                                                                    | Buluş Başlığı                                                        | Koruma Tipi | Vekil Ünvanı                                     | Hak Sahibi                                           | Adres                                                                                             | İlçe     | İl / Şehir | Başvuru Ş  | Patent Durumu              |  |  |
| P       |                                                                                                    |                                                                      |             |                                                  |                                                      | A                                                                                                 |          |            |            |                            |  |  |
| •       | 2016/13213                                                                                                    | YILDIRIMDAN KORUNMAK IÇIN<br>ÜRETİLMİŞ PLAZMA YILDIRIMSAVAR<br>ÇUBUK | Patent      | 3 BAY PATENT A. Ş.                               | ANADOLU PLAZMA TEKNOLOJİ MERKEZİ<br>SAN.TİC.LTD.ŞTİ. | Gazi Universitesi Golbaşı Yerleşkesi<br>Teknoplaza Binası A-B Blok Geçişi 1.<br>Kat No: G103-G104 | GÖLBAŞI  | ANKARA     | Ulusal Baş | Başvuru Yayınının<br>İlanı |  |  |
| L       | 2016/20397                                                                                                    | ÇİFT CAMLI GİYOTİN PENCERE                                           | Faydalı M   | MEZON PATENT DAN. MÜH. SAN.<br>VE TİC. LTD. ŞTİ. | ALA GÜLDERE                                          | Çamlıtepe Caddesi No: 156 Siteler                                                                 | ALTINDAĞ | ANKARA     | Ulusal Baş | Başvuru Yayınının<br>İlanı |  |  |
|         |                                                                                                    |                                                                      |             |                                                  |                                                      |                                                                                                   |          |            |            |                            |  |  |
|         |                                                                                                    |                                                                      |             |                                                  |                                                      |                                                                                                   |          |            |            |                            |  |  |
|         |                                                                                                    |                                                                      |             |                                                  |                                                      |                                                                                                   |          |            |            |                            |  |  |
|         |                                                                                                    |                                                                      |             |                                                  |                                                      |                                                                                                   |          |            |            |                            |  |  |
|         |                                                                                                    |                                                                      |             |                                                  |                                                      |                                                                                                   |          |            |            |                            |  |  |
|         |                                                                                                    |                                                                      |             |                                                  |                                                      |                                                                                                   |          |            |            |                            |  |  |
|         |                                                                                                    |                                                                      |             |                                                  |                                                      |                                                                                                   |          |            |            |                            |  |  |
|         |                                                                                                    |                                                                      |             |                                                  |                                                      |                                                                                                   |          |            |            |                            |  |  |
|         |                                                                                                    |                                                                      |             |                                                  |                                                      |                                                                                                   |          |            |            |                            |  |  |
|         |                                                                                                    |                                                                      |             |                                                  |                                                      |                                                                                                   |          |            |            |                            |  |  |
|         |                                                                                                    |                                                                      |             |                                                  |                                                      |                                                                                                   |          |            |            |                            |  |  |
|         |                                                                                                    |                                                                      |             |                                                  |                                                      |                                                                                                   |          |            |            |                            |  |  |
|         |                                                                                                    |                                                                      |             |                                                  |                                                      |                                                                                                   |          |            |            |                            |  |  |
|         |                                                                                                    |                                                                      |             |                                                  |                                                      |                                                                                                   |          |            |            |                            |  |  |
|         |                                                                                                    |                                                                      |             |                                                  |                                                      |                                                                                                   |          |            |            |                            |  |  |
|         |                                                                                                    |                                                                      |             |                                                  |                                                      |                                                                                                   |          |            |            |                            |  |  |
|         |                                                                                                    |                                                                      |             |                                                  |                                                      |                                                                                                   |          |            |            |                            |  |  |
| H       | ≪ ∢ Kayıt 1/                                                                                                    | 2 ▶ ₩ ₩ ◀                                                            |             |                                                  |                                                      |                                                                                                   |          |            |            |                            |  |  |
| <u></u> |                                                                                                    |                                                                      |             |                                                  |                                                      |                                                                                                   |          |            |            |                            |  |  |

Gelen listeden herhangi bir satır çift tıklanması durumunda;

| it Detayl                        |                     |                                                            |                                  |                   |                 |   |                              |                                                                                                    |                                     |
|----------------------------------|---------------------|------------------------------------------------------------|----------------------------------|-------------------|-----------------|---|------------------------------|----------------------------------------------------------------------------------------------------|-------------------------------------|
| Patent Bilgileri                 |                     |                                                            |                                  |                   |                 |   | T                            | Tasnif Sınıfı                                                                                                    |                                     |
| Koruma Tipi                      | : Patent            |                                                            |                                  |                   |                 |   | F                            | H01R 4/00                                                                                                    |                                     |
| Başvuru No                       | : 2016/13213        | Başvuru Tarihi : 22,                                       | /09/2016                         | Bülten N          | p : 2017/01     | B |                              |                                                                                                    |                                     |
| Tescil No                        | :                   | Tescil Tarihi :                                            |                                  | Yayın Taril       | ii : 23/01/2017 |   |                              |                                                                                                    |                                     |
| Başvuru Şekli                    | : Ulusal Başvuru    | Evrak Tarihi : 22,                                         | /09/2016                         |                   |                 |   | Y                            | Buluş Başlığı<br>YILDIRIMDAN KORUNMAK İÇİN ÜRETİLMİŞ PLAZMA YILDIRIMS<br>CUBUK                                                                                                    | AVAR                                |
| EPC Başvuru No                   | :                   | EPC Yayın No :                                             |                                  | EPC Bülten Taril  | ii :            |   |                              | ÇUDUK                                                                                                    |                                     |
| PCT Başvuru No                   | :                   | PCT Yayın No :                                             |                                  | PCT Yayın Taril   | ii :            |   |                              |                                                                                                    |                                     |
|                                  |                     |                                                            |                                  |                   |                 |   |                              | Buluş Özeti                                                                                                    |                                     |
| Hak Sahibi Bilgil                | eri Vekil Bilgileri | Buluş Sahipleri Rüçhan Bi                                  | ilgileri                         |                   |                 |   | B                            | Buluş, açık arazide, sahada bulunan tesis ve donanımları veya k<br>halindeki orubu veya askeri yıldırım desariından korumak için gel                                                                                                    | amp<br>stirilmis                    |
| Hak Sahibi                       |                     | Adres                                                      |                                  | İlçe              | İl / Şehir      |   | F                            | plazma yıldırım çubuğu ile ilgilidir.Buluş özellikle, yük dağıtım prer                                                                                                    | sibi ile                            |
| ANADOLU PLAZM<br>SAN.TİC.LTD.ŞTİ | A TEKNOLOJÍ MERKEZÍ | Gazi Üniversitesi Gölbaşı Y<br>Blok Geçişi 1. Kat No: G103 | erleşkesi Teknoplaza E<br>3-G104 | Binası A-B GÖLBAŞ | ANKARA          |   | e                            | çalışan ve yıldırımın plazma yıldırımsavar çubuğu uzerine direkt t<br>engelleyerek plazma yıldırımsavar çubuğun koruma bölgesine di<br>engelleyen firça elektrot (1), iç içe geçme özelliğine sahip uzayı;                                                                                                    | emasını<br>şmesini<br>ı             |
|                                  |                     |                                                            |                                  |                   |                 |   | k<br>c<br>a<br>iç<br>ir<br>z | osalabilen içerisinde kanal bulunan yüksetillerek yıldırm koruma<br>buşturan bir (; çı egeçmei (dubuk (3), firça elektrot (1) ile topral<br>arasında topraklama sağlamak için kullanılan ve iç içe geçmeli çu<br>çerisindeki kanaldan geçrilerek topraklama elektrotlarına (5)<br>ritbatlandırlan topraklama ilekteni (2), plazma yulidirmasvar çub<br>zemine konumlandırmak, ayakta tutmak ve mukavemet sağlama | bölgesi<br>buk (3)<br>uğu<br>k için |
| atent Hareketle                  | ri                  |                                                            |                                  |                   |                 |   |                              | Dosyalar                                                                                                    |                                     |
| İşlem Tarihi                     | Tebliğ Tarihi       | İşlem Adı                                                  | Hatırlatma Tarihi                | Açıklama          |                 |   |                              | İşlem Adı                                                                                                    |                                     |
| 23.01.2017                       | 1                   | Başvuru Yayınının İlanı                                    |                                  |                   |                 | ~ | •                            | Patent/Faydalı Model Müracaatı Yapıldı                                                                                                    | 7                                   |
| 20.01.2017                       |                     | Araştırma Talebi (Türkiye)                                 |                                  |                   |                 | ۵ |                              | Resimler                                                                                                    | [w                                  |
| 22.09.2016                       |                     | Patent/Faydalı Model Müracaatı<br>Yapıldı                  |                                  |                   |                 | ۵ | -                            | Tarifname                                                                                                    | (w                                  |
|                                  |                     | Yurtdısı Cıkıs Bildirimi                                   | 22.06.2017                       |                   |                 |   |                              | Patent de llande Farme                                                                                                    |                                     |
| 22.09.2016                       |                     | rai taigi gilag bilan ini                                  |                                  |                   |                 | - |                              | Patent On Hazirik Formu                                                                                                    | 1.15                                |

Patent detay sayfası görüntüleyebilir, işlem yapabilirsiniz. Bülten No karşısında bulun "B" butonunu tıklamanız durumunda;

| 🚽 Patent Bülten Sayfası                                  |                                                                                                    | - @ % |
|----------------------------------------------------------|----------------------------------------------------------------------------------------------------|-------|
| PDF Görüntüleyid                                         |                                                                                                    | ۵     |
| Kaydet Yazdır Geri 1207/3049 Deri Yakınlaştır Uzaklaştır | Vakraleştir Gerçek Boyut Ekrana Siğdir Tam Ekran<br>Bul                                                                                                    |       |
|                                                          | <text><text><text><text><text><text><text><text><text><text><text><text><text><text></text></text></text></text></text></text></text></text></text></text></text></text></text></text> |       |

Patent bülten sayfasını görüntüleyebilirsiniz.

#### Vekil Dağılımı

Seçmiş olduğunuz bülten bazında, vekil değişikliği yapmış olan patentleri vekil bazında listelemenize, şehir bazında detaylandırarak patentleri götüntülemenize olanak sağlayan Marksoft aracıdır.

| 🚽 Pate | ent Bülten Analizi                |                                        |             |              |            |       |      |            | 0       | e δ     |  |
|--------|-----------------------------------|----------------------------------------|-------------|--------------|------------|-------|------|------------|---------|---------|--|
| Bült   | en Listesi Vekil Dağ              | jılmı Hak Sahibi Dağılımı İl Dağılımı  |             |              |            |       |      |            |         |         |  |
|        | 11 / Şehir : 📃 👻 🖉 Listeyi Yazdır |                                        |             |              |            |       |      |            |         |         |  |
| S      | Sra No Veki Ünvanı Topla          |                                        |             |              |            |       |      |            |         |         |  |
| ٩      | •                                 |                                        |             |              |            |       |      |            |         |         |  |
| 8      | 1 3 BAY PAT                       | ENT A. Ş.                              |             |              |            |       |      |            |         | 1       |  |
|        | Vekil Dağılımı                    |                                        |             | -            |            |       |      |            |         |         |  |
|        | Başvuru No                        | Buluş Başlığı                          | Koruma Tipi | Vekil Ünvanı | Hak Sahibi | Adres | liçe | İl / Şehir | Başvuru | J Şekli |  |
|        | •                                 | 4 4 4                                  |             |              |            |       |      |            |         |         |  |
|        | Başvuru                           | Yayınının Ilanı ( 1 )                  |             |              |            |       |      |            |         |         |  |
|        | 2 MEZON PA                        | ITENT DAN. MUH. SAN. VE TIC. LTD. ŞTI. | G           |              |            |       |      |            |         | 1       |  |
|        | 9 Bassuru No                      | Bulus Bashži                           | Koruma Tini | Vekil Üpvanı | Hak Sahibi | Adres | ilce | tl / Sehir | Basyun  | Sekli   |  |
|        | 9                                 |                                        |             |              |            |       |      |            |         |         |  |
|        | ► > Başvuru                       | Yayınının İlanı ( 1 )                  |             | 1            |            | 1     |      |            | _       |         |  |
| E-     |                                   |                                        |             |              |            |       |      |            |         |         |  |
|        |                                   |                                        |             |              |            |       |      |            |         |         |  |
|        |                                   |                                        |             |              |            |       |      |            |         |         |  |
|        |                                   |                                        |             |              |            |       |      |            |         |         |  |
|        |                                   |                                        |             |              |            |       |      |            |         |         |  |
|        |                                   |                                        |             |              |            |       |      |            |         |         |  |
|        |                                   |                                        |             |              |            |       |      |            |         |         |  |
|        |                                   |                                        |             |              |            |       |      |            |         |         |  |
|        |                                   |                                        |             |              |            |       |      |            |         |         |  |
|        |                                   |                                        |             |              |            |       |      |            |         |         |  |
|        |                                   |                                        |             |              |            |       |      |            |         | 2       |  |
| H4 4   | Kayıt 2 / 2 →                     | ₩ 4                                    |             |              |            |       |      |            |         |         |  |

Dilerseniz kararla ilgili olarak belirtilmiş alanı seçerek patentleri görüntüleyebilir ve patent detay sayfasına erişebilirsiniz.

#### Hak Sahibi Dağılımı

Seçtiğiniz bülten üzerinde hak sahibi bazında vekil değişimi gerçekleştirmiş olan firmaları, il bazında detaylandırarak patentleri görüntülemenize olanak sağlayan Marksoft aracıdır.

Marksoft Yazılım

| Patent<br>Bülten | Bült | en Analizi<br>si Vekil Dağılımı | Hak Sahibi Dağılmı İl Dağılmı                                        |             |                                                  |                                                      |                                                                                                   |          |            | - 6           |  |
|------------------|------|---------------------------------|----------------------------------------------------------------------|-------------|--------------------------------------------------|------------------------------------------------------|---------------------------------------------------------------------------------------------------|----------|------------|---------------|--|
| i                | /ş   | iehir :                         | ▼                                                                    | ır          |                                                  |                                                      |                                                                                                   |          |            |               |  |
| Sira             | No   | Hak Sahibi                      |                                                                      |             |                                                  |                                                      |                                                                                                   |          |            | Toplan        |  |
| Ξ                |      | 1 ALA GÜLDERE                   |                                                                      |             |                                                  |                                                      |                                                                                                   |          |            |               |  |
| ] [              | На   | ak Sahibi Dağılımı              |                                                                      |             |                                                  |                                                      |                                                                                                   |          |            |               |  |
|                  | ٩    | Başvuru No                      | Buluş Başlığı                                                        | Koruma Tipi | Vekil Ünvanı                                     | Hak Sahibi                                           | Adres                                                                                             | İlçe     | İl / Şehir | Başvuru Şekli |  |
|                  | ۴    |                                 |                                                                      |             |                                                  |                                                      |                                                                                                   |          |            |               |  |
|                  | •    | <ul> <li>Başvuru Yay</li> </ul> | yınının İlanı ( 1 )                                                  |             |                                                  |                                                      |                                                                                                   |          |            |               |  |
|                  |      | 2016/20397                      | ÇİFT CAMLI GİYOTİN PENCERE                                           | Faydalı Mo  | MEZON PATENT DAN. MÜH. SAN. VE<br>TİC. LTD. ŞTİ. | ALA GÜLDERE                                          | Çamlıtepe Caddesi No: 156 Siteler                                                                 | ALTINDAĞ | ANKARA     | Ulusal Başv   |  |
| Θ                |      | 2 ANADOLU PLA                   | ZMA TEKNOLOJÍ MERKEZÍ SAN.TÍC.LTD.:                                  | πi.         |                                                  |                                                      |                                                                                                   |          |            |               |  |
|                  | На   | ak Sahibi Dağılımı              |                                                                      |             |                                                  |                                                      |                                                                                                   |          |            |               |  |
|                  | ٩    | Başvuru No                      | Buluş Başlığı                                                        | Koruma Tipi | Vekil Ünvanı                                     | Hak Sahibi                                           | Adres                                                                                             | İlçe     | İl / Şehir | Başvuru Şekli |  |
|                  | ۴    |                                 |                                                                      |             |                                                  |                                                      |                                                                                                   |          |            |               |  |
|                  | ۲    | <ul> <li>Başvuru Yay</li> </ul> | yınının İlanı ( 1 )                                                  |             |                                                  |                                                      |                                                                                                   |          |            |               |  |
|                  |      | 2016/13213                      | YILDIRIMDAN KORUNMAK İÇİN<br>ÜRETİLMİŞ PLAZMA YILDIRIMSAVAR<br>ÇUBUK | Patent      | 3 BAY PATENT A. Ş.                               | ANADOLU PLAZMA TEKNOLOJİ MERKEZİ<br>SAN.TİC.LTD.ŞTİ. | Gazi Üniversitesi Gölbaşı Yerleşkesi<br>Teknoplaza Binası A-B Blok Geçişi 1.<br>Kat No: G103-G104 | GÖLBAŞI  | ANKARA     | Ulusal Başv   |  |
|                  |      |                                 |                                                                      |             |                                                  |                                                      |                                                                                                   |          |            |               |  |
|                  |      |                                 |                                                                      |             |                                                  |                                                      |                                                                                                   |          |            |               |  |
|                  |      |                                 |                                                                      |             |                                                  |                                                      |                                                                                                   |          |            |               |  |
| -                | • •  | Kayıt 1 / 1 → →>                | н∢                                                                   |             |                                                  |                                                      |                                                                                                   |          |            |               |  |

Dilerseniz firma bazında seçim yaparak, gelen patentleri çift tıklayarak seçip patent detay sayfasını görüntüleyebilirsiniz.

### İl Dağılımı

Seçtiğiniz bülten üzerinde il dağılımı bazında vekil değişimi gerçekleştirmiş olan firmaları görüntülemenize olanak sağlayan Marksoft aracıdır.

| 🖳 Patent Bülten Analızi                         | - @ X  |
|-------------------------------------------------|--------|
| Bülten Listesi Veld Dağılım Hak Sahibi Dağılım. |        |
|                                                 | ]      |
| 😸 Listeyi Yazdır                                |        |
|                                                 |        |
| Sra No II Ad                                    | Toplam |
|                                                 |        |
| > 1 ANGRA                                       | 2      |
|                                                 |        |
|                                                 |        |
|                                                 |        |
|                                                 |        |
|                                                 |        |
|                                                 |        |
|                                                 |        |
|                                                 |        |
|                                                 |        |
|                                                 |        |
|                                                 |        |
|                                                 |        |
|                                                 |        |
|                                                 |        |
|                                                 |        |
|                                                 |        |
|                                                 |        |
|                                                 |        |
|                                                 | 2      |
| H ← H ← Kapt 1/1 → → → H ←                      | •      |
|                                                 |        |

## Tasarım Vekil Değişiklikleri

Seçtiğiniz tasarım bülteni bazında vekil değişikliğine gitmiş olan firmaları görüntülemenize olanak sağlayan ve bu firmaları listeleme yaparak tasarım detaylarını görüntülemenize olanak sağlayan Marksoft aracıdır.

| 🖳 Ta | asarım Vekil Değişiklikle | ri                                     |                                              |                                                                                      |                             |            | - 6            |
|------|---------------------------|----------------------------------------|----------------------------------------------|--------------------------------------------------------------------------------------|-----------------------------|------------|----------------|
| Bi   | ülten Listesi Vekil Da    | ğılımı Hak Sahibi Dağılımı İl Dağılımı |                                              |                                                                                      |                             |            |                |
| Í.   |                           |                                        |                                              |                                                                                      |                             |            |                |
|      | Bülten No : T2            | 66 🔹 Firma Listesi : MÜŞTERİLER        | <ul> <li>Vekil Ünvanı : REHBER MA</li> </ul> | ARKA PATENT DAN. HİZM. TİC. LTD. ŞTİ. 👻 🖉                                            | 🗙 😓 Listeyi Yazdır          |            |                |
|      |                           |                                        |                                              | 1                                                                                    |                             | 1          |                |
|      | Başvuru No                | Tasarım Adı                            | Vekil Ünvanı                                 | Hak Sahibi                                                                           | Adres                       | İl / Şehir | Tasarım Durumu |
| 9    |                           |                                        |                                              |                                                                                      |                             |            |                |
| •    | 2017/01005                | Sehpa                                  | TERCÎH PATENT A.Ş.                           | HELENA KONFEKSIYON SEDEFLI TAVLA MOBILYA IMALAT<br>SANAYİ VE TİCARET LİMİTED ŞİRKETİ | İstiklal Cad. No:76 Antakya | HATAY      | Yayın Karan    |
|      | 2017/01246                | Tavla;Satranç                          | TERCÎH PATENT A.Ş.                           | HELENA KONFEKSİYON SEDEFLİ TAVLA MOBİLYA İMALAT<br>SANAYİ VE TİCARET LİMİTED ŞİRKETİ | İstiklal Cad. No:76 Antakya | HATAY      | Yayın Kararı   |
|      |                           |                                        |                                              |                                                                                      |                             |            |                |
|      |                           |                                        |                                              |                                                                                      |                             |            |                |
|      |                           |                                        |                                              |                                                                                      |                             |            |                |
|      |                           |                                        |                                              |                                                                                      |                             |            |                |
|      |                           |                                        |                                              |                                                                                      |                             |            |                |
|      |                           |                                        |                                              |                                                                                      |                             |            |                |
|      |                           |                                        |                                              |                                                                                      |                             |            |                |
|      |                           |                                        |                                              |                                                                                      |                             |            |                |
|      |                           |                                        |                                              |                                                                                      |                             |            |                |
|      |                           |                                        |                                              |                                                                                      |                             |            |                |
|      |                           |                                        |                                              |                                                                                      |                             |            |                |
|      |                           |                                        |                                              |                                                                                      |                             |            |                |
|      |                           |                                        |                                              |                                                                                      |                             |            |                |
|      |                           |                                        |                                              |                                                                                      |                             |            |                |
|      |                           |                                        |                                              |                                                                                      |                             |            |                |
|      |                           |                                        |                                              |                                                                                      |                             |            |                |
|      |                           |                                        |                                              |                                                                                      |                             |            |                |
|      |                           |                                        |                                              |                                                                                      |                             |            |                |
| н    | ≪                         | • #• ## 4                              |                                              |                                                                                      |                             |            | •              |
| 1    | n ndyit 1/2               | 11 III - 1                             |                                              |                                                                                      |                             |            | P              |

Gelen listeden herhangi bir satır çift tıklanması durumunda;

| sarım Bilgileri                 |            |                  |            |   | Hak Sahibi Bi | lgileri Vekil B | Bilgileri Tasarımcı | Bilgileri                  |          |            |
|---------------------------------|------------|------------------|------------|---|---------------|-----------------|---------------------|----------------------------|----------|------------|
| -                               | 101005     | -                | 44.00.0047 |   | T. Sahip No   | Hak Sahibi      |                     | Adres                      |          | İl / Şehir |
| Başvuru No :                    | 101005     | Başvuru Tarihi : | 14.02.2017 | 8 |               | HELENA KONFE    | KSİYON SEDEFLİ      |                            |          |            |
| Tescil No : 201                 | / 01005    | resch tarini :   | 14.02.2017 |   | • 203/238     | TICARET LIMITE  | ED ŞÎRKETÎ          | ISTIKIAI Cad. No: 76 Antak | ya       | HALAY      |
| Locarno Sinifi : 06-0           | 13         | Bülten No :      | T266       |   |               |                 |                     |                            |          |            |
| Tasarım Adedi : 1               |            | Bülten Tarihi :  | 10/04/2017 |   |               |                 |                     |                            |          |            |
| osyalar                         |            |                  |            |   | Tasarım Hare  | ketleri         |                     |                            |          |            |
| İşlem Adı                       |            |                  |            |   | İşlem Tarihi  | Tebliğ Tarihi   | İşlem Adı           | Hatırlatma Tarihi          | Açıklama |            |
|                                 |            |                  |            |   | 10.04.2017    |                 | Yayın Kararı        |                            |          |            |
| asarımlar                       |            |                  |            |   |               |                 |                     |                            |          |            |
| ısarımlar<br>9 Resimleri Yazdır | 😫 Kaydet 🔹 |                  |            |   |               |                 |                     |                            |          |            |

Tasarım detay sayfası görüntüleyebilir, işlem yapabilirsiniz. Bülten No karşısında bulun "B" butonunu tıklamanız durumunda;

Marksoft Yazılım

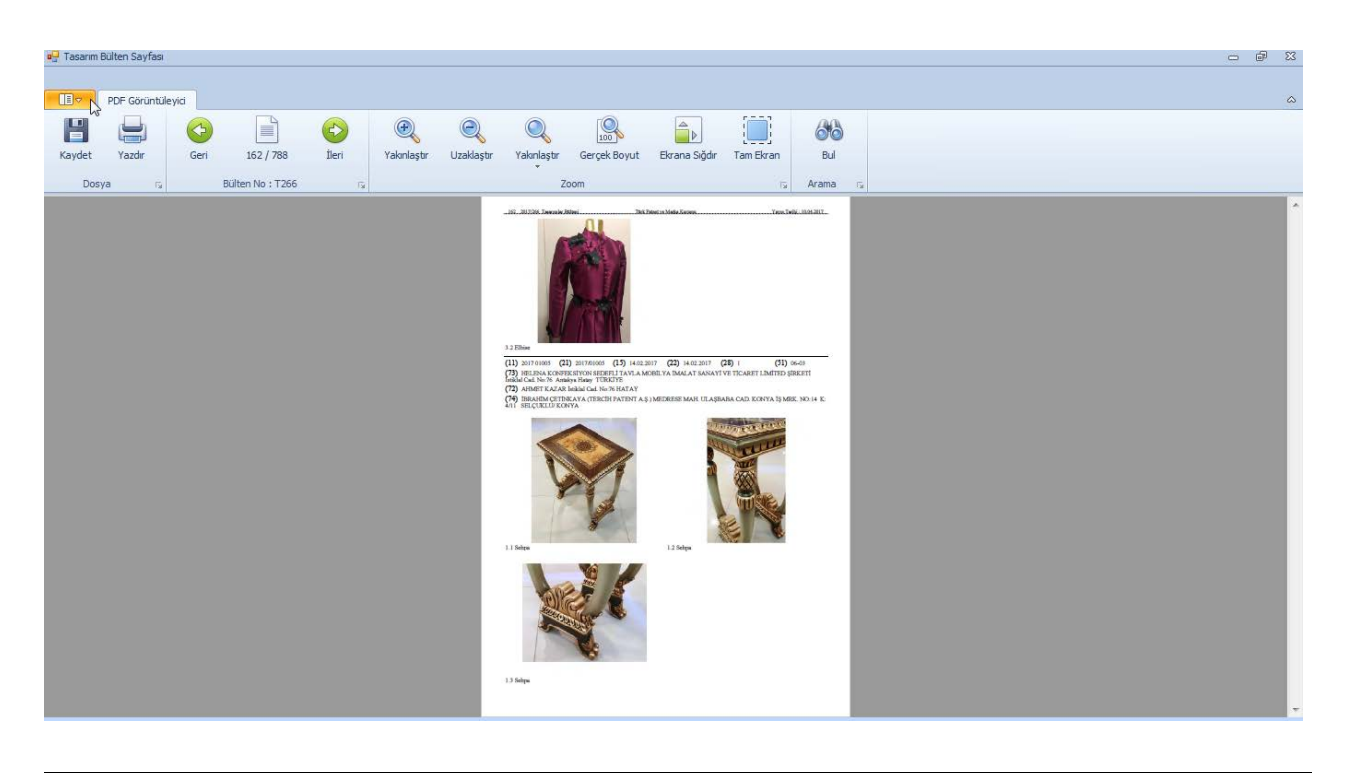

#### Vekil Dağılımı

Seçmiş olduğunuz bülten bazında, vekil değişikliği yapmış olan tasarımları vekil bazında listelemenize, şehir bazında detaylandırarak tasarımları görüntülemenize olanak sağlayan Marksoft aracıdır.

| • | asarır                           | n Ve | kil Değişiklikleri |                    |               |                    |                                                                                      |                             | _          | - @ X |
|---|----------------------------------|------|--------------------|--------------------|---------------|--------------------|--------------------------------------------------------------------------------------|-----------------------------|------------|-------|
| E | ülten                            | List | esi Vekil Dağılın  | Hak Sahibi Dağılım | ı İl Dağılımı |                    |                                                                                      |                             |            |       |
|   | 11 / Şehir : PX & Listeyi Yazdır |      |                    |                    |               |                    |                                                                                      |                             |            |       |
|   | Sra No Vekil Ünvanı Topla        |      |                    |                    |               |                    |                                                                                      |                             | Toplam     |       |
| ٩ |                                  |      |                    |                    |               |                    |                                                                                      |                             |            |       |
| • | Ξ                                | _    | 1 TERCIH PATE      | NT A.Ş.            |               |                    |                                                                                      |                             |            | 2     |
|   |                                  | V    | ekil Dağılımı      |                    |               | 1                  |                                                                                      |                             |            |       |
|   |                                  | ۹    | Başvuru No         | Tasarım Adı        |               | Vekil Ünvanı       | Hak Sahibi                                                                           | Adres                       | İl / Şehir |       |
|   |                                  | ٩    |                    |                    |               |                    |                                                                                      |                             |            |       |
|   |                                  | ۲    | ✓ Yayın Kara       | 1(2)               |               |                    |                                                                                      |                             |            |       |
|   |                                  |      | 2017/01005         | Sehpa              |               | TERCÎH PATENT A.Ş. | HELENA KONFEKSIYON SEDEFLI TAVLA MOBILYA IMALAT SANAYI<br>VE TİCARET LİMİTED ŞİRKETİ | İstiklal Cad. No:76 Antakya | HATAY      |       |
|   |                                  |      | 2017/01246         | Tavla;Satranç      |               | TERCÎH PATENT A.Ş. | HELENA KONFEKSİYON SEDEFLİ TAVLA MOBİLYA İMALAT SANAYİ<br>VE TİCARET LİMİTED ŞİRKETİ | İstiklal Cad. No:76 Antakya | HATAY      |       |
|   |                                  |      |                    |                    |               |                    |                                                                                      |                             |            |       |
| H | 44                               | 4    | Kavit 1/2 ► M      | н «                |               |                    |                                                                                      |                             |            | 2     |
|   | -                                |      |                    |                    |               |                    |                                                                                      |                             |            |       |

Dilerseniz kararla ilgili olarak belirtilmiş alanı seçerek tasarımları görüntüleyebilir ve patent detay sayfasına erişebilirsiniz.
#### Hak Sahibi Dağılımı

Seçtiğiniz bülten üzerinde hak sahibi bazında vekil değişimi gerçekleştirmiş olan firmaları, il bazında detaylandırarak tasarımları görüntülemenize olanak sağlayan Marksoft aracıdır.

| 🛃 Ta    | sarım  | Vekil Değişiklikleri |                                       |                                      |                                                                                      |                             | -          | - Φ Σ  |
|---------|--------|----------------------|---------------------------------------|--------------------------------------|--------------------------------------------------------------------------------------|-----------------------------|------------|--------|
| Bü      | ten Li | istesi Vekil Dağ     | ılımı Hak Sahibi Dağılımı İl Dağılımı |                                      |                                                                                      |                             |            |        |
|         | il,    | / Şehir :            | ・ P X 増 Listeyi Yaz                   | dır                                  |                                                                                      |                             |            |        |
|         | Sira N | No Hak Sahibi        |                                       |                                      |                                                                                      |                             |            | Toplam |
| 9       | _      |                      |                                       |                                      |                                                                                      |                             |            |        |
|         | а<br>Г | 1 HELENA K           | ONFEKSIYON SEDEFLI TAVLA MOBILYA IMAL | AT SANAYI VE TICARET LIMITED ŞIRKETI |                                                                                      |                             |            | 2      |
|         | c      | Raşvuru No           | Tasarım Adı                           | Vekil Ünvanı                         | Hak Sahibi                                                                           | Adres                       | İl / Şehir |        |
|         | ٩      | 9                    |                                       |                                      |                                                                                      |                             |            |        |
|         |        | 🕨 🗸 Yayın Ka         | ran ( 2 )                             |                                      |                                                                                      |                             |            |        |
|         |        | 2017/010             | 05 Sehpa                              | TERCÍH PATENT A.Ş.                   | HELENA KONFEKSİYON SEDEFLİ TAVLA MOBİLYA İMALAT SANAYİ<br>VE TİCARET LİMİTED ŞİRKETİ | İstiklal Cad. No:76 Antakya | HATAY      |        |
|         |        | 2017/012             | 46 Tavla;Satranç                      | TERCÍH PATENT A.Ş.                   | HELENA KONFEKSİYON SEDEFLİ TAVLA MOBİLYA İMALAT SANAYİ<br>VE TİCARET LİMİTED ŞİRKETİ | İstiklal Cad. No:76 Antakya | HATAY      |        |
|         |        |                      |                                       |                                      |                                                                                      |                             |            |        |
| нн      | 41 4   | Kavit1/2 →           | ж н ∢                                 |                                      |                                                                                      |                             |            | 2      |
| <u></u> |        |                      |                                       |                                      |                                                                                      |                             |            |        |

Dilerseniz firma bazında seçim yaparak, gelen tasarımları çift tıklayarak seçip tasarım detay sayfasını görüntüleyebilirsiniz.

#### İl Dağılımı

Seçtiğiniz bülten üzerinde il dağılımı bazında vekil değişimi gerçekleştirmiş olan firmaları görüntülemenize olanak sağlayan Marksoft aracıdır.

| a∰ Tasarım Vekil Değişiklikleri                          | - 🗗 X  |
|----------------------------------------------------------|--------|
| Bülten Listes Veld Dağlımı Hak Sahlor Dağlımı İl Dağlımı |        |
| 🖳 Listeyi Yazdır                                         |        |
| Sra No İl Adı                                            | Toplam |
| Y                                                        |        |
|                                                          | 2      |
|                                                          |        |
|                                                          | 2      |
| m m « Kayt1/1 > m m «                                    | +      |

# Raporlar » Sözleşme Raporu

Seçtiğiniz tarih aralığında, firmanız adına gerçekleştirilmiş olan sözleşmeleri, sözleşme detaylarını ve gerçekleştirilen işlemleri görüntüleyip listeleme yapabileceğiniz Marksoft menüsüdür.

#### Sözleşme Listesi

Belirtilen tarih aralığında sözleşme kapsamında hedeflenen ve gerçekleştirilmiş olan işlemleri fiyatlandırması ile görüntülemenize olanak sağlayan Marksoft aracıdır.

| Tarih Araliği : 31.12.2016 🔲 20.04.2017 🚍 - Arama Şekli : Södeşme Tarih 🔹 🔍 Sözleşme Ara 🥒 Temizle 🖶 Listeyi Yazdır |                   |                                   |  |              |                    |                |         |              |             |           |        |  |
|----------------------------------------------------------------------------------------------------|-------------------|-----------------------------------|--|--------------|--------------------|----------------|---------|--------------|-------------|-----------|--------|--|
| irma Ünvanı                                                                                                    | Sözleşme Şekli    | İşlem Adı                         |  | Hedef Hizmet | Gerçekleşen Hizmet | İndirim Tutarı | Masraf  | K. Komisyonu | Harç        | KDV (%18) | Toplam |  |
|                                                                                                    |                   |                                   |  |              |                    |                |         |              |             |           |        |  |
|                                                                                                    | Diğer             | Yurtdışı Marka İzleme(Tüm Dünya)  |  |              |                    |                | 0,00 TL | 0,00 TL      | 864,00 TL   |           |        |  |
|                                                                                                    | Diğer             | Ülkesel Nevi Değişikliği          |  |              |                    |                | 0,00 TL | 0,00 TL      | 0,00 TL     |           |        |  |
|                                                                                                    | Diğer             | Marka Kullanım Beyanı             |  |              |                    |                | 0,00 TL | 0,00 TL      | 0,00 TL     |           |        |  |
|                                                                                                    | Diğer             | Geçici Red Kararına İtiraz        |  |              |                    | -              | 0,00 TL | 0,00 TL      | 1.555,00 TL |           |        |  |
|                                                                                                    | Diğer             | Pct Yilik Harç                    |  |              |                    |                | 0,00 TL | 0,00 TL      | 2.335,38 TL |           |        |  |
|                                                                                                    | Diğer             | Hizmet Sözleşmesi                 |  |              |                    |                | 0,00 TL | 0,00 TL      | 0,00 TL     |           |        |  |
|                                                                                                    | Diğer             | Pct Müracaatı                     |  |              |                    |                | 0,00 TL | 0,00 TL      | 0,00 TL     |           |        |  |
|                                                                                                    | Diğer             | Kısmi Red Kararına İtiraz         |  |              |                    |                | 0,00 TL | 0,00 TL      | 1.818,50 TL |           |        |  |
|                                                                                                    | Diğer             | Pct Müracaatı                     |  |              |                    |                | 0,00 TL | 0,00 TL      | 0,00 TL     |           |        |  |
|                                                                                                    | Diğer             | Bülten İtiraz                     |  |              |                    |                | 0,00 TL | 0,00 TL      | 3.304,00 TL |           |        |  |
|                                                                                                    | Diğe              | Hizmet Sözleşmesi                 |  |              |                    |                | 0,00 TL | 0,00 TL      | 0,00 TL     |           | -      |  |
|                                                                                                    | Genel Danışmanlık | Yıllık Genel Danışmanlık (Marka)  |  |              |                    |                | 0,00 TL | 0,00 TL      | 0,00 TL     |           |        |  |
|                                                                                                    | Genel Danışmanlık | Yıllık Genel Danışmanlık (Marka)  |  |              |                    |                | 0,00 TL | 0,00 TL      | 0,00 TL     |           |        |  |
|                                                                                                    | Genel Danışmanlık | Yıllık Genel Danışmanlık (Marka)  |  |              |                    |                | 0,00 TL | 0,00 TL      | 0,00 TL     |           |        |  |
|                                                                                                    | Genel Danışmanlık | Yıllık Genel Danışmanlık (Patent) |  |              |                    |                | 0,00 TL | 0,00 TL      | 0,00 TL     |           |        |  |
|                                                                                                    | Genel Danışmanlık | Yıllık Genel Danışmanlık (Patent) |  |              | 1.00               |                | 0,00 TL | 0,00 TL      | 0,00 TL     |           | -      |  |
|                                                                                                    | Genel Danışmanlık | Yıllık Genel Danışmanlık (Marka)  |  |              |                    |                | 0,00 TL | 0,00 TL      | 0,00 TL     |           |        |  |
|                                                                                                    | Marka             | Marka Müracaatı                   |  | -            |                    |                | 0,00 TL | 0,00 TL      | 820,00 TL   |           |        |  |

Herhangi bir satırı çift tıklamanız durumunda;

| Diğer Sözleşmeler                                                                                                    |                           |                                     |               |           |            |                           |                     |             | 83                                            |
|----------------------------------------------------------------------------------------------------|---------------------------|-------------------------------------|---------------|-----------|------------|---------------------------|---------------------|-------------|-----------------------------------------------|
| Müracaat Bilgileri Hak Sahibi B                                                                                                    | ilgileri Özel No          | otlar Sözleşme Ekleri               |               |           | *          | Ödeme Bilgileri Söz       | leşme Onayları Dosy | alar        | *                                             |
| Kayıt Tarihi :<br>Sözleşme Türü :                                                                                                    | 01.02.2017 17<br>Yurtdışı | :53 🔲 🗹 Online I                    | Müracaat      | - S       | özleşme No | Sözleşme Tutarı<br>Masraf | : v                 | Sadece Hizm | et 🔞<br>Fiyat<br>Listesi                      |
| Işlem Adı :       Yurtdış Marka Izleme(Tüm Dünya)       Islem Adı :       Islem Adı :       Odeme Şekli         Işlem Adı :       Yurtdış Marka Izleme(Tüm Dünya)       Islem Adı :       Odeme Şekli         Hızmet Bedeli :       Islem Adı :       Odeme Şekli         Hızmet Bedeli :       Islem Adı :       Odeme Şekli         Hızmet Bedeli :       Islem Adı :       Odeme Şekli         Hızmet Bedeli :       Islem Adı :       Odeme Şekli         Hızmet Bedeli :       Islem Adı :       Odeme Şekli         Hızmet Bedeli :       Islem Adı :       Odeme Şekli         Harç Bedeli :       Islem Adı :       Odeme Şekli         Harç Bedeli :       Islem Adı :       Odeme Şekli         Harç Bedeli :       Islem Adı :       Odeme Şekli         Harç Bedeli :       Islem Adı :       Odeme Şekli         Harç Bedeli :       Islem Adı :       Odeme Şekli         Kalan Hizmet :       Islem Adı :       Odeme Şekli         Kov (%18) :       Islem Adı :       Islem Adı :         Indirim Oran :       Islem Adı :       Islem Adı :         Kart Komisyonu :       O.00       Islem Adı :       Islem Adı : |                           |                                     |               |           |            |                           |                     |             | : 0,00<br>: 0,00<br>: 0,00<br>: 0,00<br>: 0 v |
| Sözleşme Listesi                                                                                                    | anle 🐹 Sil                | 📔 Kaydet                            | Vazgeç 🕒 '    | Yazdır    |            |                           |                     |             | 🔒 İşlemden Kaldır                             |
| Kayıt Tarihi Sözleş                                                                                                    | me No                     | İşlem Adı                           | Hizmet Bedeli | Harç      | Masraf     | İndirim Tutarı            | İş Takip Ücreti     | KDV (%18)   | Toplam                                        |
| • 01.02.2017                                                                                                    |                           | Yurtdışı Marka<br>İzleme(Tüm Dünya) |               | 864,00 TL | 0,00 TL    | To be a second            | -                   |             | i and                                         |
|                                                                                                    |                           |                                     |               |           |            |                           |                     |             |                                               |
|                                                                                                    |                           |                                     |               |           |            |                           |                     |             |                                               |

Gelen diğer sözleşmeler sayfası üzerinden, sözleşme işlemlerinizi kontrol edebilirsiniz.

#### Şube Dağılımı

Şube bazında yapılmış sözleşmelerin, şubesel dağılımlarını inceleyebilir, şube içerisinde yer alan vekillerin kaç adet sözleşme yaptığı bilgilerini görüntüleyebilir, sözleşme türü listesinde bulunan türlerden herhangi birinde yer alan bir sözleşmeyi seçerek detaylarını inceleyebilirsiniz.

| Sözl   | şme Raporu                                                 |                                |              |                    |                |         |              |      |           | - 6    | 83 |
|--------|------------------------------------------------------------|--------------------------------|--------------|--------------------|----------------|---------|--------------|------|-----------|--------|----|
| Sözl   | şme Listesi Şube Dağılımı Uzman Dağılımı Sözleşme Dağılımı | Hak Sahibi Dağılmı İl Dağılımı |              |                    |                |         |              |      |           |        |    |
|        | 😓 Listeyi Yazdır                                           |                                |              |                    |                |         |              |      |           |        |    |
| SI     | a No Şube Adi                                              |                                |              |                    |                |         |              |      |           | Toplam | -  |
| 9      |                                                            |                                |              |                    |                |         |              |      |           |        |    |
|        | Sube Dağılım                                               |                                |              |                    |                |         |              |      |           |        | ٦  |
|        | <ul> <li>Firma Ünvani</li> </ul>                           | İşlem Adı                      | Hedef Hizmet | Gerçekleşen Hizmet | İndirim Tutarı | Masraf  | K. Komisyonu | Harç | KDV (%18) | Toplam | 7  |
|        | •                                                          |                                |              |                    |                |         |              |      |           |        |    |
|        | • •                                                        |                                |              |                    |                |         |              |      |           |        |    |
|        | >                                                          |                                |              |                    |                |         |              |      |           |        | -  |
|        |                                                            |                                | -            |                    |                | 0,00 TL | 0,00 TL      |      | 1         | 1      | 7  |
| Œ      | 2                                                          |                                |              |                    |                |         |              |      |           |        | -  |
|        |                                                            |                                |              |                    |                |         |              |      |           |        |    |
|        |                                                            |                                |              |                    |                |         |              |      |           |        |    |
|        |                                                            |                                |              |                    |                |         |              |      |           |        |    |
|        |                                                            |                                |              |                    |                |         |              |      |           |        |    |
|        |                                                            |                                |              |                    |                |         |              |      |           |        |    |
|        |                                                            |                                |              |                    |                |         |              |      |           |        |    |
|        |                                                            |                                |              |                    |                |         |              |      |           |        |    |
|        |                                                            |                                |              |                    |                |         |              |      |           |        |    |
|        |                                                            |                                |              |                    |                |         |              |      |           |        |    |
|        |                                                            |                                |              |                    |                |         |              |      |           |        |    |
| -      |                                                            |                                |              |                    |                |         |              |      |           | 1.0    |    |
| 144 44 | Kayit 1 / 2 → ₩ ₩ 4                                        |                                |              |                    |                |         |              |      |           |        | Þ  |
|        |                                                            |                                |              |                    |                |         |              |      |           |        |    |

#### Uzman Dağılımı

Belirttiğiniz tarih aralığında uzmanlarınızın gerçekleştirmiş olduğu sözleşme adetlerini; uzman,sözleşme türü ve adete göre sıralayan Marksoft aracıdır.

| 🖳 Listeyi Yazdır                                                                                                    |        |              |                    |                |                   |                         |      |           |        |       |
|----------------------------------------------------------------------------------------------------|--------|--------------|--------------------|----------------|-------------------|-------------------------|------|-----------|--------|-------|
| ·····                                                                                                    |        |              |                    |                |                   |                         |      |           |        |       |
| No Uzman Adi                                                                                                    |        |              |                    |                |                   |                         |      |           |        | Topla |
|                                                                                                    |        |              |                    |                |                   |                         |      |           |        |       |
| 1                                                                                                    |        |              |                    |                |                   |                         |      |           |        |       |
| Uzman Dağılımı                                                                                                    |        |              |                    |                |                   |                         |      |           |        |       |
| ۹ Firma Ünvanı                                                                                                    | Uzmanı | Hedef Hizmet | Gerçekleşen Hizmet | İndirim Tutarı | Masraf            | K. Komisyonu            | Harç | KDV (%18) | Toplam |       |
| 7                                                                                                    | 1      |              |                    |                |                   |                         |      |           |        |       |
| Marka ( )                                                                                                    |        |              |                    |                |                   |                         |      |           |        | _     |
|                                                                                                    |        |              |                    |                |                   |                         |      |           |        |       |
| > Patent ( )                                                                                                    |        |              |                    |                |                   |                         |      |           |        |       |
| > Patent ( ) > Tasarım ( )                                                                                                    |        |              |                    |                |                   |                         |      |           |        |       |
| <pre>&gt; Patent ( ) &gt; Tasarim ( ) &gt; Diğer ( )</pre>                                                                                                    |        |              |                    |                |                   |                         |      |           |        |       |
| > Patent ( )<br>> Tasarım ( )<br>> Diğer ( )<br>> Genel Danışmanlık ( )                                                                                                    |        |              |                    |                |                   |                         |      |           |        |       |
| Patent ( )     Tasarm ( )     Diğer ( )     Genel Danışmanlık ( )                                                                                                    |        | -            |                    |                | 0,00 TL           | 0,00 TL                 |      | 1         | 1      |       |
| > Patent ( )<br>> Patent ( )<br>> Tasarım ( )<br>> Oğer ( )<br>> Genel Danışmanlık ( )                                                                                                    |        |              |                    |                | 0,00 TL           | 0,00 TL                 |      | 11        |        |       |
| Patent ( )     Patent ( )     Patent ( )     Tasarım ( )     Oiğer ( )     Genel Danışmanlık ( )  2  Uzman Dağılım                                                                                                    |        |              |                    |                | 0,00 TL           | 0,00 TL                 |      |           |        |       |
| Patenta ( ) Patenta ( ) Tasarım ( ) Diğer ( ) Genel Danışmanlık ( ) Uzman Dağım 9. Firma Ürvan                                                                                                    | Uzmanı | Hedef Hizmet | Gerçekleşen Hizmet | İndirim Tutarı | 0,00 TL<br>Masraf | 0,00 TL<br>K. Komisyonu | Harç | KDV (%18) | Toplam |       |
| > Patent()           > Patent()           > Tasarm()           > Diğer()           > Genel Danışmanlık ()           Z           Uzman Dağılm           9. Firma Divan           Y                                                                                                    | Uzmani | Hedef Hizmet | Gerçekleşen Hizmet | İndirim Tutarı | 0,00 TL<br>Masraf | 0,00 TL<br>K. Komisyonu | Harç | KDV (%18) | Toplam |       |
|                                                                                                    | Uzmani | Hedef Hizmet | Gerçekleşen Hizmet | İndirim Tutarı | 0,00 TL<br>Masraf | 0,00 TL<br>K. Komisyonu | Harç | KDV (%18) | Toplam |       |
| > Patent ( )           > Diger ( )           > Diger ( )           > Oiger ( )           > Genel Danişmanlık ( )           2           Uzman Dağım           9           Firma Ünvanı           9           > Patent ( )                                                                                                    | Uzmani | Hedef Hizmet | Gergeklegen Hizmet | İndirim Tutarı | 0,00 TL<br>Masraf | 0,00 TL<br>K. Komisyonu | Harç | KDV (%18) | Toplam |       |
| > Patent ( )           > Patent ( )           > Diğer ( )           > Oiğer ( )           > Genel Danışmanlık ( )           2           Uzman Dağım           9,           Firma Ünvans           9           > Patent ( )           > Tasarım (*)                                                                                 | Uzmani | Hedef Hizmet | Gerçekleşen Hamet  | İndirim Tutarı | 0,00 TL<br>Masraf | 0,00 TL<br>K. Komisyonu | Harç | KDV (%18) | Toplam |       |
| > Patent ( )           > Patent ( )           > Diger ( )           > Diger ( )           > Genel Danışmanlık ( )           2           Uzman Dağım           9           Firma Ünvan           9           > Patent ( )           > Patent ( )           > Diğer ( )                                                              | Uzmani | Hedef Hizmet | Gerçekleşen Hizmet | İndirim Tutarı | 0,00 TL<br>Masraf | 0,00 TL<br>K. Komisyonu | Harç | KDV (%18) | Toplam |       |
|                                                                                                    | Uzmani | Hedef Hizmet | Gerçekleşen Hizmet | İndirim Tutarı | 0,00 TL<br>Masraf | 0,00 TL<br>K. Komisyonu | Harç | KDV (%18) | Toplam |       |
| > Patent ( )           > Patent ( )           > Tasarım ( )           > Diğer ( )           > Genel Danışmanlık ( )           2           Uzman Dağım           9           9           9           9           9           9           > Marka ( )           > Patent ( )           > Diğer ( )           > Genel Danışmanlık ( ) | Uzmani | Hedef Hizmet | Gerçekleşen Hizmet | Indrim Tutan   | 0,00 TL<br>Masraf | 0,00 TL<br>K. Komisyonu | Harç | KDV (%18) | Toplam |       |

Dilerseniz ilgili alandaki alt başlıktan firma seçerek sözleşme detaylarına bakabilirsiniz.

#### Sözleşme Dağılımı

Sözleşme bazında belirttiğiniz aralıkta gerçekleştirilmiş olan sözleşmeleri sıralamanıza olanak sağlayan, aynı zamanda hangi uzmanınızın kaç adet sözleşme tamamladığına dair istatistiksel bilgi sunan Marksoft aracıdır.

| egne Lister i Sube Dağım Uzman Dağım Bodeşme Dağım Hak Sahib Dağım II Dağım<br>U Lister i Yazdır<br>Tarı No Sodeşme Şelâ<br>Sodeşme Dağım<br>A Fina Ivan A Sodeşme Şelâ<br>A Fina Ivan A Sodeşme Şelâ<br>A Fina Ivan A Sodeşme Ivan A Sodeşme B Fina Ivan A Sodeşme B Fina Ivan A                                                                                                    | Södeşme Listesi Şube Dağılım Uzman Dağılım Södeşme Dağılım Hak Sahbi Dağılım İl Dağılım<br>Usteri Yazdır<br>Sıra No Sodeşme Şeki<br>P<br>I Marka<br>Firma Ünvan Södeşme Şeki<br>P<br>I Marka<br>Södeşme Dağılım Hak Sahbi Dağılım İl Dağılım<br>Sodeşme Bağılım<br>Firma Ünvan Södeşme Şeki<br>P<br>I Marka<br>Södeşme Dağılım Hak Sahbi Dağılım<br>Sodeşme Şeki<br>P<br>I Marka<br>I Marka<br>I Marka<br>I Marka<br>I Marka<br>I Marka<br>I Marka<br>I Marka<br>I Marka<br>I Marka                                                                                                    | K. Komisyonu | u Harç |           |        | Topla |
|----------------------------------------------------------------------------------------------------|----------------------------------------------------------------------------------------------------|--------------|--------|-----------|--------|-------|
| Listeryi Yazdır       To         ra No       Sodeşme Şekil       To         Sodeşme Dağim       To         Sodeşme Dağim       To         İmma Owan       Sodeşme Şekil       Hedef Hazmet         İmma Owan       Sodeşme Şekil       Hedef Hazmet         İmma Owan       Sodeşme Şekil       Hedef Hazmet         İmma Owan       Sodeşme Şekil       Hedef Hazmet         İmma Owan       Sodeşme Şekil       Hedef Hazmet         İmma Owan       Sodeşme Şekil       Hedef Hazmet         İmma Owan       Sodeşme Şekil       Hedef Hazmet         İmma Owan       Sodeşme Şekil       Hedef Hazmet         İmma Owan       Sodeşme Şekil       Hedef Hazmet         İmma Owan       Sodeşme Şekil       Hedef Hazmet         İmma Owan       Sodeşme Şekil       Hedef Hazmet         İmma Owan       Sodeşme Şekil       Hedef Hazmet         İmma Owan       Sodeşme Şekil       Hedef Hazmet         İmma Owan       Sodeşme Şekil       Hedef Hazmet         İma Owan       Sodeşme Şekil       Hedef Hazmet         İma Owan       Ima Owan       Ima Owan         İma Owan       Ima Owan       Ima Owan         İma Owan       Ima Owan                                                                                                    | Listeyi Yazdır Sra No Sozdeşme Şekâ          1       Marka         Sozdeşme Dağılım                                                                                                    | K. Komisyonu | u Harç |           |        | Topla |
| ra No. Sózlegme Şekl<br>Sozlegme Şekl<br>Sozlegme Qağım<br>A Firma Qırvanı<br>A Firma Qırvanı<br>A Fi | Sira No       Södegme Sekli         I       Marka         Sodegme Sekli       Image: Sodegme Sekli         Image: Sodegme Sekli       Image: Sodegme Sekli         Image: Sodegme Sekli       Image: Sodegme Sekli | K. Komisyonu | u Harç |           |        | Topla |
| Image: Source of the second of the second of the                                                                                                    | Marka       Sodegme Dağılmı       A Firma Ürivani       Sodegme Şekli       Hedef Hizmet       Gerçekleşen Hizmet       İmage Balanı                                                                                                    | K. Komisyonu | u Harç |           |        |       |
| 1         Marka           Sobeprne Dağlım         K. Komisyonu         Harg         K. Komisyonu         Harg         K. V0 (%18)         Toplam           P         Indrim Tutari         Maaraf         K. Komisyonu         Harg         K. V0 (%18)         Toplam           P         Indrim Tutari         Maaraf         K. Komisyonu         Harg         K. V0 (%18)         Toplam           P         Indrim Tutari         Maaraf         K. Komisyonu         Harg         K. V0 (%18)         Toplam           P         Indrim Tutari         Maaraf         K. Komisyonu         Harg         K. V0 (%18)         Toplam           P         Indrim Tutari         Maaraf         K. Komisyonu         Harg         K. V0 (%18)         Toplam           P         Indrim Tutari         Maaraf         K. Komisyonu         Harg         K. Komisyonu         Harg         K. Komisyonu         Harg         K. Komisyonu         Harg         K. Komisyonu         Harg         K. Komisyonu         Harg         K. Komisyonu         Kovi (%18)         Toplam           P         Indrim Tutari         Marg         Indrim Tutari         Marg         Indrim Tutari         Marg         Kovi (%18)         Kovi (%18)         Kovi (%18)         Kovi (%18) <td>I Marka       Sodegme Dağlımı       Q Firma Ürvanı       Sodegme Şekli       Hedef Hizmet       Gerçekleşen Hizmet       İ İman Ürvanı</td> <td>K. Komisyonu</td> <td>u Harç</td> <td></td> <td></td> <td></td>                                                                                                    | I Marka       Sodegme Dağlımı       Q Firma Ürvanı       Sodegme Şekli       Hedef Hizmet       Gerçekleşen Hizmet       İ İman Ürvanı                                                                                                    | K. Komisyonu | u Harç |           |        |       |
| Sodegme Doğlm         Sodegme Sekå         Hedef Hizmet         Gerçeklegen Hizmet         Indrim Tutari         Masraf         K. Komisyon         Harç         KDV (% 18)         Toplam                                     OV (% 18)               Toplam                                                                                                    | Sozlegme Dağlım     Sozlegme Seki     Hedef Hizmet     Gerçeklegen Hizmet     İndirim Tutan     Masraf       Y     Sozlegme Seki     Hedef Hizmet     Gerçeklegen Hizmet     İndirim Tutan     Masraf       Y     Sozlegme Seki     Hedef Hizmet     Gerçeklegen Hizmet     İndirim Tutan     Masraf       Y     Sozlegme Seki     Hedef Hizmet     Gerçeklegen Hizmet     İndirim Tutan     Masraf       Y     Sozlegme Seki     Hedef Hizmet     Hedef Hizmet     Indirim Tutan     Masraf                                                                                                    | K. Komisyonu | u Harç |           |        |       |
| Q.         Firma Onvani         Sodeprie Selá         Hedef Hizzet         Gerçekleşen Hizzet         Indrim Tutari         Masraf         K. Komisyonu         Harç         KDV (% 18)         Toplam           V         V                                                                                                    | Q     Firma Ünvani     Södepre Şekă     Hede Filzmet     Gerçeklepen Hizmet     İndrim Tutari     Masrafil       Y     >       A     >       A     >                                                                                                    | K. Komisyonu | u Harç |           |        |       |
| v         v                                                                                                    | y         >           > >         >           > >         >                                                                                                    |              |        | KDV (%18) | Toplar | n     |
| >         >           >         >           >         0,00 TL         0,00 TL           2         Patent         3           3         Tsaarm         4           4         Diğer         5           5         Genel Dangmanik         1                                                                                                    | >           >                                                                                                    |              |        |           |        |       |
| 3 Tasarm 4 Diğer 5 Genel Danşmanlık                                                                                                    | 2 Patent 0,00                                                                                                    | TL   0,00 TL | π      |           |        |       |
| 4 Diğer<br>S Genel Danışmanlık                                                                                                    | 2 Paterit                                                                                                    |              |        |           |        |       |
| 5 Genel Dangmanlik                                                                                                    | 4 Diğer                                                                                                    |              |        |           |        |       |
|                                                                                                    | 5 Genel Danışmanlık                                                                                                    |              |        |           |        |       |
|                                                                                                    |                                                                                                    |              |        |           |        |       |

Dilerseniz uzman seçiminden sonra ilgili alandaki alt başlıktan firma seçerek sözleşme detaylarına bakabilirsiniz.

#### Hak Sahibi Dağılımı

Hak sahibi bazında müşterilerinizle gerçekleştirilmiş sözleşmeleri sıralamanıza olanak sağlayan, uzmanlarınızın müşteri bazında kaç sözleşme yaptığını da görüntüleyebileceğiniz Marksoft aracıdır.

| eşme Listesi Şube Dağılımı Uzman Dağılı | ni Sözleşme Dağılımı H                                                                                                    | lak Sahibi Dağılımı İl Dağılımı                                                                                                    |              |                       |                |            |              |             |           |        |
|-----------------------------------------|----------------------------------------------------------------------------------------------------|----------------------------------------------------------------------------------------------------|--------------|-----------------------|----------------|------------|--------------|-------------|-----------|--------|
| 🕒 Listeyi Yazdır                        |                                                                                                    |                                                                                                    |              |                       |                |            |              |             |           |        |
| Sira No Hak Sahibi                      |                                                                                                    |                                                                                                    |              |                       |                |            |              |             |           | Topla  |
|                                         |                                                                                                    |                                                                                                    |              |                       |                |            |              |             |           |        |
| 1                                       |                                                                                                    |                                                                                                    |              |                       |                |            |              |             |           |        |
| Hak Sahibi Dağılımı                     |                                                                                                    |                                                                                                    |              |                       |                |            |              |             |           |        |
| ۹ Firma Ünvanı                          |                                                                                                    | İşlem Adı                                                                                                    | Hedef Hizmet | Gerçekleşen Hizmet    | İndirim Tutarı | Masraf     | K. Komisyonu | Harç        | KDV (%18) | Toplam |
| Ψ                                       | Ĺ.                                                                                                    |                                                                                                    |              |                       |                |            |              |             |           |        |
| • >                                     |                                                                                                    |                                                                                                    |              |                       |                |            |              |             |           |        |
|                                         |                                                                                                    |                                                                                                    |              | 1. THE R. L.          | T              | 0.00 TL    | 0.00 TL      | 6.115.00 TL |           | 1      |
|                                         |                                                                                                    |                                                                                                    |              |                       |                | U (0460.56 |              | 1           | 1         |        |
| 2                                       |                                                                                                    |                                                                                                    |              |                       |                |            |              |             |           |        |
| 4                                       |                                                                                                    | Carlo Annual Annual                                                                                                    |              |                       |                |            |              |             |           |        |
| 5                                       |                                                                                                    |                                                                                                    |              |                       |                |            |              |             |           |        |
| 6                                       |                                                                                                    |                                                                                                    |              |                       |                |            |              |             |           |        |
| 7 200                                   | and the second second se |                                                                                                    |              |                       |                |            |              |             |           |        |
| 8                                       |                                                                                                    |                                                                                                    |              |                       |                |            |              |             |           |        |
| 9                                       | A Distance of the                                                                                                    | - Hard - Long - Long -  |              |                       |                |            |              |             |           |        |
| 10                                      |                                                                                                    |                                                                                                    |              |                       |                |            |              |             |           |        |
| 11                                      |                                                                                                    |                                                                                                    |              |                       |                |            |              |             |           |        |
| 12                                      |                                                                                                    | Contraction of the local division of the local division of the loc |              | and the second second |                |            |              |             |           |        |
| 13                                      |                                                                                                    |                                                                                                    |              |                       |                |            |              |             |           |        |
| 14                                      |                                                                                                    |                                                                                                    |              |                       |                |            |              |             |           |        |
| 15                                      |                                                                                                    |                                                                                                    |              |                       |                |            |              |             |           |        |
| 16                                      |                                                                                                    |                                                                                                    |              |                       |                |            |              |             |           |        |
| 17                                      |                                                                                                    |                                                                                                    |              |                       |                |            |              |             |           |        |
|                                         |                                                                                                    |                                                                                                    |              |                       |                |            |              |             |           |        |

### İl Dağılımı

# İl bazında gerçekleştirmiş olduğunuz sözleşmeleri sıralama ve uzmanlarınızın yaptığı sözleşme adedine göre listeleme yapabileceğiniz Marksoft aracıdır.

| Södesme Listes     Sube Dağlım     Uzman Dağlım     Södeşme Dağlım     Hak Sahbi Dağlım       İgit     Listeyi Yazdır                                                                                                    | oplam |
|----------------------------------------------------------------------------------------------------|-------|
| Sra No       1 Ad.         •       •         •       •         •       •         •       •         •       •         •       •         •       •         •       •         •       •         •       •         •       •         •       •         •       •         •       •         •       •         •       •         •       •         •       •         •       •         •       •         •       •         •       •         •       •         •       •         •       •         •       •         •       •         •       •         •       •         •       •                                                                                                    | oplam |
| Sra No         II Adu           I         AMCARA           I         AMCARA           I         I Doğim           I         Firma Ürvanı           Iglem Adu         Hedef Hizmet           I         Firma Ürvanı                                                                                                    | oplam |
| Image: Normal System         Image: Normal System         Image: No                                                                                                    | oplam |
| I         ANKARA           I         Dağılm           -         -           -         Firma Ünvanı           Işlem Adi         Hedef Hizmet           -         Firma Ünvanı           -         Firma Ünvanı                                                                                                    | oplam |
| I Dağılmı           9. Firma Ünvanı         İşlem Adı         Hedef Hizmet         Gerçekleşen Hizmet         İndirim Tutan         Masraf         K. Komisyonu         Harç         KDV (%18)         Tr           V <td>oplam</td>                                                                                                    | oplam |
| Q         Fitma Ünvani         İşlem Adi         Hedef Hizmet         Gerçekleşen Hizmet         İndirim Tutari         Masraf         K. Komisyonu         Harç         KDV (%18)         T           V                                                                                                    <                                                                                                    | oplam |
| P                                                                                                    |       |
|                                                                                                    |       |
|                                                                                                    |       |
| > Marka ( )                                                                                                    |       |
| > Patent ( )                                                                                                    |       |
| > Tasanm ( )                                                                                                    |       |
| > Diğer (iii )                                                                                                    |       |
| 0,00 TL 0,00 TL 0,00 T |       |
|                                                                                                    |       |
| >                                                                                                    |       |
| 0,00 TL 0,00 TL                                                                                                    |       |
| B 2 IZMR                                                                                                    |       |
| E 3 MANISA                                                                                                    |       |
| B 4 STVAS                                                                                                    |       |
| B 5 ISTANBUL                                                                                                    | _     |
| G SAMSUN                                                                                                    |       |
|                                                                                                    |       |
|                                                                                                    |       |
|                                                                                                    |       |
|                                                                                                    |       |
|                                                                                                    |       |
| 44 44 Kay(1/163 * # ## 4                                                                                                    |       |

### YURTDIŞI MARKA-PATENT-TASARIM

# YURTDIŞI MARKA - PATENT - TASARIM

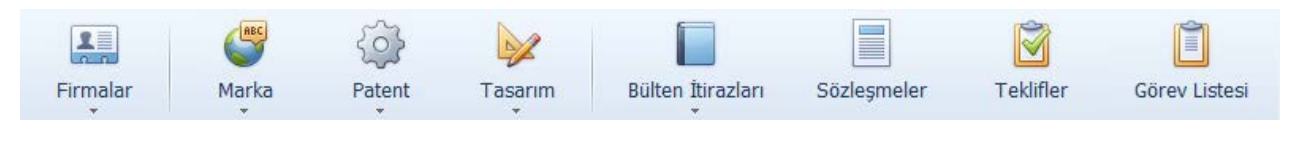

Marka

# Marka » Marka Hareketleri

Yeni bir marka oluşturma, veya hali hazırda başvurusunu gerçekleştirmiş olduğunuz bir markanın başvuru durumunu detaylarını da sisteminize ekleyen Marksoft aracıdır.

| ſ | urtdışı Marka Harek | etleri ×                                                                                                    |                                                                                                    |           |            |                |               | Ψ.                                              |
|---|---------------------|----------------------------------------------------------------------------------------------------|----------------------------------------------------------------------------------------------------|-----------|------------|----------------|---------------|-------------------------------------------------|
|   | 🚯 Yeni Marka        | 💥 Marka Sil 🗦 Listeyi Yazdır 🔗 Li                                                                                                    | isteyi Yenile 🔲 Marka Logolarını Göster                                                                                                    |           |            |                |               |                                                 |
| Γ | Kayıt Tarihi        | Marka Adı                                                                                                    | Hak Sahibi                                                                                                    | Tescil No | Başvuru No | Başvuru Tarihi | Tescil Tarihi | Marka Durumu                                    |
| ۴ |                     |                                                                                                    |                                                                                                    |           |            |                |               | <b>_</b>                                        |
| Þ | 22.03.2017 17:33:03 |                                                                                                    |                                                                                                    |           |            | 01.02.2017     |               | Geri Çekme Müracaatı Yapıldı                    |
|   | 22.03.2017 14:20:24 |                                                                                                    |                                                                                                    |           |            | 03.08.2016     |               | Müracaat Yapıldı (Yurtdışı Vekil<br>Kullanarak) |
|   | 22.03.2017 11:39:56 |                                                                                                    | and the second second se |           |            | 20.11.2016     |               | Müracaat Yapıldı (Yurtdışı Vekil<br>Kullanarak) |
|   | 16.03.2017 10:40:42 |                                                                                                    |                                                                                                    |           |            | 11.03.2010     |               | Müracaat Yapıldı (Vekilsiz)                     |
|   | 16.03.2017 10:37:02 |                                                                                                    |                                                                                                    |           |            | 15.06.2010     |               | Tescil Belgesi Geldi                            |
|   | 16.03.2017 10:29:04 |                                                                                                    |                                                                                                    |           |            | 29.04.2010     |               | Tescil Belgesi Geldi                            |
|   | 16.03.2017 10:21:16 | -                                                                                                    |                                                                                                    |           |            | 04.10.2010     |               | Tescil Belgesi Geldi                            |
| L | 15.03.2017 16:51:30 |                                                                                                    | the second second second second second second second second second second second second second second second se                                                                                                    |           |            | 01.07.2016     |               | Tescil Belgesi Geldi                            |
| L | 15.03.2017 15:42:21 |                                                                                                    |                                                                                                    |           |            | 07.06.2016     |               | Tescil Belgesi Geldi                            |
|   | 15.03.2017 15:00:03 | -                                                                                                    |                                                                                                    |           |            | 10.12.2009     |               | Eksiklik Tamamlandı (Wıpo)                      |
|   | 03.03.2017 10:27:12 | 5                                                                                                    |                                                                                                    |           |            | 13.06.2003     |               | Tescil Belgesi Geldi                            |
| L | 03.03.2017 09:56:15 | Toronto Contra Contra C |                                                                                                    |           |            | 13.06.2003     |               | Tescil Belgesi Geldi 🗸                          |
| H | 44 4 Kayıt 1 / 128  | ► ₩ 4                                                                                                    |                                                                                                    |           |            |                |               | •                                               |
|   | İşlem Adı :         |                                                                                                    | × X C Son I                                                                                                    | şlem      |            |                |               |                                                 |

"Yeni Marka" Seçeneğine tıklarsanız:

| ışı Marka Hareketleri Det | ауі                      |                    |             |                                                                                                    |                  |                  |                  |     |                    |           |             |   |
|---------------------------|--------------------------|--------------------|-------------|----------------------------------------------------------------------------------------------------|------------------|------------------|------------------|-----|--------------------|-----------|-------------|---|
| Kayıt Tarihi : 2          | 0.04.2017 14:58          | Sözleşme Ara       | :           |                                                                                                    |                  | Önemli Uyarı :   |                  |     |                    |           |             |   |
| Yurtdışı Marka Bilgile    | eri                      |                    |             |                                                                                                    |                  |                  |                  |     |                    |           |             |   |
| Başvuru Şekli : 🛽         | IADRID -                 | Ülkeler            | : A.B.D., A | Almanya, Ant                                                                                                    |                  | Dayanak Başvuru  | I No :           |     |                    | -         |             |   |
| Başvuru No :              | 2                        | Başvuru Tarihi     | :           |                                                                                                    | -                | Tesci            | I No :           |     |                    |           |             |   |
| Marka Adı :               |                          |                    |             |                                                                                                    | 8                | Tescil Ta        | arihi :          |     | •                  | Resim v   | erisi yok   | 8 |
| Sınıflar :                |                          |                    |             | 6                                                                                                    | 2 3              | YD. V. Referans  | ; No :           |     |                    |           |             |   |
| Uzmanı :                  |                          |                    |             |                                                                                                    |                  | V. Referans      | No:              |     |                    |           |             |   |
|                           |                          | 💮 Yeni Kayıt       | 🐹 sil       | H Kay                                                                                                    | det<br>G         |                  |                  |     |                    | 膉 Logo Yü | kle 💢 Sil   |   |
| lak Sahibi Bilgileri      | Yurtdışı Vekil Bilgileri | Yenileme Hatır     | rlatmaları  |                                                                                                    |                  |                  |                  | Ì   | Mal ve Hizmetler [ | TR]       |             |   |
| 🚯 Hatırlatma Ekle         | : 😡 Düzenle 🐰            | Sil                |             |                                                                                                    | Yenilemele       | ri Bildirme 🔲 Ge | nel Danışmanlıl  |     |                    |           |             | 1 |
| İşlem Tarihi              | Hatrlatma Adı            | Hatrlatn           | na Tarihi   | Son Taril                                                                                                    | n Aç             | klama            |                  |     |                    |           |             |   |
|                           |                          |                    |             |                                                                                                    |                  |                  |                  | 1   | Mal ve Hizmetler [ | EN]       |             | f |
|                           |                          |                    |             |                                                                                                    |                  |                  |                  |     |                    |           |             | 1 |
|                           |                          |                    |             |                                                                                                    |                  |                  |                  |     |                    |           |             |   |
| Ilkolos                   | Marka                    | Harakatlari        |             |                                                                                                    |                  |                  |                  |     | Desvalar           |           |             | _ |
| lke Adı                   | (B)                      | Marka Hareket Gi   | riei 🗔 1    | Düzenle 3                                                                                                    | 2 sil            | Â                | Önemli Uvar      | lar | (G) Veni Dosva     | Sil I     | 🖪 Kavdet 🔻  |   |
| in the of the state       |                          | İslam Təribi İslam | Adi         |                                                                                                    | atirlatma Tarihi | Aciklama         | 2 .01(0111) 0701 |     | İslem Adı          |           | ing instant |   |
|                           |                          | AACUL 10100 13000  |             | The second second second second second second second second second second second second second second second se |                  | -Singuia         |                  |     | ANCH AG            |           |             |   |
|                           |                          |                    |             |                                                                                                    |                  |                  |                  |     |                    |           |             |   |
|                           |                          |                    |             |                                                                                                    |                  |                  |                  |     |                    |           |             |   |
| et et et Kawt 0 / 0 +     | - H- H                   |                    |             |                                                                                                    |                  |                  |                  |     |                    |           |             |   |
| addie of 0 v              |                          |                    |             |                                                                                                    |                  |                  |                  |     |                    |           |             | _ |

Gereken alanları doldurarak kaydet demeniz yeterli olacaktır.

# Marka » TMview Araştırma

Marksoft mevcut kullanımda olan araçları sizin için kendi bünyesinde barındırma özelliğine sahiptir. Bu araçlardan en bilinenlerinden birisi de <u>TMview</u>'dur. **"TMView Araştırma"** Bu web sitesi üzerinden arama yapıp sonuçlar getirmenizi sağlayan Marksoft Aracıdır.

| n Marksoft                    |                         |                           |                      |                          |                 |                           |        | - ē X                       |
|-------------------------------|-------------------------|---------------------------|----------------------|--------------------------|-----------------|---------------------------|--------|-----------------------------|
| Yurtiçi İşlemler Y            | rurtdışı İşlemler Muhas | ebe Araçlar Veri Yükleme  | Online İşlemler Ye   | dekle / Geri Yükle       | Ayarlar F       | iyat Listesi Sistem       | Yardım | 🛆 🙎 Merhaba, Emre SUYADAL 🕜 |
| Firmalar Marka                | Patent Tasarım          | Bülten İtirazları Sözleşi | meler Teklifler      | Görev Listesi            |                 |                           |        |                             |
|                               | -                       | ~                         |                      | Fa.                      |                 |                           |        |                             |
| Yurtdışı TMview Araştırma 🗙   |                         |                           |                      |                          |                 |                           |        | * Habi                      |
| Belirlenmis Bölgeler :        |                         |                           | Sinif                | :                        |                 |                           | -      | latma                       |
| Marka Ofisleri :              |                         | N                         | Araştırılan Sınıflar | :                        |                 |                           | 9      | Panel                       |
| Başvuru Tarih Aralığı :       |                         |                           | Başvuru / Tescil No  | :                        |                 |                           |        | Tab                         |
| Tescil Tarih Aralığı : [      |                         |                           | Marka Durumu         | :                        |                 |                           | -      | li i                        |
| Marka Adı : [                 |                         | 8                         | Sıralama             | : Başvuru Tarihi         | ▼ Sıralama      | Şekli : A'dan Z'ye Sırala | Ŧ      |                             |
|                               | Sözcük Arama            | <u> </u>                  |                      | Manuel Listelem          | e 🔘 Otoma       | atik Listeleme            |        |                             |
| Hak Sahibi :                  | Sözcük Arama            |                           |                      | Sadece itiraz ed         | lilebilir marka | ıları göster              |        |                             |
|                               |                         | 0                         |                      | Ara Ara                  |                 | Jemizle                   |        |                             |
| 💭 Listaui Vaadus 🛛 🐙          | Põlmavi Cöstas / Ciala  |                           |                      |                          |                 |                           |        |                             |
|                               | Boimeyr Goster / Gizie  |                           | 1                    |                          |                 |                           |        |                             |
| Marka Adı                     | M. Sahip No             | Hak Sahibi                | Tescil No            | Tescil Tarihi Başvuru No | Başvuru T       | . Smflar                  |        | Marka Durumu                |
|                               |                         |                           |                      |                          |                 |                           |        |                             |
|                               |                         |                           |                      |                          |                 |                           |        |                             |
|                               |                         |                           |                      |                          |                 |                           |        |                             |
|                               |                         |                           |                      |                          |                 |                           |        |                             |
|                               |                         |                           |                      |                          |                 |                           |        |                             |
| H4 44 4 Kayit 0 / 0 + >> >> 4 |                         |                           |                      |                          |                 |                           |        | E                           |

### Patent

Müşterileriniz için patent işlemlerini yapmanıza yardımcı olan araçları içeren Marksoft menüsüdür.

# Patent » Patent Hareketleri

Müşterilerinize ait olan ve gerçekleştireceğiniz patent işlemleriniz için kullanabileceğiniz Marksoft araçlarıdır. Ayrıca gerçekleştirmiş olduğunuz işlemlerle ilgili de kontrol işlemlerinizi yine bu seçenek aracılığıyla gerçekleştirebilirsiniz.

| Marksoft             |                                                                                                    |                                                                                                    |                      |                           |                |               | 0                            | ð    |
|----------------------|----------------------------------------------------------------------------------------------------|----------------------------------------------------------------------------------------------------|----------------------|---------------------------|----------------|---------------|------------------------------|------|
| ∎                    | nler Yurtdışı İşlemler Muhasebe                                                                                                    | Araçlar Veri Yükleme Online İşlemler Y                                                                                                    | /edekle / Geri Yükle | Ayarlar Fiyat Listes      | i Sistem Yar   | dım           | a 🙎 Merhaba, Emre SUYA       | ADAI |
| 2                    | 🖷 🙃 🔛                                                                                                    |                                                                                                    | Ê                    |                           |                |               |                              |      |
| Firmalar M           | arka Batent Tacarim                                                                                                    | Rülten İtirəzləri Sözlərmələr Təkliflər                                                                                                    | Cärav Listasi        |                           |                |               |                              |      |
| *                    |                                                                                                    |                                                                                                    | GOLEV LISTERI        |                           |                |               |                              |      |
|                      |                                                                                                    |                                                                                                    | 5                    |                           |                |               |                              | -    |
| ırtdışı Patent Harek | etleri ×                                                                                                    |                                                                                                    |                      |                           |                |               |                              | 1    |
|                      | · · · · · · · · · · · · · · · · · · ·                                                                                                    | Carta Associat                                                                                                    |                      |                           |                |               |                              |      |
| Preni Patent         | 🔀 Patent Sii 😑 Listeyi Yazdir 🤤                                                                                                    | Listeyi Yenile                                                                                                    |                      |                           |                |               |                              |      |
| Kayst Tarihi         | Bulue Bachži                                                                                                    | Hak Sakibi                                                                                                    | Tecci No             | Ramanu No.                | Bacumu Tarihi  | Tercil Tarihi | Patant Durumu                | T    |
| dayic relian         | buluş başılgı                                                                                                    | Trak Sellipt                                                                                                    | resurvo              | başvara No                | başvara tarihi | reacting      | Patent Darana                | -    |
|                      |                                                                                                    |                                                                                                    |                      |                           |                |               |                              | ſ    |
| 18.04.2017 16:50:49  |                                                                                                    |                                                                                                    |                      |                           | 18.04.2017     |               | Dekont                       |      |
| 13.04.2017 16:47:35  |                                                                                                    |                                                                                                    |                      |                           | 13.04.2017     |               | Dekont Ekleme                |      |
| 14.03.2017 12:58:01  |                                                                                                    |                                                                                                    |                      |                           | 22.06.2013     |               | İnceleme Talebi Yapıldı      | 1    |
| 14.03.2017 11:55:37  | the state of the state of the s |                                                                                                    |                      | (                         | 10.11.2016     |               | Müracaat Yapıldı             | Т    |
| 17 11 2016 12:40:26  |                                                                                                    |                                                                                                    |                      | 1                         | 08 11 2016     |               | Arachma Raporu Geldi         | 1    |
| 17.11.2010 13.45.20  |                                                                                                    |                                                                                                    |                      |                           | 00.11.2010     |               | Araşunna Kaporu delur        |      |
| 22.08.2016 17:18:34  |                                                                                                    |                                                                                                    |                      |                           | 06.08.2013     |               | Yıllık Harç Müracatı Yapıldı |      |
| 22.08.2016 17:15:54  |                                                                                                    |                                                                                                    |                      | 100 million (100 million) | 22.12.2011     |               | Yıllık Harç Müracatı Yapıldı |      |
| 22.08.2016 17:13:16  |                                                                                                    | and the second second se |                      |                           | 08.05.2012     |               |                              | 4    |
| 22.08.2016 17:09:24  |                                                                                                    | and the second second second                                                                                                    |                      |                           | 23.09.2013     |               |                              | -    |
| 22.08.2016 17:06:28  |                                                                                                    | the second second second second second second second second second second second second second second second se                                                                                                    |                      | ÷                         | 27.11.2009     |               |                              |      |
| 22.08.2016 17:00:39  |                                                                                                    |                                                                                                    |                      |                           | 11.01.2011     |               | Olumsuz Sonuçlandı           |      |
| 22.08.2016 16:57:31  |                                                                                                    |                                                                                                    |                      |                           | 06.03.2012     |               | Olumsuz Sonuçlandı           |      |
| 22.08.2016 16:39:46  |                                                                                                    |                                                                                                    |                      |                           | 05.11.2010     |               | Yıllık Harç Müracatı Yapıldı | - 7  |
| 44 4 Kayıt 1 / 15    | ► ₩ 4                                                                                                    |                                                                                                    |                      |                           |                |               |                              | 1    |
| ÷                    |                                                                                                    |                                                                                                    | lo til               |                           |                |               |                              |      |
| Işlem Adı :          |                                                                                                    | · X □                                                                                                    | Son Işlem            |                           |                |               |                              |      |

"Yeni Patent" seçeneğine tıklamanız durumunda;

| urtdışı Patent Hareketleri Detayı                                                                                                    | X                             |
|----------------------------------------------------------------------------------------------------|-------------------------------|
| Kayıt Tarihi : 20.04.2017 15:38 Sözleşme Ara : Önemli Uyan :                                                                                                    |                               |
| Yurtdışı Patent Bilgileri                                                                                                    | Tasnif Sınıfı                 |
| Başvuru Şekli : Patent Ülkesel + Ülkeler : A.B.D., Afganistan, A + Rüçhan Bilgisi :                                                                                                    | ll Ûl                         |
| Tescil No : Tescil Tarihi : V. Referans No :                                                                                                    | Buluş Başlığı                 |
| Uzmanı : 🕒 🚱 Yeni Kayıt 🙀 Sil 💾 Kaydet                                                                                                    |                               |
| Hak Sahibi Bilgileri Buluş Sahipleri Rüçhan Bilgileri Yıllık Harç Hatırlatmaları Yurtdışı Vekil Bilgileri                                                                                                    |                               |
| 🚯 Yeni Hak Sahibi 🐹 Sil                                                                                                    | Buluş Özeti                   |
| Hak Sahibi Adres İlçe İl / Şehir                                                                                                    |                               |
|                                                                                                    | ×.                            |
| Ullkalar Datast Varakatlari                                                                                                    | Depuelar                      |
| Ulke Adı     Image: Control of Control of Control o | 🚯 Yeni Dosya 💥 Sil 🗒 Kaydet 🔻 |
| İşlem Tarihi İşlem Adı Hatırlatma Tarihi Açıklama                                                                                                    | İşlem Adı                     |
|                                                                                                    |                               |
| Hf +f + Kayıt 0 / 0 + H+ H + F                                                                                                    |                               |

Başvuru şeklinizle beraber gereken alanları doldurup patent işlemlerinizi başlatabilirsiniz.

#### Tasarım

## Tasarım

### Bülten İtirazları

# Bülten İtirazları

Marksoft'un yapım aşamasında bulunan aracıdır.

### **Sözleşmeler**

# Sözleşmeler

bkz.Sözleşmeler

**Teklifler** 

# Teklifler

bkz.Teklifler

Marksoft Yazılım

### Muhasebe

# **MUHASEBE**

Marksoft'un size sunduğu muhasebesel işlemlerinizde size kolaylık ve işlevsellik kazandıran bölümüdür.

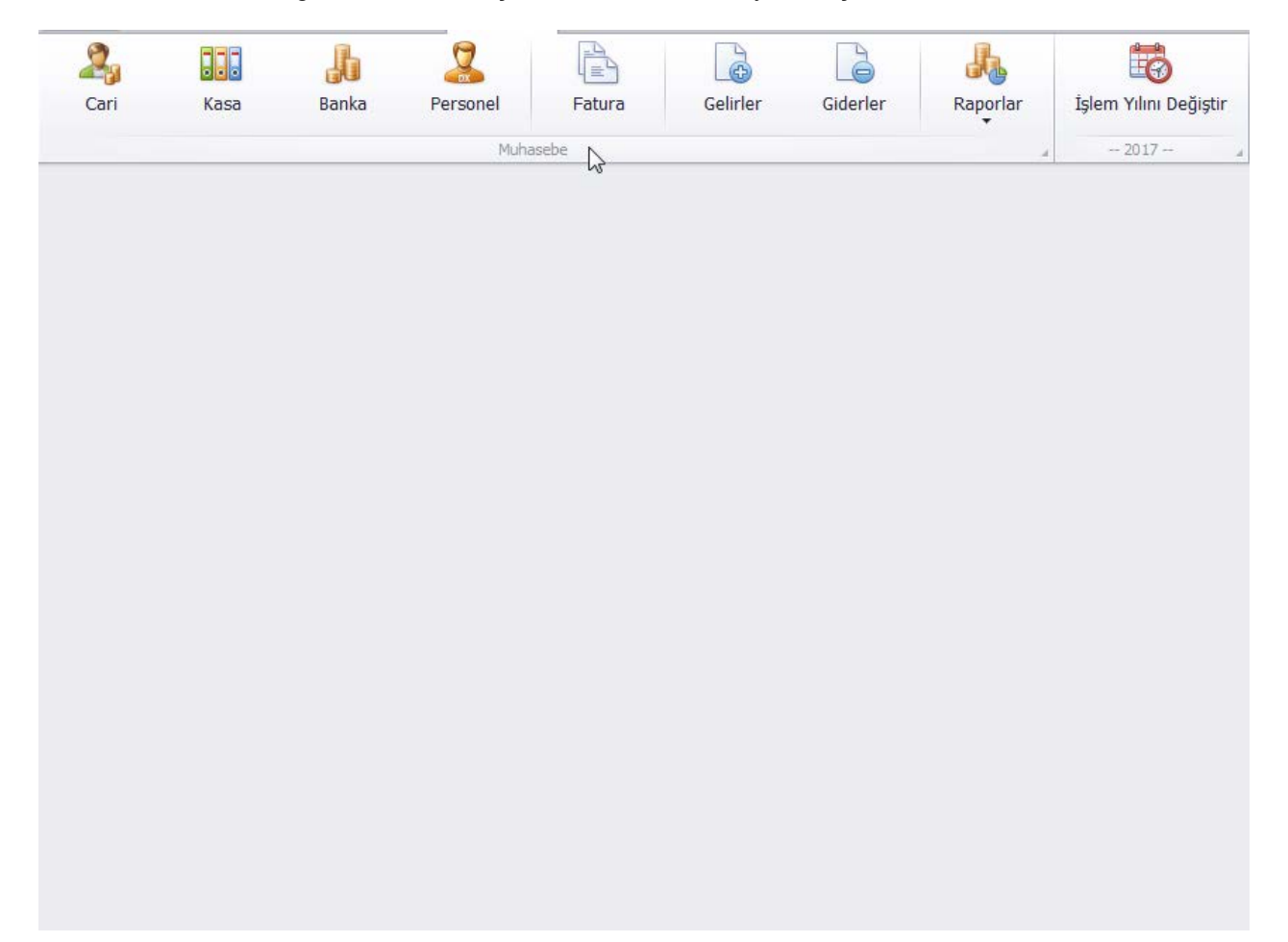

### Cari

# Muhasebe » Cari

Bu bölüm içerisinde mevcut müşterilerinizle olan mali ilişkilerinizin listelenmesi, yeni fatura düzenlenmesi, müşterilerinize ait olan Cari Ünvanlar üzerinden düzeltme yapmanıza imkan sağlamaktadır. Ayrıca listeden seçtiğiniz ya da arama kritirlerine göre arama yaptığınız müşterilerinizin Cari Fişleri üzerinde düzenleme de yapabilirsiniz.

| 🕼 Açılış Fişî] 🍪 Yeni Satış Faturası 🎢 Cari Ünvan Düzeltme 🔒 Listeyi Yazdır 🗳 Listeyi Yenile 🗐 İşlem                                                                                                    | 'ilini Kapat |                         |                    |               |       |
|----------------------------------------------------------------------------------------------------|--------------|-------------------------|--------------------|---------------|-------|
| Firma Ünvanı                                                                                                    | Borç Toplamı | Alacak Toplam           | Borç Bakiye        | Alacak Bakiye | B/A   |
|                                                                                                    |              |                         |                    |               |       |
| resident server) en Hussen, beires sinsen)                                                                                                    | 5,00 Mi      | 1 104/00/07             | 1.49-5             | 1.00.00       | A     |
| an men ann ann ann ann ann an thu ruigel.                                                                                                    | * percent    | 1088,0176               | 10,00 %            | Aparenta.     | Α     |
| A LODGE & TEMPTORAL ET CONTURNED.                                                                                                    | 6,80-70      | interest in             | 1,000              | 10.0215       | А     |
| RELATE SOME THAT AT A REPORT AND A DESCRIPTION OF A DESCRIPTION OF A DESCR | included to  | IS MADE IN              | 10.000.00-74       | 6.000         | В     |
| all the second and the second                                                                                                    | BURGARY R.   | 1000.00.00              | 16,00 %            | 10.007        | - 343 |
| nernet adhià.                                                                                                    | a aparte     | 1977                    | HIGHLAN .          | IDAT N.       | В     |
| NAMES IN CONTRACTOR OF CONTRACTOR OF CONTRAC | 100.00-00    | KURE B.                 | 100,000            | Sector St.    | В     |
| al a post activit materia and parameter from the parameter part of                                                                                                    | 6m2078       | 100,000                 | 8.8275             | 1.18          | 141   |
| KENDER MEDRE MICH, DER MICH TOWER (METRE 2017)                                                                                                    | 2.000.000.00 | 1000,000                | 通訊時有               | 100 70        | В     |
| same all mainly acquires an ipiter ratio mains minute acart or four acast plant                                                                                                    | Limite Re    | tilling at the          | 3,00 Te            | 10.07%        | 1     |
|                                                                                                    | (18) W.(1)   | 100,000                 | Spin 1             | iganes.       | -     |
| A REPORT OF THE REPORT OF THE  | 100 - Co. 71 | No. of Concession, Name | 16,00 %            | 1,00%         |       |
| and the second second se                                                                                                    | LINGST       | In Adding the           | 1,000              | 1000 10       | 323   |
| arear later                                                                                                    | Teleparts    | 8.000                   | Dep Hole           | 1,002         | В     |
| AND DECEMBER OF THE OWNER                                                                                                    | inspirit.    | NUMPER                  | 1000               | DUMPT.        | в     |
| Aver The Unit                                                                                                    | 1.464.00.00  | a sector it.            | 1.0870             | 0.071.        | -     |
| ana amin'ny amin'ny tanàna mandritry na amin'ny tanàna amin'ny fisiana amin'ny fisiana amin'ny fisiana amin'ny                                                                                                    | 1.208.20172  | Hole To                 | LIDOWN R           |               | В     |
| ana antika                                                                                                    | 1.400.0010   | 1.00,000                | HARD R.            | iner.         | 1     |
|                                                                                                    | 101.0.01.01  | and an arrival          | processing and the | provident.    | в     |

Açılış Fişi:

Müşteri portföyünüze yeni eklenen bir müşterinizle alakalı olarak yeni bir Cari Fiş oluşturabileceğiniz kısımdır:

| Cari Açılış Fişi |                  |                  |          |                 | x     |
|------------------|------------------|------------------|----------|-----------------|-------|
| 🕀 Yeni Açılış    | 🗙 Sil 💾 Kaydet   | 💾 Kaydet & Kapat |          |                 |       |
| Tarih :          | 16.03.2017 09:16 |                  |          |                 |       |
| Firma Ünvanı :   | 8                |                  | I        | Para Birimi :   | n • 🔂 |
| Şube Adı :       |                  | Uzmanı :         |          | Günlük Kur :    | 0 七   |
| B/A :            | - O              | İşlemi Yapan :   | •        | Uygulanan Kur : | 0 も   |
| Açıklama :       |                  |                  |          | Birim Fiyatı :  | 0     |
|                  |                  |                  |          | Tutar :         | も     |
|                  |                  |                  | <b>.</b> |                 |       |
|                  |                  |                  |          |                 |       |

Borç veya alacak cinsinden kayıt oluşturma ve bu kayıtları TL veya Döviz cinsinden işleme gibi özellikler de sunmaktadır.

Not: Sarı ile gösterilmiş alanlar boş bırakılamaz.

#### Yeni Satış Faturası

Eklemiş olduğunuz müşterilerinizin Cari kayıtları için fatura hazırlamanıza ve bu hazırladığınız faturayı çıktı olarak alabilmenize imkan sağlar. Ayrıca tekrar tekrar başlatmaya ihtiyaç duymayan yapısı sayesinde işlevseldir. Ayrıca "Sözleşme No" ile sözleşme numarası bazında arama yapılabileceği gibi "Faturalandırılacak Sözleşmeler" seçeneği aracılığıyla faturalandırmaya hazır olan cari kayıtlara erişebilir ve bu kayıtlar için fatura çıktısı alabilirsiniz.

| Faturası         |                  |                |                       |                                  |
|------------------|------------------|----------------|-----------------------|----------------------------------|
| 🕑 Yeni Fatura    | 🗙 Sil 📔 Kaydet   | 🖶 Yazdır 💾     | Kaydet & Kapat        | 🐉 Faturalandırılacak Sözleşmeler |
| Kayıt Tarihi :   | 16.03.2017 09:23 | ]              | Fatura Tarihi :       | Para Birimi : TL 🔹 🔂             |
| Firma Ünvanı :   |                  |                | <b>E</b> 8            | Günlük Kur : 🕴 🖡                 |
| Şube Adı :       |                  | Uzmanı :       |                       | Uygulanan Kur : 🕴 🖡              |
| Fatura Seri No : |                  |                |                       |                                  |
| Sözleşme No :    | م                | • Gelir Türü : | - 0                   | Birim Adedi : 1 🗘                |
| Fatura Tipi :    | AÇIK .           | Gelir Şekli :  | - 8                   | Birim Fiyatı : 🛛 😣               |
| Fatura Durumu :  | <b>.</b> €       | Gelir Adı :    | - O                   | KDV Şekli : HARİÇ 🔹              |
| Açıklama :       |                  |                | Para Birimi Cinsinden | TL Cinsinden                     |
|                  |                  |                | Tutar:                | Tutar: 步                         |
|                  |                  |                | KDV (%18):            | KDV (%18):                       |
|                  |                  |                | Toplam :              | Toplam: 书                        |

Not: Sarı ile belirtilmiş alanlar boş bırakılamaz.

### Cari Ünvan Düzeltme

Cari Ünvan Değişikliği yapmış, olan müşterilerinizin Cari Ünvanını düzenleyebileceğiniz bölümdür.

| Eski Firma Ünvanı : | -  | <br>        |        |   |     |
|---------------------|----|-------------|--------|---|-----|
| Firma Ünvanı -      |    |             |        |   | 125 |
| rinna onvani .      |    |             |        |   |     |
|                     | AB | Cari Ünvanı | Düzelt | N |     |

#### Kasa

# Muhasebe » Kasa

Mevcut para rezervlerinizi, türünü, bu ayrı türler üzerinden yaptığınız harcamaları ya da girişleri listelemenize,düzenlemenize, yardımcı olan Marksoft bölümüdür.

| Yen                              |                                                                                                    | Duzenie         | sil 🖳    | usteyi fazoir 🤝 Listeyi fenile 👔 işlem filini kapat |                                                                                         |                                              |                                     |                                   |                                                                                                    |                                        |
|----------------------------------|----------------------------------------------------------------------------------------------------|-----------------|----------|-----------------------------------------------------|-----------------------------------------------------------------------------------------|----------------------------------------------|-------------------------------------|-----------------------------------|----------------------------------------------------------------------------------------------------|----------------------------------------|
| Kasa Adı                         |                                                                                                    |                 | Açıklar  | 18                                                  | Para Birim                                                                              | i Birim Fiyatı                               | Toplam Tahsilat                     | Toplam Ödeme                      | Bakiye                                                                                                    | В                                      |
| annan -                          | A AND AND A AND A |                 |          |                                                     | 19                                                                                      | -                                            | - 100.070,000                       | Line of Arr                       | an analy i                                                                                                    |                                        |
| territe .                        |                                                                                                    |                 | ineter ( | um ini                                              | B.                                                                                      |                                              | - In these star                     | 10.000                            | N. 1878.87                                                                                                    | 15                                     |
| 100.00                           |                                                                                                    |                 | 1000     | a rana poly                                         | 100                                                                                     | 100-00                                       | 1 (B.)                              | 8. ISB                            | 1. M. M.                                                                                                    | 154                                    |
| i.mos                            |                                                                                                    |                 | designed | 0.000-0.000-                                        | 0.40                                                                                    | 15.0                                         | 1 100 A 107                         | 5 N. 10                           | 10 (10 A)                                                                                                    | -                                      |
| ++ + Kayıt<br>Tarih Ara          | :1/4 ► ►                                                                                                    | н (             |          | 🚥 Kasa Fiş İşlemleri 👻 🦸 Banka Fiş İşlemleri 👻 გ    | Cari Fiş İşlemleri 🔻 📙 Listeyi                                                          | Yazdır 🖓 🔒 Bölmi                             | eyi Göster / Gizle                  | 1.   100.000,000                  | 1. B. 164 ( B.                                                                                                    |                                        |
| H H Kayıt<br>Tarih Ara<br>Tarih  | :1/4 ► ►<br>ralığı :<br>Saat                                                                                                    | H (             | Evrak No |                                                     | Cari Fiş İşlemleri 👻 🚇 Listeyi<br>Para Birimi                                           | Yazdır 📲 Bölm<br>Birim Fiyatı T              | eyi Göster / Gizle<br>ahsilat Tutan | n in any fir<br>a<br>Ödeme Tutarı | Bakiye                                                                                                    | B/A                                    |
| 44 4 Kayıt<br>Tarih Ar-<br>Tarih | :1/4 ► ►<br>ralığı :<br>Saat                                                                                                    | ₩ <             | Evrak No |                                                     | Cari Fiş İşlemleri 🔻 🚇 Listeyi<br>Para Birini                                           | Yazdır 📲 Bölm<br>Birim Fiyab T               | eyi Göster / Gizle<br>ahsilat Tutan | e<br>Ödeme Tutarı                 | Bakiye                                                                                                    | B/A                                    |
| 44 4 Kayıt<br>Tarih Ar<br>Tarih  | alığı:<br>Saat                                                                                                    | işlem Türü      | Evrak No | 🔐 Kasa Fiş İşlemleri 🔻 🦸 Banka Fiş İşlemleri 👻 გ    | Cari Fiş İşlemleri 🔻 😓 Listeyi<br>Para Birimi<br>TL                                     | Yazdır + <mark></mark> Bölm<br>Birim Fiyab T | eyi Göster / Gizle<br>ahsilat Tutan | e<br>Odeme Tutari                 | Bakiye                                                                                                    | B/A<br>B                               |
| +4 + Kayıt<br>Tarih Ar:<br>Tarih | alığı:<br>Saat                                                                                                    | H (             | Evrak No | Kasa Fiş İşlemleri V 👌 Banka Fiş İşlemleri V 🧞      | Cari Fiş İşlemleri マ 😓 Listeyi<br>Para Birini<br>π.<br>π.                               | Yazdır + Bölm<br>Birim Fiyatı T              | eyi Göster / Gizle                  | Ödeme Tutarı                      | Bakiye                                                                                                    | B/A<br>B<br>B                          |
| ++ + Kayıt<br>Tarih Ar.<br>Tarih | salığı :<br>Saat                                                                                                    | H I             | Evrak No | Apklama                                             | Cari Fig Işlemleri 👻 🔒 Listeyi<br>Para Birimi<br>T.<br>T.<br>T.<br>T.                   | Yazdır + Bolm<br>Birim Fiyat T<br><br>       | eyi Göster / Gizle<br>ahslat Tutan  | a<br>Odeme Tutan                  | Bakiye                                                                                                    | B/A<br>B<br>B<br>B                     |
| 4 4 Kayıt<br>Tarih Ara           | alığı :<br>Saat                                                                                                    | ₩<br>İşlem Türü | Evrak No | Açidama                                             | Cari Fiş İşlemleri 👻 🔒 Listeyi<br>Para Birimi<br>T.<br>T.<br>T.<br>T.<br>T.             | Yazdır 📲 Bölm<br>Birim Fiyab T<br>           | eyi Göster / Gizle                  | Ödeme Tutarı                      | Bakiye                                                                                                    | B/A<br>B<br>B<br>B<br>B                |
| 44 4 Kayıt<br>Tarih Ara          | alığı : Saat                                                                                                    | ₩ 1             | Evrak No | Apidama                                             | Cari Fiş İşlemleri 🔻 😓 Listeyi<br>Para Birimi<br>T.<br>T.<br>T.<br>T.<br>T.<br>T.<br>T. | Yazdır + Bolm<br>Birim Fiyab T<br>           | eyi Göster / Gizle<br>ahslat Tutan  | Deme Tutari                       | Bakiye<br>Bakiye<br>Bakiye<br>Bakiye<br>Bakiye<br>Bakiye<br>Bakiye<br>Bakiye<br>Bakiye<br>Bakiye<br>Bakiye<br>Bakiye<br>Bakiye | B/A<br>B<br>B<br>B<br>B<br>B<br>B<br>B |

Yeni Kasa:

Bu işlem ile işletmenize ait döviz ya da TL bazlı olarak yeni bir kasa oluşturabilirsiniz.

| Kaca Adu   | Para Ririppi t |
|------------|----------------|
| Kasa Aul : |                |
| Açıklama : |                |
|            |                |
|            |                |
|            |                |
|            |                |

### Kasa Diğer Bölümler:

Kasa üzerindeki değişiklikleri gerçekleştirebileceğiniz, kasa giriş çıkış işlemlerinizi detaylandırabileceğiniz kısımdır.

| Tarih          | Saat      | Íslem Türü        | Evrak No | Acidama                                                                                                    | Para Birimi | Birim Fivat | Tahsilat Tutari | Ödeme Tutarı                                                                                                    | Bakive     |
|----------------|-----------|-------------------|----------|----------------------------------------------------------------------------------------------------|-------------|-------------|-----------------|----------------------------------------------------------------------------------------------------|------------|
|                |           |                   |          |                                                                                                    |             |             |                 |                                                                                                    |            |
|                | 18-18-17  | Inter Address     |          |                                                                                                    | π           |             | 10.00           | igani.                                                                                                    | Responses. |
| 10.00          | distant.  | from following    |          | Active Bit Addresses                                                                                                    | TL.         |             | 1.07            | i. Italia                                                                                                    | K00-677.   |
| 100.000        | 10.000    | Real Prints       |          | conference and the former in the second second se | π.          | -           | 10000           | ISAN B.                                                                                                    | 100.000    |
| and the second | 28.00L.00 | And international |          | NOR ANY VIEW                                                                                                    | TL          |             | 1,000           | inimi i                                                                                                    | Non-Arth-  |
| 100            | 08.00.00  | Keen Tabalah      |          | Links day temperating                                                                                                    | TL          |             | Add to          | in the second second se | 1.04.427   |
| 100.000        | BUILD B   | Manager Street.   |          | ETTE DE RECENT                                                                                                    | TI.         | 4           | date to         | (MI (M-7)                                                                                                    | 1.00.000   |

### KASA FİŞİ İŞLEMLERİ

#### Kasa Tahsilat Ve Kasa Ödeme Fişi:

Tahsilat veya Ödeme işlemlerini Detaylandırabileceğiniz "Kasa Fişi İşlemleri"nin ikisidir:

| Tahsilat Fişi                                                                                    |                                                   |                                              |              |                                                                               |                    |
|--------------------------------------------------------------------------------------------------|---------------------------------------------------|----------------------------------------------|--------------|-------------------------------------------------------------------------------|--------------------|
| 🔂 Yeni Tahsilat                                                                                  | 🛛 💢 Sil 💾 Kaydet                                  | 💾 Kaydet & Kapa                              | at           |                                                                               |                    |
| Tarih :                                                                                          | 16.03.2017 10:58                                  |                                              |              |                                                                               |                    |
| Kasa Adı :                                                                                       | ANKARA -                                          | Gelir Türü :                                 | •            | Para Birimi :                                                                 | π - 😥              |
| Evrak No :                                                                                       |                                                   | Gelir Şekli :                                | •            | Günlük Kur :                                                                  | 专                  |
| Tahsilatı Yapan :                                                                                | •                                                 | Gelir Adı :                                  | •            | Uygulanan Kur :                                                               | 书                  |
| Açıklama :                                                                                       |                                                   |                                              | *            |                                                                               |                    |
|                                                                                                  |                                                   |                                              |              | Birim Fiyatı :                                                                |                    |
|                                                                                                  |                                                   |                                              |              |                                                                               | L.                 |
| Ödeme Fişi                                                                                       |                                                   |                                              | Ÿ            | Tutar :                                                                       | 5                  |
| Ödeme Fişi                                                                                       | ] 💥 Sil 💾 Kaydet                                  | 💾 Kaydet & Kapa                              | at           | Tutar :                                                                       | 0                  |
| Ödeme Fişi<br>i Yeni Örgme<br>Tarih :                                                            | ] ¥ Sil II Kaydet<br>16.03.2017 10:59 ा           | 💾 Kaydet & Kapa                              | at           | Tutar :                                                                       | 0                  |
| Ödeme Fişi<br>Yeni Örgme<br>Tarih :<br>Kasa Adı :                                                | Sil Kaydet 16.03.2017 10:59 ANKARA                | 🔐 Kaydet & Kapa<br>Gider Türü : [            | at           | Tutar :                                                                       | π                  |
| Ödeme Fişi<br>Yeni 이슈me<br>Tarih :<br>Kasa Adı :<br>Evrak No :                                   | ] ¥ Sil ₽ Kaydet<br>16.03.2017 10:59              | Gider Şekli :                                | *<br>at<br>* | Tutar :<br>Para Birimi :<br>Günlük Kur :                                      | n - S              |
| Ödeme Fişi<br>Yeni Öğme<br>Tarih :<br>Kasa Adı :<br>Evrak No :<br>Ödemeyi Yapan :                | ] ¥ Sil ⊡ Kaydet<br>16.03.2017 10:59<br>ANKARA ▼  | Gider Türü :<br>Gider Şekli :<br>Gider Adı : | at           | Tutar :<br>Para Birimi :<br>Günlük Kur :<br>Uygulanan Kur :                   | τ<br>π ⊗<br>τ<br>τ |
| Ödeme Fişi<br>Yeni Ödeme<br>Tarih :<br>Kasa Adı :<br>Evrak No :<br>Ödemeyi Yapan :<br>Açıklama : | Sil Kaydet<br>16.03.2017 10:59                    | Gider Türü :<br>Gider Şekli :<br>Gider Adı : | at           | Tutar :<br>Para Birimi :<br>Günlük Kur :<br>Uygulanan Kur :                   | π - 3<br>τ         |
| Ödeme Fişi<br>Yeni Örrme<br>Tarih :<br>Kasa Adı :<br>Evrak No :<br>Ödemeyi Yapan :<br>Açıklama : | ] ¥ Sil II Kaydet<br>16.03.2017 10:59<br>ANKARA ▼ | Gider Türü :<br>Gider Şekli :<br>Gider Adı : | at           | Tutar :<br>Para Birimi :<br>Günlük Kur :<br>Uygulanan Kur :<br>Birim Fiyatı : | π - @<br>τ         |

### Personel Ödeme Fişi:

Personellerinize yapmış olduğunuz ödemeleri, personel hakedişlerinin girişleri gibi personellerinizle alakalı işlemleri gerçekleştireceğiniz bölümdür.

| onel Ödeme Fişi | 🗙 Sil 📔 Kaydet   | 💾 Kaydet & Kap | at             |        |     |                 |   |            |
|-----------------|------------------|----------------|----------------|--------|-----|-----------------|---|------------|
| Tarih :         | 16.03.2017 11:04 | Borç Toplamı   | Alacak Toplamı | Bakiye | B/A |                 |   |            |
| Kasa Adı :      | ANKARA 🔻         |                |                |        |     | Para Birimi :   | π | - <i>B</i> |
| Personel Adı :  | •                | Gider Türü :   |                |        | •   | Günlük Kur :    |   | も          |
| Evrak No :      |                  | Gider Şekli :  |                |        | •   | Uygulanan Kur : |   | 杉          |
| Ödemeyi Yapan : | •                | Gider Adı :    |                |        | •   |                 |   |            |
| Açıklama :      |                  |                |                |        |     | Birim Fiyatı :  |   |            |
|                 |                  |                |                |        |     | Tutar :         |   | 书          |
|                 |                  |                |                |        | -   |                 |   |            |

#### Kasa Virman Fişi:

Gerçekleştirmiş olduğunuz Virman işlemlerinizin veya hareketlerinizin kayıtlarını tutmak/eklemek için kullanılan bölümdür.

| Kasa Virman Fişi           |                          |            |         |                   |             | x |
|----------------------------|--------------------------|------------|---------|-------------------|-------------|---|
| 🕒 Yeni Virman              | sil 📔                    | Kaydet     | 💾 Kayde | et & Kapat        |             |   |
| Tarih : 16.0<br>Evrak No : | 03.2017 11:08            |            | Virr    | man Yapan :       | •           |   |
| Açıklama :                 |                          |            |         |                   | *           |   |
| Vi                         | irman Yapan Kas<br>NKARA | sa         | •       | Virman Yapılan Ka | asa<br>•    |   |
| [V                         | /irman Yapan] K          | asa Tutarı |         | [Virman Yapılan]  | Kasa Tutarı |   |
|                            | Para Birimi :            | π          | F       | Para Birimi :     | n B         |   |
|                            | Günlük Kur :             |            | 书       | Günlük Kur :      | 杉           |   |
| U                          | lygulanan Kur :          |            | ŧ       | Uygulanan Kur :   | ŧ           |   |
|                            | Birim Fiyatı :           |            | _       | Birim Fiyatı :    | 0,00        |   |
|                            | Tutar :                  | 0,00       | Ð       | Tutar :           | 0,00 七      |   |
|                            |                          |            |         |                   |             |   |

#### Kasa Açılış Fişi:

Kasa işlemlerini aktarma aşamasında veya dönemler arası aktarım için kullanacağınız bölümdür.

| Kasa Açılış Fişi |                 |        |                |       |                 | x   |
|------------------|-----------------|--------|----------------|-------|-----------------|-----|
| 🕒 Yeni Açılış    | 🛛 💥 sil 📔       | Kaydet | 💾 Kaydet & K   | (apat |                 |     |
| Tarih :          | 16.03.2017 11:1 | 3 🔳    | B/A :          | •     | Para Birimi :   | n B |
| Kasa Adı :       | ANKARA          | •      | İşlemi Yapan : | •     | Günlük Kur :    | も   |
| Açıklama :       |                 |        |                |       | Uygulanan Kur : | 杉   |
|                  |                 |        |                |       | Birim Fiyatı :  |     |
|                  |                 |        |                | -     | Tutar :         | も   |
|                  |                 |        |                |       |                 |     |

### Banka

# Muhasebe » Banka

Bankalar üzerinden gerçekleştirmiş olduğunuz işlemleri kayıt edebileceğiniz, yeni kayıtlar oluşturarak ilerleyen zaman içerisinde düzenlemeler gerçekleştireceğiniz bölümdür.

| L.                             | 6                          |                     |           |                                     |                                             |                                     |                                |                   |                    |                                                                                          |                              |
|--------------------------------|----------------------------|---------------------|-----------|-------------------------------------|---------------------------------------------|-------------------------------------|--------------------------------|-------------------|--------------------|------------------------------------------------------------------------------------------|------------------------------|
| Banka Adı                      |                            |                     | Açıklama  |                                     | Şube Adı                                    | Para Birimi                         | Birim Fiyatı                   | Toplam Tahsilat   | Toplam Ödeme       | Bakiye                                                                                   | B/A                          |
| and the second second          |                            |                     | R. in sta |                                     | Party of community                          | 16.                                 |                                | tion state or     | AND DESCRIPTION OF | ATMENT TO                                                                                | В                            |
| ari - 60 %                     |                            |                     | 1, 4040   |                                     | emissione same                              | B.                                  |                                | 0.00,025          | 18.8712.8171       | Dath All To                                                                              | В                            |
| 10.000                         |                            | 1                   | 1.0.0     |                                     | and a lower parent                          | 10.000                              | -Cold                          | 10070             | 1.14.71            | 5.00.00                                                                                  | В                            |
| per parti p                    | Carlos Par                 | 1                   | 100.00    |                                     | constant de la constante de la constante de | 12781                               | -[                             | 194015            | 10.00 To           | 6.00° R.                                                                                 | В                            |
| negi ot pe                     |                            |                     | 1. 10000  | 1                                   | CONTRACTOR AND AND                          | 16.                                 | 8                              | (A)-classi, at \$ | ALL ADDRESS.       | 10.000                                                                                   | В                            |
|                                |                            |                     |           |                                     |                                             |                                     |                                | nia dia mi        | 10000-001          | IN BRIDE                                                                                 | в                            |
| Tarih Ar                       | t 1 / 15 → →               | • w «               |           | 🤞 Banka Fiş İşlemleri 👻             | 🚨 Cari Fiş İşlemleri 🔻 曼 Listeyi Ya         | zdır 🛛 🔒 Bölmeyi Göste              | er / Gizle                     |                   |                    |                                                                                          |                              |
| 11 4 Kayı<br>Tarih Ar<br>Tarih | t1/15 → →<br>ralığı:       | ► ₩ <<br>Işlem Türü | Evrak No  | 👌 Banka Fiş İşlemleri 🔻<br>Açıklama | 🔤 Cari Fiş İşlemleri 🔹 曼 Listeyi Ya         | zdır 📲 Bölmeyi Göste<br>Para Birimi | ar / Gizle<br>Birim Fiyatı     | Tahsilat Tutarı   | Ödeme Tutarı       | Bakiye                                                                                   | B//                          |
| Tarih Ar<br>Tarih Ar           | t1/15 ► ►                  | + HI <              | Evrak No  | 🦸 Banka Fiş İşlemleri 🔻<br>Açıklama | 🛄 🕹 Cari Fiş İşlemleri 👻 🌏 Listeyi Ya       | zdır 📲 Bölmeyi Göste<br>Para Birimi | er / Gizle<br>Birim Fiyatı     | Tahsiat Tutan     | Ödeme Tutarı       | Bakiye                                                                                   | B//                          |
| 14 4 Kayı<br>Tarih Ar<br>Tarih | t1/15 → →<br>ralığı : Saat | + HI                | Evrak No  | ji Banka Fiş İşlemleri ▼<br>Açklama | 📖 🔏 Cari Fiş İşlemleri 🔹 🋃 Listeyi Ya       | zdır 📲 Bölmeyi Göste<br>Para Birimi | ar / Gizle<br>Birim Fiyatı     | Tahslat Tutan     | Ödeme Tutarı       | Bakiye                                                                                   | B/i                          |
| H H Kayı<br>Tarih Ar<br>Farih  | t1/15 + +                  | işlem Türü          | Evrak No  | 🦸 Banka Fiş İşlemleri 👻<br>Açklama  | <br>20 Cari Fiş İşlemleri 🔹 🔒 Listeyi Ya    | zdır 📲 Bölmeyi Göste<br>Para Birimi | ar / Gizle<br>Birim Fiyatı<br> | Tahslat Tutan     | Ödeme Tutarı       | Bakiye                                                                                   | B/A<br>B<br>B                |
| 44 4 Kayı<br>Tarih Ar<br>Tarih | t1/15 + +                  | ► ₩                 | Evrak No  | 🗿 Banka Fig İşlemleri 👻<br>Açklama  | 🔔 Cari Fiş İşlemleri 👻 🚽 Listeyi Ya         | zdır 1 Bölmeyi Göste                | er / Gizle<br>Birim Fiyab      | Tahsilat Tutan    | Ödeme Tutarı       | Bakiye                                                                                   | B/A<br>B<br>B                |
| 44 4 Kayr<br>Tarih Ar<br>Farih | t1/15 + +                  | H                   | Evrak No  | Banka Fig Iglemleri •               | 🛄 Cari Fiş İşlemleri 👻 🌏 Listeyi Ya         | Zdir 🔒 Bolmeyi Göste                | Birim Fiyatı                   | Tahslat Tutan     | Ödeme Tutarı       | Bakiye<br>ni ost, sel<br>la statistica<br>i statistica<br>i statistica                   | B/A<br>B<br>B<br>B<br>B      |
| 44 4 Kayı<br>Tarih Ar<br>Farih | alığı : Saat               | ► HI                | Evrak No  | Banka Fig Işlemleri •               |                                             | zdir + Bolmeyi Göste                | Brim Fiyab                     | Tahslat Tutan     | Ödeme Tutarı       | Bakiye<br>El ant, Imilia<br>Lant, Imilia<br>Lant, Imilia<br>Lant, Imilia<br>Lant, Imilia | B//<br>B<br>B<br>B<br>B<br>B |
| 44 4 Kayi<br>Tarih Ar<br>Tarih | t 1 / 15 → →               | HH      Islem Türü  | Evrak No  | Banka Fiş İşlemleri •               | 📖 🦀 Cari Fiş İşlemleri 🔹 🚇 Listeyi Ya       | zdır 1 Bolmeyi Göste                | ar / Gizle<br>Birim Fiyab<br>  | Tahslat Tutan     | Ödeme Tutan        | Bakye                                                                                    | B/<br>E<br>E<br>E<br>E<br>E  |

### Yeni Banka Ekle ve Banka Düzenle :

Yeni bir banka eklemenize ve düzenlemenize yarar.

| Banka Adı : | Para Birimi : |
|-------------|---------------|
| Şube Adı :  | Şube Kodu :   |
| Hesap No :  |               |
| Hesap Adı : |               |
| IBAN :      |               |
| Açıklama :  |               |
|             |               |

| Banka Adi :          | Para Birimi : |
|----------------------|---------------|
| Şube Adı :           | Şube Kodu : 💻 |
| Hesap No :           |               |
| Hesap Adı : 1. HERCE |               |
| IBAN :               |               |
| Açıklama :           | -             |
|                      | -             |
|                      |               |

# Banka Diğer Bölümler:

Banka bölümünün alt kısmında yer alan bu kısım üzerinde:

| Tarih       | Saat         | İşlem Türü                | Evrak No | Açıklama                                                                                                    | Para Birimi | Birim Fiyatı | Tahsilat Tutarı | Ödeme Tutarı | Bakiye       | B/ |
|-------------|--------------|---------------------------|----------|----------------------------------------------------------------------------------------------------|-------------|--------------|-----------------|--------------|--------------|----|
|             |              |                           |          |                                                                                                    |             |              |                 |              |              |    |
| 10.00       | 10.100       | solutions.                |          |                                                                                                    | 1           | -            | No. of Lot of   | Land,        | al pairies"  | B  |
| Select Book | 10.40-07     | Service successive        |          | Laboret services to prov                                                                                                    | Υ.          | -            | 1,8175          | NUMBER OF T  | 10.000,0070  | B  |
|             | 10.04        | Sector Streets            |          | A strategy and                                                                                                    | · · · ·     | -            | (inclusion for  | 19875        | In State St. | B  |
|             | Rendering    | Original Sector           |          | localities and                                                                                                    | N           | -            | 100,000         | 100070       | a structure. | E  |
| 10.00       | Second State | International Contraction |          | PROFESSION AND A DESCRIPTION AND A DESCRIPTION A | <b>1</b>    |              | in and in the   | 6.89-70      | THE OWNER.   | E  |
|             |              | The second second second  |          |                                                                                                    | 100         |              |                 |              |              |    |

"Banka Fiş İşlemleri" ve "Cari Fiş İşlemleri" olarak iki ana fonksiyon içermektedir.

## Banka Fiş İşlemleri:

#### Bankaya Yatırılan ve Bankadan Çekilen:

Para yatırma veya çekme işlemini gerçekleştirdiğiniz bankayla alakalı olan işlemi Marksoft'a eklemenize yardımcı olan kısımdır. Bankaya yatırdığınız veya çektiğiniz mebla ile alakalı işlem otomatik olarak seçtiğiniz kasa meblası üzerinde düzenleme yapılarak ilgili kayıta aktarılır.

| 🕒 Yeni Fiş  | 🗙 sil 💾 к                                                                             | (aydet | 💾 Kaydet      | : & Kapat                                                                               |                              |
|-------------|---------------------------------------------------------------------------------------|--------|---------------|-----------------------------------------------------------------------------------------|------------------------------|
| Tarih :     | 16.03.2017 12:04                                                                      |        |               |                                                                                         |                              |
| Kasa Adı :  |                                                                                       | •      |               | Banka Şubesi :                                                                          | argansi -                    |
| Banka Adı : | Local Contract                                                                        | •      |               | Hesap No :                                                                              |                              |
|             |                                                                                       |        |               |                                                                                         |                              |
| Evrak No :  |                                                                                       |        | Bar           | nkaya Yatıran :                                                                         |                              |
|             |                                                                                       |        |               |                                                                                         |                              |
|             | Kasadan Çekilen                                                                       | Tutar  |               | Bankaya Yatırılan                                                                       | Tutar                        |
|             | Kasadan Çekilen<br>Para Birimi :                                                      | Tutar  | - 3           | Bankaya Yatırılan<br>Para Birimi :                                                      | Tutar                        |
|             | Kasadan Çekilen<br>Para Birimi :<br>Günlük Kur :                                      | Tutar  | - 2           | Bankaya Yatırılan<br>Para Birimi :<br>Günlük Kur :                                      | Tutar<br>TL - 😥              |
|             | Kasadan Çekilen<br>Para Birimi :<br>Günlük Kur :<br>Uygulanan Kur :                   | Tutar  | * 🔁<br>B<br>B | Bankaya Yatırılan<br>Para Birimi :<br>Günlük Kur :<br>Uygulanan Kur :                   | Tutar<br>TL ・ 谷<br>を         |
|             | Kasadan Çekilen<br>Para Birimi :<br>Günlük Kur :<br>Uygulanan Kur :<br>Birim Fiyatı : | Tutar  | * 😥<br>*<br>* | Bankaya Yatırılan<br>Para Birimi :<br>Günlük Kur :<br>Uygulanan Kur :<br>Birim Fiyatı : | Tutar<br>TL ✓ 😂<br>₺<br>0,00 |

Marksoft Yazılım

| Bankadan Çekilen  |                      |                        | x |
|-------------------|----------------------|------------------------|---|
| Yeni Fis          | iil 💾 Kaydet 💾 Kayde | et & Kapat             |   |
| Tarih : 16.03.201 | 17 12:10             |                        |   |
| Banka Adı :       | •                    | Banka Şubesi :         |   |
| Kasa Adı :        | •                    | Hesap No :             |   |
| Evrak No :        | Ba                   | nkadan Çeken :         | • |
| Açıklama :        |                      |                        | * |
|                   |                      |                        |   |
|                   |                      |                        | - |
|                   |                      |                        |   |
| Bankad            | lan Çekilen Tutar    | Kasaya Yatırılan Tutar |   |
| Par               | ra Birimi : TL 🔹 🧭   | Para Birimi :          | B |
| Gü                | nlük Kur : 🛛 🕹       | Günlük Kur :           | も |
| Uygula            | anan Kur : 🕴 🖡       | Uygulanan Kur :        | も |
| Biri              | im Fiyatı :          | Birim Fiyatı : 0,00    |   |
|                   | Tutar: 0,00 🕏        | <b>Tutar:</b> 0,00     | も |
|                   |                      |                        |   |
|                   |                      |                        |   |

#### Banka Virman Fişi:

Bankalarını, hesaplarınız, kasanızdaki bulunan çek ve senetleriniz arasında aktarım yapmaya yarayan kısımdır.

| Banka Virman Fişi                                                                                                    | x                             |
|----------------------------------------------------------------------------------------------------|-------------------------------|
| 🕒 Yeni Virman 💥 Sil 💾 Kaydet 💾 H                                                                                                    | Kaydet & Kapat                |
| Tarih : 16.03.2017 12:12                                                                                                    | Virman Yapan :                |
| Açıklama :                                                                                                    | A                             |
|                                                                                                    |                               |
|                                                                                                    | -                             |
| Virman Yapan Banka                                                                                                    | Virman Yapılan Banka          |
| The second second secon |                               |
|                                                                                                    |                               |
| [Virman Yapan] Banka Tutarı                                                                                                    | [Virman Yapılan] Banka Tutarı |
| Para Birimi : TL 🔹 🥵                                                                                                    | Para Birimi : TL 🛛 🗸 🥵        |
| Günlük Kur : 🕴 🛃                                                                                                    | Günlük Kur : 🔥                |
| Uygulanan Kur : 🕴 🕴                                                                                                    | Uygulanan Kur : 🛛 🕹           |
| Birim Fiyatı :                                                                                                    | Birim Fiyatı : 0,00           |
| Tutar: 0,00 步                                                                                                    | Tutar: 0,00 🖡                 |
|                                                                                                    |                               |
|                                                                                                    |                               |

#### Banka Gelir ve Banka Gider Fişi:

Müşterileriniz tarafından direk banka hesabınıza yönlendirilmiş olan bakiyeleri Marksoft'a işlemek için "Banka Gelir" kısmını kullanabilirsiniz.

| Banka Gelir Fişi |                  |                |    |                 | x     |
|------------------|------------------|----------------|----|-----------------|-------|
| Yeni Gelir       | 🗙 🔀 Sil 💾 Kaydet | 💾 Kaydet & Kap | at |                 |       |
| Tarih :          | 16.03.2017 12:50 |                |    |                 |       |
| Banka Adı :      | unumi terrer 🔹   | Gelir Türü :   | •  | Para Birimi :   | n - 🔁 |
| Evrak No :       |                  | Gelir Şekli :  | -  | Günlük Kur :    | も     |
| Yatıran Kişi :   |                  | Gelir Adı :    | -  | Uygulanan Kur : | も     |
| Açıklama :       |                  |                | A  |                 |       |
|                  |                  |                |    | Birim Fiyatı :  |       |
|                  |                  |                | -  | Tutar:          | 书     |
|                  |                  |                |    |                 |       |

Bankanız üzerinden direk olarak gerçekleştirdiğiniz Personel ödemeleri, ortaklara kar/zarar dağıtımı veya genel giderler için kullabilirsiniz.

| Banka Gider Fişi |                  |                  |    |                 | x            |
|------------------|------------------|------------------|----|-----------------|--------------|
| 🕑 Yeni Ödeme     | 🗙 Sil 🗎 Kaydet   | 💾 Kaydet & Kapat | t  |                 |              |
| Tarih :          | 16.03.2017 12:53 |                  |    |                 |              |
| Banka Adı :      | - Interview      | Gider Türü :     | •  | Para Birimi :   | <b>π</b> → ₿ |
| Evrak No :       |                  | Gider Şekli :    | •  | Günlük Kur :    | も            |
| Çeken Kişi :     | •                | Gider Adı :      | •  | Uygulanan Kur : | 书            |
| Açıklama :       |                  |                  | A  |                 |              |
|                  |                  |                  |    | Birim Fiyatı :  |              |
|                  |                  |                  | Ψ. | Tutar :         | も            |
|                  |                  |                  |    |                 |              |

#### Personel Gider Fişi:

Bankalar üzerinden Personelinize gerçekleştirmiş olduğunuz ödemeleri Marksoft'a işlemek için kullanabilirsiniz.

| Personel Gider Fişi | 🛛 💥 Sil 🔡 Kaydet | 💾 Kaydet & Kap | at             |        |     |                 | ×   |
|---------------------|------------------|----------------|----------------|--------|-----|-----------------|-----|
| Tarih :             | 16.03.2017 12:57 | Borç Toplamı   | Alacak Toplamı | Bakiye | B/A |                 |     |
| Banka Adı :         | -                |                |                |        |     | Para Birimi :   | n 🔗 |
| Personel Adı :      | •                | Gider Türü :   |                |        | -   | Günlük Kur :    | も   |
| Evrak No :          |                  | Gider Şekli :  |                |        | •   | Uygulanan Kur : | も   |
| Çeken Kişi :        | •                | Gider Adı :    |                |        | •   |                 |     |
| Açıklama :          |                  |                |                |        |     | Birim Fiyatı :  |     |
|                     |                  |                |                |        |     | Tutar :         | も   |
|                     |                  |                |                |        | Ψ.  |                 |     |
|                     |                  |                |                |        |     |                 |     |

#### Banka Açılış Fişi:

Banka girişlerinizi buradan gerçekleştirebilir, giriş yapmış olduğunuz bankayı borçlu ya da alacaklı olarak kayıt oluşturabilirsiniz.

| 🔂 Yeni Açılış | 🗙 Sil 💾 Kaydet   | 💾 Kaydet & K   | (apat |                 |       |
|---------------|------------------|----------------|-------|-----------------|-------|
|               | - 0              | _              |       |                 |       |
| Tarih :       | 16.03.2017 13:09 | B/A :          | •     | Para Birimi :   | n - 🔁 |
| Banka Adı :   | our send         | İşlemi Yapan : | •     | Günlük Kur :    | も     |
| Açıklama :    |                  |                | *     | Uygulanan Kur : | も     |
|               |                  |                |       | Birim Fiyatı :  |       |
|               |                  |                | -     | Tutar :         | 杉     |

# Cari Fiş İşlemleri

#### Gelen Havale Fişi:

Banka hesabınıza havale yoluyla aktarılan meblaların işlenmesi için kullanabilirsiniz.

|                | -0               |   |              |                |        |     |                 |    |      |
|----------------|------------------|---|--------------|----------------|--------|-----|-----------------|----|------|
| Tarih :        | 16.03.2017 13:21 |   | Borç Toplamı | Alacak Toplamı | Bakiye | B/A | Para Birimi :   | TL | - 62 |
| Banka Adı :    | and all states.  | • |              |                |        |     | Günlük Kur :    |    | ŧ    |
| Firma Ünvanı : |                  |   |              |                |        | 1   | Uygulanan Kur : |    | ť    |
| Şube Adı :     |                  |   | Uzmanı :     |                |        |     |                 |    |      |
| Çeken Kişi :   |                  | • | Evrak No :   |                |        |     | Birim Fiyatı :  | -  |      |
| Açıklama :     |                  |   |              |                |        | *   | Tutar :         |    | ŧ    |

#### Gönderilen Havale Fişi:

Gönderilen Havale Fişi bölümünde banka havalesi aracılığıyla göndermiş olduğunuz meblaları işleyebilirsiniz.

| Gönderilen Havale Fişi |                                                                                                    |       |                |                |        |     |                 | x      |
|------------------------|----------------------------------------------------------------------------------------------------|-------|----------------|----------------|--------|-----|-----------------|--------|
| Yeni Havale            | 🗙 Sil 💾 Kay                                                                                                    | det [ | 🖞 Kaydet & Kap | at             |        |     |                 |        |
| Tarih :                | 16.03.2017 13:33                                                                                                    |       | Borç Toplamı   | Alacak Toplamı | Bakiye | B/A | Para Birimi :   | TL - 8 |
| Banka Adı :            | and the second second sec | •     |                |                |        |     | Günlük Kur :    | 也      |
| Firma Ünvanı :         |                                                                                                    |       |                |                |        | 2=  | Uygulanan Kur : | 七      |
| Şube Adı :             |                                                                                                    |       | Uzmanı :       |                |        |     |                 |        |
| Yatıran Kişi :         |                                                                                                    | •     | Evrak No :     |                |        |     | Birim Fiyatı :  |        |
| Açıklama :             |                                                                                                    |       |                |                |        | *   | Tutar :         | も      |
|                        |                                                                                                    |       |                |                |        |     |                 |        |
|                        |                                                                                                    |       |                |                |        | -   |                 |        |
|                        |                                                                                                    |       |                |                |        |     |                 |        |

### Personel

# Muhasebe » Personel

Personelinizle alakalı muhasebe işlemlerinizi gerçekleştirebilirsiniz.

| Personeller X                                                                                                    |                                                                                     |                                              |              |                  | Ψ.  |
|----------------------------------------------------------------------------------------------------|-------------------------------------------------------------------------------------|----------------------------------------------|--------------|------------------|-----|
| 🚱 Yeni Personel 🍃 Düzenle 💥 Sil 🔒 Listeyi Yazdır 🗳 Lis                                                                                                    | isteyi Yenile 🛐 İşlem Yılını Kapat                                                  |                                              |              |                  |     |
| Personel Adi                                                                                                    | Şube Adı Topla                                                                      | olam Tahsilat T                              | oplam Ödeme  | Bakiye           | B/A |
|                                                                                                    | (MERCIN)                                                                            | 1998 10                                      | 1000         | 0.000            |     |
| AD GOVERNMENT DAVID                                                                                                    |                                                                                     | PR. 100.000                                  | 1000         | 8.05 Million     | в   |
| 200, 204, PM2                                                                                                    | 25252                                                                               | 10,007                                       | 4.675        | 1948 B.          | -   |
| Cartin of Sch (Secol)                                                                                                    | 19191                                                                               | 1,000                                        | - 1997 N.    | NAMES.           | -   |
| 040.4010.0440                                                                                                    | and a                                                                               |                                              | 1,000        | 1000             | - v |
|                                                                                                    |                                                                                     | 10.000                                       | 10000,000    | THE PERSON NEW   | в   |
|                                                                                                    |                                                                                     |                                              |              |                  |     |
| H4 44 4 Kayıt 1/25 + H H4                                                                                                    | 5000                                                                                |                                              |              |                  | ·   |
| H 4 4 Kayıtı / 25 + H H                                                                                                    | ileri 🔻 🤱 Kasə Fiş İşlemleri 🔻 👸 Banka Fiş İşlemleri 👻 😓 Listeyi Yazdır 🦂 Bolmeyi G | Göster / Gizle                               |              |                  |     |
| Image: Constraint of the second second se |                                                                                     | Göster / Gizle<br>Tahsilat Tutarı            | Ödeme Tutarı | Bakiye           | B/A |
| Image: Second Second |                                                                                     | Göster / Gizle<br>Tahsilat Tutarı            | Ödeme Tutarı | Bakiye           | B/A |
| Image: Constraint of the second second se | ileri 🕈 🤱 Kasa Fiş İşlemleri 🔻 💰 Banka Fiş İşlemleri 👻 🖶 Listeyi Yazdır 🦂 Bolmeyi G | Göster / Gizle<br>Tahsilat Tutarı<br>0,00 TI | Ödeme Tutarı | Вакуе<br>П. 0,00 | B/A |

## Yeni Personel Ekle ve Düzenle

Yeni işe başlamış olan personelinize ait, temel bilgiler, iletişim bilgileri gibi personel özlük bilgilerini de işleyebileceğiniz bölümdür. Düzenle seçeneği ile oluşturmuş olduğunuz personelinizin bilgilerini düzenleyebilir, iş durumunu değiştirebilirsiniz.

| Yeni Personel Ekle            |          |                 |        |                      |   |                      | x             |
|-------------------------------|----------|-----------------|--------|----------------------|---|----------------------|---------------|
| Personel Bilgileri            |          |                 |        | İş Bilgileri         |   |                      |               |
| Kayıt Tarihi : 16.03.2017 1   | 3:58 🗾 j | İş Durumu :     | - 0    | İşe Giriş Tarihi :   |   | İşten Çıkış Tarihi : |               |
| TC Kimlik No :                | ✓        | Cinsiyeti :     | - 3    | Şube Adı :           | ▼ | Sigorta Sicil No :   |               |
| Adı Soyadı :                  |          |                 | 0      | Görevi :             |   |                      |               |
| Ev Adresi :<br>O              |          |                 | A      | İşten Çıkış Nedeni : |   |                      | A             |
| İl / Şehir :<br>Ev Telefonu : | •        | İlçe :<br>Cep : | ▼<br>▼ | Medeni Durumu :      | • | Maaşı :              | vdet 📮 Vazgec |
|                               |          |                 |        |                      |   |                      |               |

Not: Sarı ile belirtilmiş alanların doldurulması zorunludur.

# Personel Diğer İşlemler:

| Tarih       | ı Aralığı :     |            | 📄 🙎 Person | el Fiş İşlemleri 🔻 🤱 Kasa Fiş İşlemleri 🔻 🍰 Banka Fiş İşlemleri 👻 🈓 Listeyi Yazdır 🧤 🗄 Bölme | yi Göster / Gizle |              |        |     |
|-------------|-----------------|------------|------------|----------------------------------------------------------------------------------------------|-------------------|--------------|--------|-----|
| Tarih       | Saat            | İşlem Türü | Evrak No   | Agklama                                                                                      | Tahsilat Tutarı   | Ödeme Tutarı | Bakiye | B/A |
| ۴           |                 |            |            |                                                                                              |                   |              |        |     |
|             |                 |            |            |                                                                                              |                   |              |        |     |
|             |                 |            |            |                                                                                              |                   |              |        |     |
|             |                 |            |            |                                                                                              |                   |              |        |     |
|             |                 |            |            |                                                                                              |                   |              |        |     |
|             |                 |            |            |                                                                                              |                   |              |        |     |
|             |                 |            |            |                                                                                              | 0,00 TI           | . 0,00 Τι    | 0,00   | π   |
| 144 44 4 Ka | yıt0/0 ⊧ ++ ++I | 4          |            |                                                                                              |                   |              |        | +   |

Personel bölümünün alt kısmında yer alan bu bölüm aracılığıyla:

### Personel Fiş İşlemleri:

#### Açılış Fişi:

Personel ekle aracılığıyla oluşturmuş olduğunuz personelinizin muhasebesel işlemlerini gerçekleştirmek için kullanabileceğiniz bölümdür.

| Personel Açılış Fişi |                  |                |       |                 | x     |
|----------------------|------------------|----------------|-------|-----------------|-------|
| 🕑 Yeni Açılış        | 🗙 Sil 💾 Kaydet   | 💾 Kaydet & K   | (apat |                 |       |
| Tarih :              | 16.03.2017 14:13 | B/A:           | -     | Para Birimi :   | n - 3 |
| Personel Adı :       |                  | İşlemi Yapan : | •     | Günlük Kur :    | も     |
| Açıklama :           |                  |                | ·     | Uygulanan Kur : | 书     |
|                      |                  |                |       | Birim Fiyatı :  |       |
|                      |                  |                | Ψ.    | Tutar :         | も     |
|                      |                  |                |       |                 |       |

### Kasa Fiş İşlemleri:

Personel Ödeme Fişi:

Bkz: Kasa Fişi İşlemleri > Personel Ödeme Fişi

Banka Fiş İşlemleri:

Personel Gider Fişi:

Bkz.Banka Fişi İşlemleri > Personel Gider Fişi

### Fatura

# Muhasebe » Faturalar

Marksoft'un size sunduğu işlevsel özelliklerden bir başkası da "Faturalar"dır. Bu kısım sayesinde mevcut listenizden basılmaya hazır faturaları seçerek çıktı olarak alabilir, yeni fatura düzenleyebilirsiniz.

|      |                                                                                                    |                                                                                                    |                                                                                                    |               |                 | Fatura Durumu :                                                                                                    | ▼ X 📾 Fatura                                 | Yazdır 😸 Ekstre Yazdır 🤪 Liste                                                                                                    | yi Yenile                            |                                                          |
|------|----------------------------------------------------------------------------------------------------|----------------------------------------------------------------------------------------------------|----------------------------------------------------------------------------------------------------|---------------|-----------------|----------------------------------------------------------------------------------------------------|----------------------------------------------|----------------------------------------------------------------------------------------------------|--------------------------------------|----------------------------------------------------------|
| 1    | Tarih                                                                                                    | Saat                                                                                                    | İşlem Türü                                                                                                    | Sözleşm       | Fatura T        | Firma Ünvanı                                                                                                    | İşlem Adı                                    | Açıklama                                                                                                    | Borç Tutarı                          | Alacak Tutan                                             |
| ]    |                                                                                                    | 1                                                                                                    |                                                                                                    |               |                 |                                                                                                    |                                              |                                                                                                    |                                      |                                                          |
| ]    | 441                                                                                                    | 16.5                                                                                                    | langua -                                                                                                    | Phillippine . |                 | sector of the sector of                                                                                                    | Note Person                                  | 2005                                                                                                    | unter-                               | 0,00                                                     |
| ]    | Bernal.                                                                                                    | 10.0                                                                                                    | line is                                                                                                    | Carden 1      | Personal Sector | AND ADDRESS OF ADDRESS OF ADDRESS OF                                                                                                    | Intelligitation Research (17)                | BUDGER R. DOWNER                                                                                                    | SHARE .                              | 0,00                                                     |
| 3    | Constant.                                                                                                    | 364 c                                                                                                    | naty News                                                                                                    | 8.8 (A        |                 | States of States                                                                                                    | Terrer of Name Address and                   | (F) whereas (F)                                                                                                    | * Mar. 20                            | 0,00                                                     |
| 3    | 6                                                                                                    | $\{0,1\}_{i\in \mathbb{N}}$                                                                                                    | $\lim_{n\to\infty} h_{n-1}$                                                                                                    |               | <b>1997</b>     | Distantial destination of the Article of the State of State of Sta | Tests before the sector to remain the second | PROFILE OF STOLEN                                                                                                    | 10.001                               | 0,00                                                     |
| 1    | -                                                                                                    | 10.1 ···                                                                                                    | 101.0                                                                                                    | Lange         | 81.81.41        | The second second second second second second second second second second second second second second second se                                                                                                    | The face frequencie (in its)                 |                                                                                                    | 100.0                                | 0,00                                                     |
| 1    | erent.                                                                                                    | 88                                                                                                    | MINTS-                                                                                                    | -             | 99.9.L.         | Service and the service of the service of the servi | Party Sales (Reserved)                       | CALLS, SALEN, MARK STORY,<br>MARKET                                                                                                    | iones.                               | 0,00                                                     |
| 1    | -                                                                                                    | and the second                                                                                                    | Margania -                                                                                                    | Hard I.       | 66-6.L.,        | Contraction of the                                                                                                    | The state of the set                         | A KONTERENTER OFFICIAL                                                                                                    | LINES-                               | 0,00                                                     |
| 1    | 98.85.21-                                                                                                    | 188.0                                                                                                    | magna -                                                                                                    | HEAD          | BIRLA.          | The second second                                                                                                    | Natural Advancements of Colonial Statements  | MICHINE DESCRIPTION                                                                                                    | 1000,0-                              | 0,00                                                     |
| 3    | 1988 A.,                                                                                                    | 18-4-10                                                                                                    | the feet                                                                                                    | F18807        | SPEC.           | Martin Williams                                                                                                    | Denne (M. Barre (H)                          | NORE, N.                                                                                                    | Depart.                              | 0,00                                                     |
|      | 1999 B -                                                                                                    | 1016-                                                                                                    | $0.00^{10} m_{\odot}$                                                                                                    | Collins -     |                 | CERTER DE LE                                                                                                    | Natur County                                 | a even bases or eff.                                                                                                    | 198,815                              | 0,00                                                     |
|      |                                                                                                    |                                                                                                    |                                                                                                    |               |                 |                                                                                                    |                                              |                                                                                                    |                                      |                                                          |
| 4    | <ul> <li>Kayıt</li> <li>Faturas</li> </ul>                                                                                  | 1 / 333<br>51                                                                                                    | ► H= HH 4                                                                                                    |               |                 |                                                                                                    |                                              |                                                                                                    | 100.001                              |                                                          |
| ia . | Kayıt     Faturas                                                                                                    | 1/333<br>51<br>Yeni Fa                                                                                                    | ънни и                                                                                                    | 🗙 Sil         | 🗄 Кау           | /det 🔒 Yazdır 📑                                                                                                    | Kaydet & Kapat                               | Faturalandırıla                                                                                                    | ana sözle                            | eşmeler                                                  |
| 4    | <ul> <li>Kayıt</li> <li>Faturas</li> <li>Kayıt</li> </ul>                                                                   | 1/333<br>SI<br>Yeni Fa                                                                                                    | itura                                                                                                    | 🗙 Sil         | 💾 Kay           | /det 😓 Yazdır 🗗                                                                                                    | Kaydet & Kapat<br>Fatura Tarihi :            | Faturalandırıla Para Birimi : T                                                                                                    | icak Sözle                           | eşmeler                                                  |
| 4    | <ul> <li>Kayıt</li> <li>Faturas</li> <li>Faturas</li> <li>Ka</li> <li>Firm</li> </ul>                                       | 1/333<br>91<br>Yeni Fa<br>ayıt Tar                                                                                               | itura                                                                                                    | X Sil         | 🗎 Кау           | rdet 🔒 Yazdır 😭                                                                                                    | Kaydet & Kapat<br>Fatura Tarihi :            | Para Birimi : T                                                                                                    | cak Sözle<br>L                       | eşmeler<br>• 😵                                           |
| 1    | <ul> <li>Kayıt</li> <li>Faturas</li> <li>Faturas</li> <li>Ka</li> <li>Firm</li> </ul>                                       | 1/333<br>Yeni Fa<br>ayıt Tar<br>na Ünva<br>Şube /                                                                                | > >> >> >> >> >> >>>>>>>>>>>>>>>                                                                                                    | X Sil         | Ray             | vdet 🔒 Yazdır 📳                                                                                                    | Kaydet & Kapat<br>Fatura Tarihi :            | Faturalandırıla          Para Birimi :       1         E       Günlük Kur :         Uygulanan Kur :       0                                                                                | cak Sözle<br>1.<br>0,0000            | eşmeler<br>• S<br>b                                      |
| 1    | 4 Kayıt<br>5 Faturas<br>Ka<br>Firm<br>Fatur                                                                                 | 1/333<br>Yeni Fa<br>ayıt Tar<br>ha Ünvi<br>Şube /                                                                                | + + + + + + + + + + + + + + + + + + +                                                                                                    | X Sil         | Ray             | vdet 🔒 Yazdır 📳                                                                                                    | Kaydet & Kapat<br>Fatura Tarihi :            | Para Birimi : T                                                                                                    | acak Sözle<br>1.<br>0,0000           | eşmeler<br>• S<br>• b                                    |
|      | 4 Kayıt<br>5 Faturas<br>Ka<br>Firm<br>Fatur<br>Söz                                                                          | 1/333<br>Yeni Fa<br>ayıt Tan<br>a Ünv<br>Şube J<br>a Seri<br>leşme                                                               | tura<br>stura<br>rihi :<br>Adı :<br>No :                                                                                                    | X Sil         | E Kay           | /det                                                                                                    | Kaydet & Kapat<br>Fatura Tarihi :            | Faturalandırıla<br>Para Birimi : T<br>Günlük Kur : C<br>Uygulanan Kur : C<br>Birim Adedi :                                                                                                 | acak Sözle<br>1.<br>0,0000           | eşmeler<br>• S<br>• t                                    |
|      | <ul> <li>Kayıt</li> <li>Faturas</li> <li>Ka</li> <li>Firm</li> <li>Fatur</li> <li>Söz</li> <li>F</li> </ul>                 | 1/333<br>Yeni Fa<br>ayıt Tar<br>a Ünv<br>Şube /<br>a Seri<br>leşme<br>atura 1                                                    | itura si si si si si si si si si si si si si                                                                                                    | X Sil         | e Kay           | rdet 🚽 Yazdır 🗗<br>Uzmanı :<br>P … Gelir Türü :<br>Gelir Şekli :                                                                                                    | Kaydet & Kapat<br>Fatura Tarihi :            | <ul> <li>Faturalandırıla</li> <li>Para Birimi : T</li> <li>Günlük Kur : C</li> <li>Uygulanan Kur : C</li> <li>Birim Adedi :</li> <li>Birim Fiyatı : i</li> </ul>                           | cak Sözk<br>1.<br>0,0000             | eşmeler<br>▼ 😵<br>▼                                      |
|      | <ul> <li>Kayıt</li> <li>Faturas</li> <li>Ka</li> <li>Firm</li> <li>Fatur</li> <li>Söz</li> <li>Fatura</li> </ul>            | Yeni Fa<br>ayıt Tar<br>ayıt Tar<br>Şube /<br>Şube /<br>a Seri<br>leşme<br>atura 1                                                | itura                                                                                                    | X Sil         | Ray             | vdet 🛃 Yazdır 😭<br>Uzmanı :<br>P ··· Gelir Türü :<br>Gelir Şekli :<br>∵ Gelir Adı :                                                                                                    | Kaydet & Kapat<br>Fatura Tarihi :            | Para Birimi :       T         Günlük Kur :       Günlük Kur :         Uygulanan Kur :       Günlük Kur :         Vigulanan Kur :       Günlük Kur :         KDV Şekli :       Günlük Kur : | acak Sözla<br>1.<br>0,0000           | eşmeler<br>• S<br>• b<br>•                               |
|      | <ul> <li>Kayıt</li> <li>Faturas</li> <li>Ka</li> <li>Firm</li> <li>Fatur</li> <li>Söz</li> <li>F</li> <li>Fatura</li> </ul> | 1/333<br>SI<br>Yeni Fa<br>ayıt Talı<br>a Ünv<br>Şube /<br>Şube /<br>a Seri<br>a Seri<br>alleşme<br>atura 1<br>a Durun<br>Açıklar | Image: second second |               | E Kay           | rdet                                                                                                    | Kaydet & Kapat<br>Fatura Tarihi :            | Faturalandırıla     Para Birimi : T     Günlük Kur : C     Uygulanan Kur : C     Birim Adedi :     Birim Fiyatı :     KDV Şekli :     TL Cinsinden                                         | cak Sözk<br>1.<br>0,0000<br>0,0000   | eşmeler<br>• 😵<br>• b<br>• b<br>• c                      |
|      | <ul> <li>Kayıt</li> <li>Faturas</li> <li>Ka</li> <li>Firm</li> <li>Fatur</li> <li>Söz</li> <li>Fatura</li> </ul>            | 1/333<br>51<br>Yeni Fa<br>ayıt Taı<br>a Unvı<br>Şube /<br>a Seri<br>a Seri<br>a Leşme<br>atura 1<br>Açıklar                      | itura                                                                                                    | × sil         | Ray             | rdet 🛃 Yazdır 📳<br>Uzmanı :<br>P ··· Gelir Türü :<br>▼ Gelir Şekli :<br>▼ ··· Gelir Adı :                                                                                                    | Kaydet & Kapat<br>Fatura Tarihi :            | Faturalandırıla     Para Birimi : T     Günlük Kur : C     Uygulanan Kur : C     Birim Adedi :     Birim Fiyatı :     KDV Şekli :     TL Cinsinden     Tutar:                              | acak Sözla<br>1.<br>0,0000           | eşmeler<br>• 😵<br>• b<br>• b<br>• b                      |
|      | <ul> <li>Kayıt</li> <li>Faturas</li> <li>Ka</li> <li>Firm</li> <li>Fatur</li> <li>Söz</li> <li>Fatura</li> </ul>            | 1/333<br>Yeni Fa<br>ayıt Tar<br>a Ünv<br>Şube /<br>Şube /<br>a Seri<br>Ieşme<br>atura 1<br>a Durun<br>Açıklar                    | <pre>&gt; &gt;&gt; &gt;&gt; &gt;&gt; &gt;&gt; &gt;&gt; &gt;&gt; &gt;&gt; &gt;&gt;&gt; &gt;&gt;&gt;&gt;&gt;&gt;&gt;&gt;&gt;&gt;</pre>                                                                                                    | × Sil         | Ray             | vdet 📄 Yazdır 📳                                                                                                    | Kaydet & Kapat<br>Fatura Tarihi :            | Faturalandırıla Para Birimi : T Günlük Kur : C Uygulanan Kur : C Birim Adedi : KDV Şekli : TL Cinsinden Tutar : KDV (%18) :                                                                | acak Sözle<br>1.<br>0,0000<br>0,0000 | eşmeler<br>• S<br>• b<br>• b<br>• b<br>• b<br>• b<br>• b |

Ayrıca Faturalandırılacak sözleşmeler kısmından henüz fatura hazırlanmamış fakat fatura aşamasına gelmiş olan sözleşmelerinizi de görüntüleyerek faturalandırma yapabilirsiniz.

| Fa | aturalandırılacak Sözleşmeler                                                                                                    |                |                                               |                                                                                                    |                       |                |              |   |       | x  |
|----|----------------------------------------------------------------------------------------------------|----------------|-----------------------------------------------|----------------------------------------------------------------------------------------------------|-----------------------|----------------|--------------|---|-------|----|
|    | Firma Ünvanı                                                                                                    | Sözleşme Şekli | İşlem Adı                                     | Uzmanı                                                                                                    | İş Takip Ücreti       | KDV (%18)      | Toplam       |   |       |    |
| ٩  | l                                                                                                    | 5              |                                               |                                                                                                    |                       |                |              |   |       | 1  |
| Þ  |                                                                                                    | Marka          | Marka Müracaatı                               |                                                                                                    | 100,010               | 1,000          |              | Û | Detay | U  |
|    | climits sure, among                                                                                                    | Marka          | Marka Müracaatı                               | Dep (RQR)                                                                                                    | 40.071                | 1980 B         | Internet and | Ê | Detay |    |
|    | And a second second sec | Patent         | Patent Sicil Kayıt Müracaatı (2.Yıl)          | Date of the local division of the local division of the local divi | and the second second | - 10,000       | 100,010      | Ô | Detay |    |
|    | and the second second s | Marka          | Marka Yenileme (Normal)                       | 1044-0150                                                                                                    | 20,015                | 39.64          | 1993/1993    | Î | Detay |    |
|    | with the area to be and the plant.                                                                                                    | Marka          | Marka Müracaatı                               | 100 C                                                                                                    | 10.01                 | 10,011         | 10. C.       | Ô | Detay |    |
|    | TANK PROPERTY AND                                                                                                    | Marka          | Marka Devir Müracaatı                         | 100 C                                                                                                    |                       | ing the second | 400,007      | Ê | Detay |    |
|    | A REAL PROPERTY AND A REAL PROPERTY.                                                                                                    | Marka          | Marka Devir Müracaatı                         | (*********                                                                                                    | HARACE.               | 61.873         | 100,00%      | Ô | Detay |    |
|    | 040-4,008                                                                                                    | Patent         | Patent Sicil Kayıt Müracaatı (4.Yıl)          | Section 2010                                                                                                    | 40.03                 |                |              | Î | Detay |    |
|    | was subscription.                                                                                                    | Marka          | Marka Müracaatı                               | Sec. Parts                                                                                                    | 20.015                | 0.000          | 20,000       | Ô | Detay |    |
|    | server in an                                                                                                    | Marka          | Marka Müracaatı                               | 1.0100                                                                                                    | 100,00 M              | 1000           | 100.000      | Ô | Detay |    |
|    | summer selected                                                                                                    | Marka          | Marka Müracaatı                               |                                                                                                    |                       | 1987           | and the fig  | Î | Detay |    |
|    | same algiorem                                                                                                    | Marka          | Marka Belgesi Düzenleme Müracaatı (İzlemesiz) | Date (BOD)                                                                                                    | 100,000               | 1,010          | 1.00 M       | Ô | Detay |    |
|    |                                                                                                    | Marka          | Marka Bülten İtirazı                          | 1000-0000                                                                                                    | 10,000                | 1,000          | 100.001      | Î | Detay |    |
|    | disar rahawaa ay marang marka shireasa                                                                                                    |                |                                               |                                                                                                    |                       |                |              |   |       | Ŧ  |
|    |                                                                                                    |                |                                               |                                                                                                    | 30.00.003             | 10000          | decision for |   |       |    |
| 14 | 44 4 Kayıt 1 / 195 🕨 🗰 👫                                                                                                    |                |                                               |                                                                                                    |                       |                |              | _ |       | ÷. |

#### **Gelirler ve Giderler**

# Muhasebe » Gelirler | Muhasebe » Giderler

Firmanızın gelirlerinin ve giderlerinin bölüm bölüm listelendiği bu kısım aracılığıyla, belirli tarih aralıklarında veya yıllık bazda, harcama veya gelir kalemlerinin listelemelerini yapabilir bu listeleriniz için çıktı alabilirsiniz.

| Tarih Araliji : 01.12.2016       Ito032000       Ito12.2016       Ito032000       Toplet         Kategori Ad       Toplet       Toplet       Toplet       Toplet         10       KATGORISIZJ       Ito12.2016       Toplet       Ito12.2016       Toplet         11       Kategori Ad       Ito12.2016       Ito12.2016       Toplet       Ito12.2016       Toplet         11       Kategori Ad       Ito12.2016       Ito12.2016       Ito12                                                                                                    | 1000,000<br>10,00,000<br>10,00,000<br>10,00,000<br>10,000,00               |
|----------------------------------------------------------------------------------------------------|----------------------------------------------------------------------------|
| Kategori Adi       Toplar         Varies Marka Gelirleri       Image: Comparison of Comparison of Comparison                                              | 1.000,007<br>10.000,007<br>5.000,007<br>5.000,007<br>5.000,07<br>6.000,07  |
| <ul> <li>i [KATEGORISIZ]</li> <li>i [KATEGORISIZ]</li> <li>i [KATEGORISZ]</li> <li>i [KATEGORIZZ]</li> <li>i [KATEGORIZZ]</li> <li>i [KATE</li></ul>                                                                                                    | 1000,000<br>10,000,000<br>10,000,000<br>10,000,00                          |
| Yurtişi Yarka Gelirleri     I       Yurtişi Tasarın Gelirleri     I       Yurtişi Marka Gelirleri     I       Genel Danışmanlık Gelirleri     I       Jüğir Gelirleri     I                                                                                                    | 1.44,015<br>1.44,015<br>1.070,015<br>1.070,015<br>4.090,015                |
| Image: Yurkiçi Fastent Gelirleri       Image: Yurkiçi Tasarım Gelirleri       Image: Yurkiçi Tasarım Gelirleri         Image: Yurkiçi Tasarım Gelirleri       Image: Yurkiçi Tasarım Gelirleri       Image: Yurkiçi Tasarım Gelirleri         Image: Gelirleri       Image: Yurkiçi Tasarım Gelirleri       Image: Yurkiçi Tasarım Gelirleri         Image: Gelirleri       Image: Yurkiçi Tasarım Gelirleri       Image: Yurkiçi Tasarım Gelirleri         Image: Gelirleri       Image: Yurkiçi Tasarım Gelirleri       Image: Yurkiçi Tasarım Gelirleri                                                                                                    | 5.48,000<br>10903 N<br>10903 N<br>10903 N<br>10903 N<br>10903 N<br>10903 N |
| Yurtigi Tasarım Gelirleri     I       Yurtigi Marka Gelirleri     I       Örutidisi Marka Gelirleri     I       Örutidisi Gelirleri     I       Örutidisi Marka Gelirleri     I                                                                                                    | 1000 S                                                                     |
| Image: Constraint Constraint Constr | 0.000 %<br>9.000 %                                                         |
| Genel Danişmanlık Gelirleri  Diğer Gelirler  Diğer Gelirler                                                                                                    | 4.0401                                                                     |
| Diger Gelirler                                                                                                    | 4.5401                                                                     |
|                                                                                                    |                                                                            |
|                                                                                                    | 15.05,075                                                                  |
|                                                                                                    |                                                                            |
| Gidadar X                                                                                                    |                                                                            |
|                                                                                                    |                                                                            |
| Tarih Araliği : 01.12.2016 📄 12.032013 📄 🧟 Göster 🗳 Listeyi Yenile 😓 Listeyi Yazdır 🗳 Gider İşlem Kategorileri 🚍 Tümünü Genişlet / Daralt                                                                                                    |                                                                            |
| Kategori Adi Topia                                                                                                    | m                                                                          |
| → 🗄 Araç Kira Giderleri                                                                                                    | 20.000                                                                     |
| 🗄 Araç Yakıt Giderleri                                                                                                    | 0.000                                                                      |
| 🗄 Faaliyet Giderleri                                                                                                    | 10.000                                                                     |
| 🗄 Harç Giderleri                                                                                                    | the street is                                                              |
| 🗉 Ofis Sabit Giderleri                                                                                                    | 10.000                                                                     |
| E Ortaklar Kar/Zarar                                                                                                    | 1000,075                                                                   |
| 🗄 Personel Maaşları (Ankara)                                                                                                    | 10.00                                                                      |
|                                                                                                    |                                                                            |
| 🗄 Personel Maaşları (İzmir)                                                                                                    | 10.000,000                                                                 |

Ayrıca bu gelir veya gider kalemleri için kategoriler oluşturabilir, istediğiniz gibi düzenleyerek detaylandırma yapabilirsiniz.

| Gider Adları                                                                                                    |                                                                                                    | x                          |
|----------------------------------------------------------------------------------------------------|----------------------------------------------------------------------------------------------------|----------------------------|
| Gider Türü ı                                                                                                    |                                                                                                    | <b>*</b>                   |
| Gider Turu :                                                                                                    |                                                                                                    | *                          |
| Gider Şekli :                                                                                                    |                                                                                                    | •                          |
| Gider Adı :                                                                                                    |                                                                                                    |                            |
| Kategori Adı :                                                                                                    |                                                                                                    | ▼ …                        |
|                                                                                                    |                                                                                                    |                            |
| 🚯 Yeni Kayıt                                                                                                    | 🎝 Düzenle 💥 Sil 💾 Kaydet                                                                                                    | 🔜 Vazgeç 🛛 Kapat           |
| Gider Türü                                                                                                    | Gider Adı                                                                                                    | Kategori Adı               |
| P                                                                                                    |                                                                                                    | *                          |
| the section reaction of                                                                                                    | Nor Dellardia                                                                                                    | Ortaklar Kar/Zarar         |
| Annual solution                                                                                                    | New Orderwillin                                                                                                    | Personel Maaşları          |
| the state in the                                                                                                    | the effective                                                                                                    | Araç Yakıt Giderleri       |
|                                                                                                    | Teaching and the                                                                                                    | Araç Kira Giderleri        |
| hand solars                                                                                                    | No. Colorado                                                                                                    | Araç Trafik Ceza Giderleri |
| Deer Dilation                                                                                                    | And the for which price of                                                                                                    | Ofis Sabit Giderleri       |
| first bank                                                                                                    | Salar within some discrip-                                                                                                    | Ofis Sabit Giderleri       |
| Terral Medica                                                                                                    | beaution for making and spectrum strategy                                                                                                    | Faaliyet Giderleri         |
| And the second second s | A DECEMBER OF A DECEMBER OF A | Personel Maaşları          |
| Program a delete                                                                                                    | Address of the second                                                                                                    | Personel Primleri          |
| Concerning and the start                                                                                                    | Table Collection 1                                                                                                    | Vergiler                   |
| Carel Official                                                                                                    | No refer for Aurilia                                                                                                    | Ofis Sabit Giderleri 🗸     |

### Raporlar

# Muhasebe » Raporlar

Marksoft'un içerisinde "Muhasebe" bölümünde yer alan "Raporlar" kısmı; muhasebesel olarak tutulmuş borç veya gelir gibi kayıtlarla alakalı olarak raporlama yapmanızı sağlar.

# Cari Borç Listesi

Firmanıza diğer firmaların olan borçlarını listeleyen bölümdür. Bu listeyi çıktı olarak alabilir,word belgesi olarak saklayarak mail aracılığıyla aktarabilirsiniz.

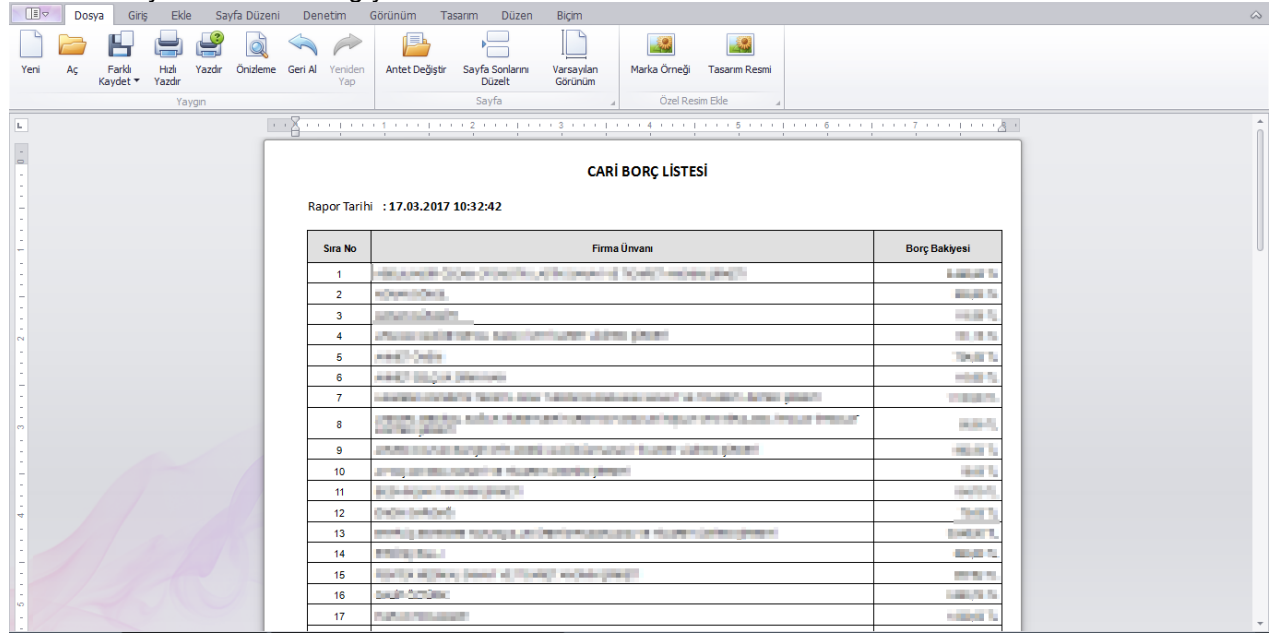

# Cari Alacak Listesi

Firmanıza diğer firmalara olan borçlarını listeleyen bölümdür. Bu listeyi çıktı olarak alabilir,word belgesi olarak saklayarak mail aracılığıyla aktarabilirsiniz.

| Dosya Giriş Ekle Sayfa Düzeni Denetim                               | Görünüm Tasarım Düzen Biçim                                                                                                    | ۵                                                                                                    |
|---------------------------------------------------------------------|----------------------------------------------------------------------------------------------------|----------------------------------------------------------------------------------------------------|
| 📄 🗁 💾 🖨 🗳 🗖 🌶                                                       |                                                                                                    |                                                                                                    |
| Yeni Aç Farklı Hızlı Yazdır Önizleme Geri Al Yen<br>Kaydet 🕶 Yazdır | den Antet Değiştir Sayfa Sonlarını Varsayılan Marka Örneği Tasarım Resmi<br>p Düzelt Görünüm                                                                                                    |                                                                                                    |
| Yaygın                                                              | Sayfa 🛛 🖌 Özel Resim Ekle 🗳                                                                                                    |                                                                                                    |
| •                                                                   | ¢ari alacak listesi                                                                                                    | <u> </u>                                                                                                    |
| - Rapor Ta                                                          | ihi : 17.03.2017 10:55:55                                                                                                    |                                                                                                    |
| Sira N                                                              | Firma Ünvanı                                                                                                    | Alacak Bakiyesi                                                                                                    |
| 1                                                                   | INCREMENTATION OF THE CARD                                                                                                    | 2,04,94%                                                                                                    |
| - 2                                                                 | er sone hut beer out side somet houtight.                                                                                                    | 4.07%                                                                                                    |
| 3                                                                   | LINE REPORT OF CONTRACT AND CONTRACT                                                                                                    | *1.***                                                                                                    |
| - 4                                                                 | And the Andrew Derivative Market States 70, 100 (2).                                                                                                    | No. 19 Your State State Stat |
| - 5                                                                 | and solar minimization of the first sector and the                                                                                                    | 4415,025                                                                                                    |
| - 6                                                                 | resources and important sources and sources and the source in the source of the source of the source | 1.0.0                                                                                                    |
| 7                                                                   | CONTRACTOR AND A CONTRACTOR OF A CONTRACTOR OF A CONTRACTOR AND A CONTRACTOR AND A CONTRACT | TALKS N                                                                                                    |
| - 8                                                                 | ENVERTICATION REAL TOOLS INAN IN TORE TOWARD PROCESS                                                                                                    | 10 (A. K.                                                                                                    |
| - 9                                                                 | HERE SCHOLES                                                                                                    | 144,475                                                                                                    |
| 10                                                                  | HARD AROUND STATE                                                                                                    | 4,675                                                                                                    |
| . 11                                                                | AT A MARK CONTRACT OF A MARK CONTRACT OF A MARK                                                                                                    | 100,00 N                                                                                                    |
| - 12                                                                | VALUE NEEDER DETENJOORNALE VEREINERSCHWART ANDRE PROTE                                                                                                    | 3293841                                                                                                    |
| 13                                                                  | La contrata do contrata da                                                                                                    | (A.W.).                                                                                                    |
| · 14                                                                | MORE/AND AND AND AND AND AND AND AND AND AND                                                                                                    | NUM N                                                                                                    |
| 15                                                                  | reventary mental mandrative versity to be legate to a characterization of the set of the set of the | Lapat N.                                                                                                    |

Gelir/Gider Raporu

Gelir/gider durumlarını karsılastırarak mevcut durumunuz ile alakalı listeleme yapamanızı sağlar.

| Dosya Giriş Ekle Sayfa Düzeni Denet          | tim Görünüm Tasarım Düzen Biçim                                                                                                    |                                                                                                    |
|----------------------------------------------|----------------------------------------------------------------------------------------------------|----------------------------------------------------------------------------------------------------|
| Yeni Aç Farklı Hızlı Yazdır Önizleme Geri Al | Image: Sayfa Sonlarnu         Varsayılan         Marka Örneği         Tasarım Resmi           Vap         Düzelt         Görünüm         Marka Örneği         Tasarım Resmi |                                                                                                    |
| Yaygin                                       | Sayfa 🔒 Özel Resim Ekle 🔒                                                                                                    |                                                                                                    |
| L · · · · · · · · · · · · · · · · · · ·      |                                                                                                    | • • • • • • • • • 7 • • • • J                                                                                                    |
| - Com                                        |                                                                                                    | ropium                                                                                                    |
| [IAI]<br>Vurti                               | ri Marka Galirlari                                                                                                    | The Average State                                                                                                    |
| Yurti                                        |                                                                                                    | in a second to                                                                                                    |
| - Yurti                                      | ri Tararım Gelirləri                                                                                                    | 1.4.4.4.4.4.4.4.4.4.4.4.4.4.4.4.4.4.4.4                                                                                                    |
| Furth                                        |                                                                                                    | Lipsen a.                                                                                                    |
| Dižo                                         | r Galirlar                                                                                                    | The second second second second second second second second second second second second second second second se                                                                                                    |
| Gen                                          | Inniam                                                                                                    | NUMBER OF STREET                                                                                                    |
| a. Gen                                       | . ropum                                                                                                    |                                                                                                    |
| Gide                                         | r Kalemleri                                                                                                    | Toplam                                                                                                    |
| Araç                                         | Kira Giderleri                                                                                                    | and the second second sec |
| . Araç                                       | Yakıt Giderleri                                                                                                    | Large and                                                                                                    |
| Faali                                        | yet Giderleri                                                                                                    | 1000,010                                                                                                    |
| Harç                                         | Giderleri                                                                                                    | 4.363.945.                                                                                                    |
| Ofis                                         | Sabit Giderleri                                                                                                    | 1.000.0075                                                                                                    |
| Ortal                                        | xlar Kar/Zarar                                                                                                    | 14,748,0475                                                                                                    |
| Perso                                        | onel Maaşları (Ankara)                                                                                                    | 0.40,015                                                                                                    |
| : Perso                                      | onel Maaşları (İzmir)                                                                                                    | Descard.                                                                                                    |
| - Vergi                                      | ler                                                                                                    | 5.000 P.                                                                                                    |
|                                              |                                                                                                    | AND DESCRIPTION                                                                                                    |
| Gene                                         | el Toplam                                                                                                    |                                                                                                    |
| Gene                                         | l Toplam                                                                                                    | 1 10 10 10 10 10                                                                                                    |
| Gene<br>Kar/                                 | Zarar Toplam                                                                                                    | 406,83                                                                                                    |

# Araçlar

Araçlar menüsü Marksoft'un size sunduğu en işlevsel modüllerin önde gelenlerindendir. Bu modül içerisinde temel işlev olarak Marka ve Patent başvuruları oluştururken Türk Patent Enstitüsü'nün istediği standartları yakalamanıza yardımcı olacak uygulamalar bulunmaktadır.

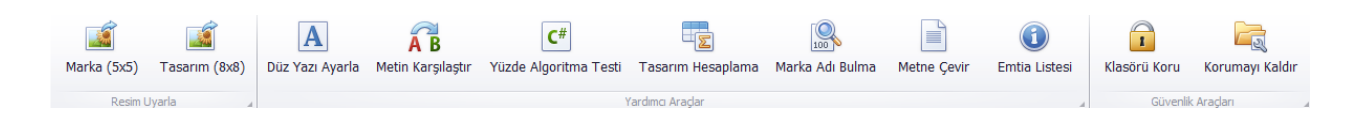

### **Resim Uyarla**

# Araçlar » Resim Uyarla

Başvuru yapacağınız marka, patentle veya tasarımla alakalı resimlerin Türk Patent Enstitüsü standartlarına yeniden boyutlandırılması için kullanılan araçlardır.

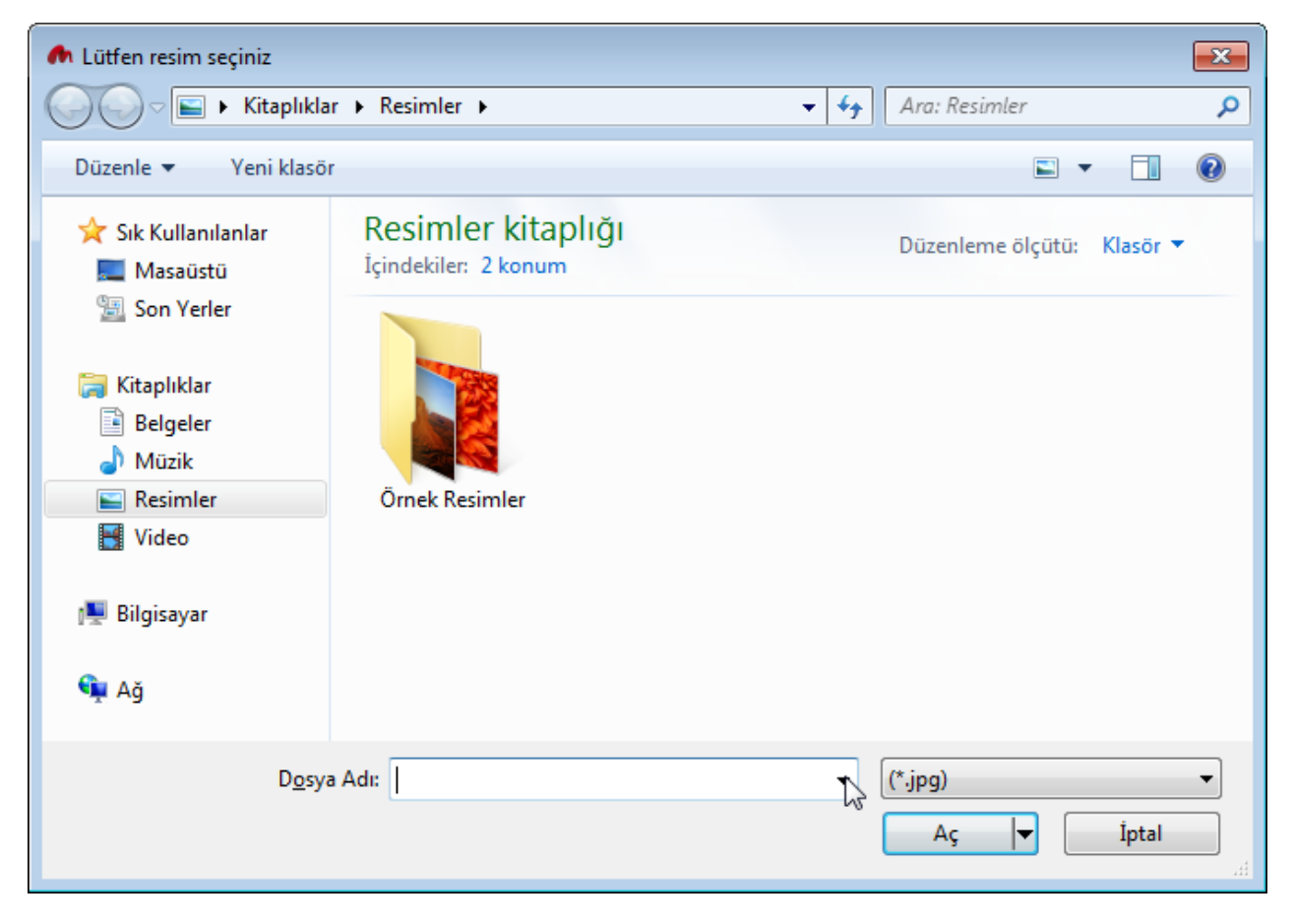

Karşınıza gelen bu ekran üzerinden yeniden boyutlandırılması gereken resmi seçerek Marksoft tarafından yeniden boyutlandırma işlemi gerçekleştirilir.

### Yardımcı Araçlar

# Araçlar » Yardımcı Araçlar

Patent,marka veya tasarım başvuruları sırasında oluşturulması gereken içeriklerin üretilmesi konusunda Marksoft etkili ve işlevsel araçları size sunmaktadır bunlar:

| Düz Yazı Ayarla |
|-----------------|
|-----------------|

Türk Patent Enstitüsü tarafından istenen düz yazıların resme çevrilmesi işlemini gerçekleştirmek üzere hazırlanmış olan Marksoft aracıdır.

| ogo Ayarla |             | 3                                                                                                    |
|------------|-------------|----------------------------------------------------------------------------------------------------|
| Ön İzleme  | Logo Yazısı |                                                                                                    |
| DENEME     | DENEME      | <ul> <li>Ø Büyük Harf</li> <li>Küçük Harf</li> <li>İlk Harfler Büyük</li> <li>Özel</li> <li>Font</li> <li>Kaydet</li> </ul> |

### Metin Karşılaştır

Aratılan iki metin arasındaki benzerlikleri karşılaştırarak benzerlikleri gösterebilen Marksoft aracıdır.

| netin Karşılaştır                                                                                                    | - <b>•</b> x                                                                                                    |
|----------------------------------------------------------------------------------------------------|----------------------------------------------------------------------------------------------------|
| 👔 Metinleri Karşılaştır 🕎 Karşılaştırmayı Temizle 🥔 Temizle                                                                                                    |                                                                                                    |
| üreticiler, kompresörler, araç yıkama makineleri ve yukanda sayılan makine ve araçlarla aynı işleve sahip robotlar.Elekt<br>gazlı kaynak makineleri, elektrikli ark kaynak cihazlan, elektrikli lehim cihazlan, elektrikli ark kesme cihazlan, elektrikli k<br>makine elektrotları ve bunlarla aynı işleve sahip robotlar.Matbaa makineleri.Ambalajlama makineleri, doldurma-tapalan<br>kapatma makineleri, etiketleme makineleri, tasnifleme makineleri ve yukanda sayılan makinelere aynı işleve sahip rob<br>obotik mekanizmalar (elektrikli plastik kapama/mühürleme cihazları [paketleme] dahil).Tekstil makineleri, dikiş makine<br>bunlarla aynı işleve sahip endüstriyel robotlar.Makine veya motor parçası olmayan pompalar (akaryakıt dolum ve dağıtı<br>pompaları ve bunların tabancalan dahil).Doğrama, öğütme, ezme, çırpma ve ufalama için mutfakta kullanılan elektrikli<br>yıkama makineleri (çamaşır/bulaşık yıkama makineleri, ısıtmalı olmayan santrifüjlü çamaşır kurutma makineleri dahil);<br>halı veya döşeme temizleme amaçlı elektrikli makineler, elektrikli süpürgeler ve bunların parçalar.Otomatik satış<br>makineleri.Galvanizle kaplama ve elektroliz (akımla kaplama) makineleri.Elektrikli açma kapama mekanizmaları.Makine<br>motorlar için silindir contaları. Değerli madenlerden olanlar dahil çatallar, kaşıklar, bıçaklar ve kesme, doğrama, soyma<br>elektrikli olmayan kesici mutfak aletleri.Kesici ve dürtücü silahlar. Güzellik amaçlı ve kişisel bakım için kullanılan bu sını<br>aletler: tıraş, epilasyon, manikür, pedikür aletleri, saç düzleştirme ve kıvırma amaçlı el aletleri, makaslar.Makine, cihaz<br>onarımı, inşaat, ziraat, bahçecilik ve ormancılıkla ilgili elle çalışan (elektrikli olmayan ve motorsuz) aletler.Elektrikli-elekt<br>buharlı ütüler.                                                                                                    | rikli ve<br>aynak<br>na ve<br>otlar ve<br>aleri ve<br>m<br>aletler;<br>zemin,<br>ve<br>amaçlı<br>fa dahil<br>ve taşıt<br>triksiz,                            |
| Beyazlatma ve temizlik amaçlı maddeler: deterjanlar, çamaşır sulan, çamaşır yumuşatıcıları, leke çıkancılar, bulaşık yıka maddeleri.Parfümeri; kozmetik ürünleri, kişisel kullanım amaçlı koku vericiler (insan ve hayvanlar için deodorantlar dahi ihtiva eden kozmetikler hariç).Sabunlar (ilaç ihtiva eden sabunlar hariç).Diş bakımı ürünleri: diş macunları, diş parlatma beyazlatma maddeleri, tıbbi amaçlı olmayan ağız gargaraları.Aşındırıcı ürünler: zımpara bezleri, zımpara kağıtları, ponza aşındırıcı pastalar.Deri, vinil, metal ve ahşap için parlatma ve bakım ürünleri: cilalar, bakım kremleri, cilalama amaçlı vı ve hayvan sağlığı için ilaçlar, tıbbi ve veterinerlik amaçlı kulyasal ürünler, tıbbi ve veterinerlik amaçlı kımyasal reaktif nı ilaç ihtiva eden kozmetikler.Tıbbi ve veterinerlik amaçlı kullanıma uygun diyetetik maddeler; diyet takviyeleri, gıda (bes takviyeleri; zayıflama amaçlı tıbbi müstahzarlar; bebek mamaları; tıbbi amaçlı bitkiler ve tıbbi amaçlı bitkisel içecekler.C hekimliği için ürünler (aletler/cihazlar hariç) : diş dolgu maddeleri, diş kalıbı alma maddeleri, protez ve yapay diş yapıştı tamir maddeleri.Hijyen sağlayıcı ürünler: pedler, tamponlar, tıbbi amaçlı yakılar, pansuman malzemeleri, kağıt ve tekst mamul çocuklar, yetişkinler ve evcil hayvanlar için bezler.Zararlı böcek, zararlı bitki, zararlı mantar ve kemirgenleri yok e maddeler.İnsan ve hayvanlar için olanlar hariç deodorantlar, havayı temizleyici ve kötü kokuları giderici maddeler.Dezenfektanlar, antiseptikler (mikrop öldürücüler), tıbbi amaçlı deterjanlar, ilaçlı sabunlar, dezenfekte edici s antibakteriyel el losyonlan.Değerli madenlerden olanlar dahil çatallar, kaşıklar, bıçaklar ve kesme, doğrama, soyma am elektrikli olmayan kesici mutfak aletleri.Kesici ve dürtücü silahlar. Güzellik amaçlı el aletleri, makaslar.Makine, cihaz onarımı, inşaat, ziraat, bahçecilik ve ormancılıkla ilgili elle çalışan (elektrikli olmayan ve motorsuz) aletler.Elektrikli-elektrikli elektrikli elektrikli elektrikli elektrikli elektrikli elektrikli elektrikli el | Ima<br>l;ilaç<br>ve<br>taşları,<br>aks.İnsan<br>addeler,<br>in)<br>jış<br>Irma ve<br>ilden<br>edici<br>abunlar,<br>iaçlı<br>fa dahil<br>ve taşıt<br>triksiz, |
| buharlı ütüler.Her türlü malzemeden mamul alet sapları.Reklamcılık, pazarlama ve halkla ilişkiler ile ilgili hizmetler, tical                                                                                                    | rive 🕆                                                                                                    |

### Yüzde Algoritma Testi

Aratılan iki kelime arasındaki benzerlikleri marka izleme veya marka araştırma durumuna göre karşılaştırarak benzerlik oranıyla alakalı olarak yüzdesel sonuç verebilen Marksoft aracıdır.

| Yüzde Algoritma Testi |                      | × |
|-----------------------|----------------------|---|
| Algoritma Testi       |                      |   |
|                       |                      |   |
| Arama Kelimesi :      | deneme               |   |
| Aranan Kelime :       | denetleme            | * |
|                       |                      | _ |
|                       |                      |   |
| Yüzde :               | 66                   | ~ |
| Algoritma :           | den                  |   |
|                       | Karşılatır 🥜 Temizle |   |
| Sorgu Türü :          | Marka İzleme         | 5 |
|                       | 🔍 Sorgu Örneği       | ~ |
|                       |                      |   |

### **Tasarım Hesaplama**

Müşterilerinize sözlü olarak teklif vermeniz gerektiğinde kullanabileceğiniz Marksoft aracıdır.

| Liste Fiyatları                      |  |  |
|--------------------------------------|--|--|
| Hizmet Bedeli :                      |  |  |
| Harç Bedeli :                        |  |  |
| Uygulanan Fiyatlar<br>Kalan Hizmet : |  |  |
|                                      |  |  |
| KDV (%18) :                          |  |  |
| Toplam :                             |  |  |
|                                      |  |  |
| Giderler                             |  |  |
| İndirim Tutarı : 0 ×                 |  |  |
| İndirim Oranı : 0                    |  |  |
| Kart Komisyonu : ····                |  |  |
|                                      |  |  |

### Marka Adı Bulma

Bir marka adı ile alakalı olarak alternatifler üretmek için kullanılacak Marksoft aracıdır.

| Marka Adı Bulma                                    |                                  |             | x                                                                     |
|----------------------------------------------------|----------------------------------|-------------|-----------------------------------------------------------------------|
| Ana Kelime :<br>Aramaya Dahil Edilmeyen Sınıflar : |                                  | •           | Sorgulama Türü<br>Hepsi<br>Marka Havuzu<br>Markalar                   |
| Kelime Bölünme Şekli :<br>Aranacak Kelime :        | Yanlızca Müsait Markaları Göster | ]▼ [<br>▼ [ | <ul> <li>Ara Temizle</li> <li>Kaydet</li> <li>Marka Havuzu</li> </ul> |
| Marka Adı                                          |                                  | Kayıt Duru  | umu                                                                   |
|                                                    |                                  |             |                                                                       |
## Metne Çevir

Bir tarayıcı aracılığıyla resim formatında tarattığınız belgelerinizi metin dosyasına çevirmeye yarayan Marksoft aracıdır.

| 🖳 Metne Çevir                                                       | _ <b> </b> |
|---------------------------------------------------------------------|------------|
| Resim Dosyası Aç 📴 PDF Dosyası Aç 🥙 Yazı Denetimi 🔡 Kaydet 😓 Yazdır | 🥒 Temizle  |
|                                                                     | ÷          |
|                                                                     |            |
|                                                                     |            |
|                                                                     |            |
|                                                                     |            |
|                                                                     |            |
|                                                                     |            |
|                                                                     |            |
|                                                                     |            |
|                                                                     |            |
|                                                                     |            |

#### Emtia Listesi

Marka sınıflarıyla alakalı olarak detaylı bilgileri içeren Marksoft Aracıdır.

| •   | Emtia Listesi |                 |                                                                                                    |                                                                                                    |  |  |  |  |  |  |  |
|-----|---------------|-----------------|----------------------------------------------------------------------------------------------------|----------------------------------------------------------------------------------------------------|--|--|--|--|--|--|--|
| [   | Ara Temizle   |                 |                                                                                                    |                                                                                                    |  |  |  |  |  |  |  |
|     | Sinif         | Emtia           | Açıklama                                                                                                    | Açıklama [EN]                                                                                                    |  |  |  |  |  |  |  |
| Þ   | 01            | 01              | Sanayide, bilim sahasında, fotoğrafçılıkta, tarım, bahçecilik ve<br>ormancılıkta kullanılan kimyasallar.                                                                                                    | Chemicals used in industry, science, photography, agriculture, horticulture and forestry.                                                                                                    |  |  |  |  |  |  |  |
|     | 01            | 02              | Gübreler ve topraklar.                                                                                                    | Manures and soils.                                                                                                    |  |  |  |  |  |  |  |
|     | 01            | 03              | İşlenmemiş suni reçineler ve işlenmemiş plastikler.                                                                                                    | Unprocessed artificial resins and unprocessed plastics.                                                                                                    |  |  |  |  |  |  |  |
|     | 01            | 04              | Yangın söndürücü maddeler.                                                                                                    | Fire extinguishing compositions.                                                                                                    |  |  |  |  |  |  |  |
|     | 01            | 05              | Kırtasiye, tibbi ve ev içi kullanım amaçlı olanlar hariç yapıştırıcılar.                                                                                                    | Adhesives not for medical, household and stationery purposes.                                                                                                    |  |  |  |  |  |  |  |
|     | 02            | 01              | Boyalar, vernikler, laklar, pas önleyiciler, ahşabı koruyucu<br>maddeler, boyalar için bağlayıcı ve inceltici maddeler, boya<br>pigmentleri, metali koruyucu maddeler, ayakkabı boyaları; matbaa<br>boyaları ve mürekkepleri, tonerler (dolu halde toner kartuşları<br>dahil); besin maddelerini, ispençiyari ürünleri ve içecekleri<br>boyamaya mahsus maddeler. | Paints; varnishes; lacquers; preservatives against rust;<br>preservatives against deterioration of wood; thinners and binders<br>for paints; pigments; preservatives for metals; shoe dyes; printing<br>dyes and ink; toners (including filled toner cartridges); colorants for<br>food, pharmaceuticals and beverages. |  |  |  |  |  |  |  |
|     | 02            | 02              | İşlenmemiş doğal reçineler.                                                                                                    | Raw natural resins.                                                                                                    |  |  |  |  |  |  |  |
|     | 02            | 03              | Boyacılar, dekoratörler, matbaacılar ve sanatçılar için metal<br>levhalar ve toz halde metaller.                                                                                                    | Metals in foil and powder form for painters, decorators, printers<br>and artists.                                                                                                    |  |  |  |  |  |  |  |
|     | 03            | 01              | Beyazlatma ve temizlik amaçlı maddeler: deterjanlar, çamaşır suları,<br>çamaşır yumuşatıcıları, leke çıkarıcılar, bulaşık yıkama maddeleri.                                                                                                    | Bleaching and deaning preparations, detergents other than for use<br>in manufacturing operations and for medical purposes, laundry<br>bleach, fabric softeners for laundry use, stain removers,<br>dishwasher detergents.                                                                                               |  |  |  |  |  |  |  |
|     | 03            | 02              | Parfümeri; kozmetik ürünleri, kişisel kullanım amaçlı koku vericiler<br>(insan ve hayvanlar için deodorantlar dahil; ilaç ihtiva eden<br>kozmetikler hariç).                                                                                                    | Perfumery; cosmetics; fragrances; deodorants for personal use<br>and animals.                                                                                                    |  |  |  |  |  |  |  |
|     | 03            | 03              | Sabunlar (ilaç ihtiva eden sabunlar hariç).                                                                                                    | Soaps.                                                                                                    |  |  |  |  |  |  |  |
| 144 | 03<br>44 4    | 04<br>Kayıt 1 / | Diş bakımı ürünleri: diş macunları, diş parlatma ve beyazlatma<br>334 🔸 🗰 🗰                                                                                                    | Dental care preparations: dentifrices, denture polishes, tooth                                                                                                    |  |  |  |  |  |  |  |

### Güvenlik Araçları

# Araçlar » Güvenlik Araçları

Güvenlik araçları, Marksoft'un size sunduğu sade ara yüze sahip ama kullanışlı araçlardır. Klasör şifreleme ve bu şifrelenmiş olan klasörü tekrar düzenlenebilir hale getirebilme özelliklerini içerir.

# Klasörü Koru

Belirttiğiniz bir klasörü, okuma/yazma gibi temel işlemlere kapatarak şifreleme sağlayan Marksoft aracıdır. Korumaya alınmış olan dosya silinemez içeriğinde değişiklik yapılamaz.

| Klasöre Gözat                   | ×        |
|---------------------------------|----------|
|                                 |          |
|                                 |          |
| 🧮 Masaüstü                      | <b>A</b> |
| 🔺 🥽 Kitaplıklar                 |          |
| a 📑 Belgeler                    | =        |
| a 📔 Belgelerim                  |          |
|                                 |          |
| 📔 test                          |          |
| 🌗 Ortak Belgeler                |          |
| 🛛 🖉 Müzik                       |          |
| D Resimler                      | *        |
| Yeni Klasör Oluştur Tamam İptal |          |
| Marksoft                        | 1        |

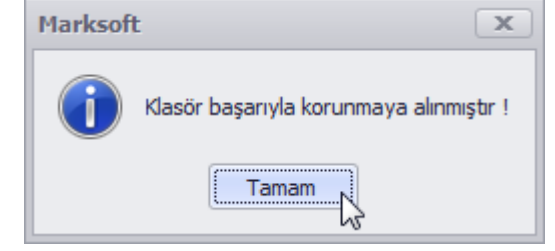

## Korumayı Kaldır

Korumaya almış olduğunuz klasörün korumasını kaldırarak tekrardan yazılıp okunabilir hale getirmek için kullanacağınız Marksoft aracıdır.

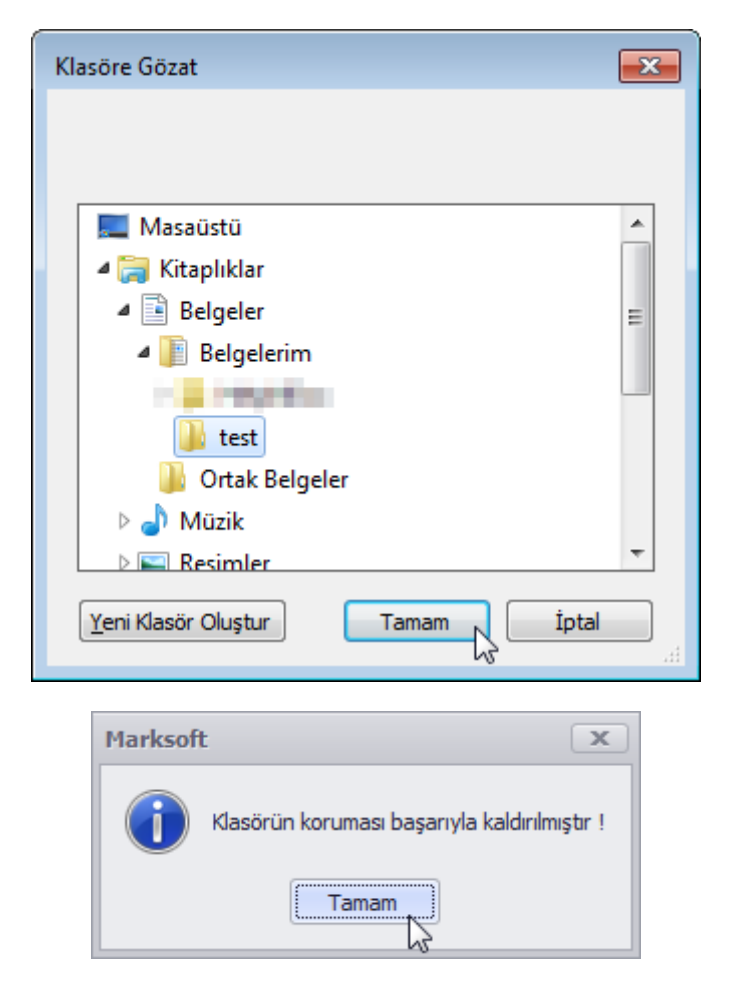

# **Online İşlemler**

Türk Patent Enstitüsü üzerinden araştırılma yapılmasına.dökümanlarınızı indirmenize olanak sağlayan ve güncel olarak döviz kurlarını takibinize araçları içeren Marksoft menüsüdür.

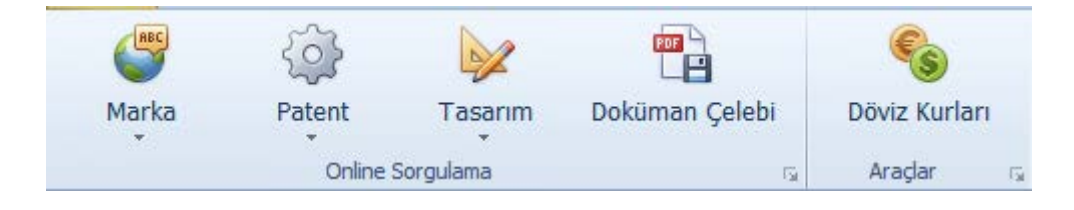

### Döküman Çelebi

# Online İşlemler » Döküman Çelebi

TPE'de yer alan gerçekleşen işlemlerle alakalı olarak posta kutunuz aracılığıyla eriştiğiniz. Döküman Çelebi'nin Marksoft entegrasyonudur.

| Dok    | cüman Ç | Çelebi ×                                   |                  |                          |                                |               |                | <b>.</b> |
|--------|---------|--------------------------------------------|------------------|--------------------------|--------------------------------|---------------|----------------|----------|
|        |         |                                            | r                |                          |                                |               |                |          |
|        | Evra    | ak Tarih Aralığı :                         | 29.05.2017       | 05.06.2017               | 📑 - 🔍 Ara 🥒 Te                 | mizle         |                |          |
|        |         | Günlük Şifre :                             | 1                |                          | A Şifreyi Sisteme Ka           | ydet          |                |          |
|        |         |                                            |                  |                          |                                |               |                |          |
|        |         | Evrak Turu :                               | 3                |                          | *  X                           |               |                |          |
|        |         |                                            |                  |                          |                                |               |                |          |
|        | 😕 Lis   | steyi Yazdır 🛛 🖪                           | Dosyaları Kaydet | 📇 Tümünü Genişlet / Dara | alt 🛛 📙 Bölmeyi Göster / Gizle |               |                |          |
|        |         | Başvuru No                                 | İşlem Adı        |                          | Alt İşlem Adı                  | Tebliğ Tarihi | Görülme Tarihi |          |
| 9      |         |                                            |                  |                          |                                |               |                |          |
|        |         |                                            |                  |                          |                                |               |                |          |
|        |         |                                            |                  |                          |                                |               |                |          |
|        |         |                                            |                  |                          |                                |               |                |          |
|        |         |                                            |                  |                          |                                |               |                |          |
|        |         |                                            |                  |                          |                                |               |                |          |
|        |         |                                            |                  |                          |                                |               |                |          |
|        |         |                                            |                  |                          |                                |               |                |          |
|        |         |                                            |                  |                          |                                |               |                |          |
|        |         |                                            |                  |                          |                                |               |                |          |
|        |         |                                            |                  |                          |                                |               |                |          |
| 144 44 | Kayı    | tu/u > >> >> >> >> >> >> >> >> >> >> >> >> |                  |                          |                                |               |                | P.       |

Döküman Çelebi entegrasyonu üzerinden İşlem yapabilmek için öncelikle şifre girmeniz gerekir.

Öncelikle TPE sitesine giriniz:

#### E-Başvuru

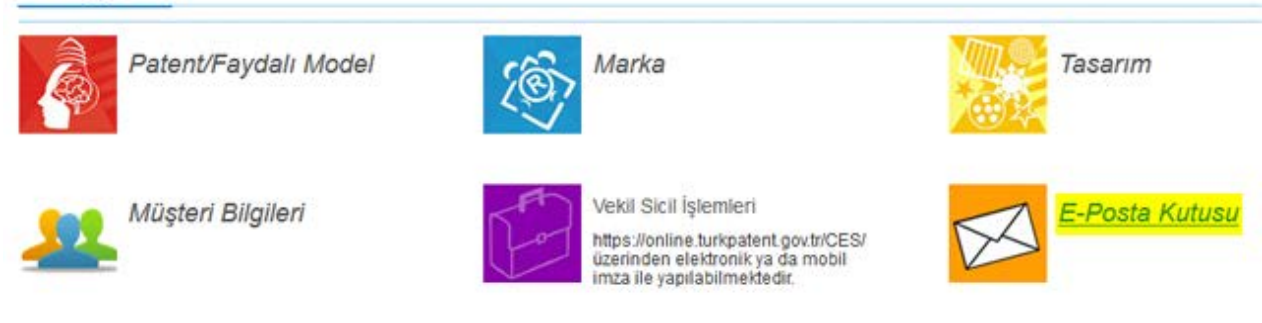

E-başvuru kısmından E-Posta kısmını seçiniz. Giriş işleminizi gerçekleştirdikten sonra karşınıza gelen ekrandan:

| Dosya 🗸      | 🤔 Ayarlar 🗸              | 🔎 Araştır 🗸 | 🗪 Raporlar 🗸 |
|--------------|--------------------------|-------------|--------------|
| 🕎 İşlem K    | od Listesi Al            |             |              |
| Posta K      | utusu Üyeliğimi İp       | tal Et!     |              |
| C Günlük     | Şifre Al                 |             | ^            |
| Web Servis S | Şifresini Alabilirsiniz! | 23)         |              |
| 🝷 🚬 Yil (    | 2017)                    |             |              |
| 👻 💼 )        | Ау ( 04 )                |             |              |
|              | 0047.0444.01             | ~ )         |              |

günlük şifre al kısmını seçiniz. Gelen ekran üzerinde:

| Günlük <b>Ş</b> ifre : | + ×  |
|------------------------|------|
| Marcolauto-            | ^    |
|                        | inc. |
| morphillor             | ~    |

Günlük şifre al kısımında karşınıza gelen tüm şifreyi kopyalayınız.

| n Markso | ft                    |                   |                |                                       |                      |                      |                  |              |          |                                   | X & -                       |
|----------|-----------------------|-------------------|----------------|---------------------------------------|----------------------|----------------------|------------------|--------------|----------|-----------------------------------|-----------------------------|
| E-       | Yurtiçi İşlemler      | Yurtdışı İşlemler | Muhasebe       | Araçlar Veri Yü                       | deme Online İşlemler | Yedekle / Geri Yükle | Ayarlar Fiyat Li | stesi Sisten | n Yardım | ۵.,                               | 🙎 Merhaba, Emre SUYADAL 🛛 🙆 |
|          | <br>                  |                   |                | S                                     |                      |                      |                  |              |          |                                   |                             |
| Mark     | a Patent              | Tasarım (         | Doküman Çelebi | Döviz Kurları                         |                      |                      |                  |              |          |                                   |                             |
|          | Online                | Sorgulama         | Fa             | Araçlar 🗔                             |                      |                      |                  |              |          |                                   |                             |
| Doküm    | an Çelebi 🗙           |                   |                |                                       |                      |                      |                  |              |          | <ul> <li>Hatrlatma Pan</li> </ul> | eli 🎵                       |
|          |                       |                   |                |                                       |                      |                      |                  |              |          | > 🗁 Yurtiçi                       | Hatırlatmaları              |
| 1        | Evrak Tarih Aralığı : | 05.05.2017        | 12.05.         | .2017                                 | 📑 🔹 🔍 Ara            | 🥜 Temizle            |                  |              |          | > 🤤 Görev                         | Hatırlatmaları              |
|          | Günlük Şifre :        |                   |                |                                       | Sifreyi Sis          | teme Kaydet          |                  |              |          |                                   |                             |
|          | Evenily Topo .        |                   | _              |                                       | ~                    | 15                   |                  |              |          |                                   |                             |
|          | Evrak Turu :          |                   |                | · · · · · · · · · · · · · · · · · · · | ×                    |                      |                  |              |          |                                   |                             |
|          |                       |                   |                |                                       |                      |                      |                  |              |          |                                   |                             |
| 9        | Listeyi Yazdır 🛛      | 🖏 Dosyaları Kayd  | let 😬 Tümünü   | Genişlet / Daralt                     | Bölmeyi Göster / Giz | le                   |                  |              |          |                                   |                             |
|          | Başvuru No            | İşlem Adı         |                | Alt İşlem Adı                         | Tebliğ Tarih         | i Görülme 1          | arihi            |              |          |                                   |                             |
| ٩        |                       |                   |                |                                       |                      |                      |                  |              |          |                                   |                             |
|          |                       |                   |                |                                       |                      |                      |                  |              |          |                                   |                             |
|          |                       |                   |                |                                       |                      |                      |                  |              |          |                                   |                             |
|          |                       |                   |                |                                       |                      |                      |                  |              |          |                                   |                             |
|          |                       |                   |                |                                       |                      |                      |                  |              |          |                                   |                             |
|          |                       |                   |                |                                       |                      |                      |                  |              |          |                                   |                             |
|          |                       |                   |                |                                       |                      |                      |                  |              |          |                                   |                             |
|          |                       |                   |                |                                       |                      |                      |                  |              |          |                                   |                             |
|          |                       |                   |                |                                       |                      |                      |                  |              |          |                                   | <u> </u>                    |
|          |                       |                   |                |                                       |                      |                      |                  |              |          |                                   |                             |
| 144 44 4 | Kayıt 0 / 0 🕨 🗰 🖓     | (                 |                |                                       |                      |                      |                  |              |          | Hatirlatma Pa                     | neil Takvim                 |

Marksoft'u çalıştırınız. Online işlemler kısmından Döküman Çelebi'yi açınız. Gelen ekrana şifreyi yapıştırarak şifreyi kaydet düğmesini seçiniz.

| Dok   | Dokūman Çelebi X                                                                                |                                                                                                    |                                      |                                |                     |                     |            |                    |  |  |  |  |  |  |
|-------|-------------------------------------------------------------------------------------------------|----------------------------------------------------------------------------------------------------|--------------------------------------|--------------------------------|---------------------|---------------------|------------|--------------------|--|--|--|--|--|--|
|       |                                                                                                 |                                                                                                    |                                      |                                |                     |                     |            |                    |  |  |  |  |  |  |
|       | Evrak Tarih Aralığı : 29.05.2017 🔲 05.06.2017 🔄 - 🔍 Ara 🥔 Temizle                               |                                                                                                    |                                      |                                |                     |                     |            |                    |  |  |  |  |  |  |
|       | Gunluk Şifre :                                                                                  |                                                                                                    |                                      |                                |                     |                     |            |                    |  |  |  |  |  |  |
|       | a aniteri ascenie kaydet                                                                        |                                                                                                    |                                      |                                |                     |                     |            |                    |  |  |  |  |  |  |
|       | Evrak Türü :                                                                                    |                                                                                                    |                                      |                                |                     |                     |            |                    |  |  |  |  |  |  |
|       |                                                                                                 |                                                                                                    |                                      |                                |                     |                     |            |                    |  |  |  |  |  |  |
|       |                                                                                                 |                                                                                                    |                                      |                                |                     |                     |            |                    |  |  |  |  |  |  |
|       | 🖯 Lie                                                                                           | steyi Yazdır 🛛 🗒 Dosyala                                                                                       | ırı Kaydet 🛛 😑 Tümünü Genişlet / Dar | alt 🛛 💾 Bölmeyi Göster / Gizle |                     |                     |            |                    |  |  |  |  |  |  |
| H     |                                                                                                 | Başvuru No                                                                                                    | İşlem Adı                            | Alt İşlem Adı                  | Tebliğ Tarihi       | Görülme Tarihi      |            |                    |  |  |  |  |  |  |
| ٩     |                                                                                                 |                                                                                                    |                                      |                                |                     |                     |            | <u> </u>           |  |  |  |  |  |  |
|       | 02.06.                                                                                          | 2017 (9)                                                                                                    |                                      |                                |                     |                     |            | =                  |  |  |  |  |  |  |
|       | > M/                                                                                            | ARKA (5)                                                                                                    |                                      |                                |                     |                     |            |                    |  |  |  |  |  |  |
|       | > PA                                                                                            | TENT (3)                                                                                                    |                                      |                                |                     |                     |            |                    |  |  |  |  |  |  |
| •     | > TA                                                                                            | SARIM (1)                                                                                                    |                                      |                                |                     |                     |            |                    |  |  |  |  |  |  |
| - ×   | 01.06.                                                                                          | 2017 ( 12 )                                                                                                    |                                      |                                |                     |                     |            |                    |  |  |  |  |  |  |
|       | × ₩/                                                                                            | ARKA (8)                                                                                                    |                                      |                                |                     |                     |            |                    |  |  |  |  |  |  |
|       |                                                                                                 | Designed and the second second second second second second second second second second second second second se | Marka başvurusu                      | Genel İşlem                    | 03.06.2017 03:54:46 | 03.06.2017 09:28:16 | 🦻 Detaylar | 📑 Dosyayı Kaydet   |  |  |  |  |  |  |
|       |                                                                                                 | 410,000                                                                                                    | Yayına itiraz                        | Genel İşlem                    | 03.06.2017 03:54:46 | 03.06.2017 09:28:16 | 🖏 Detaylar | 🚯 Dosyayı Kaydet   |  |  |  |  |  |  |
|       | Marka bagvurusu Genel Iglem 03.06.2017 03:54:46 03.06.2017 09:28:16 👂 Detaylar 🖏 Dogvayn Kaydet |                                                                                                    |                                      |                                |                     |                     |            |                    |  |  |  |  |  |  |
|       |                                                                                                 | Margina and                                                                                                    | Marka başvurusu                      | Genel İşlem                    | 03.06.2017 03:54:46 | 03.06.2017 09:28:16 | 🖏 Detaylar | 🖶 Dosyayı Kaydet   |  |  |  |  |  |  |
|       |                                                                                                 | Ben Cittle                                                                                                    | Marka başvurusu                      | Genel İşlem                    | 03.06.2017 03:54:46 | 03.06.2017 09:28:16 | 🖏 Detaylar | 民 Dosyayı Kaydet 🖕 |  |  |  |  |  |  |
| H4 44 | 🔹 Ka                                                                                            | yıt9/55 ► 🕨 🖬 🔍                                                                                                |                                      |                                |                     |                     |            | - F                |  |  |  |  |  |  |

İşlem tamamlanmış olacaktır. Evrak Tarih aralığı seçeneği aracılığıyla belirttiğiniz tarih aralığındaki evraklarınızı görüntüleme yapabilirsiniz. Döküman detaylarını "Detaylar" kısmıyla;

Marksoft Yazılım

| Doküman Detayı                             |                                          |          |       |                                                                                                    | - 6   | 83 |  |  |  |  |  |
|--------------------------------------------|------------------------------------------|----------|-------|----------------------------------------------------------------------------------------------------|-------|----|--|--|--|--|--|
| 🗎 Kaydet 🕒                                 | Vazdır 🧟 Gercek Boyut 🗟 Ek               | rrana Si | ădur  | Tam Ekran 😕 Bölmevi Göster / Gizle                                                                                                    |       |    |  |  |  |  |  |
|                                            |                                          |          |       |                                                                                                    |       |    |  |  |  |  |  |
| Hareketler Bül                             | ten İtirazları                           |          | Dosya | İçeriği                                                                                                    |       |    |  |  |  |  |  |
| İslem Adı ;                                |                                          |          |       | A B Pr R A A 1 / 3 R A A A STA R A A Doldur ve imzala                                                                                                    | Yorun |    |  |  |  |  |  |
|                                            | <b>N</b>                                 |          |       |                                                                                                    |       |    |  |  |  |  |  |
| Adres Değişikliği I<br>Adres Değişikliği I | Müracaatı Sonuçlandı Vəri                |          | 4     | T.C.<br>TÜRK PATENT VE MARKA KURUMU                                                                                                    |       | ^  |  |  |  |  |  |
| Alındı Yazısı<br>Bülten İtirazı Ger        | ceklestirildi                            |          |       | Markalar Dairesi Başkanlığı                                                                                                    |       |    |  |  |  |  |  |
| Devir Müracaatı S                          | Sonuçlandı                               |          |       | Sur                                                                                                    |       | Ξ  |  |  |  |  |  |
| D Eksiklik Geldi                           | ▼                                        |          | P     | Say1: 01.06.2017<br>Konu: Yayma Itiraz                                                                                                    |       |    |  |  |  |  |  |
| Evrak Türü :                               | MARKA                                    |          | D     |                                                                                                    |       |    |  |  |  |  |  |
| Evrak Tarihi :                             | 01.06.2017 16:36:11                      |          | 0     | ERSTENATION (REPORT MARKS PATENT DAY, MENA, DC, LTR. 900)<br>DESTENDAR MEMORY MARKS MARK 2013, MEN 20147, MENTANT                                                                                                    |       |    |  |  |  |  |  |
| Başvuru No :                               | 2-1,0-25                                 |          | ñ     | CANESALAWAR                                                                                                    |       |    |  |  |  |  |  |
| Işlem Adı :                                | Yayına itiraz                            |          |       | the company of the second second se |       |    |  |  |  |  |  |
| Alt Işlem Adı :                            | Genel Işlem                              |          | Gy2   | ngi:                                                                                                    |       |    |  |  |  |  |  |
| T.C. Kimlik No :                           | 03.00.2017 03.34.40                      |          |       | İlgide kayıtlı dilekçe ile 12.01.2017 tarih ve 268 sayılı Resmi Marka Bülteninde ilan edilen,                                                                                                    |       |    |  |  |  |  |  |
| Tebliğ Edilen :                            | TV CARA                                  |          |       | ibareli marka tescil basyurusuna 556 Sayılı Kanun Hükmünde Karamame'nin 35 inci maddesi                                                                                                    |       |    |  |  |  |  |  |
| Evrak ID :                                 | 100 T 10 - 10 - 10 - 10 - 10 - 10 - 10 - |          |       | uyarınca itiraz etmektesiniz.                                                                                                    |       |    |  |  |  |  |  |
|                                            |                                          |          |       | Md 8/1 kansamında yanılan itirazın incelenmesi sonusunda markalar arasında iltihas                                                                                                    |       |    |  |  |  |  |  |
| Dosya Bilgileri                            |                                          |          |       | ihtimalinin bulunmadığı tespit edilmiş ve itiraz yerinde bulunmanıştır.                                                                                                    |       |    |  |  |  |  |  |
| Dosya Adı :                                | *****                                    |          |       |                                                                                                    |       |    |  |  |  |  |  |
| Dosya Boyutu :                             | 1,3 MB                                   |          |       | Bu nedenie itiraziniz, 556 Sayılı Kanun Hukmünde Kararname'nin 36'nci maddesi gereğince<br>reddedilmistir.                                                                                                    |       |    |  |  |  |  |  |
| Gorulme Tarihi :                           | 03.06.2017 09:28:16                      |          |       | ······                                                                                                    |       |    |  |  |  |  |  |
| İndirilme Tarihi :                         | 03.06.2017 12:30:13                      |          |       | Işbu karara, kararın tebliğinden itibaren ücretini ödemek koşuluyla iki ay içerisinde itiraz                                                                                                    |       |    |  |  |  |  |  |
|                                            |                                          |          |       | vune narranz Uutumiaridun.                                                                                                    |       | -  |  |  |  |  |  |

Evrak detayını görünteleyebilir, evrağı başvuru numarasına göre hareket olarak ilgili marka,patent veya tasarıma ekleyebilir, eğer bülten itirazı ise;

| Doküman Detayı                                                                                                    |                      |                                                                                                    | - ē X |  |  |  |  |  |  |  |
|----------------------------------------------------------------------------------------------------|----------------------|----------------------------------------------------------------------------------------------------|-------|--|--|--|--|--|--|--|
| 💾 Kaydet 😓 Yazdır 🎲 Gerçek Boyut 🚡 Ekrana Sığdır 🔅 Tam Ekran 🕂 Bölmeyi Göster / Gizle                                                                                                    |                      |                                                                                                    |       |  |  |  |  |  |  |  |
| Hareketler       Bülten Itirazlan         Işlem Adı :       Oltraz Edlen         Bülten Itiraz Sonuçánd (Soni Olumlu)       Bülten Itiraz Sonuçánd (Soni Olumlu)         Bülten Itiraz Sonuçánd (Soni Olumlu)       Bülten Itiraz Sonuçánd (Soni Olumlu)         Bülten Itiraz Sonuçánd (Soni Olumlu)       Bülten Itiraz Sonuçánd (Soni Olumlu)         Bülten Itiraz Sonuçánd (Soni Olumlu)       Bülten Itiraz Sonuçánd (Sumau)         Bülten Itiraz Sonuçánd (Sumau)       Bülten Itiraz Sonuçánd (Sumau)         Bülten Itiraz Sonuçánd (Sumau)       Bülten Itiraz Sonuçánd (Sumau)         Bülten Itiraz Sonuçánd (Sumau)       Bülten Itiraz Sonuçánd (Sumau)         Bülten Itiraz Sonuçánd (Sumau)       Bülten Itiraz Sonuçánd (Sumau)         Bülten Itiraz Sonuçánd (Sumau)       Bülten Itiraz Sonuçánd (Sumau)         Bülten Itiraz Sonuçánd (Sumau)       Bülten Itiraz Sonuçánd (Sumau)         Bülten Itiraz Sonuçánd (Sumau)       Bülten Itiraz Sonuçánd (Sumau)         Bülten Itiraz Sonuçánd (Sumau)       Bülten Itiraz Sonuçánd (Sumau)         Bülten Itiraz Sonuçánd (Sumau)       Bülten Itiraz Sonuçánd (Sumau)         Bülten Itiraz Sonuçánd (Sumau)       Bülten Itiraz Sonuçánd (Sumau)         Bülten Itiraz Sonuçánd (Sumau)       Bülten Itiraz Sonuçánd (Sumau)         Tebliğ Edilen :       Evrak ID         Dosya Bilgileri       Dosya Adi :         Dosya | Boyut Dekrana Svädur | <ul> <li>Tam Ekra</li> <li>Bolmeyi Göder / Gide</li> <li>va Içeriği</li> <li>va Içeriği</li> <li>va Içeriğ</li></ul> | Yorum |  |  |  |  |  |  |  |
| Okunma Tarihi :<br>İndirilme Tarihi : 03.06.2017 12:30:13                                                                                                    |                      | İşbu karara, kararın tebliğinden itibaren ücretini ödemek koşuluyla iki ay içerisinde itiraz<br>etme hakkmız bulunmaktadır.                                                                                                    | -     |  |  |  |  |  |  |  |

alanını kullanarak bülten itirazı hareketi olarak ekleme işlemini yapabilirsiniz.

#### **Online Sorgulama**

# Online İşlemler » Online Sorgulama

Müşterilerinize ait olan, patent,marka ve tasarımlara ilişkin olarak Türk Patent Enstitüsü'ne yapmış olduğunuz başvurularla alakalı olarak takip,sorgu gibi işlemlerinize olanak tanıyan Marksoft araçlarını içerir.

#### Marka

#### Marka Araştırma

Bir markanın, kime ait olduğunu, marka için yapılmış olan başvurunun numarası, hak sahibi bilgisi gibi verilere ulaşmanızı sağlayan Marksoft aracıdır.

| 🖳 Marka Araştırma  | TPE       |                           |                |              |       |          |                |           |                |            |   |
|--------------------|-----------|---------------------------|----------------|--------------|-------|----------|----------------|-----------|----------------|------------|---|
|                    |           |                           |                |              |       |          |                |           |                |            |   |
| Marka Adı :        | marksoft  |                           | Q              | İçinde Geçen | •     | B        | ülten No :     |           |                | Ara        |   |
| Firma Ünvanı :     |           |                           | Q              | İle Başlayan | •     | G        | azete No :     |           |                | Tomizlo    | 3 |
| Sinif :            |           |                           |                |              | •     | м. 9     | Sahip No :     |           | <sup>ي</sup> م | Ternizie   |   |
|                    | Manue     | el Listeleme 🛛 🔘 Otomatik | Listeleme      |              |       | Lis      | te Sayısı :    | 100       | •              |            |   |
|                    |           |                           |                |              |       |          |                |           |                |            |   |
|                    |           |                           |                |              |       |          |                |           |                |            |   |
| 😸 Listeyi Yaz      | zdır 🍋    | Bölmeyi Göster / Gizle    |                |              |       | Toplam   | 1 Sayfa / 1 Ki | ayıt M    | Sayfa:         | 1 -        | M |
| Marka Adı Ba       | aşvuru No | Hak Sahibi                | Başvuru Tarihi | Tescil No    | Tesci | l Tarihi | Bülten No      | Gazete No | Koruma Tarih   | i Sınıflar |   |
| 9                  |           |                           |                |              |       |          |                |           |                |            |   |
| marksoft 20        | 014/76362 | RIZA DOĞANOĞLU            | 18.09.2014     | 2014 76362   | 31.0  | 7.2015   | B232           | G436      | 18.09.2014     | 09 / 42 /  |   |
|                    |           |                           |                |              |       |          |                |           |                |            |   |
|                    |           |                           |                |              |       |          |                |           |                |            |   |
|                    |           |                           |                |              |       |          |                |           |                |            |   |
| H4 44 4 Kayıt1/1 ≯ | ► ₩ 4     |                           |                |              |       |          |                |           |                |            | F |

#### Marka Dosya Takibi TPE

Türk Patent Enstitüsü üzerinde Başvuru Numarasına Göre, Tescil Numarasına Göre, Evrak Numarasına Göre, Uluslararası Tescil Numarasına göre sorgulama yapmanıza ve yapılan sorgularının sonuçlarını gösterme özelliğine sahip Marksoft Aracıdır.

|                      | Marka Dosya Takibi TPE |            |                      |                |   |  |  |  |  |  |  |  |
|----------------------|------------------------|------------|----------------------|----------------|---|--|--|--|--|--|--|--|
|                      | Arama Kriter           |            |                      |                |   |  |  |  |  |  |  |  |
|                      | Başvuru N              | umarası    | 🔘 Tescil Numarası    |                |   |  |  |  |  |  |  |  |
|                      | O Evrak Num            | iarasi     | 🔘 Uluslararası Tesci | Numarası       |   |  |  |  |  |  |  |  |
|                      | Arama Kelim            | esi        |                      |                |   |  |  |  |  |  |  |  |
|                      | 2014/76362             |            |                      |                |   |  |  |  |  |  |  |  |
|                      |                        | A          | rama Yap             |                |   |  |  |  |  |  |  |  |
|                      |                        |            |                      |                |   |  |  |  |  |  |  |  |
| 🖳 Marka Dosya Takibi |                        |            |                      |                |   |  |  |  |  |  |  |  |
| Marka Bilgile        | ri                     |            |                      |                |   |  |  |  |  |  |  |  |
|                      | Basvuru No             | 2014/76362 | Basvuru Tarihi       | 18.09.2014     | E |  |  |  |  |  |  |  |
|                      | Tescil No              | 2014 76362 | ,<br>Tescil Tarihi   | 25.06.2015     |   |  |  |  |  |  |  |  |
| MARKSOFT             | Ulusl. Tescil No       |            | Evrak No             |                |   |  |  |  |  |  |  |  |
|                      | Bülten Tarihi          | 12.12.2014 | Gazete Tarihi        | 31.07.2015     |   |  |  |  |  |  |  |  |
|                      | Bülten No              | 232        | Gazete No            | 436            |   |  |  |  |  |  |  |  |
|                      | Koruma Tarihi          | 18.09.2014 | Durum                |                |   |  |  |  |  |  |  |  |
|                      | Nice Sınıfları         | 09 / 42 /  | Tür                  | Ticaret-Hizmet |   |  |  |  |  |  |  |  |
|                      | Marka Adı              | marksoft   |                      |                |   |  |  |  |  |  |  |  |
|                      |                        |            |                      |                |   |  |  |  |  |  |  |  |
|                      | ıkara TÜRKİYE          |            |                      |                |   |  |  |  |  |  |  |  |
| Mal ve Hizme         | l ve Hizmet Bilgileri  |            |                      |                |   |  |  |  |  |  |  |  |
|                      |                        |            |                      |                | • |  |  |  |  |  |  |  |

#### Hak Sahibi Araştırma

Müşteriniz olan bir markanın hak sahibine dair olarak araştırma yapmanıza olanak sağlayan bir Marksoft aracıdır. Marksoft çalışırken Ctrl+Alt+h kombinasyonu ile erişilebilir.

| Hak S                                       | rma Ünv<br>Liste Sa | vanı :<br>ayısı : | <br> <br>100 | •          | Manuel Listeleme | () Oto | matik Lis | steleme | <mark>9</mark> | 🔍 Ara     | etaylı Ara | Temiz<br>aştır | le   |         |
|---------------------------------------------|---------------------|-------------------|--------------|------------|------------------|--------|-----------|---------|----------------|-----------|------------|----------------|------|---------|
| Listeyi Yazdır Veril Bölmeyi Göster / Gizle |                     |                   |              |            |                  |        |           |         |                |           |            |                |      |         |
|                                             | Müş                 | Fir               | T.C No       | Hak Sahibi | Adres            | İlçe   | İl /      | Ülke    | Verg           | Vergi Dai | İş Tel     | Cep            | Faks | E-Posta |
|                                             |                     |                   |              |            |                  |        |           |         |                |           |            |                |      |         |
| ્યત્ ય                                      | Kayıt 0             | /0 ⊧              | H4 44        | 4:         |                  |        |           |         |                |           |            |                |      |         |

Not: Sarı ile belirlenmiş büyüteç aracılığıyla detaylı arama yapılabilir.

#### Sahip No İle Araştırma

Türk Patent Enstitüsü'nün vermiş olduğu sahip numarasına dair olarak sorgu yapmanıza olanak sağlayan Marksoft aracıdır. Erişmek için Marksoft çalışırken **Ctrl+ Alt+h** tuş kombinasyonu ile erişilebilir.

| ip No Araștirma TPE 🛛 🗙 |
|-------------------------|
| Sahip No                |
| 5567907                 |
| Sahip No Ara            |
|                         |

| 🖳 Sahip No Araştırma  | _                                                                            |   |
|-----------------------|------------------------------------------------------------------------------|---|
| SONUÇ<br>5567907 Numa | ralı TPE Sahip Numarasına Ait Güncel Bilgiler                                | _ |
|                       | Güncel Bilgiler                                                              |   |
| Yeni Müşteri<br>No    | 5567907                                                                      | E |
| Yeni Unvan            | RIZA DOĞANOĞLU                                                               |   |
| Yeni Adres            | Mustafa Kemal Mahallesi 2133. Sk. No:5/14 Söğütözü Çankaya Ankara<br>TÜRKİYE |   |
| TAŞIMA                |                                                                              |   |
| İŞLEM<br>TARİHİ       | 03.09.2016 00:00                                                             |   |
| Sahip No              | 5567907                                                                      |   |
| Unvan                 | RIZA DOĞANOĞLU                                                               | - |

#### Patent

#### Patent Araştırma TPE

Türk Patent Enstitüsü üzerinden müşterileriniz adına gerçekleşmiş veya gerçekleştirdiğiniz patentlerle alakalı olarak sorgu yapmanıza yarayan Marksoft aracıdır.

| Arama Kriteri          |   |  |
|------------------------|---|--|
| Buluş Başlığı :        |   |  |
| Bülten Numarası :      |   |  |
| Başvuru Numarası :     |   |  |
| EPC Başvuru Numarası : |   |  |
| EPC Yayın Numarası :   |   |  |
| PCT Başvuru Numarası : |   |  |
| PCT Yayın Numarası :   |   |  |
| Rüçhan Numarası :      |   |  |
| Yayın Tarihi :         |   |  |
| Başvuru Sahibi :       |   |  |
| Buluş Sahibi :         |   |  |
| Vekil :                |   |  |
| IPC Sinifi :           |   |  |
|                        |   |  |
|                        | a |  |

#### Patent Dosya Takibi TPE

Başvuru Numarası, Evrak Numarası, Tescil Numarası gibi bilgilerin girişi aracılığıyla Türk Patent Enstitüsü'nden araştırma yapmanıza yardımcı olan Marksoft aracıdır.

| Arama Kriteri    |                  |                   |
|------------------|------------------|-------------------|
| Başvuru Numarası | O Evrak Numarası | O Tescil Numarası |
| Arama Kelimesi   |                  |                   |
| I                |                  |                   |
| 9                | A                |                   |

#### Tasarım

#### Tasarım Araştırma TPE

Türk Patent Enstitüsü'nde kayıtlı bulunan tasarımlarla alakalı olarak araştırma yapmanıza yardımcı olan Marksoft aracıdır.

| Arama Kriteri     |  |
|-------------------|--|
| Tescil Numarası : |  |
| Başvuru Sahibi :  |  |
| Locarno Sinifi :  |  |
| Ürün Adı :        |  |
| Tasarımcı :       |  |
| Vekil :           |  |
| Bülten :          |  |
|                   |  |

Tasarım Dosya Takibi TPE

Türk Patent Enstitüsü'ne müşterileriniz adına başvurusu yapılmış tasarımlarla alakalı olarak araştırma yapmanıza yardımcı olan Marksoft aracıdır.

| PE               |                               |
|------------------|-------------------------------|
|                  |                               |
| 🔘 Evrak Numarası | 🔘 Tescil Numarası             |
|                  |                               |
|                  |                               |
| Arama Yap        | <u>\</u>                      |
|                  | O Evrak Numarası<br>Arama Yap |

#### Hak Sahibi Araştırma

Bkz. Marka » Hak Sahibi Araştırma

#### Sahip No İle Araştırma

Bkz.Marka » Sahip No Araştırma

Araçlar

# Online İşlemler » Araçlar

Marksoft'un size sunduğu online araçları içeren kısımdır.

#### Döviz Kurları

Online olarak dilerseniz Merkez Bankası'ndan dilerseniz serbest piyasada döviz'den TL'ye ya da TL'den dövize dönüşüm yapmanızı sağlar.

| Döviz Kurları               |           |                | x                          |
|-----------------------------|-----------|----------------|----------------------------|
| Döviz Kur Seçeneği          |           |                |                            |
| Serbest Piyasa (Altınkaynak | ) 🔘 T.C M | lerkez Bankası | 🗳 Kur Bilgilerini Güncelle |
| Döviz Kurları               |           |                | Döviz Hesaplama            |
|                             | Alış (TL) | Satış (TL)     |                            |
| 📕 Amerikan Doları (USD)     | 3,6250    | 3,6500         |                            |
| 🔟 Avrupa Para Birimi (EUR)  | 3,8920    | 3,9220         |                            |
| İsviçre Frangı (CHF)        | 3,6170    | 3,6600         |                            |
| ingiliz Sterlini (GBP)      | 4,4700    | 4,5320         |                            |
|                             |           |                |                            |

## Yedekleme ve Geri Yükleme

# Yedekleme ve Geri Yükleme

Marksoft ilk yüklendiğinde ya da yeniden yüklemeler sırasında kullanabileceğiniz bir yedekleme ve geri yükleme aracına sahiptir. Bu araç sayesinde yedekleme yapabilir ya da Marksoft a yeni yüklenecek veriler için boş bir şablon excel sayfası oluşturabilirsiniz.

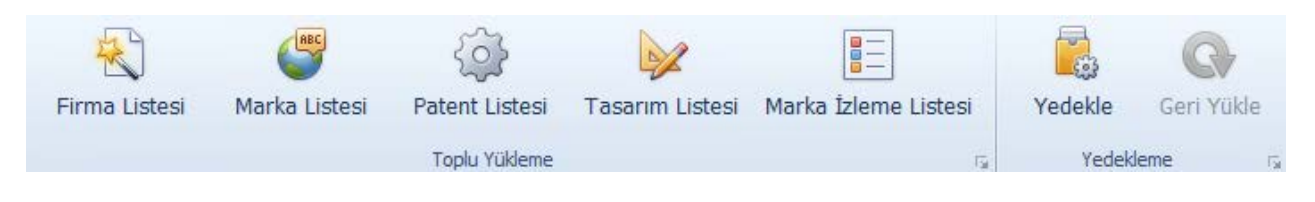

### Toplu Yükleme

# Yedekleme ve Geri Yükleme » Toplu Yükleme

#### Firma Listesi Yükle

Marksoft yazılımı kurulmadan önce tutmakta olduğunuz Firma kayıtlarını toplu olarak Marksoft'a aktarmanız için size yardımcı olmak üzere hazırlanmış olan araçtır.

| 🖵 Firma Listesi Yükle   |                       |              |                 |             |                |                 |           | _          |            |
|-------------------------|-----------------------|--------------|-----------------|-------------|----------------|-----------------|-----------|------------|------------|
| 📷 Firma Listesi Aç 🛛    | Listeyi Yükle 🛛 🔒 Boş | Firma Şablon | Dosyası         |             |                |                 |           |            |            |
| Firma Ünvanı            | Resmi Adres           | Ť            | iletisim N      | Yetkili Adı | Yetkili Sovadı | Yetkili E-Maili | Yetkili   | Uzmani     | Firma D    |
| •                       | ricom ria co          | -            | Inc ugini titti | TC OUT / CI | redui oo juur  | Tedar E Train   | TC Gui TT | O'LINGI II | T HING DIT |
|                         |                       |              |                 |             |                |                 |           |            |            |
|                         |                       |              |                 |             |                |                 |           |            |            |
|                         |                       |              |                 |             |                |                 |           |            |            |
|                         |                       |              |                 |             |                |                 |           |            |            |
|                         |                       |              |                 |             |                |                 |           |            |            |
|                         |                       |              |                 |             |                |                 |           |            |            |
| 4 44 4 Kayıt0/0 🕨 🙌 🙌 🧃 |                       |              |                 |             |                |                 |           |            |            |

Boş bir şablon dosyası oluşturmak için "Boş Firma Şablon Dosyası" nı seçin.

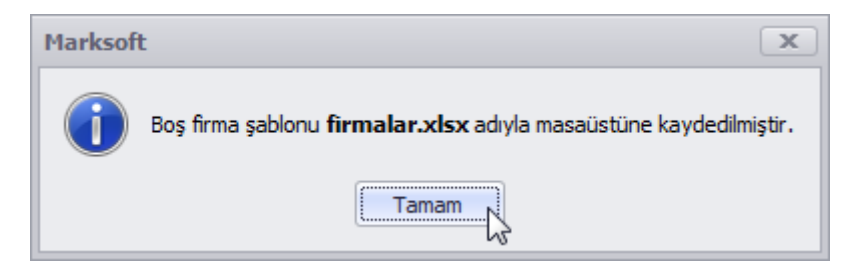

Masaüstünüzde yer alan dosyayı çift tıklayarak açmanız ve gereken alanları doldurararak yüklemeniz yeterli olacaktır.

| 🗱 🗄 Sr 🗟 - =             |                             | firmalar - Mip                          | rosoft Excel                                                                             |                                                           | ? 🛧 –                                           | · 🗆 🗙     |
|--------------------------|-----------------------------|-----------------------------------------|------------------------------------------------------------------------------------------|-----------------------------------------------------------|-------------------------------------------------|-----------|
| DOSYA GİRİŞ EKLE SAYFA D | ÜZENÍ FORMÜLLER             | VERİ GÖZDEN GEÇİ                        | er<br>R görünüm                                                                          |                                                           | Otu                                             | irum aç 🔍 |
| Yapıştır v               |                             | ≫ - ► Genel<br>⊊ - %<br>€ - Æ ⊟ - % - % | <ul> <li>Koşullu Biçimlen</li> <li>Tablo Olarak Biç</li> <li>Hücre Stilleri •</li> </ul> | imlendir • 📅 Ekle •<br>imlendir • 📅 Sil •<br>iiii Biçim • | ∑ • AZY<br>↓ Sirala ve Filtre<br>Uygula • Seç • |           |
| Pano 🕞 Yazı Tipi         | ra Hizal                    | ama 🖓 Sayı                              | ra Stiller                                                                               | Hücreler                                                  | Düzenleme                                       | ~         |
| X1 • : × ✓ f             | Faaliyet Alanı              |                                         |                                                                                          |                                                           |                                                 | ~         |
| A B                      | С                           | D                                       | E                                                                                        | F                                                         | G                                               | <b></b>   |
| 1 Firma ID Müşteri       | Marka Sahip No              | Tasarım Sahip No                        | Firma Ünvanı                                                                             | Adres                                                     | İlçe                                            | il        |
| 2                        |                             |                                         |                                                                                          |                                                           |                                                 |           |
| 3                        |                             |                                         |                                                                                          |                                                           |                                                 |           |
| 4                        |                             |                                         |                                                                                          |                                                           |                                                 |           |
| 5                        |                             |                                         |                                                                                          |                                                           |                                                 |           |
| 7                        |                             |                                         |                                                                                          |                                                           |                                                 |           |
| 8                        |                             |                                         |                                                                                          |                                                           |                                                 |           |
| 9                        |                             |                                         |                                                                                          |                                                           |                                                 |           |
| 10                       |                             |                                         |                                                                                          |                                                           |                                                 |           |
| 11                       |                             |                                         |                                                                                          |                                                           |                                                 |           |
| 12                       |                             |                                         |                                                                                          |                                                           |                                                 |           |
| 13                       |                             |                                         |                                                                                          |                                                           |                                                 |           |
| Firmalar İletişim        | n Bilgileri 🔋 Yetkili Kişil | er 🕂                                    | : •                                                                                      |                                                           |                                                 | Þ         |
| HAZIR                    |                             |                                         |                                                                                          |                                                           | • ——                                            | + %100    |

#### Marka-Patent-Tasarım Listesi

Marksoft yazılımı kurulmadan önce tutmakta olduğunuz Marka/Patent/Tasarım kayıtlarını toplu olarak Marksoft'a aktarmanız için size yardımcı olmak üzere hazırlanmış olan araçtır.

| n Marksoft                  |                                                                                                    |                      |            | _ <b>D</b> X             |  |  |  |  |  |
|-----------------------------|----------------------------------------------------------------------------------------------------|----------------------|------------|--------------------------|--|--|--|--|--|
| Yurtiçi İşlemler Y          | 'urtdışı İşlemler Muhasebe                                                                         | Araçlar Veri Yükleme | • А 🙎 М    | erhaba, Emre SUYADAL 🛛 🙆 |  |  |  |  |  |
|                             |                                                                                                    |                      |            | G                        |  |  |  |  |  |
| Firma Listesi 🦳 Marka Liste | Firma Listesi Marka Listesi Patent Listesi Tasarım Listesi Marka İzleme Listesi Yedekle Geri Yükle |                      |            |                          |  |  |  |  |  |
| Marka Listesi Yükle 🗶       |                                                                                                    |                      |            |                          |  |  |  |  |  |
| 👼 Marka Listesi Aç          | 🔤 Marka Listesi Aç 🕵 Listeyi Yükle 📑 Boş Marka Şablon Dosyası                                      |                      |            |                          |  |  |  |  |  |
| Başvu Marka Adı             | Vekil Ünvanı Hak Sahibi                                                                            | Adres İlçe           | İl / Şehir | Marka Durumu             |  |  |  |  |  |
| P                           |                                                                                                    |                      |            |                          |  |  |  |  |  |
|                             |                                                                                                    |                      |            |                          |  |  |  |  |  |
|                             |                                                                                                    |                      |            |                          |  |  |  |  |  |
|                             |                                                                                                    |                      |            |                          |  |  |  |  |  |
|                             |                                                                                                    |                      |            |                          |  |  |  |  |  |
|                             |                                                                                                    |                      |            |                          |  |  |  |  |  |
|                             |                                                                                                    |                      |            |                          |  |  |  |  |  |
|                             |                                                                                                    |                      |            |                          |  |  |  |  |  |
|                             |                                                                                                    |                      |            |                          |  |  |  |  |  |
|                             |                                                                                                    |                      |            |                          |  |  |  |  |  |
| H4 44 4 Kayıt0/0 ⊨ 🕨 😣 🤟    |                                                                                                    |                      |            |                          |  |  |  |  |  |

Boş bir şablon dosyası oluşturmak için "Boş Marka Şablon Dosyası" nı seçin.

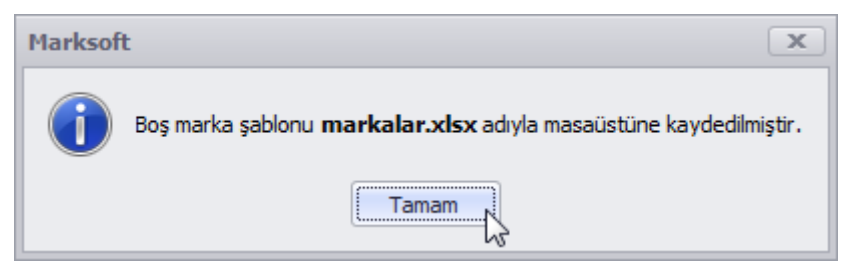

Masaüstünüzde yer alan dosyayı çift tıklayarak açmanız ve gereken alanı doldurararak yüklemeniz yeterli olacaktır.

| 🕅 🗖 S- 👌 -                           | r             | markalar - Microsoft Excel      |                                                                                                    | 3                               | ? 🗈 – 🗆 X                                                                                            |
|--------------------------------------|---------------|---------------------------------|----------------------------------------------------------------------------------------------------|---------------------------------|----------------------------------------------------------------------------------------------------|
| DOSYA GİRİŞ EKLE SAYFA DÜZENİ        | FORMÜLLER VER | İ GÖZDEN GEÇİR                  | GÖRÜNÜM                                                                                                    |                                 | Oturum aç 🔍                                                                                          |
| Yapıştır     K     T     A     A     | · = = • * · · | Genel ▼<br>Genel ▼<br>For v % * | <ul> <li>₩ Koşullu Biçimlendirme •</li> <li>₩ Tablo Olarak Biçimlendir •</li> <li>₩ Hücre Stilleri •</li> </ul>                                                                                                    | Ekle ▼<br>Sil ▼<br>Biçim ▼<br>€ | <ul> <li><sup>2</sup> Z<sup>*</sup> ×</li> <li><sup>3</sup> d<sup>2</sup> b<sup>3</sup> ×</li> </ul> |
| Pano 🕞 Yazı Tipi                     | G Hizalama    | G Sayı G                        | Stiller                                                                                                    | Hücreler Di                     | izenleme 🔨                                                                                           |
| A1 ▼ : × ✓ ƒ∗ Ba                     | şvuru No      |                                 |                                                                                                    |                                 | ~                                                                                                    |
| A B C                                | D E           | F G                             | L I H                                                                                                    | К                               | L M 🔺                                                                                                |
| A     B     C       1     Başvuru No | U E           | F         G                     | H I J<br>H I J<br>H I J<br>H I H H<br>H H H<br>H H H H<br>H H H H<br>H H H H<br>H H H H<br>H H H H<br>H H H H<br>H H H H<br>H H H H<br>H H H H<br>H H H H<br>H H H H<br>H H H H<br>H H H H<br>H H H H<br>H H H<br>H H H H<br>H H H H<br>H H H H<br>H H H H<br>H H H H<br>H H H H<br>H H H H<br>H H H H H<br>H H H H H<br>H H H H H H<br>H H H H H H H H H<br>H H H H H H H H H H H H H H H H H H H H |                                 |                                                                                                    |
| 15                                   |               |                                 |                                                                                                    |                                 |                                                                                                    |
| ← Markalar (+)                       |               |                                 | : 4                                                                                                    |                                 |                                                                                                    |

#### Marka İzleme Listesi

Marksoft yazılımı kurulmadan önce tutmakta olduğunuz Marka izleme kayıtlarını toplu olarak Marksoft'a aktarmanız için size yardımcı olmak üzere hazırlanmış olan araçtır.

| n Marksoft      |                |                |                 |               |                |               |                   |               | x         |
|-----------------|----------------|----------------|-----------------|---------------|----------------|---------------|-------------------|---------------|-----------|
| Yurt            | içi İşlemler   | Yurtdışı İşlem | ler Muhase      | be Araçla     | r Veri Yükle   | me 🕑 🔗        | 🙎 Merhaba,        | Emre SUYADAL  |           |
| *               | (ABC           | 5              | 5               |               |                |               | <b>1</b>          | G             |           |
| Firma Listesi   | Marka List     | esi Patent     | Listesi Tas     | sarım Listesi | Marka İzleme   | e Listesi 🛛 🗎 | <b>redekle</b> Ge | eri Yükle     |           |
|                 |                | Toplu          | ı Yükleme       |               |                |               | Yedekleme         |               |           |
| Marka Listesi   | Yükle Ma       | arka İzleme Li | stesi Yükle 🤉   | ٢             |                |               |                   | *             | Hatır     |
| 📴 Mark          | a İzleme Liste | si Aç 🕞 I      | Listeyi Yükle   | 🖹 Boş M       | 1arka İzleme Ş | ablon Dosyas  | 51                |               | latma Pan |
| Başvuru No      | İzlenecek K    | Başlangıç B    | Bitiş Bülten No | İzleme Türü   | İzlenecek Sı   | Sözleşme T    | Hatırlatma T      | Vekil Referan | · 🗎       |
| 9               |                |                |                 |               |                |               |                   |               | akvin     |
|                 |                |                |                 |               |                |               |                   |               |           |
| H4 44 4 Kayıt 0 | /0 + ++ ++ <   |                |                 |               |                |               |                   | Þ             |           |

Boş bir şablon dosyası oluşturmak için "Boş Marka İzleme Şablon Dosyası" nı seçin.

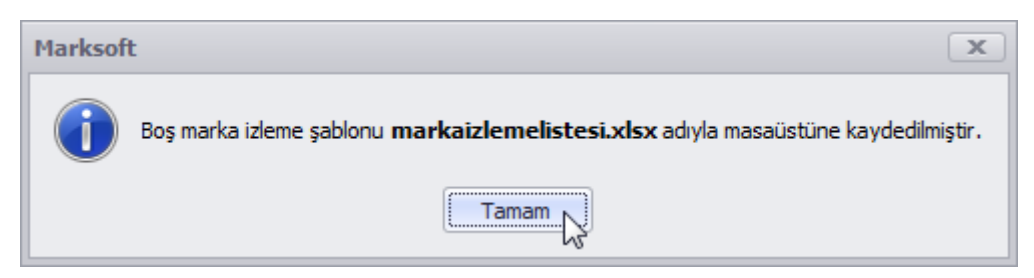

Masaüstünüzde yer alan dosyayı çift tıklayarak açmanız ve gereken alanı doldurararak yüklemeniz yeterli olacaktır.

| 🗴 🖯 🌜 🖓 🖬            |                                                                                                 | markaizlemelist     | esi - Microsoft Excel                                                                              |                                                                                              | ? 🖻 – 🗆 🗙                                     |
|----------------------|-------------------------------------------------------------------------------------------------|---------------------|----------------------------------------------------------------------------------------------------|----------------------------------------------------------------------------------------------|-----------------------------------------------|
| DOSYA GİRİŞ EKLE     | SAYFA DÜZENİ FO                                                                                 | RMÜLLER VERÍ GÖZ    | ZDEN GEÇÎR GÖRÜNÜM                                                                                 |                                                                                              | Oturum aç 🔎                                   |
| Yapıştır v<br>Pano G | •     11     •     A*     A*       •     □     •     △     •     ▲       Yazı Tipi     rs     □ | E = E E E E         | Genel     ▼     ▼     Koşullu Bi       Image: Sayı     Image: Sayı     Image: Sayı     Image: Sayı | çimlendirme • 🛛 📅 Ekle •<br>rak Biçimlendir • 🎘 Sil •<br>leri • 🗰 Biçim •<br>tiller Hücreler | ∑ · 2⁄2 · ·<br>↓ · A· ·<br>2 ·<br>Düzenleme ∧ |
| A1 - : >             | <ul> <li>✓ <i>f</i>∗ Başvur</li> </ul>                                                          | u No                |                                                                                                    |                                                                                              | *                                             |
| A                    | В                                                                                               | С                   | D                                                                                                  | E                                                                                            | F 🔺                                           |
| 1 Başvuru No         | izlenecek Kelimeler                                                                             | Başlangıç Bülten No | Bitiş Bülten No                                                                                    | İzleme Türü                                                                                  | İzlenecek Sınıflar                            |
| 2                    |                                                                                                 |                     |                                                                                                    |                                                                                              |                                               |
| 3                    |                                                                                                 |                     |                                                                                                    |                                                                                              |                                               |
| 4                    |                                                                                                 |                     |                                                                                                    |                                                                                              |                                               |
| 5                    |                                                                                                 |                     |                                                                                                    |                                                                                              |                                               |
| 6                    |                                                                                                 |                     |                                                                                                    |                                                                                              |                                               |
| /                    |                                                                                                 |                     |                                                                                                    |                                                                                              |                                               |
| 0<br>0               |                                                                                                 |                     |                                                                                                    |                                                                                              |                                               |
| 10                   |                                                                                                 |                     |                                                                                                    |                                                                                              |                                               |
| 11                   |                                                                                                 |                     |                                                                                                    |                                                                                              |                                               |
| 12                   |                                                                                                 |                     |                                                                                                    |                                                                                              |                                               |
| 13                   |                                                                                                 |                     |                                                                                                    |                                                                                              |                                               |
| 14                   |                                                                                                 |                     |                                                                                                    |                                                                                              |                                               |
| 15                   |                                                                                                 |                     |                                                                                                    |                                                                                              |                                               |
| 16                   |                                                                                                 |                     |                                                                                                    |                                                                                              |                                               |
| 17                   |                                                                                                 |                     |                                                                                                    |                                                                                              |                                               |
| 18                   |                                                                                                 |                     |                                                                                                    |                                                                                              | <b>.</b>                                      |
| < → Marka İ          | zleme Listesi 🔶 🕀                                                                               |                     | : •                                                                                                |                                                                                              | Þ                                             |
| HAZIR                |                                                                                                 |                     |                                                                                                    | Ⅲ ◎ ■                                                                                        | + %100                                        |

# Yedekleme ve Geri Yükleme » Yedekleme

Kullanmakta olduğunuz cihazınızda gerçekleşecek olan yeniden kurulum, normal yedekleme süreçlerinde Marksoft içerisinde yer alan verilerinizi yedekleme işlemini gerçekleştireceğiniz ya da yedek dosyası üzerinden geri yükleme yapmak için kullanabileceğiniz Marksoft araçlarını içerir.

Periodik olarak veya kullanmakta olduğunuz cihazınız için yeniden kurulum işlemi gerçekleştirilmeden önce yedekleme işlemi gerçekleştirmenize olanak sağlayan Marksoft Aracıdır.

| Yedekle X                                                                                                    |
|----------------------------------------------------------------------------------------------------|
| Çıktı Klasörü<br> <br>Seçenekler                                                                                                    |
| Marka Hareketleri       Sözleşmeler       Yurtdışı P         Marka İzlemeleri       Teklifler       Yurtdışı V         Marka Bülten İtirazları       Hatırlatmalar       Yurtdışı F         Patent Hareketleri       Muhasebe       Yurtdışı F         Patent Ön Başvurular       Yetkilendirmeler       Yurtdışı F         Patent Dön Başvurular       Yetkilendirmeler       Patent İzlemeleri         Patent Bülten İtirazları       Şablonlar       Fiyat Listesi         Patent Bülten İtirazları       Şablonlar       Tasarım Hareketleri         Tasarım Hareketleri       Görev Listesi       Tasarım Bülten İtirazları         Tasarım Bülten İtirazları       Genel Ayarlar         Firma Bilgileri       Yurtdışı Marka Hareketleri         Momut Dosyası Oluştur       Tümünü Seç       Tümünü Kaldır |
| 🗌 Yedekleme Klasörünü Silinmeye ve Değiştirilmeye Karşı Koru                                                                                                    |
| 0%                                                                                                    |
| 0%                                                                                                    |
| K Yedekle                                                                                                    |

Yedeklemek istediğiniz alanları seçerek, dilersiniz "Güvenlik Seçenekleri" aracılığıyla yedeğinizi şifreleme ile korumaya da alabilirsiniz.

| lekle                                                                                                    |                                                                                                    | 6                                                       |
|----------------------------------------------------------------------------------------------------|----------------------------------------------------------------------------------------------------|---------------------------------------------------------|
| Çıktı Klasörü                                                                                                    |                                                                                                    |                                                         |
| C: \Users \marksoft \Documen                                                                                                    | ts\test                                                                                                    |                                                         |
| Seçenekler                                                                                                    |                                                                                                    |                                                         |
| <ul> <li>Marka Hareketleri</li> <li>Marka İzlemeleri</li> <li>Marka Bülten İtirazları</li> <li>Patent Hareketleri</li> <li>Patent Ön Başvurular</li> <li>Patent İzlemeleri</li> <li>Patent Bülten İtirazları</li> <li>Tasarım Hareketleri</li> <li>Tasarım İzlemeleri</li> <li>Tasarım Bülten İtirazları</li> <li>Firma Bilgileri</li> </ul> | ✓       Sözleşmeler         ✓       Teklifler         ✓       Hatırlatmalar         ✓       Muhasebe         ✓       Yetkilendirmeler         ✓       Fiyat Listesi         ✓       Şablonlar         ✓       Görev Listesi         ✓       Takvim         ✓       Genel Ayarlar         ✓       Yurtdışı Marka Harek | v Yurtdışı P<br>v Yurtdışı V<br>v Yurtdışı H<br>ketleri |
| Komut Dosyası Oluştur                                                                                                    | 🛛 🔒 Tümünü Seç 🛛                                                                                                    | Tümünü Kaldır                                           |
| Güvenlik Seçenekleri                                                                                                    |                                                                                                    |                                                         |
| 🗹 Yedekleme Klasörünü                                                                                                    | i Silinmeye ve Değiştirili                                                                                                    | meye Karşı Koru                                         |
|                                                                                                    | 33%                                                                                                    |                                                         |
|                                                                                                    | 0%                                                                                                    |                                                         |
| ۵.                                                                                                    | Yedekle                                                                                                    |                                                         |

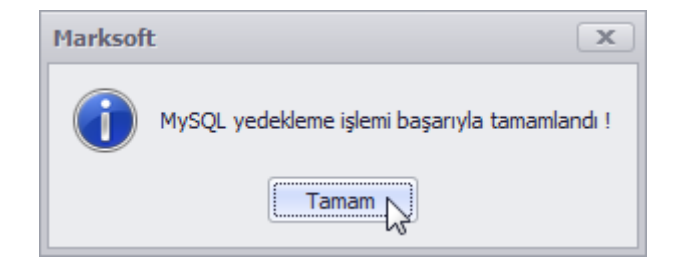

Marksoft Yazılım

# Ayarlar

Ayarlar; Marksoft üzerinde temel kullanıcı işlemlerini gerçekleştirebileceğiniz,departman ayarlarını gerçekleştirip kullanıcı yetkilerini ayarlayabileceğiniz(yetkiniz var ise),SMS ayarlarını yaparak Marksoft'ta mevcut bulunan müşterilerinize SMS ve mail yollama ayarlarını yapabileceğiniz, Marksoft'a ait tema değişikliği işlemlerini gerçekleştirebileceğiniz,Şablonlar ve parametreler aracılığıyla çeşitli formatlara sahip antetli çıktılar için şablon hazırlayabileceğiniz. Marksoft bölümüdür.

| Kullanıcılar | 2<br>Yetkilendirmeler | Kullanıcı Ayarları | E-Posta Ayarları | a Maria | Şablonlar | İçerik Parametreleri | Parametreler | Genel Parametreler | 2005<br>Departmanlar | SMS Ayarları | 0 | •   |    | 0 | 4 <b>4</b> 7 |
|--------------|-----------------------|--------------------|------------------|---------|-----------|----------------------|--------------|--------------------|----------------------|--------------|---|-----|----|---|--------------|
|              | ĸ                     | ullanıcı İşlemleri |                  | 5       |           | Üst Yaz              | slar         | 5                  | Gen                  | a in         |   | Ten | na |   | G            |
|              |                       |                    |                  |         |           |                      |              |                    |                      |              |   |     |    |   |              |

Tema:

Marksoft Yazılım Ekibi tarafından size özel seçilmiş olan kırkın üzerinde temadan istediğinizi tek tıkla seçerek değiştirmenize yardımcı olur.

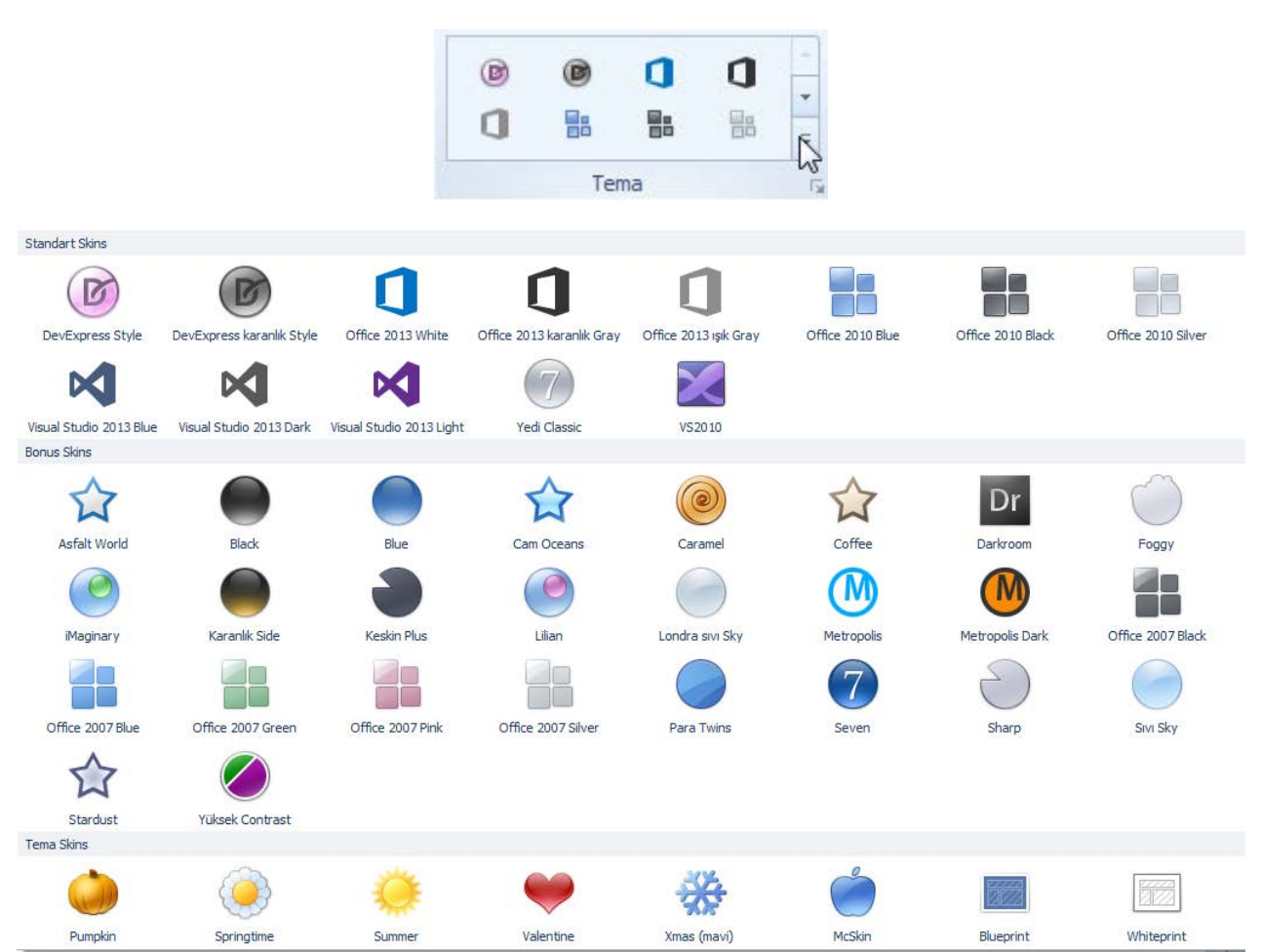

## Kullanıcı İşlemleri

# Ayarlar » Kullanıcı İşlemleri

Kullanıcılarla alakalı işlemleri gerçekleştirerek, yetkilendirme ayarlarını düzenleyebileceğiniz Marksoft bölümüdür.

#### Kullanıcı

Marksoft kurulumunun hemen ardından yeni kullanıcı oluşturarak bu kullancılarınıza yetkilendirme yapanıza yardımcı olan bölümdür.

| Kullanıcılar X   | e 📙 Listevi Yazdır 🤔 Listevi Yenile |                                                                                                    |                         |                     |          | • |
|------------------|-------------------------------------|----------------------------------------------------------------------------------------------------|-------------------------|---------------------|----------|---|
|                  | · · · ·                             |                                                                                                    |                         |                     |          |   |
| Ad Soyad         | Görevi                              | E-Mail Adresi                                                                                                   | Cep Telefonu            | Son Giriş Tarihi    | Aktif    |   |
| 9                |                                     |                                                                                                    |                         |                     |          |   |
|                  | Yazılım Uzmanı                      | The second second second second second second second second second second second second second second second s  | 0000000000              | 22.03.2017 08:47:11 |          |   |
| E fundadoreditas | Genel Müdür                         | Contraction P                                                                                                   | the large states        | 21.03.2017 16:47:22 | <b>V</b> |   |
|                  | Satış Müdürü                        | pagetiment constr                                                                                               | the later of the        | 22.03.2017 08:53:30 | 9        |   |
|                  | Ege Bölge Müdürü                    | designed as a                                                                                                   | No. of Concession, Name | 21.03.2017 18:23:23 |          |   |
| E (me-)***       | Patent Vekili                       | in the second second second second second second second second second second second second second second second |                         | 28.11.2016 12:59:43 |          |   |
|                  | Marka Patent Danışmanı              | Automatical Street Research                                                                                     | COLUMN TWO IS           | 07.11.2016 18:53:11 |          |   |
|                  | Tasarım Uzmanı                      | terral medicant in                                                                                              |                         | 21.03.2017 13:27:46 | 1        | = |
| E Paleral (1918) | Marka Patent Danışmanı              | entrange and age of                                                                                             |                         | 07.11.2016 18:30:51 |          |   |
|                  | Patent Uzmanı                       |                                                                                                    |                         | 31.12.2014 15:02:09 |          |   |
|                  | Marka Uzmanı                        |                                                                                                    |                         | 15.05.2015 11:00:39 |          |   |
|                  | Satış Destek Uzmanı                 | admittation and a second                                                                                        |                         | 22.03.2017 08:35:02 | 9        |   |
|                  | Yönetici Asistan                    |                                                                                                    |                         | 09.07.2015 14:08:53 |          |   |
|                  | Satış Destek Uzmanı                 |                                                                                                    |                         | 04.12.2014 17:11:17 |          |   |
|                  | Marka & Patent Danışmanı            | THE REPORT OF A                                                                                                 |                         | 14.02.2017 17:32:25 | 1        |   |
| E serve dentes   | Marka Uzmanı                        | dependences and a                                                                                               |                         | 22.03.2017 08:06:54 | 1        |   |
|                  | Marka Patent Danışmanı              |                                                                                                    |                         | 02.07.2015 18:21:25 |          |   |
| E Committee      | Muhasebe                            |                                                                                                    |                         | 18.12.2015 11:26:21 |          |   |
|                  | Satış Destek Uzmanı                 | terminal and a                                                                                                  |                         | 22.03.2017 08:26:19 | 1        |   |
|                  | Marka Patent Danışmanı              |                                                                                                    | local test or an        | 31.10.2016 09:32:50 |          | - |
| HI               |                                     |                                                                                                    |                         |                     | Þ        |   |

Yetkiniz bulunması durumunda yeni kullanıcıya tıklayarak açılan pencere üzerinden kullanıcının yetkisi ile beraber tanımlama yapabilir, kullanıcı ile alakalı bilgiler girerek detaylandırma yapabilirsiniz.

| Kullanıcı Bilgileri |                     |
|---------------------|---------------------|
| Kullanıcı Adı : 📔   |                     |
| Şifre :             |                     |
| Ad Soyad :          |                     |
| Görevi :            |                     |
| Cep :               |                     |
| Yetkisi :           | ▼ × Ø Aktif         |
| B                   | Yeni Kullanıcı Ekle |

#### Yetkilendirme

Oluşturmuş olduğunuz kullanıcılarınız için Marksoft tarafından ön tanımlı olarak hazırlanmış yetki gruplarından birisi ile ilişkilendirebilir ya da yeni bir grup oluşturarak yetkilendirme ayarlarını yaparak gereken izinleri verebilirsiniz.

| 1   | retkilendirmeler ×      |                   |                      |                                                                                                    | -       |  |  |
|-----|-------------------------|-------------------|----------------------|----------------------------------------------------------------------------------------------------|---------|--|--|
|     | 🚯 Yeni Grup             | 🍃 Düzenle         | X sil 👙              | Listeyi Yenile                                                                                                    |         |  |  |
|     | Grup Adı                |                   | Açıklama             |                                                                                                    | T       |  |  |
| ۲   | Genel Müdür             |                   | Tüm haklara sa       | ship yönetici grubudur.                                                                                                    | -       |  |  |
|     | Muhasebe                |                   | Sadece Muhasebe      | yetkisine sahip kısıtlı kullanıcı grubudur.                                                                                                    |         |  |  |
|     | Marka Patent Danışma    | nı                | Satış Danışmanı      |                                                                                                    |         |  |  |
|     | Tasarım Uzmanı          |                   | Tasarım müracaat     | ve tüm resmi işlemler konusunda yekli kişiler                                                                                                    |         |  |  |
| 144 | 44 4 Kavit 1 / 9 1      | H- H- 4           | entralization of the | Addenie - anden - Wander - Wander                                                                                                    |         |  |  |
|     |                         |                   |                      |                                                                                                    |         |  |  |
|     | 🕒 Yeni Yetki E          | ikle 🛛 🎝 Düze     | nle 💥 Sil            | 👶 Listeyi Yenile 🛛 📙 Bölmeyi Göster / Gizle                                                                                                    |         |  |  |
|     | Yetki Türü              | Yetki Alanı       |                      | Yetkiler                                                                                                    |         |  |  |
| ٩   |                         |                   |                      |                                                                                                    |         |  |  |
| Þ   | Menü Yetkileri          | Menü Kategorileri | i                    | Yurtiçi İşlemler, Yurtdışı İşlemler, Muhasebe, Araçlar, Veri Yükleme, Online İşlemler, Yedekle / Geri Yükle, Ayarlar, Fiyat Listesi, Sistem, Yardım                                                                                                    |         |  |  |
|     | Yurtiçi İşlem Yetkileri | Firmalar          |                      | Görüntüleme, Eldeme, Düzenleme, Silme, Birleştirme, Listeleme, Listeyi Yazdırma, Teklif Verme, Sözleşme Alma, Firma Durum Raporu, Patent Hak Sahipleri ><br>Eldeme, Patent Hak Sahipleri > Silme, Firma Arama > Görüntüleme, Firma Arama > Birleştirme, İletişmi Bilgileri > Görüntüleme, İletişmi Bilgileri > Silme, Grüşme<br>Bilgileri > Düzenleme, İletişmi Bilgileri > Silme, Vetbil Kişjler > Görüntüleme, Yetbil Kişjler > Düzenleme, Vetbil Kişjleri > Sülme, Görüşme<br>Bilgileri > Düzenleme, İletişmi Bilgileri > Bilderi > Görüntüleme, Yetbil Kişjler > Silme, Görüşme Bilgileri > Listeyi Yazdırma, Toplanti<br>Tutanağı > Görüntüleme, Görüşme Bilgileri > Eldeme, Görüşme Bilgileri > Düzenleme, Görüşme Bilgileri > Listeyi Yazdırma, Toplanti<br>Tutanağı > Görüntüleme, Sözleşmeler > Tüm Kayıt Edenleri Listele, Sözleşmeler > Tüm Uzmanların Kayıtlarını Listele, Sözleşmeler > Listeyi Yazdırma, Tekliffer ><br>Görüntüleme, Fekiffer > Tüm Kayıt Edenleri Listele, Fekiffer > Tüm Uzmanların Kayıtlarını Listele, Sözleşmeler > Düseyi Yazdırma, Tekliffer ><br>Görüntüleme, Böleme, Muhasebe > Silme, Muhasebe > Eskter Yazdırma, Dosyalar > Süleme, Dosyalar > Süleme, Dosyalar > Sileme, Muhasebe > Silme, Muhasebe > Bisteri Yazdırma, Patent Bilgileri > Görüntüleme,<br>Silme, Dosyalar > Kaydetme, Dosyalar > İşlem Adı Eldeme, Marka Bilgileri > Görüntüleme, Marka Bilgileri > Listeyi Yazdırma, Retine, Görüntüleme,<br>Marka Bilgileri > Listeyi Yazdırma, Tacışme Bilgileri > Görüntüleme, Marka Bilgileri > Listeyi Yazdırma, Sürüs Miraşıları > Görüntüleme,<br>Marka Bilgileri > Listeyi Yazdırma, Tacışme Miraşı Siltən Marka Bilgileri > Görüntüleme, Görüntüleme, Görüntüleme, Marka Bilgileri > Görüntüleme, Marka Bildeni > Listeyi Yazdırma, Sürüs Miraşıları - Görüntüleme,<br>Marka Bilgileri > Listeyi Yazdırma, Tacışme Miraşı Siltən Miraşı Siltən Miraşıları Siltən Miraşıları Siltən Miraşı - Görüntüleme, Marka Bildeni > Listeyi Yazdırma, Siltən Miraşıları Siltən Miraşı - Görüntüleme, Marka Bildəni > Görüntüleme, Marka Bildəni > Görüntüleme, Siltən Miraşıları Siltən Miraşıları Siltən Miraşıları | n<br>er |  |  |
| H   | 🔫 🖣 Kayıt 1 / 10        | ► ₩ ₩ ◀           |                      |                                                                                                    | P       |  |  |

Yeni Grup Ekle butonuna tıklayarak yeni bir grup oluşturabilirsiniz.

| 8             |
|---------------|
|               |
|               |
| Kaydet Vazgeç |
|               |

**Grup Düzenle** seçeneği ile bir grup seçerek bu grupla alkalı olarak grup ismi ve açıklamaları düzenlemenize olanak sağlar.

| Grup Düzenle |                                      | 23 |
|--------------|--------------------------------------|----|
|              |                                      |    |
| Grup Adı :   | Genel Müdür                          |    |
| Açıklama :   | Tüm haklara sahip yönetici grubudur. |    |
|              | Kaydet Vazgeç                        |    |
|              | К <sup>7</sup>                       |    |

**Yeni Yetki Ekle** seçeneği ile menüler, yurtiçi-yurtdışı işlem ve genel işlemler için yetkilendirme yapılabilir, yetki alanı ile yetkilendirme yapmış olduğunuz kullanıcı grubunun hangi araçlara erişip erişemeyeceğini seçebilir veya erişim hakkı verilmiş olan araçlarda bulunan işlevlerin hangilerini kullanıp kullanamayacağına dair izinleri ayarlayabilirsiniz.

| Yeni Yetk | i Ekle                                                                             | 23 |
|-----------|------------------------------------------------------------------------------------|----|
|           |                                                                                    |    |
|           | Yetki Türü : Menü Yetkileri 💌                                                      |    |
|           | Yetki Alanı : Menü Kategorileri 🔹                                                  |    |
|           | Yetkiler : Yurtiçi İşlemler, Yurtdışı İşlemler, Muhasebe, Araçlar, Veri Yükleme, 🔻 |    |
|           | Kaydet Vazgeç                                                                      |    |
|           |                                                                                    |    |

Yetki Düzenle seçeneği ile verilmiş olan mevcut yetkiler listesinden seçilmiş olan yetki türünün izinlerini ayarlayabilirsiniz.

# Kullanıcı Ayarları

| Kullanıcı ayarları kısmıyla, kullanıcı adı değiştirme, şifre değiştirme, Görev değiştirme ve Cep        |
|----------------------------------------------------------------------------------------------------|
| numarası(hatırlatma paneli işlemleri için kullanılır) değiştirme işlemi için kullanılacak olan ayarlama |
| kısmıdır.                                                                                               |

| Kullanıcı Adı |                             |
|---------------|-----------------------------|
| Eski Şifre    |                             |
| Yeni Şifre    |                             |
|               | 🔲 Şifreyi Göster 💾 Değiştir |
| Ad Soyad :    | Emre SUYADAL                |
| Görevi :      | Yazılım Destek Uzmanı       |
|               | lant an mar                 |
| Cep :         |                             |

## E-Posta Ayarları

E-Posta gönderimleri için gereken yapılandırma ayarlarını gireceğiniz bölümdür.

| E-Posta Adresi : | Property Sectors                           |
|------------------|--------------------------------------------|
| Şifre :          | ********                                   |
| Sunucu Bilgileri |                                            |
| SMTP Sunucusu :  | Test Automatic control                     |
| SMTP Port :      |                                            |
|                  | SMTP Sunucusu Güvenli Bağlantı gerektirir. |

#### İmza

Marksoft'dan göndermiş olduğunuz maillerinizin sonuna eklenmek üzere imzanızı Marksoft'a eklemenize yarayan araçtır.

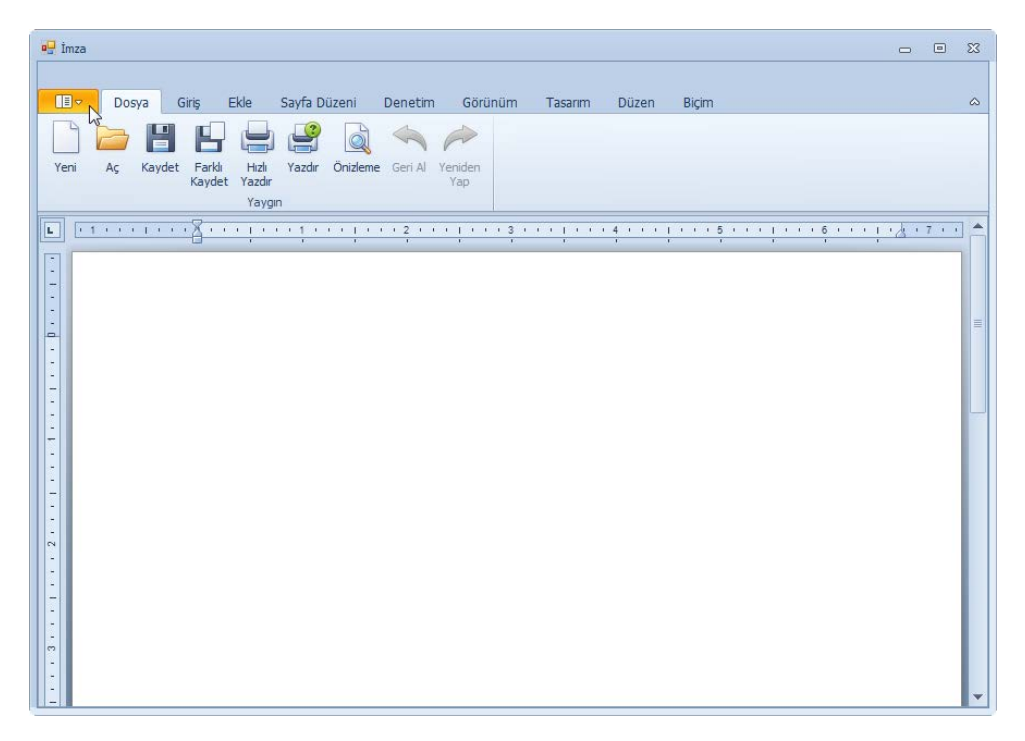

## Üst Yazılar

# Ayarlar » Üst Yazılar

Marksoft size sunduğu özelliştirme seçenekleri ile çeşitli şekil ve stillere sahip formlar oluşturmanız konusunda kolaylık sağlayan bir yazılımdır. Sözleşmelerden tutun, özet liste bilgilerine kadar işlerinizle alakalı olarak hazırlamanız sırasında uzun zaman alacak olan belgeleri kolayca hazırlamanıza yardımcıdır. Bu belgeleri hazırlamanızda size kolaylık sağlayacak olan şablonları, içerik parametrelerini ve genel parametreleri Ayarlar » Üst Yazılar aracılığıyla düzenleyebilirsiniz.

#### Şablonlar

Marksoft'un size sağladığı şablonları görüntüleyerek istediğiniz şekilde dizayn yaparak şablon yerleşimlerini sağlayabilir, yeni kayıt seçeneği ile şablonlarınızı özelleştirebilirsiniz.

| Şablonlar ×                                                             |                                              |                                                 | - |  |  |
|-------------------------------------------------------------------------|----------------------------------------------|-------------------------------------------------|---|--|--|
| ſ                                                                       |                                              |                                                 |   |  |  |
| Rapor Türü :                                                            |                                              | <b>v</b>                                        | - |  |  |
| Rapor Adı :                                                             |                                              | •                                               | · |  |  |
| Rapor Detayı :                                                          |                                              | Ψ                                               | 2 |  |  |
| Rapor Seçeneği :                                                        |                                              | v                                               |   |  |  |
|                                                                         |                                              |                                                 |   |  |  |
| 🔯 Yeni Kayıt 🖓 Düzenle 💥 Sil 💾 Kaydet                                   | 🔒 Vazgeç 📙 Listeyi Yazdır 🗳 Listeyi Yenile 🖡 | 🖏 Dışarı Aktar 🛛 🚵 İçeri Aktar 🔚 Antet Değiştir |   |  |  |
| Rapor Adı                                                               | Rapor Detayı                                 |                                                 |   |  |  |
| 9                                                                       |                                              |                                                 | - |  |  |
| > YURTİÇİ BÜLTEN İTİRAZLARI (18)                                        |                                              |                                                 |   |  |  |
| > YURTİÇİ MARKA ARAŞTIRMA ( 2 )                                         |                                              |                                                 |   |  |  |
| > YURTİÇİ MARKA HAREKETLERİ ( 55 )                                      |                                              |                                                 |   |  |  |
| > YURTİÇİ MARKA İZLEME ( 16 )                                           |                                              |                                                 |   |  |  |
| > YURTİÇİ MARKA YENİLEME ( 5 )                                          |                                              |                                                 |   |  |  |
| > YURTİÇİ PATENT ARAŞTIRMA (1)                                          |                                              |                                                 |   |  |  |
| VURTICI PATENT HAREKETLERİ (46)                                         |                                              |                                                 |   |  |  |
| > YURTİÇİ PATENT İZLEME ( 6 )                                           |                                              |                                                 |   |  |  |
| > YURTİÇİ PATENT KULLANIM BEYANLARI (1)                                 |                                              |                                                 |   |  |  |
| > YURTİÇİ PATENT ÖN BAŞVURULAR ( 2 )                                    |                                              |                                                 |   |  |  |
| YURTİÇİ PATENT YILLIK HARÇLAR (4)                                       |                                              |                                                 |   |  |  |
| > YURTİÇİ SÖZLEŞMELERİ ( 17 )                                           |                                              |                                                 |   |  |  |
| > viidtici tacadim adactidma ( 1 )<br>H4 44 ← Kayit 264 / 264 → → → → ≪ |                                              | •                                               | • |  |  |

Listeden seçilen şablon çift tıklandığında:

| 🖳 Şab | lon Sayfası 🗆 🗉 🕸                                                                                                    |  |  |  |  |
|-------|----------------------------------------------------------------------------------------------------|--|--|--|--|
|       |                                                                                                    |  |  |  |  |
|       | Dosya Giriş Ekle Sayfa Düzeni Denetim Görünüm Tasarım Düzen Biçim Parametreler 🛛 🔻 🙆 🗠                                                                                     |  |  |  |  |
|       | Ď <mark>=</mark> 💾 🖶 🚔 👰 ← ∕→ / 🕒 / ⊢ / □                                                                                                    |  |  |  |  |
| Yeni  | Aç Kaydet Farklı Hızlı Yazdır Önizleme Geri Al Yeniden Antet Değiştir Sayfa Sonlarını Varsayılan<br>Kaydet Yazdır Yap Düzelt Görünüm                                       |  |  |  |  |
|       | Yaygin Sayfa 🖓                                                                                                    |  |  |  |  |
| L     | ·····································                                                                                                    |  |  |  |  |
|       |                                                                                                    |  |  |  |  |
| -     | YURTICI PATENT İSLEMLERİ TEKLİFİ                                                                                                    |  |  |  |  |
| IH I  | <u> </u>                                                                                                    |  |  |  |  |
| -     | ##FirmaBilgileri                                                                                                    |  |  |  |  |
|       | firmene ile OD-e erTetle beskinde versen eldužumus ežečenom iskonder beskonder teles ettižisis Debet islamlasis                                                            |  |  |  |  |
| -     | rırmanızı ne <b>evrapor larını</b> tarınınde yapmış orduğumuz görüşmeye istinaden taranmızdan talep ettiginiz Patent işlemlerine<br>iliskin teklifimiz ekte sunulmaktadır. |  |  |  |  |
| -     |                                                                                                    |  |  |  |  |
| -     | Söz konusu teklif on beş (15) gün süreyle geçerli olup hizmet kapsamımız, maliyet detaylarımızı içermektedir.                                                              |  |  |  |  |
| -     | Kanuda ilaili daha datad kilai icin hisi aramanya yada @@FirmaWah Adrasi adrasini aharat atmonia yatadi alasahtr                                                           |  |  |  |  |
| -     | Kondyra igin dana detayli bilgi için bizi aramanız yada <u>(den <b>maweb Adresi</b></u> adresini ziyaret etmeniz yetem olacaktı).                                          |  |  |  |  |
| 8     | Değerlendirmeniz dileğiyle, çalışmalarınızda başarılar dileriz.                                                                                                    |  |  |  |  |
|       |                                                                                                    |  |  |  |  |
| -     | Saygilarimizia,                                                                                                    |  |  |  |  |
| -     | @Uzmanı   @UzmanGörevi                                                                                                    |  |  |  |  |
| -     | @UzmanEmail                                                                                                    |  |  |  |  |
| -     |                                                                                                    |  |  |  |  |
|       | *** @TeklifBilgileriSıraNo ***                                                                                                    |  |  |  |  |
| -     | @TeklifBilgileriİşlemAdı                                                                                                    |  |  |  |  |
| -     | Teklif No Müracaat Edilecek Patent Buluş Başlığı                                                                                                    |  |  |  |  |
| 4     | @TeklifBilgileriTeklifNo @TeklifBilgileriBuluşBaşlığı                                                                                                    |  |  |  |  |
|       | is Takin Ükreti KDV Tanlam Ükret                                                                                                    |  |  |  |  |
| -     | Ödeme Bilgileri : @ÖdemeBilgileri STakin @ÖdemeBilgileri KDV @ÖdemeBilgileri Tonl                                                                                          |  |  |  |  |
| -     | Ücreti                                                                                                    |  |  |  |  |
| -     |                                                                                                    |  |  |  |  |

Şablon içeriğinde bulunan bazı parametreler üzerinde değişikler yapabilir, düzenlemeler yapabilirsiniz.

## İçerik Parametreleri

| İçer | 🚯 Yeni Kayıt 🍃 Düzenle 💥 Sil 💾 Kaydet 🌉 Vaz | zgeç 🔀      | ∑<br>Kapat |
|------|---------------------------------------------|-------------|------------|
|      | Parametre Adı                               |             |            |
| Ø.   | ##AltBilgi                                  | 📑 İçerik Şa | blony      |
|      | ##EPostaÜstBilgi                            | 📑 İçerik Şa | blonu      |
|      | ##FirmaBilgileri                            | 📑 İçerik Şa | blonu      |
|      | ##HesapNumaralarımız                        | 📑 İçerik Şa | blonu      |
|      | ##İtirazEdenTasarımBilgileri                | 📑 İçerik Şa | blonu      |
|      | ##İtirazEdilenMarkaBilgileri                | 📑 İçerik Şa | blonu      |
|      | ##İtirazEdilenTasarımBilgileri              | 📑 İçerik Şa | blonu      |
|      | ##İzlemeTeklifiMarkaBilgileri               | 📑 İçerik Şa | blonu      |
|      | ##İzlenenMarkaBilgileri                     | 📑 İçerik Şa | blonu      |
|      | ##MarkaBilgileri                            | 📑 İçerik Şa | blonu      |
|      | ##MarkaTescilBilgileri                      | 📑 İçerik Şa | blonu      |
|      | ##MarkaYenilemeTescilBilgileri              | 📑 İçerik Şa | blonu      |
|      | ##PatentBilgileri                           | 📑 İçerik Şa | blonu      |
|      | ##PatentTesciBilgileri                      | 📑 İçerik Şa | blonu      |
|      | ##SeçiliMarkaBilgileri                      | 📑 İçerik Şa | blonu      |
|      | ##SeçiliPatentKullanımBeyanTescilBilgileri  | 📑 İçerik Şa | blonu      |
|      | ##SeçiliPatentTescilBilgileri               | 📑 İçerik Şa | blonu .    |

Bilgiler, resim vb. detayları içeren program parçaçıklarıdır.

Yukarıdaki mevcut listeden bir seçeneği "İçerik Şablonu"nu tıklayarak seçtiğimizde;

| 🖳 İçerik | Şablonu                                                                                                    | _   |   | 23 |
|----------|----------------------------------------------------------------------------------------------------|-----|---|----|
|          |                                                                                                    |     |   |    |
|          | Dosya Ginş Ekle Sayfa Duzeni Denetim Gorunum Tasarım Duzen Bizim<br>DÜ B                                                                                                    |     |   | ~  |
|          |                                                                                                    |     |   |    |
| Yeni     | Aç Kaydet Farklı Hızlı Yazdır Önizleme Geri Al Yeniden Varsayılan<br>Kaydet Yazdır Yazdır Yap Görünüm                                                                                                    |     |   |    |
|          | Yaygın Sayfa 🖓                                                                                                    |     |   |    |
| L        | <u> </u>                                                                                                    | (7) | - |    |
| Ê.       | www.rmark.com.tr                                                                                                    |     |   |    |
| -        | Rehber Marka Patent Danışmanlık Hizmetleri Sanayi Ticaret Limited Şirketi<br>MERKEZ - Mustafa Kamal Mahallasi 2133 Sakak Nor 5/7 Söğüröyü CANKAYA / ANKARA Tai - +90(312) 219.44 00 Faks - +90(312) 219.43 00 |     |   |    |
| -        | SUBE: Mansuroğlu Mahallesi 284/1 Sokak No: 11/2 BAYRAKLI/ iZMİR Tel :+90 (232) 435 03 15                                                                                                    |     |   |    |
| -        |                                                                                                    |     |   | ≣  |
| -        |                                                                                                    |     |   |    |
| -        |                                                                                                    |     |   |    |
| -        |                                                                                                    |     |   |    |
| 10       |                                                                                                    |     |   |    |
| -        |                                                                                                    |     |   |    |
| -        |                                                                                                    |     |   |    |
| -        |                                                                                                    |     |   |    |
|          |                                                                                                    |     |   |    |
| -        |                                                                                                    |     |   |    |
|          |                                                                                                    |     |   |    |
| 4 -      |                                                                                                    |     |   |    |
|          |                                                                                                    |     |   |    |
|          |                                                                                                    |     |   |    |
|          |                                                                                                    |     |   |    |
| 6        |                                                                                                    |     |   |    |

Açılan ekran üzerinde değişiklikler yaparak kaydet demeniz durumunda ##AltBilgi içerik parametresinin bulunduğu kısımlarda yeni giriş yapmış olduğunuz verileri görebilirsiniz.

#### **Genel Parametreler**

Raporlama ve Marksoft üzerinden aldığınız çıktılardaki bulunan, özelleştirmeniz durumunda size raporlamada kolaylıklar sağlayacak olan program parçacıkları "Genel Parametreler"dir. Bu parametrelerin içeriklerini düzenlemek istediğinizde bu bölüm aracılığıyla işlem yapabilirsiniz.

| GenelParametreler                                     |          |          | 23 |
|-------------------------------------------------------|----------|----------|----|
|                                                       |          |          |    |
| Parametre Adı :                                       |          |          |    |
| Parametre Değeri :                                    |          | -        |    |
|                                                       |          |          |    |
|                                                       |          | -        |    |
| 🗌 E-Posta Parametresi 🔲 SMS Para                      | metresi  |          |    |
|                                                       |          |          |    |
| 🙆 Yeni Kavıt 🛛 Düzenle 义 Sil 🖳 Kavdet                 | Vazgec 6 | 2 Kanat  |    |
|                                                       |          |          |    |
| Parametre Adı                                         | E-Posta  | SMS      |    |
| @@PatentİzlemeYurtiçiÜcreti                           | <b>V</b> | <b>V</b> |    |
| @@TasarımKarşıGörüşÜcreti                             | <b>V</b> | <b>V</b> |    |
| @@TasarımİzlemeÜcreti                                 | <b>V</b> | <b>V</b> |    |
| @@TasarımYenilemeCezalıBirinciTasarımYurtiçiÜcreti    | <b>V</b> | <b>V</b> |    |
| @@TasarımYenilemeCezalıEkTasarımYurtiçiÜcreti         | <b>V</b> | <b>V</b> |    |
| @@TasarımYenilemeCezalıHizmetBedeliYurtigiÜcreti      |          | <b>V</b> |    |
| @@TasarımYenilemeCezalıBirinciTasarımYurtiçiTPEÜcreti | <b>V</b> | <b>V</b> |    |
| @@TasarımYenilemeCezalıEkTasarımYurtiçiTPEÜcreti      |          | <b>V</b> |    |
| @@TasarımYenilemeNormalBirinciTasarımYurtiçiTPEÜcreti | <b>V</b> | <b>V</b> |    |
| @@TasarımYenilemeNormalEkTasarımYurtiçiTPEÜcreti      | <b>V</b> | <b>V</b> |    |
| @@TasarımYenilemeNormalBirinciTasarımYurtiçiÜcreti    | <b>V</b> | 7        |    |
| @@TasarımYenilemeNormalEkTasarımYurtiçiÜcreti         |          | <b>V</b> | •  |

Bu Parametrelerden herhangi biri üzerinde değişiklik yapmak istediğimizde

| GenelParametreler                     |                                              |              |              | 23 |
|---------------------------------------|----------------------------------------------|--------------|--------------|----|
|                                       |                                              |              |              |    |
| Parametre Adı :                       | @@ToplamMarkaTescilBelgesiÜcreti             |              |              |    |
| Parametre Değeri :                    | vars.                                        |              | -            |    |
|                                       |                                              |              |              |    |
|                                       |                                              |              | <b>T</b>     |    |
|                                       | 🗹 E-Posta Parametresi 🛛 🗹 SMS Parametr       | resi         |              |    |
|                                       |                                              |              |              |    |
| 🚯 Yeni Kayıt                          | 🖉 Düzenler 💥 Sil 💾 Kaydet 具                  | Vazgeç 🛛 🔯   | Kapat        | t  |
|                                       | d3                                           | -            | -            |    |
| Parametre Adi                         |                                              | E-Posta      | SMS          |    |
| @@ToplamMarkaTesci                    | BelgesiUcreti                                | <b>V</b>     | <b>V</b>     |    |
| @@MarkaTescilBelgesi                  | <b>V</b>                                     | <b>V</b>     |              |    |
| @@MarkaBirYıllıkİzleme                | $\checkmark$                                 | $\checkmark$ |              |    |
| @@MarkaTesciBelgesi                   | <b>V</b>                                     | <b>V</b>     |              |    |
| @@MarkaTescilBelgesi                  | @@MarkaTescilBelgesiDüzenlemeTPEOnlineÜcreti |              |              |    |
| @@MarkaYenilemeCez                    | @@MarkaYenilemeCezalıYurtiçiÜcreti           |              |              |    |
| @@MarkaYenilemeCezaliYurtiçiTPEÜcreti |                                              | <b>V</b>     | <b>V</b>     |    |
| @@MarkaYenilemeNor                    |                                              | <b>V</b>     |              |    |
| @@MarkaYenilemeNor                    | @@MarkaYenilemeNormalYurtiçiÜcreti           |              |              |    |
| @@PatentBirinciİncele                 |                                              | <b>V</b>     |              |    |
| @@PatentBirinciİncele                 | meTalebiTürkiyeTeşvikliTPEÜcreti             |              | $\checkmark$ |    |
| @@Patentİkinciİnceler                 | neTalebiTürkiyeTeşvikliTPEÜcreti             | $\checkmark$ | <b>V</b>     | Ŧ  |
#### Genel

# Ayarlar » Genel

Departmanlar ve SMS ayarlarını içeren bu bölümde oluşturduğunuz kullanıcılarla alakalı olarak departmansal sınıflandırma yapabilir,müşterilerinize göndermek üzere kullandığınız SMS sunucu ayarlarını düzenleyebilirsiniz.

#### Departmanlar

Oluşturduğunuz mevcut kullanıcılarınızın hangi departmanlarda bulunduğuna dair düzenleme yapabilir, daha önceden farklı departmanlarda yer alan kullanıcılarınızın departmanlarını değiştirebilirsiniz.

| Departmanlar        |                                                                                                    |                                         |       |                  | 23 |
|---------------------|----------------------------------------------------------------------------------------------------|-----------------------------------------|-------|------------------|----|
| Departman Adı :     |                                                                                                    |                                         |       |                  |    |
| Yetkili Kişi :      |                                                                                                    |                                         |       |                  | •  |
| Onay Kişi Listesi : |                                                                                                    |                                         |       |                  | •  |
| Yeni Kayıt          | 🖸 Aktif 📄 Muhasel                                                                                                    | De Yetkisi<br><br>H Kaydet 🔜 Vazgeç 🔀 H | Kapat |                  |    |
| Departman Adı       | Yetkili Kişi                                                                                                    | Onay Kişi Listesi                       | Aktif | Muhasebe Yetkisi |    |
| Sarrage.            | 100.000                                                                                                    | ter and see to a state on a             | V     | V                |    |
| 1.110.00            | and the second second se | Annual Cont. Annual Cont.               | V     | V                |    |
| dina.               | malilina.                                                                                                    | terr contraction and street.            | V     |                  |    |
| the side of         | Remain Cold                                                                                                    |                                         | V     | V                |    |
| 400 - 1, (Million)  | maninalis                                                                                                    | The OCAMERICAN DATA AND INCOME.         | V     |                  |    |
| restora, de         | nepulation                                                                                                    | Res Official State ARCA: Des            | V     |                  |    |
| ana panj            | 1044 (Sec. 1997)                                                                                                    | Approximation areas areas and           | V     |                  | -  |

### SMS Ayarları

Müşterilerinize SMS gönderebilmek için düzenlenmesi gereken kısımdır. SMS sağlayıcısı seçilerek belirtilen SMS sağlayıcının size sunduğu kullanıcı adı ve şifrenin girişini sağlayabilirsiniz.

| SMS Ayarları         | X                  |
|----------------------|--------------------|
| Kullanıcı Bilgileri  |                    |
| SMS Sağlayıcısı :    | 3G Bilişim 👻       |
| Kullanıcı Adı :      | angle and          |
| Şifre :              | ******             |
| Bayi Kodu :          |                    |
| Gönderici / Başlık : | 👻 🥩 Verileri Getir |
|                      | Kaydet             |
|                      |                    |

### Fiyat Listesi

# Fiyat Listesi

Müşterilerinize yapmış olduğunuz işlemler için fiyatlandırma yapmanız konusunda size yardımcı olan Marksoft aracıdır.

Marka Sözleşmesi Fiyat Listesi, üzerinde kırmızı ile görüntülenen hücreler üzerine tıklayarak değişiklik yapılabilir.Değişiklikleriniz hücredeki seçim ekranından çıkmanızla kayıt olacaktır.

| Mark   | a Sözleşmesi Fiyat Li  | stesi ×           |                  |                               |             |                 |           | Ŧ           |
|--------|------------------------|-------------------|------------------|-------------------------------|-------------|-----------------|-----------|-------------|
|        | 📙 Listeyi Yazdır 🛛 💈   | لمح<br>Listeyi Ye | enile<br>Tüm     | İşlem Adlarını Ol             | uştur       |                 |           |             |
| Sözl   | eş İşlem Adı           | Sinif Sayisi      | Hizmet Bedeli    | Harç                          | Online Harç | İş Takip Ücreti | KDV (%18) | Toplam      |
| ▶ Yurt | içi Marka Müracaatı    | 1                 | Might A          | 10,000                        | 100,000     | any and         | 10,015    |             |
| Yurt   | iiçi 🔹 Marka Müracaatı | 2                 | State 1          | 10,000                        | 100,000     | 1.000           | 100,000   | 1.000,000 E |
| Yurt   | iiçi 🔹 Marka Müracaatı | 3                 | and a            | 40.00                         | 10.00       | 1.0000          | 38,945    | HD-HA       |
| Yurt   | iiçi 🔹 Marka Müracaatı | 4                 | terrar to        | 1.00.007                      | 100.00      | LOUPPL          | 30.01     | 1.0.01      |
| Yurt   | iiçi 🔹 Marka Müracaatı | 5                 | 1.0000000        | 1.0000000                     | 1000000     | 1.000000        | 10.010    | 100,000     |
| Yurt   | iiçi 🔹 Marka Müracaatı | 6                 | 1.005075         | 1.00,000                      | 1000000     | 1.000000        | 10,000    | 1.00000     |
| Yurt   | içi 🛛 Marka Müracaatı  | 7                 | Longer L         | 1.00,000                      | 1000        | 1.00,000        | 100,000   | 100,000     |
| Yurt   | iiçi Marka Müracaatı   | 8                 | 1,000,000        | 1.46.000                      | 2000.001    | 1.04000         | 49,045    | 440,045     |
| Yurt   | içi 🛛 Marka Müracaatı  | 9                 | 1,460,673.       | 1.00,000                      | 1000.001    | 1,040,000       | 26,015    | 4.00,010    |
| Yurt   | iiçi 🛛 Marka Müracaatı | 10                | 1.0000000        | 1.000.000                     | 100000000   | 1.0000000       | 10.000    | 1.000.000   |
| Yurt   | içi Marka Müracaatı    | 11                | 1.505075         | 1.05,000                      | 1000,000    | 1.000,000       | 10,010    | 1.00,015    |
| Yurt   | iiçi Marka Müracaatı   | 12                | 1.000001         | 1.00,000                      | 1000        | 1.000 (MIC)     | 100,000   | 1.000       |
| Yurt   | iiçi 🔹 Marka Müracaatı | 13                | 1.000.001        | 1.00.007                      | part of the | 1.785,0075      | 348,845   | 440,000     |
| Yurt   | içi Marka Müracaatı    | 14                | 1.000003         | <ul> <li>• (2) (2)</li> </ul> | CONTRACT OF | 1.00000         | 1.05.075  | 1,0,01      |
| Yurt   | içi Marka Müracaatı    | 15                | CONTRACT.        | 1.00,000                      | 0.000       | 1.000000        | 1.00.000  | 1.00.000    |
| Yurt   | içi Marka Müracaatı    | 16                | and strength the | 1.00,000                      | 1000,015    | 1.000000        | 1.00,000  | 1.05,075    |
| Yurt   | iiçi Marka Müracaatı   | 17                | Compare 1.       | 1.00,000                      | 1000,000    | 1.00,000        | 1.000     | 1.000       |
| Yurt   | içi Marka Müracaatı    | 18                | Control 1        | 1.46.007                      | Transfer by | 1 The second    | 140,041   | 4,00,040    |
| Yurt   | iiçi Marka Müracaatı   | 19                | 2-900 F.         | 1.765,0672                    | Service 1   | 1.00000         | 143,013   | 10,01       |
| Yurt   | ici Marka Müracaatı    | 20                |                  |                               |             |                 |           |             |

Patent Sözleşmesi Fiyat Listesi,

| F  | Patent S        | Sözleşmesi Fiyat Listesi                      | X                                                                                                    |                  |             |                                                                                                    |           | <b>*</b>                              |
|----|-----------------|-----------------------------------------------|----------------------------------------------------------------------------------------------------|------------------|-------------|----------------------------------------------------------------------------------------------------|-----------|---------------------------------------|
| ſ  |                 | Listevi Vəzdır 🔗 Lis                          | stavi Vanila 🗳                                                                                                    | Tüm İslem Adları | in Olustur  |                                                                                                    |           |                                       |
| ļι | -               |                                               | steyr renne 📉                                                                                                    | rum işicin Adıdı | ini Oluştur |                                                                                                    |           |                                       |
|    | Sözl            | İşlem Adı                                     | Hizmet Bedeli                                                                                                    | Harç             | Online Harç | İş Takip Ücreti                                                                                                    | KDV (%18) | Toplam                                |
| Þ  | Yurtiçi         | Patent Müracaatı                              | 0.000                                                                                                    | 10.073           | 10.000      | 100.015                                                                                                    | 100.010   |                                       |
|    | Yurtiçi         | Patent Sicil Kayıt Mürac                      | 10,000                                                                                                    | 10,015           | 100,000     | Disperse.                                                                                                    | 10,015    | 100,000 g                             |
|    | Yurtiçi         | Faydalı Model Müracaatı                       | 1000,000                                                                                                    | 10,000           | 10,000      | and the second second sec | 100,000   | 10.000, 00.00                         |
|    | Yurtiçi         | Patent Sicil Kayıt Mürac                      | -                                                                                                    | president by     | 20.07       | 1000                                                                                                    | 10.00     | 340,845                               |
|    | Yurtiçi         | Patent Müracaatı (1 Rüç                       | 1,700,8175                                                                                                    | 10.00            | 10.00       | Straight St.                                                                                                    | 10.000    | 3.54.815                              |
|    | Yurtiçi         | Patent Müracaatı (2 Rüç…                      | 10.000,00 %                                                                                                    | 10.010           | 10.00       | 100 B 10                                                                                                    | 100.00 %  | 100.010                               |
|    | Yurtiçi         | Patent Müracaatı (3 Rüç                       | 1.100,000                                                                                                    | 10,015           | 10,015      | A REAL PROPERTY.                                                                                                    | 100,010   | 10.00,010                             |
|    | Yurtiçi         | Patent Rüçhan Hakkı Bel                       | 10.00                                                                                                    | 100,015          | 100,000     | 100,075                                                                                                    | 10,000    | 10,000                                |
|    | Yurtiçi         | Patent Karşılaştırma                          | 1.1001.00 8                                                                                                    | 4.475            | 4.675       | 100.00                                                                                                    | (1996) B  | 100.000                               |
|    | Yurtiçi         | Ürün Bazında Patent Bül                       | 100.07                                                                                                    | 4475             | 100.0       | 100.01                                                                                                    | 200.00%   | 03.85                                 |
|    | Yurtiçi         | Firma Bazında Patent Bü                       | 10000000                                                                                                    | 10.00 %          | 1.07 %      | 100000                                                                                                    | 100.00    | 1.05.015                              |
|    | Yurtiçi         | Patent İşlem Takibi                           | NUMBER OF STREET                                                                                                    | 1987             | 1987        | A DECK                                                                                                    | 100,011   | 1.00,000                              |
|    | Yurtiçi         | Faydalı Model İşlem Takibi                    | A REAL PROPERTY.                                                                                                    | 100              | 10,000      | A REAL PROPERTY.                                                                                                    | 100,000   | 1.00.00                               |
|    | Yurtiçi         | Patent Tercüme                                | 30.00 %                                                                                                    | 4.48.5           | 4.675       | 30.00                                                                                                    | 10.00     | 10.010                                |
|    | Yurtiçi         | Patent Araştırma                              | 200.00%                                                                                                    | 100.0            | 100.0       | 20.01                                                                                                    | 10.00     | 40.015                                |
|    | Yurtiçi         | Patent Araştırma Rapor                        | 100000000                                                                                                    | 1000             | 10.00 %     | CONTRACT OF                                                                                                    | 100.00    | 1.05.015                              |
|    | Yurtiçi         | Patent Araştırma Rapor                        | 100,011                                                                                                    | 200 JULY 10      | 100,015     | 100 B (100 B)                                                                                                    | 100,000   | 100,000                               |
|    | Yurtiçi         | Patent 1.İnceleme Rapo                        | and the second second sec | 100,010          | 100,000     | a second to                                                                                                    | 100,000   | 1.00,000                              |
|    | Yurtiçi         | Patent 2.İnceleme Rapo                        | 100.075                                                                                                    | 20.01            | 30.01       | 20.01                                                                                                    | 10.01     | 10.01                                 |
| He | Yurtici<br>44 4 | Patent 3.İnceleme Rapo<br>Kayıt 1 / 171 ► ₩ ₩ | 4                                                                                                    |                  | - manual lo |                                                                                                    |           | · · · · · · · · · · · · · · · · · · · |

#### Tasarım Sözleşmesi Fiyat Listesi,

| Г  | asarım  | Sözleşmesi Fiyat Listes                        | i x      |            |                                         |          |           |            |                      |           |             |         |         |              | - |
|----|---------|------------------------------------------------|----------|------------|-----------------------------------------|----------|-----------|------------|----------------------|-----------|-------------|---------|---------|--------------|---|
| ۱ſ | ETTE    |                                                |          |            | ~~~~~~~~~~~~~~~~~~~~~~~~~~~~~~~~~~~~~~~ |          |           |            |                      |           |             |         |         |              |   |
|    |         | Listeyi Yazdır 🛛 🌮 Lis                         | teyi Yen | ile 🔣      | Tüm İşle                                | em Adlar | ını Oluşt | ur         |                      |           |             |         |         |              |   |
|    |         |                                                | Ta       | sarım Ücre | tleri                                   | Herbir İ | lave Tasa | rım Ücreti | Herbir İla           | ve Ek Tas | arım Ücreti |         |         |              |   |
|    | Sözle   | İşlem Adı                                      | Hizme    | Harç       | Online                                  | Hizme    | Harç      | Online     | Hizme                | Harç      | Online      | İş Tak  | KDV (   | Toplam       |   |
| •  | Yurtiçi | Tasarım Araştırma                              | -        | 1,000      | 10,000                                  | 1000     | 1,000     | 1000       | 1,000                | 1,010     | 1000        | 10.0    | ALC: NO | 10.0         |   |
|    | Yurtiçi | Tasarım İşlem Takibi                           | 10.0     | 100        | 1000                                    | 100      | 100       | 1000       | 100                  | 44.5      | 1000        | 10.0    | 1,000   | 100          |   |
|    | Yurtiçi | Tasarım Müracaatı                              | 10. Au   | 200        | 1000                                    | 8. A.    | 100       | 1000       | 1.0                  | 1. C.     | 4,000       | 10.1    | 10.1    | 101.         |   |
|    | Yurtiçi | Tasarım Yenileme (Nor                          | 88. A.   | - 100      | 1000                                    | 1000     | 200 a.    | 1000       | 1000                 | 1010      | 1000        | 10.0    | 100.0   | 100.0        |   |
|    | Yurtiçi | Tasarım Yenileme (Cezalı)                      | 86,84 c  | 100        | 100,000                                 | spine.   | 100       | 1000       | цин.                 | 1,015     | 1988        | 100     | 10.0    | 1.000        |   |
|    | Yurtiçi | Tasarım Bülten İtirazı                         | 10 A     | -          | 10,000                                  | 100      | 1998      | 10,000     | ${\rm Spec}_{\rm c}$ | 4,000     | 1,000       | 100     | 100,000 | ${\rm Sigm}$ |   |
|    | Yurtiçi | Tasarım Karşı Görüş                            | - 10 C   | 1.00       | 1000                                    | 1.1      | 100       | 1000       | 100                  | 48.5      | 1000        | 100.0   | 10.0    | 100.0        |   |
|    | Yurtiçi | Tasarım Yayın Erteleme                         | 8. B.    | - 10 H     | 10.00                                   | 10.      | 1998 - A  | 1000       | 100                  | 10.5      | 1000        | 10.0    | 1.00    | 6.1          |   |
|    | Yurtiçi | Tasarım Adres Değişikliği                      | 88. A.   | 1.000      | 10.00                                   | 1000     | 1.000     | 1000       | 1.000                | 1010      | 1000        | 10.0    | 1000    | 10.0         |   |
|    | Yurtiçi | Tasarım Ünvan Değişikliği                      | 86. C    | 200        | 10,015                                  | şar.     | 1,000     | 1987.      | цих.                 | 1,015     | 1988        | 100.00  | ALC: N  | 100          |   |
|    | Yurtiçi | Tasarım Nevi Değişikliği                       | 100      | 100        | 10,000                                  | Sec.     | 1,000     | 1000       | rine.                | 10.00     | space.      | 100     | apart.  | 100.00       |   |
|    | Yurtiçi | Tasarım Lisans Müracaatı                       |          | 100        | 10.0                                    | 100      | 100       | 1000       | 100                  | 10.0      | 1000        | 1.00    | 100     | 1.000        |   |
|    | Yurtiçi | Tasarım Yıllık İzleme (Ki                      | 1.00     | 1.00       | 100.0                                   | 100      | 1.01      | 1000       | 100                  | 10.0      | 100         | 1.00    | 100     | 1.000        |   |
|    | Yurtiçi | Tasarım Yıllık İzleme (CD)                     | 1000     | 1.000      | 1000                                    | 1000     | 1.000     | 1000       | 1.000                | 1000      | 1000        | 100     | 10.0    | 1.000        |   |
|    | Yurtiçi | Tasarım İptali Müracaatı                       | 88,84 -  | цал.       | 1912                                    | şar.     | 1,000     | 1987       | цял.                 | BIR S     | 1988        | 10.0    | 1000    | 100          |   |
|    | Yurtiçi | Tasarım Sicil Sureti Mür                       | 1.00     | 100        | 1000                                    | 1987     | 1,000     | 1000       | 1,000                | 10.00     | Sec.        | 100     | No.     | -            |   |
|    | Yurtiçi | Tasarım Veraset ve İnti                        | 100      |            | 14.00                                   | 100      | 100       | 1000       | 1.00                 | 44.6      | 1000        | 10.0    | 10.0    | -            |   |
|    | Yurtiçi | Tasarım Birleşme Mürac                         | 88. A.   | 100        | 1000                                    | 100      | 100       | 1000       | 100                  | 10.0      | 1000        | 199. A. | 10.1    | 100          |   |
| HH | Yurtici | Tasarım Rüchan Hakkı<br>Kayıt 1 / 50 → → → → ◄ | 181 A.   | -          | 1000                                    | 1000     | 1.000     | 1000       | 1.000                | 1000      | 1000        | 100.0   | and the | -            | • |

Genel Danışmanlık Sözleşmesi Fiyat Listesi,

| Genel Danışma   | anlık Sözleşmesi Fiyat Listesi 🕅                    |                                                                                                    |       |             |            |           |                        |
|-----------------|-----------------------------------------------------|----------------------------------------------------------------------------------------------------|-------|-------------|------------|-----------|------------------------|
| 📙 Listey        | i Yazdır 🛭 🗇 Listeyi Yenile 🛛 🔍 Tüm İşlı            | em Adlarını Oluştı                                                                                                    | ır    |             |            |           |                        |
| Sözleşme Türü   | İşlem Adı                                           | Hizmet Bedeli                                                                                                    | Harç  | Online Harç | İş Takip Ü | KDV (%18) | Toplam                 |
| Yurtiçi         | Yıllık Genel Danışmanlık (Patent)                   | ALC: NO. OF TAXABLE PARTY.                                                                                                    | 1000  | 1.010       |            | 100.00    |                        |
| Yurtiçi         | Yıllık Genel Danışmanlık (Marka - Patent)           | ALC: NO. OF THE OWNER OF THE OWNER OF THE OWNER OF THE OWNER OF THE OWNER OF THE OWNER OF THE OWNER OF THE OWNE                                                                                                    | 1000  | 1.000       | 10.000     | 1.000     | A MARKET               |
| Yurtiçi         | Yıllık Genel Danışmanlık (Marka - Tasarım)          | ACCESS OF N                                                                                                    | 1,000 | 1,012       | 10.000     | 100,000   | 1. Contraction 1.      |
| Yurtiçi         | Yıllık Genel Danışmanlık (Patent - Tasarım)         | terranger fo                                                                                                    | 1998  | 4,000       | 10.000     | 1.00,000  | a mayant.              |
| Yurtiçi         | Yıllık Genel Danışmanlık (Marka - Patent - Tasarım) | CONTRACT,                                                                                                    | 1000  | 1.000       | 1000       | 1.00.000  | A REAL PROPERTY.       |
| Yurtdışı        | Yıllık Genel Danışmanlık (Marka)                    | 200.00                                                                                                    | 1000  | 1.010       | 100.00     | 1.00.00   | 1.00,007               |
| Yurtdışı        | Yıllık Genel Danışmanlık (Patent)                   | CONTRACTOR OF                                                                                                    | 10000 | 0.000       | 10000      | 1.000     | 1.000000               |
| Yurtdışı        | Yıllık Genel Danışmanlık (Tasarım)                  | CONTRACTOR OF                                                                                                    | 1982  | 1,000       | CONTRACT.  | 1.00,000  | 1.039.000              |
| Yurtdışı        | Yıllık Genel Danışmanlık (Marka - Patent)           | and the second second                                                                                                    | 1,000 | 1,000       | 10.00      | 1.00,000  | a myant.               |
| Yurtdışı        | Yıllık Genel Danışmanlık (Marka - Tasarım)          | COMPARE NO.                                                                                                    | 1000  | 1.000       | 1000       | 1.00.00   | p. 104,007.            |
| Yurtdışı        | Yıllık Genel Danışmanlık (Patent - Tasarım)         | COMPANY N                                                                                                    | 1000  | 1.010       | 1.000      | 1.00.001  | A. 20,000              |
| Yurtdışı        | Yıllık Genel Danışmanlık (Marka - Patent - Tasarım) | CONTRACT OF                                                                                                    | 10000 | 1.000       | 10.000     | 1.000     | a second               |
| Yurtiçi / Yur   | Yıllık Genel Danışmanlık (Marka)                    | CONTRACTOR OF STREET, STREET, | 1,000 | 1,000       | 100 B      | 100,000   | 1.000 B                |
| Yurtiçi / Yur   | Yıllık Genel Danışmanlık (Patent)                   | and the second second sec                                                                                                    | 1,000 | 1,000       | 10.00      | 100,000   | 1.40,000               |
| Yurtiçi / Yur   | Yıllık Genel Danışmanlık (Tasarım)                  | CONTRACTOR OF                                                                                                    | 1000  | 1.000       | 10.000     | 100.00    | 0.000000               |
| Yurtiçi / Yur   | Yıllık Genel Danışmanlık (Marka - Patent)           | CONTRACT OF                                                                                                    | 1000  | 1.010       | 10.000     | 120,000   | d. Reports             |
| Yurtiçi / Yur   | Yıllık Genel Danışmanlık (Marka - Tasarım)          | CONTRACT OF                                                                                                    | 10000 | 0.000       | 10.000     | 1.000     | a second               |
| Yurtiçi / Yur   | Yıllık Genel Danışmanlık (Patent - Tasarım)         | CONTRACTOR OF STREET, STREET, | 1,000 | 1,000       | 10.00      | 120,000   | a mayore.              |
| Yurtiçi / Yur   | Yıllık Genel Danışmanlık (Marka - Patent - Tasarım) | and the second second                                                                                                    | 1,000 | 1,000       | -          | 1.00,000  | and an approximately a |
| HH HH 🖣 Kayıt 1 | /21 ▶ ₩ ₩ ◀                                         |                                                                                                    |       |             |            |           | • • •                  |

#### Diğer Sözleşmeler Fiyat Listesi

| [   | Diğer Sözleşm | eler Fiyat Listesi                    | ×                |                 |                 |                   |               | ,                                     | Ŧ |
|-----|---------------|---------------------------------------|------------------|-----------------|-----------------|-------------------|---------------|---------------------------------------|---|
|     | 🔂 Yeni 1      | İşlem Adı Ekle                        | 🗳 Listeyi Yenile | e 🖳 Listeyi Yaz | zdır<br>Tüm İşi | em Adlarını Oluşt | ur            |                                       | ] |
|     | Sözleşme Türü | İşlem Adı                             | Hizmet Bedeli    | Harç            | Online Harç     | İş Takip Ücreti   | KDV (%18)     | Toplam                                |   |
| ۲   | Yurtdışı      | Hindistanda Kar                       | 40.047           | 1.00.007        | 1.00.007        | 149.047           | 10,000        | Concerning of                         |   |
|     | Yurtdışı      | Madrid Müracaatı                      | 40,0070          | 1,000           | 1,000           | 0.01              | 0.000         | Distantion.                           |   |
|     | Yurtdışı      | Konsolosluk İşle                      | 1.000,0000       | 1.000           | 1.000           | 1.00.000          | 1.000         | 1.000 million                         |   |
|     | Yurtiçi       | Hizmet Sözleşmesi                     | 1.00,000         | 1,000           | 1,000           | 1.00,000          | 10,000        | 1.00,000                              |   |
|     | Yurtdışı      | Marka Müracaatı                       | 1.000,000        | 1.00,000        | 1,000           | 1.000             | 10,000        | 1.00,000                              | _ |
|     | Yurtdışı      | Ülkesel Müracaat                      | 6.0470           | 1,04,040        | 1,04,040        | 1,04,045          | 00,000        | 4.050,000                             | _ |
|     | Yurtdışı      | Marka Araştırma                       | 49424            | 100,000         | 1.00,000        | 1.040010          | No.447        | 1.03/071                              |   |
|     | Yurtdışı      | Ülkesel Patent Y                      | 0.000            | 1.00.000        | 1.00.000        | 1.00.000          | 100,000       | 1.0000000                             |   |
|     | Yurtdışı      | Kktc İzleme Yeni                      | 100,000          | 1,000           | 1,000           | 100,000           | - ALC: N      | 1.00,000                              |   |
|     | Yurtdışı      | Amerika Patent                        | 1.00,000         | 1.00,000        | 1,000           | 1.00,000          | 100 March 100 | a seguera.                            |   |
|     | Yurtiçi       | 11. Numara (Ec                        | 6.0470           | 6.0470          | 1.001           | 1.007             | 1.00          | 100.00                                |   |
|     | Yurtiçi       | Barkod Müracaatı                      | 6,0470           | 1,0470          | 80.00 T         | 6,0476            | L017          | 1,007                                 |   |
|     | Yurtiçi       | Coğrafi İşret Te…                     | 0.000            | 1.000           | 1.000           | 1.000             | 1.000         | 1000                                  |   |
|     | Yurtiçi       | Domain Hizmeti                        | 6,000            | 1,000           | 1,000           | 1,000             | 1,000         | 19875.                                |   |
|     | Yurtiçi       | Hizmet İadesi                         | 1,000            | 1,000           | 1,000           | 6,000             | 1,000         | 4,400                                 |   |
|     | Yurtiçi       | Marka Danışmanlık                     | balante.         | 6.007           | 1.001           | 1.0470            | 1.007         | 1000                                  |   |
|     | Yurtiçi       | Marka Kısmi Fer                       | 1.00%            | 1.01            | 1.0472          | 6.04%             | 6,0476        | 5,00 T.                               |   |
|     | Yurtiçi       | Telefon Ve İnter                      | 1.000            | 1.000           | 1.000           | 1.000             | 1.000         | 1000                                  |   |
|     | Yurtiçi       | Tercüme                               | 6,005            | 6,000           | 6,000           | 6,000             | 6,000         | 1987 B                                |   |
| 144 | Yurtici       | Yazılım Kurulum<br>1 / 40 ► ► ► ► ► ◄ | 1.000            | 1.000           | 1.000           | 1.000             | 1.000         | i i i i i i i i i i i i i i i i i i i | * |

Patent Yıllık Harç Fiyat Listesi,

| Pa | atent Yıllık Har  | rç Fiyat Listesi 🗙             |               |                    |           |                 |           | •                                                                                                    |
|----|-------------------|--------------------------------|---------------|--------------------|-----------|-----------------|-----------|----------------------------------------------------------------------------------------------------|
|    | 🖳 Listeyi         | Yazdır 🏑 🗳 Listeyi             | Yenile 🔌 Tüm  | ı İşlem Adlarını O | luştur    |                 |           |                                                                                                    |
|    | Rapor Şekli       | Harç Yılı                      | Hizmet Bedeli | Harç               | KDV Dahil | İş Takip Ücreti | KDV (%18) | Toplam                                                                                                    |
| ۱. | NORMAL            | 2. Yil Harcı                   | (M. 1977)     | 00,000             | 10        | 10,000          | 500 M (1) | PRIME A                                                                                                    |
|    | NORMAL            | 3. Yil Harcı                   | 10,000 A      | 10,000             | - X -     | 10,000          | 0,000     | May Server                                                                                                    |
| 1  | NORMAL            | 4. Yil Harcı                   | 100,000       | 10,000             | 1.1       | 10,000          | 10,000    | 400,000                                                                                                    |
|    | NORMAL            | 5. Yil Harcı                   | and a second  | 40.007             | 1         | 40.000          | 10.000    | and the second second sec |
| 1  | NORMAL            | 6. Yil Harcı                   | (B), (B),     | 40,007             | 10        | 10,015          | 0.77      | PR.245.                                                                                                    |
|    | NORMAL            | 7. Yil Harcı                   | (M. 1977)     | 10,000             |           | 10,000          | 100,000   | areas.                                                                                                    |
|    | NORMAL            | 8. Yil Harcı                   | 10,000 A      | 10,000             | - X.      | 20,000          |           | 100 B 100                                                                                                    |
|    | NORMAL            | 9. Yil Harcı                   | 10,000        | 10,000             | 1.1       | 10,000          | 10,000    | 1.000,0070                                                                                                    |
|    | NORMAL            | 10. Yil Harcı                  | (a.a.)        | 10.00              | 100       | 40.07           | (0,000)   | LOUGHT.                                                                                                    |
|    | NORMAL            | 11. Yil Harcı                  | (B. 64)       | 40,047             | - H       | 10,011          | (B), (B), | s preparite la                                                                                                    |
|    | NORMAL            | 12. Yil Harcı                  | 100,000       | 10,000             |           | 1.00000         | 10000     | 1.000.000                                                                                                    |
|    | NORMAL            | 13. Yil Harcı                  | 10,000 A      | 100,000            | - R.      | 1.00,000        | 10,000    | 147,025                                                                                                    |
|    | NORMAL            | 14. Yil Harcı                  | 10,000        | 1.00,000           | 1.1       | 1.00,000        | 10000     | 1.000000                                                                                                    |
|    | NORMAL            | 15. Yil Harcı                  | (a.a.)        | 1.400.000          | 100       | 140,000         | 10.00 L   | 1.00,000                                                                                                    |
|    | NORMAL            | 16. Yil Harcı                  | 10,045        | 1.00.007           | 100       | 100,017         | 0.81      | 1.0004                                                                                                    |
|    | NORMAL            | 17. Yil Harcı                  | 10,000        | 1.00.000           |           | 1.00.000        |           | 1.752.075                                                                                                    |
|    | NORMAL            | 18. Yil Harcı                  | 10,000        | 1.00,000           | 100       | 1.05/075        | 19,000    | 1.0000                                                                                                    |
|    | NORMAL            | 19. Yil Harcı                  | 10,000        | 1.00,000           | 1.1       | 1.00,000        | 10,000    | 140900                                                                                                    |
|    | NORMAL            | 20. Yil Harcı                  | (m.m.)        | 100.000            | 100       | 1,01,011        | 40,000    | 100,000                                                                                                    |
| н  | CF7ALT<br>Kayıt 1 | 2. Yil Harcı<br>/ 38 ► ➡ ➡ ₩ ◀ | 0.05          | 26,000             |           | -               | 6,315     | internet in the second second s                                                                                                    |

# Sistem

Marksoft üzerinde geçmişte yapmış olduğunuz işlemleri görüntüleyebileceğiniz,sistem güncelleştirmeleri yapabileceğiniz,takvime erişebileceğiniz, genel anlamda Marksoft'un çalışmasını etkileyen versiyon bilgisi, server bağlantısı gibi ayarlarınızı kontrol edebileceğiniz kısımdır.

|                  | to     | ₹                 | $\overline{\mathbf{O}}$ | 23                  | 1                   | X         |
|------------------|--------|-------------------|-------------------------|---------------------|---------------------|-----------|
| Sistem Kayıtları | Takvim | Uygulama Güncelle | Versiyon Geçmişi        | Görünümleri Sıfırla | Veritabanı Ayarları | Tercihler |
| Genel            | 152    | Güncelle          | me ra                   |                     | Sistem Ayarları     | Gi        |

#### Genel

### Sistem » Genel

#### Sistem Kayıtları

Yetkiniz olması durumunda Marksoft sistemi üzerinde bir kullanıcının gerçekleştirmiş olduğu işlemleri görüntülemenize yarayan Marksoft aracıdır.

| ſ | Sistem Kayıtları 🗙         |                                                                                            |                                                         | <b>*</b>     |
|---|----------------------------|--------------------------------------------------------------------------------------------|---------------------------------------------------------|--------------|
|   | İşlem Türü :<br>Açıklama : | <b>▼</b>                                                                                   | Başlangıç Tarihi :<br>Bitiş Tarihi :<br>Kullanıcı : Emr | e SUYADAL    |
|   | İşlem Türü                 | Açıklama                                                                                   | Tarih                                                   | Kullanıcı    |
| ٩ | ,                          |                                                                                            |                                                         |              |
| • | Sisteme Giriş              | Sisteme giriş yaptı.                                                                       | 28.02.2017 11:09                                        | Emre SUYADAL |
|   | Ayarlar                    | Programın görünümü<br><devexpress style=""> olarak<br/>değiştirdi</devexpress>             | 28.02.2017 14:07                                        | Emre SUYADAL |
|   | Ayarlar                    | Programın görünümü<br><devexpress karanlık="" style=""><br/>olarak değiştirdi</devexpress> | 28.02.2017 14:07                                        | Emre SUYADAL |
|   | Ayarlar                    | Programın görünümü <office<br>2013 White&gt; olarak değiştirdi</office<br>                 | 28.02.2017 14:07                                        | Emre SUYADAL |
|   | Ayarlar                    | Programın görünümü <office<br>2013 White&gt; olarak değiştirdi</office<br>                 | 28.02.2017 14:07                                        | Emre SUYADAL |
|   | Ayarlar                    | Programın görünümü <office<br>2013 karanlık Gray&gt; olarak<br/>değiştirdi</office<br>     | 28.02.2017 14:07                                        | Emre SUYADAL |
|   | Ayarlar                    | Programın görünümü <office<br>2007 Black&gt; olarak değiştirdi</office<br>                 | 28.02.2017 14:07                                        | Emre SUYADAL |
|   | Ayarlar                    | Programın görünümü <office<br>2007 Blue&gt; olarak değiştirdi</office<br>                  | 28.02.2017 14:07                                        | Emre SUYADAL |
|   | Ayarlar                    | Programın görünümü <office<br>2007 Green&gt; olarak değiştirdi</office<br>                 | 28.02.2017 14:07                                        | Emre SUYADAL |
| H | 🛚 📲 🖣 Kayıt 1 / 117 🕨 🕨 🚧  | 4                                                                                          |                                                         |              |

#### Takvim

Takvim Görevler, toplantılar, gibi belirli zaman sürecinde hatırlatma gereken durumlarda kullanabileceğiniz Marksoft aracıdır.

| <b>-</b> 13 | akvin    | n   |     |       |            |                    |             |                                   |                                                                                                    |      | 23 |
|-------------|----------|-----|-----|-------|------------|--------------------|-------------|-----------------------------------|----------------------------------------------------------------------------------------------------|------|----|
|             | )~ N     |     | Dos | iya   |            | Ana                | i sayfa     | Görün                             | üm Randevu                                                                                                    |      | 6  |
| Agi         | k<br>Ort | Kay | det |       | Ba<br>öniz | a)<br>Iski<br>deme | e yaz<br>Ya | izli Sayt<br>dirma kurul<br>azdır | fa<br>um                                                                                                    |      |    |
| 0           | Mart     | t   | F.  |       | •          | 201                | l7 ▶        |                                   | 23 Mart Perşembe                                                                                                    |      | 2  |
|             | Ρ        | S   | ç   | Ρ     | С          | С                  | Р           |                                   |                                                                                                    |      |    |
| 10          | 27       | 28  | 1   | 2     | 3          | 4                  | 5           | 0000                              |                                                                                                    |      | 1  |
| 11          | 6        | 7   | 8   | 9     | 10         | 11                 | 12          | 00_                               |                                                                                                    |      | 1  |
| 13          | 20       | 21  | 22  | 23    | 24         | 25                 | 26          | 0100                              |                                                                                                    | -    |    |
| 14<br>15    | 27       | 28  | 29  | 30    | 31         |                    |             | 01.00                             | K                                                                                                    | 2    |    |
| 1           | Visar    | n   |     |       |            | 201                | 17          | 0200                              | *                                                                                                    | 1    |    |
|             | Ρ        | S   | Ç   | Ρ     | С          | С                  | Ρ           | 02_                               | in the second second se | Ser. |    |
| 14          |          |     |     |       |            | 1                  | 2           | 0200                              | 8                                                                                                    | 福    |    |
| 15          | 3        | 4   | 5   | 6     | 7          | 8                  | 9           | 0300                              | Ö                                                                                                    | Sun  |    |
| 10          | 10       | 11  | 12  | 13    | 14         | 15                 | 16          |                                   |                                                                                                    | -    |    |
| 18          | 24       | 25  | 26  | 27    | 28         | 29                 | 30          | 0400                              |                                                                                                    | -    |    |
| 19          | 1        | 2   | 3   | 4     | 5          | 6                  | 7           |                                   |                                                                                                    |      |    |
|             |          | 1   | Buc | ามัยว |            |                    |             | 0500                              |                                                                                                    |      |    |

#### Güncelleme

# Sistem » Güncelleme

Marksoft'un versiyon güncellemelerini manuel olarak kontrol edebilmeniz veya güncelleme geçmişini inceleyebileceğiniz kısımdır.

Eğer tüm güncellemeler yüklenmiş durumda ise;

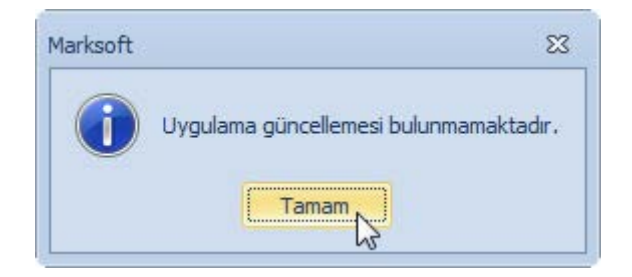

**"Versiyon Geçmişi"** ile Marksoft'ta yapılmış olan geliştirme,eklentileri görüntüleyebilir. Ayrıca Mysql veritabanında her gelen güncelleştirme ile nelerin değiştiğini görebilirsiniz.

| Versiyon Geçmişi                                                                                                    | 23       |
|----------------------------------------------------------------------------------------------------|----------|
| Uygulama Geçmişi MySQL Geçmişi                                                                                                    |          |
| Uygulama Bilgisi                                                                                                    |          |
| Şu anda programın <b>12.9.0.0</b> versiyonunu kullanmaktasınız.                                                                                                    |          |
| Marksoft Uygulama Versiyon Bilgisi                                                                                                    |          |
| Uygulamanın versiyon geçmişi aşağıda listelenmiştir.                                                                                                    |          |
| 12.9.0.0                                                                                                    |          |
| <ul> <li>Yardım menü kategorisinin altına Kısayol Tuşları menüsü eklendi. Böylece programın genelinde ve özel ekranlarda kullanılan kısayol tuşlarını görebilirsiniz.</li> <li>Vekiller modülünde ülkesi Türkiye olmayan vekiller için bazı kısıtlamalar kaldırıldı. [Posta Kod İletişim ve Cep Telefonundaki giriş format sınırlaması kaldırıldı. Vekil Ünvanı ve Adresi alanını büyük harfe çevirirken türkçe karakterlerin ingilizce karakterlere çevrilmesi sağlandı.]</li> <li>Markalar için kullanılan F10 tuşuna ilaveten Ctrl + F10 tuşu eklendi. Böylece ilgili markanın TMview detay ekranını görebileceksiniz.</li> <li>Güncelleme hata düzeltmeleri yapıldı.</li> </ul> | u,<br>Ja |
| 12.8.8.0                                                                                                    |          |
| <ul> <li>Yurtiçi Marka Sözleşme ekranında Sözleşme Eki ekleyememe hatası giderildi.</li> <li>Marka, Patent ve Tasarım İzleme Havuzu ekranlarındaki Müşteri Durumu alanına İzleme<br/>Listesi seçeneği eklendi. Böylece izleme listesinde olan kayıtlarınızı izleme havuzunda daha</li> </ul>                                                                                                    | <b>•</b> |
|                                                                                                    |          |

| Versiyon Geçmişi                                                                                             |
|----------------------------------------------------------------------------------------------------|
| Uygulama Geçmişi MySQL Geçmişi                                                                               |
| MySQL Rilaiai                                                                                                |
|                                                                                                    |
| Şu an MySQL 1.3.7.3 versiyonu yüklü durumda. MySQL Güncellemeleri otomatik gerçekleşmektedir.                |
|                                                                                                    |
| Marksoft MySQL Versiyon Bilgisi                                                                              |
| MySQL versiyon geçmişi aşağıda listelenmiştir.                                                               |
| 1.3.7.2                                                                                                    |
| Hata düzeltme güncellemesi gönderildi.                                                                       |
| 1.3.7.1                                                                                                    |
| <ul> <li>Sözleşmeler tablosunda gerekli değişiklikler yapıldı.</li> <li>Parametreler güncellendi.</li> </ul> |
| 1.3.7.0                                                                                                    |
| 272. Marka Bülteni [Veriler, PDF, Şerhler ve Şerh Güncellemeleri] yüklendi.                                  |
| 1.3.6.9                                                                                                    |
| 264. Tasarım Bülteni Görselleri [2. Part] yüklendi.                                                          |
|                                                                                                    |
|                                                                                                    |

### Sistem Ayarları

# Sistem » Sistem Ayarları

Marksoft'un arama, görüntüleme ve diğer araştırma ekranlarındaki bulunan kayıt edilmiş liste görüntülerini sıfırlama, Veritabanı bağlantı ayarlarını düzenlemeye ve tercihler penceresi aracılığıyla genel tercihler, kullanıcı tercihleri seçenekleri arasında kendinize göre ayarlamalar yapmanıza müsade eder.

**Görünümleri Sıfırla**, arama, görüntüleme ve diğer araştırma ekranlarındaki bulunan kayıt edilmiş liste görüntülerini sıfırlama işleminizi yapmanızı sağlayan Marksoft aracıdır.

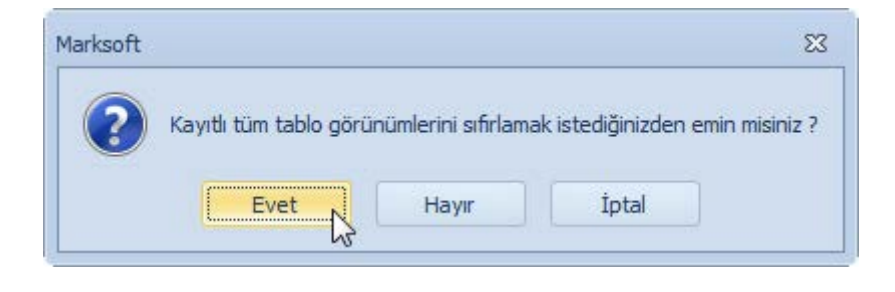

Veritabanı Ayarları, Marksoft'un sunucu ayarlarını yapmanıza müsade eden aracıdır.

| - |                   | <u> //</u>  |   |       |  |
|---|-------------------|-------------|---|-------|--|
|   | MySQL Server IP : | 192.168.2.5 |   | 0     |  |
|   | MySQL Port :      | 3306        |   | 45    |  |
|   |                   | 🗎 Kaydet    | × | İptal |  |

Eğer daha önceden bağlantı yapılmış ve sunucu ayarları bir kez kayıt edilmişse otomatik olarak sunucu ip adresi gelecektir.

Tercihler, Marksoft üzerinde seçimlerinize göre işlevsellik sağlayacak olan ayarların bulunduğu kısmıdır.

Marksoft Yazılım

|     | r       |                           |                        |                 |    |  |  |
|-----|---------|---------------------------|------------------------|-----------------|----|--|--|
| Ger | nel T   | ercihler                  | Kullanıcı Tercihleri   | Firma Durumları |    |  |  |
| ~   | Fir     | rmalar                    |                        |                 |    |  |  |
|     | ✓ Sayaç |                           |                        |                 |    |  |  |
|     |         | Otom                      | atik Sayaç             | Hayır           |    |  |  |
|     |         | Saya                      | ç Ön Eki               |                 |    |  |  |
|     |         | Uzunl                     | uk                     | 4               |    |  |  |
| ~   | Ma      | arka                      |                        |                 |    |  |  |
|     | ~       | Görsell                   | er                     |                 |    |  |  |
|     |         | > Resim                   | n Boyutu               | 145;200         |    |  |  |
|     | ¥       | İzleme                    | ler                    |                 |    |  |  |
|     |         | Otom                      | atik 35. Sınıf İzlemes | i Evet          |    |  |  |
|     |         | Son İ                     | tiraz Tarihi           | 45              |    |  |  |
|     | ¥       | Sayaç                     | ayaç                   |                 |    |  |  |
|     |         | Otom                      | atik Sayaç             | Hayır           |    |  |  |
|     |         | Firma                     | No Ekle                | Evet            |    |  |  |
|     |         | Saya                      | ç Ön Eki               | -M-             |    |  |  |
|     |         | Uzunl                     | uk                     | 4               |    |  |  |
|     | ~       | Yurtdış                   | 1                      |                 |    |  |  |
|     |         | <ul> <li>Çıkış</li> </ul> | Bildirimleri           |                 |    |  |  |
|     |         | O                         | tomatik Hatırlatma     | Hayır           |    |  |  |
|     |         | Ha                        | atırlatma Süresi       | 3               |    |  |  |
|     |         | So                        | on Hatırlatma Süresi   | 6               |    |  |  |
| ~   | Та      | isarim                    |                        |                 |    |  |  |
|     | ۷       | Görsell                   | er                     |                 |    |  |  |
|     |         | Resim                     | Resim Boyutu 130;130   |                 |    |  |  |
|     | 5       | <u> </u>                  |                        |                 |    |  |  |
|     | €       | 2                         | Varsayılanı Yükle      | Kayd            | et |  |  |

Marksoft Yazılım

| Genel Tercihler | Kullanıcı Tercihleri | Firma Durumları |     |
|-----------------|----------------------|-----------------|-----|
| Genel           |                      |                 | ^   |
| Uzak M          | asaüstü Programı     | Ammy            |     |
| Güncelle        | me                   |                 | ^   |
| Otomat          | ik Güncelle          | Evet            |     |
| Kontrol         | Süresi [dk.]         | 30              |     |
| Hatırlatı       | na Paneli            |                 | ~   |
| Göster          |                      | Evet            |     |
| Konum           | 1                    | Sağ             |     |
| Kontrol         | Süresi [sn.]         | 30              |     |
| Takvim          |                      |                 | ~   |
| Otomat          | ik Hatırlatma        | Evet            |     |
| Kontrol         | Süresi [dk.]         | 1               |     |
| E-Posta         |                      |                 | ^   |
| Otomat          | ik Alındı Onayı      | Evet            | _   |
| Güvenlik        |                      |                 | ^   |
| Koruma          | yı Etkinleştir       | Evet            | _   |
| Etkinleş        | tirme Suresi [sn.]   | 600             | _   |
|                 | arsavılanı Yükle⊾    | H Kavo          | let |
|                 | 3                    |                 |     |

Marksoft Yazılım

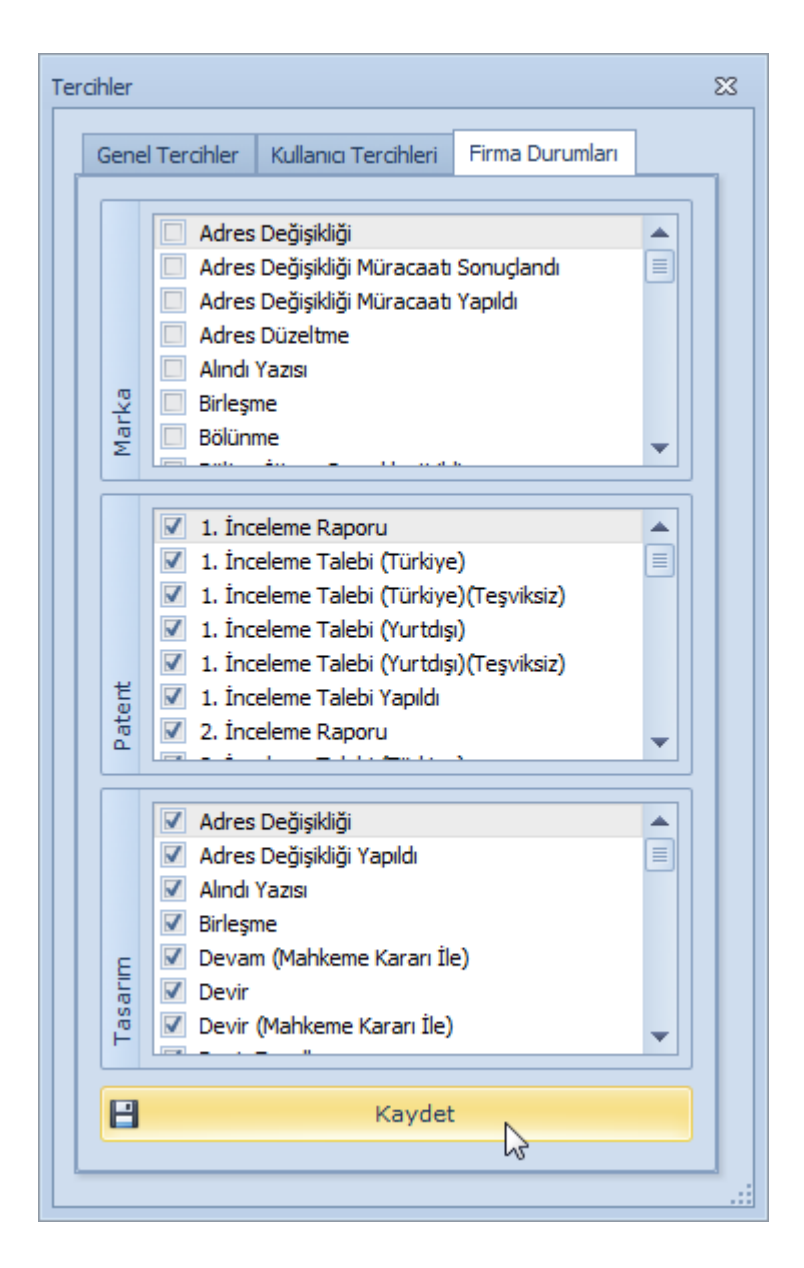

Marksoft Yazılım

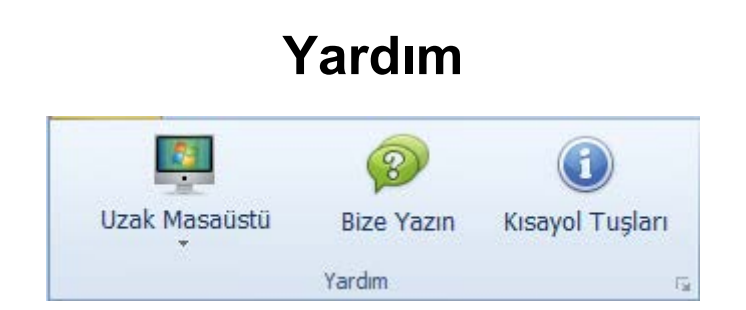

Marksoft ile alakalı problem mi yaşıyorsunuz? Yardım Menüsü içerisindeki seçenekler size yardımcı olmamız noktasında kullanılacak olan araçlardır.

Uzak Masaüstü, içerisindeki bulunan 3 adet uzak masaüstü yardım uygulaması sayesinde Marksoft ile alakalı olarak yaşadığınız problemleriniz konusunda size yardımcı olabiliyoruz.

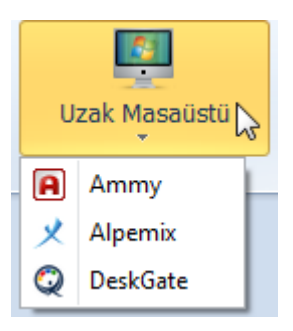

Bize Yazın, Marksoft'a tanımlamış olduğunuz mail adresiniz üzerinden bize mail atarak ulaşmanızı, Marksoft ile alakalı problemleri veya öneri,görüş,isteklerinizi iletmeniz için kullanacağınız bir diğer Marksoft aracıdır.

| Bize Yazın               |                |            |           |           |         |          |                                                  |       |      | N        |                   | 23       |
|--------------------------|----------------|------------|-----------|-----------|---------|----------|--------------------------------------------------|-------|------|----------|-------------------|----------|
|                          |                |            |           |           |         |          |                                                  |       |      | 3        |                   |          |
| Giriş Ekle               | Düzen Tasarın  |            |           | -201      |         |          |                                                  |       |      | 0- 1- 1  | <b>1</b> <i>m</i> | <u>ه</u> |
| Kopyala                  |                | Ø          |           |           | Calibri |          | ▼ 11 ▼ *                                         | A A   | Aa - |          | i 41 _4           | 00       |
| Yapıştır 🚰 Özel Yapıştır | E-Posta Gönder | Dosya Ekle | İmza Alır | ıdı Onayı | BIU     | <u>⊻</u> | $ \stackrel{\text{s}}{=} X^2 X_2 \underline{A} $ | - 💇 - | a5   | ‡≣ - ⊗ - | Sti               | ller 🔏   |
| Pano                     | İleti 🖓        |            | Ekle      | Q         |         |          | Yazı Tipi                                        |       | 15   | Paragraf | r <u>s</u> i      | Düze     |
| Kimden :                 | and the        |            |           |           |         |          |                                                  |       |      |          |                   |          |
| Konu :                   |                |            |           |           |         |          |                                                  |       |      |          |                   | •        |
| Dosya :                  |                |            |           |           |         |          |                                                  |       |      |          |                   |          |
| -                        |                |            |           |           |         |          |                                                  |       |      |          |                   |          |
|                          |                |            |           |           |         |          |                                                  |       |      |          |                   |          |
|                          |                |            |           |           |         |          |                                                  |       |      |          |                   |          |
|                          |                |            |           |           |         |          |                                                  |       |      |          |                   |          |
|                          |                |            |           |           |         |          |                                                  |       |      |          |                   |          |
|                          |                |            |           |           |         |          |                                                  |       |      |          |                   |          |
|                          |                |            |           |           |         |          |                                                  |       |      |          |                   |          |
|                          |                |            |           |           |         |          |                                                  |       |      |          |                   |          |
|                          |                |            |           |           |         |          |                                                  |       |      |          |                   |          |
|                          |                |            |           |           |         |          |                                                  |       |      |          |                   |          |
|                          |                |            |           |           |         |          |                                                  |       |      |          |                   |          |
|                          |                |            |           |           |         |          |                                                  |       |      |          |                   |          |
|                          |                |            |           |           |         |          |                                                  |       |      |          |                   |          |
|                          |                |            |           |           |         |          |                                                  |       |      |          |                   |          |
|                          |                |            |           |           |         |          |                                                  |       |      |          |                   | ~        |

Kısayol tuşları, Marksoft kullanırken size çeşitli bölümler arasında geçiş yapmanız, hızlı erişmeniz konusunda size yardımcı olacak Tuşlarla alakalı olarak bilgi veren bölümdür.

| ayol | Tuşları    |              | <u>&gt;</u>                              | 0 |
|------|------------|--------------|------------------------------------------|---|
| Ge   | nel Tuşlar | Özel Tuşlar  | N                                        |   |
|      | Kisayol Tu | ışu          | Açıklama                                 |   |
| ۲    | F8         |              | Takvime Yeni Hatırlatma / Görev Ekler    |   |
|      | F11        |              | Tam Ekran Modunu Açar / Kapatır          |   |
|      | Ctrl + Al  | t + M        | Marka Araştırma TPE                      |   |
|      | Ctrl + Al  | t + P        | Patent Araştırma TPE                     |   |
|      | Ctrl + Al  | t + T        | Tasarım Araştırma TPE                    |   |
|      | Ctrl + Sł  | nift + M     | Marka Dosya Takibi TPE                   |   |
|      | Ctrl + Sł  | nift + P     | Patent Dosya Takibi TPE                  |   |
|      | Ctrl + Sł  | nift + T     | Tasarım Dosya Takibi TPE                 |   |
|      | Ctrl + R   |              | Uygulama Performansını Artırır           |   |
|      | Ctrl + Sł  | nift + B     | Döviz Kurları                            |   |
|      | Ctrl + Sł  | nift + Space | Programı Güvenlik Amaçlı Kilitler        |   |
|      | Ctrl + Al  | t+G          | Popup Ekranları Gizler / Gösterir        |   |
|      | Ctrl + Al  | t+H          | Hak Sahibi Araştırma TPE                 |   |
|      | Ctrl + Sł  | nift + H     | Sahip No Araştırma TPE                   |   |
|      | Ctrl + F1  | L            | Varsayılan Uzak Masaüstü Programını Açar |   |
|      |            |              |                                          |   |
|      |            |              |                                          |   |
|      |            |              |                                          |   |

| Ge | nel Tuşlar | Dzel Tuşlar                                                                                                    |                                                                                                    |  |  |  |  |
|----|------------|----------------------------------------------------------------------------------------------------|----------------------------------------------------------------------------------------------------|--|--|--|--|
|    | Kisayol Tu | Açıklama                                                                                                    | Açıklama                                                                                                    |  |  |  |  |
| Þ  | F2         | Marka, Patent ve Tasarım Hareketleri ekranlarında<br>basmanız durumunda Yeni Kayıt girmenizi sağlar.                                                                                                    |                                                                                                    |  |  |  |  |
|    | F2         | Marka, Patent ve Tasarım İzleme Detay ekrar<br>basmanız halinde hızlı izleme girişi için Başvuru<br>Numarasının değiştirilebilir olmasını sağlar.                                                                                             | ilarında                                                                                                    |  |  |  |  |
|    | F9         | Marka ve Tasarım Sahip No içeren; Firmalar, f<br>Araştırma, Müşteriler, Potansiyel Müşteriler,<br>Marka-Tasarım Detayı, Marka-Tasarım Hareke<br>Detayı ekranlarında ilgili kaydın üzerinde basın<br>halinde Sahip No Araştırma modülü açılır. | Marka ve Tasarım Sahip No içeren; Firmalar, Firma<br>Araştırma, Müşteriler, Potansiyel Müşteriler,<br>Marka-Tasarım Detayı, Marka-Tasarım Hareketleri<br>Detayı ekranlarında ilgili kaydın üzerinde basmanız<br>halinde Sahip No Araştırma modülü açılır.<br>Hatırlatma Tarihi sütunu içeren tüm ekranlarda ilgili<br>kaydın üzerinde basılması durumunda; İlgili hatırlatma,<br>Takvime otomatik eklenir. |  |  |  |  |
|    | F9         | Hatırlatma Tarihi sütunu içeren tüm ekranlard<br>kaydın üzerinde basılması durumunda; İlgili ha<br>Takvime otomatik eklenir.                                                                                                    |                                                                                                    |  |  |  |  |
|    | F10        | Başvuru Numarası içeren tüm veri ve alanların<br>üzerinde basmanız halinde TPE'deki Marka, Patent<br>veya Tasarım Dosya Takibi ekranları açılır.                                                                                              |                                                                                                    |  |  |  |  |
|    | F10        | Firma Araştırma, Müşteriler ve Potansiyel Müş<br>ekranlarında satır üzerinde basmanız durumur<br>firma ünvanı, TPE'de Hak Sahibi Araştırma mo<br>araştırılır.                                                                                 | ;teriler<br>1da ilgili<br>dülüyle                                                                                                    |  |  |  |  |
|    | F10        | Firmalar modülündeki Firma Ünvanı alanı üzeri<br>basılması halinde Hak Sahibi Araştırma TPE ek<br>ve ilgili firmanın TPE'deki verilerine anlık ulaşılır                                                                                       | nde<br>ranı açılır                                                                                                    |  |  |  |  |
|    | F10        | Firmalar modülünde Marka Sahip No alanı üze<br>basmanız halinde Marka Araştırma TPE ekranı<br>ilgili sahip numarasına ait tüm markalar listeler                                                                                               | rinde<br>açılır ve<br>nir.                                                                                                    |  |  |  |  |
|    | Ctrl + F1  | Marka modüllerinde Başvuru Numarası içeren<br>veya alanların üzerinde basmanız halinde TMN<br>sitesinde ilgili markanın detay ekranı açılır.                                                                                                  | veri<br>/iew                                                                                                    |  |  |  |  |
|    | F12        | Başvuru Numarası içeren veriler üzerinde bas<br>halinde ilgili kaydın detay ekranı açılır.                                                                                                    | manız                                                                                                    |  |  |  |  |